# Canon

# Canofax L2800 使用説明書

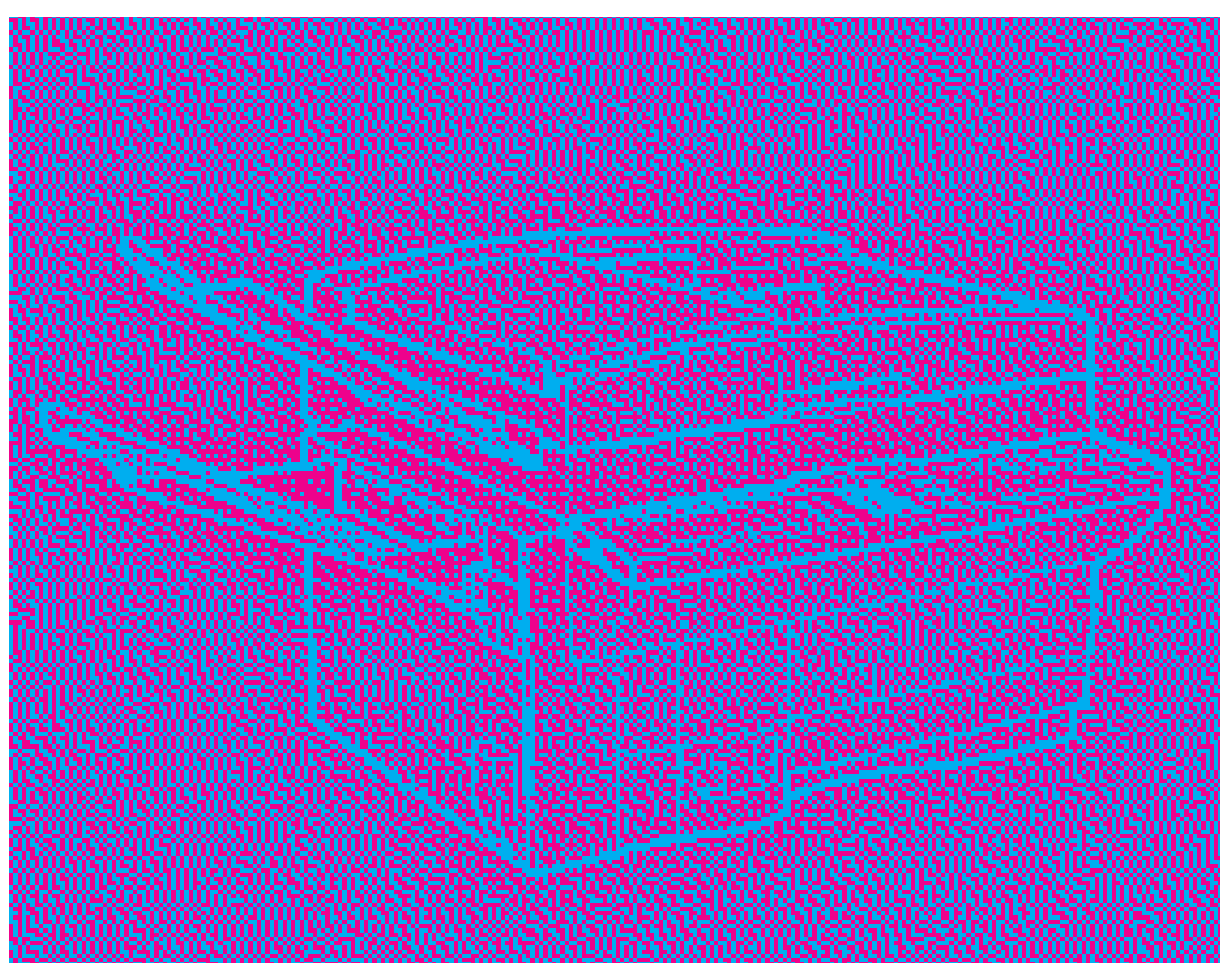

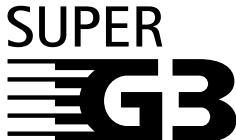

ご使用前に必ずこの使用説明書をよくお読みください。 将来いつでも使用できるように大切に保管してください。

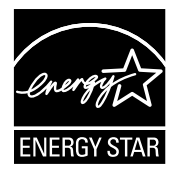

当社は国際エネルギースタープログラムの参加事業者として、本製品 が国際エネルギースタープログラムの基準に適合していると判断しま す。

## はじめに

このたびはキヤノフアクスL2800をお買いあげいただきまして、誠にありがとうござい ます。本機は、本などの厚い原稿も読み取りできる原稿台を搭載し、G3規格のファクシ ミリとして、またコピー機として活躍します。

本機の機能を十分にご理解いただき、より効果的にご利用いただくために、本機をご使用になる前に、この「使用説明書」をお読みください。また、お読みいただきました後も大切に保管してください。万一、本機にトラブルが生じた場合には、「困ったときには」 (-> P.9-16)をご覧ください。トラブルが解消できない場合には、お買い求めの販売店にご相談ください。

> キヤノン株式会社 キヤノンマーケティングジャパン株式会社

| ⚠警告   | :取り扱いを誤った場合に、死亡または重傷を負う恐れのある警告事  |
|-------|----------------------------------|
|       | 項が書かれています。安全に使用していただくために、必ずこの警   |
|       | 告事項をお守りください。                     |
| ∕∖注意  | :取り扱いを誤った場合に、傷害を負う恐れや物的損害が発生する恐  |
|       | れのある注意事項が書かれています。 安全に使用していただくため  |
|       | に、必ずこの注意事項をお守りください。              |
| ┏ お願い | :操作上必ず守っていただきたい重要事項や禁止事項が書かれていま  |
| —     | す。機械の故障や損傷を防ぐために、必ずお読みください。      |
| 副メモ   | :操作の参考となることや補足説明が書かれています。 お読みになる |
|       | ことをおすすめします。                      |
|       |                                  |

この装置は、情報処理装置等電波障害自主規制協議会(VCCI)の基準に基づくクラスA情報 技術装置です。この装置を家庭環境で使用すると電波妨害を引き起こすことがあります。こ の場合には使用者が適切な対策を講ずるよう要求されることがあります。

# ▲ 安全にお使いいただくために

本製品を安全にお使いいただくため、以下の注意事項を必ずお守りください。

### 設置場所について

- 小警告 アルコール、シンナーなどの引火性溶剤の近くに設置しないでください。引 火性溶剤が機械内部の電気部品などに接触すると火災や感電の原因にな ります。
  - ●本機の上や近くに花瓶、植木鉢、コップ、化粧品、薬品や水などが入った 容器、または小さな金属物を置かないでください。こぼれたり中に入った場 合、火災・感電・故障の原因となることがあります。

小注意 ● 湿気やほこりの多い場所に置かないでください。火災・感電の原因となる ことがあります。

- 電源コードを熱器具に近づけないでください。コードの被膜が溶けて、火 災・感電の原因となることがあります。
- 直射日光の当たるところや湿度の高いところに置かないでください。内部の 温度が上がり、火災の原因となることがあります。
- 調理台や加湿器のそばなど油煙や湯気が当たる場所には置かないでください。火災・感電・故障の原因となることがあります。
- ●雨や雪が降りかかるような場所には置かないでください。火災・感電・故障の原因となることがあります。
- ●ぐらついた台の上や傾いた場所など不安定な場所に置かないでください。
   落ちたり、倒れたりして、けがの原因となることがあります。
- ●振動・衝撃の多い場所に置かないでください。落ちたり、倒れたりして、けがの原因となることがあります。
- 機器の上に重いものをのせないでください。置いたものが倒れたり、落ちて けがの原因となることがあります。
- ●本機の通風孔をふさがないでください。通風孔をふさぐと内部に熱がこもり 火災の原因となることがあります。

#### 電源、電源コードについて

小警告 ●電源プラグを電源容量15A以上の専用コンセントへ直接接続してください。 延長コードは加熱・発火の危険があるので使わないでください。

- 付属の電源コード以外は使用しないでください、火災・感電・故障の原因になります。
- ●濡れた手で電源プラグを抜き差ししないでください。感電の原因となることがあります。
- 電源プラグはコンセントに確実に差し込んでください。電源プラグの刃に金属などが触れると火災・感電の原因となります。

小警告 ● 電源コードを傷つけたり、破損したり、加工したりしないでください。重いもの をのせたり、加熱したり、引っぱったりすると電源コードが破損し、火災・感 電の原因となります。

- ●表示された電源電圧以外の電圧で使用しないでください。火災・感電・故障の原因となります。
- ●電源コードが傷んだ(芯線の露出、断線など)場合は、お買いあげの販売 店に交換をご依頼ください。そのまま使用すると火災・感電の原因となります。
- タコ足配線はしないでください。火災・過熱の原因となります。
- 近くに雷が発生したときは、電源プラグをコンセントから抜いてご使用をお控えください。雷によっては火災・感電・故障の原因になります。
- アース線を接続するときは、以下の点にご注意ください。 <アース線を接続してよいもの>
  - ・コンセントのアース端子
  - ・接地工事(D種)が行われているアース端子

<アース線を接続してはいけないもの>

- - アース線を接続することができます。
- ・ガス管 ・・・・・・・・・・ ガス爆発や火災の原因になります。
- ・電話線のアースや避雷針 ・・ 落雷のときに大きな電流が流れ、火災や 感電の原因となります。
- 電源コードを束ねたり、結んだりしないでください。火災や感電の原因になります。

- ▲ 注意 アース線を接続してください。アース線を接続しないで、万一漏電した場合は、火災や感電の原因となることがあります。
  - ●電源プラグを抜くときは、必ずプラグを持って抜いてください。電源コードを引っぱるとコードが傷ついて火災・感電の原因となることがあります。
  - ●旅行などで長時間、本機をご使用にならないときは安全のため必ず電源プラグをコンセントから抜いてください。
  - ●いつでも電源プラグを抜けるように、電源プラグの周りにはものを置かないでください。非常時に電源プラグを抜けなくなります。

## 取扱注意について

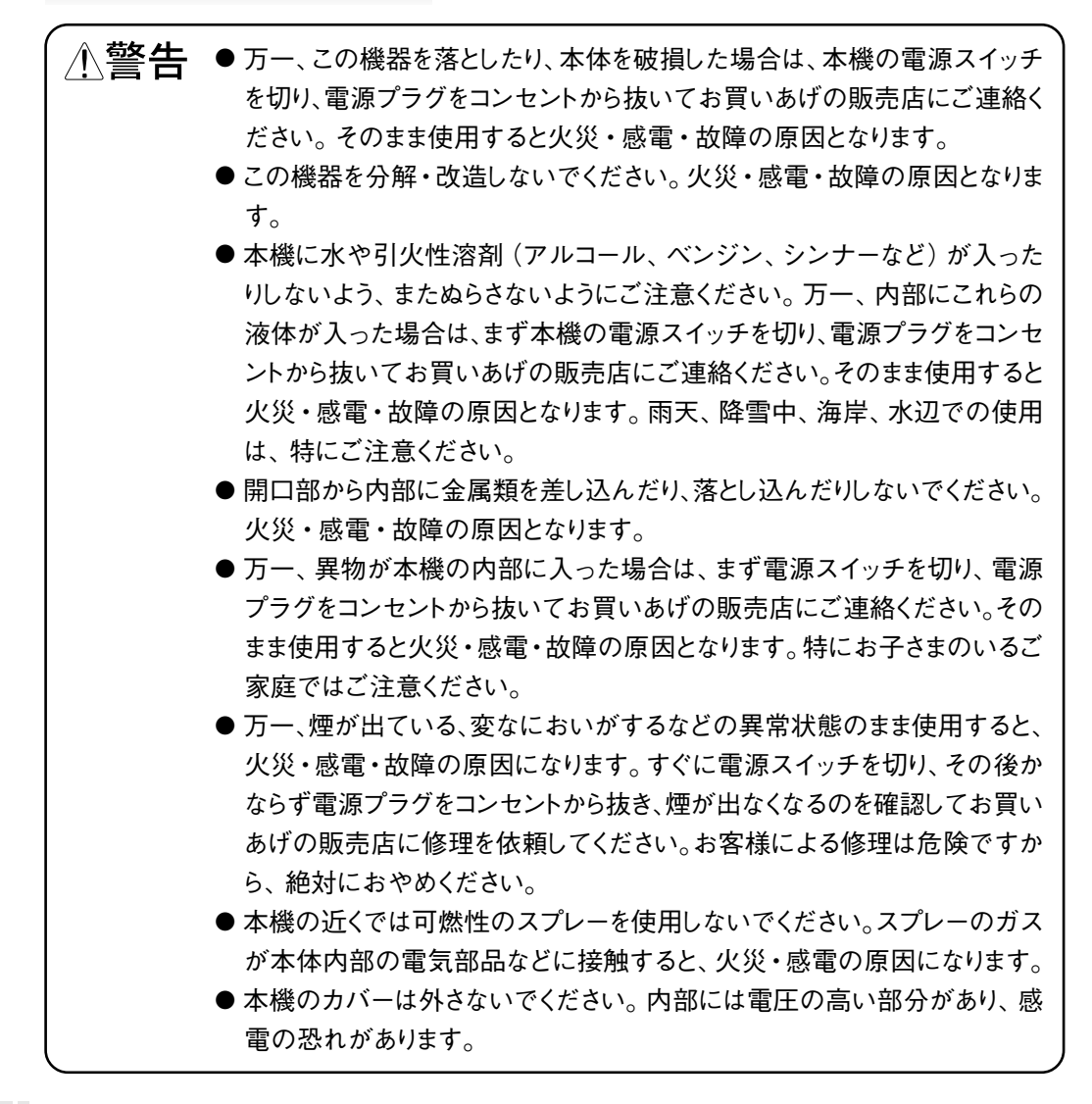

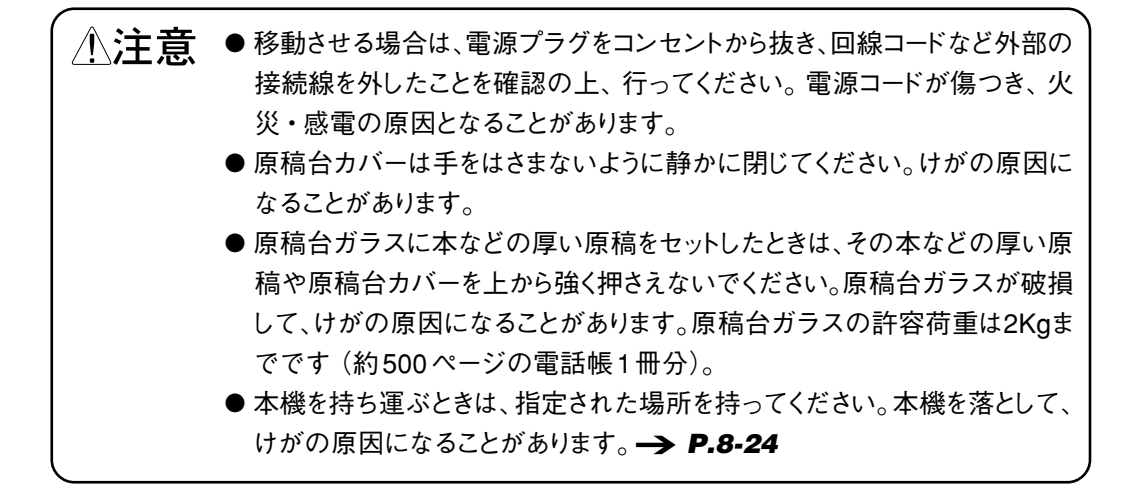

# 保守/点検について ▲体の清掃のときは、水または中性洗剤を含ませて固く絞った布で汚れを落とした後、から拭きしてください。アルコール、ベンジン、シンナーなどの引火性溶剤は使用しないでください。引火性有機溶剤が本体内部の電気部品に接触したり、揮発ガスが機内に充満すると火災・感電の原因になります。 □ーラ類の清掃のときは、水を含ませて固く絞った布で汚れを落とした後、から拭きしてください。アルコール、ベンジン、シンナーなどの引火性溶剤は使用しないでください。引火性有機溶剤が本体内部の電気製品に接触したり、揮発ガスが機内に充満すると火災・感電の原因になります。また、中

- 性洗剤は使用しないでください。ローラ類を傷める原因になります。

   ● 清掃のときは、電源スイッチを切り、電源コードをコンセントから抜いてください。火災や感電の原因になります。
- 内部の点検・修理はお買いあげの販売店にご依頼ください。
- ●本体内部の定着器とその周辺は高温になっております。手を触れないよう にご注意ください。やけどする場合があります。

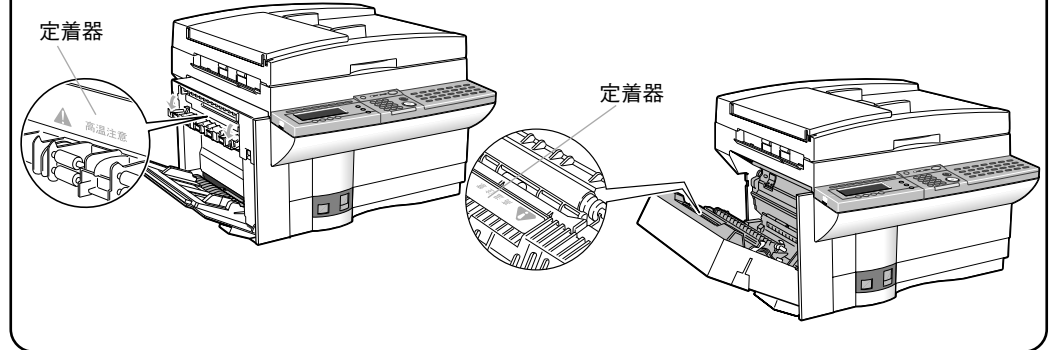

小警告 ●使用済みカートリッジを火中に投じないでください。カートリッジ内に残った トナーに引火して、やけどや火災・爆発の原因になります。使用済みカート リッジは、お買いあげの販売店にお持ちいただきますようご協力お願い申し あげます。

小注意 ● 使用済みのトナーカートリッジを機械から取り出すときは、トナーが飛び散って目や口などにトナーが入らないように丁寧に取り出してください。トナーが目や口にはいった場合は、直ちに水で洗い流し、医師と相談してください。

- ●トナーは静かに振ってください。激しく振るとトナーが飛び散ることがあります。
- お手入れの際は、安全のために電源プラグをコンセントから抜いて行ってく ださい。
- 本機に水滴がついた場合は、乾いた布で拭き取ってください。
- 原稿読み取り部分を清掃するときは、電源スイッチを切ってください。電源 スイッチを切らない場合は、感電の原因となることがあります。

▲ 注意 ● スタンプインクを補充するときは、電源スイッチを切ってください。電源スイッチを切らない場合は、感電の原因となることがあります。

- 参照先のイラストで示した補充場所以外のところにスタンプインクをこぼさないように注意してください。発煙の原因となることがあります。
   → P.8-23
- 機械内部には定着器などの高温、高圧になる部分があります。紙づまりの 処理など内部を点検するときは、これらの部分に触れないように点検してく ださい。やけどや感電の原因となることがあります。

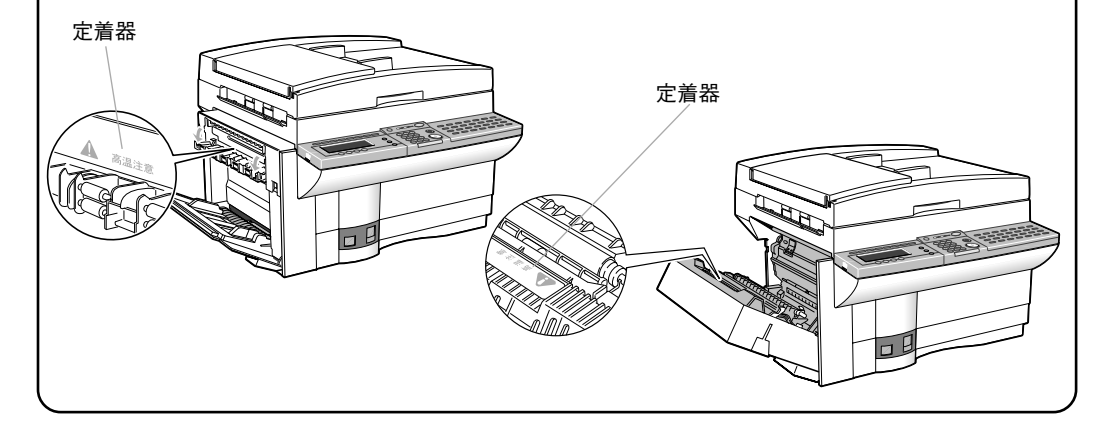

# ▲ 注意 ● 紙づまりの処理などで内部を点検するときは、ネックレス、ブレスレットなどの金属物が機械内部に触れないように点検してください。やけどや感電の原因となることがあります。

- 紙づまりで記録紙を機械内部から取り除くときは、紙づまりしている記録紙の上にのっているトナーが衣服や手に触れないように取り除いてください。衣服や手が汚れます。衣服や手が汚れた場合は、直ちに水で洗い流してください。温水で洗うとトナーが定着し、汚れがとれなくなります。
- ●記録紙を補給するとき、つまった原稿や記録紙を取り除くときは、原稿や記録紙の端で手を切ったりしないように注意して扱ってください。

## 消耗品について

#### 小警告 ● カートリッジを火中に投じないでください。カートリッジ内部にあるトナーに引 火して、やけどや火災・爆発の原因になります。

●トナーカートリッジ、記録紙は火気のあるところに保管しないでください。ト ナーや記録紙に引火して、やけどや火災の原因になります。

小注意 ●トナーなどの消耗品を幼児の手の届かないところに保管してください。もし 飲んだ場合は、直ちに医師と相談してください。

## その他

⚠警告 心臓ペースメーカーをご利用の方へ

●本機から微弱な磁気が出ています。心臓ペースメーカーをご使用の方で異常を感じた場合は本機から離れ、その後、医師にご相談ください。

# 使用上のご注意

本機を使用するにあたってはつぎのことに注意してください。

#### 設置場所

つぎのような場所でのご使用は避けてください。

- 小注意 直射日光の当たるところや湿度の高いところに置かないでください。内部の 温度が上がり、火災の原因となることがあります。
  - ●ぐらついた台の上や傾いた場所など不安定な場所に置かないでください。
     落ちたり、倒れたりして、けがの原因となることがあります。
  - ●振動・衝撃の多い場所に置かないでください。落ちたり、倒れたりして、けがの原因になることがあります。
  - 湿気やほこりの多い場所に置かないでください。火災・感電の原因となる ことがあります。
  - ●雨や雪が降りかかるような場所には置かないでください。火災・感電・故障の原因となることがあります。

 ■ お願い
 ● 暑すぎたり(32.5℃以上)、寒すぎたり(10℃以下)する場所には置かない
 でください。本機が正常に動作しないことがあります。

● ラジオやテレビのそばには置かないでください。ラジオやテレビの音声に雑 音が入ったり、テレビの画面にゆがみやチラツキが出ることがあります。

電源

本機を電源コンセントに接続するときや、接続したあとはつぎのようなことに注意して ください。

| ⚠警告 | <ul> <li>●表示された電源電圧以外の電圧で使用しないでください。火災・感電・故障の原因となります。</li> <li>● とくに電が発生したいたけ、電流プログルコントントルンドロスで使用なた物</li> </ul>                 |
|-----|----------------------------------------------------------------------------------------------------|
|     | <ul> <li>● 近くに雷が発生したとさは、電源ノラグをコンセントから扱いてご使用をお控えください。雷によっては火災・感電・故障の原因になります。</li> <li>● タコ足配線はしないでください。火災・加熱の原因となります。</li> </ul> |
|     | ● 電源コードを傷つけたり、破損したり、加工したりしないでください。重いものをのせたり、加熱したり、引っぱったりすると電源コードが破損し、火災・感電の原因となります。                                             |
|     | ● 濡れた手で電源プラグを抜き差ししないでください。感電の原因となること<br>があります。                                                                                  |
|     | ●電源プラグはコンセントに確実に差し込んでください。電源プラグの刃に金属などが触れると火災・感電の原因となります。                                                                       |

小注意 ● 電源プラグを抜くときは、必ずプラグを持って抜いてください。電源コードを 引っぱるとコードが傷ついて火災・感電の原因となることがあります。

- ●いつでも電源プラグを抜けるように、電源プラグの周りにはものを置かないでください。非常時に電源プラグを抜けなくなります。
- 皆 お願い 電源スイッチをOFFにしたときは、5秒以上の間隔をおいてからONにして
   ください。
  - ●電源ノイズの大きい系統(たとえば空調装置、電動タイプライター等)と電源コンセントを共有することは避けてください。
  - 本機は国内電源仕様です。海外ではご使用にならないでください。

## その他

- 小警告 万一、煙が出ている、変なにおいがするなどの異常状態のまま使用すると、 火災・感電・故障の原因になります。すぐに電源スイッチを切り、その後か ならず電源プラグをコンセントから抜き、煙が出なくなるのを確認してお買い あげの販売店に修理を依頼してください。お客様による修理は危険ですか ら、絶対におやめください。
  - ●この機器を分解・改造しないでください。火災・感電・故障の原因となります。
  - ●本機に水や引火性溶剤(アルコール、ベンジン、シンナーなど)が入った りしないよう、またぬらさないようにご注意ください。万一、内部にこれらの 液体が入った場合は、まず本機の電源スイッチを切り、電源プラグをコンセ ントから抜いてお買いあげの販売店にご連絡ください。そのまま使用すると 火災・感電・故障の原因となります。雨天、降雪中、海岸、水辺での使用 は、特にご注意ください。。
  - ●移動させる場合は、電源プラグをコンセントから抜き、回線コードなど外部の 接続線を外したことを確認の上、行ってください。電源コードが傷つき、火 災・感電の原因となることがあります。

小注意 ●本機を持ち運ぶときは、指定された場所を持ってください。本機を落として、
けがの原因になることがあります。

- 正 お願い 本機を離れたところに陸送したり空輸したりするときは、必ずトナーカートリッジを取りはずしてください。カートリッジに強い光が当たらないように保護袋に入れるか厚い布で包んでください。
  - ●本体やコードのお手入れについては「日常のお手入れ」(→ **P.8-21**)を 参照してください。

# やりたいこと目次

つぎの中からあなたがやりたいことを探してください。 本機には、このほかにもいろいろな機能があります。ここにやりたいことがないときは、 目次や索引をご覧ください。

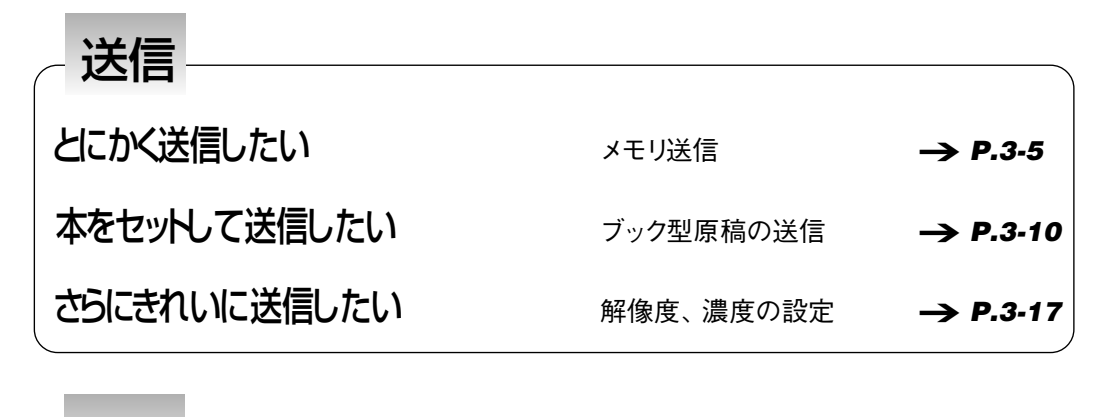

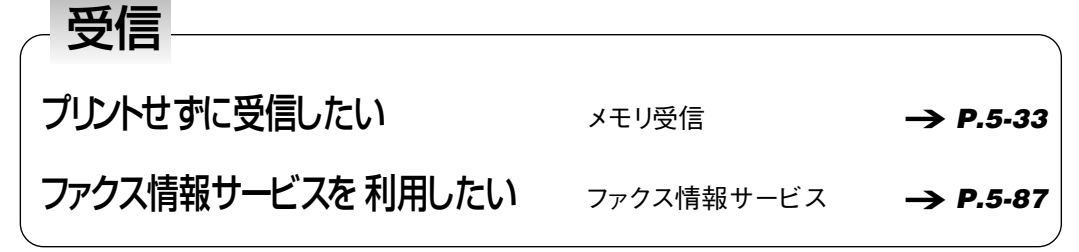

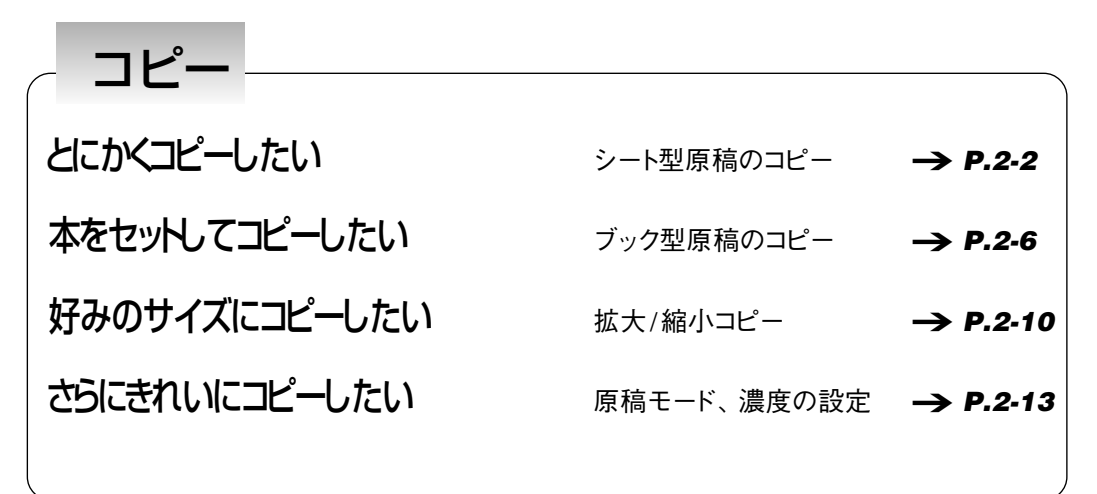

| 便利な機能         |                     |                      |
|---------------|---------------------|----------------------|
| ダイヤル操作を簡単にしたい | ワンタッチダイヤル<br>短縮ダイヤル | → P.6-2<br>→ P.6-9   |
| 一度にまとめて送信したい  | グループダイヤル<br>同報送信    | → P.6-16<br>→ P.3-19 |
| 時刻を決めて送信したい   | タイマー送信              | → P.3-21             |

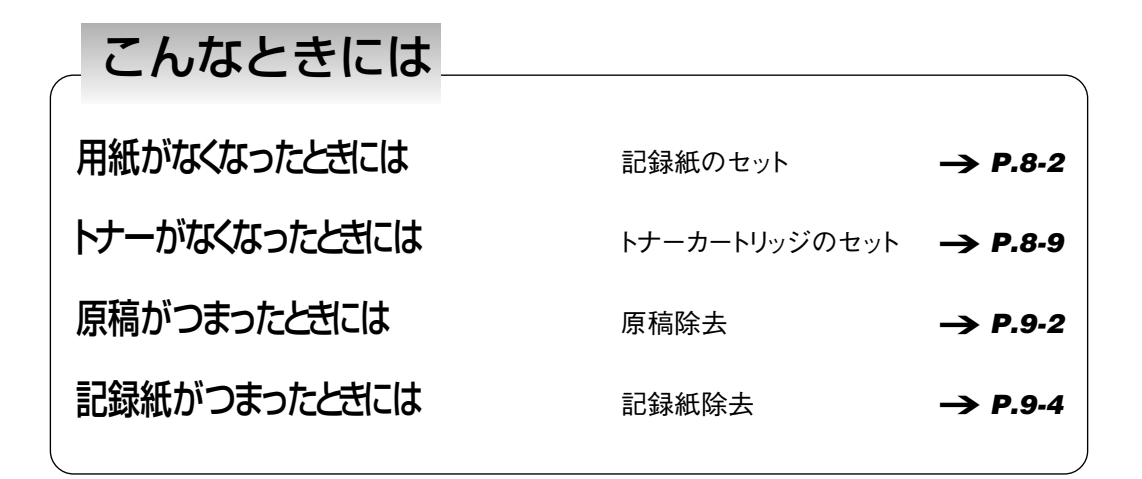

# もくじ

| はじめに             | iii |
|------------------|-----|
| ⚠️ 安全にお使いいただくために | iv  |
| 使用上のご注意          | x   |
| やりたいこと目次         | xii |

## 第1章 ご使用になる前に

| 各剖 | 『の名称               | 1-2  |
|----|--------------------|------|
|    | 操作パネルの名称と働き        | 1-4  |
| コピ | ーモードとファクスモード       | 1-7  |
|    | モードの切り替え           | 1-7  |
| エナ | -ジーセーブモード          | 1-9  |
|    | エナジーセーブモードに切り替わる場合 | 1-9  |
|    | 通常の状態に切り替わる場合      | 1-9  |
| 原稿 | あのセットについて          | 1-10 |
|    | 原稿の縦置きと横置き         | 1-10 |
|    | 原稿サイズと倍率によるセット方向   | 1-11 |
|    | セットできる原稿サイズ        | 1-12 |
|    | 送信原稿の自動縮小          | 1-13 |
|    | ADFにセットできない原稿      | 1-13 |
|    |                    |      |

## 第2章 コピーするには

| コピーするには               | 2-2  |
|-----------------------|------|
| 本などの原稿をコピーするには        | 2-6  |
| OHPフィルムやラベル用紙にコピーするには | 2-9  |
| OHPフィルムやラベル用紙を使うとき    | 2-9  |
| 大きさを変えてコピーするには        | 2-10 |
| 定型変倍コピーを設定するには        | 2-10 |
| ズームコピーを設定するには         | 2-11 |
| 自動用紙選択と自動変倍           | 2-11 |
| 鮮明にコピーするには            | 2-13 |
| 文字や写真の濃度が気になるとき       | 2-13 |
| 文字だけの原稿のとき            | 2-13 |
| 写真と文字が両方あるとき          | 2-13 |

| 写真の中間調を活かしたいとき     | 2-14 |
|--------------------|------|
| 枠消しコピーするには         | 2-15 |
| 枠消しの種類             | 2-15 |
| 原稿枠消しを設定するには       | 2-16 |
| 原稿枠消しの取消し          | 2-16 |
| ブック枠消しを設定するには      | 2-17 |
| ブック枠消しの取消し         | 2-18 |
| とじ代を取ってコピーするには     | 2-19 |
| とじ代の種類             | 2-19 |
| とじ代を設定するには         | 2-19 |
| とじ代の取消し            | 2-20 |
| 見開き原稿をページ連写コピーするには | 2-21 |
| ページ連写の種類           | 2-21 |
| ページ連写を設定するには       | 2-21 |
| ページ連写の取消し          | 2-22 |

## 第3章 送信するには

| 送信するための3つの方法        |
|---------------------|
| ADFへの送信原稿セット3-3     |
| 原稿を追加するには3-4        |
| 原稿にスタンプを押すには3-4     |
| メモリから送信するには         |
| 同じ宛先への一括送信について3-6   |
| 原稿を直接送信するには3-7      |
| 相手に電話してから送信するには3-8  |
| 本などの原稿を送信するには       |
| 送信状況を確認するには         |
| 送信状況を表示させるには3-14    |
| 送信結果を確認するには3-15     |
| 送信を中止するには           |
| 鮮明に送信するには           |
| 文字が細かいとき            |
| 文字や写真の濃度が気になるとき3-17 |

| 3-17 |
|------|
| 3-18 |
| 3-18 |
| 3-19 |
| 3-21 |
| 3-23 |
| 3-24 |
| 3-25 |
| 3-26 |
| 3-28 |
| 3-28 |
| 3-29 |
| 2-39 |
|      |

## 第4章 受信するには

| 受信するための基本的な設定                                 |      |
|-----------------------------------------------|------|
| 自動的に受信するには                                    | 4-3  |
| 相手が送信してきたのと同じ順番になるようにプリントするには                 |      |
| 受信設定を確認/変更するには                                |      |
| 自動受信またはFAX/TEL切り替えに設定されているとき                  |      |
| 手動受信に設定されているとき                                |      |
| ダイヤルインFAX/TEL切り替えに設定されているとき                   |      |
| FAX/TEL切り替えの確認と設定変更                           |      |
| FAX/TEL切り替えの呼び出し設定<br>(FAX/TEL切り替えを細かく設定するとき) | 4-7  |
| FAX/TEL 切り替えの音声応答をするように設定したときは                |      |
| 1本の電話回線で2種類の電話番号を活用するには                       | 4-10 |
| ダイヤルインサービスを活用すると                              | 4-10 |
| ダイヤルインサービスを利用するには                             | 4-10 |
| 2種類の電話番号を設定すると                                | 4-10 |
| 2種類の電話番号の設定                                   | 4-11 |
| 受信状況を確認するには                                   | 4-15 |
| 受信状況を表示させるには                                  |      |

| 受信結果を確認するには4-16       |
|-----------------------|
| 受信を中止するには             |
| 呼び出し音が鳴ったら            |
| 接続した電話機から受信操作するには4-18 |
| 留守番電話を活用するには          |
| 外出するときは               |
| 電話がかかってくると4-19        |
| 帰宅したときは4-19           |
| 相手が何も話さないときは4-20      |
| 記録紙やトナーが切れたときの受信方法4-2 |
| 記録紙が切れたときには4-2        |
| トナーが切れたときには4-2        |
| メモリ代行受信したときには4-2      |
| 受信した原稿をプリントするには4-22   |
| 記録紙サイズの優先順位           |
| 複数の受信原稿を1枚にまとめるには4-24 |
| N in 1 記録の例4-24       |
| N in 1 記録を設定するには4-24  |

## 第5章 いろいろな送受信

| 相手がセットした原稿を受信するには      | 5-2  |
|------------------------|------|
| ポーリング受信するためには          | 5-2  |
| ポーリング受信するときは           | 5-2  |
| ポーリング受信時のFコードとパスワードの設定 | 5-4  |
| 指定した時刻にポーリング受信するには     | 5-6  |
| 定時ポーリングするためには          | 5-6  |
| 定時ポーリングボックスの作成         | 5-6  |
| "01 毎日"を選択した場合         | 5-10 |
| "02 曜日別指定"を選択した場合      | 5-11 |
| 定時ポーリングボックスの設定変更       | 5-12 |
| 定時ポーリングボックスの取り消し       | 5-14 |
| 呼び出しを受けて送信するには         | 5-16 |
| ポーリング送信するためには          | 5-16 |

| ポーリング送信するときには       | 5-16 |
|---------------------|------|
| ポーリングボックスを設定するには    | 5-19 |
| ポーリングボックスの作成        | 5-19 |
| ポーリングボックスの設定変更      | 5-24 |
| ポーリングボックスの取り消し      | 5-26 |
| 受信原稿を転送したいときには      | 5-27 |
| 転送の条件設定             | 5-27 |
| 転送の設定項目             | 5-29 |
| 転送の設定変更             | 5-30 |
| 転送設定の取り消し           | 5-31 |
| 設定時間外に受信原稿を転送したいときは | 5-32 |
| 転送機能を起動するときは        | 5-32 |
| 転送機能を解除するときは        | 5-32 |
| メモリで受信するには          | 5-33 |
| メモリ受信するには           | 5-33 |
| メモリ受信の条件設定          | 5-33 |
| メモリ受信の設定項目          | 5-35 |
| メモリ受信状態の表示          | 5-36 |
| メモリ受信した原稿をプリントするには  | 5-36 |
| 指定時間外にメモリ受信したいときには  | 5-37 |
| メモリ受信機能を起動するときは     | 5-37 |
| メモリ受信機能を解除するときは     | 5-37 |
| メモリ内の原稿を確認するには      | 5-38 |
| 原稿リストのプリント          | 5-38 |
| メモリ内の原稿を扱うには        | 5-39 |
| Fコードを使って送信するには      | 5-42 |
| F ⊐−ドとは             | 5-42 |
| F コード送信でできること       | 5-42 |
| Fコード送信するには          | 5-43 |
| 関係者だけに送信したいとき       | 5-46 |
| 親展送信するには            | 5-46 |
| 親展送信するときは           | 5-46 |
| 関係者だけが受信原稿を確認したいとき  | 5-49 |
| 親展受信するには            | 5-49 |
|                     |      |

| 親展受信すると                  |
|--------------------------|
| 受信した原稿をプリントするには          |
| 親展ボックスを設定するには            |
| 親展ボックスの作成                |
| 親展ボックスの設定変更              |
| 親展ボックスの取り消し 5-59         |
| 別のファクスに送信を中継させるには        |
| 中継指示送信するためには5-61         |
| 中継指示送信するときには 5-61        |
| 受信した原稿を複数の相手に中継するには 5-64 |
| 中継同報送信するためには5-64         |
| 中継ボックスの作成                |
| 中継ボックスの設定項目              |
| 中継ボックスの設定変更              |
| 中継ボックスの取り消し              |
| 汎用ボックスを活用するには            |
| 汎用ボックスの概要                |
| Fコードとパスワード5-74           |
| 汎用ボックスの設定                |
| 汎用ボックスの設定項目              |
| 汎用ボックスの活用例(掲示板機能)5-79    |
| 汎用ボックスの設定変更              |
| 汎用ボックスの取り消し              |
| 汎用ボックスから送信するには 5-83      |
| 汎用ボックスで受信した原稿をプリントするには   |
| 汎用ボックスで受信するには            |
| 汎用ボックスの原稿をプリントするには5-85   |
| ファクス情報サービスを活用するには        |
| 情報サービスを受信するには            |

## 第6章 ダイヤル登録のしかた

| ワンタッチダイヤルの登録と使いかた |  |
|-------------------|--|
| ワンタッチダイヤルの使いかた    |  |

| ワンタッチダイヤルの削除                  | 6-6  |
|-------------------------------|------|
| 短縮ダイヤルの登録と使いかた                | 6-9  |
| 短縮ダイヤルの使いかた                   | 6-12 |
| 短縮ダイヤルの削除                     | 6-13 |
| グループダイヤルの登録と使いかた              | 6-16 |
| グループダイヤルの使いかた                 | 6-20 |
| グループダイヤルの削除                   | 6-20 |
| ダイヤル登録で設定できる通信機能              | 6-23 |
| 通信機能設定の選択                     | 6-23 |
| 送信時刻の設定                       | 6-24 |
| Fコードとパスワードのダイヤル登録で設定できる通信機能設定 | 6-26 |
| 国際送信の設定                       | 6-28 |
| 送信スピードの設定                     | 6-29 |
| ECM 通信の設定                     | 6-30 |
| 内線から送信する場合の登録例                | 6-31 |
| 国際ダイヤル利用時の登録例                 | 6-32 |
| 海外への送信がうまくいかないとき              | 6-33 |
| 文字を登録するには                     | 6-34 |
| 入力モードについて                     | 6-34 |
| 文字の入力方式                       | 6-35 |
| 漢字やかなを入力するときは                 | 6-36 |
| 漢字を1文字ずつ入力するには (単漢字変換)        | 6-37 |
| 読みを区切って1文字ずつ入力するには            | 6-38 |
| カタカナを入力するときは                  | 6-40 |
| アルファベットを入力するときは               | 6-41 |
| 記号を入力するには                     | 6-42 |
| コードで入力するには                    | 6-43 |
| 登録した電話番号を確認するには               | 6-45 |

## 第7章 回線などの確認と発信元情報の登録

| そろっていますか?  | 7-2 |
|------------|-----|
| お使いになる前の確認 | 7-3 |
| 付属品の取り付け   | 7-4 |

|    | トレイの取り付け       | 7-4  |
|----|----------------|------|
|    | ホールプラグの取り付け    | 7-5  |
| 電記 | 5回線の接続と電源の入れかた | 7-6  |
|    | 電話回線の接続        | 7-6  |
|    | 電話機の接続         | 7-7  |
|    | オプションハンドセットの接続 | 7-8  |
|    | 電源の位置と入れかた     | 7-9  |
| 電記 | 5回線の種類を設定するには  | 7-10 |
|    | 回線の種類を確認するには   | 7-10 |
|    | 回線の種類を変更するには   | 7-10 |
| 発信 | 言元の情報を登録するには   | 7-12 |
|    | 発信元情報が登録されると   | 7-12 |
|    | 発信元情報の登録方法について | 7-13 |
| 日付 | と時刻の登録         | 7-14 |
| 電記 | 5番号の登録         | 7-16 |
| 会社 | とや部門の名称の登録     | 7-17 |
| 発信 | 言人名称の登録        | 7-19 |
|    | 発信人名称を選択するには   | 7-21 |
|    |                |      |

## 第8章 日常の管理

| 記録紙を補給するには             |      |
|------------------------|------|
| セットできる記録紙              |      |
| 特殊な用紙                  | 8-2  |
| 記録紙のセット位置              |      |
| カセットに記録紙をセットするには       |      |
| マルチフィーダトレイに記録紙をセットするには |      |
| トナーカートリッジのセットと交換       | 8-9  |
| トナーカートリッジの取りはずし        |      |
| トナーカートリッジのセット          | 8-11 |
| トナーカートリッジの取り扱い         | 8-13 |
| 通信結果を確認するには            | 8-15 |
| 通信管理レポート               | 8-15 |
| 送信結果レポート               | 8-18 |

| 受    | 6信結果レポート8              | 8-19 |
|------|------------------------|------|
| 親    | 1展受信レポート8              | 8-19 |
| 汎    | し用ボックスレポート             | 8-20 |
| X    | モリクリアリスト               | 8-20 |
| 日常の  | )お手入れ                  | 8-21 |
| 本    | なのお手入れ                 | 8-21 |
| 原    | 電読み取り部、 搬送部の清掃8        | 8-21 |
| 原    | 稿サイズ検知センサー部の清掃8        | 8-22 |
| ス    | タンプインクの補充8             | 8-23 |
| 本    | 「体の移動                  | 8-24 |
| 登録/  | 谷定内容を変更するには            | 8-25 |
| ニ    | _ーザデータの概要8             | 8-25 |
| X    | ニューブロックを選択するには8        | 8-26 |
| 基本設  | 定のメニュー項目8              | 8-27 |
| 基    | ↓本設定の登録/設定項目を選択するには8   | 8-27 |
| 基    | 本設定の登録/設定項目の種類と内容8     | 8-27 |
| レポー  | ト設定のメニュー項目8            | 8-29 |
| レ    | ポート設定の登録/設定項目を選択するには8  | 8-29 |
| レ    | ポート設定の登録/設定項目の種類と内容8   | 8-30 |
| 送信機  | 能設定のメニュー項目8            | 8-31 |
| 送    | 信機能設定の登録/設定項目を選択するには8  | 8-31 |
| 送    | 信機能設定の登録/設定項目の種類と内容8   | 3-32 |
| 受信機  | 能設定のメニュー項目8            | 8-33 |
| 受    | 6信機能設定の登録/設定項目を選択するには8 | 8-33 |
| 受    | 6信機能設定の登録/設定項目の種類と内容8  | 8-33 |
| プリント | ▶設定のメニュー項目8            | 8-35 |
| ブ    | ゚リント設定の登録/設定項目を選択するには8 | 8-35 |
| ブ    | ゚リント設定の登録/設定項目の種類と内容8  | 8-35 |
| メモリ管 | 管理設定のメニュー項目8           | 8-37 |
| X    | モリ管理設定の登録/設定項目を選択するには8 | 8-37 |
| X    | モリ管理設定の登録/設定項目の種類と内容8  | 3-38 |
| システ  | ム管理設定のメニュー項目8          | 8-39 |
| シ    | ,<br>マステム管理設定メニューの表示   | 3-39 |

| システム管理設定の登録/設定項目の種類と内容     |
|----------------------------|
| コピー機能設定のメニュー項目8-42         |
| コピー機能設定の登録/設定項目を選択するには8-42 |
| コピー機能設定の登録/設定項目の種類と内容8-43  |
| 2回線設定のメニュー項目8-44           |
| 2回線設定の登録/設定項目を選択するには8-44   |
| 2回線設定の登録/設定項目の種類と内容8-45    |
| 登録/設定内容を確認するには8-46         |
| 面倒な設定を簡単にするには8-48          |
| プログラムボタンに設定できる機能8-48       |
| プログラムボタンの機能の設定8-48         |
| 使用者を制限したいときには              |
| 使用者を制限するには                 |
| 送信機能を部門別に管理するには8-50        |
| 項目の設定内容と操作時の制限8-51         |
| 送信機能の部門別管理を設定するには8-51      |
| 送信機能で部門別管理を設定した場合8-55      |
| 送信機能の使用者を制限するには8-56        |
| 送信機能設定で使用者制限すると8-58        |
| プリント機能の使用者を制限するには8-59      |
| プリント設定で使用者制限すると8-60        |

## 第9章 困ったときは

| 原稿がつまったときには       | 9-2  |
|-------------------|------|
| 記録紙がつまったときには      | 9-4  |
| エラーコード一覧          | 9-10 |
| ディスプレイに表示されるメッセージ | 9-11 |
| 困ったときには           | 9-16 |
| ファクス送信でのトラブル      | 9-18 |
| ファクス受信でのトラブル      | 9-21 |
| 電話でのトラブル          | 9-24 |
| コピーでのトラブル         |      |
| その他のトラブル          |      |
|                   |      |

# 第10章 付錄

| 停電があったときには 10-2          |
|--------------------------|
| 停電中の制限事項                 |
| データの保存について10-2           |
| ダイヤルインサービスを利用しているときは10-2 |
| バックアップ電池の充電について10-3      |
| Fネットについて 10-4            |
| Fネットの登録10-4              |
| 読み取り/プリント範囲10-5          |
| 原稿の読み取り範囲                |
| 記録紙の記録有効範囲10-5           |
| オプションの2回線ボードについて10-6     |
| 2つの電話回線の接続 10-6          |
| 2つの電話回線(回線1、回線2)10-7     |
| 回線2の電話番号の登録10-8          |
| 回線2の回線種類の設定10-10         |
| 区点コード表JIS漢字 第一水準漢字10-13  |
| 区点コード表JIS漢字 第二水準漢字10-19  |
| さくいん                     |
| 覚え書き 10-36               |
| 暗証番号 覚え書き10-36           |
| 部門別管理 覚え書き 10-36         |
| 親展ボックス 覚え書き10-36         |
| 中継ボックス覚え書き10-37          |
| ポーリングボックス 覚え書き 10-37     |
| 定時ポーリングボックス 覚え書き10-37    |
| おもな仕様 10-38              |

## <sup>第1章</sup> ご使用になる前に

| 各部の名称             | 1-2  |
|-------------------|------|
| コピーモードとファクスモード    | 1-7  |
| エナジーセーブモード        | 1-9  |
| <b>亰稿のセットについて</b> | 1-10 |

# 各部の名称

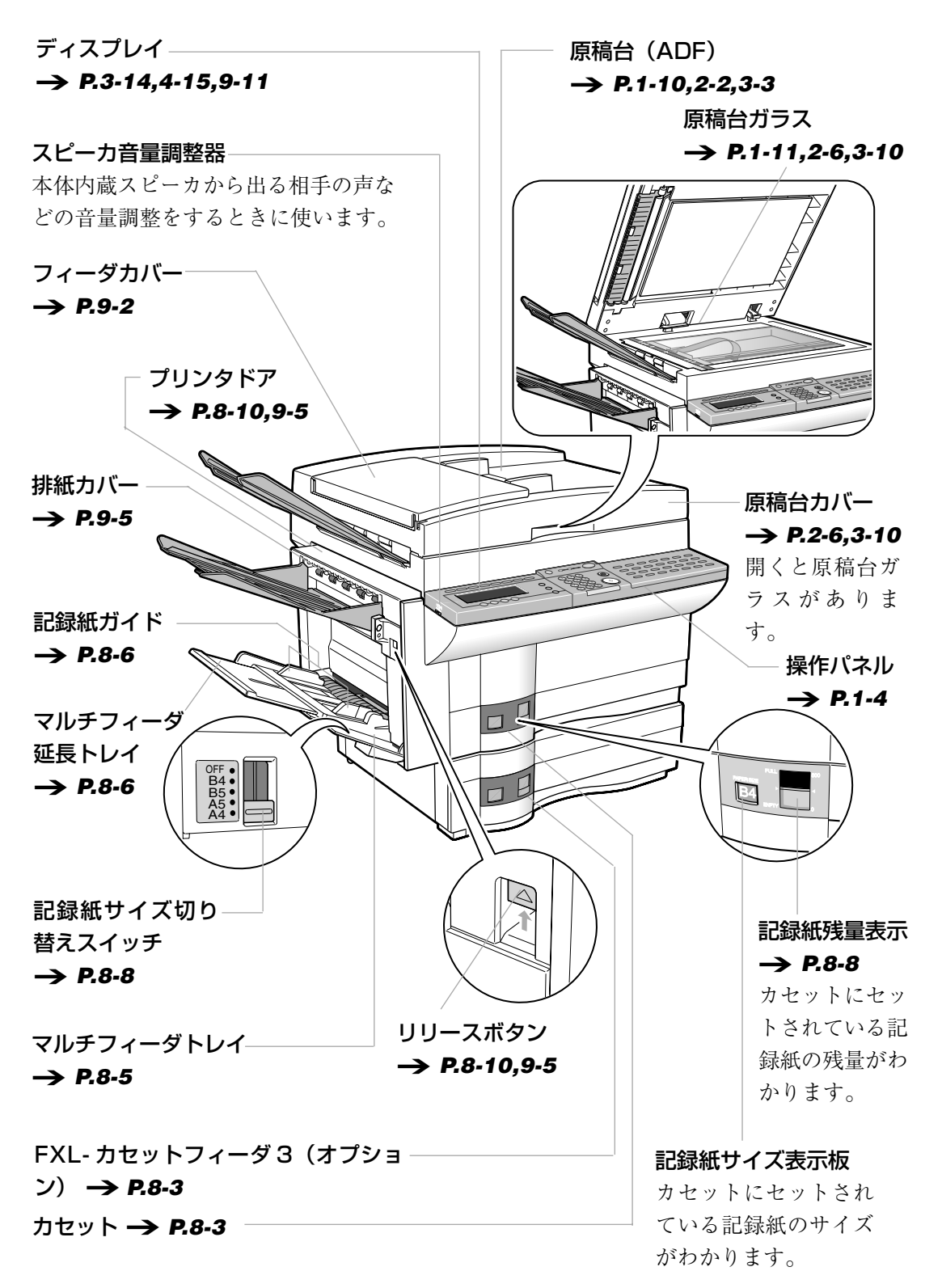

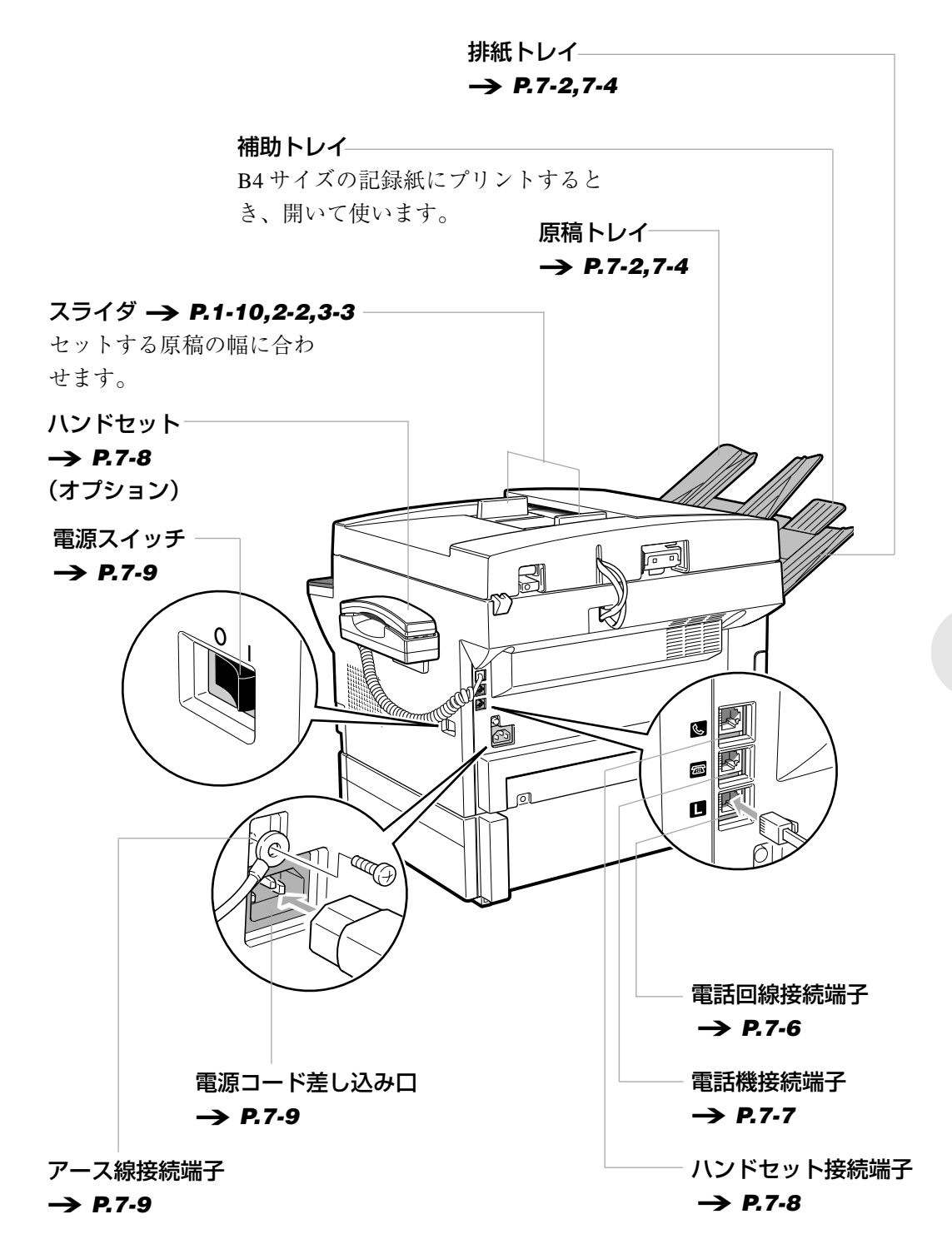

#### 操作パネルの名称と働き

#### ダイレクト送信ボタン(ダイレクト送信ランプ)

ダイレクト送信したいときに使います。 → **P.3-7** 

#### スタンプボタン(スタンプランプ)

読み込み済みまたは送信済みの送信原稿にスタンプを ポーズボタン → P.6-32,6-33 押すときに使います。 → **P.3-4** 

#### ファクス状況ボタン

います。 → P.3-14,4-15

#### プログラムボタン → **P.8-48** 機能ボタンを登録し、操作を簡単にしたいときに使いダイヤルするときに使います。 ます。

短縮ボタン → P.6-12 短縮ダイヤルを使ってダイヤルするときに使いま す。

電話番号にポーズを入れるときに使います。

リダイヤルボタン → P.3-29 通信状況や通信結果の確認、送信予約の取り消しに使 ダイヤルした相手が話し中のときなど、かけなお すときに使います。

オンフックボタン → P.3-25,3-26

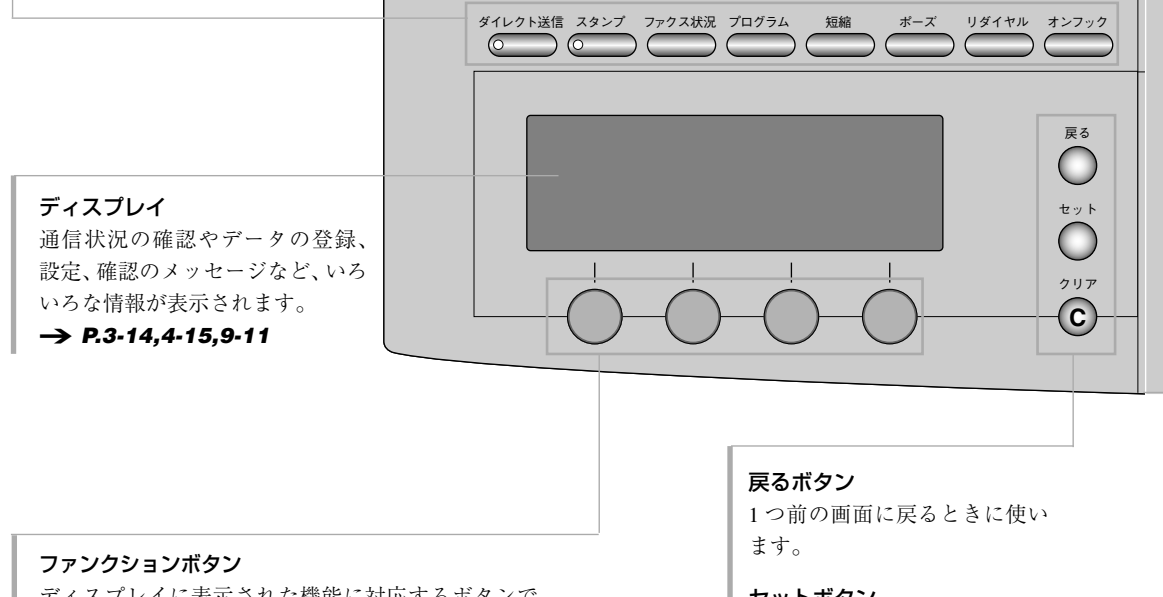

ディスプレイに表示された機能に対応するボタンで す。ディスプレイに表示された内容によって機能が変 化します。

#### セットボタン

項目の登録/設定内容を確定す るときに使います。また、原稿 台ガラスから送信をはじめると きにも使います。

#### クリアボタン

項目の登録/設定内容をクリア するときに使います。

#### エナジーセーバーボタン(エナジーセーバーランプ)

エナジーセーブモードを解除するときに使います。 → P.1-9

#### ファクス/コピー切り替えボタン(ファクス/コピーランプ)

ファクスモードとコピーモードの切り替えに使います。 → P.1-7

ワンタッチダイヤルボタン

よく使う電話番号を登録しておき、ワンタッチでダイヤル するときに使います。また、文字を入力するときにも使いま す。 3枚のワンタッチダイヤルパネルを開けると、機能ボタンと

して使うことができます。

→ P.6-5

#### テンキー

ダイヤルするときや、データを登録、設定するときに使いま す。

#### トーンボタン(\*と兼用) -> P.3-25,5-88

ダイヤル回線で、トーン信号を発信したいときに使います。

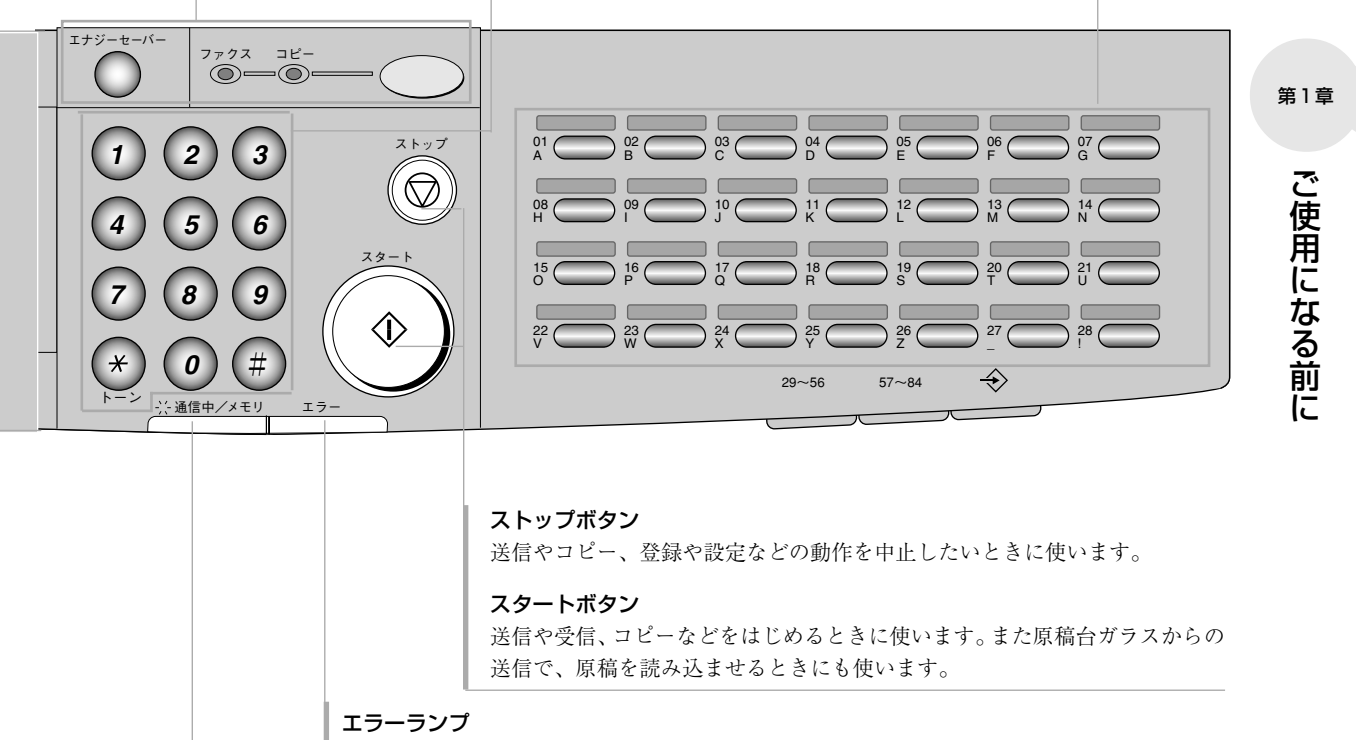

記録紙やトナーカートリッジのトナーがなくなったり、記録紙 がつまったりしたときに点滅します(赤色)。 → **P.9-17** 

#### 通信中/メモリランプ

送信中や受信中、通話中など電話回線を使用しているときに点滅します。また、 メモリ内に原稿がある場合には点灯します(緑色)。

#### 機能ボタン(3枚のワンタッチダイヤルパネルを開いた状態)

このスイッチは常に OFF にしておいてください。

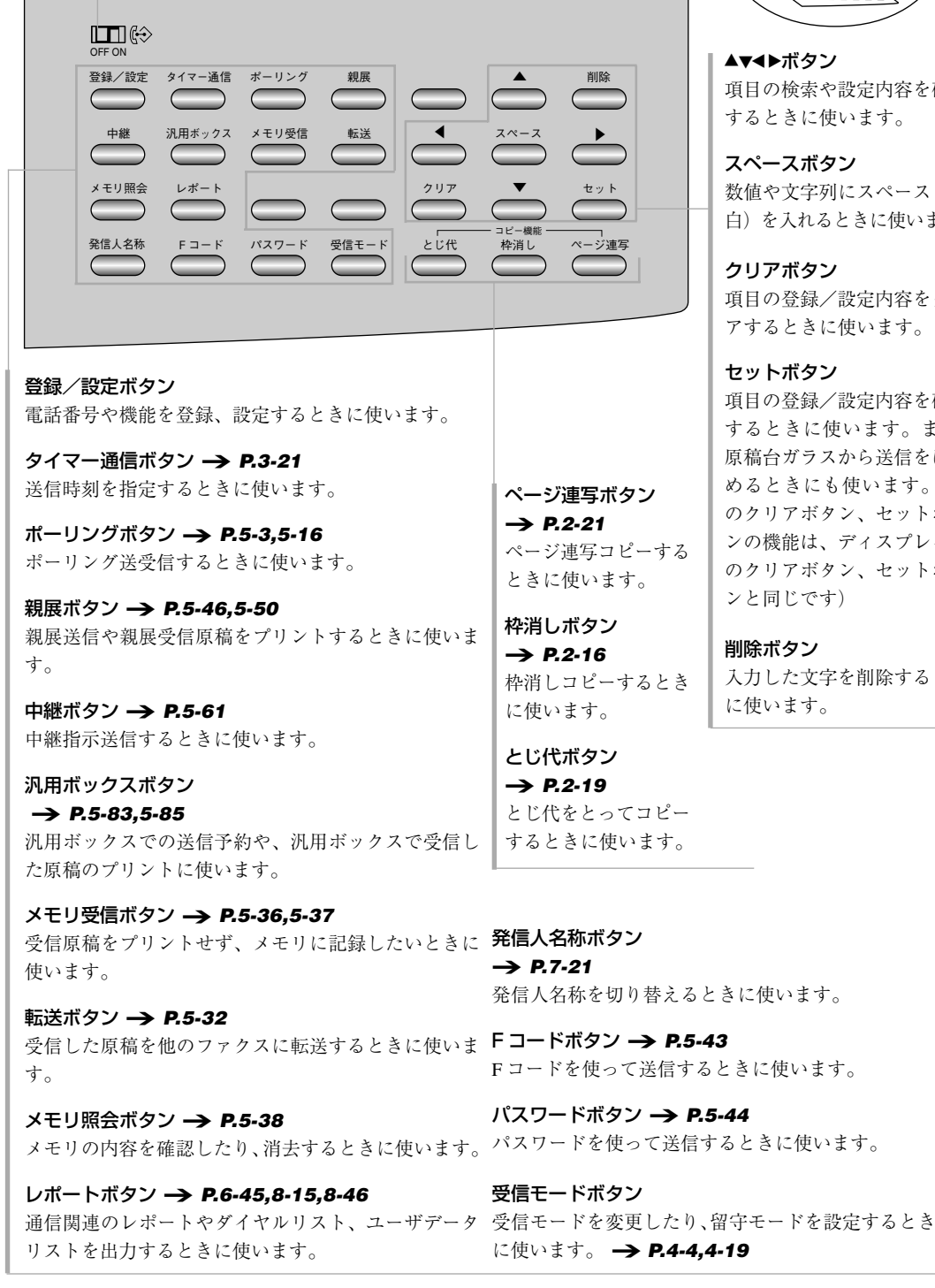

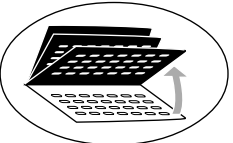

▲▼◀▶ボタン 項目の検索や設定内容を確認 するときに使います。

#### スペースボタン

数値や文字列にスペース(空 白)を入れるときに使います。

クリアボタン 項目の登録/設定内容をクリ アするときに使います。

#### ヤットボタン

項目の登録/設定内容を確定 するときに使います。また、 原稿台ガラスから送信をはじ めるときにも使います。(こ のクリアボタン、セットボタ ンの機能は、ディスプレイ右 のクリアボタン、セットボタ ンと同じです)

#### 削除ボタン

入力した文字を削除するとき に使います。

# コピーモードとファクスモード

本機はコピー機として、またファクスとして活躍します。

コピー機として使うときはコピーモードに、ファクスとして使うときはファクスモード に切り替えてください。

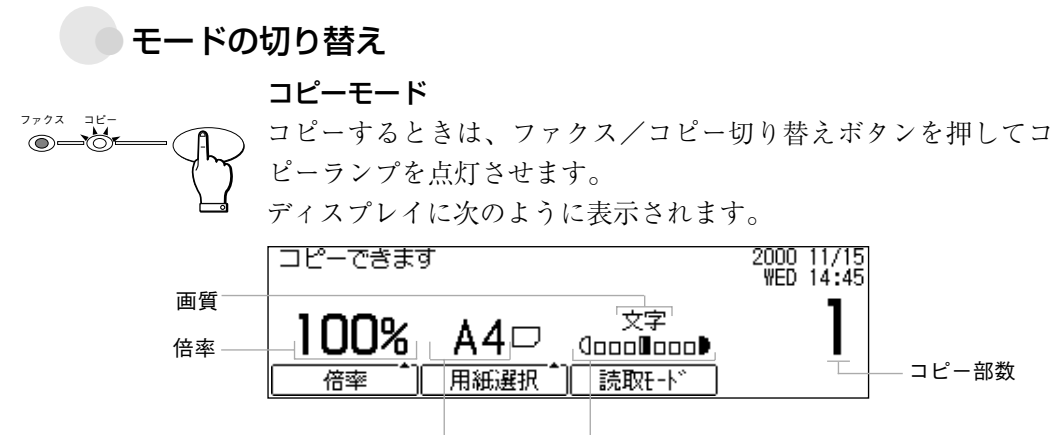

記録紙サイズ 濃度

コピーモードでストップボタンを押すと、設定したコピーの部数や 倍率、用紙選択、読み取りモードなど、すべての設定が初期状態に 戻ります。たとえば部数と読み取りモードを設定したあと、倍率の 設定中にストップボタンを押すと、倍率だけでなく部数と読み取り モードも初期状態に戻ってしまいます。ご注意ください。

クリアボタンを押すと、コピーの部数だけが初期状態に戻ります。

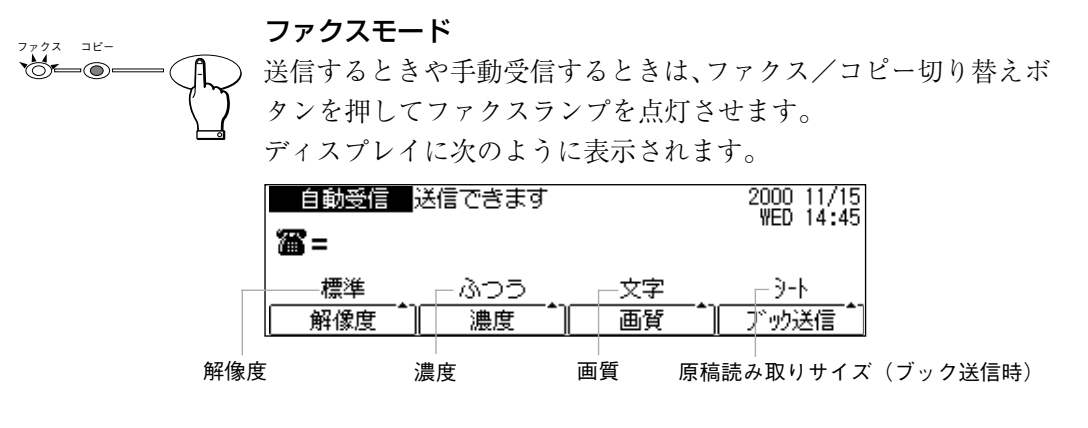

通常の受信は、コピーモードのままでも行うことができます。

電源を入れたとき、コピーモードにするかファクスモードにするか を設定できます。このモードを初期モードと呼びます。→ **P.8-41** 

ファクス/コピー切り替えボタンでモード変更しても、一定時間が 過ぎると初期モードに自動的に戻ります。この機能をオートクリア と呼びます。戻らないように設定することもできます。-> **P.8-41** 

ファクス/コピー切り替えボタンを押してコピーモードに切り替え たときやオートクリアでコピーモードに戻るとき、濃度や部数など すべての設定が初期状態に戻ります。初期状態を変更することもで きます。 → **P.8-43** 

ファクス/コピー切り替えボタンを押してファクスモードに切り替 えたときやオートクリアでファクスモードに戻るとき、ファクス送 信が終了したとき、ファクスの設定が初期状態に戻るように設定す ることができます。初期状態を変更することもできます。この設定 を FAX ホームポジションと呼びます。 → **P.8-41** 

- ・ コピー中はファクスモードに切り替えることができません。ストップボタン でコピーを中止するかコピーの終了を待ってファクスモードに切り替えてく ださい。
  - より美しいコピーが必要な場合は、原稿台ガラスに原稿をセットしてコピー してください。

# エナジーセーブモード

本機は一定の時間何も操作せずにいると自動的に省電力状態に切り替わるよう設定でき ます。これをエナジーセーブモードと呼びます。エナジーセーブモードは待機状態で電 気の消費量を節約する機能です。エナジーセーブモードではディスプレイの表示が消え、 操作パネルのランプが消灯し、エナジーセーバーボタンのみが点灯した状態になります。

#### エナジーセーブモードに切り替わる場合

- ファクスの送信やコピーの操作、ファクスの受信、および各種の設 定操作やレポートの出力操作をせずに一定時間経過するとエナジー セーブモードに切り替わるよう設定することができます。
- → P.8-40
- ●エナジーセーブモードに切り替わるまでの時間を変更することができます。 → P.8-40

#### 次の場合はエナジーセーブモードに切り替わりません

- ・メモリに原稿が残っているとき
- ・記録紙や原稿が詰まっているとき
- ・トナーカートリッジが空になっているとき
- ・原稿が ADF にセットされているとき
- ・ダイヤルインサービスを利用しているとき
- ・オプションの2回線ボード (→ P.10-6) を取り付けているとき

#### 通常の状態に切り替わる場合

次の場合はエナジーセーブモードを終了し、通常の状態に戻ります。 ・送信やコピーの原稿をセットしたとき

- ・原稿を受信したとき
- ・レポートが自動出力されるとき
- ・電話として使用するとき
- ・エナジーセーバーボタンを押したとき

#### アメモ

- エナジーセーバーボタンはエナジーセーブモードを終了して通常の状態に戻 すためのボタンです。エナジーセーブモードに切り替えるためのボタンでは ありません。
- オプションのハンドセットや一般の電話機を接続している場合、エナジーセー ブモードに切り替わるように設定していると、自動受信した際に呼び出し音 が鳴ります。呼び出し音を鳴らしたくない場合は、ハンドセットの呼び出し 音量調整器を「切」にするか、接続した電話機の呼び出し音が鳴らないよう に設定してください。
- 受信機能設定の"02 受信モード選択"(→ P.8-33)の項目で"03 ダイヤルインF/T切替"を選択しているときは、エナジーセーブの機能は無効になります。この場合、システム管理設定の"09 エナジーセーバー"(→ P.8-40)の項目で"01 する"を選択していても、エナジーセーブモードに切り替わることはありません。

第1章

# 原稿のセットについて

原稿はADF(Auto Document Feeder: 自動原稿送り装置)または原稿台ガラスにセット します。原稿のサイズやコピー時の倍率によってセットする方向が異なります。

#### 原稿の縦置きと横置き

ADF、原稿台ガラス、どちらに原稿をセットする場合でも、原稿の 置き方には縦置きと横置きがあります。

#### ADF にセットする場合(送信、等倍コピー時の例)

原稿を裏向きにして ADF にのせ、スライダを原稿の幅に合わせます。

セット方法について、詳しくは「コピーするには (→ **P.2-2**)」、 「ADFへの送信原稿セット (→ **P.3-3**)」を参照してください。

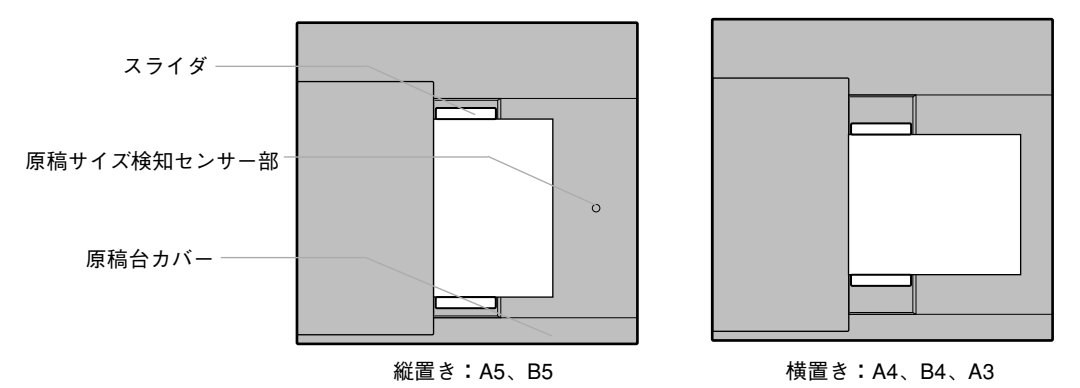

- コピー中、またはファクス送信中に、ADFの原稿サイズ検知センサー部の上に5cm以上紙や手などを近づけないでください。原稿サイズを誤検知して、ミスコピーなどを起こす恐れがあります。
  - コピー中、またはファクス送信中には、原稿台カバーにはさわらないでくだ さい。原稿台カバーが揺れて画像が乱れるときがあります。

**原稿台ガラスにセットする場合(送信、等倍コピー時の例)** 原稿を裏向きにして原稿台ガラスにのせ、原稿のサイズに応じた原 稿台ガラス左のサイズマークに原稿の両端を合わせます。

セット方法について、詳しくは「本などの原稿をコピーするには (→ **P.2-6**)」、「本などの原稿を送信するには (→ **P.3-10**)」を 参照してください。

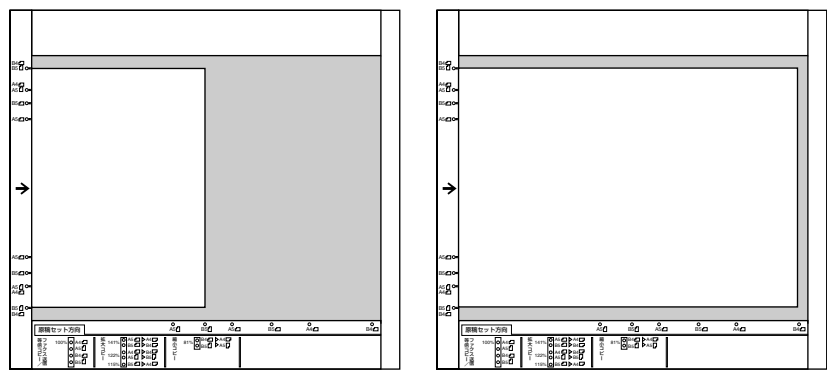

縦置き:A5、B5

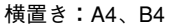

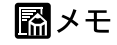

原稿台ガラスにセットする場合は、ラベル表示を参考にして原稿セット方向を決 めてください。

#### 原稿サイズと倍率によるセット方向

送信やコピーをするときは、原稿セットの方向に注意してください。

原稿の置かれた向きによっては、送信した原稿やコピーの画像が欠 けてしまうことがあります。

とくに、手元で結果を確認できない送信時や、コピーの倍率によっ て原稿セットの方向が変化する拡大/縮小コピー時は、次の表を確 認して正しい向きにセットしてください。

送信、等倍コピー

| 倍率   | 原稿サイズ | 記録紙サイズ | 原稿セット方向 |
|------|-------|--------|---------|
| 100% | A3    |        | 横置き※    |
|      | A4    | A4     | 横置き     |
|      | A5    | A5     | 縦置き     |
|      | B4    | B4     | 横置き     |
|      | B5    | B5     | 縦置き     |

※:A3サイズ原稿は原稿台ガラスにはセットできません。ADFに横置きでセットしてください。

第1章

拡大コピー

| 倍率   | 原稿サイズ | 記録紙サイズ | 原稿セット方向 |
|------|-------|--------|---------|
| 200% |       |        |         |
| 141% | A5    | A4     | 横置き     |
|      | B5    | B4     | 横置き     |
| 122% | A4    | B4     | 横置き     |
|      | A5    | B5     | 縦置き     |
| 115% | B5    | A4     | 横置き     |

#### 縮小コピー

| 倍率  | 原稿サイズ | 記録紙サイズ | 原稿セット方向 |
|-----|-------|--------|---------|
| 50% |       |        |         |
| 70% | A3    | A4     | 横置き※    |
|     | A4    | A5     | 縦置き※    |
| 81% | B4    | A4     | 横置き     |
|     | B5    | A5     | 縦置き     |
| 86% | A3    | B4     | 横置き※    |
|     | A4    | B5     | 縦置き※    |

※:原稿台ガラスにはセットできません。ADFにセットしてください。

#### セットできる原稿サイズ

本機にセットできるのは、次の範囲の原稿サイズです。

最大

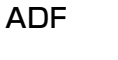

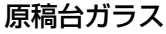

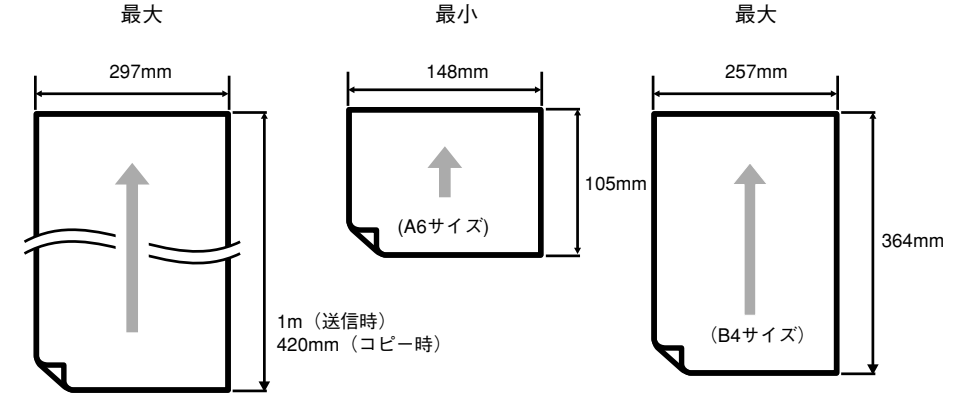
### 送信原稿の自動縮小

相手機の記録紙サイズに応じて、自動的に縮小して送信します。

| 送信原稿<br>相手機の<br>最大記録紙 | A3サイズ原稿   | B4 サイズ原稿  | A4 サイズ原稿  |
|-----------------------|-----------|-----------|-----------|
| A3サイズ                 | そのまま (等倍) | そのまま (等倍) | そのまま (等倍) |
| B4 サイズ                | B4 サイズに縮小 | そのまま (等倍) | そのまま (等倍) |
| A4 サイズ                | A4 サイズに縮小 | A4 サイズに縮小 | そのまま (等倍) |

## ADF にセットできない原稿

厚さが 0.06mm ~ 0.13mm の範囲以外の原稿はセットしないでくだ さい。また、次のような原稿はADFにセットしないでください。途 中でつまることがあります。このような原稿は原稿台ガラスにセッ トしてください。

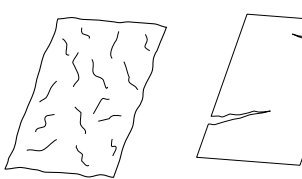

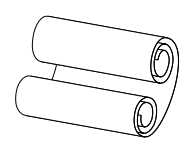

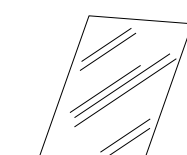

コーティング

された原稿

しわや折り目の やぶれている原稿 ある原稿 はげしくカールし ている原稿

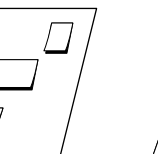

していた原稿 ノンカーボン、

裏カーボン紙の原稿

| 1  |
|----|
|    |
|    |
| // |
|    |
|    |
|    |
|    |
|    |
|    |
|    |
|    |
|    |
| // |
| // |
|    |

レポート用紙のようにノ リで綴じられていた用紙 (ノリの部分を取り除い てください)

『とう お願い

- クリップやホチキスの針は必ず取り除いてください。
- インクは乾かしてからセットしてください。
- サイズや厚さが異なる原稿をいっしょにセットしないでください。

第1章

## 第2章 コピーするには

| コピーするには               | _ 2-2 |
|-----------------------|-------|
| 本などの原稿をコピーするには        | _ 2-6 |
| OHPフィルムやラベル用紙にコピーするには | _ 2-9 |
| 大きさを変えてコピーするには        | 2-10  |
| 鮮明にコピーするには            | 2-13  |
| 枠消しコピーするには            | 2-15  |
| とじ代を取ってコピーするには        | 2-19  |
| 見開き原稿をページ連写コピーするには    | 2-21  |

# コピーするには

ADF(自動原稿送り装置)にはA4サイズの原稿が50枚、B4やA3サイズは20枚まで一度にセットできます。なお、本のような厚みのある原稿をコピーするときは、「本などの 原稿をコピーするには」(→ **P.2-6**)を参照してください。

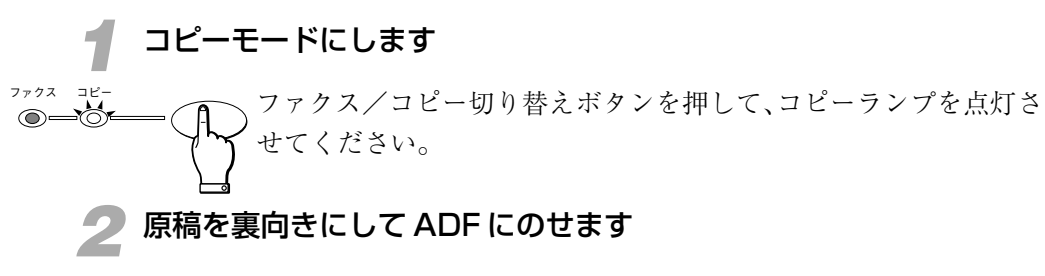

原稿の幅に合わせてスライダを調節します。

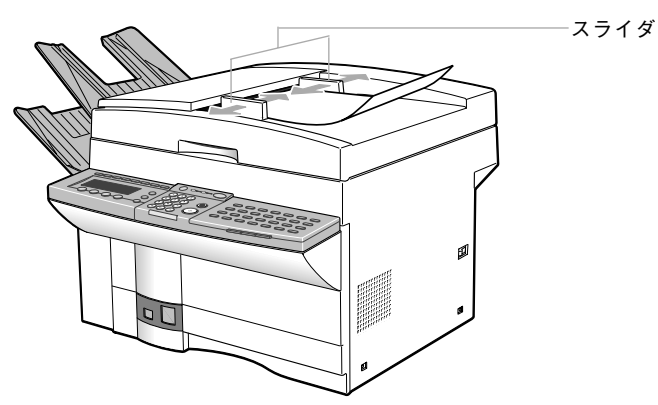

原稿がつきあたるまで、差し込んでください。

### 原稿セットの向き(等倍コピー時)

コピーする記録紙と同じ向きにセットします。

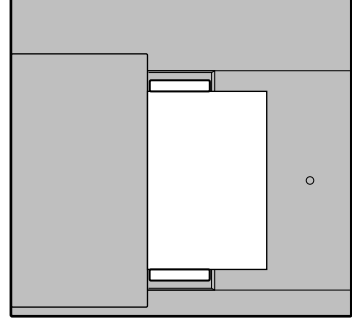

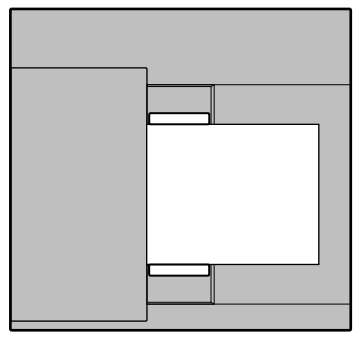

縦置き:A5、B5

横置き:A4、B4、A3

●拡大/縮小コピーは倍率によって使用する記録紙が変わります。このため記録紙の向きによって、原稿セットの方向も変化します。「原稿サイズと倍率によるセット方向」(→ P.1-11)を参照して、正しい方向に原稿をセットしてください。

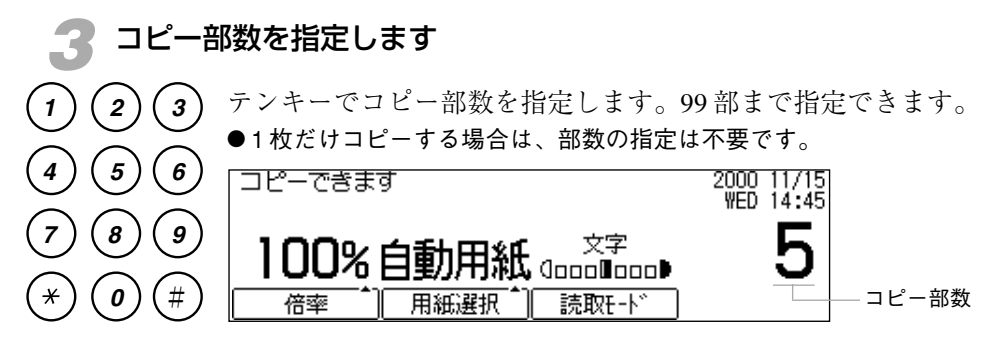

●間違えたときはクリアボタンを押して指定しなおしてください。 ●原稿に合わせて濃度や画質を選択することができます。 → P.2-13

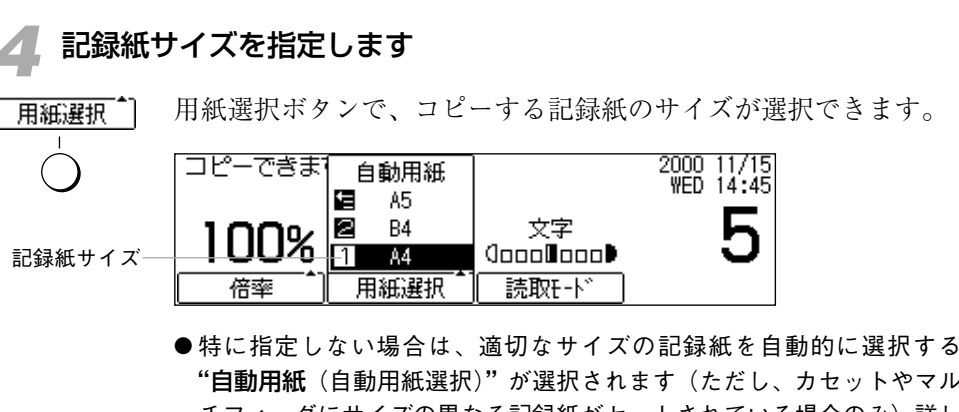

"自動用紙(自動用紙選択)"が選択されます(ただし、カセットやマル チフィーダにサイズの異なる記録紙がセットされている場合のみ)。詳し くは「自動用紙選択と自動変倍」(→ P.2-11)を参照してください。

用紙選択ボタンを押すごとに記録紙サイズが切り替わります。

| コピーできます | 自動用紙          |                        | 2000 11/15<br>WED 14:45 |
|---------|---------------|------------------------|-------------------------|
| 100%    | N⊟ A5<br>2 B4 | 文字                     | 5                       |
| 倍率 1    | ■■            | U000∎000₽<br>[ 読取E-ド ] | Ŭ                       |

セット

記録紙サイズを選択し、セットボタンを押します。

- ●ご使用になる機会の多いサイズの記録紙は、上段カセットにセットして おくと便利です。
- ●拡大または縮小してコピーすることもできます。 → P.2-10

第2章

スタートボタンを押します

原稿のコピーが始まります。

●自動用紙(自動用紙選択)を指定してスタートボタンを押したとき、"適正サイズの用紙がありません"と表示された場合は、原稿に見合う大きさの記録紙がセットされていません。用紙選択ボタンで記録紙を選択しなおしてください。 そのままスタートボタンを押すと、余白または画像の欠けがもっとも少

コピーを中止したいときはストップボタンを押してください。

ない記録紙が自動選択され、コピーがはじまります。

1.法律で禁止されているもの

- ・紙幣、貨幣、政府発行の有価証券、国債証券、地方債証券をコピーする ことは禁止されています。たとえ、見本の印が押してあってもコピーす ることはできません。
- · 外国において流通する紙幣、貨幣、証券類のコピーも禁止されています。
- 政府の許可をとらない限り、未使用郵便切手、郵便はがきの類をコピー することは禁止されています。
- 2.注意を要するもの
  - ・ 民間発行の有価証券(株券、手形、小切手など)、定期券、回数券など は、事業会社が業務に供するための最低必要部数をコピーする以外は、 政府の指導により注意を呼びかけられています。
  - ・政府発行のパスポート、公共機関や民間団体発行の免許証、許可証、身 分証明書や通行券、食券などの切符類も許可なしにコピーしないでくだ さい。
    - [関係法律]
    - ・刑法
    - ·通貨及証券模造取締法
    - ・外国ニ於テ流通スル貨幣紙幣銀行券証券偽造変造及模造ニ関スル法律
    - ・郵便法
    - ·郵便切手類模造等取締法
    - ・印紙犯罪処罰法
    - ・印紙等模造取締法
- 3.著作権の目的となっているもの
  - ・ 書類、音楽、絵画、版画、地図、図面、映画および写真などの著作物は、個人的に、または家庭内、その他これに準ずる限られた範囲で使用する以外はコピーを禁じられています。
- コピー中、またはファクス送信中には、原稿台カバーにはさわらないでくだ さい。原稿台カバーが揺れて画像が乱れるときがあります。

- ・ 原稿台ガラスにゴミやホコリがついていると、コピーが汚れてしまいます。
   原稿台ガラスは常にきれいな状態にしておいてください。→ P.8-21
- メモリに大量の原稿が記憶されていると、コピーできなくなることがあります。コピー中、ディスプレイに"メモリがいっぱいです"と表示されたときは、メモリ内に記憶された受信原稿をプリントするか、送信予約原稿の送信が終了してからコピーしなおしてください。→ P.9-15 なお、このような場合でも原稿台ガラスからコピーすることはできます。また、ADFから1部ずつコピーすることもできます。

第2章

# 本などの原稿をコピーするには

本のように厚みのある原稿や破れた原稿、また傷みやすい原稿など、ADF(自動原稿送 り装置)にセットできない原稿をコピーすることができます。

4 コピーモードにします ファクス コビ ファクス/コピー切り替えボタンを押して、コピーランプを点灯さ **\_\_** せてください。 原稿台カバーを開きます

イラストのように原稿台カバーを持ち上げてください。

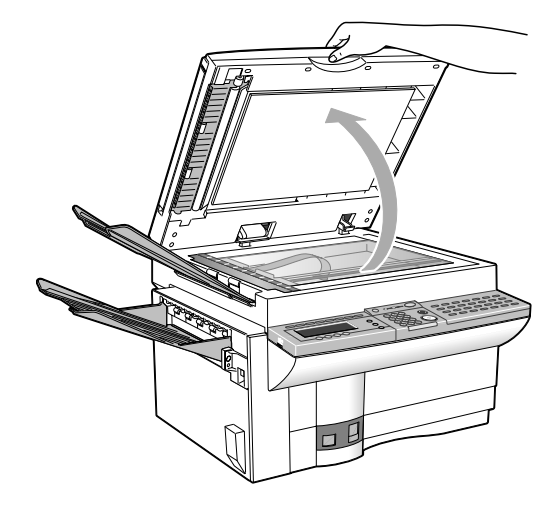

3

原稿を裏向きにして原稿台ガラスにのせます

原稿のサイズに応じた原稿台左のサイズマークに原稿の両端を合わ せます。

### 原稿セットの向き(等倍コピー時)

コピーする記録紙と同じ向きにセットします。

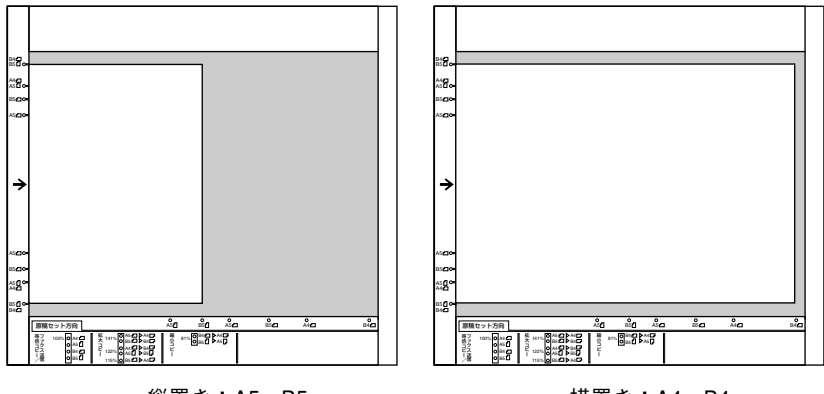

縦置き:A5、B5

横置き:A4、B4

●拡大/縮小コピーは倍率によって使用する記録紙が変わります。このため記録紙の向きによって、原稿セットの方向も変化します。原稿台ガラス手前のラベル表示、および「原稿サイズと倍率によるセット方向」
 (→ P.1-11)を参照して、正しい方向に原稿をセットしてください。

## 📶 原稿台カバーを静かに閉じます

- ▲注意
   原稿台カバーは手をはさまないように静かに閉じてください。けがの 原因になることがあります。
  - 原稿台ガラスに本などの厚い原稿をセットしたときは、その本などの 厚い原稿や原稿台カバーを上から強く押さえないでください。原稿台 ガラスが破損して、けがの原因になることがあります。原稿台ガラス の許容荷重は2kgまでです(約500ページの電話帳1冊分)。

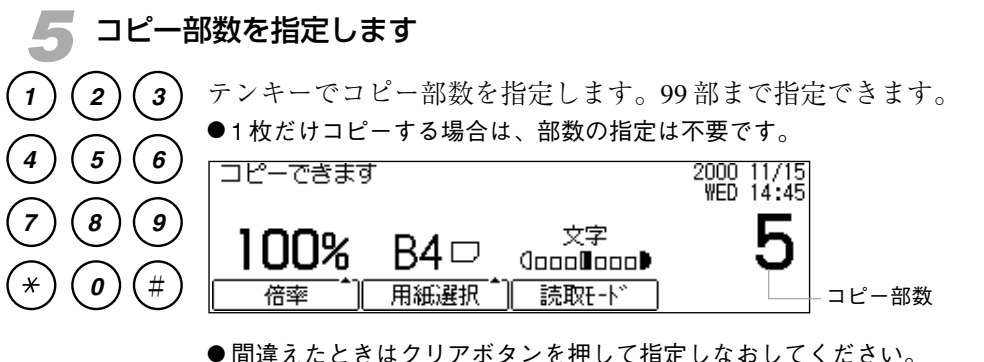

● 向遅えたときはクリアホタンを押し(指定しなおし(くたさい。 ● 原稿に合わせて濃度や画質を選択することができます。 <del>→</del> P.2-13

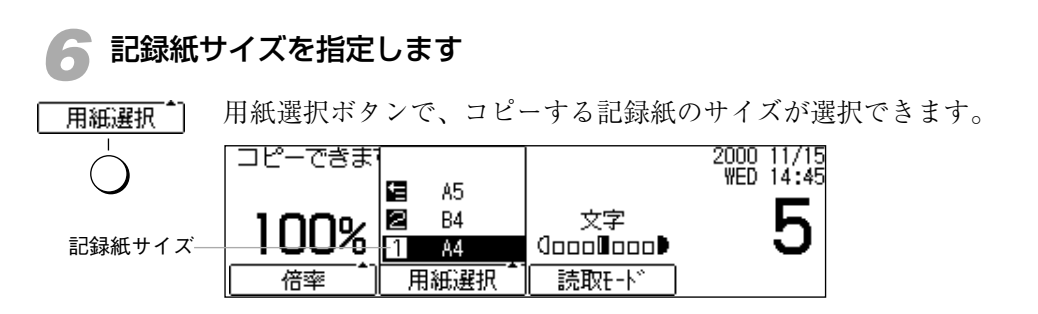

●初期値では上段カセットの記録紙サイズが選択されています。

| コピーできま | 1             |          | ]     | 2000 | 11/15 |
|--------|---------------|----------|-------|------|-------|
| 1000   | <b>t</b><br>2 | A5<br>B4 | 文字    | 1120 | F     |
|        | 1             | A4       |       |      | U     |
| 倍率     | 用             | 紙選択「     | 読取E-ド |      |       |

用紙選択ボタンを押すごとに記録紙サイズが切り替わります。

セット

記録紙サイズを選択し、セットボタンを押します。

第2章

- ●ご使用になる機会の多いサイズの記録紙は、上段カセットにセットして おくと便利です。
- ●拡大または縮小してコピーすることもできます。 → P.2-10
- ●とじ代や枠消し、ページ連写の設定をすることもできます。
   → P.2-15,2-19,2-21

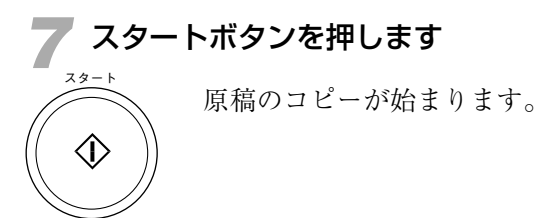

コピーを中止したいときはストップボタンを押してください。

■ メモ
 原稿台ガラスにゴミやホコリがついていると、コピーが汚れてしまいます。原稿
 台ガラスは常にきれいな状態にしておいてください。→ P.8-21

# OHPフィルムやラベル用紙にコピーするには

コピー時にOHP フィルムやラベル用紙が使えます。

### OHP フィルムやラベル用紙を使うとき

マルチフィーダトレイにOHPフィルムやラベル用紙を1枚ずつセッ トします。

- 必ず1枚ずつセットしてください。
- 記録紙カセットにセットすることはできません。

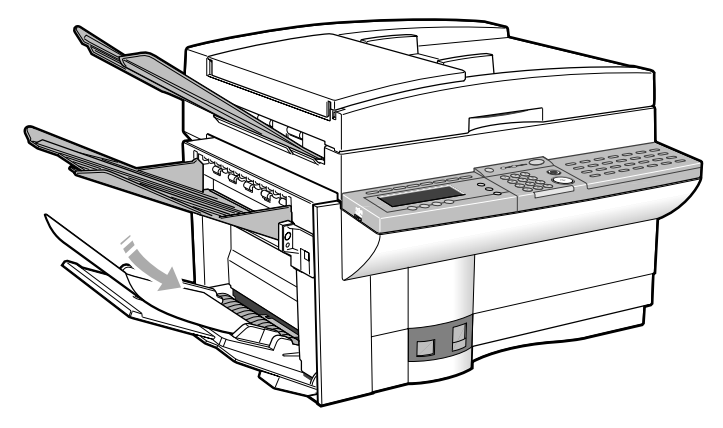

● 詳しくは「マルチフィーダトレイに記録紙をセットするには」(→ **P.8-5**) を参照してください。

コピーが済んだら OHP フィルムやラベル用紙を取り除き、マルチ フィーダトレイの記録紙サイズ切り替えスイッチをOFFにします。

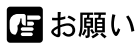

- OHPフィルムやラベル用紙はコピーが済んだら必ずマルチフィーダトレイから取り除いてください。セットしたままだとファクス受信時にOHPフィルムやラベル用紙にプリントしてしまうことがあります。
- OHPフィルムやラベル用紙は記録紙カセットにセットしないでください。故 障や誤動作の原因になります。
- マルチフィーダトレイを使用しないときは、記録紙サイズ切り替えスイッチ をOFFにしてください。OFFにしていないと、カセットに記録紙がセットされ ているのにメモリ代行受信してしまうことがあります。
- ハガキはマルチフィーダトレイにも記録紙カセットにもセットできません。

第2章

# 大きさを変えてコピーするには

原稿を拡大または縮小するコピーを変倍コピーと呼びます。本機の変倍コピーには、定型サイズから別の定型サイズに拡大または縮小する"定型変倍"、50%から200%まで任意の倍率を設定できる"ズーム"があります。原稿と同じサイズでコピーする"等倍"に 戻すこともできます。

また、原稿をADFにセットした場合は、適切な変倍率を自動的にセットする"自動変倍 (自動倍率設定)"を選択することもできます。詳しくは「自動用紙選択と自動変倍」 (→ **P.2-11**)を参照してください。

| 定型変倍         | コピーを設定するには                                                                                                    |
|--------------|----------------------------------------------------------------------------------------------------|
| 倍率ボタ         | タンで"定型変倍"を選択します。                                                                                                    |
|              | 自動変倍<br>ズ・ム<br>定型変倍<br>等倍<br>倍率<br>用紙選択<br>ここの<br>日本選択<br>素取E-ト <sup>×</sup><br>2000 11/15<br>WED 14:45<br>文字<br>日本選択<br>読取E-ト <sup>×</sup> |
| ۲. ۶<br>۲. ۲ | セットボタンを押します。<br>倍率を設定してください                                                                                                    |
|              |                                                                                                    |
| 2 拡大ボタ       | タンまたは縮小ボタンでコピーの倍率を選択します                                                                                                    |
| [ 拡大 ]       | 拡大ボタンを押すごとに、拡大率が切り替わります。                                                                                                    |
| Ŏ            | 倍率を設定してください<br>141% B5+B4<br>122% A4+B4<br>115% B5+A4<br>縮小<br>拡大                                                                           |
| 縮小           | 縮小ボタンを押すごとに、縮小率が切り替わります。                                                                                                    |
| $\bigcirc$   | 倍率を設定してください<br>70% A3+A4<br>81% B4+A4<br>86% A3+B4<br>縮小 拡大                                                                                 |
| セット<br>()    | セットボタンを押します。                                                                                                    |

原稿セットの方向にご注意ください。特に変倍コピー時は、倍率によって原稿の 置き方が変わります。詳しくは「原稿サイズと倍率によるセット方向」 (→ **P.1-11**)を参照してください。

図メモ

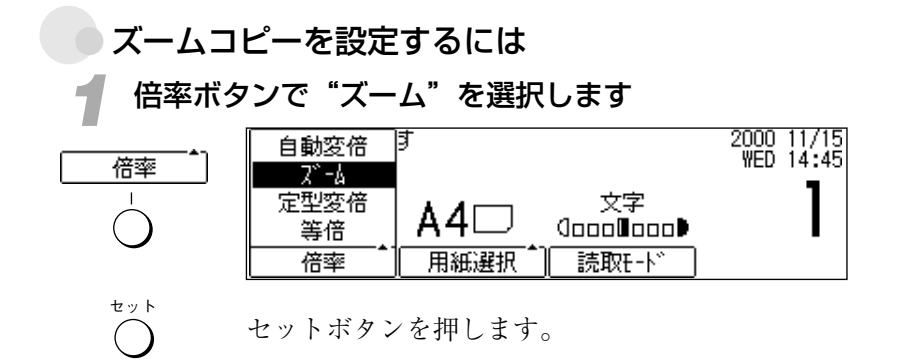

### 勿 -ボタンまたは+ボタンでコピーの倍率を設定します

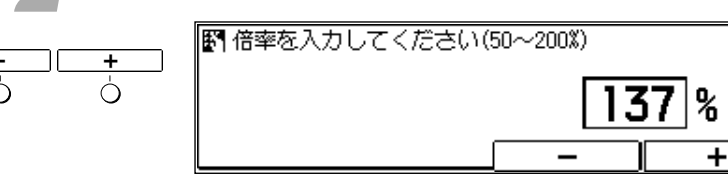

- テンキーで倍率を入力することもできます。
- ●間違えたときはクリアボタンを押して指定しなおしてください。

セットボタンを押します。

### 自動用紙選択と自動変倍

セット

用紙選択

コピーの倍率と記録紙のサイズの組み合わせによっては、コピー画 像の一部が欠けたり、余白が極端に大きくなることがあります。 ADFに原稿をセットした場合は、適切な組み合わせを自動的に選択 する二つの機能を活用できます。

#### 自動用紙選択

セットした原稿サイズに適合する記録紙を自動的に選択する機能です。 ADFに原稿をセットし、用紙選択ボタンで"自動用紙"を選択して ください。

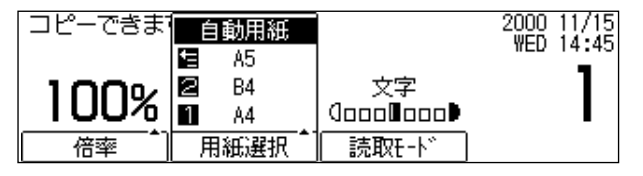

- 拡大や縮小などコピーの倍率を変更している場合は選択できません。
- ●通常、ADFに原稿をセットすると、自動的に「自動用紙選択」となりま す(ただし、カセットやマルチフィーダにサイズの異なる記録紙がセッ トされている場合のみ)。

第2章

原稿と同じサイズの記録紙がない場合は"適正サイズの用紙があり ません"というメッセージが表示されます。

もう一度スタートボタンを押すと、余白または画像の欠けがもっと も少ない記録紙を選択し、コピーを始めます。

●用紙選択ボタンで記録紙サイズを選択しなおすこともできます。

#### 自動変倍

変倍率を自動的にセットする機能です。 ADFに原稿をセットし、記録紙のサイズを選択してから、倍率ボタ ンで"自動変倍"を選択してください。

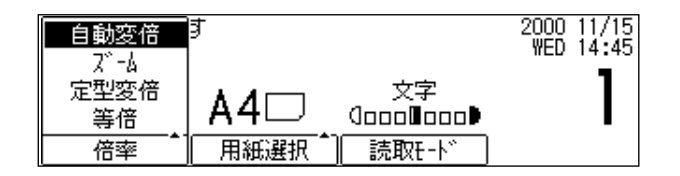

- ●「自動用紙選択」と同時には選択できません。"自動変倍"を選択したと きは、記録紙サイズを確認してください。
- ●ズーム(50~200%)の範囲をこえる自動変倍はできません。
- ●次の原稿サイズと記録紙サイズの組み合わせは、自動変倍の機能が働き ません。定型変倍コピーで倍率を指定してコピーしてください。

| (原稿サイズ) | <b>→</b> | (記録紙サイズ |
|---------|----------|---------|
| B5 横    | <b>→</b> | A4 横    |

| B5 横 | <b>→</b>      | B4 横 |
|------|---------------|------|
| A5 横 | $\rightarrow$ | A4 横 |

・「「」とも

原稿台ガラスからのコピーでは、これらの機能は利用できません。

# 鮮明にコピーするには

本機は、キヤノンが独自開発した新デジタル画像処理技術「ジェネシス」を搭載してい ます。複雑で細かな原稿も忠実にコピーできます。

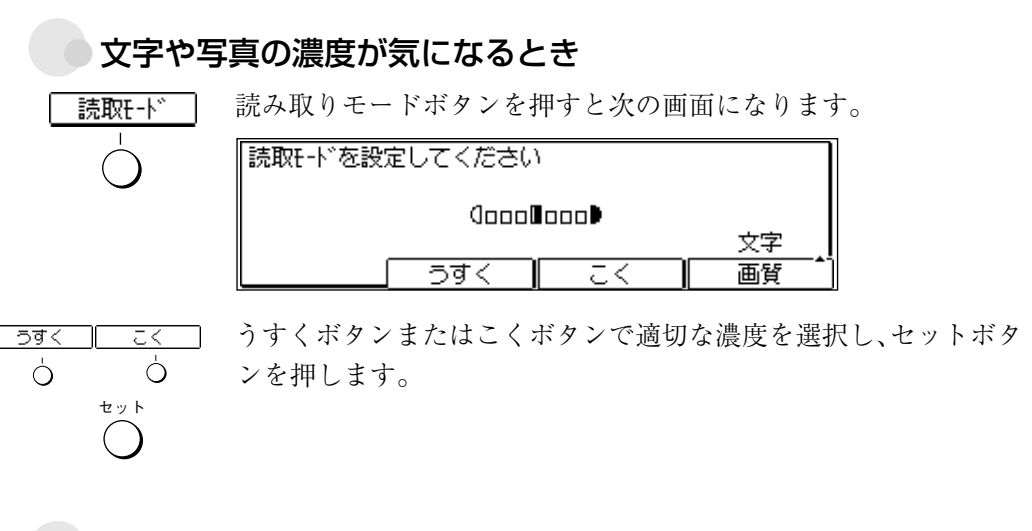

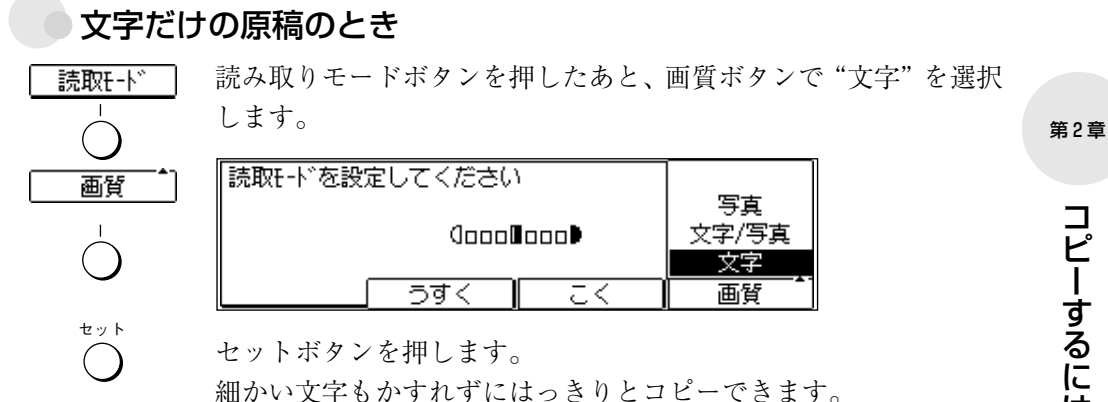

写真と文字が両方あるとき

読取E-ド

画質

セット

読み取りモードボタンを押したあと、画質ボタンで"文字/写真"を 選択します。

写真

文字/写真 文字

画覧

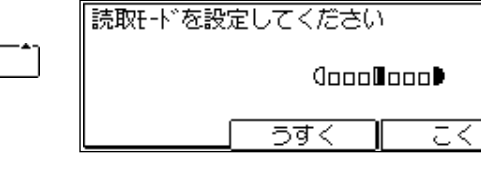

セットボタンを押します。

新聞や雑誌などの写真も鮮やかにコピーできます。

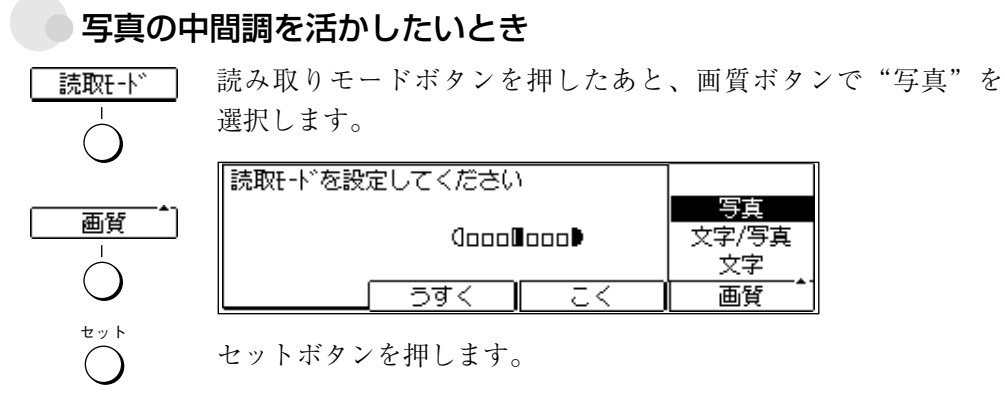

写真のように中間調をもつ原稿がきれいにコピーできます。

 ・ コピーするときの解像度は変更できません。
 ・ より美しいコピーが必要な場合は、原稿台ガラスに原稿をセットしてコピー してください。

# 枠消しコピーするには

原稿台ガラスにセットした原稿をコピーする場合は、コピーに写る原稿の影や記録紙か らはみ出した画像などを、一定幅の白い枠で消してコピーできます。この機能を枠消し と呼びます。

なお、ADFからコピーする場合は、枠消しの機能は働きません。 本機には2種類の枠消し機能が用意されています。

## 枠消しの種類

### 原稿枠消し

原稿のサイズに合わせて影を消します。原稿が記録紙より小さいと きなどに写り込む、原稿の周辺部の影を消す場合に便利です。

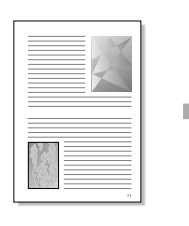

|  |   | 1 |
|--|---|---|
|  | X |   |
|  |   |   |

通常のコピー

原稿枠消し

ブック枠消し

見開きの本などをコピーしたときにできる原稿周辺部および原稿中 央部の影を消します。原稿台ガラスから本や雑誌をコピーするとき に便利です。

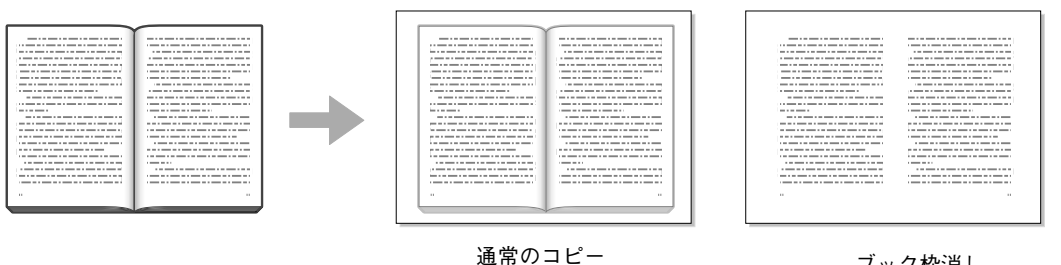

ブック枠消し

● 周囲の枠消しの幅は変更することができます。 → P.8-43

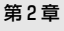

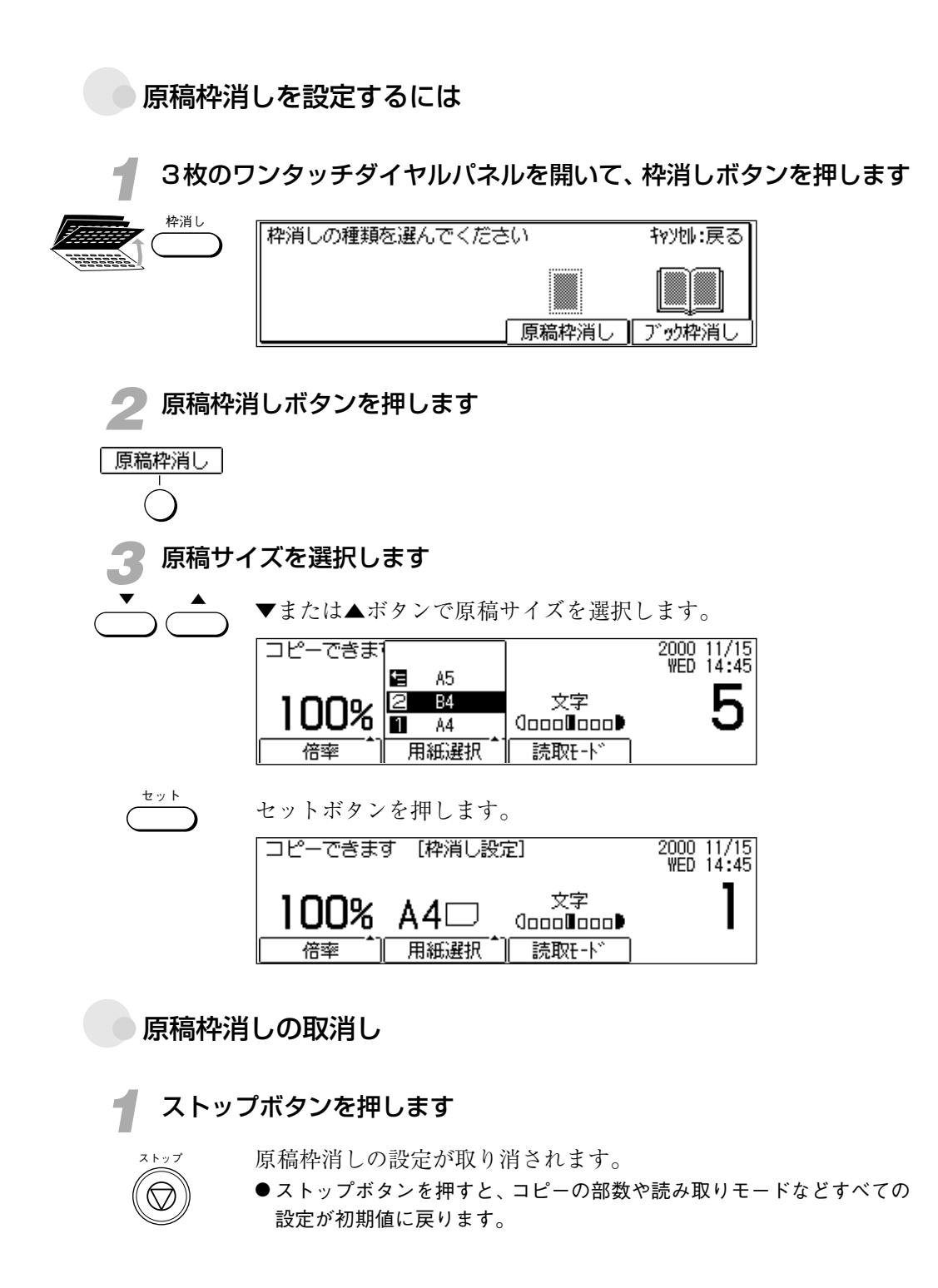

ブック枠消しを設定するには

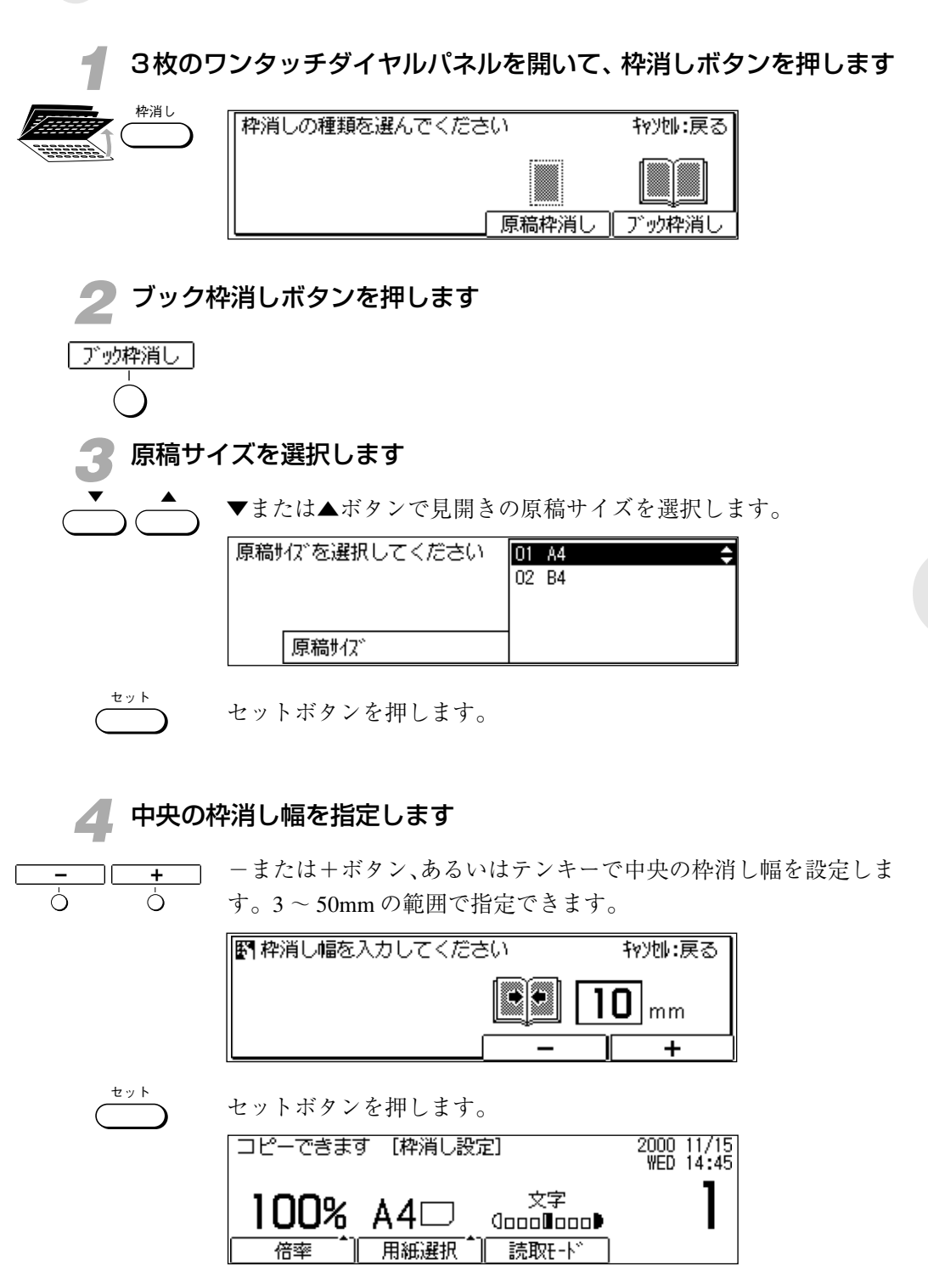

第2章

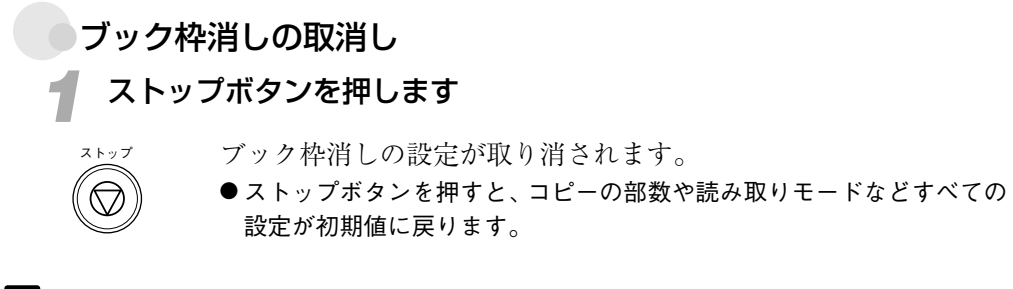

**酔消しの機能はとじ代の機能と同時に使うことはできません。** 

# とじ代を取ってコピーするには

原稿台ガラスにセットした原稿の上側または下側にとじ代として余白を取ってコピーす ることができます。

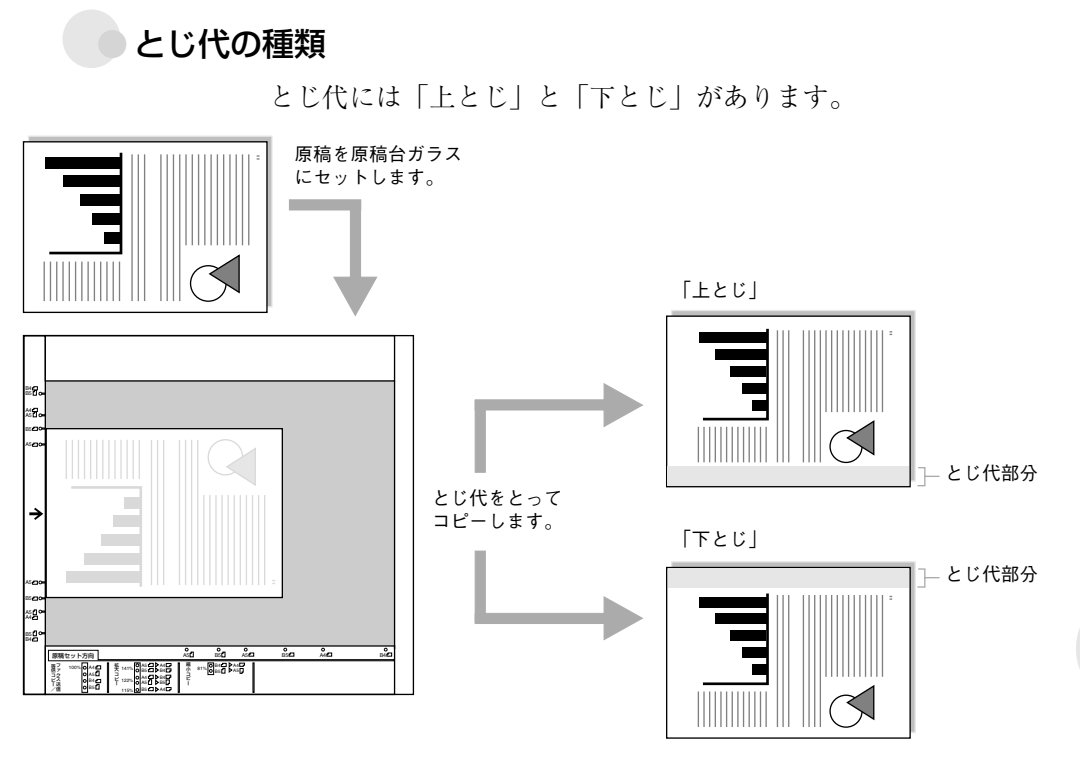

なお、ADFからコピーする場合は、とじ代の機能は働きません。

## とじ代を設定するには

3枚のワンタッチダイヤルパネルを開いて、とじ代ボタンを押します

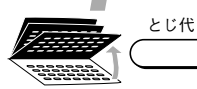

次の画面が表示されます。 **自動**変倍 「

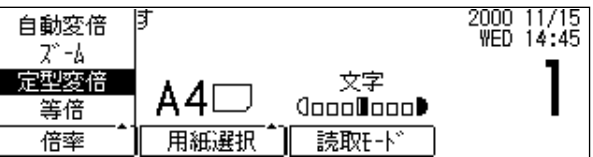

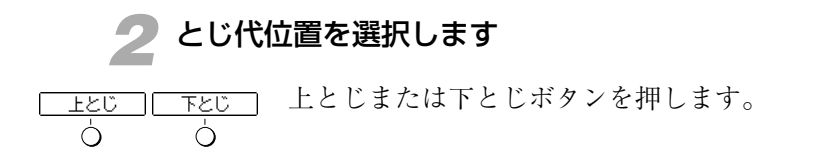

### とじ代を取ってコピーするには

とじ代幅を設定します

3

-または+ボタン、あるいはテンキーでとじ代幅を設定します。 1 ~ 10mm の範囲で指定できます。

| 野 とじ代幅を設定してください |     | ネャンセル:戻る     |
|-----------------|-----|--------------|
|                 | i [ | <b>)7</b> mm |
|                 | _   | ) +          |

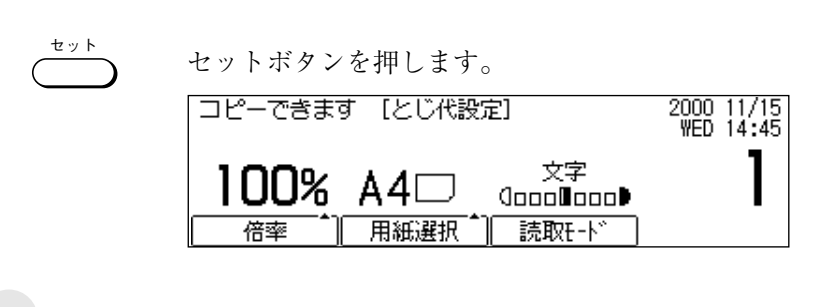

とじ代の取消し

ストップボタンを押します

ストップ

- とじ代の設定が取り消されます。
- ストップボタンを押すと、コピーの部数や読み取りモードなどすべての 設定が初期値に戻ります。

**除メモ** *とじ代の機能は枠消しの機能やページ連写の機能と同時に使うことはできません。* 

# 見開き原稿をページ連写コピーするには

原稿台ガラスにセットした雑誌や本のような見開き原稿の左右ページを、一回の操作で それぞれ別々の記録紙にコピーすることができます。この機能をページ連写と呼びます。 なお、ADFからコピーする場合は、ページ連写の機能は働きません。

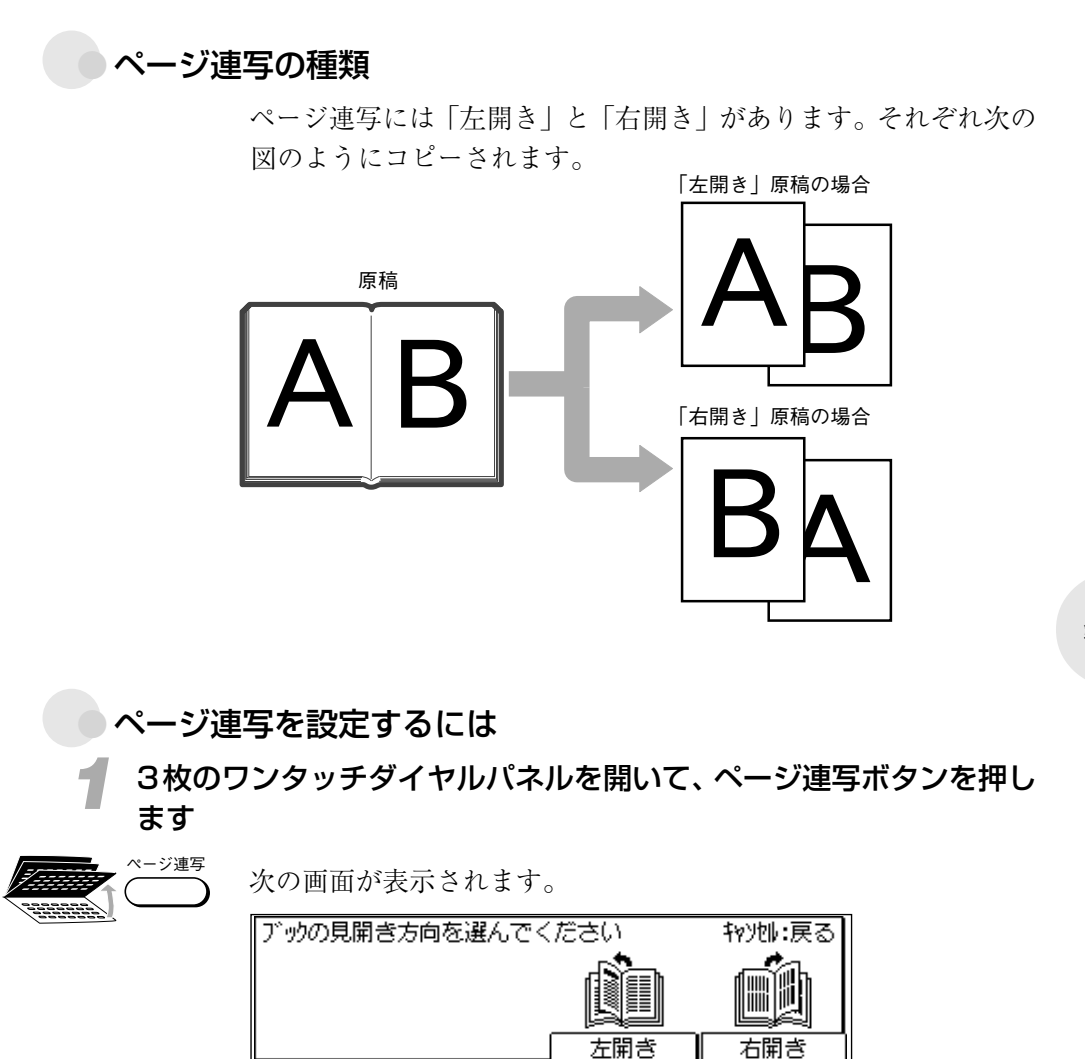

第2章

🕗 ブックの開き方向を選択します

見開き原稿の左右どちらのページからコピーするかを、原稿台ガラ スにふせて置いた状態によって選択します。

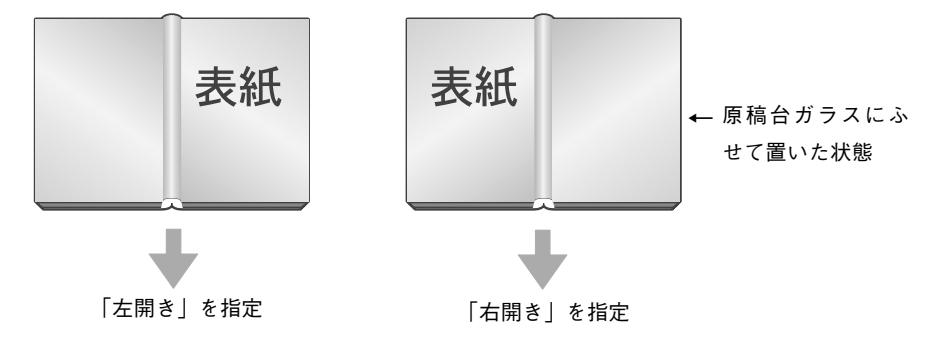

<u>右開き</u> セットした原稿にあわせて、左開きまたは右開きボタンを押します。

#### 原稿サイズを選択します

▼または▲ボタンで原稿サイズを選択します。

●見開きA4サイズの原稿をA5サイズの記録紙2枚にページ連写する場合 は"01 A4"を、見開きB4サイズの原稿をB5サイズの記録紙2枚にペー ジ連写する場合は"02 B4"を選択します。

| 原稿サイズを選択してください | 01 A4 |
|----------------|-------|
|                | U2 B4 |
|                |       |
| 原稿がな、          |       |

+ v +

左開き

| セットボタンを押します。                                             |                         |  |  |
|----------------------------------------------------------|-------------------------|--|--|
| コピーできます [ページ連写設定]                                        | 2000 11/15<br>WED 14:45 |  |  |
| 2字<br>100% A4□ <sup>文字</sup><br><sup>佰率</sup> 用紙選択 読取モード | 1                       |  |  |

ページ連写の取消し

ストップボタンを押します

ストップ

ページ連写の設定が取り消されます。

- ストップボタンを押すと、コピーの部数や読み取りモードなどすべての 設定が初期値に戻ります。
- **ネージ連写の機能はとじ代の機能と同時に使うことはできません。**

## <sup>第3章</sup> 送信するには

| 送信するための3つの方法      | 3-2  |
|-------------------|------|
| ADFへの送信原稿セット      | 3-3  |
| メモリから送信するには       | 3-5  |
| 原稿を直接送信するには       | 3-7  |
| 相手に電話してから送信するには   | 3-8  |
| 本などの原稿を送信するには     | 3-10 |
| 送信状況を確認するには       | 3-14 |
| 鮮明に送信するには         | 3-17 |
| 複数の相手に同じ文書を送信するには | 3-19 |
| 送信時刻を指定するには       | 3-21 |
| メモリ内の原稿を削除するには    | 3-24 |
| 電話として活用するには       | 3-25 |
| 海外に送信するには         | 3-26 |
| 相手が話し中だったときは      | 3-28 |

# 送信するための3つの方法

原稿の送信には、基本的にメモリ送信、ダイレクト送信、手動送信という3つの方法が あります。状況に応じて使い分けてください。

メモリ送信 ── いちばん簡単ですばやい送信 → P.3-5

セットした原稿をまとめてメモリに読み込んでから送信します。読 み込みスピードが早く、原稿をすぐに持ち帰ることができます。メ モリ送信中でも、他の原稿の送信予約ができます。

## ダイレクト送信 -- 確認しながら優先的に送信 -> P.3-7

セットした原稿を1枚1枚確認しながら直接送信できます。メモリ に複数の送信予約原稿があるときでも、セットした原稿が優先的に 送信されます。

## 手動送信 ── 電話をしてから送信 → P.3-8

電話で相手と通話したり、相手を確認したあと、原稿が送信できま す。相手先のファクスから電話がかかってきたときも、原稿をセッ トすれば送信できます。なお、手動送信するためには、本機に電話 機、またはオプションのハンドセットを接続する必要があります。

# ADFへの送信原稿セット

ADF(自動原稿送り装置)にはA4サイズの原稿が50枚、B4やA3サイズは20枚まで一度にセットできます。なお、本のような厚みのある原稿を送信するときは、「本などの原稿を送信するには」(→ **P.3-10**)を参照してください。

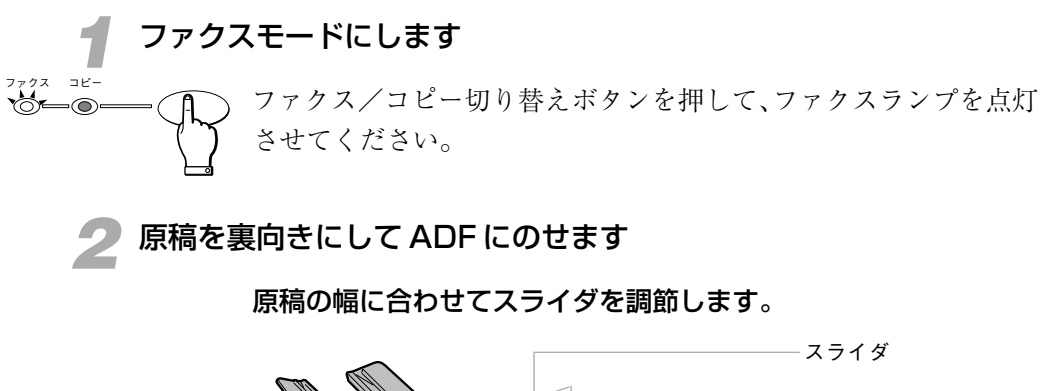

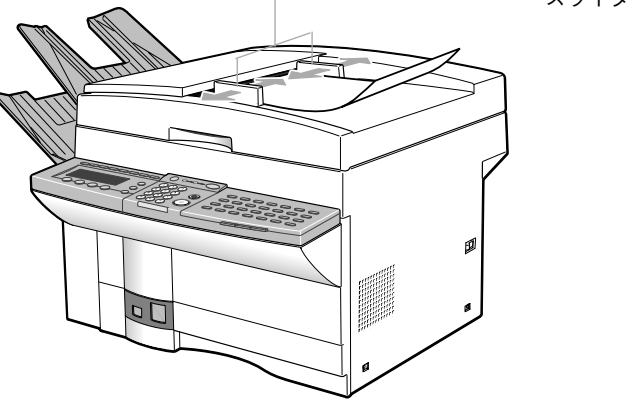

原稿がつきあたるまで、差し込んでください。

### 原稿セットの向き

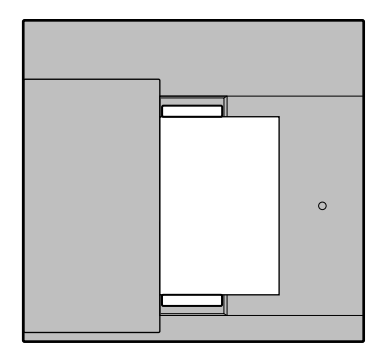

縦置き:A5、B5

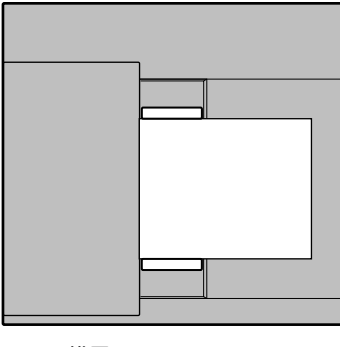

横置き:A4、B4、A3

第3章

|                                       | メモリ使用量 メモリの使用量を表します。 |
|---------------------------------------|----------------------|
|                                       |                      |
|                                       | WED 14:45            |
| <u>標準</u> ふつう 文字<br>  解像度 ↓ 濃度 ↓ 画質 ↓ | ジート<br>              |

次のようなメッセージが表示されます。

### 原稿を追加するには

原稿がつまるおそれがあるのでなるべく追加しないでください。どうしても必要な場合は、追加の原稿を上に重ねて軽く差し込みます。

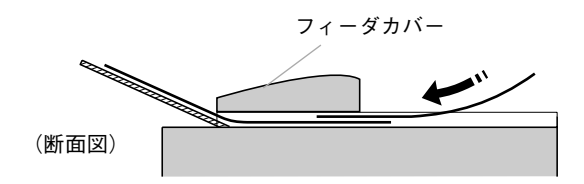

### 原稿にスタンプを押すには

本機には、読み込みまたは送信の済んだ原稿にスタンプを押す機能 があります。送信する前にスタンプボタンを押して、スタンプラン プを点灯させてください。下の図の位置にスタンプが押されます。 なお、原稿台ガラスから送信する場合、この機能は働きません。

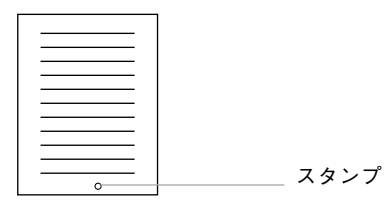

- 定期的にインクの補充が必要です。 → P.8-23
- 手動送信やダイレクト送信時の送信済原稿だけにスタンプを押すか、メ モリ送信時に読み込まれた原稿にもスタンプを押すか選択できます。 → **P.8-32**(済みスタンプの種類)

この使用説明書の他の部分では、送信原稿のADFへのセットを次のマークで示し ます。

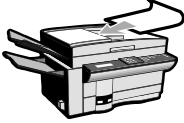

**アメモ** 

# メモリから送信するには

もっとも操作が簡単なのは、原稿をメモリに読み込ませてから送信する方法です。これ をメモリ送信と呼びます。メモリ送信中でも同じ操作で他の原稿の送信予約ができます (デュアルアクセス機能)。

なお、ADFを使わずにメモリ送信するときは、「本などの原稿を送信するには」 (→ **P.3-10**)を参照してください。

ファクスモードにし、ADF に原稿をセットします --> P.3-3

) 原稿に合わせて濃度や画質が設定できます。 → P.3-17
) 発信人名称も選択できます。 → P.7-21

相手の電話番号をダイヤルします

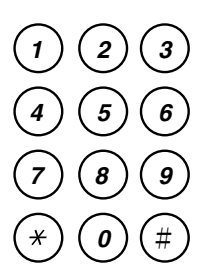

7777 3E-

テンキーのほか、ワンタッチダイヤルや短縮ダイヤルが使用できま

す。 → P.6-5,6-12,6-20

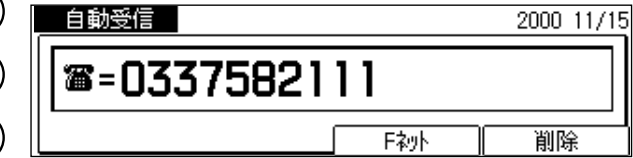

- ●間違えたときは、クリアボタンを押してからダイヤルしなおしてください。
- ●ワンタッチダイヤルや短縮ダイヤルを使用すると、5秒後にダイヤルタイムアウト機能が働き、スタートボタンを押さなくても、原稿は自動的にメモリに読み込まれ、送信されます。この機能が働かないようにすることもできます。→ P.8-32

🧣 スタートボタンを押します

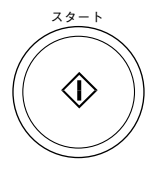

原稿がメモリに読み込まれます。

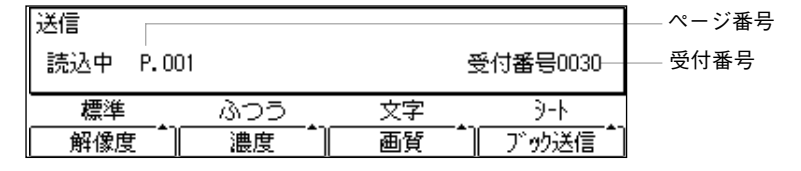

読み込まれた原稿は、メモリから自動的に送信されます。

●ページ番号は、読み込み中の原稿が何枚目であるかを示しています。受付番号はメモリ内の原稿のプリントやクリアなどに使います。

#### → P.3-24,5-38

第3章

送信するには

●途中で送信を中止するときは、ストップボタンを押してください。
 「通信を中止しますか?」というメッセージが表示されたら[はい]を押してください。ただし、オプションの2回線ボードを取り付けている場合で2回線とも通信中のときは、ストップボタンを押すとどちらの通信を中止するのかを選択する画面が表示されます。▲または▼ボタンで中止する通信を反転表示させ、セットボタンを押してから[はい]を押してください。→ P.3-16

### ▲ 送信でエラーになった原稿は、自動的にメモリから消去されます。

 原稿の読み込み途中で送信が開始されます。この機能をクイックメモリ送信 と呼びます。この機能がはたらかないように設定することもできます。

#### → P.8-32

- メモリには64枚読み込めます。オプションのメモリを増設すると最大576枚読み込むことができます(キヤノンFAX標準チャートNo.1、標準モード使用時)。
- 送信が正常に終了すると原稿は自動的にメモリから消去されます。

### 同じ宛先への一括送信について

メモリに宛先が同じ複数の原稿が読み込まれているときは、それら の原稿は自動的にまとめて送信されます。この機能を宛先別一括送 信と呼びます。

● 宛先別一括送信の機能がはたらかないように設定することもできます。
 → P.8-32 (一括送信)

### ₽ お願い

- テンキーで宛先を指定した場合には、一括送信の機能ははたらきません。
  - タイマー通信、ポーリング、親展、中継、Fコード、パスワードボタンを押し た送信原稿は一括送信できません。
  - Fコードやパスワードが登録されているワンタッチダイヤルや短縮ダイヤルで 宛先を指定した場合には、一括送信の機能は働きません。

# 原稿を直接送信するには

セットした原稿をメモリに読み込ませず直接送信する方法をダイレクト送信と呼びます。 メモリ内に送信原稿が記憶されているときでも、ADFにセットした送信原稿を優先的に 送信することができます。

なお、ADFを使わずにダイレクト送信することはできません。

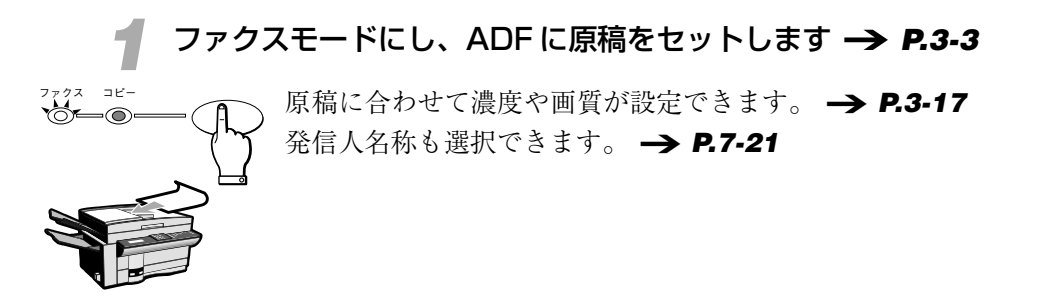

2 ダイレクト送信ボタンを押します <sup>ダイレクト送信</sup> ダイレクト送信ランプの点灯を確認してください。

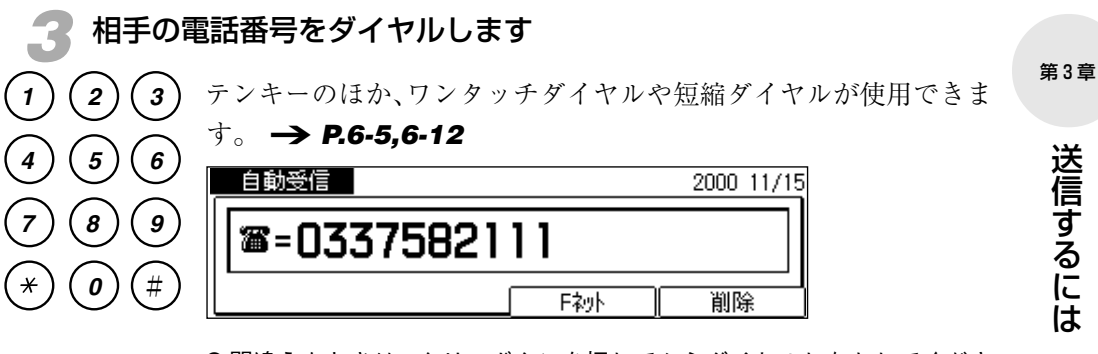

●間違えたときは、クリアボタンを押してからダイヤルしなおしてください。

## 📶 スタートボタンを押します

相手のファクスを呼び出し、原稿の送信がはじまります。

- ●送信中は、受付番号や相手の電話番号、送信中のページ番号などが表示 されます。
- ●途中で送信を中止するときは、ストップボタンを押してください。

📓 メモ

 $\hat{\mathbf{D}}$ 

- メモリに複数の送信予約原稿があるときでも、ダイレクト送信ボタンを押す と、セットした原稿が優先的に送信されます。
- 送信を中断した場合、原稿がフィーダカバーの下につまった状態になること があります。その場合はフィーダカバーを開いて原稿を取り出してください。
   → P.9-2

# 相手に電話してから送信するには

電話で相手と通話したり、相手を確認してから原稿を送信することを手動送信と呼びま す。

手動送信するには、本機に電話機またはオプションのハンドセットを接続する必要があります。

なお、ADFを使わずに手動送信することはできません。

ファクスモードにし、ADFに原稿をセットします → P.3-3
7777 ==原稿に合わせて濃度や画質が設定できます。 → P.3-17

곗 オンフックボタンを押します

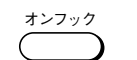

通信中ランプが点滅し、"ツー"という信号音が聞こえます。 ●オンフックボタンを押さずにハンドセットを取ってもかまいません。 ●信号音の大きさを調整することができます。→ P.1-2

| <b>&amp;</b> = |                                                                                             |    |  |
|----------------|---------------------------------------------------------------------------------------------|----|--|
| 標準             | 1<br>1<br>1<br>1<br>1<br>1<br>1<br>1<br>1<br>1<br>1<br>1<br>1<br>1<br>1<br>1<br>1<br>1<br>1 | 文字 |  |
| 解像度            | 濃度 1                                                                                        | 画質 |  |

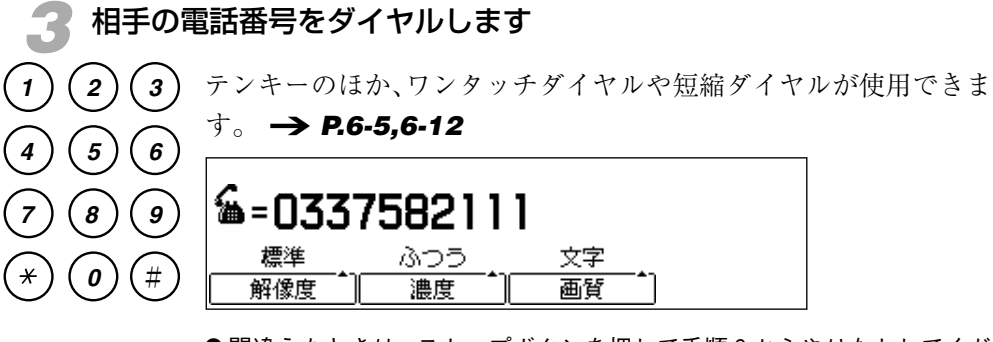

●間違えたときは、ストップボタンを押して手順2からやりなおしてください。

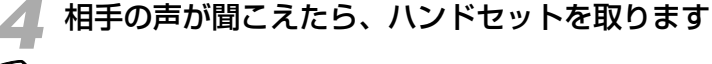

原稿を送信する前に相手にスタートボタンを押すよう伝えてくださ い。相手のファクスが受信可能になると、"ピー"という信号音が 聞こえます。

- ●相手の声が聞こえても、ハンドセットを取るまでこちらの声は伝わりま せん。相手が出ないときは、オンフックボタンを押して電話を切ってく ださい。
- ●"ピー"という信号音が聞こえたら、そのまま手順5に進んでください。

### スタートボタンを押して、ハンドセットを戻します

原稿の送信がはじまります。

- ●送信中、受付番号や相手の電話番号、送信中のページ番号などが表示されます。
- ●途中で送信を中止するときは、ストップボタンを押してください。
- ●ハンドセットをきちんと戻しておかないと送信終了後 "ピロピロピロ ・・・・・"という警告音(オフフックアラーム)が鳴ります。警告音が鳴 らないように設定することもできます。→ P.8-28

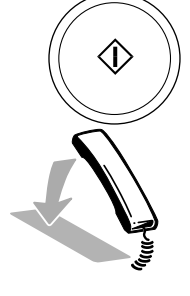

**アメビ** 

 オプションの2回線ボードを取り付けている場合、回線1で通信していると手 動送信できません。→ P.10-7

送信するには

第3章

# 本などの原稿を送信するには

本のように厚みのある原稿や破れた原稿、また傷みやすい原稿など、ADF(自動原稿送 り装置)にセットできない原稿もそのまま送信することができます。

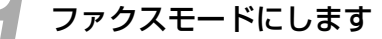

<sup>7272 ≥ピー</sup> ファクス/コピー切り替えボタンを押して、ファクスランプを点灯 させてください。

### 🗩 原稿台カバーを開きます

イラストのように原稿台カバーを持ち上げてください。

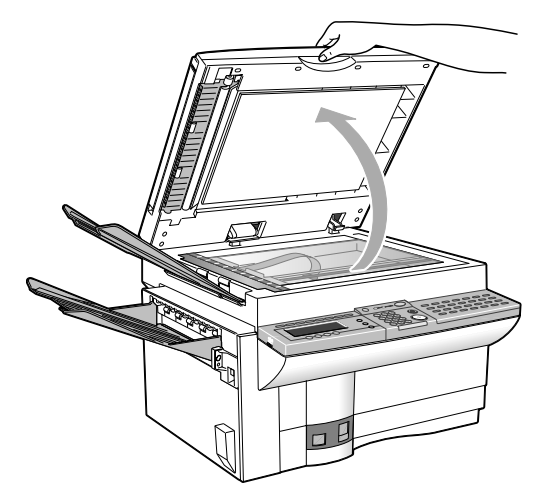

原稿を裏向きにして原稿台ガラスにのせます

原稿のサイズに応じた原稿台左のサイズマークに原稿の両端を合わ せます。

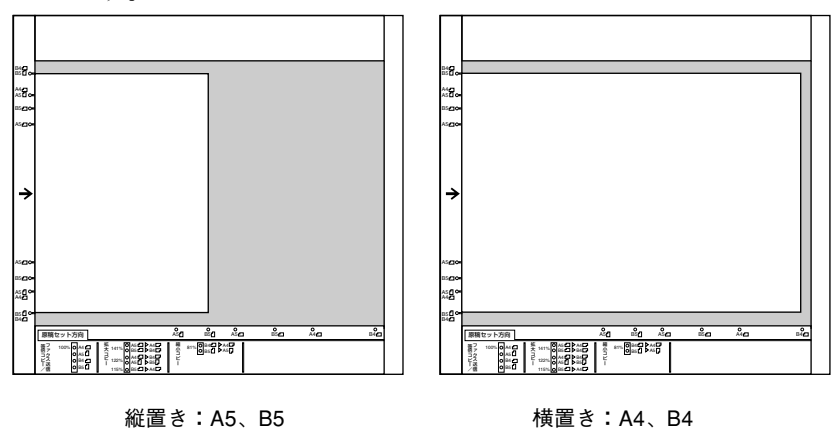

● 原稿に合わせて解像度や濃度、画質を選択することができます。 → P.3-17 「互お願い 原稿のセット方向を間違えると相手が受信したとき原稿の画像が欠けてしまうことがあります。原稿台ガラス手前のラベル表示、および「原稿サイズと倍率によるセット方向」(→ P.1-11)を参照して正しい方向でセットしてください。

#### 

- ▲注意
   原稿台カバーは手をはさまないように静かに閉じてください。けがの 原因になることがあります。
  - 原稿台ガラスに本などの厚い原稿をセットしたときは、その本などの 厚い原稿や原稿台カバーを上から強く押さえないでください。原稿台 ガラスが破損して、けがの原因になることがあります。原稿台ガラス の許容荷重は2kgまでです(約500ページの電話帳1冊分)。

原稿読み取りサイズを指定します

ブック送信

ブック送信ボタンを押して原稿のサイズを指定します。

| 自動受信         | 送信できます |    | A5    |
|--------------|--------|----|-------|
| <b>787</b> – |        |    | B5    |
|              |        |    | A4    |
| 標準           | ふつう    | 文字 | B4    |
| 解像度          | 濃度 1   | 画質 | ブック送信 |

● ボタンを押すごとに、次の順序で読み取り原稿のサイズが切り替わります。

 $\bullet \quad B4 \rightarrow A4 \rightarrow B5 \rightarrow A5 \neg$ 

セットボタンを押します。

相手の電話番号をダイヤルします

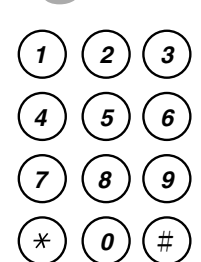

セット

テンキーのほか、ワンタッチダイヤルや短縮ダイヤルが使用できま す。 → **P.6-5,6-12,6-20** 

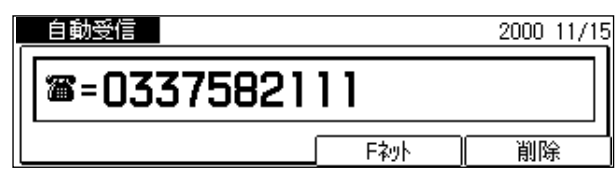

- ●間違えたときは、クリアボタンを押してからダイヤルしなおしてください。
- 複数の相手先を入力して、同報送信 (-> P.3-19) することもできます。
- 発信人名称も選択できます。 → P.7-21
- ●ダイヤルした後、発信人名称が選択できます。発信人名称は原稿がメモリへ読み込まれる前に選択してください。最初の電話番号をダイヤルしてから5秒以上、同報送信する場合は2番目以降の電話番号を入力してから10秒以上経過すると、ダイヤルタイムアウト機能が働き、自動的に原稿の読み込みが始まります。原稿の読み込みが始まると発信人名称の選択はできなくなります。→ P.7-21

第3章

### 1 枚目の原稿を読み込ませます

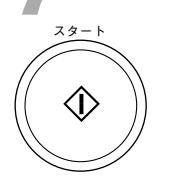

スタートボタンを押します。原稿がメモリに読み込まれます。

| 送信  |        |                  |          |           | ―ページ番号 |
|-----|--------|------------------|----------|-----------|--------|
| 読込中 | P. 001 |                  |          | 受付番号0031— | ——受付番号 |
| 標準  |        | <u>うすく</u><br>濃度 | 文字<br>画質 |           |        |

●ページ番号は、読み込み中の原稿が何枚目であるかを示しています。受付番号はメモリ内の原稿のプリントやクリアなどに使います。

#### → P.3-24,5-38

読み込みが終わると、次のメッセージが表示されます。

| 次のページ:フタートキー 読込終了:セットキー |               |    |          |
|-------------------------|---------------|----|----------|
| 読込中                     |               |    | 受付番号0031 |
| 標準                      | 1305 <u>.</u> | 文字 | B4       |
| 解像度                     |               | 画質 | ブック送信    |

原稿が1枚のときはこのまま手順の9へ進んでください。

●1枚原稿を読み込んでから1分以上の間隔をあけると、自動的に原稿の送 信が開始され、残りの原稿を読み込ませることができなくなってしまい ます。

### Ŗ 2枚目以降の原稿を読み込ませます

原稿の続きがある場合は、原稿台カバーを開け、読み込みの済んだ 原稿を取り除いて次の原稿をセットしてからスタートボタンを押し ます。

すべての原稿を読み込ませるまでこの手順を繰り返してください。

●読み込ませるページごとに読み取りサイズ、解像度、濃度、画質を変更できます。

送信する原稿をすべて読み込ませたら次の手順へ進みます。

●メモリには、他に原稿が記憶されていない状態で、キヤノン FAX 標準 チャート No.1 が標準モードで 64 枚読み込めます。

「日お願い」
「原稿読み込み中にメモリがいっぱいになると、ディスプレイに"メモリがいっぱいです"と表示され、読み込ませた原稿がすべて消去されます。
また、読み込ませることのできる原稿の枚数は、メモリ内に残っている受信原稿や送信予約原稿の量、および読み込ませる原稿の細かさや読み込み時の解像度などによって変化します。
「原稿台ガラスから送信する場合、一度に読み込ませる原稿を少なめにしてください。
### セットボタンを押します

ty F

読み込まれた原稿がメモリから送信されます。

●途中で送信を中止するときは、ストップボタンを押してください。「通信を中止しますか?」というメッセージが表示されたら[はい]を押してください。ただし、オプションの2回線ボードを取り付けている場合で2回線とも通信中のときは、ストップボタンを押すとどちらの通信を中止するのかを選択する画面が表示されます。▲または▼ボタンで中止する通信を反転表示させ、セットボタンを押してから[はい]を押してください。→ P.3-16

## 送信状況を確認するには

送信中の原稿や通信相手に関する情報を確認できます。また、送信結果についても確認 できます。

#### 送信状況を表示させるには

ファクス状況

ファクス状況ボタンを押します。

|                 | 詳細情報:やト     | 終了:戻る  |
|-----------------|-------------|--------|
| 17:04 邦ルソ I付*∋ウ | 送信          | P. 001 |
|                 |             |        |
|                 | <del></del> |        |
| 通信結果   ▼        |             | 中止     |
|                 |             |        |
|                 |             |        |

通信開始時刻 電話番号(相手先名称) 送受信種別 ページ数

セットボタンを押してさらに詳細な情報を確認することもできま す。

●オプションの2回線ボードを取り付けている場合、回線1の通信状況は 確認画面の上部に、回線2の通信状況は確認画面の中央部に表示されま す。2回線とも通信中のときは、情報を確認する通信を▲または▼ボタン で反転表示させ、そのあとセットボタンを押してください。

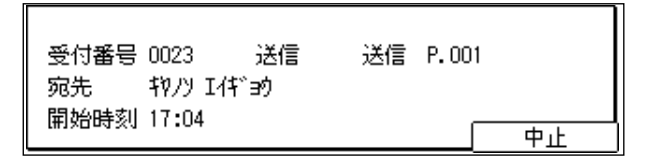

●相手の機種によっては、相手の名前などが表示される場合もあります。

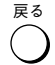

戻るボタンで待機画面に戻ります。

- 通信結果ボタンで通信の結果を確認することができます。
- ●中止ボタンで送信を中止することもできます。中止ボタンを押して、"通信を中止しますか?"というメッセージが表示されたら[はい]を押してください。

図メモ ダイレクト送信中や手動送信中にはファクス状況ボタンを押しても送信状況は表 示されません。

#### 送信結果を確認するには

ファクス状況

ファクス状況ボタンを押します。通信状況の確認画面が表示されて から、通信結果ボタンを押します。

| 通信結果 |
|------|
|      |
| ()   |

| ı [ |         |                   |         |        | 確    | 認終了:戻る           | ]                   |
|-----|---------|-------------------|---------|--------|------|------------------|---------------------|
| ן י | 0025 20 | :00 03375         | 582111  | _      | 送信   | 待機中              |                     |
|     | 0024 17 | :08 牧ル            |         |        | 送信   | NG <b>∦</b> 995⊢ | エラーコード              |
|     | 5003 17 | :12 <u>, 物</u> ノソ | I作"囙    | _      | 受信   | OK               | ( <b>→ P.9-10</b> ) |
|     | 通信状     | 況 (               | +       | Î 🔺    |      | 原稿夘ア             | ]                   |
|     |         |                   |         |        |      |                  |                     |
| 受付  | 番号      | Ę                 | 『話番号(柞  | 相手先名称) | 送受   | 信種別              |                     |
| 通信  | 開始(予定   | 2)時刻              |         | 诵信結果   |      |                  |                     |
| 通   | 信中や待ち   | 畿中には'             | s ":" ' | OK…)   | 通信は正 | こしく終了しる          | ました。                |
| 表   | 示されまで   | <b>た</b> 。        |         | NG…i   | 通信はエ | ラー終了しま           | ました。                |
|     |         |                   |         | 待機中    | …リダ・ | イヤル、タイ           | マー送信などで送信           |
|     |         |                   |         |        | 待機   | 中です。             |                     |

画面では一度に3件までの通信結果が確認できます。画面に表示し きれない通信結果は、▲または▼ボタンを押して表示させることが できます。

- 通信開始(予定)時刻の新しい順に並んで、まず送信結果が、次に受信 結果が表示されます。
- ●過去40通信までさかのぼって確認できます。
- ●送信の結果は、送信結果レポートや通信管理レポートでも確認できます。 → P.8-15,8-18

戻る  $\bigcirc$ 

戻るボタンで待機画面に戻ります。

・アメ国

ダイレクト送信中や手動送信中にはファクス状況ボタンを押しても送信状況は表 示されません。 第3章

送信するには

3-15

#### 送信を中止するには

送信を中止するときは、ファクスモードに切り替えてストップボタン を押します。ダイレクト送信のときは、すぐに送信が中止できます。 メモリ送信のときは、送信中にストップボタンを押すと、つぎのよ うに表示されます。表示されないときは、もう一度押してください。

 オプションの2回線ボードを取り付けている場合で2回線とも通信中の ときは、ストップボタンを押すとどちらの通信を中止するのかを選択す る画面が表示されます。▲または▼ボタンで中止する通信を反転表示さ せ、セットボタンを押してください。

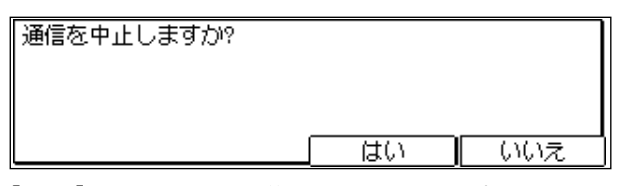

[はい]を押すと、原稿の送信を中止できます。中止しないときは [いいえ]を押してください。

- ●送信を中止しようとしてストップボタンを押しても、[はい]を押すまでは送信しつづけます。
- リダイヤル待機中やメモリ送信待機中の原稿の送信を中止するときは、 ファクス状況ボタンを押して送信を取消してください。→ **P.3-24**
- **雪 お願い**  *ダイレクト送信を中断した場合、原稿がフィーダカバーの下につまった状態にな ることがあります。その場合はフィーダカバーを開いて原稿を取り出してくださ* い。 **→ P.9-2**

## 鮮明に送信するには

本機は、キヤノンが独自開発した新デジタル画像処理技術「ジェネシス」を搭載してい ます。複雑で細かな原稿も忠実に送信できます。

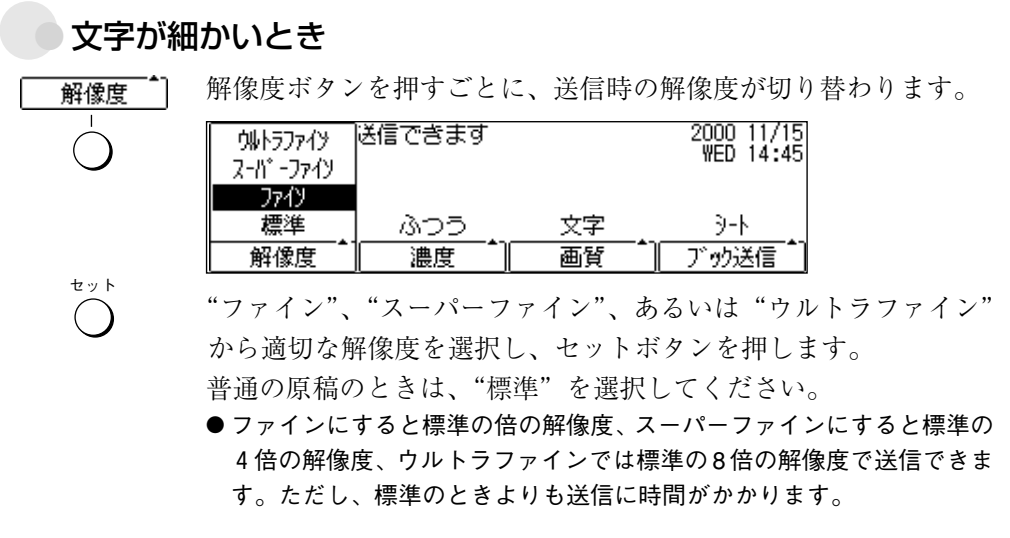

**M メモ** 相手機がスーパーファインモードあるいはウルトラファインモードを持っていな い場合、選択した解像度では送信されません。

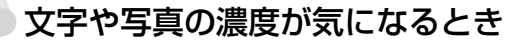

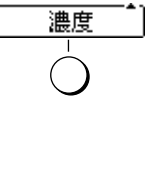

セット

()

濃度ボタンを押すごとに、読み取り濃度が切り替わります。

| 自動受信        |     |    | 2000 11/15<br>WED 14:45 |
|-------------|-----|----|-------------------------|
| <b>78</b> - | こく  |    | 160 14.43               |
|             | ふつう |    |                         |
| 標準          | うすく | 文字 | 9-N                     |
| 解像度         | 濃度  | 画質 | ブック送信                   |

- "こく"、"ふつう"、"うすく"から適切な濃度を選択し、セットボ タンを押します。
  - ●色の薄い原稿のときは"こく"を、色の濃い原稿のときは"うすく"を 選択して、送信するときの濃度を調整してください。

### 文字だけの原稿のとき

画質

画質ボタンを数回押し、"文字"を選択します。

| 自動受信 | 送信できます |       | 2000 11/15 |
|------|--------|-------|------------|
| 篇=   |        | 写真    | 17ED 14:40 |
|      |        | 文字/写真 |            |
| 標準   | ふつう    | 文字    | €-K        |
| 解像度  | [ 濃度 ] | 画質    | ブック送信      |

ty F

セットボタンを押します。

細かい文字もかすれずにはっきりと送信できます。

第3章

セット

()

画質

| ● 写真と文字が両方あるとき |                                            |                   |                         |  |  |
|----------------|--------------------------------------------|-------------------|-------------------------|--|--|
| 画質  ▲          | 画質ボタンを数回押し、                                | "文字/写真"           | 'を選択します。                |  |  |
| $\overline{O}$ | <u>自動受信</u> 送信できます<br><b>猫 =</b><br>標準 ふつう | 写真<br>文字/写真<br>文字 | 2000 11/15<br>₩ED 14:45 |  |  |
|                |                                            | 画質                | フック送信                   |  |  |

セットボタンを押します。

新聞や雑誌などの写真も鮮やかに送信できます。

写真の中間調を活かしたいとき

画質ボタンを数回押し、"写真"を選択します。

| 自動受信       | 送信できます |             | 2000 11/15<br>WED 14:45 |
|------------|--------|-------------|-------------------------|
| <b>a</b> = |        | 写真<br>文字/写直 | 100 14.43               |
| 標準         | ふつう    | 文字          | 9-h                     |
| 解像度        |        | 画質          | ブック送信                   |

ten P

セットボタンを押します。 写真のように中間調をもつ原稿がきれいに送信できます。

**ふ**メモ 画質ボタンで"文字/写真"や"写真"を選択すると、"文字"を選択したとき よりも送信に時間がかかります。 複数の相手に同じ文書を送信するには

1回の操作で、最大210ヵ所の相手に同じ原稿が送信できます。この機能を同報送信と呼 びます。

ファクスモードにし、ADF に原稿をセットします --> P.3-3 原稿に合わせて濃度や画質が設定できます。 → P.3-17 \**`\_**\_\_ 発信人名称も選択できます。 → P.7-21 ● ADF にセットできない原稿は、「本などの原稿を送信するには | (→ P.3-10)の手順1~5を参照し、原稿台ガラスにセットしてくださ **ر،** ا

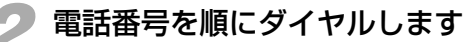

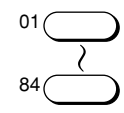

| ワンタッチダイヤルでは、 | 84ヵ所まで指定できます。 | $\rightarrow P.6.5$ |
|--------------|---------------|---------------------|

| 自動受信         | 宛先数: 1  |         | 2000 11/15 |
|--------------|---------|---------|------------|
| 靋 _          | 開わり     |         | WED 14:45  |
| 🎟 🗖 No. [ 01 | ] 03_37 | 58 2111 |            |
| 標準           | ふつう     | 文字      | 9-N        |
| 解像度          | 濃度      | 画質      | ブック送信      |

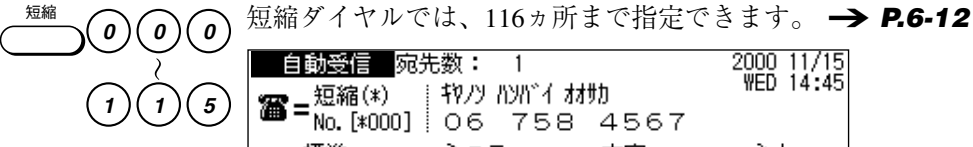

| 🐅 _ 短縮(*)      | 1 4973 113111 | ***    | WED 14:45 |
|----------------|---------------|--------|-----------|
| 🗯 🗖 No. [*000] | ] 06 75       | 8 4567 |           |
| 標準             | 1375 J        | 文字     | 9-N       |
| ፼像度            | 濃度            | 画質     | 「ブック送信「]  |
|                |               |        |           |

2000 11/15

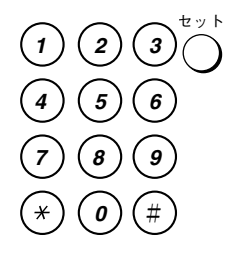

テンキーでダイヤルするときは、1件の電話番号を指定したら必ず セットボタンを押します。10ヵ所まで指定できます。

| 自動受信              |      | 2000 11/15 |
|-------------------|------|------------|
| <b>S=03375821</b> | 11   |            |
|                   | Fネット |            |

- ●間違えたときは、クリアボタンを押して指定しなおしてください。
- 最初の電話番号をダイヤルしてから5秒以上、2番目以降の電話番号をダ イヤルしてからは10秒以上の間隔をあけると、ダイヤルタイムアウト機 能がはたらき、原稿のメモリへの読み込みが自動的に開始され、残りの 宛先への同報送信ができなくなってしまいます。
- グループダイヤルを使うと、ボタンひとつで最大 199ヵ所の相手が指定 できます。 → **P.6-20**

第3章

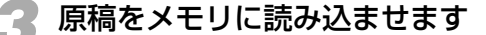

スタートボタンを押します。原稿がメモリに読み込まれます。

●原稿を原稿台ガラスにセットした場合は、「本などの原稿を送信するには」(→ P.3-12)の手順7~8を参照し、すべての原稿をメモリに読み込ませてから、セットボタンを押してください。

原稿の読み込みが終わると、ワンタッチダイヤル、短縮ダイヤル、 テンキーの順番に送信されます。送信が終了すると原稿は消去され ます。

- ●送信を中止したいときは、ストップボタンを押してください。"通信を中止しますか?"というメッセージが表示されたら[はい]を押してください。ストップボタンを押すと、すべての相手先への送信が中止されます(1ヵ所だけ送信を中止することはできません)。ただし、オプションの2回線ボードを取り付けている場合で2回線とも通信中のときは、ストップボタンを押すとどちらの通信を中止するのかを選択する画面が表示されます。▲または▼ボタンで中止する通信を反転表示させ、セットボタンを押してから[はい]を押してください。→ P.3-16
- ●応答しない相手先には、その他の相手先すべてに送信したあとで自動リ ダイヤルします。→ P.3-28
- ●同報送信のときだけマルチ通信結果レポート(複数の相手先の送信結果レポート)をプリントさせることができます。まず、プログラムボタンを"01送信結果レポート予約"に設定しておきます。(→ P.8-48)同報送信の電話番号をダイヤルする前にプログラムボタンを押し、[はい]を押すと、同報送信終了後にマルチ通信結果レポートがプリントされます。
- 電話番号をダイヤルするとき、間隔があいてもダイヤルタイムアウトが働か ないように設定することもできます。→ P.8-32
  - タイマー通信予約のとき、複数の相手を指定してタイマー同報送信すること ができます。→ P.3-21

## 送信時刻を指定するには

原稿をメモリに読み込ませておき、指定した時刻に送信するよう設定できます。この機 能をタイマー通信と呼びます。通信料金の安い深夜の時間帯を指定するなど、通信コス トを削減するために活用できます。タイマー送信は最大 50 件まで予約できます。

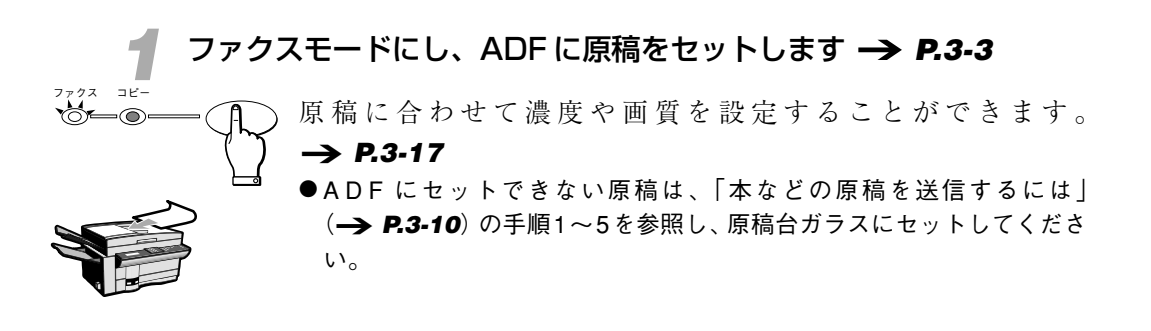

タイマー通信の予約項目を表示させます

3枚のワンタッチダイヤルパネルを開いて、タイマー通信ボタンを 押します。

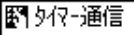

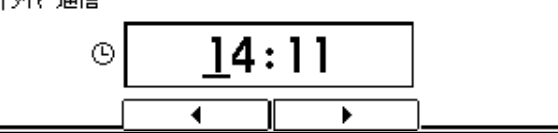

現在の時刻が表示されます。

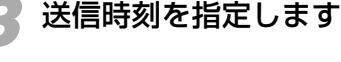

タイマー通信

テンキーで送信時刻を指定します。時、分は、それぞれ24時間表示の2桁で指定します。1桁の場合は数字の前に0をつけます。

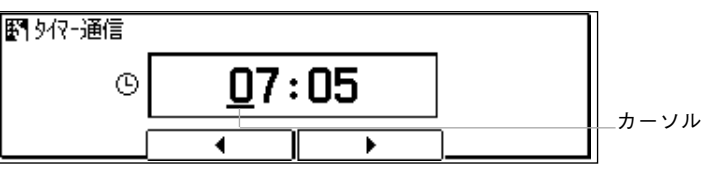

- ●間違えたときは、クリアボタンを押して指定しなおしてください。
- < または ▶ ボタンを押してカーソルを移動し、間違えた桁だけ修正する こともできます。

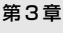

セット

2

5

8

0

1

7

×

3

6

9

#

■相手の電話番号をダイヤルします

セットボタンを押します。

| 自動受信 | 2000 11/15<br>WED 14:45 |    |         |
|------|-------------------------|----|---------|
|      |                         | 文字 | <u></u> |

電話番号をダイヤルします。テンキーのほか、ワンタッチダイヤル や短縮ダイヤルで最大210ヵ所にダイヤルできます。

#### → P.6-5,6-12,6-20

●複数の相手を指定して、タイマー同報送信することもできます。
 → P.3-19

| 自動受信               |      | 2000 11/15 |
|--------------------|------|------------|
| <b>a</b> =03375821 | 11   |            |
|                    | Fネット | 削除         |

- テンキーでダイヤルするときは、電話番号の最後でセットボタンを押してく ださい。
- ●間違えたときは、クリアボタンを押してからダイヤルしなおしてください。

#### - 原稿をメモリに記憶させます

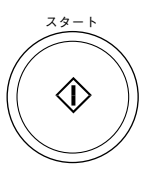

スタートボタンを押します。原稿の読み込みがはじまります。

- ●原稿を原稿台ガラスにセットした場合は、「本などの原稿を送信するには」(→ P.3-12)の手順7~8を参照し、すべての原稿をメモリに読み込ませてから、セットボタンを押してください。
- ●「発信人名称を選んでください」という画面が表示されたときは、発信人 名称が選択できます (→ **P.7-21**)。選択しないときは、そのままセッ トボタンを押してください。

| 912-通信 |            |     |    |          |
|--------|------------|-----|----|----------|
| 読込中    | P.001      |     |    | 受付番号0037 |
| 標準     |            | ふつう | 文字 | )-k      |
| 解像度    | <u>[</u> ] | 濃度  | 画質 | ブック送信    |

原稿は指定時刻に自動的に送信されます。送信が終了するとメモリ に読み込まれた原稿は消去されます。

- ●予約はファクス状況ボタンを押して確認できます。また、原稿リストで 確認することもできます。原稿リストの出力は、レポートボタンを押し てから、▲または▼ボタンで"04 原稿リスト"を選択し、セットボタン を押してください。
- タイマー通信はファクス状況ボタンで中止することができます。 → P.3-24

#### その他の時刻設定

親展送信 (→ P.5-46) や中継指示送信 (→ P.5-61)、Fコード 送信 (→ P.5-42)の操作途中で、原稿の送信時刻が設定できま す。

タイマー通信

操作の途中でタイマー通信ボタンを押すと、送信時刻の設定画面が 表示されます。

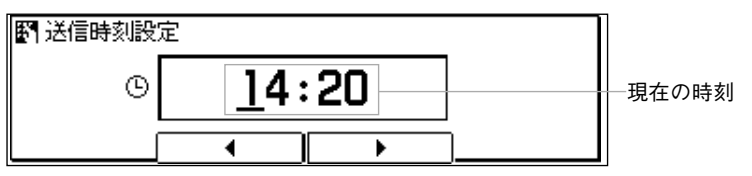

第3章

送信するには

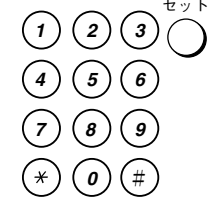

テンキーで時刻を指定し、セットボタンを押します。送信の時刻が 設定され、自動的にタイマー通信ボタンを押す前の表示に戻りま す。

- 原稿が、相手に確実に送信されたかどうか、ファクス状況ボタンや通信管理 レポートなどで確認することをお勧めします。
  - 多くの相手にタイマー同報送信するときは、すべての相手に送信し終わるまで多少時間がかかります。

メモリ内の原稿を削除するには

受付番号がわかっている原稿は、ファクス状況ボタンでメモリから削除できます。

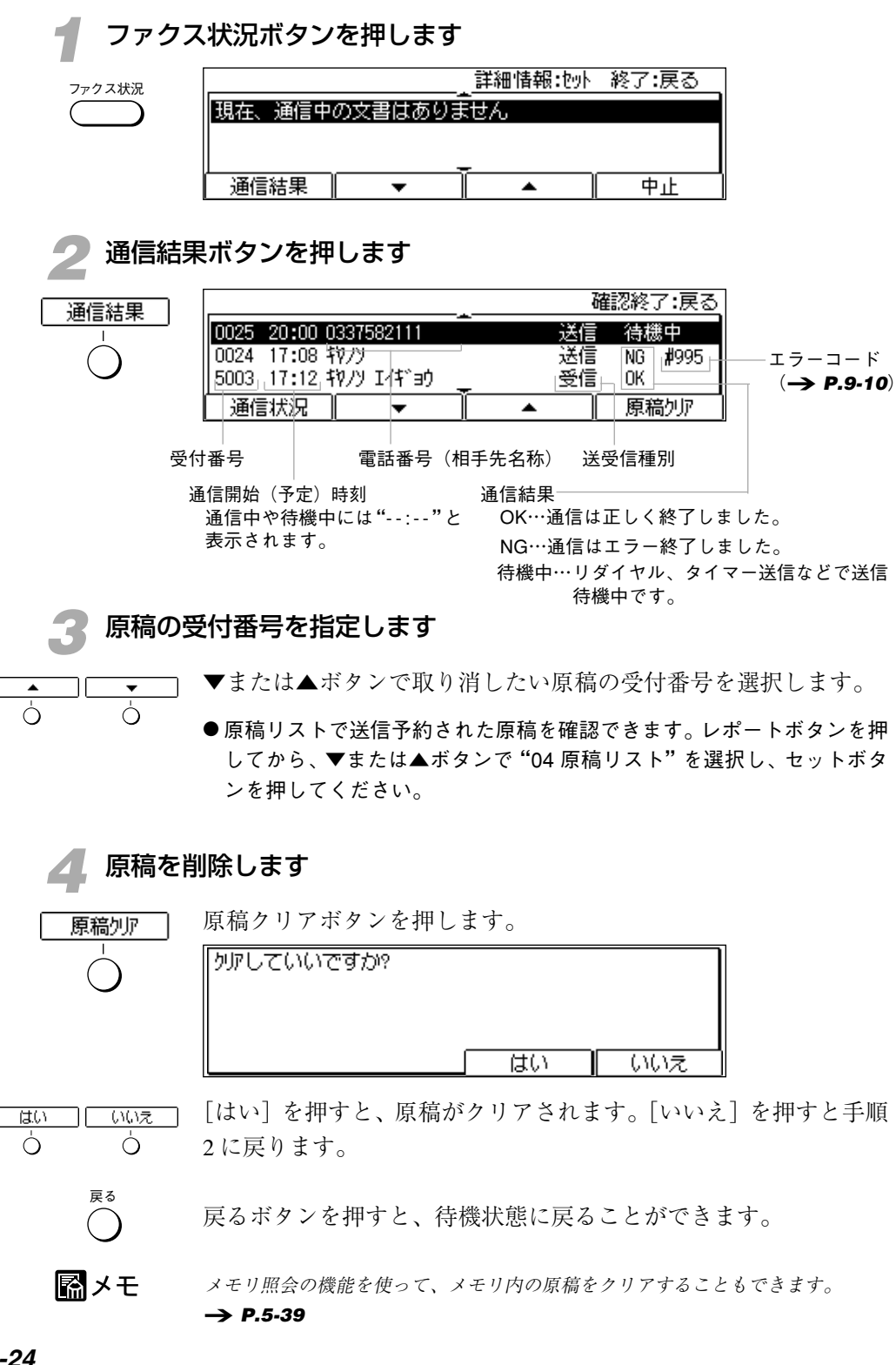

## 電話として活用するには

原稿を送受信するだけでなく、普通の電話機と同じように使うことができます。オンフッ クボタンを使うと、受話器を取らなくてもダイヤルできます。なお、電話として活用す るには、本機に電話機またはオプションのハンドセットを接続する必要があります。 → P.7-7.7-8

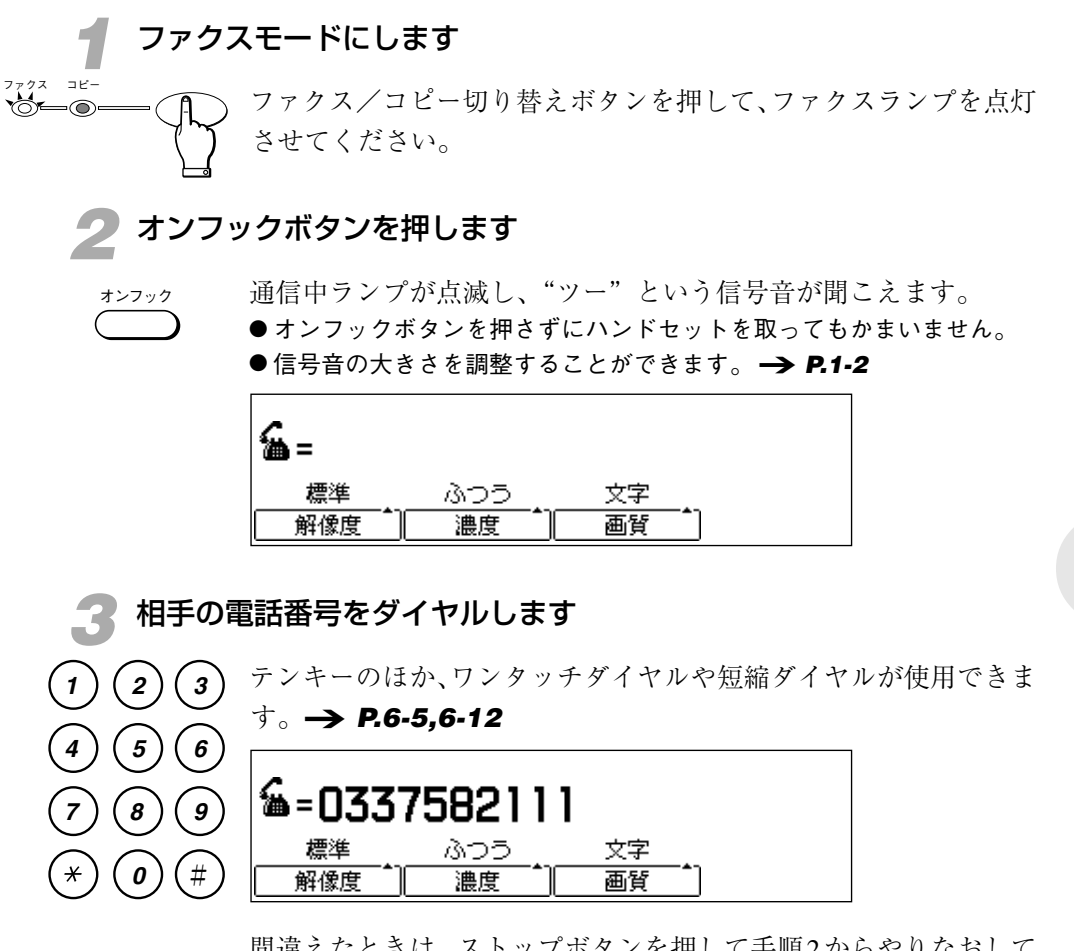

間違えたときは、ストップボタンを押して手順2からやりなおして ください。

#### 相手の声が聞こえたら、ハンドセットを取って通話します

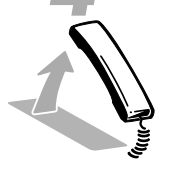

- 手順2でオンフックボタンを押したときは、相手の声が聞こえても、ハ ンドセットを取るまでこちらの声は伝わりません。相手が出ないときは、 オンフックボタンを押して電話を切ってください。
- プッシュホンサービスを利用する場合、相手が出たらトーン [\*] ボタンを 押してください。(本機をトーン回線で使用しているときは、この操作は不 要です)
- オプションの2回線ボードを取り付けている場合、回線1で通信していると電話が使えません。→ P.10-6

第3章

## 海外に送信するには

海外の相手に原稿を送信するときは、国際ダイヤル通話番号、国番号、市外局番、電話 番号の順でダイヤルする必要があります。

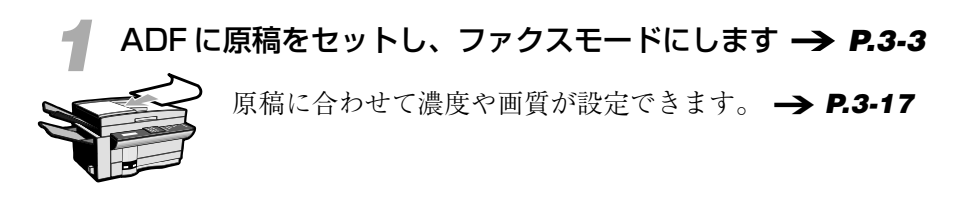

### 🦻 オンフックボタンを押します

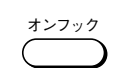

1

4

7

¥

2

5

8

**o**)(#)

3

(6)

9

通信中ランプが点滅し"ツー"という信号音が聞こえます。 信号音の大きさを調整することができます。 → **P.1-2** 

| <b>6</b> = |      |    |  |
|------------|------|----|--|
| 標準         | ふつう  | 文字 |  |
| 解像度        | 濃度 1 | 画質 |  |

🧣 相手の電話番号をダイヤルします

国際ダイヤル通話番号、相手の国番号、市外局番、電話番号の順で ダイヤルします。

たとえば、アメリカのニューヨーク(国番号1、市外局番212)に ある123-4567番のファクスに原稿を送信する場合は、国際ダイヤル 通話番号→1→212→1234567の順でダイヤルしてください。

| <b>&amp;=</b> 001                     | 21212 | 34567 |  |
|---------------------------------------|-------|-------|--|
| 標準                                    | 305   | 文字    |  |
| 解像度                                   | 濃度    |       |  |
| · · · · · · · · · · · · · · · · · · · |       |       |  |

国際ダイヤル通話番号 国番号 市外局番 電話番号

- ●間違えたときは、ストップボタンを押して手順2からやりなおしてください。
- ●相手の電話番号をワンタッチダイヤルや短縮ダイヤルに登録しておくこともできます。 → P.6-2,6-9

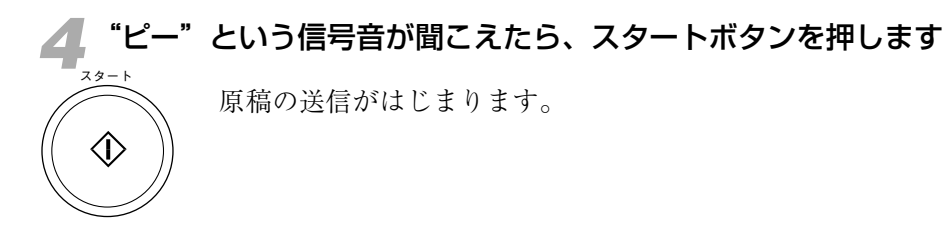

- 国際ダイヤルを利用できない一部の地域では、ここで説明した操作では通信できません。

   国際通信の詳細は、ご利用になる国際電話会社にお問い合わせください。

## 相手が話し中だったときは

相手が話し中などで原稿が送信できなかったときは、2分間待機したあとで自動的に送 信しなおします(自動リダイヤル)。最後にダイヤルした相手を、リダイヤルボタンを押 して呼び出すこともできます(手動リダイヤル)。

### リダイヤル待機中には(自動リダイヤル)

ファクス状況ボタンを押してから、通信結果ボタンを押します。 ディスプレイに次のように表示されます。

|                     | 確認終了:戻る |
|---------------------|---------|
| 0026」:」[*000] 抑/ソ大阪 | 送信」待機中」 |
| 0025 17:17          | 送信 NG   |
| 0024 17:08 邦ルソ      | 送信 OK   |
| 通信状況                | ▲ 原稿如7  |

通信開始(予定)時刻

通信結果

リダイヤル待機中の送信 ―

通信開始(予定)時刻に"--:-"と表示され、通信結果には"待機中"と表示されています。

●リダイヤルの必要がないときは、▲または▼ボタンを押してリダイヤル 待機中の送信を反転表示させ、原稿クリアボタンを押します。"クリアし ていいですか?"というメッセージが表示されたら[はい]を押してく ださい。

ダイレクト送信のときは、ディスプレイにつぎのように表示されま す。リダイヤル待機中には、原稿を ADF にセットしたままにして おいてください。

| 9~心外送信 |               |    |           |
|--------|---------------|----|-----------|
| 自動炒約   |               |    | 受付番号0030  |
| 標準     | 1305 <u>.</u> | 文字 |           |
| 解像度    | 濃度            | 画質 | <b></b> ] |

- ●リダイヤルの必要がないときはストップボタンを押してください。
- 自動リダイヤルしたとき、相手がまだ話し中だった場合は、さらに2分間待機してもう一度リダイヤルします。それでも相手が話し中のときは、送信を中止しエラー送信レポートをプリントします。 → **P.8-18**
- ●自動リダイヤルしないように設定することもできます。 → P.8-32

### もう一度同じ相手を呼び出すときは(手動リダイヤル)

リダイヤル

リダイヤルボタンを押してください。テンキーで最後にダイヤルし た相手の電話番号が表示され相手を呼び出します。

| 自動受信            | 宛先数: 1 |    | 2000 11/15<br>WED 14:45 |
|-----------------|--------|----|-------------------------|
| <b>2 =</b> 0337 | 582111 |    |                         |
| 標準              | ふつう    | 文字 | 9-N                     |
| 解像度             | 濃度     | 画質 | ブック送信                   |

●中止したいときはストップボタンを押してください。

### ECM 方式での通信について

本機は、ECM 方式で通信するように設定されています。ECM というのは、Error Correction Mode (自動誤り訂正モード)の頭文字を とった呼びかたです。

ECM方式で通信すると、送信側と受信側で送受信状態を確認し合いながら通信するため、画像の通信エラーを防ぐことができます。

第3章

送信するには

- ●相手がECM方式で通信するように設定されていないときは、通常の方式 で通信します。
- ECM方式で通信していても、回線の状態によっては画像エラーが発生す ることがあります。また、回線のトラブルなどがあると、エラーを訂正 しながら送信するため通常の通信にくらべて時間がかかってしまいます。
- ECM方式で通信しないよう設定することもできます。→ P.8-32,8-33

## <sup>第4章</sup> 受信するには

| 受信するための基本的な設定           | _ 4-2 |
|-------------------------|-------|
| 自動的に受信するには              | _ 4-3 |
| 受信設定を確認/変更するには          | _ 4-4 |
| FAX/TEL切り替えの確認と設定変更     | _ 4-5 |
| 1本の電話回線で2種類の電話番号を活用するには | 4-10  |
| 受信状況を確認するには             | 4-15  |
| 呼び出し音が鳴ったら              | 4-17  |
| 接続した電話機から受信操作するには       | 4-18  |
| 留守番電話を活用するには            | 4-19  |
| 記録紙やトナーが切れたときの受信方法      | 4-21  |
| 記録紙サイズの優先順位             | 4-23  |
| 複数の受信原稿を1枚にまとめるには       | 4-24  |

## 受信するための基本的な設定

受信には、「自動受信」など操作のいらない自動応答と、着信時にお客様がFAXと電話を 切り替える「手動受信」があります。また、留守番電話を接続して「留守モード」を活用 することもできます。それぞれの設定は受信モードボタンで変更します。

自動応答には、「自動受信」をはじめ「FAX/TEL切り替え」およびNTTのダイヤルイン サービスを利用した「ダイヤルインFAX/TEL切り替え」があります。自動応答のタイプ は、あらかじめ受信機能設定の"受信モード選択"で指定しておきます。本機ではあらか じめ「自動受信」に設定されています。

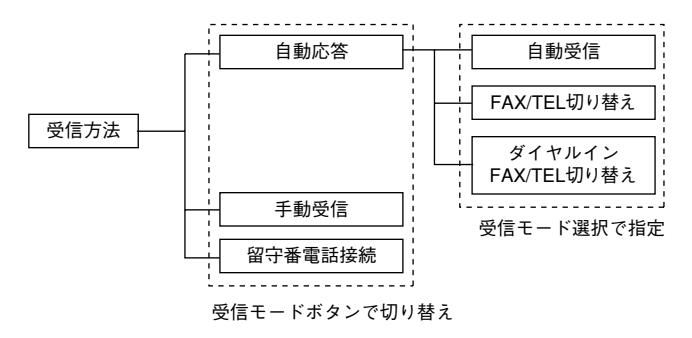

### 自動受信 -- いちばん簡単な受信

ファクス専用の回線で使うときに設定してください。相手からファ クスが送られてきたら自動的に受信します。ファクス専用のため、 相手が電話をかけてきても通話できません。

### FAX/TEL切り替え --- 電話とファクスを自動で切り替え

ー本の電話回線でファクスと電話を自動的に切り替えて使いたいと き設定してください。相手がファクスなら自動的に受信します。相 手が電話のときは呼び出し音で知らせます。  $\rightarrow$  P.4-5 また、NTTのダイヤルインサービスを利用して1本の電話回線に2 種類の電話番号を設定し、ファクスと電話を使い分けることもでき ます (ダイヤルイン FAX/TEL 切り替え)。  $\rightarrow$  P.4-10 なお、FAX/TEL切り替えをするには、本機に電話機またはオプショ ンのハンドセットを接続する必要があります。  $\rightarrow$  P.7-7,7-8

### 手動受信 ― 電話を受けてから受信

おもに電話として使いたいときに設定してください。相手がファク スでも電話でも、呼び出し音で知らせます。相手がファクスのとき は、スタートボタンで受信できます。なお、手動受信するには、本 機に電話機またはオプションのハンドセットを接続する必要があり ます。→ **P.7-7.7-8** 

## 自動的に受信するには

ファクス専用に使うときには自動受信に設定しておきます。本機ではあらかじめ自動受 信に設定されています。

#### 原稿を自動的に受信します

風メモ

受信した原稿がプリントされます。

- 受信した原稿をプリントせずに、メモリに記憶しておくように設定すること もできます。→ P.5-33 (メモリ受信)
  - 電話機またはオプションのハンドセットが接続されていれば、自動受信したと きに呼び出し音をならすようにすることもできます。→ P.8-34 (着信呼び出し)

### 相手が送信してきたのと同じ順番になるようにプリントするには

受信原稿はページ単位で記録紙にプリントされるため、本機では、 先に受信した原稿からプリントされ、あとの原稿はその上に重なる ようにプリントされます。そのため相手が送信してきた順番とは逆 になってしまいます。原稿を後から並べ替えるのが面倒なときは、 プリント設定項目の受信ソートプリント(→ **P.8-36**)を"する" に設定すると、下の図のように最後に受信した原稿からプリントさ れ、相手が送信してきたのと同じ順番になります。

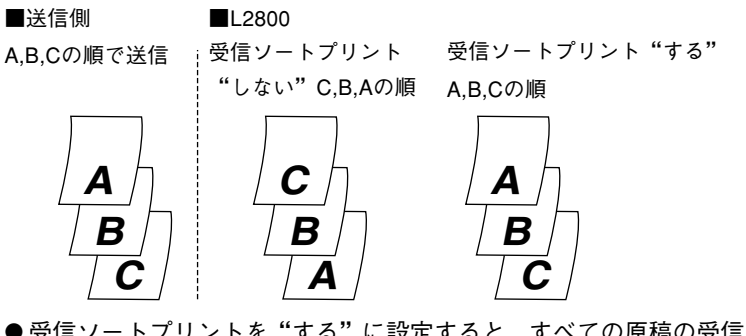

●受信ソートプリントを"する"に設定すると、すべての原稿の受信が終わるまでプリントがはじまらないため、プリントが終了するまでの時間は通常の場合より長くなります。

第4章

受信設定を確認 / 変更するには

ディスプレイの表示で、自動受信か手動受信か確認できます。本機はあらかじめ自動受 信に設定されています。

#### 自動受信または FAX/TEL 切り替えに設定されているとき

自動受信 ディスプレイ左上に"自動受信"と表示されています。

- ●受信モードボタンを押して、"手動受信"と表示させると、手動受信にな ります(受信モードボタンを押しても"手動受信"と表示されないとき は、ダイヤルイン FAX/TEL 切り替えに設定されています)。
- ディスプレイの表示だけでは、FAX/TEL切り替えが設定されているか自 動受信が設定されているのかは判断できません(確認方法は **P.4-5**を参 照してください)。

手動受信に設定されているとき

ディスプレイ左上に"手動受信"と表示されています。

ディスプレイ左上に"自動受信"と表示されています。

●受信モードボタンを押して、"自動受信"と表示させると、自動受信になります。

ダイヤルインFAX/TEL切り替えに設定されているとき

自動受信

手動受信

- ダイヤルインFAX/TEL切り替えに設定されているときは、受信モードボ タンを押しても"手動受信"や"留守"に受信設定を変更することはで きません。
- ●ディスプレイの表示だけでは、ダイヤルインFAX/TEL切り替えが設定されてるかどうかは判断できません(確認方法は P.4-5を参照してください)。

上 お願い 手動受信をするときは、原稿はセットしないでください。

- "留守"表示のときは留守モードになります。留守番電話が接続されていなかったり、接続している留守番電話が"留守"状態にセットされていないときに"留守"表示にすると正常に受信できません。→ P.4-19
  - ・手動受信に設定されているときでも、呼び出し音が一定時間以上鳴り続ける
     と、自動受信に切り替わるように設定することができます。→ P.8-34(自
     動受信切り替え)
  - ・ 自動受信のとき、呼び出し音は鳴りませんが、鳴るように設定することもで きます。→ P.8-34(着信呼び出し)
  - オプションの2回線ボードを取り付けて2つの回線を接続している場合、受信 設定できるのは回線1だけです。→ P.10-6

## FAX/TEL切り替えの確認と設定変更

自動受信状態のときFAX/TEL切り替えに設定されているかどうかは、ディスプレイの表示だけでは判断できません。登録/設定ボタンを使って、設定の確認や変更を行ってください。

| 登録/設               | 定ボタンを押します            |             |         |
|--------------------|----------------------|-------------|---------|
| 登録/設定<br>(1999年1月) | 3枚のワンタッチダイヤル<br>します。 | パネルを開いて、登録/ | 設定ボタンを押 |
|                    | 項目を選んでください           | 01 データ登録    |         |

| 項目を選んでく/こさい | U1 デ-9登録 |
|-------------|----------|
|             |          |
| 登録/設定       |          |

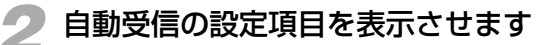

セットボタンを押します。

| コピーできます [とじ代設定] |      |              | 2000 11/15<br>WED 14:45 |
|-----------------|------|--------------|-------------------------|
| 100%            | A4⊡  | 文字<br>(1000) | 1                       |
| 倍率              | 用紙選択 | 読取E-ド        |                         |

◆ ▲ ▼または▲ボタンで、"04 受信機能設定"を選択し、セットボタン
 を押します。

| 項目を選んでください | 01 | ECM受信 🔶    |
|------------|----|------------|
|            | 02 | 受信E-N゙選択   |
|            | 03 | 着信呼び出し     |
|            | 04 | 留守F-N°受信切替 |
| 受信機能設定     | 05 | 自動受信切替     |

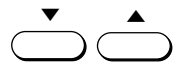

セット

▼または▲ボタンで、"02 受信モード選択"を選択します。

|     |          |    |             | _ |
|-----|----------|----|-------------|---|
| 項目を | を選んでください | 01 | ECM受信       | ] |
|     |          | 02 | 受信モード選択 🛛 💲 |   |
|     |          | 03 | 着信呼び出し      |   |
|     |          | 04 | 留守FFN、受信切替  | L |
|     | 受信機能設定   | 05 | 自動受信切替      |   |

第4章

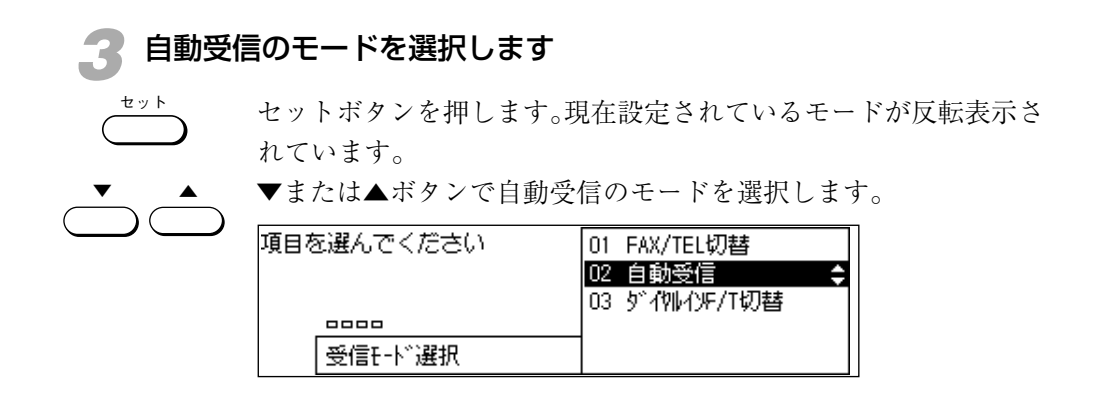

 

 F/T切替」を選択しないでください。電話やファクスを受けることができなく なってしまいます。

#### 🥢 自動受信のモードを確定します

セット

ストッフ

選択した受信モードを確認し、セットボタンを押します。

自動受信に設定したとき:他の受信機能の設定表示に変わります。 そのまま手順5に進んでください。

FAX/TEL切り替えに設定したとき:FAX/TEL切り替えの設定を さらに細かく設定することができます。FAX/TEL切り替えを細か く設定するときは、「FAX/TEL切り替えの呼び出し設定」 (→ P.4-7)の項目を参照してください。変更の必要がないとき は、そのまま手順5に進んでください。

**ダイヤルインFAX/TEL切り替えに設定したとき:**「2種類の電話 番号の設定」(→ **P.4-11**)の項目を参照して、電話用、ファクス 用の番号をそれぞれ設定してください。

#### 독 ストップボタンを押して設定操作を終了します

待機状態に戻ることができます。

### FAX/TEL切り替えの呼び出し設定 (FAX/TEL切り替えを細かく設定するとき)

FAX/TEL切り替えでは、"01 呼び出し開始時間"、"02 呼び出し時間"、"03 呼び出し後の動作"、"04 音声応答"の4つの項目が設定できます。

▼または▲ボタンでいずれかの項目を選択し、セットボタンを押して各項目の設定を変更します。設定したあとは、ユーザーデータリストをプリントして内容を確認してください。 → P.8-34.8-46

#### 呼び出し開始時間

- + 0 0

セット

電話を受けてから呼び出し音を鳴らすまでの時間を-または+ボタンあるいはテンキーで設定します。設定範囲は0~30(秒)です(あらかじめ6秒に設定されています)。

| 野呼び出し開 | 始時間 |   |  |
|--------|-----|---|--|
|        | 06秒 |   |  |
|        | _   | + |  |

#### 呼び出し時間

- + 0 0 呼び出し音を鳴らし続ける時間を-または+ボタンあるいはテン キーで設定します。設定範囲は15~300(秒)です(あらかじめ15 秒に設定されています)。

| 野 呼び出し時間 | ]    |   |   |
|----------|------|---|---|
|          | 015秒 |   |   |
|          | -    | + | ] |

#### 呼び出し後の動作

呼び出し音を鳴らしてもこちらが電話に出ないときの本機の動作を 設定します。ファクス受信状態にする"受信"と、電話を切る"終 了"のいずれかを▼または▲ボタンで選択します。(あらかじめ"受 信"が選択されています)。

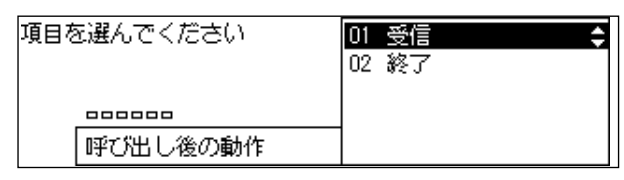

第4章

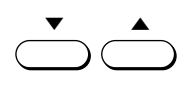

#### 音声応答

応答メッセージを流すかどうか設定できます。音声応答"しない" と"する"のいずれかを▼または▲ボタンで選択します(あらかじ め"しない"が選択されています)。

| 自動受信       | 2000 11/15<br>WED 14:45 |    |            |
|------------|-------------------------|----|------------|
| <b>a</b> = |                         |    |            |
| 標準         |                         | 文字 | <u>۶-۲</u> |
| 解像度        | 濃度                      | 画質 | 「「ブック送信」   |

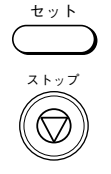

それぞれの項目の設定が終了したら、セットボタンを押してからス トップボタンを押します。

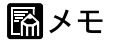

- 操作の途中でストップボタンを押すと、いつでも待機状態に戻ることができます。
- オプションの2回線ボードを取り付けて2つの回線を接続している場合でも、 FAX/TEL切り替えに設定できるのは回線1だけです。→ P.10-7

#### FAX/TEL 切り替えの音声応答をするように設定したときは

相手が電話かファクスかを判断するために6秒かかります。その間、 必要なときには相手に次のようなメッセージを流すように設定する ことができます。 -> P.8-34

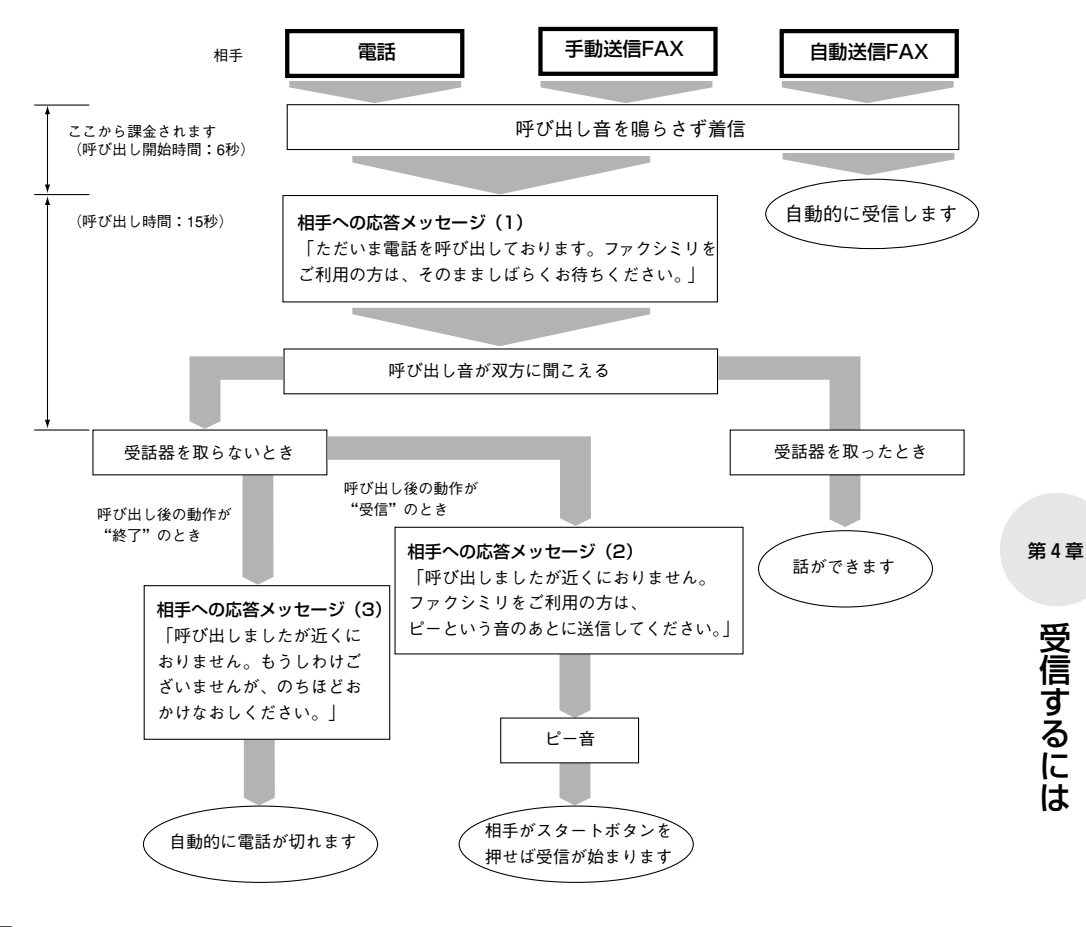

電話がかかってくると、相手が電話かファクスかを判断して、6秒後に呼び出し か受信を開始します。相手には、着信したときから通話料金がかかります。

## 1本の電話回線で2種類の電話番号を活用するには

NTTのダイヤルインサービスを利用すると、1本の回線に複数の電話番号が設定できます。 本機でも、ファクス用と電話用の2種類の電話番号を別々に設定することができます。

### ダイヤルインサービスを活用すると

NTTのダイヤルインサービスを利用すると、1本の回線に複数の電 話番号を設定することができます。本機では、あらかじめ電話用、 ファクス用の番号をそれぞれ登録することにより、ファクスと電話 を確実に切り替えて使用することができます。

# ■ 相手には、電話のときは電話用の番号を、ファクスのときはファクス用の番号をダイヤルしてもらうよう、あらかじめダイヤルインサービスの電話番号を知らせておいてください。

オプションの2回線ボードを取り付けて2つの回線を接続している場合でも、
 ダイヤルインサービスを利用できるのは回線1だけです。→ P.10-7

#### ダイヤルインサービスを利用するには

1本の回線に2種類の電話番号を設定するためには、NTTとダイヤ ルインサービスの利用契約をする必要があります。サービスの詳細 については、最寄りのNTT窓口へお問い合わせください。

- ●ダイヤルインサービスと次のサービスは同時に利用できません。
  - ・キャッチホンサービス ・トリオホンサービス
  - ・転送電話サービス ・電話会議サービス
  - ・トーキー案内サービス
- ●Fネット(ファクシミリ通信網)とは同時に利用することができますが、 利用形態に一部制約があります。
- ●一部の地域ではダイヤルインサービスが利用できない場合があります。

**(雪お願い** ダイヤルインサービスの利用契約の際には、複数の電話番号を区別するための送 出番号は必ず4桁にしてください。

#### 2種類の電話番号を設定すると

ダイヤルインサービスを利用するために2種類の電話番号を設定す ると、受信モードは常に自動受信に固定されます。

- 通信相手がファクス用の番号をダイヤルした場合は、自動的にファクス 受信します。相手が電話であっても呼び出し音は鳴りません。
- ●通信相手が電話用の番号をダイヤルした場合は、呼び出し音を鳴らして知らせます。相手がファクスの場合でも、自動受信することはできません。
- ●本機の留守番電話接続機能は活用できません (→ P.4-19)。留守番電話を接続し、通信相手が電話用の番号をダイヤルした場合は、電話機の留守番機能が働きます。そのときメッセージは録音できますが、ファクスの受信はできません。
- ●本機のリモート受信機能は活用できません。 → P.4-18
- ●エナジーセーブの機能は活用できません。 → P.1-9

「三お願い NTTとダイヤルインサービスの利用契約をした場合、ダイヤルインサービスの開通日に合わせて、2種類の電話番号を必ず設定してください。開通日前に設定したり開通日をすぎても設定せず他のモードのままの場合、電話やファクスを受けることができなくなります。

#### 2種類の電話番号の設定

ダイヤルインサービスを利用するために2種類の電話番号を設定す るときは、次の手順で操作してください。

●2種類の電話番号は、ダイヤルインサービスの開通日に合わせて設定して ください。開通日前に設定したり、開通日を過ぎても設定しない場合、電 話やファクスが使用できなくなります。

登録/設定ボタンを押します

登録/設定
 3枚のワンタッチダイヤルパネルを開いて、登録/設定ボタンを押します。

| 項目を選んでください | 01 データ登録 |
|------------|----------|
|            |          |
| 登録/設定      |          |

#### 勿 受信モード選択の項目を表示させます

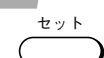

セットボタンを押します。

| 項目を選んでください | 01 基本設定 🔷 💲 |
|------------|-------------|
|            | 02 1ポート設定   |
|            | 03 送信機能設定   |
|            | 04 受信機能設定   |
| データ登録      | 05 プリ外設定    |

◆ ▼または▲ボタンで、"04 受信機能設定"を選択し、セットボタン を押します。

| 項目を選んでください | 01 ECM受信 🛛 🗘 |
|------------|--------------|
|            | 02 受信モード選択   |
|            | 03 着信呼び出し    |
|            | 04 留守开小、受信切替 |
| 受信機能設定     | 05 自動受信切替    |

第4章

▼または▲ボタンで、"02 受信モード選択"を選択します。

| 項目を選んでください | 01 ECM受信       |
|------------|----------------|
|            | 02 受信モード選択 🛛 💠 |
|            | 03 着信呼び出し      |
| 000        | 04 留守E-N*受信切替  |
| 受信機能設定     | 05 自動受信切替      |

## 3 ダイヤルインサービスのモードを選択します

<u>خ ک</u> ۲

セットボタンを押します。現在設定されているモードが反転表示されています。

| 項目を選んでください | 01 | FAX/TEL切替   |   |
|------------|----|-------------|---|
|            | 02 | 自動受信        | ¢ |
|            | 03 | ダイウルインテ/T切替 |   |
|            |    |             |   |
| 受信E-N*選択   |    |             |   |

▼または▲ボタンで、"03 ダイヤルイン F/T 切替"を選択します。

| 項目を | :選んでください | 01 | FAX/TEL切替   |   |
|-----|----------|----|-------------|---|
|     |          | 02 | 自動受信        |   |
|     |          | 03 | ダイヤルインF/T切替 | ¢ |
| _   | 0000     |    |             |   |
| [   | 受信E-ド選択  |    |             |   |

### 🥂 電話用の番号を設定します

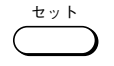

"03 ダイヤルインF/T切替"のモードが反転表示されていることを 確認し、セットボタンを押します。"01 TEL番号指定"が反転表示 されます。

| 項目を選んでください               | <b>01</b><br>02 | TEL番号指定<br>FAX番号指定 | ¢ |
|--------------------------|-----------------|--------------------|---|
| 00000<br>り、/別しいに /T /刀まま |                 |                    |   |
| 9 1900/F/ 1908           |                 |                    |   |

セットボタンを押します。

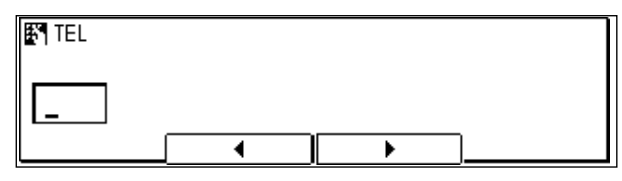

|                                       | ダイヤルインサービスの契約時に確認した、電話用として使う4桁 |
|---------------------------------------|--------------------------------|
|                                       | の番号(電話番号の下4桁)を入力します。           |
| 4 5 6                                 | 番号を間違えないように注意してください。間違った番号を入力す |
| 789                                   | ると電話を受けることができなくなります。           |
| (*) ( <i>o</i> ) (#)                  | <b>₽</b> ¶ TEL                 |
| $\bigcirc \bigcirc \bigcirc \bigcirc$ | 1234                           |
|                                       |                                |

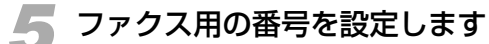

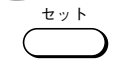

セットボタンを押します。番号が登録されたことを確認するための メッセージが表示されたあと、"02 FAX番号指定"が反転表示され ます。

| ▶ 登録しました     |   |   |  |
|--------------|---|---|--|
| <u>1</u> 234 |   |   |  |
|              | • | • |  |
|              |   |   |  |

| 項目を選んでください   | 01 TEL番号指定     |
|--------------|----------------|
|              | 02 FAX番号指定 🛛 🔶 |
|              |                |
| 9°イ7ルインF/T切替 |                |
|              |                |

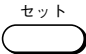

セットボタンを押します。

| FAX FAX |   |   |  |
|---------|---|---|--|
|         |   |   |  |
|         | • | • |  |

受信するには

#### 1本の電話回線で2種類の電話番号を活用するには

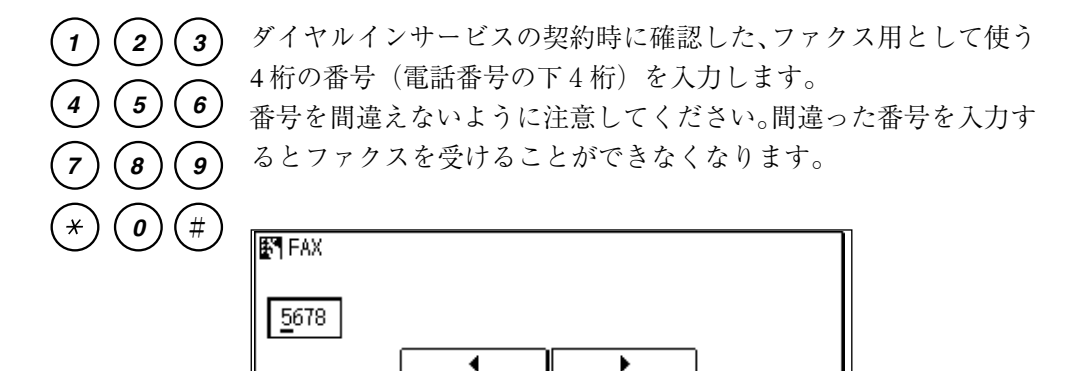

セットボタンを押すと、番号が登録されたことを確認するための メッセージが表示されたあと、他の設定項目が表示されます。

x h y J

セット

ストップボタンを押すと待機状態に戻ることができます。

**国お願い** ダイヤルインサービスの利用にともない、ファクス用の電話番号が変更されたと きは、発信元情報として登録している電話番号を変更してください。

## 受信状況を確認するには

受信中には、受信原稿や通信相手に関する情報を確認できます。また、受信結果についても確認できます。

受信状況を表示させるには

ファクス状況

ファクス状況ボタンを押します。

|                 |   |    | 終了:戻る |  |
|-----------------|---|----|-------|--|
| 17:11 邦ルソ Iイギョウ |   | 受信 | P.001 |  |
|                 |   | _  |       |  |
| 通信結果            | • |    | 中止    |  |
|                 |   |    |       |  |
|                 |   |    |       |  |

通信開始時刻 電話番号(相手先名称) 送受信種別 ページ数

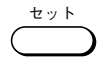

セットボタンを押してさらに詳細な情報を確認することもできま す。

●オプションの2回線ボードを取り付けている場合、回線1の通信状況は 確認画面の上部に、回線2の通信状況は確認画面の中央部に表示されま す。2回線とも通信中のときは、情報を確認する通信を▲または▼ボタン で反転表示させ、そのあとセットボタンを押してください。

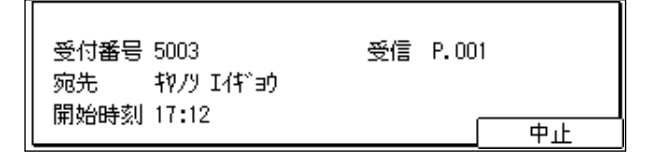

●相手の機種によっては、相手の名前などが表示される場合もあります。

戻る ()

戻るボタンで待機画面に戻ります。

- 通信結果ボタンで通信の結果を確認することができます。
- ●中止ボタンで選択した受信を中止することもできます。中止ボタンを押して、"通信を中止しますか?"というメッセージが表示されたら[はい]を押してください。
- **予動**受信中はファクス状況ボタンを押しても受信状況は表示されません。

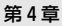

ファクス状況

#### 受信結果を確認するには

ファクス状況ボタンを押します。通信状況の確認画面が表示されて から、通信結果ボタンを押します。

|                               |                                     | 確認終了:戻る                                   |                     |  |
|-------------------------------|-------------------------------------|-------------------------------------------|---------------------|--|
|                               | 0025 20:00 0337582111               | 送信 待機中                                    |                     |  |
|                               | 0024 17:08 47/2                     | 送信 NG #995                                | ―エラーコード             |  |
|                               | <u>5003</u> <u>17:12 ŧΫ/ソ エイギ∋ウ</u> |                                           | ( <b>→ P.9-10</b> ) |  |
|                               | ● 通信状況   ● 🚽                        | ▲ 原稿如7                                    |                     |  |
| =                             |                                     |                                           |                     |  |
| 受付畨号                          | 電話番号(朴                              | 目于先名称) 送受信種別                              |                     |  |
| 通                             | 信開始(予定)時刻                           | 通信結果 ———————————————————————————————————— |                     |  |
| 通信中や待機中には":"とのK…通信は正しく終了しました。 |                                     |                                           |                     |  |
|                               | 表示されます。                             | NG…通信はエラー終了しまし                            | った。                 |  |
|                               |                                     | 待機中…リダイヤル、タイマ-                            | - 送信などで送信           |  |
|                               |                                     | 待機中です。                                    |                     |  |

- 画面では一度に3件までの通信結果が確認できます。画面に表示し きれない通信結果は、▲または▼ボタンを押して表示させることが できます。
  - ●受付時間の新しい順に並んで、まず送信結果が、次に受信結果が表示されます。
  - ●過去40通信までさかのぼって確認できます。
  - 受信の結果は、受信結果レポートや通信管理レポートでも確認できます。
     → P.8-15,8-19

戻るボタンで待機画面に戻ります。

#### 受信を中止するには

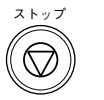

戻る

受信を中止するときは、ファクスモードに切り替えてストップボタ ンを押します。手動受信のときは、すぐに受信が中止できます。 自動受信のときは、受信中にストップボタンを押すと、つぎのよう に表示されます。表示されないときは、もう一度押してください。

 オプションの2回線ボードを取り付けている場合で2回線とも通信中の ときは、ストップボタンを押すとどちらの通信を中止するのかを選択す る画面が表示されます。▲または▼ボタンで中止する通信を反転表示さ せ、セットボタンを押してください。

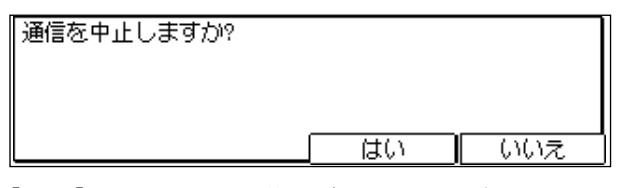

[はい]を押すと、原稿の受信を中止できます。中止しないときは [いいえ]を押してください。

●受信を中止しようとしてストップボタンを押しても、[はい]を押すまで は受信しつづけます。

# 呼び出し音が鳴ったら

手動受信のときは、相手がファクスでも電話でも呼び出し音で知らせます。FAX/TEL切り替えのときは、相手が電話のときだけ呼び出し音が鳴ります。自動受信のときは、呼び出し音は鳴りません。なお、本機に電話機またはオプションのハンドセットを接続していないと、この操作はできません。

呼び出し音が鳴ったらハンドセットを取ります

- 相手の声が聞こえたら通話してください。"ポーポーポー"という 信号音が聞こえたり、なにも応答がない場合は、つぎの操作に進んで ください。
- FAX/TEL 切り替えに設定していても、相手のファクス信号によっては、 呼び出し音が鳴ることがあります。

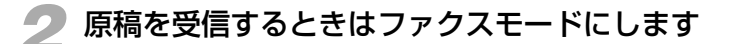

> ● コピー中はファクスモードに切り替えることができません。ストップボ タンでコピーを中止してから、ファクスモードに切り替えてください。

スタートボタンを押します

原稿の受信がはじまります。

●こちらから電話をかけたときでも、この操作で原稿が受信できます。

### 🥂 ハンドセットを戻します

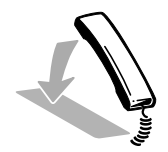

- ファクスの受信がはじまったらハンドセットを戻してください。 ●ハンドセットをきちんと戻しておかないと受信終了後 "ピロピロピロ ……"という警告音 (オフフックアラーム) が鳴ります。警告音が鳴ら ないように設定することもできます。→ **P.8-28**
- **ロンモ**
- FAX/TEL切り替えに設定していると、こちらが電話口に出なくても着信する ため相手側に通話料金がかかります。
- オプションの2回線ボードを取り付けて2つの回線を接続している場合でも、 FAX/TEL切り替えや手動受信に設定できるのは回線1だけです。→ P.10-7

受信するには

## 接続した電話機から受信操作するには

電話機を接続すると、その電話機から受信用のID番号を指定して受信操作することがで きます。この機能をリモート受信と呼びます。

#### 呼び出し音が鳴ったら、接続した電話機の受話器を取ります

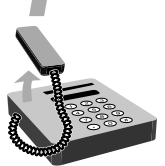

相手の声が聞こえたら通話してください。"ポーポー"という信号 音が聞こえたり、なにも応答がない場合は、つぎの操作に進んでく ださい。

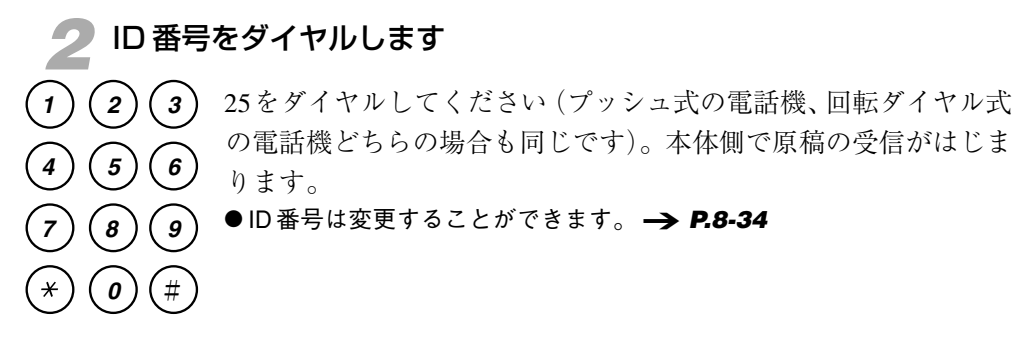

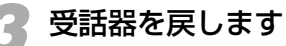

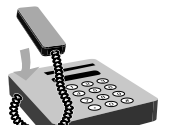

受信が開始されます。

- ●留守番電話などのような特殊な電話機を接続しているときは、リモート 受信できないこともあります。
- ダイヤルインサービスを利用すると、リモート受信機能は活用できません。 → **P.4-10**

図メモ

- リモート受信しないように設定することもできます。また、受話器を置くだけでリモート受信するように設定することもできます。→ P.8-34
- オプションの2回線ボードを取り付けて2つの回線を接続している場合でも、 リモート受信機能が使用できるのは回線1だけです。→ P.10-7
- オプションの2回線ボードを取り付けている場合、電話機接続端子に電話回線 を接続します。このため、オプションのハンドセットを接続した場合はもう 1台の電話機を接続することはできません。→ P.10-6
## 留守番電話を活用するには

留守番電話を接続すると (→> P.7-7)、留守モードが活用できます。ただし、留守番電 話を接続していなかったり、留守番電話を " 留守 " 状態にセットしないと受信できませ ん。

## 外出するときは

外出する前に、つぎのように操作してください。

#### 留守番電話をセットします

セットのしかたは、お手持ちの留守番電話の「使用説明書」を参照 してください。

- 留守番電話の応答メッセージ例: 「はい、○○です。ただいま外出しております。メッセージのあるかたは ピーという発信音のあとお話しください。ファクシミリのかたはスター トボタンまたは送信ボタンを押してください。」
- 留守番電話を活用しているときに、FAX/TEL切り替えの機能がうまくは たらかないときは、留守番電話の応答メッセージのはじめの4秒間を無 音状態にしてみてください。

"留守モード"に設定します

受信モ

3枚のワンタッチダイヤルパネルを開いて、受信モードボタンを押 し、ディスプレイに"留守"を表示させます。

電話がかかってくると

留守中にかかってきた電話に対応できるだけでなく、相手がファク スなら自動的に受信します。

- 電話がかかってくると、留守番電話がメッセージを流します。
- ●相手が電話のときは、留守番電話が相手の伝言を録音します。
- 相手がファクスのときは、自動的に受信します。

## 帰宅したときは

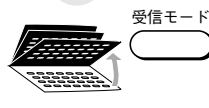

3枚のワンタッチダイヤルパネルを開いて、受信モードボタンを押 し、"留守"表示を消します。留守番電話の留守番設定も解除しま す。 第4章

## 相手が何も話さないときは

6秒後に自動的にファクスに切り替わります。

- ●相手の無音状態が続いたときに、ファクスに切り替わるまでの時間は、
   変更することができます。 → P.8-34 (留守モード→受信切り替え)
- ●ファクスに切り替わらないように設定することもできます。→ P.8-34
   ただし、ファクスに切り替わらないように設定した場合でも、相手がスタートボタン(または、送信ボタン)を押したときは受信できます。
- **(雪お願い** 無音の状態が続くと自動的に切れてしまう留守番電話をお使いの場合は、電話が 切れる時間より前に自動的にファクスに切り替わるように時間を短く設定してく ださい。

#### ■ 留守番電話機の種類によっては、この機能が活用できないものもあります。

- ダイヤルインサービスを利用すると、本機の留守番電話機能は活用できません。→ P.4-10
- オプションの2回線ボードを取り付けて2つの回線を接続している場合でも、 留守モードに設定できるのは回線1だけです。→ P.10-7

## 記録紙やトナーが切れたときの受信方法

自動受信に設定されているときは、記録紙やトナーカートリッジのトナーが切れても原 稿はメモリに記憶され受信できます。この機能をメモリ代行受信といいます。

### 記録紙が切れたときには

記録紙が切れると、操作パネルのエラーランプが点滅し、つぎの メッセージが表示されます。記録紙を補給してください。

#### → P.8-2

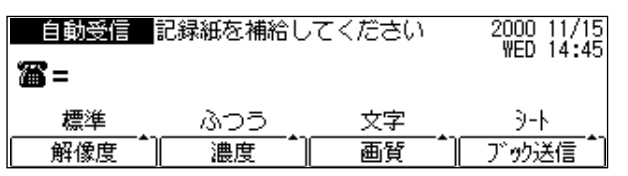

● 記録紙を補給すると、エラーランプとメッセージは自動的に消えます。

### トナーが切れたときには

トナーが切れると、操作パネルのエラーランプが点滅し、つぎの メッセージが表示されます。

トナーカートリッジを交換してください。 → P.8-9

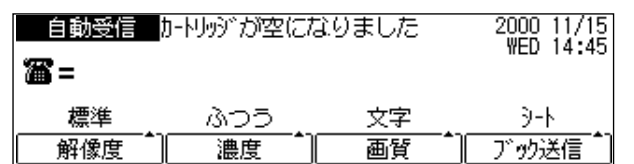

 ●トナーカートリッジの交換が終了したら、エラーランプとメッセージは 自動的に消えます。

## ▶メモリ代行受信したときには

つぎのメッセージが表示されます。

| 自動受信        | 代行受信しまし                                                                                     | te. | 2000 11/15<br>WED 14:45 |
|-------------|---------------------------------------------------------------------------------------------|-----|-------------------------|
| <b>36</b> = |                                                                                             |     |                         |
| 標準          | 1<br>1<br>1<br>1<br>1<br>1<br>1<br>1<br>1<br>1<br>1<br>1<br>1<br>1<br>1<br>1<br>1<br>1<br>1 | 文字  |                         |
| 解像度         | [ 濃度 Î]                                                                                     | 画質  | 「」ブゥク送信「」               |

●記録紙やトナーが切れてもメモリ代行受信しないように設定することができます。また、メモリ代行受信したときにアラームを鳴らすよう設定することもできます。→ P.8-34

#### 受信した原稿をプリントするには

記録紙を補給、またはトナーカートリッジを交換すると、エラーラ ンプが消え、メモリに記憶されていた原稿が自動的に記録紙にプリ ントされます。

●受信した原稿がすべてプリントされると、メモリ内の原稿は自動的に消 去されます。

## 

- メモリがいっぱいのときは、メモリ代行受信機能ははたらきません。
- マルチフィーダトレイの記録紙サイズ切り替えスイッチがOFFになっていない 場合、記録紙がカセットにセットされているのにメモリ代行受信になってし まうことがあります。
- 64枚の受信原稿をメモリに受信できます。また、オプションのメモリを増設 すると最大576枚までの原稿を受信できます(キヤノンFAX標準チャートNo.1、 標準モード使用時)。
- ・ 代行受信した原稿のサイズと補給した記録紙のサイズが異なるとき、メモリ
   内の原稿がプリントされないことがあります。→ P.8-35(カセット選択)
   このとき、ファクスモードに切り替え、スタートボタンを押して「ちがうサイズ
   の記録紙にプリント?」(→ P.9-13)というメッセージが表示されてから[は
   い]を押すと、記録紙サイズの優先順位(→ P.4-23)にしたがって選択さ
   れた別のサイズの記録紙にメモリ内の原稿をプリントします。
- 「カートリッジが空になりました」表示をしているのに新しいカートリッジ が手元にないときは、印字継続を"する"に設定すれば、しばらくの間プリ ントし続けることができます。→ P.8-36 (印字継続)

# 記録紙サイズの優先順位

記録紙は相手が送ってきた原稿(送信原稿)と同じサイズのものが自動的に選択されます。

同じサイズの記録紙がないときは、つぎの優先順位で記録紙が選択されます。全ての記録紙がなくなったらメモリ代行受信 (→ **P.4-21**)をします。

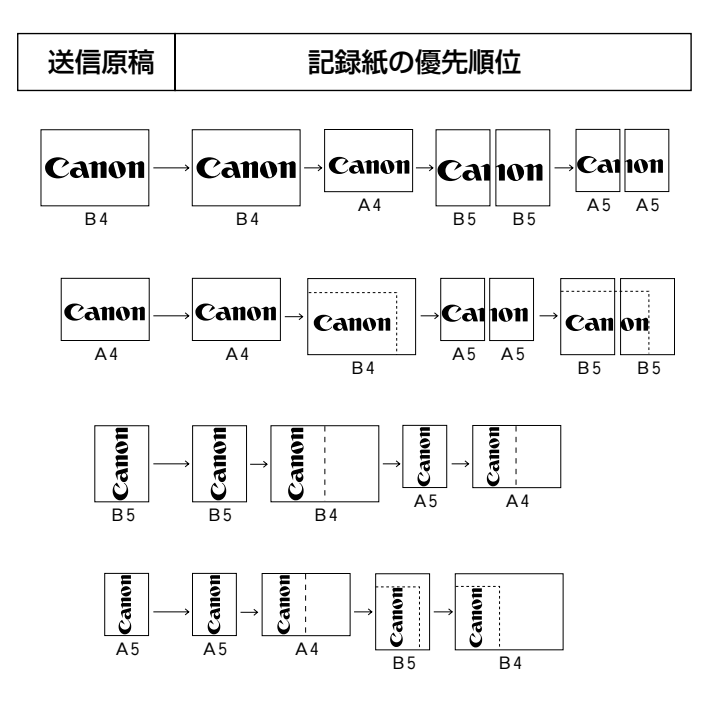

**アメモ** 

- 送信原稿がA3のときの記録紙優先順位は送信原稿がB4のときと同じになります。
- オプションのFXL-カセットフィーダ3がセットされているとき、2つの記録紙 カセットとマルチフィーダに同じサイズの記録紙がセットされているときは、 上段記録紙カセット、下段記録紙カセット、マルチフィーダの順に記録紙が 選択されます。
- プリント中にそれまで使用していたカセットの記録紙がなくなっても、自動 的に他のカセットの記録紙が選択されます。
- 少し長いサイズで送られてきた原稿を、複数の記録紙に分けずに1枚に収まる サイズに縮小してプリントできます。→ P.8-36

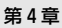

## 複数の受信原稿を1枚にまとめるには

1 通信で受信する原稿のサイズが小さい場合には、2ページまたは3ページ分の原稿を、 サイズの大きな記録紙にまとめて出力することができます。この機能をN in 1 記録と呼 びます。

## N in 1 記録の例

1ページの記録紙に何ページ分の受信原稿を記録することができる かは、受信した原稿のサイズにより異なります。 たとえば、A5サイズの受信原稿は、2ページ分をまとめてA4サイ ズの記録紙に出力することができます。

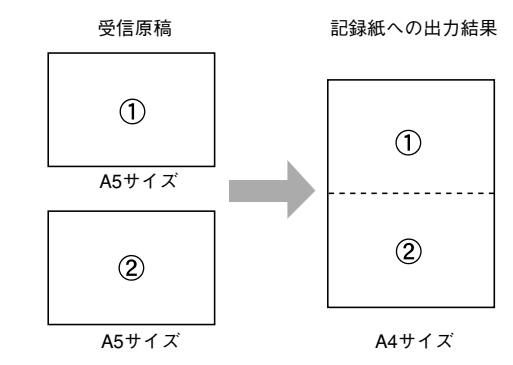

● 受信原稿のページとページの区切りは、点線で示されます。

■ メモ
 N in 1記録は、受信原稿を記録紙に出力するときと、メモリ照会ボタンを使って、メモリ内に記憶した受信原稿を記録紙に出力するときだけ機能します。
 → P.5-39

N in 1 記録を設定するには

N in 1 記録を設定するときは、つぎの手順で操作してください。

**1 受信機能設定の設定項目を表示させます** 

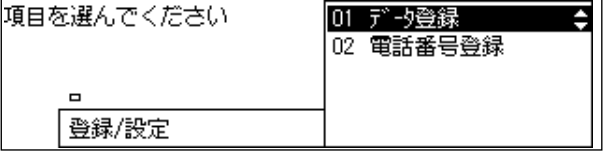

#### 複数の受信原稿を1枚にまとめるには

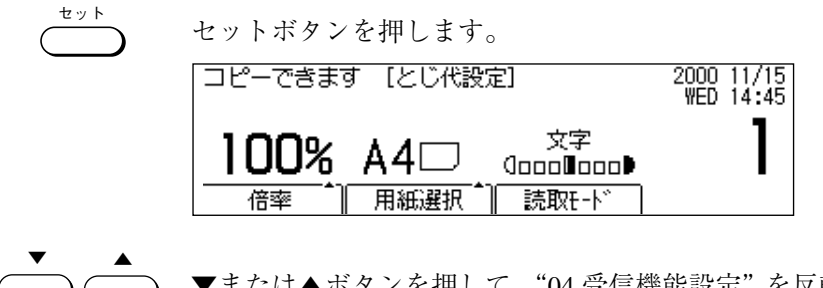

<sup>● ▼</sup>または▲ボタンを押して、"04 受信機能設定"を反転表示させます。

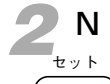

## N in 1記録の設定項目を表示させます

セットボタンを押します。

| 項目を選んでください | 01 ECM受信 🔶   |
|------------|--------------|
|            | 02 受信モード選択   |
|            | 03 着信呼び出し    |
| 000        | 04 留守モード受信切替 |
| 受信機能設定     | 05 自動受信切替    |

◆ ▲ ▼または▲ボタンを押して、"09 N in 1 記録"を反転表示させます。 <sup>第</sup>

| 項目を選んでくたさい | 07 代行受信          |
|------------|------------------|
|            | 08 受信情報記録        |
|            | 09 N in 1 記録 🛛 🗢 |
|            |                  |
| 受信機能設定     |                  |

🧣 N in 1 記録を設定します

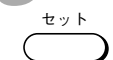

セットボタンを押します。

| 項目を選んでください | 01 しない |
|------------|--------|
| 0000       |        |
| N in 1 記録  |        |

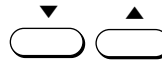

▼または▲ボタンを押して、"する"を反転表示させます。

+ v F

セットボタンを押します。

● N in 1 記録をやめる場合は、"しない"を反転表示させ、セットボタンを 押してください。 第4章

4 N in 1 記録の設定を終了します

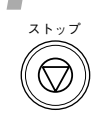

ストップボタンを押し、待機状態に戻ります。

## <sup>第5章</sup> いろいろな送受信

| 相手がセットした原稿を受信するには      | _ 5-2 |
|------------------------|-------|
| 指定した時刻にポーリング受信するには     | _ 5-6 |
| 呼び出しを受けて送信するには         | 5-16  |
| ポーリングボックスを設定するには       | 5-19  |
| 受信原稿を転送したいときには         | 5-27  |
| 設定時間外に受信原稿を転送したいときは    | 5-32  |
| メモリで受信するには             | 5-33  |
| 指定時間外にメモリ受信したいときには     | 5-37  |
| メモリ内の原稿を確認するには         | 5-38  |
| F コードを使って送信するには        | 5-42  |
| 関係者だけに送信したいとき          | 5-46  |
| 関係者だけが受信原稿を確認したいとき     | 5-49  |
| 親展ボックスを設定するには          | 5-52  |
| 別のファクスに送信を中継させるには      | 5-61  |
| 受信した原稿を複数の相手に中継するには    | 5-64  |
| 汎用ボックスを活用するには          | 5-74  |
| 汎用ボックスから送信するには         | 5-83  |
| 汎用ボックスで受信した原稿をプリントするには | 5-85  |
| ファクス情報サービスを活用するには      | 5-87  |
|                        |       |

## 相手がセットした原稿を受信するには

相手機で原稿を送信することができる状態にしておいてもらい、本機からダイヤルする ことによって原稿を受信することができます。この機能をポーリング受信と呼びます。

### ポーリング受信するためには

本機は、Fコード (→ **P.5-42**) がサポートされている各社のファ クスはもちろん、Fコードがサポートされていないキヤノンのファ クスからもポーリング受信できます。

#### 相手機が F コードをサポートしているファクスの場合

相手機の特定のポーリングボックスに蓄積された原稿を受信できま す。ポーリングボックスはFコードで指定します。相手機のポーリ ングボックスに設定されたFコードを確認しておいてください。な お、相手機のポーリングボックスにパスワードが設定されている場 合は、パスワードも指定する必要があります。

## 相手機が F コードをサポートしていないキヤノンのファクスの場合

相手機のポーリング ID を 255(2進数:11111111)に設定するよう依頼しておき、Fコードとパスワードを指定せずにポーリング受信します。

ポーリング受信するときは、相手機に原稿がセットされているか、 相手機のポーリングボックスに原稿が蓄積されている必要がありま す。

#### ポーリング受信するときは

ポーリング受信するときは、つぎの手順で操作してください。 ●相手機に原稿がセットされている必要があります。

#### 🚽 ファクスモードにします

ファクス/コピー切り替えボタンを押して、ファクスランプを点灯 させてください。

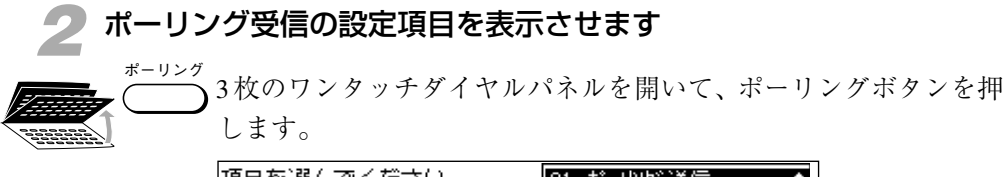

| 項目を選んでください | 01 ボーリング送信 |
|------------|------------|
|            |            |

▼または▲ボタンを押して、"02 ポーリング受信"を選択します。

| 項目を選んでください      | 01 ポーリング送信<br>02 ポーリング受信     ◆ |
|-----------------|--------------------------------|
| <b>ホ</b> ゚ −リング |                                |

| 3 相手の | 電話番号をダイヤルします            |                         |
|-------|-------------------------|-------------------------|
| ± y k | セットボタンを押します。            |                         |
|       | 自動受信 宛先を入力してください<br>☎ - | 2000 11/15<br>WED 14:45 |
|       | ■                       | ->-ト<br>                |
|       |                         |                         |

- (1)(2)(3) 電話番号をダイヤルします。 テンキーのほか、 ワンタッチダイヤル や短縮ダイヤルが使用できます。 → **P.6-5.6-12.6-20** 
  - 複数の相手を指定して、ポーリング受信することもできます。最大210ヵ 所まで指定できます。

| 自動受信                 |     |  | 2000 11/15 |
|----------------------|-----|--|------------|
| <b>3</b> =0337582111 |     |  |            |
|                      | F初小 |  | 削除         |

(5)

(8)

0

(6)

(9)

#

4

7

×

- テンキーでダイヤルするときは、電話番号の最後でセットボタンを押し てください。
- ●相手機がITU-T規格のFコードやパスワードを設定しているとき、ポー リング受信するためには、ITU-T規格のFコードとパスワードの設定が必 要となります。 → P.5-4

● ITU-T規格のFコードとパスワードを設定するときは、「ポーリング受信 時のFコードとパスワードの設定」(→ **P.5-4**)で説明している操作を してから手順4に進んでください。

## 📶 スタートボタンを押します

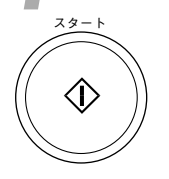

相手を呼びだし、セットされている原稿を受信します。 ● 原稿の受信を中断したいときは、まず、ストップボタンを押してくださ

- い。「通信を中止しますか?」というメッセージが表示されたら[はい]を 押してください。ただし、オプションの2回線ボードを取り付けている 場合で2回線とも通信中のときは、ストップボタンを押すとどちらの通 信を中止するのかを選択する画面が表示されます。▲または▼ボタンで 中止する通信を反転表示させ、セットボタンを押してから[はい]を押 してください。→ **P.3-16**

### ) ポーリング受信時の F コードとパスワードの設定

ITU-T 規格のFコードとパスワードを設定している相手の原稿を ポーリング受信するときは、相手の電話番号をダイヤルしたあと に、Fコードやパスワードを設定する必要があります。

F⊐−K

2

5

3

#### Fコードの設定

ポーリング受信の宛先を入力した後、Fコードボタンを押します。 ●電話番号をダイヤルしてからFコードボタンを押すまでに5秒以上の間 隔をあけると、ダイヤルタイムアウト機能がはたらき、通信が自動的に 開始され、Fコードを指定できなくなってしまいます。

| ₽₽₽₽ |    |
|------|----|
|      |    |
|      | 削除 |

テンキーでFコードを入力します。20桁以内で、数字、\*、#、スペースが入力できます。

| $\bigcirc$ | <b>₽</b> FJ-K* |        |
|------------|----------------|--------|
| $\bigcirc$ |                |        |
| S          | *123456789#    |        |
| (#)        |                | <br>削除 |

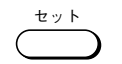

パスワード

セットボタンを押します。

●パスワードの設定が必要ないときは、スタートボタンを押してポーリン グ受信を始めてください。

#### パスワードの設定

ポーリング受信の宛先を入力したあと、パスワードボタンを押しま す。

●Fコードを入力してからパスワードボタンを押すまでに5秒以上の間隔を あけると、ダイヤルタイムアウト機能がはたらき、通信が自動的に開始 され、パスワードを指定できなくなってしまいます。

| <b>₽</b> ¶ /1° 29-1×° |    |
|-----------------------|----|
|                       |    |
|                       | 削除 |

テンキーで、パスワードを入力します。20桁以内で、数字、\*、#、 2 3 スペースが入力できます。

| (1) $(2)$ $(3)$ | テンキーで、ハスリートを入力します。20桁以内で<br>スペースが入力できます |
|-----------------|-----------------------------------------|
| 4 5 6           |                                         |
| 789             | *122456700#                             |
| * 0 #           | ▲123430109₩<br> 削除                      |

セット

- セットボタンを押します。
- ●このまま、「ポーリング受信するときは」(-> P.5-4)の手順4に戻ってく ださい。

## 指定した時刻にポーリング受信するには

時刻を指定してポーリング受信することもできます。この機能を定時ポーリング受信と 呼びます。

## 定時ポーリングするためには

相手がキヤノンのファクスの場合には、ポーリングIDを255に設 定するようあらかじめ依頼しておきます。また、メモリ内に定時 ポーリングボックスを設定しておく必要があります。

- 定時ポーリングボックスは、汎用ボックス (→ P.5-74)、中継ボックス (→ P.5-64)、ポーリングボックス (→ P.5-19)、親展ボックス (→ P.5-52)、転送 (→ P.5-27) と合わせて70個まで設定できます。
   それぞれのボックスは暗証番号で管理できます。
- 定時ポーリングボックス作成前に、定時ポーリングする相手先の電話番号をワンタッチダイヤル (→ P.6-2) または短縮ダイヤル (→ P.6-9) に登録しておいてください。

## 定時ポーリングボックスの作成

定時ポーリング受信するときは、つぎの手順で操作してください。

#### メモリ管理の設定項目を表示させます

3枚のワンタッチダイヤルパネルを開いて、登録/設定ボタンを押 します。

| 項目を選んでください | 01 データ登録     ◆       02 電話番号登録 |
|------------|--------------------------------|
|            |                                |
| 登録/設定      |                                |

+ v +

セットボタンを押します。

| コピーできます [とじ代設定]        | 2000 11/15<br>WED 14:45 |
|------------------------|-------------------------|
| 100% A4口 <sup>文字</sup> | 1                       |
|                        |                         |

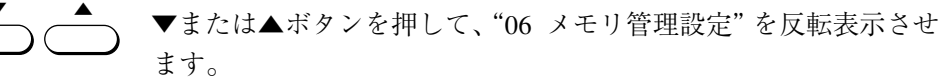

| 自動受信       |     |    | 2000 11/15<br>WED 14:45 |
|------------|-----|----|-------------------------|
| <b>a</b> = | こく  |    | 100 14.43               |
| 標準         | うすく | 文字 | 9-N                     |
| 解像度        | 濃度  | 画質 | 「ブック送信」                 |

🗩 定時ポーリングの設定項目を表示させます

セットボタンを押します。

| 項目を選んでください | 01 | 親展ボックス設定 🔷 💲 |
|------------|----|--------------|
|            | 02 | 中継がックス設定     |
|            | 03 | 汎用ボックス設定     |
|            | 04 | 定時前 リッグ 設定   |
| 刈り管理設定     | 05 | ポーリングボックス設定  |

 ◆ または▲ボタンを押して、"04 定時ポーリング設定"を反転表示 させます。

セット

セット

セットボタンを押します。

| 自動受信 送信できま | g 🗌         | 2000 11/15<br>WED 14:45 |
|------------|-------------|-------------------------|
| <b>a</b> = | 写真<br>文字/写真 | 100 14.43               |
| 標準 ふつう     | 文字          | 9-N                     |
| 解像度 濃度     | 画質          | ブック送信                   |

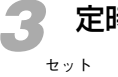

1

4

7

¥

定時ポーリングボックスの番号を指定します

セットボタンを押します。

| 野 ボックス番号セット |     |   | <br> |
|-------------|-----|---|------|
|             | 00  |   |      |
|             | - 1 | + |      |

(2) ③ テンキーでボックス番号を入力します。00~99までの番号が設定できます。-または+ボタンを押して、ボックス番号を選択するこ
 (5) ⑥ ともできます。

| 9 | 野がックス番号セット |
|---|------------|
| # | 05         |
|   |            |

+ v F

8

**o**) (#

| セットボタン | を押し | ます | 0 |
|--------|-----|----|---|
|--------|-----|----|---|

| 項目を選んでください | 01 | が ックス名称 くちょう しょう しょう しょう しょう しょう しょう しょう しょう しょう し |
|------------|----|----------------------------------------------------|
|            | 02 | 暗証番号                                               |
|            | 03 | 宛先                                                 |
| 000000     | 04 | 開始時刻                                               |
| 作成         |    |                                                    |

🥂 定時ポーリング用のボックスの名称を指定します

セットボタンを押します。

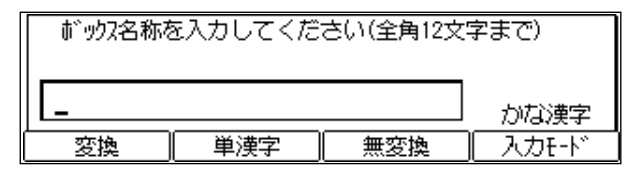

ワンタッチダイヤルボタンでボックス名称を入力します。文字の入 力方法については、「文字を登録するには」(→ **P.6-34**)を参照 してください。

| がックス名称を | を入力してくだ | さい(全角12文) | 字まで)  |
|---------|---------|-----------|-------|
| ヤル営業_   |         |           | かな漢字  |
| 変換      | 単漢字     | 無変換       | 入力モード |

+ v h

セット

セットボタンを押します。「登録しました」とメッセージが表示されたあと、自動的に"02 暗証番号"の設定項目が反転表示されます。

| 項目を選んでください | 01 | ボックス名称 |
|------------|----|--------|
|            | 02 | 暗証番号 🔶 |
|            | 03 | 宛先     |
|            | 04 | 開始時刻   |
| 作成         |    |        |

●暗証番号の設定が必要ないときは、▼ボタンを押して、"03 宛先"を反 転表示させ、手順6に進んでください。

| 5 暗証番号  | 号を設定します                       |
|---------|-------------------------------|
| ± · y k | セットボタンを押します。                  |
|         | 野 4桁の暗証番号を入力してください(0000~9999) |
|         |                               |

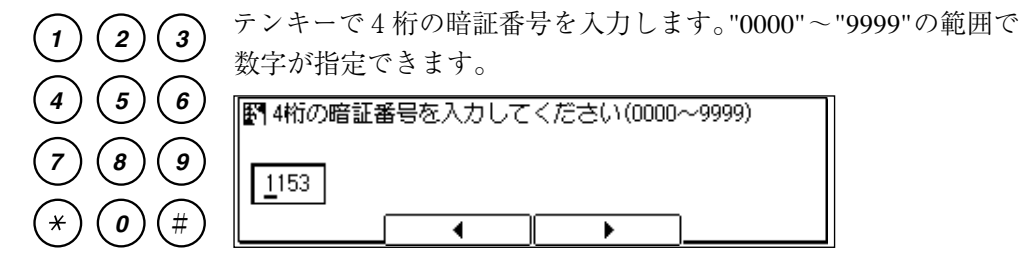

+ v F

セットボタンを押します。

| 項目を選んでください | 01 ボックス名称<br>02 暗証番号 |
|------------|----------------------|
|            | 03 宛先 🔶              |
|            | 04 開始時刻              |
| 作成         |                      |

## 🔓 相手の電話番号を登録します

セット

セットボタンを押します。

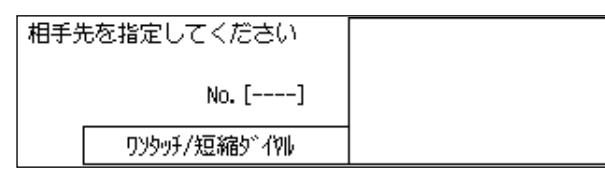

01 ワンタッチダイヤルまたは短縮ダイヤルが使用できます。
 84 複数の相手を登録して、ポーリング受信することもできます。最大
 200ヵ所まで登録できます。
 <sup>短縮</sup> マンタッチダイヤルまたは短縮ダイヤルが使用できます。

|         | 相手先を指定してください | *000 | 抑ル | ስንስ` | 枷 | ¢ |
|---------|--------------|------|----|------|---|---|
| 1(1)(5) | No. []       |      |    |      |   |   |
|         | ワンタッチ/短縮ダイヤル |      |    |      |   |   |

+ v +

セットボタンを押します。

| 項目を選んでください | 01 ボックス名称<br>02 暗証番号<br>03 宛先 |
|------------|-------------------------------|
|            | 04 開始時刻 🔶                     |
| 作成         |                               |

| 7 ボーリン | グ受信の開始時刻を設定  | <b>ごします</b> 。     |
|--------|--------------|-------------------|
|        | セットボタンを押します。 |                   |
|        | 項目を選んでください   | 01 每日<br>02 曜日別指定 |
|        | 000000       |                   |
|        | 開始時刻         |                   |

定時ポーリングを毎日行う場合は "01 毎日"を、曜日を決めて行う 場合は "02 曜日別指定"を選択します。

◆ または▲ボタンを押していずれかを反転表示させ、セットボタン
 を押します。

"01毎日"を選択した場合

| 登録する番号を選んでください | 01: 🗘 |
|----------------|-------|
|                | 02:   |
|                | 03:   |
|                | 04:   |
| 毎日             | 05:   |

セット

(2)

(5)

(8)

0)

(1)

4

7

¥

(3)

(6)

(9)

#

セットボタンを押します。

開始時刻の入力画面が表示されます。

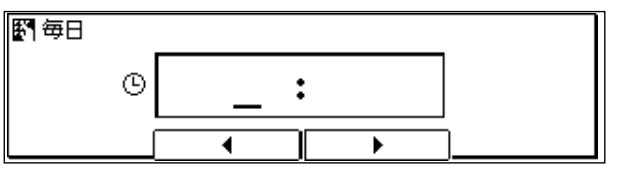

テンキーで時刻を指定します。

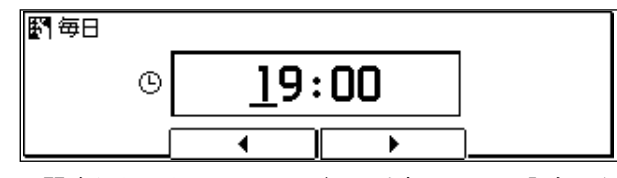

●間違えたときは、クリアボタンを押してから入力しなおしてください。

セット

セットボタンを押します。

- ●開始時刻の登録番号は1~5まであり、1日のうち最大5時刻まで開始時 刻が指定できます。登録番号は▼または▲ボタンで選択できます。複数 の時刻を設定するときは、登録時刻を選択してから、開始時刻の入力の 操作を繰り返してください。
- すべての時刻を登録する必要はありません。

## 🍥 "02 曜日別指定"を選択した場合

曜日の選択画面が表示されます。

| 項目を選んでください | 01 SUN 🜩 |
|------------|----------|
|            | O2 MON   |
|            | 03 TUE   |
|            | O4 WED   |
| 曜日別指定      | 05 THU   |

定時ポーリング受信する曜日を選択します。

▼または▲ボタンを押して設定する曜日を反転表示させ、セット ボタンを押します。

| 登録する番号を選んでください | 01: 🗘 |
|----------------|-------|
|                | 02:   |
|                | 03:   |
|                | 04:   |
| SUN            | 05:   |

ty k

(2)

(5)

(8)

0

セット

1)

4

7

×

(3)

(6)

(9)

#

セットボタンを押します。

開始時刻の入力画面が表示されます。

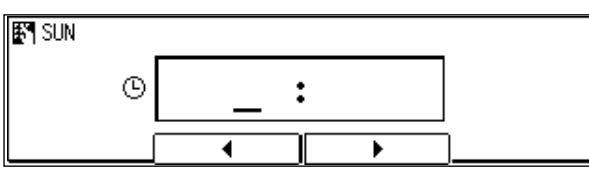

テンキーで時刻を指定します。

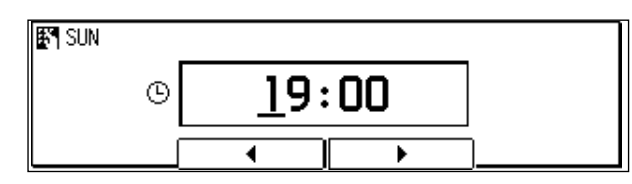

●間違えたときは、クリアボタンを押してから入力しなおしてください。

セットボタンを押します。

- ●開始時刻の登録番号は1~5まであり、1日のうち最大5時刻まで開始時 刻が指定できます。登録番号は▼または▲ボタンで選択できます。複数 の時刻を設定するときは、登録時刻を選択してから、開始時刻の入力の 操作を繰り返してください。
- すべての時刻を登録する必要はありません。
- ●複数の曜日に定時ポーリングを設定する場合は、曜日の選択と開始時刻の指定を繰り返してください。

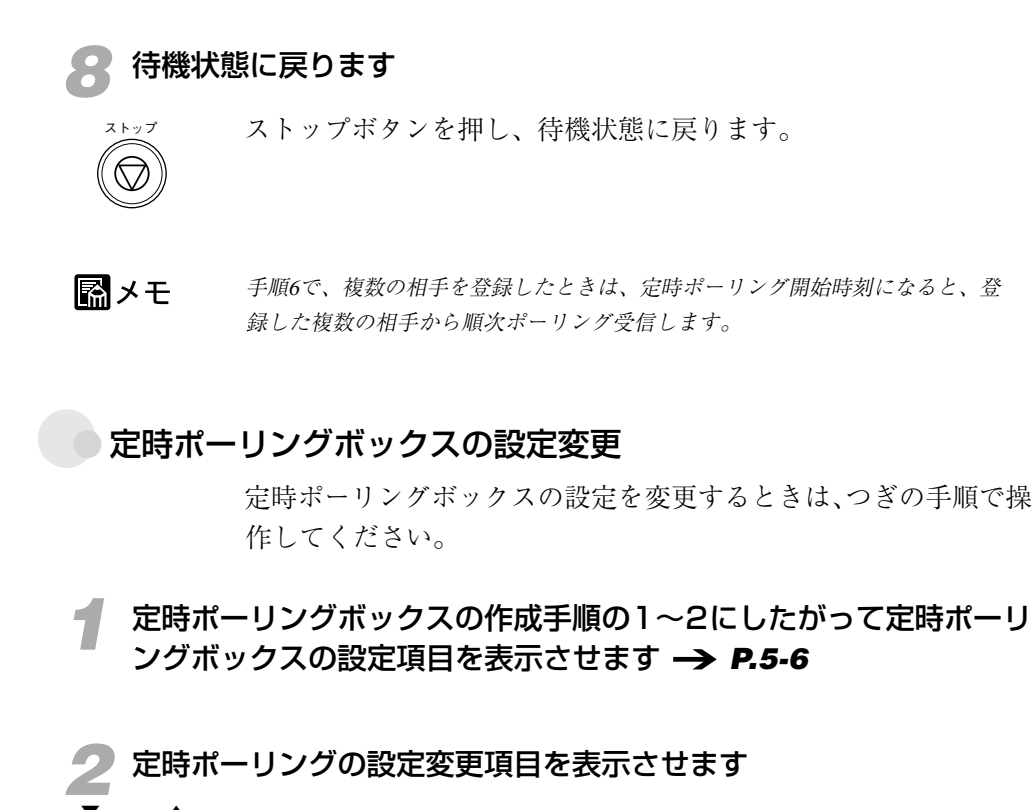

▼または▲ボタンを押して、"02 変更"を反転表示させます。

| 項目を選んでください | 01 作成              |
|------------|--------------------|
|            | 02 変更 🗢 🗢<br>03 取消 |
| 0000       |                    |
| 定時前一リソケ、設定 |                    |

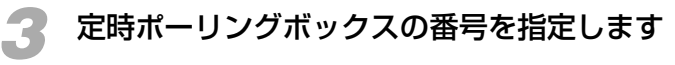

セットボタンを押します。

| 野 ボックス番号セット |     |   |   |
|-------------|-----|---|---|
|             | 00  |   |   |
|             | - 1 | + | ] |

セット

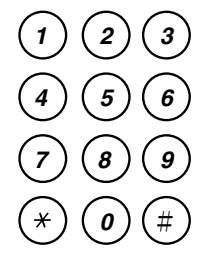

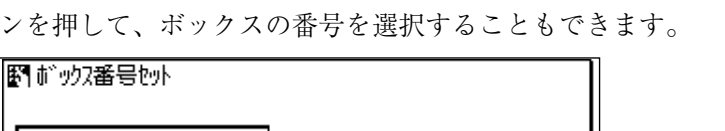

テンキーで変更するボックスの番号を入力します。-または+ボタ

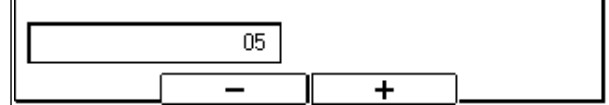

± " +

セットボタンを押します。

●暗証番号を設定しているときは、4桁の暗証番号を入力してからセットボタンを押してください(暗証番号は表示されません)。

| 項目を選んでください | 01 が かねる称 ◆<br>02 暗証番号<br>03 宛先 |
|------------|---------------------------------|
| 00000      | 04 開始時刻                         |
| 変更         | 00000-0000                      |

📶 変更したい設定項目を表示させます

▼または▲ボタンを押して、変更したい項目を反転表示させ、セッ トボタンを押します。

設定内容を変更します。

●暗証番号を変更する場合は、現在の暗証番号を入力し(暗証番号は表示されません)、セットボタンを押してから、新しい暗証番号を入力します。

セット

セット

セットボタンを押して変更を確定します。 ●続けて他の項目の設定内容を変更することができます。

待機状態に戻ります

ストップボタンを押し、待機状態に戻ります。

いろいろな送受信

5-13

## 定時ポーリングボックスの取り消し

定時ポーリングボックスを取り消すときは、つぎの手順で操作して ください。

1 定時ポーリングボックスの作成の手順1~2にしたがって定時ポーリ ングボックスの設定項目を表示させます → P.5-6

| 2 定時ポー | リングの設定取り消し  | 項目を表示させます               |       |
|--------|-------------|-------------------------|-------|
|        | ▼または▲ボタンを押し | て、"03 取消"を反転表示          | させます。 |
|        | 項目を選んでください  | 01 作成<br>02 変更<br>03 取消 |       |
|        |             |                         |       |
|        | 定時ポーリング設定   |                         |       |

🥊 定時ポーリングボックスの番号を指定します

セットボタンを押します。

セット

1

4 7

¥

| 野がックス番号セット |   |   |
|------------|---|---|
| 00         |   |   |
|            | + | ] |

テンキーで取り消すボックスの番号を入力します。-または+ボタンを押して、ボックスの番号を選択することもできます。

| 56              | 野がックス番号やット |
|-----------------|------------|
| (8)             |            |
|                 | 05         |
| <b>(0</b> ) (#) |            |

📶 定時ポーリングの設定を取り消します

セットボタンを押します。

●暗証番号を設定しているときは、4桁の暗証番号を入力してからセットボタンを押してください(暗証番号は表示されません)。

| 野 取消しまし | te. |   |  |
|---------|-----|---|--|
|         | 05  |   |  |
|         |     | + |  |

## 🦷 待機状態に戻ります

ストップボタンを押し、待機状態に戻ります。

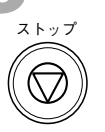

セット

# 呼び出しを受けて送信するには

原稿をメモリに記憶させておき、相手からの操作で原稿が送信できます。この機能をポー リング送信と呼びます。

## ポーリング送信するためには

- ポーリング送信する前に、あらかじめ、メモリ内に原稿を記憶させ るためのポーリングボックスを作成し (→ **P.5-19**)、そのポーリ ングボックスに設定したFコードとパスワードを相手に連絡してお く必要があります。なお、パスワードは必ずしも設定する必要はあ りません。複数のポーリングボックスを作成して、各ボックスに異 なる原稿を記憶させておけば、相手は必要な原稿を選んで受信でき ます。
- ●Fコードをサポートしていないファクスにポーリング送信する場合や相 手を選ばず無条件にポーリング送信する場合は、ボックス番号 "00"の ポーリングボックスを使用します。ボックス番号"00"のポーリングボッ クスは、Fコードとパスワードを設定せずに使用できる特別なポーリン グボックスです。
- ●ポーリングボックスは、汎用ボックス(→ P.5-74)、中継ボックス
   (→ P.5-64)、定時ポーリングボックス(→ P.5-6)、親展ボックス
   (→ P.5-52)、転送(→ P.5-27)と合わせて70個まで設定できます。
   それぞれのボックスは暗証番号で管理できます。

## ポーリング送信するときには

### ファクスモードにし、ADF に原稿をセットします -> P.3-3

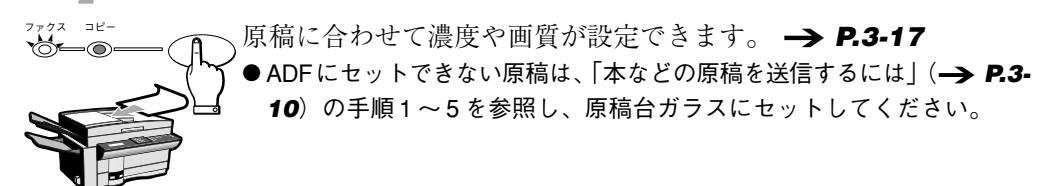

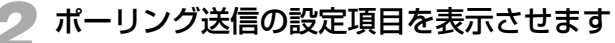

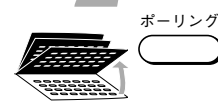

ワンタッチダイヤルパネルを3枚開いて、ポーリングボタンを押し ます。

| 項目を選んでください | 01 ポーリング送信<br>02 ポーリング受信 | ¢ |
|------------|--------------------------|---|
| カ゚ーリング     |                          |   |

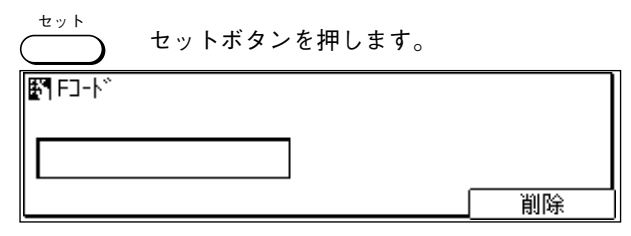

●Fコードとパスワードが設定されていないボックス番号 "00"のポーリ ングボックスに原稿を記憶させる場合、発信人名称が登録されていると きはこのまま手順4に、発信人名称が登録されていないときはこのまま 手順5に進みます。

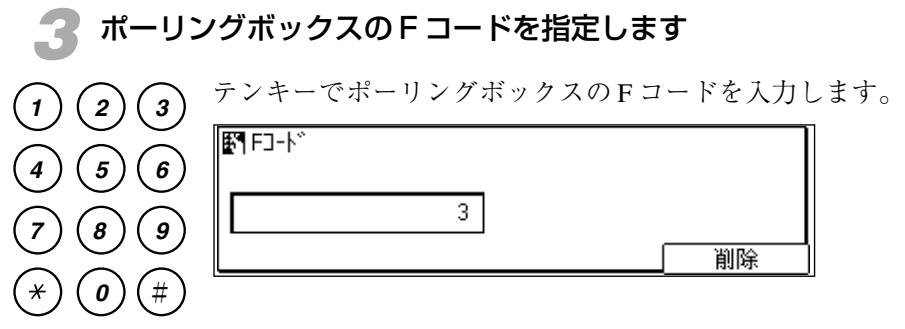

●発信人名称が登録されていないときは、このまま手順5に進みます。

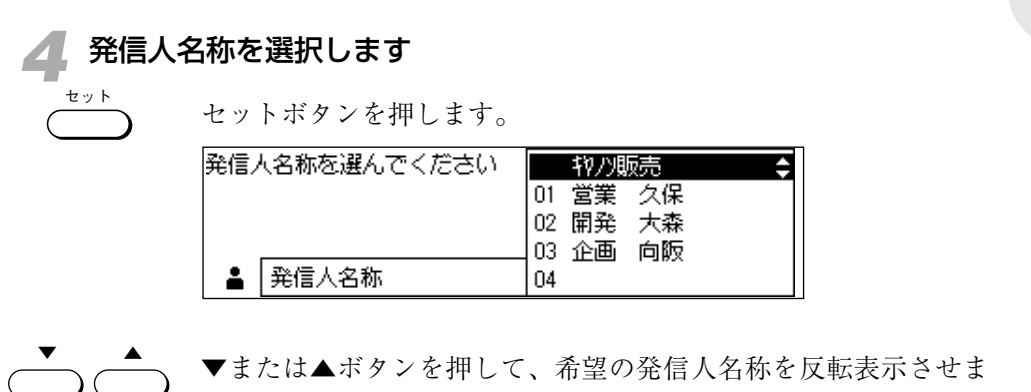

す。

セット

🦷 原稿をメモリに記憶させます

セットボタンを押します。原稿の読み込みがはじまります。

●原稿を原稿台ガラスにセットした場合は、「本などの原稿を送信するには」(→ P.3-12)の手順7~8を参照し、すべての原稿をメモリに読み込ませてから、セットボタンを押してください。

| おーリソクで送 | 信          |     |    |          |
|---------|------------|-----|----|----------|
| 読込中     | P.001      |     |    | 受付番号5006 |
| 標準      |            | ふつう | 文字 | . J-K    |
| 解像度     | <u>[</u> ] | 濃度  | 画質 | ブが達信     |

通信相手がポーリング受信操作すると原稿が送信されます。送信が 終了すると原稿はメモリから消去されます。

- 原稿がメモリから消去されないように設定することもできます。
   → P.5-24
- ●ポーリング送信は、メモリ照会の原稿クリアで中止できます。 → **P.5-39**

## ポーリングボックスを設定するには

ポーリング送信するためには、あらかじめメモリ内にポーリングボックスを設定してお く必要があります。

## ポーリングボックスの作成

ポーリングボックスは、汎用ボックス (→ **P.5-74**)、中継ボックス (→ **P.5-64**)、定時ポーリングボックス (→ **P.5-6**)、親展ボック ス (→ **P.5-52**)、転送 (→ **P.5-27**) と合わせて 70 個まで設定で きます。それぞれのボックスは暗証番号で管理できます。

●F コードをサポートしていないファクスにポーリング送信する場合や相 手を選ばず無条件にポーリング送信する場合は、ボックス番号"00"の ポーリングボックスを使用します。ボックス番号"00"のポーリングボッ クスは、Fコードとパスワードを設定せずに使用できる特別なポーリン グボックスです。

### メモリ管理項目を表示させます

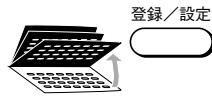

■ ワンタッチダイヤルパネルを3枚開いて、登録/設定ボタンを押し ます。

| 項目を | を選んでください | 01<br>02 | データ登録<br>電話番号登録 |  |
|-----|----------|----------|-----------------|--|
|     | •        |          |                 |  |
|     | 登録/設定    |          |                 |  |

セット

セットボタンを押します。

| コピーできます [とじ代設定]        | 2000 11/15<br>WED 14:45 |
|------------------------|-------------------------|
| 100% A4口 <sup>文字</sup> | 1                       |
| 倍率 用紙選択 読取E-ド          |                         |

◆ または▲ボタンを押して、"06 メモリ管理設定"を反転表示させます。

| 自動受信       |            |    | 2000 11/15<br>WED 14:45 |
|------------|------------|----|-------------------------|
| <b>a</b> = | 25<br>50%  |    | 120 14.45               |
| 標準         | 5.9<br>5.9 | 文字 | 9-h                     |
| 解像度        | 濃度         | 画質 | 「」ブック送信「                |

곗 ポーリングボックスの設定項目を表示させます

セットボタンを押します。

| 01 | 親展ボックス設定                   | ÷                                                                                                    |
|----|----------------------------|----------------------------------------------------------------------------------------------------|
| 02 | 中継ボックス設定                   |                                                                                                    |
| 03 | 汎用ボックス設定                   |                                                                                                    |
| 04 | 定時前・リッグ設定                  |                                                                                                    |
| 05 | がーリングがックス設定                |                                                                                                    |
|    | 01<br>02<br>03<br>04<br>05 | 01     親展が、少ス設定       02     中継が、ックス設定       03     汎用が、ックス設定       04     定時が、・リソケ、設定       05     が、・リソケ、ボ、ックス設定 |

▼ ▲ ▼または▲ボタンを押して、"05 ポーリングボックス設定"を反転
 表示させます。

| 項目を選んでください | 01 | 親展ボックス設定    |   |
|------------|----|-------------|---|
|            | 02 | 中継ボックス設定    |   |
|            | 03 | 汎用ボックス設定    |   |
| 000        | 04 | 定時前 -リッグ 設定 |   |
| XFJ管理設定    | 05 | ポーリングボックス設定 | ¢ |

セット

セットボタンを押します。

| 項目を選 | んでください     | 01<br>02<br>03 | 作成 |
|------|------------|----------------|----|
|      |            |                |    |
| ¢,   | ーリングボックス設定 |                |    |

| 3 | ポーリングボックスの番号を指定します |
|---|--------------------|
| + | w <b>K</b>         |

セットボタンを押します。

| 野がックス番号セット |   |   |
|------------|---|---|
| 00         |   |   |
|            | + | ] |

(2) ③ テンキーでボックス番号を入力します。00~99までの番号が設定できます。-または+ボタンを押して、ボックス番号を選択するこちもできます。

| 89    | 野前、ックス番号セット |
|-------|-------------|
| 0 (#) | 05          |
| 0 0   |             |

1

4

7

×

<u>セット</u> セットボタンを押します。

| 項目を | 選んでください | 01 | ボックス名称 🔷 🗧 |
|-----|---------|----|------------|
|     |         | 02 | 暗証番号       |
|     |         | 03 | F]-\`      |
|     |         | 04 | 送信パフワード    |
|     | 作成      | 05 | 送信後の原稿切り   |

## - ボックスの名称を指定します

セットボタンを押します。

セット

ワンタッチダイヤルボタンでボックス名称を入力します。文字の入 力方法は、「文字を登録するには」(→ **P.6-34**)の説明を参照し てください。

| ボックス名称を入力してください(全角12文字まで) |     |     |       |
|---------------------------|-----|-----|-------|
| 物川営業                      |     |     | かな漢字  |
| 変換                        | 単漢字 | 無変換 | 入力モード |

± " +

セットボタンを押します。「登録しました」とメッセージが表示さ れたあと、自動的に暗証番号の設定項目が反転表示されます。

| 項目を | 選んでください | 01 | がックス名称   |
|-----|---------|----|----------|
|     |         | 02 | 暗証番号 🔶   |
|     |         | 03 | F]-\`    |
|     |         | 04 | 送信作双小    |
|     | 作成      | 05 | 送信後の原稿切り |

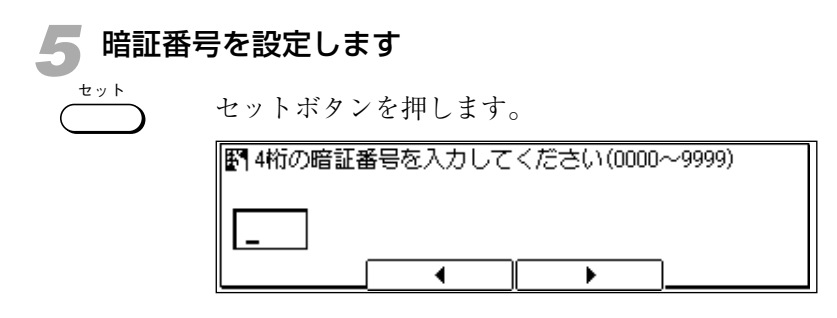

1 2 3 テンキーで4桁の暗証番号を入力します。"0000"~ "9999"の範 囲で数字が指定できます。

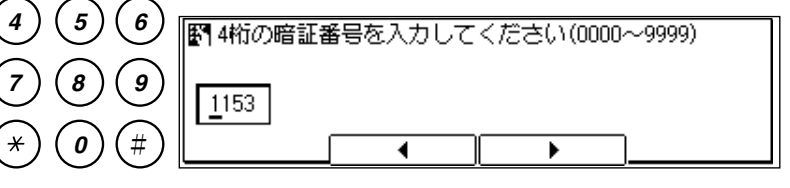

●この暗証番号は、ポーリングボックスの設定変更やポーリングボックス の取り消しを制限するためのものです。

セット

セットボタンを押します。

| 項目を | を選んでください | 01<br>02 | が1992名称<br>暗証番号 |
|-----|----------|----------|-----------------|
|     |          | 03       | F]-h 🗧 🖨        |
|     | 00000    | 04       | 送信作力下。          |
|     | 作成       | 05       | 送信後の原稿夘別        |

- ●次からの手順で ITU-T 規格の F コードや送信パスワード (→ P.5-42)
   が設定できます。
- ●F コードとパスワードを設定せずにボックス番号"00"のポーリング ボックスを作成するときは、▼または▲ボタンを押して"05 送信後の原 稿クリア"を反転表示させ、手順8に進んでください。

| <b>6</b> F⊐− | ドを設定します      |
|--------------|--------------|
| セット          | セットボタンを押します。 |

| <b>₽</b> F⊐- <sup>k</sup> |    |
|---------------------------|----|
|                           |    |
|                           | 削除 |

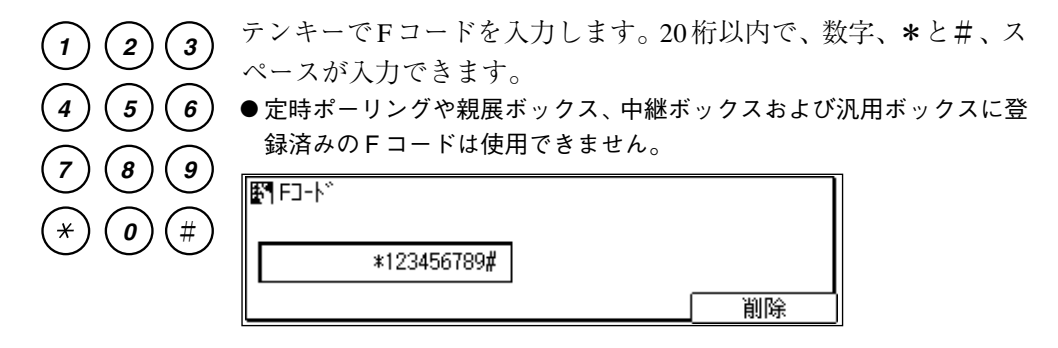

セット

セットボタンを押します。

| 項目を選んでください | 01 ボックス名称       |
|------------|-----------------|
|            | 02 暗証番号         |
|            | 03 Fコード         |
|            | 04 送信127-15 🔹 🖕 |
| 作成         | 05 送信後の原稿クリア    |

| 送信パン   | <b>スワードを設定します</b>                                          |       |
|--------|------------------------------------------------------------|-------|
| - ty k | セットボタンを押します。                                               | 第5章   |
|        | 賢 送信ñ* 29-ト*                                               | いろいろな |
|        | テンキーで送信パスワードを入力します。20桁以内で、数字、 <b>*</b> と<br>#、スペースが入力できます。 | ゆ送受信  |

| 6)     | 图 送信於 29-ド   |    |
|--------|--------------|----|
| 9)     |              |    |
| $\leq$ | #0987654321* |    |
| #)     |              | 削除 |

セッ

5

8

0

#

4

7

×

| セッ | トボタ | ンを押 | します。 |
|----|-----|-----|------|
|----|-----|-----|------|

| 項目を選んでください | 01 ボックス名称    |
|------------|--------------|
|            | 02 暗証番号      |
|            | 03 F⊐-Ւ~     |
|            | 04 送信パスワード   |
| 作成         | 05送信後の原稿別ア 💲 |

送信後の原稿処理を選択します セット ドレンナーヨレナー

| セツ | トホタ | ンを押します。 |
|----|-----|---------|
|    |     |         |

| 項目を選んでください | 01 しない  |
|------------|---------|
|            | 02 する 🛟 |
| 000000     |         |
| 送信後の原稿夘ア   |         |

複数の相手に送信したい場合は"しない"を、それ以外の場合は "する"を選択します。

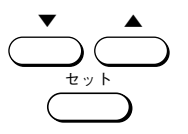

▲または▼ボタンを押していずれかを反転表示させ、セットボタ ンを押します。

●"しない"を選択した場合はポーリングボックス内に原稿が残ります。こ の原稿はメモリ照会で消去できます。 → P.5-39

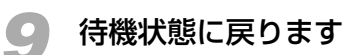

ストップボタンを押し、待機状態に戻ります。

▶ ポーリングボックスの設定変更

ポーリングボックスの名称や暗証番号などを変更するときは、次の 手順で操作してください。

1 ポーリングボックスの作成の手順1~2にしたがって、ポーリング ボックスの設定項目を表示させます → P.5-19

| 2 ポーリン | <sup>、</sup> グボックスの設定変更項 | 目を表示させます           |
|--------|--------------------------|--------------------|
|        | ▼または▲ボタンを押して、            | 、"02 変更"を反転表示させます。 |
|        | 項目を選んでください               | 01 作成              |
|        |                          | 02 変更 😫            |
|        |                          | 03 取消              |
|        |                          |                    |
|        | ガーリングガックス設定              |                    |

🧣 ポーリングボックスの番号を指定します

セットボタンを押します。

| 野前 ックス番号セッ | ŀ  |   |  |
|------------|----|---|--|
|            | 00 |   |  |
|            |    | + |  |

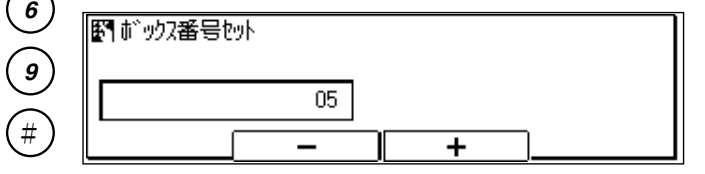

<u>ل</u>ون الم

セット

(2)

5

(8)

0

1

4

7

×

セットボタンを押します。

●暗証番号を設定しているときは4桁の暗証番号を入力してからセットボタンを押してください(暗証番号は表示されません)。

| 項目を選んでください | 01 ボックス名称 🛛 🗘 |
|------------|---------------|
|            | 02 暗証番号       |
|            | 03 FJ-ド       |
|            | 04 送信パスワード    |
| 変更         | 05 送信後の原稿夘7   |

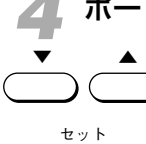

## ポーリングボックスの各項目を変更します

▼または▲ボタンを押して、変更したい項目を反転表示させ、セットボタンを押します。

設定内容を変更します。

●暗証番号を変更する場合は、現在の暗証番号を入力し(暗証番号は表示されません)、セットボタンを押してから、新しい暗証番号を入力します。

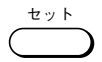

セットボタンを押して変更を確定します。 ●続けて他の項目の設定内容を変更することができます。

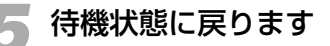

ストップボタンを押し、待機状態に戻ります。

ポーリングボックスの取り消し

ポーリングボックスを取り消すときは、次の手順で操作してください。

ポーリングボックスの作成の手順 1 ~ 2 にしたがって、ポーリング ボックスの設定項目を表示させます → **P.5-19** 

2 ポーリングボックスの取り消し項目を表示させます
 ▲ ▼または▲ボタンを押して、"03 取消"を反転表示させます。

😪 ポーリングボックスの番号を指定します

セットボタンを押します。

セット

2

5

8

0

セット

7

. \* 3

| 00 | <b>I</b> |  |
|----|----------|--|

テンキーで取り消すボックスの番号を入力します。-または+ボタ ンを押して、ボックスの番号を選択することもできます。

|    | 野前ックス番号セット |   |   |
|----|------------|---|---|
| 9) | 05         |   |   |
| #) |            | + | ) |

🚺 ポーリングボックスを取り消します

セットボタンを押します。

●暗証番号を設定しているときは、4桁の暗証番号を入力してからセットボ タンを押してください(暗証番号は表示されません)。

| 野 取消しまし; | た  |   |  |
|----------|----|---|--|
|          | 05 |   |  |
|          |    | + |  |

### - 待機状態に戻ります

ストップボタンを押し、待機状態に戻ります。

## 受信原稿を転送したいときには

受信した原稿を自動的に他のファクスに転送できます。転送機能を活用すると、オフィ スが無人になる夜間や休日に、受信した原稿を自宅のファクスなどに転送することがで きます。

## 転送の条件設定

次の手順で転送先や転送時間などをあらかじめ設定しておきます。

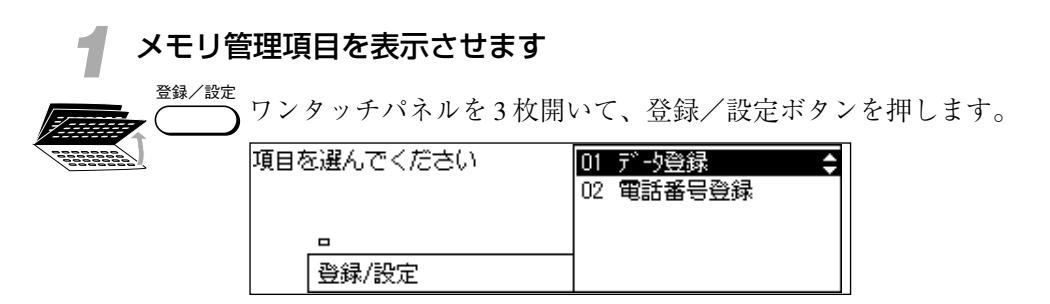

セット

セット

セットボタンを押します。

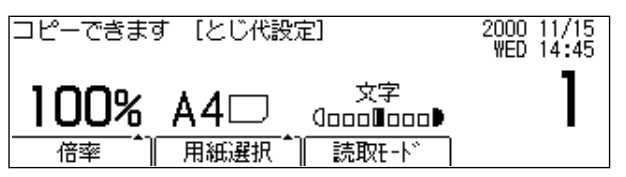

◆ ▲ ▼または▲ボタンを押して、"06 メモリ管理設定"を反転表示させます。

| 自動受信        |           |    | 2000 11/15<br>WED 14:45 |
|-------------|-----------|----|-------------------------|
| <b>36</b> = | こく<br>ふつう |    | 100 14.43               |
| 標準          | うすく       | 文字 | 9-N                     |
| 解像度         | 濃度        | 画質 | ブック送信                   |

### ▶ 転送の設定項目を表示させます

セットボタンを押します。

| 項目を選んでください | 01 | 親展ボックス設定 🔷 💲 |
|------------|----|--------------|
|            | 02 | 中継がックス設定     |
|            | 03 | 汎用がックス設定     |
|            | 04 | 定時載 -リング設定   |
| 刈り管理設定     | 05 | が一リソグがックス設定  |

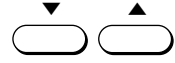

、▼または▲ボタンを押して、"06 転送"を反転表示させます。

| 項目を | 選んでください | 04<br>05<br><b>06</b> | 定時ポーリング設定<br>ポーリングボックス設定<br>転送 |
|-----|---------|-----------------------|--------------------------------|
|     |         |                       |                                |
|     | 刈泊管理設定  |                       |                                |

( ty )

セット

セットボタンを押します。

| 項目を選んでください |    | 01<br>02<br>03 | 作成<br>変更<br>取消 | ¢ |
|------------|----|----------------|----------------|---|
|            | 転送 |                |                |   |

## 🔹 転送の各項目を指定します

セットボタンを押します。

| 項目を選んでください | 01 ガックス名称 🛛 🗘 |
|------------|---------------|
|            | 02 宛先         |
|            | 03 暗証番号       |
| 000000     | 04 指示元制限      |
| 作成         | 05 時間指定       |

▼または▲ボタンを押すたびに、転送のいずれかの設定項目
 (→ P.5-29)が反転表示されます。

| 夏目を選んでください | 01 | がックス名称 🔷 🗧 |
|------------|----|------------|
|            | 02 | 宛先         |
|            | 03 | 暗証番号       |
|            | 04 | 指示元制限      |
| 作成         | 05 | 時間指定       |

| 自動受信          | よりました                                                                                       | 2000 11/15<br>WED 14:45 |            |
|---------------|---------------------------------------------------------------------------------------------|-------------------------|------------|
| <b>''''</b> = |                                                                                             |                         |            |
| 標準            | 1<br>1<br>1<br>1<br>1<br>1<br>1<br>1<br>1<br>1<br>1<br>1<br>1<br>1<br>1<br>1<br>1<br>1<br>1 | 文字                      |            |
| 解像度           | [ 濃度 ]                                                                                      | 画質                      | 「」 ブック送信 ] |

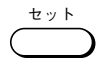

- セットボタンを押すと、反転表示されている項目が選択できます。 ●「転送の設定項目」を参照して、転送の条件を設定してください。
- ●それぞれの項目を設定したあと、セットボタンを押すと設定が確定します。続けて、他の項目を設定することもできます。
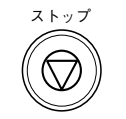

設定の途中でもストップボタンで、待機状態に戻ることができま す。

## 転送の設定項目

転送では、つぎのような項目が設定できます。

| 設定項目                   | 設定内容                                                                                                    | 設定値(※はご購入時の設定)                           |
|------------------------|----------------------------------------------------------------------------------------------------|------------------------------------------|
| 01 ボックス名称              | 任意の名前が設定可能。                                                                                                    | 全角12文字まで入力可能。                            |
| 02 宛先                  | 受信原稿の転送先が登録可能。                                                                                                    | ワンタッチダイヤル、短縮ダイ<br>ヤル合わせて最大200ヵ所登録可<br>能。 |
| 03 暗証番号                | 転送の設定内容を保護するための暗証番号。設<br>定すると転送項目の設定を変更したり、削除す<br>るとき必要。                                                                | 4桁の数字が入力可能。                              |
| 04 指示元制限               | 原稿を送信してきたのが指示元として登録され<br>ている通信相手以外のときに、受信制限するか<br>どうか選択可能。                                                              | "01 しない"※<br>"02 する"                     |
| (相手先指定)                | 指示元制限"02 する"のとき、照合するため<br>の相手が登録可能。送信してきたのが指示元登<br>録されていない通信相手のときは原稿を受信し<br>ない。                                         | ワンタッチダイヤル、短縮ダイ<br>ヤル合わせて最大200ヵ所登録可<br>能。 |
| 05 時間指定<br>"01 O N 時刻" | 転送機能の起動時刻。転送機能の起動時刻を24<br>時間制で5時刻まで設定可能。"02 曜日別指<br>定"を選択すると"01 SUN"~"07 SAT"ま<br>で、各曜日ごとに24時間制で5時刻まで設定可<br>能(最大、35時刻)。 | "01 毎日"※<br>"02 曜日別指定"                   |
| "02 OFF時刻"             | 転送機能の解除時刻。転送機能の解除時刻を24<br>時間制で5時刻まで設定可能。"02 曜日別指<br>定"を選択すると"01 SUN"~"07 SAT"ま<br>で、各曜日ごとに24時間制で5時刻まで設定可<br>能(最大、35時刻)。 | "01 毎日" ※<br>"02 曜日別指定"                  |
| 06 受信原稿プリント            | 本機でも受信原稿をプリントするかどうか選択<br>可能。                                                                                            | "01 しない"※<br>"02 する"                     |
| (受信プリント部数)             | 受信原稿プリントが"02 する"のとき、受信<br>原稿のプリント枚数を設定可能。                                                                               | 01~99枚の範囲で設定可能。<br>"01 枚" ※              |

・アメモ

- 転送の対象となるのは、通常の受信原稿です。親展ボックス (→ P.5-52)、中継ボックス (→ P.5-64)、汎用ボックス (→ P.5-74) で受信 した原稿は、転送の対象にはなりません。
- 手動受信原稿も転送の対象にはなりません。
- ON時刻で毎日を選択したときは、ON時刻で曜日は選択できません。ON時刻 で曜日を選択したときは、ON時刻で毎日は選択できません(OFF時刻の場合 も同じです)。
- ON時刻で毎日を選択したときでも、OFF時刻で曜日が選択できます。ON時刻 で曜日を選択し、OFF時刻で毎日を選択してもかまいません。

転送の設定変更

転送の設定を変更するときはつぎの手順で操作してください。

転送の条件設定の手順1~2にしたがって転送の設定項目を表示させ ます → P.5-27

| 2 転送の設 | 定変更項目を表示させま   | व                  |
|--------|---------------|--------------------|
|        | ▼または▲ボタンを押して、 | 、"02 変更"を反転表示させます。 |
|        | 項目を選んでください    | 01 作成              |
|        |               | 02 変更 🔶            |
|        |               | 03 取消              |
|        |               |                    |
|        | 転送            |                    |

転送の各項目を変更します

セットボタンを押します。

●暗証番号を設定しているときは、4桁の暗証番号を入力してからセットボ タンを押してください(暗証番号は表示されません)。

Ш

| 項目を選んでく | ださい | 01 | がックス名称 🔷 🗘 |
|---------|-----|----|------------|
|         |     | 02 | 宛先         |
|         |     | 03 | 暗証番号       |
|         |     | 04 | 指示元制限      |
| 変更      |     | 05 | 時間指定       |

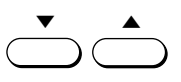

セット

▼または▲ボタンを押して変更したい項目を表示させ、セットボタ ンを押します。

セッ

設定内容を変更します。

- ●宛先や指示元制限の相手を追加するときは、追加する相手を登録したワ ンタッチダイヤルボタンもしくは短縮ダイヤルボタンを押します。
- ●宛先や指示元制限の相手を削除するときは、▼または▲ボタンを押して 削除したい相手を反転表示させ、クリアボタンを押します。
- ●暗証番号を変更する場合は、現在の暗証番号を入力し(暗証番号は表示 されません)、セットボタンを押してから、新しい暗証番号を入力しま す。

セット

セットボタンを押して変更を確定します。

●続けて他の項目の設定内容を変更することができます。

**4** 待機状態に戻ります ストップ ストップボタンを押し、待機状態に戻ります。

転送設定の取り消し

転送の設定を取り消すときはつぎの手順で操作してください。

## 転送の条件設定手順1~2にしたがって転送の設定項目を表示させます → P.5-27

「転送の取り消し項目を表示させます

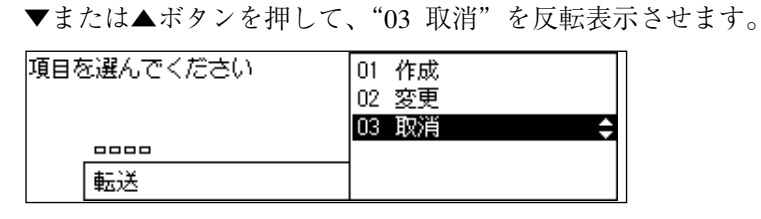

転送設定を取り消します

± " +

セットボタンを押します。

●暗証番号を設定しているときは、4桁の暗証番号を入力してからセットボタンを押してください(暗証番号は表示されません)。

| 取消しました | 01 作成   |
|--------|---------|
|        | 02 変更   |
|        | 03 取消 🔶 |
| 0000   |         |
| 転送     |         |

🥼 待機状態に戻ります

ストップボタンを押し、待機状態に戻ります。

## 設定時間外に受信原稿を転送したいときは

あらかじめ設定しておいた転送時間帯以外にも、操作パネルの転送ボタンで転送機能を 起動したり解除することができます。

転送機能を起動するときは
 つぎの操作で転送機能を起動することができます。
 あらかじめ転送の条件が設定されていないときは、転送ボタンは機能しません。→ P.5-27
 ファクスモードにします
 ファクスノコピー切り替えボタンを押して、ファクスランプを点灯させてください。

🕨 転送ボタンを押します

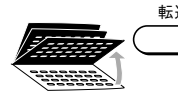

 ワンタッチパネルを3枚開いて、転送ボタンを押します。
 ●暗証番号が設定されているときは、転送ボタンを押したあとに4桁の暗 証番号を入力してセットボタンを押してください。→ P.5-29

| 自動受信        | 転送                                                                                          |    | 2000 11/15<br>WED 14:45 |
|-------------|---------------------------------------------------------------------------------------------|----|-------------------------|
| <b>35</b> = |                                                                                             |    |                         |
| 標準          | 1<br>1<br>1<br>1<br>1<br>1<br>1<br>1<br>1<br>1<br>1<br>1<br>1<br>1<br>1<br>1<br>1<br>1<br>1 | 文字 | 9-h                     |
| 解像度         | 濃度                                                                                          | 画質 | 〕ブック送信                  |

 ●転送ボタンで転送機能を起動した場合でも、ユーザデータの転送項目で 設定されている OFF 時刻になると、自動的に転送機能が解除されます。
 → P.5-29

#### 転送機能を解除するときは

ファクスモードで、ディスプレイに「転送」と表示されているとき に転送ボタンを押すと、転送機能が解除されます。

●暗証番号が設定されているときは、転送ボタンを押したあとに4桁の暗 証番号を入力してセットボタンを押してください。→ P.5-29

# メモリで受信するには

受信原稿をメモリに記憶させ、記録紙にプリントしないように設定することができます。 この機能をメモリ受信と呼びます。この機能を活用すると、夜間や休日など、オフィス が無人になる時間帯に受信した原稿をメモリに記憶させておくことができます。メモリ 受信した原稿は、あとから記録紙にプリントできます。

## メモリ受信するには

あらかじめ、登録/設定ボタンを使ってメモリ受信の各項目を設定 しておく必要があります。

●メモリ受信の各項目が設定されているときは、操作パネルのメモリ受信 ボタンでもメモリ受信機能を起動したり、メモリ受信を解除できます。 → P.5-37

記録紙やトナーがなくなったときに自動的にメモリ受信する「メモ リ代行受信」(→ **P.4-21**)は何も設定する必要はありません。

メモリ受信の条件設定

曜日や時間帯などをきめて、自動的にメモリ受信機能を起動したり 解除したりするときは、つぎの手順で操作してください。

### システム管理項目を表示させます

「<sup>MAL</sup> ワンタッチパネルを3枚開いて、登録/設定ボタンを押します。

| 項目を選んでください | 01 デ*-9登録 |
|------------|-----------|
|            |           |
| 登録/設定      |           |

+ v +

セットボタンを押します。

| 項目を選んでください | 01 基本設定   | ÷ |
|------------|-----------|---|
|            | 02 しが 小設定 |   |
|            | 03 送信機能設定 |   |
|            | 04 受信機能設定 |   |
| データ登録      | 05 プリ外設定  |   |
|            |           |   |

▼または▲ボタンを押して、"07 システム管理設定"を反転表示さ せます。

| 項目を選んでください | 04 受信機能設定<br>05 プリ外設定 |
|------------|-----------------------|
|            | 06 刈刊管理設定             |
|            | 07 システム管理設定 🛛 ᅌ       |
| データ登録      | 08 叱*-機能設定            |

セット

🥥 メモリ受信の設定項目を表示させます

セットボタンを押します。

管理暗証番号を設定しているときは、4桁の暗証番号を入力してか らセットボタンを押してください。

| 項目を選んでください | 01 管理暗証番号 🛛 💲 |
|------------|---------------|
|            | 02 使用者制限      |
|            | 03 炬り受信       |
| 000        | 04 DM制服       |
| システム管理設定   | 05 日付/時刻り7°   |

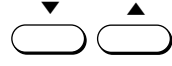

▼または▲ボタンを押して、"03 メモリ受信"を反転表示させます。

| <b>頁目を選んでください</b> |          | 管理暗証番号<br>使用考制限             |
|-------------------|----------|-----------------------------|
|                   | 03       | 2/13-13 (Allianda)<br>加受信 🔶 |
| システム管理設定          | 04<br>05 | 四前调整<br>日付/時刻約7°            |

( T

セットボタンを押します。

| 項目を選んでください | 01 しない |
|------------|--------|
| 0000       |        |
| 刈り受信       |        |

メモリ受信機能を選択します

▼または▲ボタンを押して、"する"を反転表示させます。

| 夏目を選んでください | 01 しない<br>02 する     ◆ |
|------------|-----------------------|
|            |                       |
| 刈受信        |                       |

## 🥼 メモリ受信の各項目を設定します

セット

セットボタンを押します。

| 項目を選んでください | 01 | プリ外暗証番号 | ÷ |
|------------|----|---------|---|
|            | 02 | 1/#° -ト |   |
|            | 03 | 時間指定    |   |
| 00000      |    |         |   |
| 和受信        |    |         |   |

◆ ▲ ▼または▲ボタンを押すたびに、メモリ受信のいずれかの設定項目が反転表示されます。

| 項目を選んでください | 01 プリ外暗証番号 02 Jが-ト |
|------------|--------------------|
| 00000      | 03 時間指定            |
| 阳受信        |                    |

セット

セット

ストッフ

セットボタンを押すと、反転表示されている項目が選択できます。

- 「メモリ受信の設定項目」を参照して、メモリ受信の条件を設定してくだ さい。
- ●それぞれの項目を設定したあと、セットボタンを押すと設定が確定します。続けて、他の項目を設定することもできます。

設定の途中でもストップボタンで、待機状態に戻ることができま す。

#### メモリ受信の設定項目

メモリ受信では、つぎの各項目が設定できます。

| 設定項目        | 設定内容                                                                                                    | 設定値<br>(※はご購入時の設定)           |
|-------------|----------------------------------------------------------------------------------------------------|------------------------------|
| 01 プリント暗証番号 | 設定した場合、メモリ受信原稿をプリントするときに<br>プリント暗証番号の入力が必要。また、メモリ受信機<br>能を有効にする場合、あるいは無効にする場合にもプ<br>リント暗証番号の入力が必要。                             | 4桁の数字が入力可能。                  |
| 02 レポート     | 受信原稿をプリントしないだけでなく受信結果レポー<br>トや通信結果レポートのプリントも禁止するかどうか<br>選択可能。                                                                  | "01 プリントする"<br>"02 プリントしない"※ |
| 03 時間指定     | 時間帯をきめてメモリ受信するかどうか選択可能。                                                                                                    | "01 しない"※<br>"02 する"         |
| "01 ON時刻"   | メモリ受信機能の起動時刻。毎日のメモリ受信機能の<br>起動時刻を24時間制で5時刻まで設定可能。"02曜日<br>別指定"を選択すると"01 SUN"~"07 SAT"まで、<br>各曜日ごとに24時間制で5時刻まで設定可能(最大35時<br>刻)。 | "01 毎日"※<br>"02 曜日別指定"       |
| "02 OFF時刻"  | メモリ受信機能の解除時刻。毎日のメモリ受信機能の<br>解除時刻を24時間制で5時刻まで設定可能。"02曜日<br>別指定"を選択すると"01 SUN"~"07 SAT"まで、<br>各曜日ごとに24時間制で5時刻まで設定可能(最大35時<br>刻)。 | "01 毎日"※<br>"02 曜日別指定"       |

**風**メモ

 ON時刻で毎日を選択したときは、ON時刻で曜日は選択できません。ON時刻 で曜日を選択したときは、ON時刻で毎日は選択できません(OFF時刻の場合 も同じです)。

● ON時刻で毎日を選択したときでも、OFF時刻で曜日が選択できます。ON時刻 で曜日を選択し、OFF時刻で毎日を選択してもかまいません。 第5章

いろいろな送受信

#### メモリ受信状態の表示

メモリ受信項目の時間指定のON時刻になると、メモリ受信機能が 自動的にはたらきます。ファクスモードのときはつぎのメッセージ が表示されます。

| 自動受信        | 阳受信  |    | 2000 11/15<br>WED 14:45 |
|-------------|------|----|-------------------------|
| <b>36</b> = |      |    |                         |
| 標準          | ふつう  | 文字 | <u></u> 9-ト             |
| 解像度         | 濃度 1 | 画質 | 〕「かが送信」                 |

時間指定のOFF時刻になると、メモリ受信機能は自動的に解除され ます。

●ON時間中に受信した原稿は、OFF時刻になるとプリント暗証番号が設 定されている場合でも自動的にプリントされます。

#### メモリ受信した原稿をプリントするには

メモリ受信した原稿をプリントするときは、つぎの手順で操作して ください。

ファクスモードにします

ファクス/コピー切り替えボタンを押して、ファクスランプを点灯 させてください。

#### ▶ メモリ受信ボタンを押します

<sup>縮</sup> ワンタッチダイヤルパネルを3枚開いて、メモリ受信ボタンを押し ます。

メモリ受信機能が解除され、受信原稿がプリントされます。

- プリント暗証番号が設定されている場合は、メモリ受信ボタンを押した あとに4桁の暗証番号を入力し、セットボタンを押してください。
   → P.5-35
- ●受信した原稿がすべてプリントされると、メモリ内の原稿は自動的に消 去されます。

 ▲ 64枚の受信原稿をメモリに受信できます。また、オプションのメモリを 増設すると最大 576枚までの原稿を受信できます(キヤノン FAX 標準 チャート No. 1、標準モード使用時)。

\*Ö**-**---

## 指定時間外にメモリ受信したいときには

メモリ受信の時間指定で設定されている時間外でも、操作パネルのメモリ受信ボタンで メモリ受信機能を起動したり解除することができます。

### メモリ受信機能を起動するときは

つぎの操作でメモリ受信機能を起動することができます。

- あらかじめメモリ受信の条件が設定されていないときは、メモリ受信ボ タンは機能しません。 → **P.5-33**
- システム管理設定でメモリ受信を"しない"に設定すると、メモリ受信 ボタンは無効になります。

- ファクスモードにします

ファクス/コピー切り替えボタンを押して、ファクスランプを点灯 させてください。

#### <sup>)</sup> メモリ受信ボタンを押します

メモリ受信

ワンタッチダイヤルパネルを3枚開いて、メモリ受信ボタンを押し ます。

●プリント暗証番号が設定されている場合は、メモリ受信ボタンを押した あとに4桁の暗証番号を入力しセットボタンを押してください。

#### → P.5-35

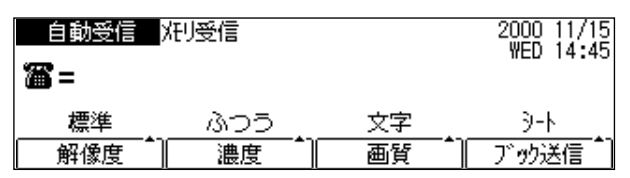

●メモリ受信ボタンでメモリ受信機能を起動したり解除しても、設定した ON時刻やOFF時刻になると、自動的に設定された状態に切り替わりま す。 → **P.5-35** 

#### メモリ受信機能を解除するときは

メモリ受信

- ファクスモードで、ディスプレイに「メモリ受信」と表示されてい るときにメモリ受信ボタンを押すと、メモリ受信機能が解除されま す。
- ●プリント暗証番号が設定されている場合は、メモリ受信ボタンを押した あとに4桁の暗証番号を入力しセットボタンを押してください。

→ P.5-35

## メモリ内の原稿を確認するには

メモリ内に記憶されている原稿のリストをプリントすることができます。メモリに記憶 された原稿はプリントしたり、クリアしたり、相手を変更して送信したりすることもで きます。

## 原稿リストのプリント

原稿リストをプリントするときは次の手順で操作してください。

#### ファクスモードにします

ファクス/コピー切り替えボタンを押して、ファクスランプを点灯 させてください。

### ▶ メモリ照会の項目を表示させます

× ŧリ照会

ワンタッチダイヤルパネルを3枚開いて、メモリ照会ボタンを押し ます。

| 項目を選んでください | 01 | 原稿以外 🗧 🌩 |
|------------|----|----------|
|            | 02 | 原稿プリント   |
|            | 03 | 原稿送信     |
|            | 04 | 原稿夘炉     |
| 阳照会        |    |          |

●メモリ内に原稿が記憶されていない場合は、"蓄積画像がありません"と 表示されます。

### 🧣 セットボタンを押します

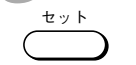

原稿リストのプリントがはじまります。

| 自動受信       | ☞ -ト出力中       |    | 2000 11/15<br>WED 14:45 |
|------------|---------------|----|-------------------------|
| <b>a</b> = |               |    |                         |
| 標準         | 1305 <u>.</u> | 文字 | 9-N                     |
| 解像度        | 濃度            | 画質 | ブック送信                   |

#### ●原稿リストは、次のようにプリントされます。

| 2000 07/ | 16 20:00 FAX 03 | 3758 2111     | キヤノン    | 本社          |       | <b>2</b> 001 |
|----------|-----------------|---------------|---------|-------------|-------|--------------|
|          |                 | ****          | ******  | ****        |       |              |
|          |                 | ***           | 原稿リス    | ► ***       |       |              |
|          |                 | ****          | ******* | ****        |       |              |
|          |                 |               |         |             |       |              |
| 受付番号     | 通信モード           | 相手先           | 枚数      | 受付時刻        | 開始時刻  | 発信人名称        |
| 0049     | 同報送信            | [ 03]キヤノン販売仙台 | 1       | 07/16 17:41 | 10:00 | キヤノン本社       |
| 0050     | 送信              | [ 03]キヤノン販売仙台 | 1       | 07/16 17:55 | 10:00 | キヤノン本社       |
| 5018     | 親展受信            |               | 1       | 07/16 15:39 |       |              |
| 5031     | 親展受信            | 1             | 1       | 07/16 18:31 | 1     |              |
| 5032     | 代行受信            | 1             | 1       | 07/16 18:46 | 1     |              |

● メモリ内の原稿を扱うには

メモリ内の原稿をプリントしたりクリアする場合や相手を変更して 送信する場合は、次の手順で操作してください。

**1** ファクスモードにします ファクスノコピー切り替えボタンを押して、ファクスランプを点灯 させてください。

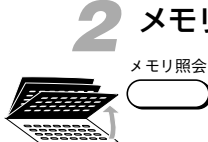

#### メモリ照会の設定項目を表示させます

ワンタッチダイヤルパネルを3枚開いて、メモリ照会ボタンを押し ます。

処理項目を選択します

▼または▲ボタンで、希望する原稿への処理項目を反転表示させます。

#### メモリ内の原稿をプリントするとき

"02 原稿プリント"を反転表示させます。

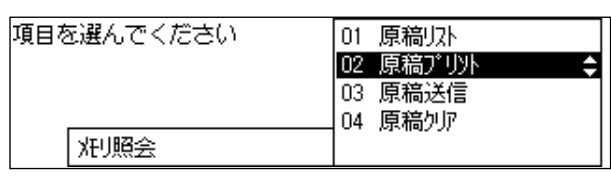

#### メモリ内の原稿を相手を変えて送信するとき

"03 原稿送信"を反転表示させます。

| 項目を選んでください | 01 原稿リスト<br>02 原稿プリント |
|------------|-----------------------|
|            | 03 原稿送信 🔷 🔷           |
|            | 04 原稿217              |
| 光明照会       |                       |

#### メモリ内の原稿をクリアするとき

"04 原稿クリア"を反転表示させます。

| 項目を選んでください | 01 原稿以补<br>02 原稿プリント |
|------------|----------------------|
|            | 03 原稿送信              |
|            | 04 原稿外店 🔶            |
| 刈り照会       |                      |

原稿を選択します

+ v +

セットボタンを押します。次のような画面が表示されます。

|      |       |               |          | 醋        | 認終了:戻る |
|------|-------|---------------|----------|----------|--------|
| 0009 | 22:00 | 0312345678    | <b>–</b> | 送信       | 待機中    |
| 0008 | :     | [ 01]㈱キヤノソ    | I        | 送信       |        |
| 0005 | 19:00 | [*000] キヤノン ハ | ሪ/፲1     | 送信       | 待機中    |
|      |       | <b>•</b>      | Ĵ.       | <b>▲</b> |        |

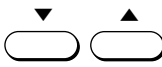

▼または▲ボタンを押して受付番号を検索します。
 ●受付番号は、原稿リストで確認できます。 → P.5-38

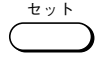

セットボタンを押します。

●親展ボックスやポーリングボックスなどの原稿をプリントする場合、それらのボックスに暗証番号が設定されているときは、4桁の暗証番号を入力しセットボタンを押してください。

#### 各処理別に操作を続けます

このあと、手順の3で選択した処理ごとに操作を続けます。

#### メモリ内の原稿をプリント

- "1ページのみ出力?"と表示されます。1ページ目だけをプリントしたいときは[はい]を、全ページをプリントしたい場合は「いいえ]を押してください。
- ② プリントが終了したらストップボタンを押して待機状態に戻ります。

#### メモリ内の原稿を相手を変えて送信

新しい送信先の電話番号を入力してセットボタンを押します。

- ●テンキーで入力する場合は、セットボタンを2回押してください。
- ●「発信人名称を選んでください」という画面が表示されたときは、発信 人名称が選択できます (→> P.7-21)。選択しないときは、そのまま セットボタンを押してください。

#### メモリ内の原稿をクリア

[1][はい]を押します。原稿がクリアされます。
 ②ストップボタンを押して待機状態に戻ります。

**ふメモ** 相手を変えて送信することができるのは、ポーリング送信、メモリ代行受信、 親展受信した原稿だけです。

## F コードを使って送信するには

原稿を送信するときに、ITU-T(国際電気通信連合の通信規格などを制定する部門)の 国際標準規格にしたがったFコードやパスワードを指定することができます。この機能 をFコード送信と呼びます。

### ● F コードとは

ファクス内にはメモリと呼ばれる画像情報を記憶する装置がありま す。Fコードはメモリ内の特定の場所を示すために使われる番号で す。また、パスワードは、その場所への送信や受信を制限するため に使われる暗証番号です。それぞれ 20 桁以内の数字、\*、#、ス ペースで構成されます。

メモリ内の特定の場所を銀行口座に、記憶された画像情報をお金に 例えると、Fコードは口座番号、パスワードはキャッシュカードの 暗証番号に相当します。

口座番号と暗証番号が照合され一致すると口座からお金が引き出せ るように、Fコードをサポートしたファクス同士で通信するときに Fコードとパスワードを指定して相手のファクス内のメモリに記憶 された画像情報を引き出すことができます。また、口座にお金を振 り込むようにFコードで指定された場所へ画像情報を送信すること もできます。

なお、Fコードをサポートした従来のキヤノフアクスでは、Fコー ドは ITU-T サブアドレスと呼ばれ、Fコード送信はアドレス指定送 信と呼ばれています。

### F コード送信でできること

本機では、親展ボックス、中継ボックス、ポーリングボックス、汎 用ボックスなどの各種メモリボックスを識別するためにFコードが 使用されています。L2800同士での親展、中継、ポーリングなどの 通信は、それぞれの機能ボタンを押して行ってください。Fコード 送信は、つぎのような通信を行う場合にお使いください。

- ●L2800の汎用ボックスに原稿を送信する場合、Fコード送信します。原稿がどのように扱われるかは、その汎用ボックスの設定内容によって変わります。→ P.5-77
- ●Fコードをサポートしている他社のファクスのメモリ内の特定の場所へ 送信する場合、Fコード送信します。原稿がどのように扱われるかは、原 稿が記憶されたメモリ内の場所の設定内容によって変わります。たとえ ば、本機の親展ボックスに相当するメモリ内の場所をFコードで指定し た場合は親展扱いの文書としてメモリに記憶されます。

 ■ メモ 相手機のメモリ内の特定の場所(ポーリングボックスなど)に記憶された原稿 を受信する場合は、あらかじめその場所のFコードとパスワードを相手に確認 し、ポーリング受信してください。→ P.5-2

#### Fコード送信するには

原稿を送信するとき、通信相手のファクスが設定しているITU-T規 格の通信用Fコードとパスワードを指定するときは、つぎの手順で 操作してください。

 ●電話番号をダイヤルしてからFコードボタンを押すまでに5秒以上の間 隔をあけると、ダイヤルタイムアウト機能がはたらき、原稿の送信が自 動的に開始され、Fコードを指定できなくなってしまいます。ダイヤル タイムアウト機能の解除は「送信機能設定のメニュー項目」(→ P.8-31)を参照してください。

#### 🛑 ファクスモードにし、ADF に原稿をセットします → P.3-3

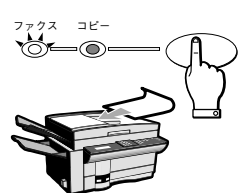

原稿に合わせて濃度や画質が設定できます。 → P.3-17 発信人名称も選択できます。 → P.7-21

- ADF にセットできない原稿は、「本などの原稿を送信するには」(→ P.3-10)の手順1~5を参照し、原稿台ガラスにセットしてください。
- ▶ 相手の電話番号をダイヤルします

テンキーのほか、ワンタッチダイヤルや短縮ダイヤルが使用できま す。 → **P.6-5,6-12** 

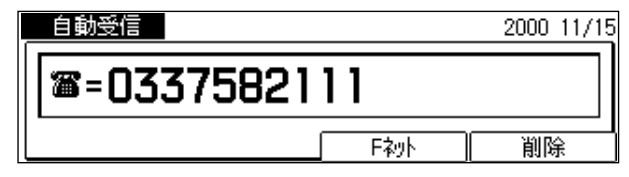

● テンキーでダイヤルするときは、電話番号の最後でセットボタンを押し てください。

Fコードを指定します

 $F \supset - F$ 

ワンタッチダイヤルパネルを3枚開いて、Fコードボタンを押します。

| ₩ F⊐-ド |    |
|--------|----|
|        |    |
|        | 削除 |

セット

パスワード

| (1) (2) (3)                                                                                    | テンキーを使って、Fコードを入力します。20桁以内で、数字、*                     |
|------------------------------------------------------------------------------------------------|-----------------------------------------------------|
| 4 5 6                                                                                          | #、スペースか人力でさょす。<br>●相手機のFコードと、スペースも含めて完全に一致するように指定して |
| $\overline{7}$ $\overline{8}$ $\overline{9}$                                                   | ください。                                               |
| $\underbrace{(\star)}_{(\bullet)} \underbrace{(\bullet)}_{(\#)} \underbrace{(\bullet)}_{(\#)}$ |                                                     |
| 000                                                                                            | *123456789#                                         |
|                                                                                                | 日本語名                                                |

セットボタンを押します。

●相手機がパスワードを設定していないときは、本機でパスワードを設定 する必要はありません。手順5に進んでください。

#### パスワードを指定します

パスワードボタンを押します。

●Fコードを入力してからパスワードボタンを押すまでに5秒以上の間隔を あけると、ダイヤルタイムアウト機能がはたらき、原稿の送信が自動的 に開始され、パスワードを指定できなくなってしまいます。

| <b>₽</b> ¶ //° スワート ° |    |
|-----------------------|----|
|                       |    |
|                       | 削除 |

テンキーを使って、パスワードを入力します。20桁以内で、数字、 2 3 \*、#、スペースが入力できます。 (5)

●相手機のパスワードとスペースも含めて完全に一致するように指定して ください。

| (9)        |                    |         |
|------------|--------------------|---------|
| Ċ          | <b>習</b> //* 20-ト* |         |
| (#)        |                    |         |
| $\bigcirc$ | *123456789#        |         |
|            |                    | 削除      |
|            | l                  | 1001505 |

セット

8

( o )

(6)

1

4

7

¥

セットボタンを押します。

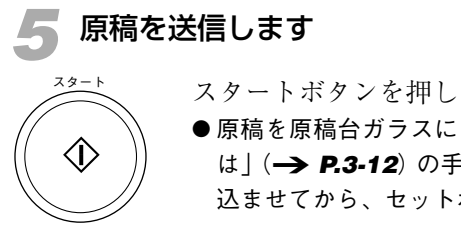

スタートボタンを押します。原稿の送信がはじまります。

● 原稿を原稿台ガラスにセットした場合は、「本などの原稿を送信するには」(→ P.3-12)の手順7~8を参照し、すべての原稿をメモリに読み込ませてから、セットボタンを押してください。

原稿には、指定したFコードやパスワードが付加されて送信されま す。送信が終了すると、メモリに読み込まれた原稿は自動的に消去 されます。

◆途中で送信を中断するときは、ストップボタンを押してください。「通信を中止しますか?」というメッセージが表示されたら[はい]を押してください。ただし、オプションの2回線ボードを取り付けている場合で2回線とも通信中のときは、ストップボタンを押すとどちらの通信を中止するのかを選択する画面が表示されます。▲または▼ボタンで中止する通信を反転表示させ、セットボタンを押してから[はい]を押してください。→ P.3-16

# 関係者だけに送信したいとき

関係者以外の目に触れさせたくない原稿を、通信相手のファクスのメモリ内に設定され た親展ボックスに送信することができます。通常、メモリ内の親展ボックスで受信した 原稿は、暗証番号を入力しないかぎり記録紙には出力されません。これを親展送信と呼 びます。

### 親展送信するには

あらかじめ通信相手のファクスの親展ボックスや汎用ボックスに登録されたFコードとパスワードを確認しておきます。相手のファクスに親展ボックスや汎用ボックスが設定されていないと親展送信できません。

#### 親展送信するときは

#### ファクスモードにし、ADF に原稿をセットします -> P.3-3

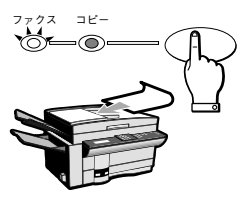

原稿に合わせて濃度や画質が設定できます。 → P.3-17 発信人名称も選択できます。 → P.7-21

● ADFにセットできない原稿は、「本などの原稿を送信するには」(→ P.3-10)の手順1~5を参照し、原稿台ガラスにセットしてください。

### 親展送信の項目を表示させます

J

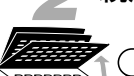

、ワンタッチダイヤルパネルを3枚開いて、親展ボタンを押します。

| 頼目を選んでください | <b>01</b><br>02 | 親展送信<br>親展受信 | ¢ |
|------------|-----------------|--------------|---|
| 親展通信       |                 |              |   |

+ v +

セットボタンを押します。

| 自動受信       | 宛先を入力して、                                                                                    | ください | 2000 11/15<br>WED 14:45 |
|------------|---------------------------------------------------------------------------------------------|------|-------------------------|
| <b>a</b> = |                                                                                             |      |                         |
| 標準         | 1<br>1<br>1<br>1<br>1<br>1<br>1<br>1<br>1<br>1<br>1<br>1<br>1<br>1<br>1<br>1<br>1<br>1<br>1 | 文字   | <u>ع</u> -۲             |
| 解像度        | 濃度                                                                                          | 画質   | 「」ブック送信「」               |

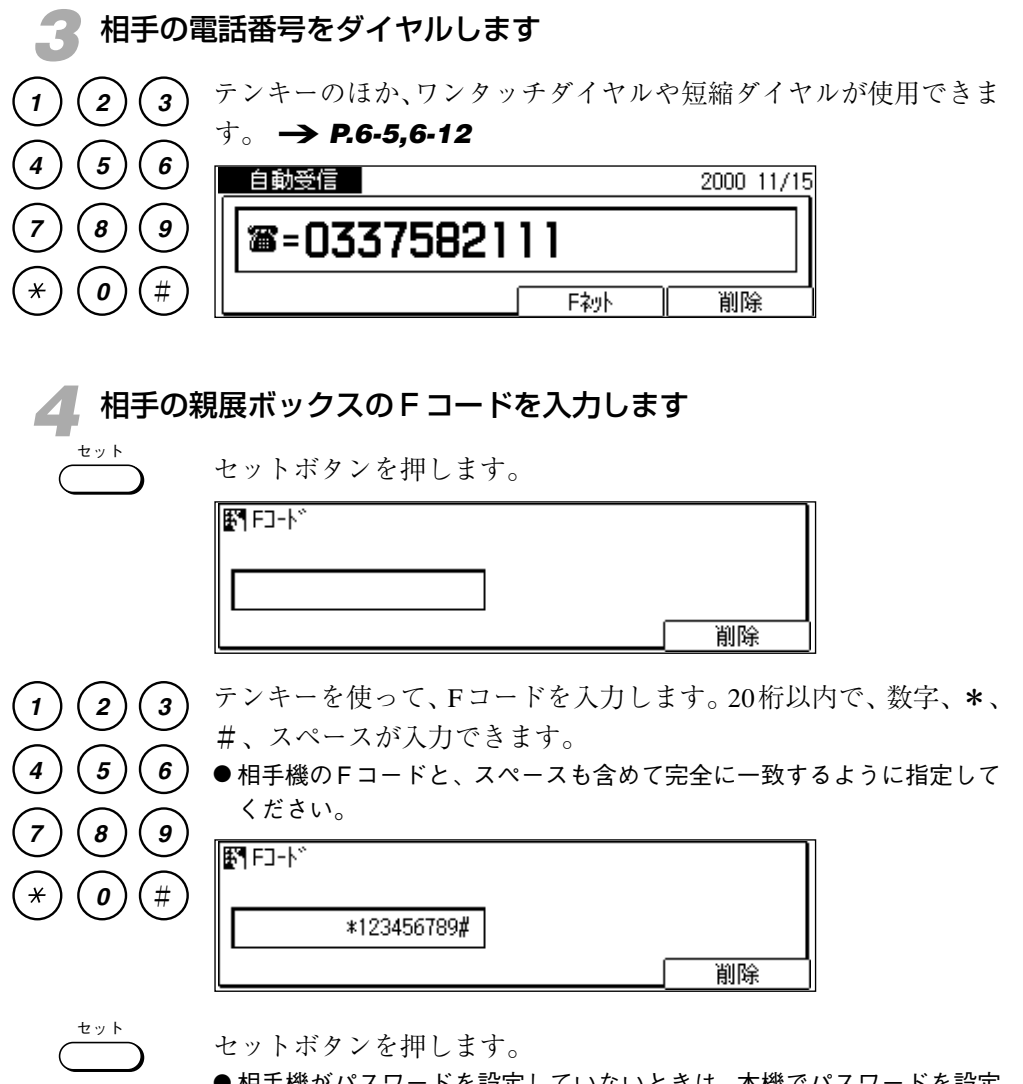

●相手機がパスワードを設定していないときは、本機でパスワードを設定 する必要はありません。このまま手順6に進んでください。

| <b>5</b> パスワー | -ドを指定します       |    |
|---------------|----------------|----|
| パスワード         | パスワードボタンを押します。 |    |
|               | <b>፪፻</b> //°  |    |
|               |                |    |
|               |                | 削除 |

2 3 テンキーを使って、パスワードを入力します。20桁以内で、数字、 \*、#、スペースが入力できます。

> ●相手機のパスワードとスペースも含めて完全に一致するように指定して ください。

| 9          | (アクロート))<br>(第1月) 70-ト)) |    |
|------------|--------------------------|----|
| (#)        |                          |    |
| $\bigcirc$ | *123456789#              |    |
|            |                          | 削除 |

セット

5

8

(o)

7

¥

セットボタンを押します。

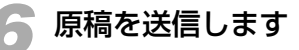

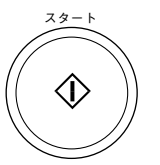

スタートボタンを押します。原稿の送信がはじまります。

●原稿を原稿台ガラスにセットした場合は、「本などの原稿を送信するには」(→ P. 3-12)の手順7~8を参照し、すべての原稿をメモリに読み込ませてから、セットボタンを押してください。

原稿には、指定したFコードやパスワードが付加されて送信されま す。送信が終了すると、メモリに読み込まれた原稿は自動的に消去 されます。

●途中で送信を中断するときは、ストップボタンを押してください。「通信を中止しますか?」というメッセージが表示されたら[はい]を押してください。ただし、オプションの2回線ボードを取り付けている場合で2回線とも通信中のときは、ストップボタンを押すとどちらの通信を中止するのかを選択する画面が表示されます。▲または▼ボタンで中止する通信を反転表示させ、セットボタンを押してから[はい]を押してください。→ P.3-16

#### 🖬 メモ タイマー親展送信することもできます。 (→ P.3-23)

## 関係者だけが受信原稿を確認したいとき

関係者以外の目に触れさせたくない原稿をメモリで受信し、暗証番号を入力しないとプ リントできないように設定できます。これを親展受信と呼びます。

#### 親展受信するには

あらかじめ親展ボックスを設定し (→ **P.5-52**)、親展ボックスに 登録したFコードとパスワードを相手に連絡しておきます。 親展受信したことを知らせる親展受信レポートをプリントするよう に設定しておいてください。

● お買いあげ時、親展受信レポートはプリントするように設定されていま す。プリントしないように設定しなおすこともできます。 → **P.8-30** 

### 親展受信すると

親展受信すると、つぎのメッセージが表示されます。

| 自動受信       | 親展受信しまし                                                                                     | た  | 2000 11/15<br>WED 14:45 |
|------------|---------------------------------------------------------------------------------------------|----|-------------------------|
| <b>a</b> = |                                                                                             |    |                         |
| 標準         | 1<br>1<br>1<br>1<br>1<br>1<br>1<br>1<br>1<br>1<br>1<br>1<br>1<br>1<br>1<br>1<br>1<br>1<br>1 | 文字 | . J-K                   |
| 解像度        |                                                                                             | 画質 | 「」ブック送信「」               |

| 2000 06/17 15:40 FAX 03 3758 2111 | キヤノン本社       | <b>2</b> 001 |
|-----------------------------------|--------------|--------------|
| ***                               | ******       |              |
| ***                               | 親展受信レポート *** |              |
| ***                               | *********    |              |
|                                   |              |              |
|                                   |              |              |
| 親展ボックス番号                          | #10          |              |
| 親展ボックス名称                          | キヤノン販売       |              |
| 受付番号                              | 5018         |              |
| 相手の電話番号                           | 03 3455 9000 |              |
| F = -F                            | 123456789    |              |
| 相手先略称                             | キヤノン販売       |              |
| 開始時刻                              | 06/17 15:39  |              |
| 通信時間                              | 00'23        |              |
| 枚数                                | 1            |              |
| 诵信結果                              | OK           |              |
|                                   |              |              |

●親展ボックスが複数設定されているときは、プリント操作の前に親展受信レポートで受信した親展ボックスを確認してください。

#### 受信した原稿をプリントするには

親展受信した原稿は、受信した親展ボックスのFコードを指定し暗 証番号を入力するとプリントできます。

#### ファクスモードにします

ファクス/コピー切り替えボタンを押して、ファクスランプを点灯 させてください。

#### 親展受信の項目を表示させます

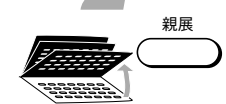

1

7792 3E-

ワンタッチダイヤルパネルを3枚開いて、親展ボタンを押します。

| 項目を選んでください | <b>01</b><br>02 | 親展送信 |
|------------|-----------------|------|
| 親展通信       |                 |      |

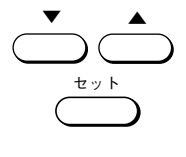

▼または▲ボタンを押して "02 親展受信"を反転表示させ、セットボタンを押します。

| 項目を選んでください | 01 親展送信<br>02 親展受信 |
|------------|--------------------|
| 親展通信       |                    |

🗣 原稿を受信した親展ボックスのFコードをテンキーで指定します

| 123   | <b>₽</b> ¶ F⊐-N <sup>™</sup> |    |
|-------|------------------------------|----|
| 4 5 6 | *123456789#                  |    |
| 789   |                              | 削除 |
| * 0 # |                              |    |

🚺 暗証番号を入力します

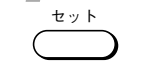

セットボタンを押します。

● 親展ボックス作成 (→ **P.5-52**) のときに暗証番号を設定していないと きは、ここで受信原稿がプリントされます。

暗証番号が設定されているときは、つぎのように表示されます。

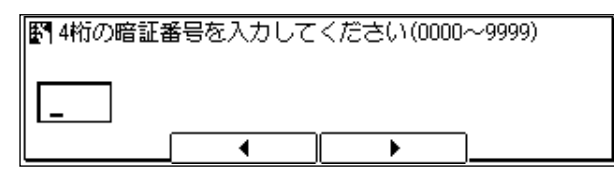

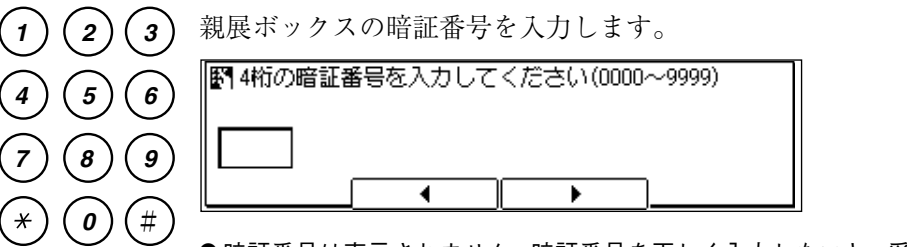

●暗証番号は表示されません。暗証番号を正しく入力しないと、受信原稿 はプリントされません。

受信原稿をプリントします

( T

セットボタンを押します。受信原稿のプリントがはじまります。

| 親展受(       | ï |
|------------|---|
| ANARESCI . |   |

| プリУト中 P.O( | 01/003        |    |             |
|------------|---------------|----|-------------|
| 標準         | 1375 <u>,</u> | 文字 | <u></u> 9-ト |
| 解像度        | (濃度)          | 画質 | 「ブック送信^     |

プリントが終了すると、自動的に待機状態に戻ります。

## 親展ボックスを設定するには

親展受信するためには、あらかじめメモリ内に親展ボックスを設定しておく必要があり ます。

親展ボックスに登録したFコードとパスワードは通信相手に連絡しておいてください。

### 親展ボックスの作成

親展ボックスは、汎用ボックス (→ **P.5-74**)、中継ボックス (→ **P.5-64**)、ポーリングボックス (→ **P.5-19**)、定時ポーリン グ (→ **P.5-6**)、転送 (→ **P.5-27**) と合わせて70個まで設定でき ます。それぞれのボックスは暗証番号で管理できます。

#### メモリ管理項目を表示させます

<sup>登録∕設定</sup> ワンタッチダイヤルパネルを3枚開いて、登録∕設定ボタンを押し ます。

| 項目を | を選んでください | <b>01</b><br>02 | デー9登録<br>電話番号登録 | ¢ |
|-----|----------|-----------------|-----------------|---|
|     | 登録/設定    |                 |                 |   |

- <del>
</del>

セットボタンを押します。

| 項目を選んでください | 01 | 基本設定   | ÷ |
|------------|----|--------|---|
|            | 02 | ↓ポート設定 |   |
|            | 03 | 送信機能設定 |   |
|            | 04 | 受信機能設定 |   |
| デー9登録      | 05 | プリ外設定  |   |

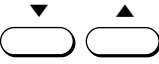

● ▼または▲ボタンを押して、"06 メモリ管理設定"を反転表示させます。

| 項目を選んでください | 04 受信機能設定     |
|------------|---------------|
|            | 05 プリ外設定      |
|            | 06 刈り管理設定 🛛 🗘 |
|            | 07 沙茄管理設定     |
| デー9登録      | 08 叱~-機能設定    |

親展ボックスの設定項目を表示させます

セットボタンを押します。

| 項目を選んでください | 01 | 親展ボックス設定 🔷 💲 |
|------------|----|--------------|
|            | 02 | 中継がックス設定     |
|            | 03 | 汎用ボックス設定     |
| 000        | 04 | 定時前 -リング設定   |
| XFU管理設定    | 05 | ボーリングボックフ設定  |

+ v +

セット

セットボタンを押します。

| 項日を | 6遅んでください      | 01  | 作成   | <b>▲</b> |
|-----|---------------|-----|------|----------|
| ~   |               |     |      | Y        |
|     |               | 102 | 変更   |          |
|     |               | 02  | 取べ当  |          |
|     |               | 105 | нх/н |          |
|     |               |     |      |          |
|     | 相屈志。此后已       | 1   |      |          |
|     | 税成10 97/32/12 |     |      |          |

### 親展ボックスの番号を指定します

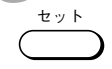

セットボタンを押します。

| 野 ボックス番号セット |    |   |   |
|-------------|----|---|---|
|             | 00 |   |   |
|             |    | + | 1 |

1 2 3 テンキーでボックス番号を入力します。 $00 \sim 99$ までの番号が設定 できます。-または+ボタンを押して、ボックスの番号を選択する (5) 6 こともできます。

| 9 | 翻filingの大番号をする |
|---|----------------|
| # | 05             |
| _ |                |

( ty h

8

0

7

×

セットボタンを押します。

| 項目を選んでください | 01 ボックス名称 🛛 🗘 |
|------------|---------------|
|            | 02 暗証番号       |
|            | 03 F⊐-Ւ~      |
|            | 04 受信パフワード    |
| 作成         | 05 受信プリ外部数    |

セット

親展ボックスの名称を指定します

セットボタンを押します。

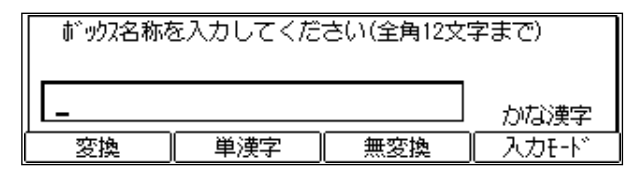

 ワンタッチダイヤルボタンでボックス名称を入力します。文字の入 力方法は、「文字を登録するには」(→ P.6-34)の説明を参照し てください。

| ボックス名称を入力してください(全角12文字まで) |     |     |       |
|---------------------------|-----|-----|-------|
| 物川営業                      |     |     | かな漢字  |
| 変換                        | 単漢字 | 無変換 | 入力モード |

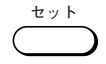

セット

(2)(3)

(5)

(8)

0

1

4

7

¥

セットボタンを押します。「登録しました」というメッセージが表 示されたあと、自動的に暗証番号の設定項目が反転表示されます。

| 項目を | 記選んでください | 01 | ボックス名称  |
|-----|----------|----|---------|
|     |          | 02 | 暗証番号 🔶  |
|     |          | 03 | F]-ド    |
|     | 00000    | 04 | 受信がカード  |
|     | 作成       | 05 | 受信プリ外部数 |

●暗証番号は親展ボックスの受信原稿をプリントするときに鍵として機能します。→ P.5-51

暗証番号を設定します

セットボタンを押します。

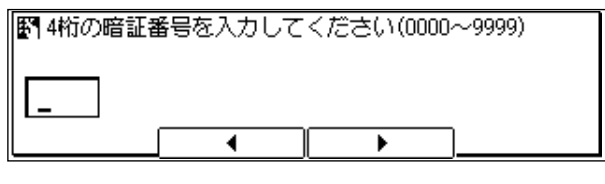

テンキーで4桁の暗証番号を入力します。"0000"~ "9999"の範 囲で数字が指定できます。

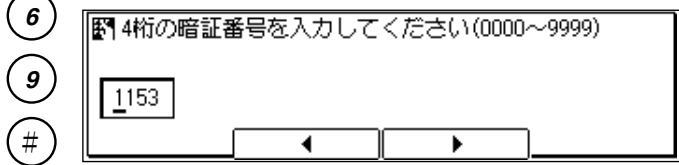

| 項目を | 5選んでください | 01 | ボックス名称    | Ĺ |
|-----|----------|----|-----------|---|
|     |          | 02 | 暗証番号      |   |
|     |          | 03 | F]-\* 🗧 🛟 |   |
|     | 000000   | 04 | 受信が辺ト゛    | 1 |
|     | 作成       | 05 | 受信プリ外部数   |   |

## Fコードを設定します

セット

セットボタンを押します。

| <b>₽</b> ¶ FJ-h* |    |
|------------------|----|
|                  |    |
|                  | 削除 |

- テンキーでFコードを入力します。20桁以内で、数字、\*と#、ス (3) ペースが入力できます。 6)
  - ●他のポーリングボックスや親展ボックス、中継ボックスおよび汎用ボッ クスに登録済みのFコードは使用できません。

| 9 | クスに登録済みのFコードは使用できません。<br> |    |  |  |  |
|---|---------------------------|----|--|--|--|
|   | <b>₽</b> ¶ F⊐-ド           |    |  |  |  |
| # | *123456789#               |    |  |  |  |
|   |                           | 削除 |  |  |  |

2

5

8

0

1

4

7

¥

セットボタンを押します。

| 項目を選んでください | 01 ボックス名称<br>02 暗証番号<br>03 Fコート゛ |
|------------|----------------------------------|
|            | 04 受信パスワード 🔹 😂                   |
| 作成         | 05 受信プリ外部数                       |

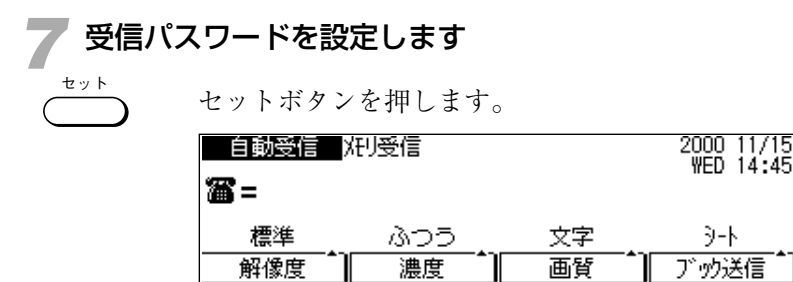

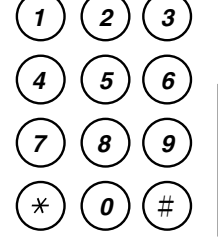

テンキーで受信パスワードを入力します。20桁以内で、数字、\*と #、スペースが入力できます。

| 野受信が刀ト、      |    |
|--------------|----|
| 00#1234 567* |    |
|              | 削除 |

+ v +

セット

(2)

5

8

0

6

9

(#

1

4

7

×

セットボタンを押します。

| 夏目を選んでください | 01 ボックス名称      |
|------------|----------------|
|            | 02 暗証番号        |
|            | 03 F⊐-ド        |
|            | 04 受信が初小       |
| 作成         | 05 受信プリ外部数 🛛 💲 |

セットボタンを押します。

| 野 受信アリ外部数 |     |   |  |
|-----------|-----|---|--|
|           | 01枚 |   |  |
|           | -   | + |  |

親展受信した原稿をプリントする部数を設定します。

- テンキーでプリントする部数を入力します。-または+ボタンを押
   してプリントする部数を増減することもできます。
  - プリントが1部しか必要ない場合は特に設定する必要はありません。

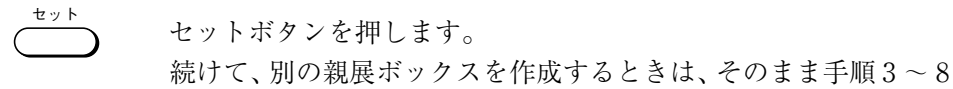

統りて、別の親展ホックスを作成するとさは、そのまま手順3~8 を繰り返してください。

### 🧿 待機状態に戻ります

ストップ

 $\bigcirc$ 

セット

ストップボタンを押し、待機状態に戻ります。

### 親展ボックスの設定変更

親展ボックスの設定を変更するときは次の手順で操作してください。

## 親展ボックスの作成の手順1~2にしたがって、親展ボックスの設定 項目を表示させます → P.5-52

| 2 親展ボックスの設定変更項目を表示させます |              |          |            |  |  |  |
|------------------------|--------------|----------|------------|--|--|--|
|                        | ▼または▲ボタンを押して | 、"02 変更" | を反転表示させます。 |  |  |  |
|                        | 項目を選んでください   | 01 作成    |            |  |  |  |
|                        |              | 02 変更    | ¢          |  |  |  |
|                        |              | 03 取)自   |            |  |  |  |
|                        | 親展ボックフ設定     |          |            |  |  |  |
|                        |              | •        |            |  |  |  |

### 🧣 親展ボックスの番号を指定します

セットボタンを押します。

| 野 が ックス番号セット |    |   |  |
|--------------|----|---|--|
|              | 00 |   |  |
|              |    | + |  |

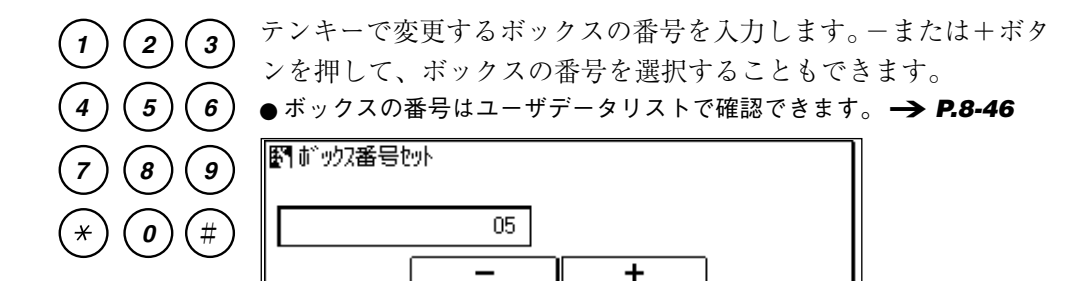

セットボタンを押します。

●暗証番号を設定しているときは、4桁の暗証番号を入力してからセットボタンを押してください(暗証番号は表示されません)。

| 項目を | を選んでください | 01 | ボックス名称 🔷 🗘 |
|-----|----------|----|------------|
|     |          | 02 | 暗証番号       |
|     |          | 03 | Fጋ-Ւ˜      |
|     | 000000   | 04 | 受信が切り      |
|     | 変更       | 05 | 受信プリト部数    |

親展ボックスの各項目を変更します

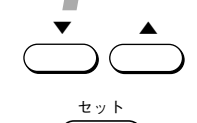

セット

▼または▲ボタンを押して、変更したい項目を表示させ、セットボ タンを押します。

設定内容を変更します。

●暗証番号を変更する場合は、現在の暗証番号を入力し(暗証番号は表示されません)、セットボタンを押してから、新しい暗証番号を入力します。

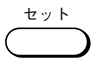

セットボタンを押して変更を確定します。

●続けて他の項目の設定内容を変更することができます。

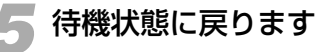

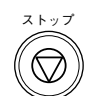

ストップボタンを押し、待機状態に戻ります。

親展ボックスの取り消し

親展ボックスを取り消すときは次の手順で操作してください。

#### 親展ボックスの作成の手順1~2にしたがって、親展ボックスの設定 項目を表示させます → P.5-52

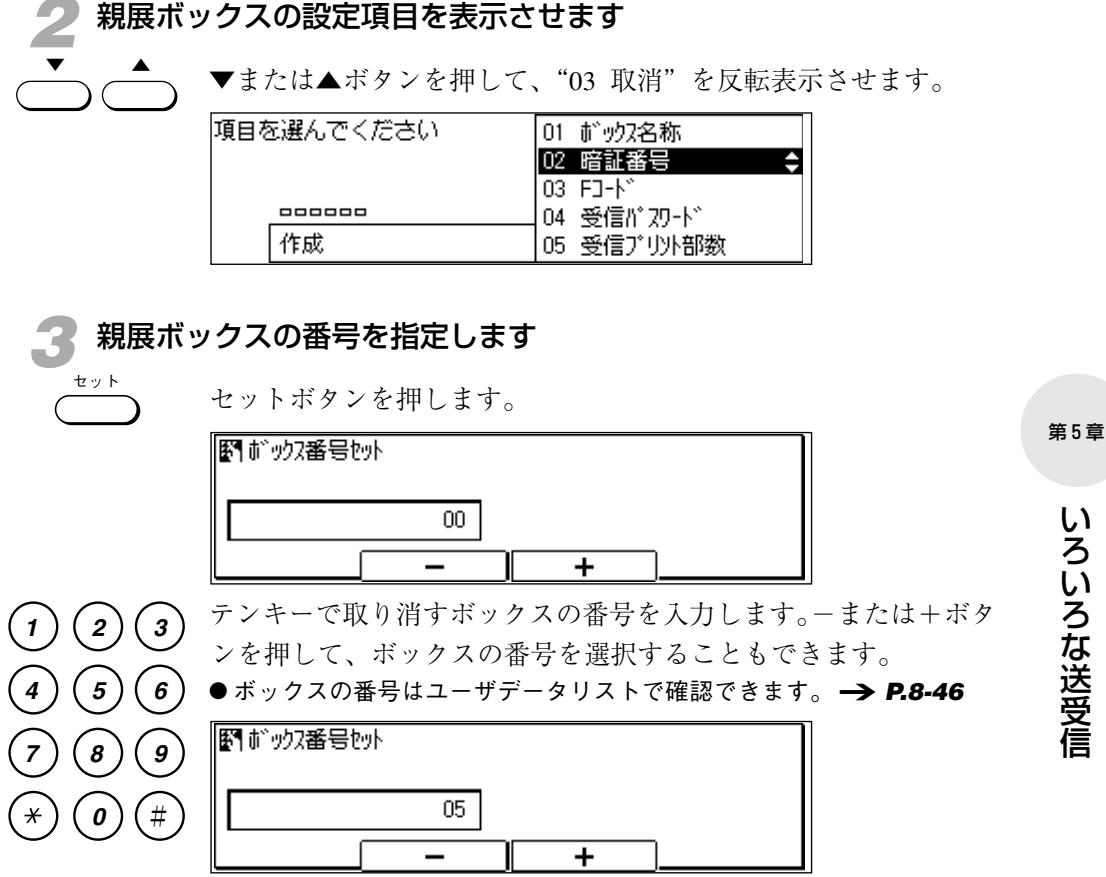

5-59

セット

ストップ

**4** 親展ボックスを取り消します

セットボタンを押します。

●暗証番号を設定しているときは、4桁の暗証番号を入力してからセットボタンを押してください(暗証番号は表示されません)。

| ŧ | 乳取消しまし | te. |   |  |
|---|--------|-----|---|--|
|   |        | 05  |   |  |
|   |        | _   | + |  |

### 🦷 待機状態に戻ります

ストップボタンを押し、待機状態に戻ります。

## 別のファクスに送信を中継させるには

遠距離の複数の相手に同一の原稿を送信するとき、中継用の1台のファクスに原稿を送 信し、そこから同報送信することができます。中継用ファクスへの原稿送信を中継指示 送信、中継用ファクスからの同報送信を中継同報送信と呼びます。中継同報送信につい ては「受信した原稿を複数の相手に中継するには」(→ **P.5-64**)を参照してください。

### 中継指示送信するためには

通信相手となる中継用のファクスが、中継同報送信する相手をグ ループとして、中継用のFコードやパスワードとともに登録してい る必要があります。中継指示送信では、その中継用のFコードとパ スワードを指定して送信します。あらかじめ中継用のFコードとパ スワードを相手先に確認しておいてください。

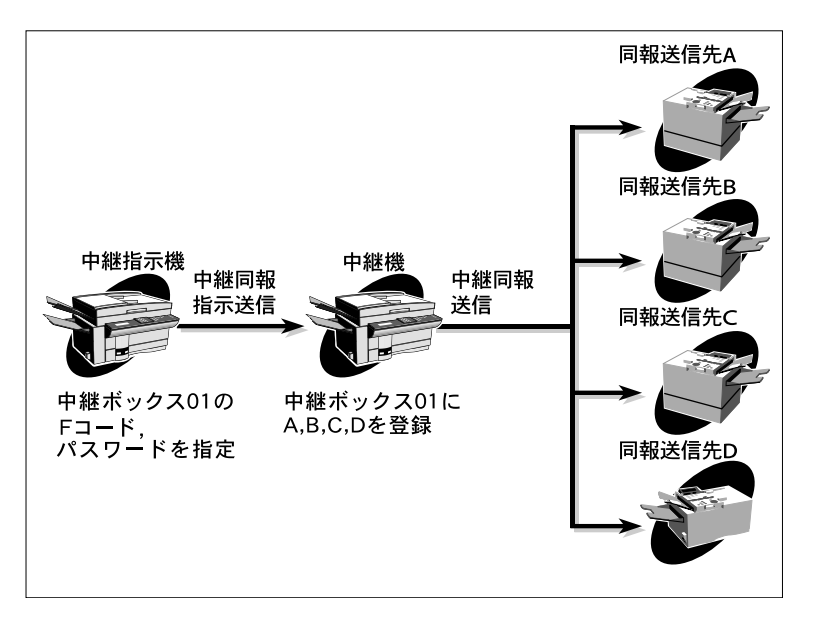

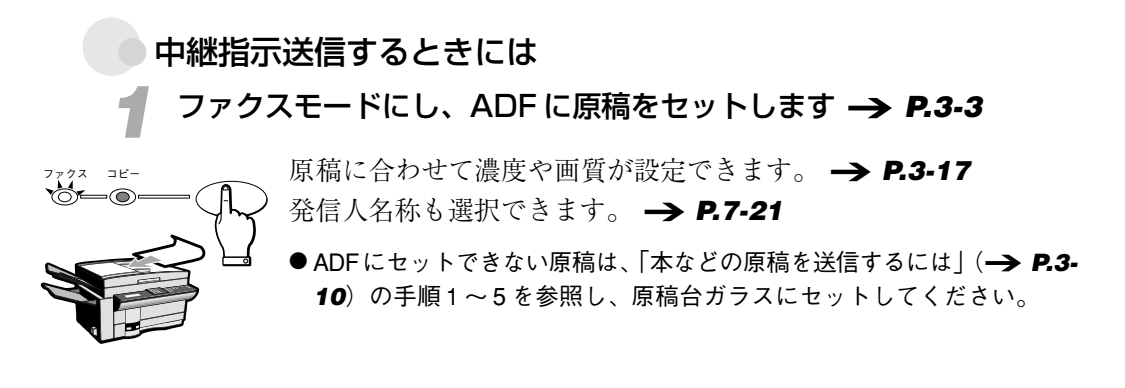

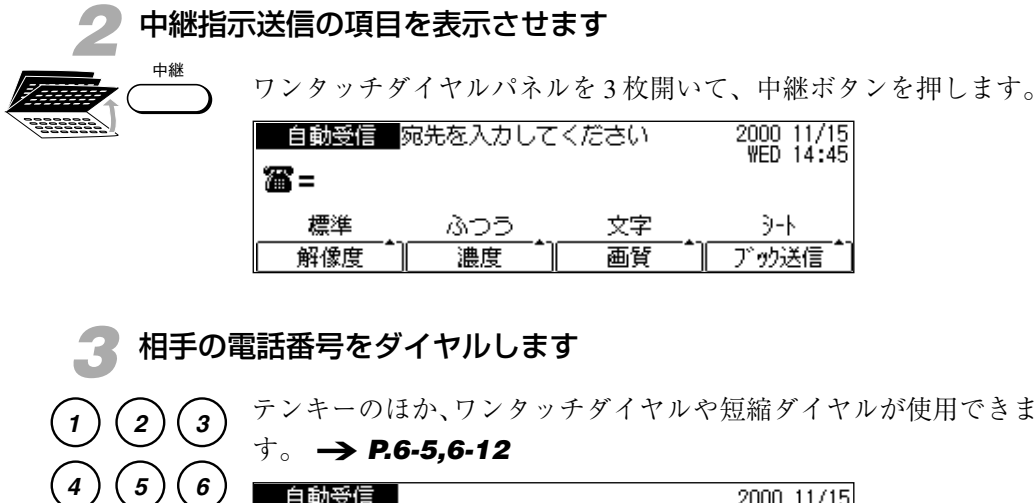

| $( \underline{\bullet} )$ | 自動受信               |      | 2000 11/15 |
|---------------------------|--------------------|------|------------|
| 9                         | <b>a</b> =03375821 | 11   |            |
| #                         |                    | Fネット | <br>削除     |

相手の中継ボックスのFコードを入力します。

|   | セッ | ٢ |   |
|---|----|---|---|
| ( |    |   | ) |

2

5

8

0

1

4

7

¥

3

6

9

#

8

0

7

\*

セットボタンを押します。

| <b>₽</b> ¶ F⊐-k° |    |
|------------------|----|
|                  |    |
|                  | 削除 |

) テンキーを使って、Fコードを入力します。20桁以内で、数字、\*、 #、スペースが入力できます。

●相手機のFコードと、スペースも含めて完全に一致するように指定して ください。

| ' | <b>₽</b> F⊐-ド |    |
|---|---------------|----|
| ) |               |    |
|   | *123456789#   |    |
|   |               | 削除 |

セットボタンを押します。

●相手機がパスワードを設定していないときは、本機でパスワードを設定 する必要はありません。このまま手順6に進んでください。

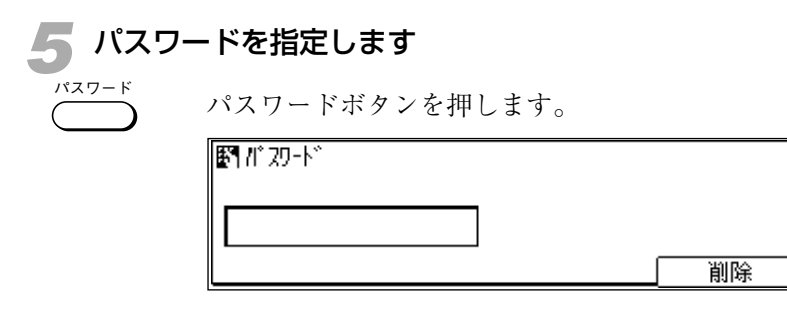

 1
 2
 3
 テンキーを使って、パスワードを入力します。20桁以内で、数字、
 \*、#、スペースが入力できます。

●相手機のパスワードとスペースも含めて完全に一致するように指定して ください。

| 9)<br>#) | <b>₽</b> ¶ /1° 29-1×° |    |
|----------|-----------------------|----|
| #)       | *123456789#           |    |
|          |                       | 削除 |

セットボタンを押します。

6

原稿を送信します

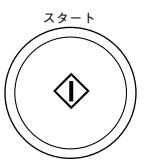

4

7

¥

5

8

0

スタートボタンを押します。原稿の送信がはじまります。

● 原稿を原稿台ガラスにセットした場合は、「本などの原稿を送信するには」(→ P.3-12)の手順7~8を参照し、すべての原稿をメモリに読み込ませてから、セットボタンを押してください。

原稿には、指定したFコードやパスワードが付加されて送信されま す。送信が終了すると、メモリに読み込まれた原稿は自動的に消去 されます。

◆途中で送信を中断するときは、ストップボタンを押してください。「通信を中止しますか?」というメッセージが表示されたら[はい]を押してください。ただし、オプションの2回線ボードを取り付けている場合で2回線とも通信中のときは、ストップボタンを押すとどちらの通信を中止するのかを選択する画面が表示されます。▲または▼ボタンで中止する通信を反転表示させ、セットボタンを押してから[はい]を押してください。→ P.3-16

副メモ タイマー中継指示送信することもできます。 (→ P.3-23)

## 受信した原稿を複数の相手に中継するには

複数の相手を中継グループとして中継ボックスに登録しておくと、他のファクスからの 中継同報の指示により、受信原稿を中継送信することができます。この機能を中継同報 送信と呼びます。

#### 中継同報送信するためには

あらかじめ中継同報送信する相手を中継グループとして中継ボック スに登録しておく必要があります。中継ボックスに登録したFコー ドとパスワードは通信相手に連絡しておいてください。

●中継ボックスは、親展ボックス(→ P.5-52)、ポーリングボックス
 (→ P.5-19)、定時ポーリング(→ P.5-6)、汎用ボックス
 (→ P.5-74)、転送(→ P.5-27)の設定と合わせて70個まで設定できます。

#### 中継ボックスの作成

中継グループを中継ボックスに登録するときには、いくつかの設定 項目があります。中継グループ登録の基本となる設定と、中継ボッ クスの設定内容を保護するための暗証番号の設定のしかたを説明し ます。このほかの設定項目については「中継ボックスの設定項目」 (→ **P.5-70**)を参照してください。

#### メモリ管理項目を表示させます

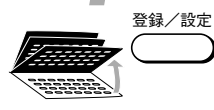

ワンタッチダイヤルパネルを3枚開いて、登録/設定ボタンを押し ます。

| 項目を | 3選んでください | 01<br>02 | データ登録<br>電話番号登録 | ¢ |
|-----|----------|----------|-----------------|---|
|     |          |          |                 |   |
|     | 登録/設定    |          |                 |   |

セット

セットボタンを押します。

| 項目を選んでください | 01 基本設定 🔷 😂 |
|------------|-------------|
|            | 02 レポート設定   |
|            | 03 送信機能設定   |
|            | 04 受信機能設定   |
| データ登録      | 05 プリ外設定    |
◆ ▲
 ◆ または▲ボタンを押して、"06 メモリ管理設定"を反転表示させます。

| 項目を選んでください | 04<br>05 | 受信機能設定<br>プリ外設定 |
|------------|----------|-----------------|
|            | 06       | 刈り管理設定 🔷 🔷      |
|            | 07       | 汉冠管理設定          |
| デー9登録      | 08       | 北°-機能設定         |

## 2 中継ボックスの設定項目を表示させます

+v+

セットボタンを押します。

| 項目を選んでください | 01 | 親展ボックス設定    | ÷ |
|------------|----|-------------|---|
|            | 02 | 中継ボックス設定    |   |
|            | 03 | 汎用ボックス設定    |   |
| 000        | 04 | 定時前 -リング設定  |   |
| 刈り管理設定     | 05 | おーリングがックス設定 |   |

▼または▲ボタンを押して、"02 中継ボックス設定"を反転表示さ せます。

| 項目を選んでください | 01 親展ボックフ設定    |
|------------|----------------|
|            | 02 中継がックス設定  🛟 |
|            | 03 汎用ボックス設定    |
| 000        | 04 定時ポーリング設定   |
| 刈り管理設定     | 05 ポーリングボックフ設定 |

セット

セットボタンを押します。

| 項目を選んでください | 01 ボックス名称<br>02 暗証番号 |
|------------|----------------------|
|            | 03 Fጋ-Ւ              |
| 000000     | 04 受信パスワード           |
| 作成         | 05受信プリ外部数 🔷 💲        |

#### 🥐 中継ボックスの番号を指定します

セットボタンを押します。

| 野 ボックス番号セット |    |   |  |
|-------------|----|---|--|
|             | 00 |   |  |
|             |    | + |  |

第5章

 (1) (2) (3) テンキーでボックス番号を入力します。00~99までの番号が設定 できます。-または+ボタンを押して、ボックスの番号を選択する こともできます。
 (7) (8) (9) IFI が 切2番号をいり

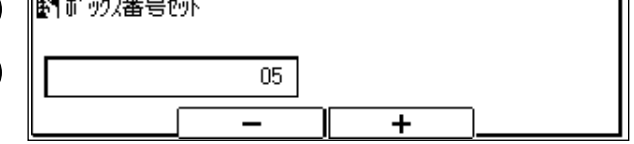

0)

×

(#)

セットボタンを押します。

| 夏目を選んでください | 01 | がックス名称 |
|------------|----|--------|
|            | 02 | 暗証番号   |
|            | 03 | Fጋ-Ւ՞  |
|            | 04 | 受信が切小  |
| 作成         | 05 | 指示元制限  |

中継ボックスに登録する名称を指定します

セットボタンを押します。

| ボックス名称を入力してください(全角12文字まで) |       |  |  |
|---------------------------|-------|--|--|
| <b></b>                   | かな漢字  |  |  |
| 変換 単漢字 無変換                | 入力モード |  |  |

セット

ワンタッチダイヤルボタンで名称を入力します。文字の入力方法 は、「文字を登録するには」(→ **P.6-34**)の説明を参照してくだ さい。

| ボックス名称を入力してください(全角12文字まで) |     |     |       |
|---------------------------|-----|-----|-------|
| 物川営業                      |     |     | かな漢字  |
| 変換                        | 単漢字 | 無変換 | 入力モード |

+ v +

セットボタンを押します。登録終了のメッセージが表示されたあ と、暗証番号の設定項目が表示されます。

| 項目を選んでください | 01 ボックス名称   |
|------------|-------------|
|            | 02 暗証番号 🛛 🗘 |
|            | 03 Fጋ-Ւ՞    |
|            | 04 受信が20-ド  |
| 作成         | 05 指示元制限    |

●暗証番号の設定が必要ないときは、▼または▲ボタンで"03 Fコード" を表示させ、手順6に進んでください。 暗証番号を設定します

セット

(1)

4

7

×

(5)

8

0

セット

セットボタンを押します。

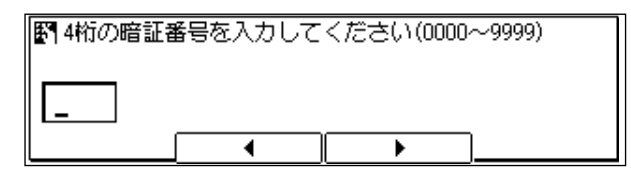

テンキーで4桁のパスワードを入力します。"0000"~ "9999"の範 (2) (3) 囲で数字が指定できます。

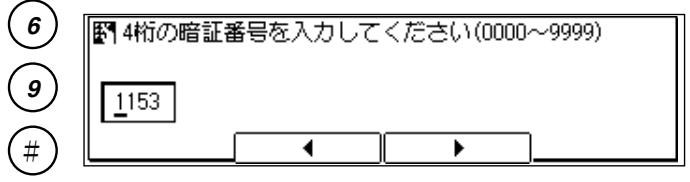

セットボタンを押します。

| 項目を選んでください | 01 前ックス名称<br>02 暗証番号 |
|------------|----------------------|
|            | 03 FJ-ド 🗘 🖨          |
|            | 04 受信パスワード           |
| 作成         | 05 指示元制限             |

| <b>6</b> F⊐−P  | を設定します                                                                              |
|----------------|-------------------------------------------------------------------------------------|
| ± y k          | セットボタンを押します。                                                                        |
|                |                                                                                     |
|                |                                                                                     |
| 123<br>456     | テンキーでFコードを入力します。20桁以内で、数字、*と#、ス<br>ペースが入力できます。<br>●他のポーリングボックスや親展ボックス、中継ボックスおよび汎用ボッ |
| 7 8 9<br>* 0 # | クスに登録済みのトコードは使用できません。                                                               |

| ₽ F⊐-ト<br>*123456789# |    |
|-----------------------|----|
|                       | 削除 |

第5章

#### 受信した原稿を複数の相手に中継するには

τ

セット

セットボタンを押します。

| 夏目を選んでください | 01 ボックス名称      |
|------------|----------------|
|            | 02 暗証番号        |
|            | 03 Fコード        |
| 000000     | 04 受信パフワード 🔹 💲 |
| 作成         | 05 指示元制限       |

| 7 受信パスワードを設定します |                  |    |
|-----------------|------------------|----|
| ± 1 k           | セットボタンを押します。     |    |
|                 | ፟፟፟፟፟፟፟፟ቔ፟፝፼፼ኯ፟ጞ | 削除 |

(3) テンキーで受信パスワードを入力します。20桁以内で、数字、\*と #、スペースが入力できます。

| (5)(6) | #, Л., <i>Л.</i> , Д.Саху. |    |
|--------|----------------------------|----|
|        | ▶ 受信パスワード                  |    |
| (8)(9) |                            |    |
|        | *123456789#                |    |
|        |                            | 削除 |

セット

(2)

1

4

7

**\*** 

セットボタンを押します。

| 項目を選んでください | 01 ボックス名称  |
|------------|------------|
|            | 02 暗証番号    |
|            | 03 FJ-N    |
|            | 04 受信作刀-ド  |
| 作成         | 05 指示元制限 🔶 |

中継同報送信の相手を登録します

▼または▲ボタンを押して、"07 宛先"を反転表示させます。

| 項目を選んでください | 04 受信が初小    |
|------------|-------------|
|            | U5 指示元制限    |
|            | 06 受信原稿プリ外  |
|            | 07 宛先 🔶     |
| 作成         | 08 送信結果ルガート |

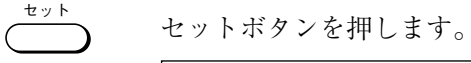

| 相手先を指定してください |  |
|--------------|--|
| No. []       |  |
| ワソタッチ/短縮ダイヤル |  |

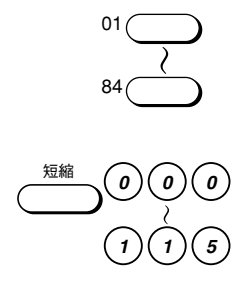

ワンタッチダイヤルまたは短縮ダイヤルで最大200ヵ所の相手が登録できます。 → **P.6-5,6-12,6-20** 

| 相手先を指定してください | *000 | 抑パ大阪 | \$ |
|--------------|------|------|----|
| No. []       | 01   | 和り京都 |    |
| ワンタッチノ短縮ダイヤル |      |      |    |

● テンキーで相手を登録することはできません。

セットボタンを押します。

| 項目を選んでください | 04 受信作刀下       |
|------------|----------------|
|            | 05 指示元制限       |
|            | 06 受信原稿プリ外     |
|            | 07 宛先          |
| 作成         | 08送信結果ルガート 🔷 💲 |

- ●ここまでの操作で、中継同報送信するための基本的な項目の設定は終了 です。続けて他の項目を設定することもできます。 → P.5-70
- ●ストップボタンで、待機状態に戻ることができます。
- **正お願い** 設定した暗証番号は忘れないでください。中継ボックスの設定内容を変更したり、中継ボックスを削除することができなくなります。

#### 中継ボックスの設定項目

各中継ボックスには、つぎのような項目が設定できます。

| 設定項目        | 設定内容                                                               | 設定値(※はご購入時の設定)                           |
|-------------|--------------------------------------------------------------------|------------------------------------------|
| 01 ボックス名称   | 任意の名称が設定可能。                                                        | 全角12文字まで入力可能。                            |
| 02 暗証番号     | 中継ボックスの設定内容を保護するための暗証<br>番号が設定可能。設定するとボックスの設定を<br>変更したり、削除するときに必要。 | 4桁の数字が入力可能。                              |
| 03 F⊐−ド     | ITU-T規格。メモリ内での中継ボックスの位置を<br>示すのに必要。                                | 1~20桁の範囲で数字、# 、* 、<br>スペースが入力可能。         |
| 04 受信パスワード  | ITU-T規格。受信した原稿に付加されているパス<br>ワードと照合するときに必要。合致しないとき<br>は原稿を受信しない。    | 1~20桁の範囲で数字、#、*、<br>スペースが入力可能。           |
| 05 指示元制限    | 中継指示してきた通信相手が登録されているか<br>どうかの確認を行うかを選択。                            | "01 しない"<br>"02 する"※                     |
| (相手先指定)     | 指示元制限「する」のとき、照合するための相<br>手が登録可能。                                   | ワンタッチダイヤル、短縮ダイ<br>ヤル合わせて最大200ヵ所登録可<br>能。 |
| 06 受信原稿プリント | 受信した中継指示原稿をプリントするかどうか<br>選択可能。                                     | "01 しない"※<br>"02 する"                     |
| (部数指定)      | "06 受信原稿プリント"が"02 する"のとき、<br>受信した中継指示原稿をプリントする枚数を指<br>定可能。         | テンキーで入力。01~99枚の範<br>囲で指定可能。              |
| 07 宛先       | 最大200ヵ所の同報宛先が登録可能。                                                 | ワンタッチダイヤル、短縮ダイ<br>ヤルで登録。                 |
| 08 送信結果レポート | 中継指示してきた通信相手に、中継同報の送信<br>結果を通知するかどうか選択可能。                          | "01 送信しない"<br>"02 送信する"※                 |
| 09 送信開始時刻   | 中継同報送信の送信時刻が設定可能。24時間制<br>で5時刻まで設定可能。                              | テンキーで入力。                                 |
| 10 中継同報     | 中継同報送信を許可するかどうか選択可能。                                               | "01 する"※<br>"02 しない"                     |

中継ボックスの設定変更

中継ボックスの設定を変更するときは次の手順で操作してください。

中継ボックスの作成の手順1~2にしたがって、中継ボックスの設定 項目を表示させます → P.5-64

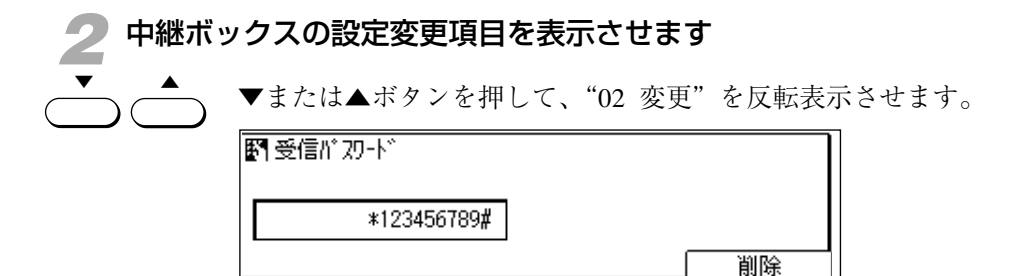

▶ 中継ボックスの番号を指定します

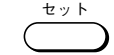

セットボタンを押します。

| 野 ボック2番号セット |    |  |  |
|-------------|----|--|--|
|             | 00 |  |  |
|             |    |  |  |

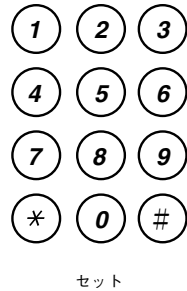

テンキーで変更するボックス番号を入力します。-または+ボタン を押して、ボックスの番号を選択することもできます。

|   | Matiny2番号byk |
|---|--------------|
|   |              |
|   | 05           |
| ) |              |

セットボタンを押します。

●暗証番号を設定しているときは、4桁の暗証番号を入力してからセットボタンを押してください(暗証番号は表示されません)。

| 項目を選んでください | 01 ボックス名称 🛛 🗘 |
|------------|---------------|
|            | 02 暗証番号       |
|            | 03 Fコート       |
|            | 04 受信が 双小     |
| 変更         | 05 指示元制限      |

中継ボックスの各項目を変更します

▼または▲ボタンを押して変更したい項目を表示させ、セットボタンを押します。

<u>セット</u> ひまたの名

設定内容を変更します。

- ●宛先や指示元制限の相手を追加するときは、追加する相手を登録したワン タッチダイヤルボタンもしくは短縮ダイヤルボタンを押します。
- ●宛先や指示元制限の相手を削除するときは、▼または▲ボタンを押して 削除したい相手を反転表示させ、クリアボタンを押します。
- ●暗証番号を変更する場合は、現在の暗証番号を入力し(暗証番号は表示 されません)、セットボタンを押してから、新しい暗証番号を入力しま す。

セット

セットボタンを押して変更を確定します。

●続けて他の項目の設定内容を変更することができます。

#### 待機状態に戻ります

ストップボタンを押し、待機状態に戻ります。

#### 中継ボックスの取り消し

ĭ

中継ボックスを取り消すときは次の手順で操作してください。

中継ボックスの作成の手順1~2にしたがって、中継ボックスの設定 項目を表示させます → **P.5-64** 

#### <sup>)</sup>中継ボックスの取り消し項目を表示させます

▼または▲ボタンを押して、"03 取消"を反転表示させます。

| 夏目を選んでください | 04 受信作力下    |
|------------|-------------|
|            | 05 指示元制限    |
|            | 06 受信原稿プリ外  |
|            | 07 宛先 🔶     |
| 作成         | 08 送信結果ルガート |

**?** 中継ボックスの番号を指定します

セットボタンを押します。

| 野前、かりス番号セット |    |   |  |
|-------------|----|---|--|
|             | 00 |   |  |
|             | -  | + |  |

2 3 テンキーで取り消すボックスの番号を入力します。-または+ボタ
 5 6

| U          | 町がックス番号をす |
|------------|-----------|
| $\bigcirc$ |           |
| I          | 05        |
| (#)        |           |
| (#)        |           |

中継ボックスを取り消します

- ty k

(8

0

セット

1

4

7

٠ \*

セットボタンを押します。

●暗証番号を設定しているときは、4桁の暗証番号を入力してからセットボタンを押してください(暗証番号は表示されません)。

| 野 取消しました |    |   |  |
|----------|----|---|--|
|          | 05 |   |  |
|          |    | + |  |

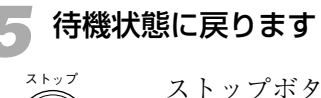

ストップボタンを押し、待機状態に戻ります。

第5章

# 汎用ボックスを活用するには

汎用ボックスは、ITU-T (国際電気通信連合の通信規格などを制定する部門) で制定され た規格にしたがってさまざまな通信を行うためのものです。

#### 汎用ボックスの概要

汎用ボックスは、ITU-T規格のFコードや送受信パスワードを利用 して、通信におけるさまざまな機能を、メーカーや機種の枠を超え て使えるようにするための機能です。

ITU-T規格のFコードやパスワードを持っている機種であれば、親 展通信や掲示板機能などの機能を利用することができます。

#### Fコードとパスワード

- Fコードは、メモリ内に設定されたさまざまなボックスを区別する ときに必要になります。パスワードは、原稿をまちがって送受信し ないための鍵となるものです。
- ●Fコードとパスワードについて、詳しくは「Fコードを使って送信するに は (→ **P.5-42**)」を参照してください。

#### 汎用ボックスの設定

汎用ボックスを活用するには、登録/設定ボタンを使ってあらかじ め汎用ボックスの各項目を設定しておく必要があります。

●汎用ボックスは、中継ボックス(→ P.5-64)、親展ボックス
 (→ P.5-52)、ポーリングボックス(→ P.5-19)、定時ポーリング
 (→ P.5-6)、転送(→ P.5-27)と合わせて70個まで設定できます。

メモリ管理の設定項目を表示させます

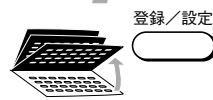

ワンタッチダイヤルパネルを3枚開いて、登録/設定ボタンを押し ます。

| 項目を | を選んでください | <b>01</b><br>02 | デー <u>9登</u> 録<br>電話番号登録 | ¢ |
|-----|----------|-----------------|--------------------------|---|
|     |          |                 |                          |   |
|     | 登録/設定    |                 |                          |   |

#### 汎用ボックスを活用するには

| セット | セットボタンを押します。           |                         |
|-----|------------------------|-------------------------|
|     | コピーできます [とじ代設定]        | 2000 11/15<br>WED 14:45 |
|     | 100% A4口 <sup>文字</sup> | 1                       |
|     | 倍率 用紙選択 読取E-ド          |                         |

◆ または▲ボタンを押して、"06 メモリ管理設定"を反転表示させます。

| 自動受信       |     |    | 2000 11/15<br>WED 14:45 |
|------------|-----|----|-------------------------|
| <b>#</b> = | Z<  |    | 120 14.43               |
|            | ふつう |    |                         |
| 標準         | うすく | 文字 | 9-N                     |
| 解像度        | 濃度  | 画質 | ブック送信                   |

#### ) 汎用ボックスの設定項目を表示させます

セットボタンを押します。

| 項目を選んでください | 01 | 親展ボックス設定 🔷 💲 |
|------------|----|--------------|
|            | 02 | 中継ボックス設定     |
|            | 03 | 汎用ボックス設定     |
|            | 04 | 定時前 リッグ 設定   |
| 刈り管理設定     | 05 | ボーリングボックス設定  |

- ▼ ▲ ▼または▲ボタ
  - ▼または▲ボタンを押して、"03 汎用ボックス設定"を反転表示さ せます。

| 項目を選 | んでください | 01<br>02 | 親展ボックス設定<br>中継ボックス設定 |  |
|------|--------|----------|----------------------|--|
|      |        | 03       | 汎用ボックス設定 🔷 💲         |  |
|      |        | 04       | 定時前 -リング設定           |  |
| XE   | 管理設定   | 05       | ポーリングボックフ設定          |  |

( T

セット

セットボタンを押します。

| 項目を選んでください | 01 作成 ◆<br>02 変更<br>03 取消 |
|------------|---------------------------|
| 0000       | 00 40/19                  |
| 汎用ボックフ設定   |                           |

第5章

セット

2

5

8

0

9

#

1

7

**?** 汎用ボックスの番号を指定します

セットボタンを押します。

| 野がックス番号たりト |   |   |
|------------|---|---|
| 00         |   |   |
|            | + | ] |

 

 テンキーでボックス番号を入力します。00~99までの番号が設定 できます。-または+ボタンを押して、ボックスの番号を選択する

 こともできます。

| 野がックス番号セット |   |   |
|------------|---|---|
| 05         |   |   |
|            | + | ] |

( )

セットボタンを押します。

| 項目を | 3選んでください | 01 | がックス名称 🔷 🔷 |
|-----|----------|----|------------|
|     |          | 02 | 暗証番号       |
|     |          | 03 | Fጋ-Ւ՞      |
|     | 00000    | 04 | 送信作双小      |
|     | 作成       | 05 | 受信パスワード    |

汎用ボックスの各項目を指定します

▼または▲ボタンを押すたびに、汎用ボックスのいずれかの設定項目が反転表示されます。

| 項目を選んでください | 01 がか2名称 ◆<br>02 暗証番号 |
|------------|-----------------------|
|            | 03 FJ-N               |
|            | 04 送信パスワード            |
| 作成         | 05 受信が初小              |
|            |                       |
| 項目を選んでください | 04 送信パスワード            |
|            | 05 受信パスワード            |
|            | 06 受信 🔶               |
|            | 07 送信                 |
| 作成         | 08 ポーリング送信            |

± " +

セットボタンを押すと、反転表示されている項目が選択できます。

●設定項目の詳細については「汎用ボックスの設定項目」を参照してください。

● 設定の途中でもストップボタンで、待機状態に戻ることができます。

#### 汎用ボックスの設定項目

各汎用ボックスでは、つぎのような項目が設定できます。

| 設定項目                    | 設定内容                                                                                       | 設定値(※はご購入時の設定)                          |
|-------------------------|--------------------------------------------------------------------------------------------|-----------------------------------------|
| 01 ボックス名称               | 任意の名称が設定可能。                                                                                | 全角12文字まで入力可能。                           |
| 02 暗証番号                 | 汎用ボックスの設定内容を保護するための<br>暗証番号が設定可能。設定するとボックス<br>の設定を変更したり、削除するときに必<br>要。                     | 4桁の数字が入力可能。                             |
| 03 Fコード<br>(必ず設定してください) | ITU-T規格。メモリ内で汎用ボックスを区<br>別するのに必要。                                                          | 1~20桁の範囲で数字、#、*、<br>スペースが入力可能。          |
| 04 送信パスワード              | ITU-T規格。汎用ボックスからのポーリン<br>グ送信原稿に付加するパスワード。相手先<br>の受信パスワードと照合され、合致しない<br>場合は、原稿はポーリング送信されない。 | 1~20桁の範囲で数字、#、 <b>*</b> 、<br>スペースが入力可能。 |
| 05 受信パスワード              | ITU-T規格。受信した原稿に付加されてい<br>るパスワードと照合するためのパスワー<br>ド。合致しないときは原稿を受信しない。                         | 1~20桁の範囲で数字、#、*、<br>スペースが入力可能。          |
| 06 受信                   | 汎用ボックスでの受信を許可するかどうか<br>選択できます。                                                             | "01 許可する"<br>"02 許可しない"※                |
| "01 指示元制限"              | 原稿を受信するときに、通信相手の登録を<br>確認するかどうか選択可能。                                                       | "01 しない"※<br>"02 する"                    |
| (相手先指定)                 | 指示元制限"02する"のとき、照合する<br>ための相手先が登録可能。                                                        | ワンタッチダイヤル、短縮ダイヤ<br>ル合わせて最大200ヵ所登録可能。    |
| "02 受信原稿プリン<br>ト"       | 受信した原稿をプリントするかどうか選択<br>可能。                                                                 | "01 しない"<br>"02 する"※                    |
| "01 原稿プリント<br>方法"       | 受信原稿プリント"02する"のとき、さ<br>らにプリント方法が選択可能。                                                      | "自動" <b>※</b><br>"手動"                   |
| "02 受信プリント<br>部数"       | 受信原稿プリント"02する"のとき、受<br>信した原稿をプリントする枚数を指定可                                                  | テンキーで入力。01~99枚の範囲<br>で指定可能。             |

第5章

# いろいろな送受信

| 設定項目                   | 設定内容                                                                                                    | 設定値(※はご購入時の設定)                       |
|------------------------|----------------------------------------------------------------------------------------------------|--------------------------------------|
| 07 送信                  | <b>晩</b> 用ボックスからの送信を許可するかどう<br>か選択可能。                                                                                         | "01 許可する"<br>"02 許可しない"※             |
| "01 宛先"                | 送信する相手の電話番号が登録可能。                                                                                                    | ワンタッチダイヤル、短縮ダイヤ<br>ル合わせて最大200ヵ所登録可能。 |
| "02 送信原稿"<br>"01受信原稿"  | 汎用ボックスで受信した原稿を送信対象と<br>するかどうか選択可能。                                                                                            | "01 送信しない"<br>"02 送信する"※             |
| (送信結果<br>レポート)         | 受信原稿"02送信する"のとき、原稿を<br>送信してきた相手に中継送信結果を通知す<br>るかどうか選択可能。                                                                      | "01 送信しない"<br>"02 送信する"※             |
| "02 読み込み原稿<br>送信"      | 汎用ボックスに読み込んだ原稿を送信対象<br>とするかどうか選択可能。                                                                                           | "01 送信しない"<br>"02 送信する"※             |
| "03 送信開始時刻"            | 原稿の送信時刻が設定できます。毎日の送<br>信開始時刻は24時間制で5時刻まで設定可<br>能。"02曜日別指定"を選択すると"01<br>SUN"~"07 SAT"まで、各曜日ごと<br>に24時間制で5時刻まで設定可能(最大35時<br>刻)。 | "01 毎日" ※<br>"02 曜日別指定"              |
| 08 ポーリング送信             | 汎用ボックスからのポーリング送信を許可<br>するかどうか選択可能。                                                                                            | "01 許可する"<br>"02 許可しない"※             |
| "01 送信後の原稿<br>クリア"     | ポーリング送信後、汎用ボックスに記憶さ<br>れていた原稿をクリアするかどうか選択可<br>能。                                                                              | "01 しない"<br>"02 する"※                 |
| "02 送信原稿"<br>"01 受信原稿" | 汎用ボックスで受信した原稿をポーリング<br>送信の対象とするかどうか選択可能。                                                                                      | "01 送信しない"<br>"02 送信する"※             |
| "02 読み込み原<br>稿"        | 汎用ボックスに読み込んだ原稿をポーリン<br>グ送信の対象とするかどうか選択可能。                                                                                     | "01 送信しない"<br>"02 送信する"※             |

変更した内容は、セットボタンを押したときに登録されます。

🖬 メモ

Fコードはメモリ内に設定されたボックスを区別するためのものです。本機にす でに設定されている他のFコードと同じ値は設定できません。

#### 汎用ボックスの活用例(掲示板機能)

必要な情報を汎用ボックスに読み込ませておき、他のファクスの ポーリング受信機能を使ってその情報を引き出すことができます。 これを汎用ボックスの掲示板機能と呼びます。

掲示板機能を活用すると、たとえば在庫情報や新製品に関する情報 などを汎用ボックスに読み込ませておき、必要なときに全国どこか らでも引き出すことが可能になります。

●掲示板機能を使って引き出すことが可能となる情報の数や量は、汎用 ボックスの設定数や情報量によって異なります。

| ボックス内の設定項目    | 設定内容                  |
|---------------|-----------------------|
| ボックス番号        | 2桁の数字(00~99)。         |
| ボックス名称        | 全角12文字までの文字。          |
| 暗証番号          | 4桁の数字(0000~9999)。     |
| Fコード          | 20桁以内の数字, #, *, スペース。 |
| 送信パスワード       | 20桁以内の数字, #, *, スペース。 |
| 受信パスワード       | 不要。                   |
| 受信            | 許可しない。                |
| 送信            | 許可しない。                |
| ポーリング送信       | 許可する。                 |
| 送信後の原稿クリア     | しない。                  |
| (送信原稿-受信原稿)   | 送信しない。                |
| (送信原稿-読み込み原稿) | 送信する。                 |

つぎのように設定してください。

●Fコードは電話回線を通じて汎用ボックスの情報を引き出すときに照合するためのものです。汎用ボックスの作成時に指定するボックス番号と 混同しないように注意してください。

#### 掲示板の情報を引き出すとき

汎用ボックスに読み込ませた情報を外出先のファクスや他の支店な どのファクスで引き出すときは、ポーリング受信機能を使ってくだ さい。ポーリング受信するときは、Fコードと受信パスワードを指 定してください。

●受信パスワードは、掲示板として使っている本機の汎用ボックスの送信 パスワードと完全に一致するよう指定してください。 第5章

汎用ボックスの設定変更

汎用ボックスの設定を変更するときは次の手順で操作してください。

汎用ボックスの作成の手順1~2にしたがって、汎用ボックスの設定 項目を表示させます → P.5-74

▶ 汎用ボックスの設定変更項目を表示させます

▼または▲ボタンを押して、"02 変更"を反転表示させます。

| 項目を選んでください | 01 作成<br>02 変更 ◆ |
|------------|------------------|
| 0000       | 00 40/13         |
| 汎用ボックフ設定   |                  |

**?** 汎用ボックスの番号を指定します

+ v +

セットボタンを押します。

| 野がックス番号セット |    |   |  |
|------------|----|---|--|
|            | 00 |   |  |
|            | -  | + |  |

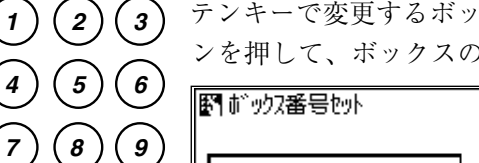

テンキーで変更するボックスの番号を入力します。-または+ボタ ンを押して、ボックスの番号を選択することもできます。

| 野がックス番号セット |    |   |  |
|------------|----|---|--|
|            | 05 |   |  |
|            | -  | + |  |

+ v +

0

#

×

セットボタンを押します。

●暗証番号を設定しているときは、4桁の暗証番号を入力してからセットボタンを押してください(暗証番号は表示されません)。

| 項目を選んでください | 01 ボックス名称 🔶 |
|------------|-------------|
|            | 02 暗証番号     |
|            | 03 Fコート     |
|            | 04 送信パスワード  |
| 変更         | 05 受信作力下    |

汎用ボックスの各項目を変更します

▼または▲ボタンを押して変更したい項目を表示させ、セットボタンを押します。

設定内容を変更します。

- ●宛先や指示元制限の相手を追加するときは、追加する相手を登録したワンタッチダイヤルボタンもしくは短縮ダイヤルボタンを押します。
- ●宛先や指示元制限の相手を削除するときは、▼または▲ボタンを押して 削除したい相手を反転表示させ、クリアボタンを押します。
- ●暗証番号を変更する場合は、現在の暗証番号を入力し(暗証番号は表示されません)、セットボタンを押してから、新しい暗証番号を入力します。

セット

セット

セットボタンを押して変更を確定します。 ●続けて他の項目の設定内容を変更することができます。

| <b>5</b> 待機状態 | 態に戻ります                |
|---------------|-----------------------|
| x hyJ         | ストップボタンを押し、待機状態に戻ります。 |

汎用ボックスの取り消し

汎用ボックスを取り消すときは次の手順で操作してください。

汎用ボックスの作成の手順1~2にしたがって、汎用ボックスの設定
 項目を表示させます → P.5-74

| 2 汎用ボッ | クスの取り消し項目を表  | 示させます                     |       |
|--------|--------------|---------------------------|-------|
|        | ▼または▲ボタンを押して | 、"03 取消"を反転表え             | 示させます |
|        | 項目を選んでください   | 01 作成<br>02 変更<br>03 取消 ◆ |       |
|        | 0000         |                           |       |

汎用がックス設定

第5章

0

3 汎用ボックスの番号を指定します
セットボタンを押します。
图前 切2番号切り

| <br> |   |  |
|------|---|--|
| 00   |   |  |
| -    | + |  |

1

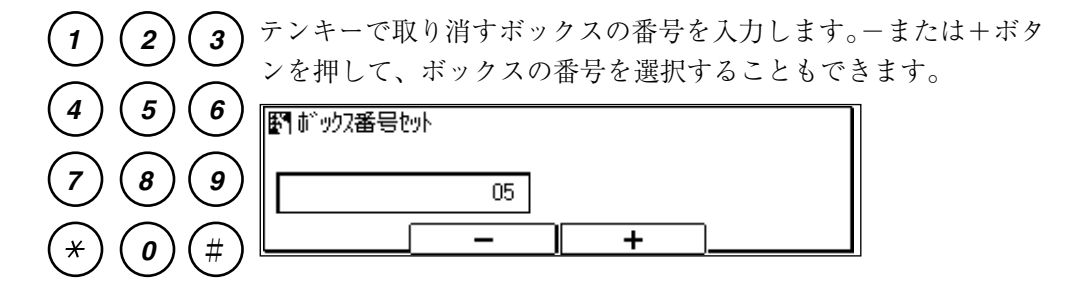

汎用ボックスを取り消します

セットボタンを押します。

●暗証番号を設定しているときは、4桁の暗証番号を入力してからセットボタンを押してください(暗証番号は表示されません)。

| 野 取消しました |     |   |  |
|----------|-----|---|--|
|          | 05  |   |  |
|          | - ) | + |  |

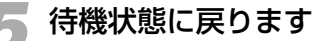

セット

ストップボタンを押し、待機状態に戻ります。

# 汎用ボックスから送信するには

汎用ボックスを活用して送信するときは、本機に設定している汎用ボックスに原稿を記 憶させておきます。原稿は汎用ボックスの設定にしたがって自動的に送信されます。

汎用ボックスから送信するときは、つぎの手順で操作してください。

●汎用ボックスから送信するときは、登録/設定ボタンを使って、あらかじめ汎用ボックスを設定しておく必要があります。→ P.5-74

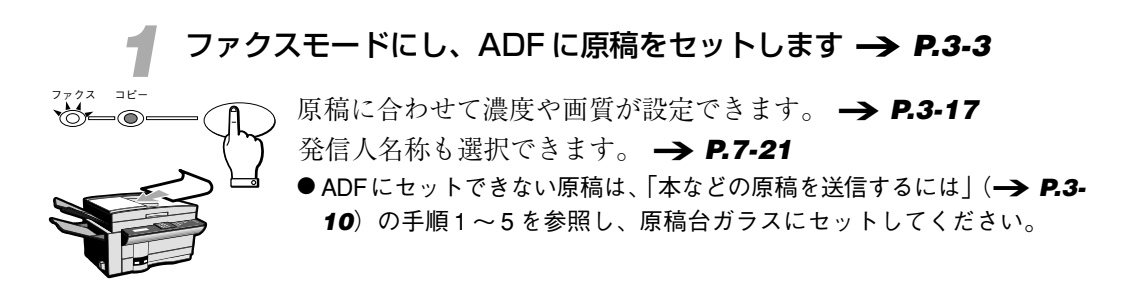

▶ 汎用ボックスの設定項目を表示させます

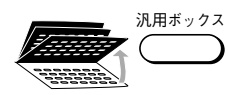

ワンタッチダイヤルパネルを3枚開いて、汎用ボックスボタンを押 します。

| 項目を選んでください | 01 汎用がックス送信 ◆<br>02 汎用がックス受信 |
|------------|------------------------------|
| 汎用ボック2設定   |                              |

セット

セットボタンを押します。

| ₩ FJ-K |    |
|--------|----|
|        |    |
|        | 削除 |

第5章

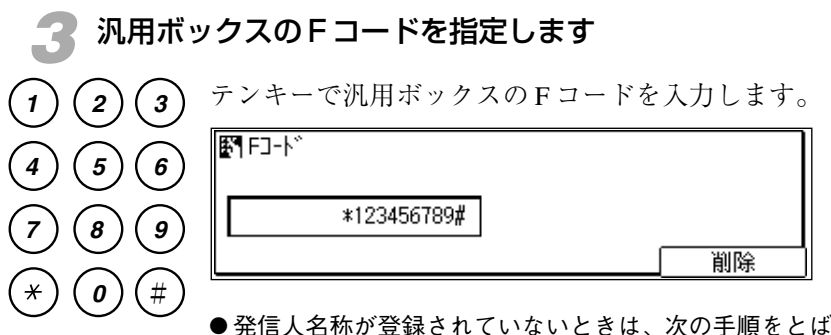

●発信人名称が登録されていないときは、次の手順をとばし、手順5に進みます。

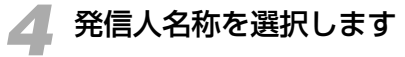

セットボタンを押します。

| 発信/ | 人名称を選んでください |    | 物/)狽 | 阮売 | \$ |
|-----|-------------|----|------|----|----|
|     |             | 01 | 営業   | 久保 |    |
|     |             | 02 | 開発   | 大森 |    |
|     |             | 03 | 企画   | 向阪 |    |
| ÷   | 発信人名称       | 04 |      |    |    |

▼または▲ボタンを押して、希望の発信人名称を反転表示させます。

#### 🦷 原稿をメモリに記憶させます

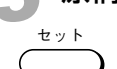

セット

セットボタンを押します。原稿の読み込みがはじまります。

●原稿を原稿台ガラスにセットした場合は、「本などの原稿を送信するには」(→ P.3-12)の手順7~8を参照し、すべての原稿をメモリに読み込ませてから、セットボタンを押してください。

| 送信  |       |     |      |          |
|-----|-------|-----|------|----------|
| 読込中 | P.001 |     |      | 受付番号0030 |
| 標準  |       | ふつう | 文字   |          |
| 解像鹰 | ₹ (   | 濃度  | 〕 画質 | 「」フック送信「 |

原稿は汎用ボックスの設定にしたがって自動的に送信されます。

- 設定されている送信時刻前に送信を中止したいときは、ファクス状況ボ タンで中止することができます。 → **P.3-24**

## 汎用ボックスで受信した原稿をプリントするには

汎用ボックスを活用して受信した原稿は汎用ボックスに記憶されています。それらを手 動でプリントすることができます。

#### 汎用ボックスで受信するには

汎用ボックスで受信するためには、登録/設定ボタンを使って、あらかじめ汎用ボックスを設定しておく必要があります。 → **P.5-74** 

#### 汎用ボックスの原稿をプリントするには

汎用ボックスの設定項目の"06 受信"で"02 受信原稿プリント" が"する"に設定されており、"01 原稿プリント方法"が"02 手 動"に設定されているときは、手動プリントの操作をおこなうまで 受信原稿はプリントされません。

- "02 受信原稿プリント"が"しない"に設定されているときは、受信原稿はプリントできません。"する"に設定しなおしてください。
- "02 受信原稿プリント"が"する"、"01 原稿プリント方法"が"01 自動"に設定されているときは、汎用ボックスで受信した原稿は自動的にプリントされます。

汎用ボックスで受信した原稿を手動でプリントするときは、つぎの 手順で操作してください。

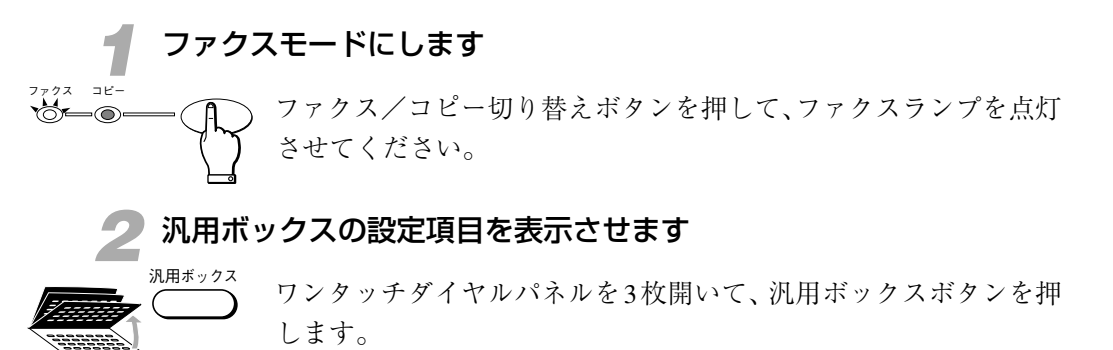

項目を選んでください 01 汎用が<u>ックス送信</u> 02 汎用が、ックス受信 汎用が、ックス設定

◆ または▲ボタンを押して、"02 汎用ボックス受信"を反転表示させます。

第5章

5-85

| 3 汎用ボ                                                                                                    | ックスのFコードを指定します          |    |
|----------------------------------------------------------------------------------------------------|-------------------------|----|
| *** F                                                                                                    | セットボタンを押します。            |    |
|                                                                                                    | F□-ト <sup>*</sup>       | 削除 |
| 123                                                                                                    | テンキーでFコードを入力します。        |    |
| $ \begin{array}{c} \overline{4} \\ \overline{5} \\ \overline{6} \\ \overline{7} \\ \overline{8} \\ \overline{9} \end{array} $ | ד] F⊐-ト*<br>*123456789# |    |

セットボタンを押します

\* 0 #

セット

汎用ボックスの受信原稿がプリントされます。

●暗証番号を設定しているときは、4桁の暗証番号を入力してからセットボタンを押してください(暗証番号は表示されません)。

削除

プリントが終了すると、自動的に待機状態に戻ります。

# ファクス情報サービスを活用するには

各種の情報をファクスで取り出すことができる「ファクス情報サービス」を利用すると、 スキーのゲレンデ情報や観光情報、ビジネス関連情報などがファクスで手軽に入手でき ます。また、本機がダイヤル回線に接続されている場合でも、トーン送出機能を使って、 各種のプッシュホンサービスを利用することもできます。

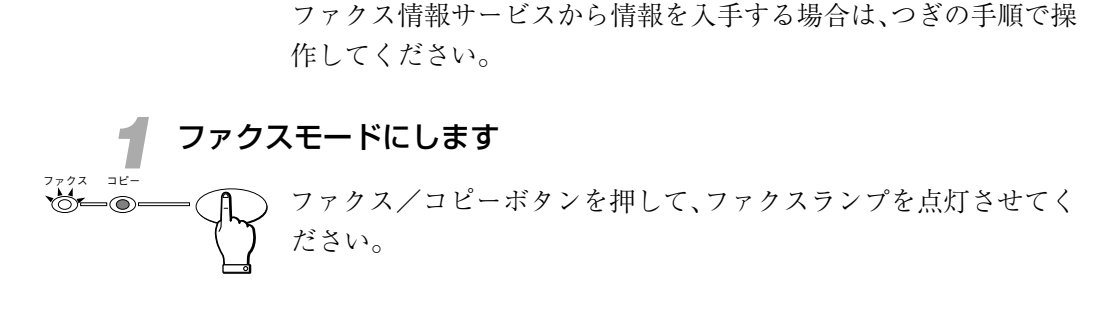

🗩 オンフックボタンを押します

情報サービスを受信するには

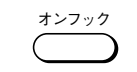

通信中/メモリランプが点滅し、"ツー"という信号音が聞こえま す。

※通信中/メモリ エラ-

● オンフックボタンを押さずに、受話器を取ってもかまいません。 ●信号音の大きさを調整することができます。 → **P.1-2** 

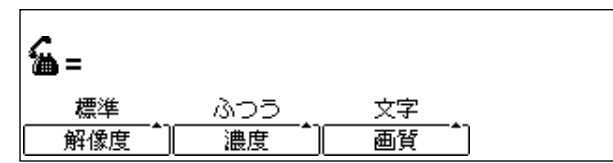

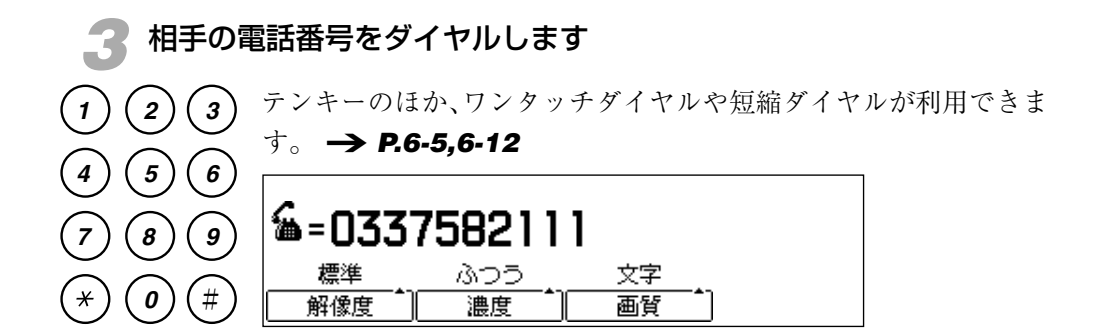

第5章

×

2

5

8

( **o** )

(6)

9

(#

1

4

7

¥

🥂 トーン信号に切り替えます

相手の音声が聞こえたらトーンボタンを押します。トーンボタンを 押されたことを示す"T"という文字が表示されます。

●トーン回線(プッシュ回線)で使用しているときは、この操作は必要ありません。

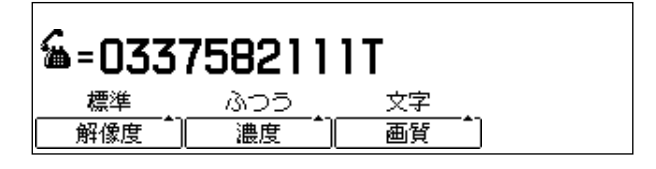

- 🗲 プッシュホンサービスを利用します
  - 3) テンキーを使って、必要な番号を入力します。
    - ●プッシュホンサービスにより、操作方法は異なります、ご利用になる プッシュホンサービスの内容や操作方法については、あらかじめサービ スの提供元などに確認してください。

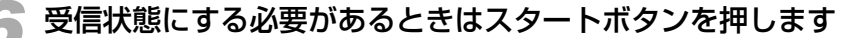

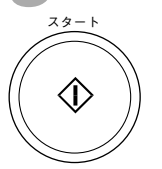

サービスの利用を終了するときは、オンフックボタンを押すか、受 話器を取っていた場合は元に戻します。

- ●プッシュホンサービスによっては、本機が接続されている回線の電話番号を入力したあと、いったん回線を切ると情報を送信してくるものもあります。
- メモ  $F = \frac{F + y + y}{y} \delta c = \frac{F + y + y}{y} \delta c = \frac{F + y + y}{y} \delta c = \frac{F + y + y}{y} \delta c = \frac{F + y + y}{y} \delta c = \frac{F + y + y}{y} \delta c = \frac{F + y + y}{y} \delta c = \frac{F + y}{y} \delta c = \frac{F +$

## <sup>第6章</sup> ダイヤル登録のしかた

| ワンタッチダイヤルの登録と使いかた | _ 6-2 |
|-------------------|-------|
| 短縮ダイヤルの登録と使いかた    | _ 6-9 |
| グループダイヤルの登録と使いかた  | 6-16  |
| ダイヤル登録で設定できる通信機能  | 6-23  |
| 文字を登録するには         | 6-34  |
| 登録した電話番号を確認するには   | 6-45  |

## ワンタッチダイヤルの登録と使いかた

ワンタッチダイヤルには、84ヵ所の通信相手が登録できます。それぞれのワンタッチダ イヤルボタンには120桁までの電話番号と相手の名前を登録できます。相手の名前には、 ひらがな、漢字、全角記号は8文字まで、カタカナ、英数字、半角記号は16文字まで入 力できます。ワンタッチダイヤルのほかに、短縮番号を利用した短縮ダイヤルにも登録で きます。 → **P.6-9** 

電話番号の登録項目を表示させます

登録/設定 (1999年1月) ワンタッチダイヤルパネルを3枚開いて、登録/設定ボタンを押し ます。

| 項目を選んでください | <b>01</b><br>02 | デー9登録<br>電話番号登録 | 4 |
|------------|-----------------|-----------------|---|
|            |                 |                 |   |
| 登録/設定      |                 |                 |   |

◆ ▼または▲ボタンを押して "02 電話番号登録"を反転表示させま す。

| 項目を選んでください | 01 デーシ登録<br>02 電話番号登録 🔶 |
|------------|-------------------------|
|            |                         |
| 登録/設定      |                         |

#### 夕 ワンタッチダイヤルを選択します

セットボタンを押します。

| 夏目を選んでください | 01 ワンタッチダイヤル登録 🛛 💠 |
|------------|--------------------|
|            | 02 短縮約14川登録        |
|            | 03 ゲル-ブダイ卵登録       |
|            |                    |
| 電話番号登録     |                    |

+ v +

セットボタンを押して、登録番号を表示させます。

| 登録す | する番号を選んでください | 01 | 未登録です | ¢ |
|-----|--------------|----|-------|---|
|     |              | 02 | 未登録です |   |
|     |              | 03 | 未登録です |   |
|     |              | 04 | 未登録です |   |
|     | ワンタッチダイヤル登録  | 05 | 未登録です |   |

ダイヤルの登録番号を選択します

ワンタッチダイヤルパネルを閉じて、登録したい番号のワンタッチ ダイヤルボタンを押します。

● ワンタッチダイヤルパネルをすべて閉じると01~28、1枚だけ開いたと きは29~56、2枚開いたときは57~84のワンタッチダイヤルボタンが 選択できます。

▼または▲ボタンを押して、選択することもできます。

●すでに登録済みの番号には相手の名前や電話番号が表示されますグループダイヤルとして登録されている番号は「グループダイヤル登録」と表示されます。

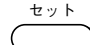

セットボタンを押します。

| 項目を選んでください      | 01<br>02<br>03 | 電話番号入力<br>名前<br>詳細設定 | ¢ |
|-----------------|----------------|----------------------|---|
| 0000            |                |                      |   |
| D)为y5yifyiiq制登録 |                |                      |   |

電話番号を登録します

3

6

1

4

7

×

2

5

8

0

セットボタンを押します。

| <b>野 電話番号</b> 入力 |      |    |
|------------------|------|----|
| _                |      |    |
|                  | Fネット | 削除 |

● すでに登録されている電話番号を削除するときは、クリアボタンを押し てください。

テンキーで電話番号を入力します。スペースボタンで空白を入れて もかまいません。電話番号はスペースを含めて 120桁まで入力でき ます。

| 9) | <b>野 電話番号</b> 入力 |      |    |
|----|------------------|------|----|
| #  | 03 3758 2111_    |      |    |
|    | -                | Fネット | 削除 |

第6章

#### ワンタッチダイヤルの登録と使い方

± " |

セット

セットボタンを押します。「登録しました」とメッセージが表示さ れたあと、自動的に"02 名前"の登録項目が反転表示されます。

| 項目を選んでください     | 01 電話番号入力 |
|----------------|-----------|
|                | 02 名前 🛛 🗘 |
|                | 03 詳細設定   |
|                |           |
| J))59jf9゙イリル登録 |           |

#### 🖣 相手の名前を登録します

セットボタンを押します。

| 名称を入力 | してください( | 全角8文字まで) | I     |
|-------|---------|----------|-------|
| _     |         |          | かな漢字  |
| 変換    | 単漢字     | 無変換      | 入力モード |

 $\begin{array}{c} & & & & & & \\ & & & \\ &$ 

ワンタッチダイヤルボタンで名前を入力します。文字の入力方法 は、「文字を登録するには」(→ **P.6-34**)の説明を参照してくだ さい。名前には、ひらがな、漢字、全角記号は8文字まで、カタカ ナ、英数字、半角記号は16文字まで入力できます。

| 名称を入力してください(全角8文字まで) |     |     |           |
|----------------------|-----|-----|-----------|
| キャノソ 下丸子             | -   |     | わな漢字      |
|                      | 単漢字 | 無変換 | <br>入力モード |

ty >>

セットボタンを押します。「登録しました」とメッセージが表示さ れたあと、自動的に"03 詳細設定"の設定項目が表示されます。

| 項目を | を選んでください    | 01<br>02<br><b>03</b> | 電話番号入力<br>名前<br>詳細設定 |  |
|-----|-------------|-----------------------|----------------------|--|
|     | 0000        |                       |                      |  |
|     | ワンタッチダイヤル登録 |                       |                      |  |

#### 🔹 通信機能を設定するかどうか選択します

電話番号や名前のほか、オプションとして、送信時刻、ITU-T規格のFコードやパスワード、送信スピード、国際送信、ECM送信などの通信機能を設定することができます。

●通信機能は、必要がなければ設定しなくてもかまいません。

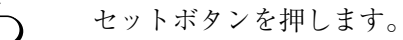

セット

| 項目を | 3選んでください | 01<br>02 | しない<br>する | ¢ |
|-----|----------|----------|-----------|---|
|     |          |          |           |   |
|     | 詳細設定     |          |           |   |

オプションの通信機能を設定する場合は"する"を、設定しない場合は"しない"を選択します。▼または▲ボタンを押していずれかを反転表示させ、セットボタンを押します。

#### "しない"を選択した場合

別の登録番号が反転表示されます。続けて他のワンタッチダイヤル を登録するときは、手順3からの操作を繰り返してください。

#### "する"を選択した場合

通信機能の設定項目が表示されます。通信機能の設定方法について は、「ダイヤル登録で設定できる通信機能」(→ **P.6-23**)の説明を 参照してください。

#### 🖊 ダイヤルの登録を終了します

ストップボタンを押すと、ワンタッチダイヤルの登録を終了し待機 状態に戻ります。

- 登録操作の途中でも、ストップボタンを押せば、いつでも待機状態に戻ることができます。
  - ワンタッチダイヤルに登録した相手の名前を宛先ラベルに書いてワンタッチ ダイヤルパネルに貼っておくと便利です。

#### ワンタッチダイヤルの使いかた

- 電話番号をダイヤルするとき、テンキーの代わりにワンタッチダイ ヤルボタンを押します。登録した電話番号と相手先の名前が表示さ れます。
  - ワンタッチダイヤルパネルをすべて閉じると01~28、1枚だけ開いたと きは29~56、2枚開いたときは57~84のワンタッチダイヤルボタンが 選択できます。

| 自動受信         | 宛先数: 1     |         | 2000 11/15 |
|--------------|------------|---------|------------|
| 🐅 _ ባንንቃንን   | 1777 SERIO | ]       | WED 14:45  |
| 🚥 – No. [ 01 | ] 03_37    | 58 2111 |            |
| 標準           | 1375 j     | 文字      | 9-N        |
| 解像度          | 濃度         | 画質      | ブック送信      |

- ●間違えたときは、クリアボタンを押してからワンタッチダイヤルボタン を押しなおしてください。
- ●ワンタッチダイヤルボタンを押したあと、5秒(宛先を複数指定したときは10秒)以上経過すると、ダイヤルタイムアウトが働き、原稿が自動的にメモリに読み込まれます。原稿をすぐにメモリに読み込ませたいときは、スタートボタンを押してください。
- **Imit Set**  ワンタッチダイヤルに時刻を設定したときは、その時刻になってからダイヤルさ $れます。 <math>\rightarrow$  **P.6-24**

#### ワンタッチダイヤルの削除

ワンタッチダイヤルの登録内容を削除するときは、つぎの手順で操 作してください。

#### 電話番号の登録項目を表示させます

<sup>登録/設定</sup> ワンタッチダイヤルパネルを3枚開いて、登録/設定ボタンを押し ます。

| 夏目を選んでください | <b>01</b><br>02 | デー <u>り登録</u><br>電話番号登録 | \$ |
|------------|-----------------|-------------------------|----|
|            |                 |                         |    |
| 登録/設定      |                 |                         |    |

◆ または▲ボタンを押して、"02 電話番号登録"を反転表示させます。

| 項目を選んでください | 01 デー9登録      |
|------------|---------------|
|            | 02 电話番号登标 - ⊋ |
|            |               |
| 登録/設定      |               |

#### 🗩 ワンタッチダイヤルを選択します

セットボタンを押します。

| 項目を選んでください | 01 <u>ワンタッチダイ物登録</u><br>02 短縮ダイ物登録<br>03 ケループケイ如登録 |
|------------|----------------------------------------------------|
|            | 00 y # y y 118129A                                 |
| 電話番号登録     |                                                    |

| ( セットボタンを押しま | ます。 |
|--------------|-----|
|--------------|-----|

| 登録す | する番号を選んでください | 01 | FIVIN SERILO | \$ |
|-----|--------------|----|--------------|----|
|     |              | 02 | 未登録です        |    |
|     |              | 03 | 未登録です        |    |
|     |              | 04 | 未登録です        |    |
|     | ワンタッチダイヤル登録  | 05 | 未登録です        |    |

#### ダイヤルの登録番号を選択します

ワンタッチダイヤルパネルを閉じて、削除したい登録番号のワン タッチダイヤルボタンを押します。

 ●ワンタッチダイヤルパネルをすべて閉じると01~28、1枚だけ開いたときは29~56、2枚開いたときは57~84のワンタッチダイヤルボタンが 選択できます。▼または▲ボタンを押して選択することもできます。

#### 🚺 電話番号を削除します

-±ット

84(

セットボタンを押します。

| 項目を選んでください   | 01 電話番号入力<br>02 名前<br>03 詳細設定 |
|--------------|-------------------------------|
| 0000         |                               |
| ワソタッチタ゛イ羽は登録 |                               |

+ v +

セットボタンを押します。

| <b>腎 電話番号</b> 入力 |      |    |   |
|------------------|------|----|---|
| 03 3758 2111_    |      |    | ] |
|                  | Fネット | 削除 | _ |

クリア (

クリアボタンを押します。登録内容が削除されます。

| 野 電話番号入力 |      |    |
|----------|------|----|
|          |      |    |
| L _      |      |    |
|          | Fネット | 削除 |

#### ワンタッチダイヤルの登録と使い方

ストッフ

| te y k | セットボタンを押します。<br>● 電話番号を削除すると、その他の登録内容もす | べて削除されます。 |
|--------|-----------------------------------------|-----------|
|        | 図ればしました                                 |           |

| 賢 クリア しました |      |    |
|------------|------|----|
| _          |      |    |
|            | Fネット | 削除 |

## 5 ワンタッチダイヤルの削除を終了します

ストップボタンを押すと、待機状態に戻ることができます。

# 短縮ダイヤルの登録と使いかた

短縮ダイヤルには、116ヵ所の通信相手が登録できます。それぞれの短縮ダイヤルには 120桁までの電話番号と相手の名前が登録できます。相手の名前には、ひらがな、漢字、 全角記号は8文字まで、カタカナ、英数字、半角記号は16文字まで入力できます。短縮 ダイヤルのほかに、ワンタッチダイヤルボタンを利用したワンタッチダイヤルにも登録 できます。 → **P.6-2** 

| 1 | 電話番号の登録項目を表示させます |                     |                         |         |  |  |  |  |
|---|------------------|---------------------|-------------------------|---------|--|--|--|--|
|   | 登録/設定            | ワンタッチダイヤルパネル<br>ます。 | を3枚開いて、登録/設             | 定ボタンを押し |  |  |  |  |
|   |                  | 項目を選んでください          | 01 デ·ク登録 ◆<br>02 電話番号登録 |         |  |  |  |  |

◆ ◆ または▲ボタンを押して、"02 電話番号登録"を反転表示させます。

| 項目を | 3選んでください | 01<br>02 | デー9登録<br>電話番号登録 | ¢ |
|-----|----------|----------|-----------------|---|
|     |          |          |                 |   |
|     | 登録/設定    |          |                 |   |

#### 2 短縮ダイヤルを選択します

登録/設定

セットボタンを押します。

| 項目を | 選んでください | 01 | ワンタッチダイルl登録<br>短線がてML登録  | ¢ |
|-----|---------|----|--------------------------|---|
|     |         | 02 | 20mmが11m2録<br>がループが14m登録 |   |
|     |         |    |                          |   |
|     | 電話番号登録  |    |                          |   |

◆ ◆または▲ボタンを押して、"02 短縮ダイヤル登録"を反転表示させます。

| 項目を選んでください | 01 ワンタッチダイヤル登録   |
|------------|------------------|
|            | 02 短縮5~141登録 🛛 🗘 |
|            | 03 グルーブダイヤル登録    |
|            |                  |
| 電話番号登録     |                  |

第6章

#### 短縮ダイヤルの登録と使い方

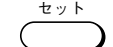

セットボタンを押して、登録番号を表示させます。

| 登録る | する番号を選んでください | *000 | 未登録です | \$ |
|-----|--------------|------|-------|----|
|     |              | *001 | 未登録です |    |
|     | No. []       | *002 | 未登録です |    |
|     |              | *003 | 未登録です |    |
|     | 短縮ダイルl登録     | *004 | 未登録です |    |

**3** ダイヤルの登録番号を選択します <sup>短編</sup> () () () 短縮ボタンを押し、登録する3桁の短縮ダイヤル番号をテンキーで 指定します。

- (5) ▼または▲ボタンを押して選択することもできます。
  - ●すでに登録済みの番号には相手の名前や電話番号が表示されます。グ ループダイヤルとして登録されている番号は「グループダイヤル登録」 と表示されます。

(1)

(1)

セットボタンを押します。

| 項目を選んでください | 01<br>02<br>03 | 電話番号入力<br>名前<br>詳細設定 | ¢ |
|------------|----------------|----------------------|---|
| 0000       |                |                      |   |
| 短縮如砂砂登録    |                |                      |   |

電話番号を登録します

291

2

5

8

0

1

セットボタンを押します。

| <b>野 電話番号</b> 入力 |      |    |
|------------------|------|----|
| _                |      |    |
|                  | Fネット | 削除 |

- ●すでに登録されている電話番号を削除するときは、クリアボタンを押してください。
- (3) テンキーで電話番号を入力します。スペースボタンで空白を入れて
   もかまいません。電話番号はスペースを含めて120桁まで入力でき
   (6) ます。

| 9 | <b>野 電話番号</b> 入力 |      |    |
|---|------------------|------|----|
| # | 092 412 9000_    |      |    |
|   |                  | Fネット | 削除 |

セットボタンを押します。「登録しました」とメッセージが表示されたあと、自動的に"02 名前"の登録項目が反転表示されます。

| 項目を選んでください | 01 電話番号入力<br>02 名前<br>03 詳細設定 |
|------------|-------------------------------|
|            | CC BHITMBACKE                 |
| 短縮如何過録     |                               |

#### 🦷 相手の名前を登録します

セット

セットボタンを押します。

| 名称を入力してください(全角8文字まで) |     |     |       |  |  |
|----------------------|-----|-----|-------|--|--|
| -                    |     |     | かな漢字  |  |  |
| 変換                   | 単漢字 | 無変換 | 入力モード |  |  |

ワンタッチダイヤルボタンで名前を入力します。文字の入力方法 は、「文字を登録するには」(→ **P.6-34**)の説明を参照してくだ さい。名前には、ひらがな、漢字、全角記号は8文字まで、カタカ ナ、英数字、半角記号は16文字まで登録できます。

| 名称を入力してください(全角8文字まで) |       |  |  |
|----------------------|-------|--|--|
| 1772版売 福岡            |       |  |  |
|                      | 入力モード |  |  |

± y k

セットボタンを押します。「登録しました」とメッセージが表示されたあと、自動的に"03 詳細設定"の設定項目が反転表示されます。

| 項目を選んでください | 01 電話番号入力<br>02 名前<br>03 詳細認定 |
|------------|-------------------------------|
|            | 03 詳細設定 🚽                     |
| 短縮如何過量録    |                               |

#### 通信機能を設定するかどうか選択します

電話番号や名前のほか、オプションとして、送信時刻、ITU-T規格のFコードやパスワード、送信スピード、国際送信、ECM送信などの通信機能を設定することができます。

●通信機能は、必要がなければ設定しなくてもかまいません。

第6章

#### 短縮ダイヤルの登録と使い方

セット

ストップ

セットボタンを押します。

| 項目を | 記選んでください | <b>01</b><br>02 | しない |
|-----|----------|-----------------|-----|
|     | 00000    |                 |     |
|     | 詳細設定     |                 |     |

オプションの通信機能を設定する場合は"する"を、設定しない場  $) \subset$ 合は"しない"を選択します。▼または▲ボタンを押していずれか を反転表示させ、セットボタンを押します。

#### "しない"を選択した場合

別の登録番号が反転表示されます。続けて他の短縮ダイヤルを登録 するときは、手順3からの操作を繰り返してください。

#### "する"を選択した場合

通信機能の設定項目が表示されます。通信機能の設定方法について は、「ダイヤル登録で設定できる通信機能」(→ P.6-23)の説明を 参照してください。

#### ダイヤルの登録を終了します

ストップボタンを押すと、短縮ダイヤルの登録を終了し待機状態に 戻ります。

登録操作の途中でもストップボタンを押せば、いつでも待機状態に戻ることがで 図 メモ きます。

#### 短縮ダイヤルの使いかた

0

電話番号をダイヤルするとき、短縮ボタンを押してからテンキーで 3桁の登録番号を指定してください。登録した電話番号と相手の名 (5)前が表示されます。

| 自動受信                     | 宛先数: 1                 |        | 2000 11/15  |
|--------------------------|------------------------|--------|-------------|
| ᡂ_短縮(*)                  | - <b>! 19</b> 73 N2N14 | (フりオカ  | WED 14:45   |
| 🛲 = <sub>No.</sub> [*000 | ] 092 4                | 12 900 | 0           |
| 標準                       | 1305 j                 | 文字     | <u></u> 9-⊾ |
| 解像度                      | 遭度                     | 画質     | ブック送信       |

短縮

0 0

(1)(1)
●間違えたときは、クリアボタンを押してから指定しなおしてください。

●短縮ダイヤルで相手先を指定したあと、5秒(宛先を複数指定したときは 10秒)以上経過すると、ダイヤルタイムアウトが働き、原稿が自動的に メモリに読み込まれます。原稿をすぐにメモリに読み込ませたいときは、 スタートボタンを押してください。

### ▶短縮ダイヤルの削除

短縮ダイヤルの登録内容を削除するときは、つぎの手順で操作して ください。

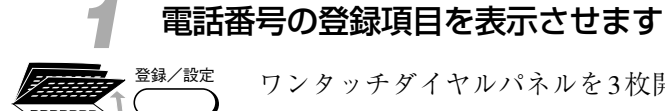

ワンタッチダイヤルパネルを3枚開いて、登録/設定ボタンを押し ます。

| 項目を選んでください | 01 デー9登録 |
|------------|----------|
| □<br>      | -        |

▼または▲ボタンを押して、"02 電話番号登録"を反転表示させます。

| 項目を選んでください | 01 デー9登録<br>02 電話番号登録 ◆ |
|------------|-------------------------|
|            |                         |
| 登録/設定      |                         |

### 🥥 短縮ダイヤルを選択します

+ v +

セットボタンを押します。

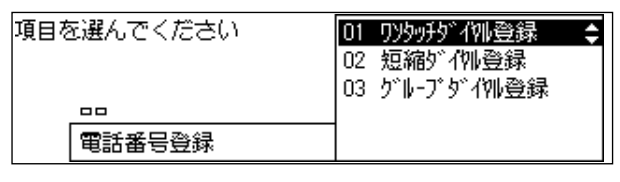

<sup>■</sup> メモ 短縮ダイヤルに時刻を設定したときは、その時刻になってからダイヤルされま す。 → **P.6-24** 

### 短縮ダイヤルの登録と使い方

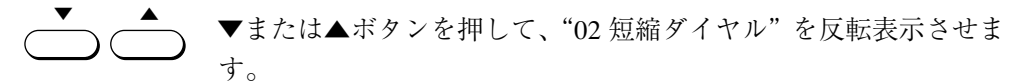

| 項目を選んでください | 01 ワンタッチダイヤル登録<br>02 短縮5゙イヤル登録 ◆<br>03 ゲループダイクル登録 |
|------------|---------------------------------------------------|
| 88         |                                                   |
| 電話番号登録     |                                                   |

セット

セットボタンを押します。

短縮ダイヤルの登録番号を選択します

| 登録する番号を選んでください | *000 | 物/ソ ハンバイ フクカカ 🕻 |
|----------------|------|-----------------|
|                | *001 | 未登録です           |
| No. []         | *002 | 未登録です           |
|                | *003 | 未登録です           |
| 短縮約 仰邊録        | *004 | 未登録です           |

### 🥂 電話番号を削除します

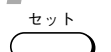

セットボタンを押します。

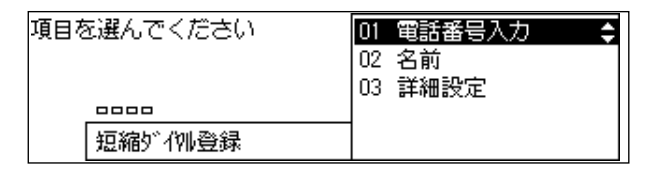

+ v +

セットボタンを押します。

| <b>劉 電話番号</b> 入力 |      |  |
|------------------|------|--|
| 092 412 9000_    |      |  |
| -                | Fネット |  |

| クリアボタンを押します。    | 登録内容が | 削除されます | 0 |
|-----------------|-------|--------|---|
| <b>腎 電話番号入力</b> |       |        |   |
| _               |       |        |   |
|                 | Fネット  | 削除     |   |

セット

ストッフ

セットボタンを押します。

● 電話番号を削除すると、その他の登録内容もすべて削除されます。

| 野りアしました |      |    |
|---------|------|----|
| _       |      |    |
|         | Fネット | 削除 |

### 短縮ダイヤルの削除を終了します

ストップボタンを押すと、待機状態に戻ることができます。

第6章

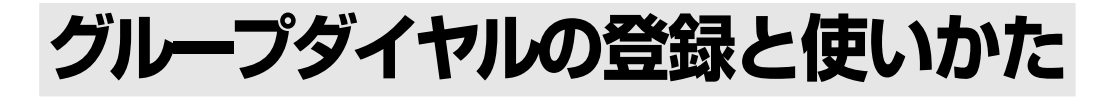

ワンタッチダイヤルや短縮ダイヤルをグループダイヤルとして使うことができます。1 つのグループダイヤルには、ワンタッチダイヤル、短縮ダイヤルあわせて最大199ヵ所ま でをグループとして登録できます。

### 電話番号の登録項目を表示させます

▶ <sup>登録/設定</sup> ワンタッチダイヤルパネルを3枚開いて、登録/設定ボタンを押し ↓ ● ます。

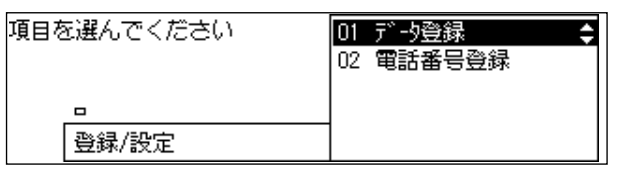

◆ または▲ボタンを押して、"02 電話番号登録"を反転表示させます。

| 項目を選んでください | 01 デー9登録<br>02 電話番号登録 ◆ |
|------------|-------------------------|
|            |                         |
| 登録/設定      |                         |

### 🗩 グループダイヤルを選択します

セットボタンを押します。

| 夏目を選んでください | 01 ワンタッチダイヤル登録 🛛 💲 |
|------------|--------------------|
|            | 02 短縮ダイリル登録        |
|            | 03 グルーブダイヤル登録      |
|            |                    |
| 電話番号登録     |                    |
|            |                    |

▼または▲ボタンを押して、"03 グループダイヤル登録"を反転表 示させます。

| 項目を | 選んでください | 01<br>02 | ワンタッチダイルಿ登録<br>短縮ダイル登録<br>ム゙ループム゙ィル登録 |  |
|-----|---------|----------|---------------------------------------|--|
| Г   |         | 03       | 2 10-2 2 1910豆鉢                       |  |
|     | 電話番号登録  |          |                                       |  |

( T

セットボタンを押して、登録番号を表示させます。

| 登録する番号を選んでください | 01 | 抑가 光제기 | \$ |
|----------------|----|--------|----|
|                | 02 | 未登録です  |    |
|                | 03 | 未登録です  |    |
|                | 04 | 未登録です  |    |
| グループダイヤル登録     | 05 | 未登録です  |    |

ダイヤルの登録番号を選択します

ワンタッチダイヤルをグループダイヤルとして使用するときは、ワ ンタッチダイヤルパネルを閉じて、ワンタッチダイヤルを指定しま す。

● ワンタッチダイヤルパネルをすべて閉じると01~28、1枚だけ開いた状態のときは29~56、2枚開いたときは57~84のワンタッチダイヤルボタンが選択できます。

▼または▲ボタンを押して選択することもできます。

| 登録する番号を選んでください | 18 未登録です     |
|----------------|--------------|
|                | 19 未登録です     |
|                | 20 未登録です 🔷 💲 |
|                | 21 未登録です     |
| り゙ルーブダイヤル登録    | 22 未登録です     |

**000** (2) 短縮ダイヤルをグループダイヤルとして使用するときは、短縮ボタ く ンを押してから、短縮ダイヤル番号を3桁の数字で指定します。

| 登録る | する番号を選んでください | *008 | 未登録です |           |
|-----|--------------|------|-------|-----------|
|     |              | *009 | 未登録です |           |
|     | No. []       | *010 | 未登録です | <b>\$</b> |
|     | r            | *011 | 未登録です |           |
|     | グルーブダイヤル登録   | *012 | 未登録です |           |

●すでに登録済みの番号には相手の名前や電話番号が表示されます。グループダイヤルとして登録されている番号は「グループダイヤル登録」と表示されます。

+ v +

1)(5

1

セットボタンを押します。

| 項目を選んでください | 01<br>02<br>03 | 電話番号入力<br>名前<br>送信時刻設定 | ÷ |
|------------|----------------|------------------------|---|
|            | <sup>~</sup>   |                        |   |
| グルーブダイヤル登録 |                |                        |   |

第6章

複数の相手先を登録します

セットボタンを押します。

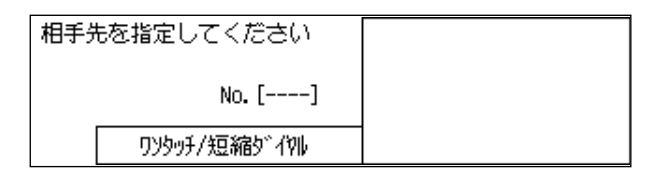

●テンキーでは登録できません。

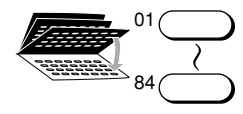

セット

ワンタッチダイヤルをグループに登録するときは、ワンタッチダイ ヤルパネルを閉じて登録したいワンタッチダイヤルボタンを押して ください。複数のワンタッチダイヤルを連続して指定することがで きます。

● グループダイヤルとして登録してあるワンタッチダイヤルを登録することもできます。

| 相手先を指定してください | 01 | 牧八 汎제 | ¢ |
|--------------|----|-------|---|
| No. []       |    |       |   |
| ワソタッチ/短縮ダイヤル |    |       |   |

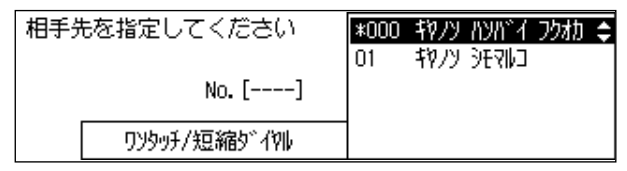

●すでに登録済みの電話番号は、▼または▲ボタンで表示させてからクリ アボタンで削除できます。グループダイヤルを削除するときは、登録されたすべての電話番号を削除してからセットボタンを押してください。 電話番号を追加するときはその番号が登録されているワンタッチダイヤ ルや短縮ダイヤルを押します。

(**\*** )

セットボタンを押すと、自動的に "02 名前"の項目が反転表示されます。

| 項目を選んでください | 01 電話番号入力<br>02 名前 |
|------------|--------------------|
|            | 03 送信時刻設定          |
| 0000       |                    |
| グルーブダイヤル登録 |                    |

### 5 グループの名前を登録します

セットボタンを押します。

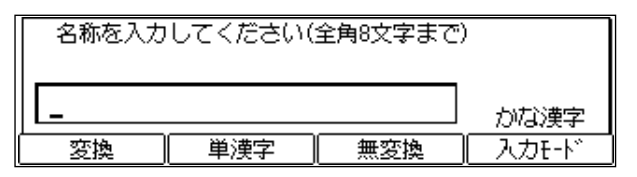

ワンタッチダイヤルボタンで名前を入力します。文字の入力方法 は、「文字を登録するには」(→ **P.6-34**)の説明を参照してくだ さい。

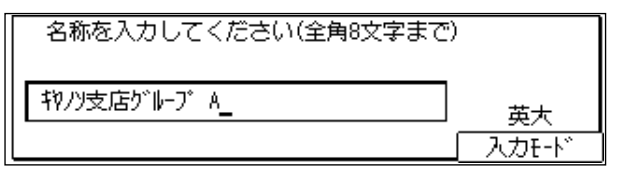

+ v +

セット

戻る

ストップ

セット

セットボタンを押します。「登録しました」とメッセージが表示されたあと、自動的に"03送信時刻設定"の項目が反転表示されます。

| k |            |     |        |         |
|---|------------|-----|--------|---------|
|   | 項目を選んでください | 01  | 雷話番号入力 |         |
|   |            |     |        |         |
|   |            | 102 | 治前     |         |
|   |            | 03  | 送信時刻設定 | <b></b> |
|   |            | 00  |        |         |
|   |            | 1   |        |         |
|   | グループダイヤル登録 |     |        |         |
| ų |            |     |        |         |

👕 送信時刻を設定します

- セットボタンを押すと送信時刻が設定できます。「送信時刻の設定」 (→ **P.6-24**)を参照してください。
- 設定の必要がないときは、戻るボタンを押します。そのまま別のダイヤル番号が登録できます。手順3から繰り返してください。

### ダイヤルの登録を終了します

ストップボタンを押すと、グループダイヤルの登録を終了し待機状 態に戻ります。

🗟 メモ

登録操作の途中でもストップボタンを押せば、いつでも待機状態に戻ることがで きます。 第6章

グループダイヤルの使いかた

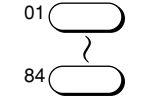

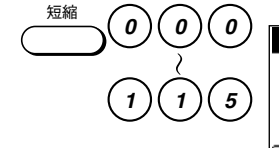

| 自動受信                       | 宛先数: 2           |                  | 2000 11/15 |
|----------------------------|------------------|------------------|------------|
| <b>濟=</b> <sup>ワンタッチ</sup> | キヤノソ シテン ク       | /゙╟-プA<br>┉ ∞。<= | WED 14:45  |
| — NO.LU5<br>標準             | 」:ク⊮−ノ外11<br>ふつう | 小登球<br>文字        | 9-h        |
| 解像度                        | 濃度 ▲             |                  | 「ブック送信^    |

さい。登録した名前が表示されます。

●間違えたときは、クリアボタンを押してからグループダイヤルを指定し なおしてください。

グループダイヤルを登録したワンタッチダイヤルボタンを押すか、 短縮ボタンを押してからテンキーで3桁の登録番号を指定してくだ

- グループダイヤルを指定したあと、5秒(グループダイヤルを複数指定したときは10秒)以上経過すると、ダイヤルタイムアウトが働き、原稿が自動的にメモリに読み込まれます。原稿をすぐにメモリに読み込ませたいときは、スタートボタンを押してください。

グループダイヤルの削除

グループダイヤルの登録内容を削除するときは、つぎの手順で操作 してください。

電話番号の登録項目を表示させます

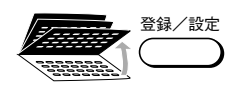

ワンタッチダイヤルパネルを3枚開いて、登録/設定ボタンを押し ます。

| 項目を選んでください | 01 デ·-9登録 |
|------------|-----------|
| •          |           |
| 登録/設定      |           |

▼または▲ボタンを押して、"02 電話番号登録"を反転表示させま す。

| 項目を選んでください | 01 デー9登録<br>02 電話番号登録 ◆ |
|------------|-------------------------|
| _          |                         |
| 登録/設定      |                         |

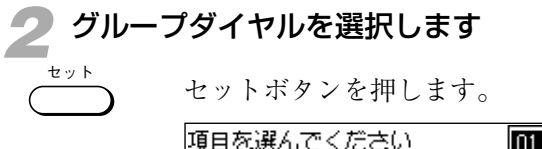

| 項目を選んでください | 01 77597577410登録 ◆<br>02 短縮5~791登録<br>03 5~10-75~791登録 |
|------------|--------------------------------------------------------|
|            |                                                        |
| 電話番号登録     |                                                        |

◆ ● ● ● または▲ボタンを押して、"03 グループダイヤル登録"を反転表示させます。

| 項目を選んでください | 01 ワンタッチダイヤル登録 |
|------------|----------------|
|            | 02 短縮ダイリレ登録    |
|            | 03 ヴルーブダイヤル登録  |
|            |                |
| 電話番号登録     |                |

セット

セットボタンを押します。

| 登録する番号を選んでください | 01 | 物刀 汎제     | ¢ |
|----------------|----|-----------|---|
| ·              | 02 | 未登録です     |   |
|                | 03 | 未登録です     |   |
|                | 04 | 未登録です     |   |
| り゙ルーブダイヤル登録    | 05 | ゲループダイ和登録 |   |

### **了** グループダイヤルの登録番号を選択します

グループダイヤルとして登録されたワンタッチダイヤルまたは短縮 ダイヤルの登録番号を表示させます。

- グループダイヤルとして登録されたワンタッチダイヤルを削除したいときは、ワンタッチダイヤルボタンで登録番号を選択してください。ワンタッチダイヤルパネルをすべて閉じると01~28、1枚だけ開いたときは29~56、2枚開いたときは57~84のワンタッチダイヤルボタンが選択できます。
- グループダイヤルとして登録された短縮ダイヤルを削除したいときは短 縮ボタンを押して、3桁の登録番号を入力して選択してください。
- ●▼または▲ボタンを押して、グループダイヤルとして登録されたワン タッチダイヤルや短縮ダイヤルを選択することもできます。

電話番号を削除します

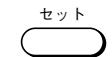

セットボタンを押します。

| 項目を選んでください | 01 電話番号入力 ◆<br>02 名前 |
|------------|----------------------|
|            | 03 送信時刻設定            |
| 0000       |                      |
| グループダイヤル登録 |                      |

### グループダイヤルの登録と使い方

セットボタンを押します。登録されている相手の電話番号と名前が 表示されます。

| 相手先を指定してください | *000 | 物バ | ስንስ՞  | 功力 | ¢ |
|--------------|------|----|-------|----|---|
|              | 01   | 物川 | SEAND |    |   |
| No. []       |      |    |       |    |   |
| ワンタッチ/短縮ダイヤル |      |    |       |    |   |

*<i>クリア* 

クリアボタンを押します。

表示されていた相手の電話番号と名前が消え別の相手の電話番号と 名前が表示されます。

| 相手先を指定してください | 01 | 和/ソ シモマルコ | \$ |
|--------------|----|-----------|----|
| No. []       |    |           |    |
| ワンタッチノ短縮ダイヤル |    |           |    |

*<i><sup><i>j*</sup> *<sup><i>j*</sup>

グループダイヤルに登録されていたすべての相手の電話番号と名前 が消え、つぎのように表示されるまでクリアボタンを連続して押し ます。

| 相手先を指定してください |  |
|--------------|--|
| No. []       |  |
| ワンタッチ/短縮ダイヤル |  |

± y k

ストップ

セットボタンを押します (この時点で、登録されていたグループダ イヤルが削除されます)。

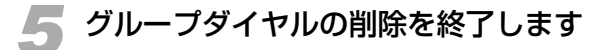

ストップボタンを押すと、待機状態に戻ることができます。

### ダイヤル登録で設定できる通信機能

ワンタッチダイヤルや短縮ダイヤルを登録するときに、電話番号や相手の名前などのほか、オプションとして送信時刻、ITU-T規格のFコードやパスワード、国際送信モード、送信スピード、ECM通信などの通信機能を指定することができます。 グループダイヤル登録時には送信時刻が指定できます。

### 通信機能設定の選択

ワンタッチダイヤルや短縮ダイヤルの登録時、送信時刻、ITU-T規 格のFコードやパスワード、国際送信モード、送信スピード、ECM 通信などを設定するには、オプションの通信機能の設定を有効にす るかどうか選択する必要があります。

### 電話番号や相手の名前を登録します

ワンタッチダイヤルへの登録方法については、「ワンタッチダイヤル の登録と使いかた」(→ **P.6-2**)の手順1~5を参照してください。 短縮ダイヤルへの登録方法については、「短縮ダイヤルの登録と使 いかた」(→ **P.6-9**)の手順1~5を参照してください。 相手の名前の登録が終了すると、"03 詳細設定"の項目が反転表示 されます。

### 🥥 通信機能の設定を有効にします

セット

セットボタンを押します。

| 項目を選んでください | 01 しない ◆ |
|------------|----------|
|            | 02 9 2   |
| 詳細設定       |          |

◆ ▼または▲ボタンでを押して、"する"を反転表示させ、セットボタンを押します。

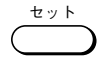

| 項目を選ん | いでください | 01 | 送信時刻設定   | \$ |
|-------|--------|----|----------|----|
|       |        | 02 | 送信方法設定   |    |
|       |        | 03 | 国際送信設定   |    |
| 000   | 000    | 04 | 送信水*小*設定 |    |
| 詳紙    | 設定     | 05 | ECM通信    |    |

 ◆または▲ボタンを押して、通信機能の設定項目を選択できます。
 ●通信機能の設定項目の設定操作については、このあとの各項目の説明を 参照してください。 第6章

### 送信時刻の設定

ワンタッチダイヤルや短縮ダイヤルの登録時、またグループダイヤ ルの登録時に、送信開始時刻を設定しておくと、同じ宛先へ送付す る複数の文書を順次メモリに記憶させておき、設定した時刻にまと めて送信することができるため、通信コストが削減できます。

●ワンタッチダイヤルや短縮ダイヤルの送信時刻を設定するためには、あらかじめ通信機能の設定項目を有効にしておく必要があります。「通信機能設定の選択」(→ P.6-23)を参照してください。

### 時刻の設定項目を表示させます

ワンタッチダイヤルや短縮ダイヤルの登録時は、通信機能設定を有 効にし、"01 送信時刻設定"が反転表示されていることを確認しま す。

| 項目を選んでください | 01送信時刻設定 🔷 🔷   |
|------------|----------------|
|            | 02 送信方法設定      |
|            | 03 国際送信設定      |
|            | 04 送信北* -\**設定 |
| 詳細設定       | O5 ECM通信       |

●反転表示されていないときは、反転表示されるまで▼または▲ボタンを 押してください。

グループダイヤルの登録時は、グループの名前を登録したあと、 "03 送信時刻設定"が反転表示されていることを確認します。

| 項目を選んでください | 01<br>02 | 電話番号入力<br>名前 |    |
|------------|----------|--------------|----|
|            | 03       | 送信時刻設定       | \$ |
| 0000       |          |              |    |
| ケループダイル登録  |          |              |    |

### ▶ 送信時刻を設定します

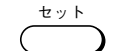

セットボタンを押します。

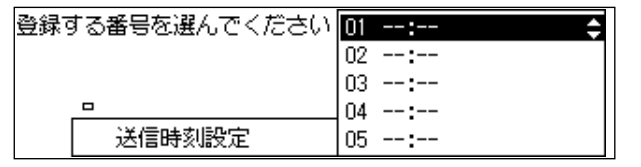

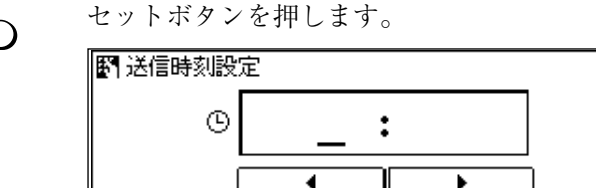

テンキーで送信時刻を指定します。時刻は24時間表示です。時、分 は、それぞれ2桁で指定します。1桁の場合は、数字の前に0を付 6) けます。

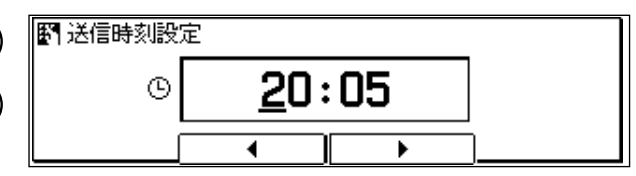

セット

セット

(2)

(5)

8

(0)

(3)

(9)

(#`

(1)

4

7

\*

戻る セットボタンを押します。

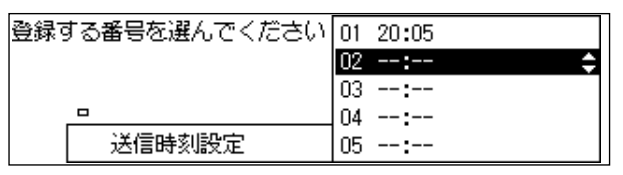

- ●送信時刻の登録番号は1~5まであり、1日のうち最大5時刻まで送信時 刻が指定できます。登録番号は、▼または▲ボタンで選択できます。複 数の時刻を設定するときは、登録番号を選択してから、手順2の操作を 繰り返してください。
- ●すべての時刻を登録する必要はありません。

### 送信時刻の設定を終了します

戻るボタンを押します。ワンタッチダイヤル、短縮ダイヤル登録時 は、"02 送信方法設定"の項目が表示されます。グループダイヤル 登録時は、そのまま別のダイヤル番号が登録できます。

● ストップボタンを押して、待機状態に戻ることもできます。

第6章

### Fコードとパスワードのダイヤル登録で設定できる通信機能設定

ワンタッチダイヤル、短縮ダイヤルの登録時に、ITU-T規格のFコードとパスワードを設定しておくことができます。

- ●ITU-T 規格のFコードやパスワードについては、「Fコードとは」 (→ **P.5-42**)を参照してください。
- ITU-T規格のFコードやパスワードを設定するためには、あらかじめ通信 機能の設定項目を有効にしておく必要があります。「通信機能設定の選択」 (→ P.6-23) を参照してください。

### 送信方法の設定項目を選択します

通信機能設定を有効にしたあと、▼または▲ボタンを押して"02送 信方法設定"を反転表示させます。

| 項目を選んでください | 01 送信時刻設定     |
|------------|---------------|
|            | 02 送信方法設定 🛛 🗘 |
|            | 03 国際送信設定     |
|            | 04 送信北* 小*設定  |
| 詳細設定       | 05 ECM通信      |

送信方法を指定します

セット

セットボタンを押します。

| 項目を選んでください | 01 通常送信 🔷 😂 |
|------------|-------------|
|            | 02 親展送信     |
|            | 03 中継指示     |
|            | 04 FJ-ド送信   |
| 送信方法設定     | 05 ポーリング受信  |

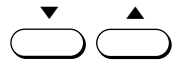

▼または▲ボタンを押して、"02 親展送信"、"03 中継指示"、
 "04 Fコード送信"、"05 ポーリング受信"のうち、目的に合った項目を反転表示させます。

● 設定する内容は "02 親展送信" から "05 ポーリング受信まですべて同じ です。

| 項目を選んでください | 01 通常送信     |
|------------|-------------|
|            | 02 親展送信 🛛 🔶 |
|            | 03 中継指示     |
|            | 04 FJ-ド送信   |
| 送信方法設定     | 05 ポーリング受信  |

●ここでは"02親展送信"の例を使用します。

| <b>3</b> パスワー        | -ドを指定します                                              |
|----------------------|-------------------------------------------------------|
| ± · y ト              | セットボタンを押します。                                          |
|                      | 項目を選んでください  01 <u>パカード</u>                            |
|                      |                                                       |
|                      |                                                       |
| *** >                | セットボタンを押します。                                          |
|                      | <b>፪</b> ፻ // 20- ኦ ·                                 |
|                      |                                                       |
|                      |                                                       |
| 123                  | テンキーを使ってパスワードを入力します。20桁以内の数字、*、                       |
| (4) (5) (6)          | # 、スペースが人力できます。                                       |
| (7) $(8)$ $(9)$      | <b>B</b> 1/1 20-1-1                                   |
| (*) ( <b>0</b> ) (#) | #1234567890                                           |
|                      |                                                       |
|                      | ●パスワードは、スペースの位置も含めて、相手機のパスワードと完全に<br>一致するように指定してください。 |
|                      | ●相手機がパスワードを設定していないときは、パスワードを設定する必                     |
|                      | 要はありません。なにも人力しないでつきの手順に進んでくたさい。                       |
| ± y k                | セットボタンを押します。                                          |
|                      | 項目を選んでください 01 パスワード<br>02 Fコード 🔶                      |
|                      |                                                       |
|                      | 親展送信                                                  |
| <b>4</b> F⊐-F        | を指定します                                                |
| -                    | セットボタンを押します。                                          |
|                      | ET F⊐-ŀ~                                              |

削除

ダイヤル登録のしかた

### ダイヤル登録で設定できる通信機能

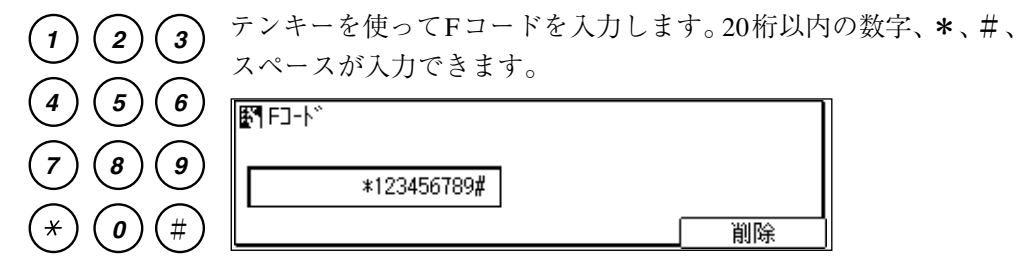

●Fコードは、スペースの位置も含めて、相手機のFコードと完全に一致 するように指定してください。

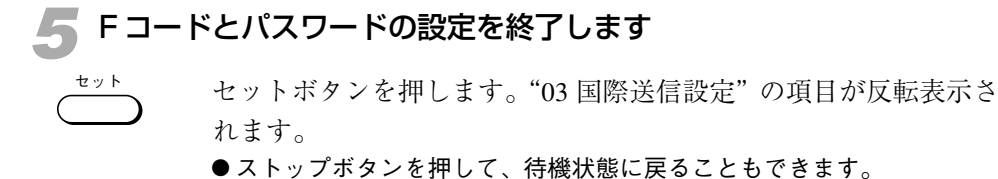

### 国際送信の設定

ワンタッチダイヤルや短縮ダイヤルに海外の通信相手を登録すると き、国際送信の種別が設定できます。

- ●お買い上げ時は、国内送信に設定されています。海外の通信相手に原稿 を送信したとき、送信エラーがよく発生する場合は、国際送信設定(1)~ 国際送信設定(3)のいずれかを設定してみてください。
- 国際送信を設定するためには、あらかじめ通信機能の設定項目を有効に しておく必要があります。「通信機能設定の選択」(→ P.6-23)を参照し てください。

国際送信の設定項目を選択します

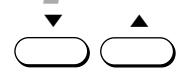

通信機能設定を有効にしたあと、▼または▲ボタンを押して"03国 際送信設定"を反転表示させます。

| 項目を選んでください | 01 | 送信時刻設定     |   |
|------------|----|------------|---|
|            | 02 | 送信方法設定     |   |
|            | 03 | 国際送信設定:    | ¢ |
| 00000      | 04 | 送信水* 小* 設定 |   |
| 詳細設定       | 05 | ECM通信      |   |

2 国際送信の種別を選択します

、 セットボタンを押します。

| 項目を選んでください | 01 国内送信<br>02 国際送信設定(1)<br>03 国際送信設定(2) |
|------------|-----------------------------------------|
| 000000     | 04 国際送信設定(3)                            |
| 国際送信設定     |                                         |

- ◆ または▲ボタンを押して、"02 国際送信設定(1)"、"03 国際送信設 定(2)"、"04 国際送信設定(3)"のいずれかを反転表示させます。
  - まず、"02 国際送信設定(1)"を選択してみてください。エラーが解消 されないときは、(2)、(3)の順に選択し、調整してみてください。

ty k

セット

国際送信の設定を終了します

セットボタンを押します。"04 送信スピード設定"の項目が反転表 示されます。

●ストップボタンを押して、待機状態に戻ることもできます。

### 送信スピードの設定

ワンタッチダイヤル、短縮ダイヤルの登録時に、原稿を送信すると きのスピードが設定できます。回線状態が安定している地域の通信 相手には送信スピードを上げて、より快適な送信ができます。また 回線状態が悪い地域の通信相手に原稿を送信するときなどに、通信 エラーが発生しにくいように調整することができます。

- お買い上げ時、送信スピードは 33600bps に設定されています。 14400bps、9600bps または 4800bps に変更することができます。
- ●送信スピードを設定するためには、あらかじめ通信機能の設定項目を有効にしておく必要があります。「通信機能設定の選択」(→ P.6-23)を参照してください。

送信スピードの設定項目を選択します

通信機能設定を有効にしたあと、▼または▲ボタンを押して"04 送信スピード設定"を反転表示させます。

| 項目を選んでください | 01 送信時刻設定       |
|------------|-----------------|
|            | 02 送信方法設定       |
|            | 03 国際送信設定       |
|            | 04 送信北゚ード設定 🛛 😂 |
| 詳細設定       | O5 ECM通信        |

ダイヤル登録のし

か

た

🗩 送信スピードを選択します

セットボタンを押します。

| 項目を選んでください | 01 33600bps 🔶<br>02 14400bps |
|------------|------------------------------|
|            | 03 9600bps                   |
|            | 04 4800bps                   |
| 送信北" 卜"設定  |                              |

◆または▲ボタンを押して "01 33600bps"、"02 14400bps"、
 "03 9600bps"、"04 4800bps"のいずれかを反転表示させます。

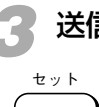

セット

送信スピードの設定を終了します

セットボタンを押します。"05 ECM 通信"の項目が反転表示され ます。

●ストップボタンを押して、待機状態に戻ることもできます。

### ECM 通信の設定

ワンタッチダイヤル、短縮ダイヤルの登録時に、ECM通信をするか どうか選択できます。ECM通信とは、送信側と受信側のファクス で通信状態を確認しながら通信する方法です。回線の状態が悪いと きでもより確実な通信ができます。

●お買い上げ時、ECM通信は"する"に設定されています。

● ECM通信を設定するためには、あらかじめ通信機能の設定項目を有効に しておく必要があります。「通信機能設定の選択」(→ P.6-23)を参照 してください。

ECM 通信の設定項目を選択します

1

通信機能設定を有効にしたあと、▼または▲ボタンを押して"05 ECM 通信"を反転表示させます。

| 項目を選んでください | 01 送信時刻設定   |
|------------|-------------|
|            | 02 送信方法設定   |
|            | 03 国際送信設定   |
|            | 04 送信北゚ード設定 |
| 詳細設定       | 05 ECM通信 🔶  |

🥏 ECM 通信するかどうか選択します

セットボタンを押します。

| 項目を選んでください | 01 する 🔶<br>02 しない |
|------------|-------------------|
|            |                   |
| ECM通信      |                   |

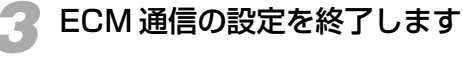

セット

セット

セットボタンを押します。他のワンタッチダイヤルまたは短縮ダイ ヤルの登録番号が表示されます。

●ストップボタンを押して、待機状態に戻ることもできます。

### 内線から送信する場合の登録例

通常、内線に接続している電話機から外線にかけるときは、外線発 信番号が必要になります。

ここでは、本機が内線に接続されているとき、"03-3758-2111"の相 手をワンタッチダイヤルの"01"に登録する方法を説明します。同 様の手順で短縮ダイヤルに登録することもできます。なお、外線へ の発信番号は"0"とします。

### ワンタッチダイヤルの登録番号を選択します

具体的な操作手順は、「ワンタッチダイヤルの登録と使いかた」 (→ **P.6-2**)を参照してください。

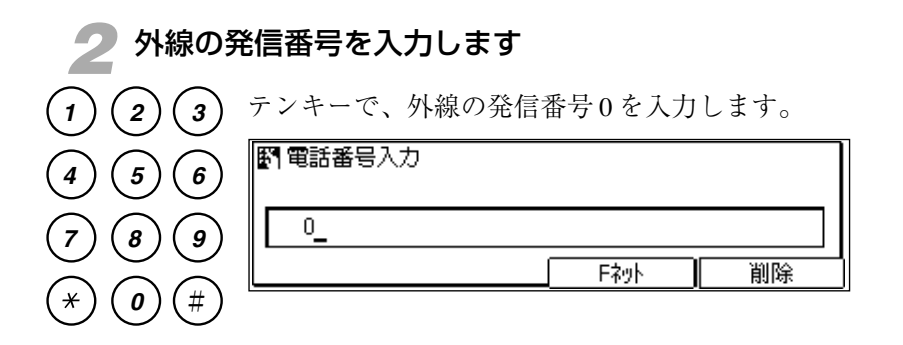

ダイヤル登録のしか

*t*-

ポーズ

ポーズボタンを押します

ポーズボタンを1回押すと、"P"が表示され2秒間のポーズ時間が 設定されます。

| <b>劉 電話番号</b> 入力 |      |    |
|------------------|------|----|
| 0P_              |      |    |
|                  | Fネット | 削除 |

● あらかじめ、外線の発信番号をダイヤルしてから外線につながるまでの 時間を確認しておき、必要に応じてポーズボタンを何度か押してくださ い。

| 4相手の電             | 『話番号を入力します                                                |
|-------------------|-----------------------------------------------------------|
| 123               | テンキーを使って、相手の電話番号を入力します。<br>悉号を見やすくするためにスペースボタンで空白を入れてもかまい |
| 4 5 6             | 電気を見てりくりるために入て、スホリン(主日を入れてもかよいません。                        |
| (7) (8) (9)       | <b>野 電話番号入力</b>                                           |
| (*) <b>()</b> (#) | 0p03 3758 2111                                            |

●このあとの操作については、「ワンタッチダイヤルの登録と使いかた」 (→ **P.6-2**)を参照してください。

■メモ 2秒間に設定されているポーズ時間を変更することができます。→ P.8-32

### 国際ダイヤル利用時の登録例

ワンタッチダイヤルや短縮ダイヤルに、海外の通信相手を登録する ことができます。海外の通信相手を登録するときは、あらかじめ 「海外に送信するには」(→ P.3-26)を参照してください。

### ダイヤルの登録番号を選択します

具体的な操作手順は、「ワンタッチダイヤルの登録と使いかた」 (→ P.6-2) または「短縮ダイヤルの登録と使いかた」(→ P.6-9) を参照してください。

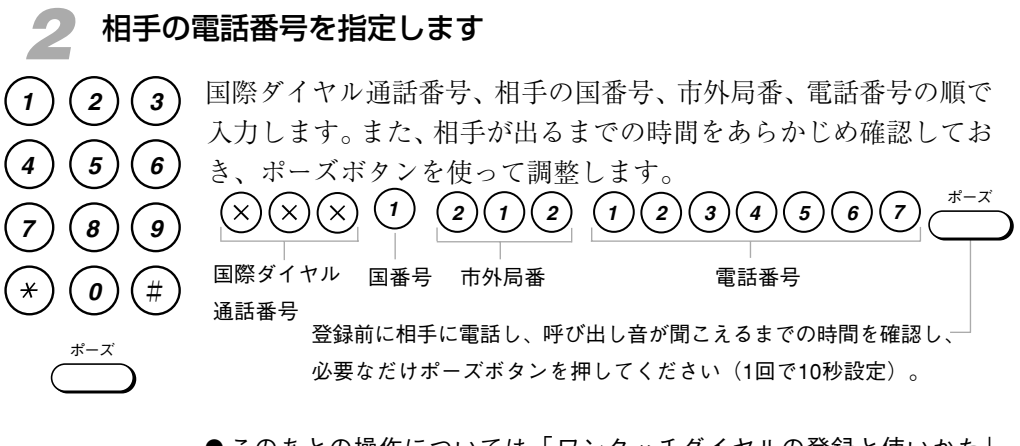

- ●このあとの操作については、「ワンタッチダイヤルの登録と使いかた」 (→**P.6-2**)または「短縮ダイヤルの登録と使いかた」(→**P.6-9**)を参照 してください。
- **「
   話番号の最後にセットされるポーズ(大文字のPで表示)は、10秒間に設定さ れています。この設定時間は変更できません。**

### )海外への送信がうまくいかないとき

ポース

本機は、電話番号をダイヤルし終わって、相手からのファクス信号 が返ってこないと、自動的に回線を切るしくみになっています。回 線が自動的に切れたときは、通信管理レポートに "#018"のエラー コードが記録されます。

- 通信管理レポートに "#018"のエラーコードが記録されたときは、 番号を入力したあと、最後にポーズボタンを2回押してみてくださ い。それでもうまくいかないときは、さらにポーズボタンを押して みるようにしてください。
- ●海外に送信したときに "#018" 以外のエラーがよく発生する場合は、ワンタッチダイヤルや短縮ダイヤルへ登録するとき、通信機能の国際送信の設定を変更してみてください。→ P.6-28
- ●ポーズ時間を追加したり、国際送信の設定を変更しても、海外への送信が うまくいかないときは、ご利用になる会社にお問い合わせください。

第6章

### 文字を登録するには

ワンタッチダイヤルボタンの01から61までを使って文字が入力できます。発信元情報、 ワンタッチダイヤルや短縮ダイヤルなどを登録するときは、必要に応じてワンタッチダ イヤルボタンで文字を入力してください。

**アレビス がいまた 数字はテンキーを使って入力してください。** 

### 入力モードについて

本機では、漢字、ひらがな、カタカナ、アルファベット(大文字、 小文字)、記号、スペースなどを使って、略称などの文字を入力する ことができます。

漢字の読み、ひらがな、カタカナは、ワンタッチダイヤルパネルの A~Zまでのアルファベットの表示を参照しながらローマ字入力方 式で入力することができます。ひらがな入力した文字は漢字に変換 することもできます。

文字を入力するときには、つぎの6種類の入力モードが指定できま す。

### 1. かな漢字モード

漢字やひらがなを入力するためのモードです。ディスプレイの右端 に「かな漢字」と表示されます。 → **P.6-36** 

### 2. カタカナモード

カタカナを入力するためのモードです。ディスプレイの右端に「カ タカナ」と表示されます。 → **P.6-40** 

### 3. 英大文字モード

アルファベットの大文字を入力するためのモードです。ディスプレ イの右端に「英大」と表示されます。 → **P.6-41** 

### 4. 英小文字モード

アルファベットの小文字を入力するためのモードです。ディスプレ イの右端に「英小」と表示されます。 → **P.6-41** 

### 5.記号モード

記号を入力するためのモードです。ディスプレイの右端に「記号」 と表示されます。 → **P.6-42** 

### 6. コード入力モード

記号や読みのわからない漢字などを4桁のJIS コードで入力するためのモードです。入力モードボタンの上に「区点コード」と表示されます。 → **P.6-43** 

文字の入力方式

下記の表は、漢字の読み、ひらがな、カタカナを入力するときのロー マ字入力規則の一覧表です。ワンタッチダイヤルパネルのA~Zま でのアルファベットの表示を参照しながら入力してください。

| Α      | あ        | 7  | HA    | は      | ハ  |   | GA    | が   | ガ      | VU      |    | ヴ  | HYA    | ひゃ | ヒャ  |
|--------|----------|----|-------|--------|----|---|-------|-----|--------|---------|----|----|--------|----|-----|
| I      | ٢ì       | イ  | н     | ひ      | r  |   | GI    | ぎ   | ギ      |         |    |    | HYU    | ひゅ | ヒュ  |
| U      | う        | ウ  | HU,FU | ふ      | フ  |   | GU    | <`` | グ      | ХА      | あ  | P  | HYO    | ひょ | ヒョ  |
| E      | ż        | I  | HE    | $\sim$ | ~  |   | GE    | げ   | ゲ      | XI      | V  | イ  |        |    |     |
| 0      | お        | オ  | HO    | ほ      | ホ  |   | GO    | Ľ   | ň      | XU      | ŕ  | ウ  | MYA    | みゃ | ミヤ  |
|        |          |    |       |        |    |   |       |     |        | XE      | ż  | I  | MYU    | みゅ | ミユ  |
| KA     | か        | カ  | MA    | ま      | 7  |   | ZA    | ざ   | ザ      | XO      | お  | オ  | MYO    | みょ | З Э |
| KI     | れひ       | +  | МІ    | み      | "" |   | ZI,JI | じ   | ジ      |         |    |    |        |    |     |
| КU     | <        | ク  | MU    | む      | 4  |   | ZU    | ず   | ズ      | XYA     | P  | ヤ  | RYA    | りゃ | リャ  |
| KE     | け        | ケ  | ME    | め      | X  |   | ZE    | ゼ   | ゼ      | XYU     | Ø  | ユ  | RYU    | りゅ | リュ  |
| КО     | Ļ١       | Ц  | MO    | Ł      | モ  |   | ZO    | ぞ   | ゾ      | XYO     | よ  | Э  | RYO    | りょ | リョ  |
|        |          |    |       |        |    |   |       |     |        |         |    |    |        |    |     |
| SA     | れ        | サ  | YA    | Þ      | ヤ  |   | DA    | だ   | ダ      | XTU     | 0  | ッ  | GYA    | ぎゃ | ギャ  |
| SI,SHI | L        | シ  | YU    | Ŵ      | ユ  |   | DI    | ぢ   | ヂ      |         |    |    | GYU    | ぎゅ | ギュ  |
| SU     | す        | ス  | YO    | よ      | ш  | 1 | DU    | づ   | ヅ      | КҮА     | やわ | キャ | GYO    | ぎょ | ギョ  |
| SE     | セ        | セ  |       |        |    | 1 | DE    | で   | デ      | KYU     | きゅ | キュ |        |    |     |
| SO     | そ        | ソ  | RA    | 6      | ラ  |   | DO    | ど   | ド      | KYO     | きょ | キョ | ZYA,JA | じゃ | ジャ  |
|        |          |    | RI    | ŋ      | IJ |   |       |     |        |         |    |    | ZYU,JU | じゅ | ジュ  |
| ТА     | た        | 9  | RU    | る      | ル  |   | BA    | ば   | バ      | SYA,SHA | しゃ | シャ | ZYO,JO | じょ | ジョ  |
| TI,CHI | ち        | チ  | RE    | n      | レ  |   | BI    | び   | Ľ      | SYU,SHU | しゅ | シュ |        |    |     |
| Τυ,ΤSU | <b>n</b> | ッ  | RO    | ろ      | П  |   | BU    | స   | ブ      | SYO,SHO | しょ | ショ | DYA    | ぢゃ | ヂャ  |
| TE     | て        | テ  |       |        |    |   | BE    | ベ   | べ      |         |    |    | DYU    | ぢゅ | ヂュ  |
| то     | と        | ŀ  | WA    | わ      | ワ  |   | BO    | F   | ų      | TYA,CHA | ちゃ | チャ | DYO    | ぢょ | ヂョ  |
|        |          |    | WO    | を      | ヲ  |   |       |     |        | TYU,CHU | ちゅ | チュ |        |    |     |
| NA     | な        | ナ  |       |        |    |   | PA    | ぱ   | パ      | түо,сно | ちょ | チョ | BYA    | びゃ | ビャ  |
| NI     | に        | 11 | NN    | h      | ン  |   | PI    | ぴ   | r      |         |    |    | BYU    | びゅ | ビュ  |
| NU     | ぬ        | ヌ  |       |        |    |   | PU    | ž   | プ      | NYA     | にゃ | ニャ | BYO    | びょ | ビョ  |
| NE     | ね        | ネ  |       |        |    | [ | PE    | ~   | $\sim$ | NYU     | にゅ | ニュ |        |    |     |
| NO     | の        | ノ  |       |        |    |   | PO    | ぽ   | ポ      | NYO     | にょ | ニョ | PYA    | ぴゃ | ピャ  |
|        |          |    |       |        |    |   |       |     |        |         |    |    | PYU    | ぴゅ | ピュ  |
|        |          |    |       |        |    | [ |       |     |        |         |    |    | PYO    | ぴょ | ピョ  |

第6章

# ダイヤル登録のしかた

### 漢字やかなを入力するときは

ディスプレイの右端に「かな漢字」と表示されているとき、漢字や ひらがなが入力できます。表示されていないときは、入力モードボ タンを何度か押して「かな漢字」と表示させてください。 たとえば、「坂井めぐみ」と入力するときは、つぎの手順で操作し てください。ここではユーザ略称を登録するときの画面を例に説明 しています。

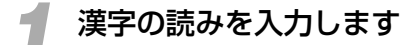

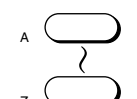

A~Zのワンタッチダイヤルボタンを組み合わせて、SAKAIと入力 します。

| 1-ザ略称(漢字)を入力してください(全角12文字まで) |     |     |       |  |  |
|------------------------------|-----|-----|-------|--|--|
| さかい                          |     |     | かな漢字  |  |  |
| 変換                           | 単漢字 | 無変換 | 入力モード |  |  |

| 漢字を選択します |          |
|----------|----------|
|          | 漢字を選択します |

変換ボタンを押し、漢字の候補を表示させます。

<u>変換</u> 一

(5)(6)

(9)

(#

(8)

0)

1

4

7

¥

| 1-ザ略称(漢字)を入力してください(全角12文字まで) |       |  |  |  |  |  |
|------------------------------|-------|--|--|--|--|--|
| 斷 🛯 境 🖉 坂井 🛢 阪井 🖥 堺 🖥 酒井     |       |  |  |  |  |  |
| 500 <u></u>                  | かな漢字  |  |  |  |  |  |
| 変換 単漢字 無変換                   | 入力モード |  |  |  |  |  |

●適切な漢字が表示されないときは、▼または▲ボタンあるいは変換ボタンで他の候補を表示させることができます。

) (2) (3) テンキーで、適切な漢字の番号を指定します。

 ●▼または▲ボタンあるいは変換ボタンを押しても、適切な漢字の候補が 表示されないときは、「単漢字」方式で漢字を1文字ずつ入力してください。
 → P.6-37

| 1-ザ 略称(漢字)を入力してください(全角12文字まで) |     |     |              |  |  |
|-------------------------------|-----|-----|--------------|--|--|
| 坂井_                           |     |     | かな漢字         |  |  |
| 変換                            | 単漢字 | 無変換 | <u>入力モード</u> |  |  |

### **3** ひらがなを入力します

A~Zのワンタッチダイヤルボタンを組み合わせて、MEGUMIと
 入力します。

| 1-ザ 略称 (漢字)を入力してください (全角12文字まで) |     |     |       |  |  |  |  |  |  |
|---------------------------------|-----|-----|-------|--|--|--|--|--|--|
| 坂井 <u>のぐみ</u>                   | -   |     | かな漢字  |  |  |  |  |  |  |
| 変換                              | 単漢字 | 無変換 | 入力モード |  |  |  |  |  |  |

 無変換
 無変換ボタンを押します。

 1-ザ略称(漢字)を入力してください(全角12文字まで)

 坂井のぐみ\_

 変換

 単漢字

 無変換

### 漢字を1文字ずつ入力するには(単漢字変換)

漢字を1文字ずつ入力するときは、1文字分の読みを入力して単漢 字ボタンで変換してください。

たとえば、「木」という文字を入力するときは、つぎの手順で操作 してください。

| 1 漢字の | 漢字の読みを入力します。                                               |  |  |  |  |  |  |  |  |  |
|-------|------------------------------------------------------------|--|--|--|--|--|--|--|--|--|
|       | A ~ Z のワンタッチダイヤルボタンで、KI と入力します。<br>                        |  |  |  |  |  |  |  |  |  |
|       | ・          かな漢字             変換           単漢字           無変換 |  |  |  |  |  |  |  |  |  |

# ダイヤル登録のしかた

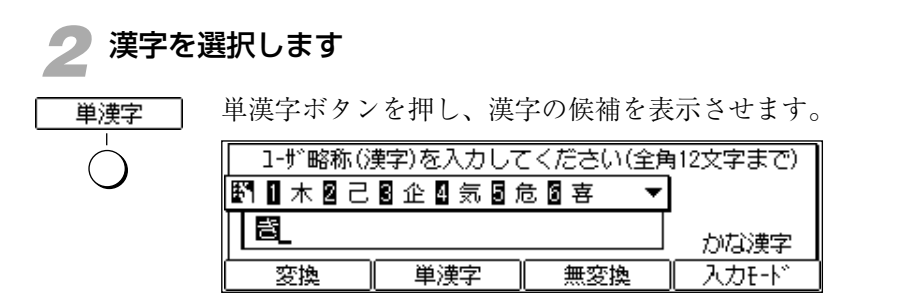

●適切な漢字が表示されないときは、▼または▲ボタンあるいは単漢字ボ タンで他の候補を表示させることができます。

| (1) $(2)$ $(3)$ | テンキーで、   | 適切な漢字の   | の番号を指定   | します。                |
|-----------------|----------|----------|----------|---------------------|
|                 | 1-ザ略称(薄  | 醇字)を入力して | こください(全角 | 12文字まで)             |
|                 | <br>  ★_ |          |          | わけ込ます               |
| (7) $(8)$ $(9)$ | <br>変換   | 単漢字      | <br>     | - バッマス美子<br>- 入力モード |
| * 0 #           |          |          |          |                     |

読みを区切って1文字ずつ入力するには

2文字以上の漢字の読みを入力して変換した場合、適切な漢字が表示されなかったときは、読みを細かく区切って単漢字変換してください。

たとえば、「仙道」という漢字を入力したいのに、変換ボタンで表 示できなかったときは、つぎの手順で操作してください。

読みの区切りを指定します

読みが適切に区切られるまで、◀または▶ボタンを押します。

| 1-ザ略称(漢字)を入力してください(全角12文字まで) |     |     |       |  |  |  |  |  |
|------------------------------|-----|-----|-------|--|--|--|--|--|
| <u>せん</u> どう                 |     |     | かな漢字  |  |  |  |  |  |
| 変換                           | 単漢字 | 無変換 | 入力モード |  |  |  |  |  |

### )漢字を選択します

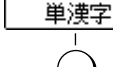

単漢字ボタンを押し、漢字の候補を表示させます。

| 1-ザ略称(漢字)を入力してください(全角12文字まで) |        |       |       |  |  |  |  |  |  |
|------------------------------|--------|-------|-------|--|--|--|--|--|--|
| ▶ 1 仙 2 先                    | 3千4占53 | 宣圖専 ▼ |       |  |  |  |  |  |  |
| <u>せん</u> どう                 |        |       | かな漢字  |  |  |  |  |  |  |
| 変換                           | 単漢字    | 無変換   | 入力モード |  |  |  |  |  |  |

●適切な漢字が表示されないときは、▼または▲ボタンあるいは単漢字ボ タンで他の候補を表示させることができます。

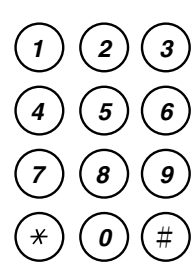

テンキーで、適切な漢字の番号を指定します。

| 1-ザ略称()      | 漢字)を入力して | てください(全角 | 12文字まで)                 |
|--------------|----------|----------|-------------------------|
| (4 <b>85</b> |          |          | かな漢字                    |
| 変換           | 単漢字      | 無変換      | <ul><li>入力モード</li></ul> |

つぎの漢字を選択します

手順2と同じ要領で、適切な漢字を入力してください。

- ●入力を間違えたときは、削除ボタンまたは ◀ボタンを押して直前に入力した文字を削除してから入力しなおしてください。クリアボタンを押して最初から入力しなおすこともできます。
- ●漢字を1文字ずつ単漢字変換で入力することもできます。 → P.6-37
- ●2文字以上の漢字の読みを入力して変換した場合、適切な漢字が表示され なかったときは、読みを細かく区切って単漢字変換で入力することもで きます。→ **P.6-38**
- スペースボタンで空白を入れることができます。
- ●ユーザ略称や発信人名称などを漢字で登録すると、相手機が漢字に対応したキヤノンのファクスであれば相手の通信管理レポートなどにこちらのユーザ略称や発信人名称などが漢字でプリントされます。ただし、相手機がサポートしていない第二水準漢字を使用した場合、その漢字がプリントされるべき場所はスペース(空白)になります。

第6章

### カタカナを入力するときは

ディスプレイの右端に「カタカナ」と表示されているとき、カタカ ナが入力できます。

たとえば、「キヤノン」と入力するときは、つぎのように操作します。

### 入力モードを切り替えます 入力モードボタンを何度か押して、「カタカナ」と表示させます。 「 「 1-ザ 略称(漢字)を入力してください(全角12文字まで) 」 」 」 」 」 」 」 」 」 」 」 」 」 」 」 」 」 」 」 」 」 」 」 」 」 」 」 」 」 」 」 」 」 」 」 」 」 」 」 」 」 」 」 」 」 」 」 」 」 <

### 👤 カタカナを入力します

- $A \longrightarrow$
- $A \sim Z$ のワンタッチダイヤルボタンを組み合わせて、KIYANONN と入力します。

| 1-ザ 略称 (漢字)を入力してください (全角 | 自12文字まで) |
|--------------------------|----------|
| 物/ソ_                     | ስቃከታ     |
|                          | 入力モード    |

- ●入力を間違えたときは、削除ボタンまたは ◀ボタンを押して直前に入力した文字を削除してから入力しなおしてください。クリアボタンを押して最初から入力しなおすこともできます。
- ●スペースボタンで空白を入れることができます。

### アルファベットを入力するときは

ディスプレイの右端に、「英大」と表示されているときはアルファ ベットの大文字が、「英小|と表示されているときはアルファベッ トの小文字が入力できます。

たとえば、「Canon」と入力するときは、つぎのように操作します。

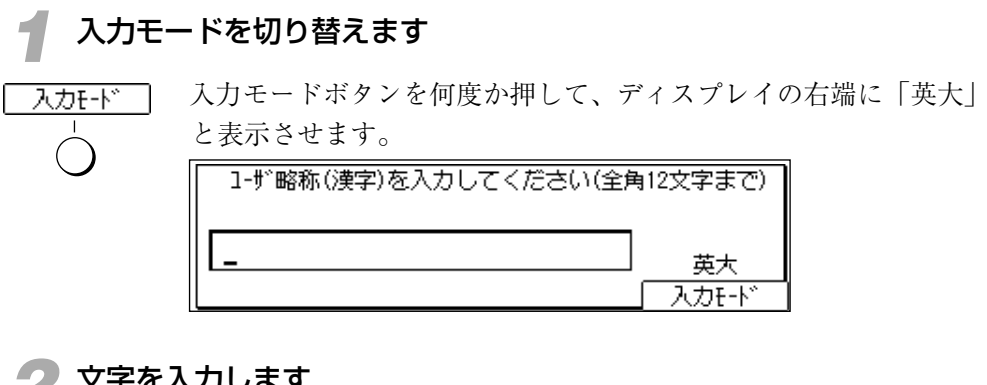

### 文字を入力します

| c 🔵 | ワンタッチダイヤルボタンで、Cを入力します。       |
|-----|------------------------------|
|     | 1-ザ略称(漢字)を入力してください(全角12文字まで) |
|     | C                            |
|     | 入力モード                        |

| 3 入力モ-     | - ドを切り替えます                            |
|------------|---------------------------------------|
| 入力王-ド      | 入力モードボタンを押し、ディスプレイ右端に「英小」と表示させ<br>ます。 |
| $\bigcirc$ | 1-ザ略称(漢字)を入力してください(全角12文字まで)          |
|            | C 英小 入力モード                            |

▲ 文字を入力します

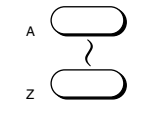

A~Zのワンタッチダイヤルボタンを組み合わせて、ANONと入力 します。

| 1-ザ 略称(漢字)を入力してください(全角 | 912文字まで) |
|------------------------|----------|
| Canon_                 | 英小       |
|                        |          |

●入力を間違えたときは、削除ボタンまたは ◀ボタンを押して直前に入力した文字を削除してから入力しなおしてください。クリアボタンを押して最初から入力しなおすこともできます。

●スペースボタンで空白を入れることができます。

### 記号を入力するには

記号を入力するときは、つぎの手順で操作してください。

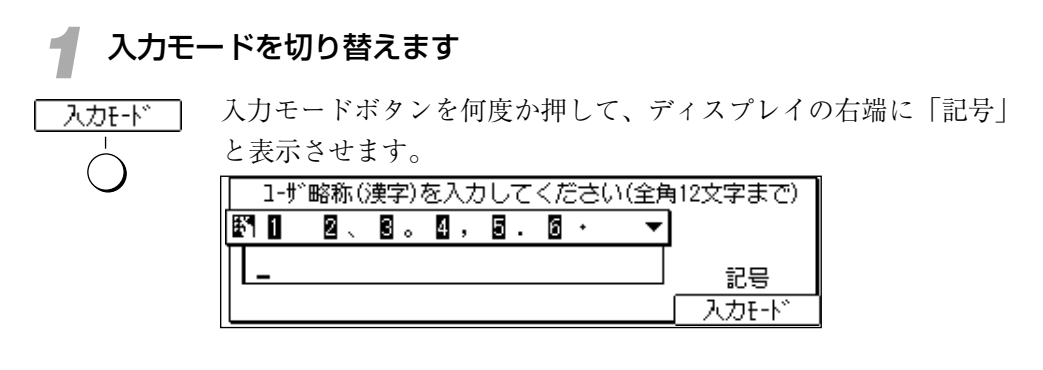

目的の記号をさがします

目的の記号が表示されるまで、▼または▲ボタンを押してください。

|            | 1- | ŧ», | 昭利 | 5 Q | 黄字 | 2)7 | を入  | カし | 7 | <† | ĉъ | () | 全角 | 12文字まで) |
|------------|----|-----|----|-----|----|-----|-----|----|---|----|----|----|----|---------|
| <b>‡</b> 1 | 1  | ;   | 2  | ?   | 3  | ļ   | 4 ~ | 5  | • | б  | 1  |    | ▼  |         |
|            | -  |     |    |     |    |     |     |    |   |    |    |    |    | 記号      |
|            |    |     |    |     |    |     |     |    |   |    |    |    |    | 入力モード   |

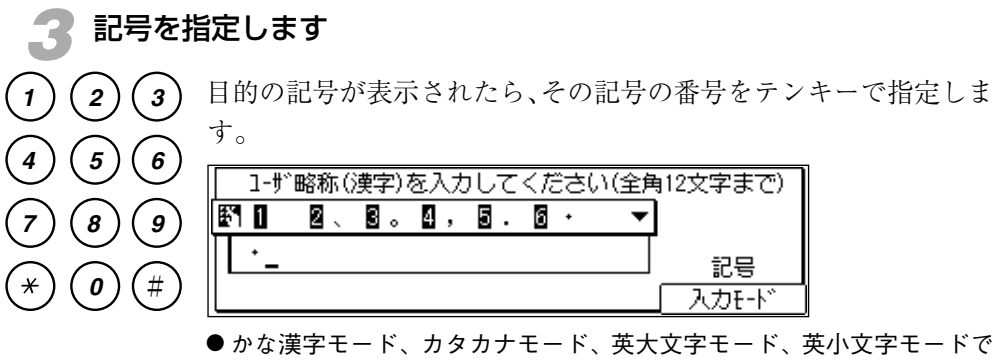

- ●かな漢字モード、カタカナモード、英大文字モード、英小文字モードでも、ワンタッチダイヤルボタンの27から61までを使って、直接記号を入力することができます。ワンタッチダイヤルパネルの記号の表示を参照して、目的の記号を入力してください。
- ●入力を間違えたときは、削除ボタンまたは ◀ボタンを押して直前に入力した文字を削除してから入力しなおしてください。クリアボタンを押して最初から入力しなおすこともできます。

### コードで入力するには

文字や記号をコードで入力することができます。読みのわからない 漢字などの入力に便利です。

たとえば、「亜」を入力するときは、つぎの手順で操作してください。

### 🔹 文字や記号のコードを区点コード表で調べます

入力したい文字を区点コード表 (→ **P.10-13,10-19**) で探しま す。区点コード表のその文字がある位置の、左端の番号と上端の番 号を組合わせた4桁の番号が区点コードになります。 「亜」の区点コードは「1601」です。

### **夕** 入力モードを切り替えます

入力モード

入力モードボタンを何度か押して、ディスプレイの右端に「区点 コード」と表示させます。

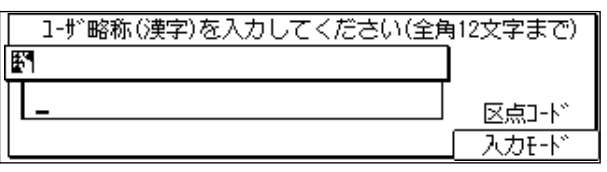

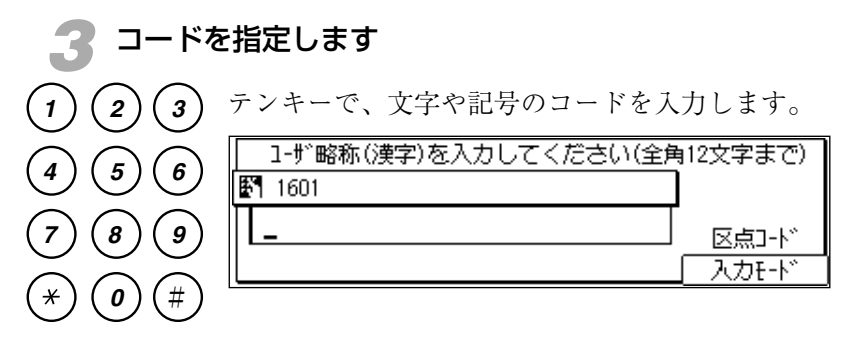

コード番号の最後の桁を入力すると、4桁のコードに適合する文字 が表示されます。

| 1-ザ 略称(漢字)を入力してください(全角 | 12文字まで) |
|------------------------|---------|
| <b>₽</b>               |         |
|                        | 区点コード   |
|                        | 入力モード   |

- ●入力を間違えたときは、削除ボタンまたは ◀ボタンを押して直前に入力した文字を削除してから入力しなおしてください。クリアボタンを押して最初から入力しなおすこともできます。
- ●ユーザ略称や発信人名称などを漢字で登録すると、相手機が漢字に対応したキヤノンのファクスであれば相手の通信管理レポートなどにこちらのユーザ略称や発信人名称などが漢字でプリントされます。ただし、相手機がサポートしていない第二水準漢字を使用した場合、その漢字がプリントされるべき場所はスペース(空白)になります。

### 登録した電話番号を確認するには

ワンタッチダイヤル、短縮ダイヤル、グループダイヤルに登録されている内容を電話番 号リストで確認することができます。

**1** ファクスモードにします ファクス/コピー切り替えボタンを押して、ファクスランプを点灯 させてください。

勿 レポートの項目を表示させます

レポート ワンタッチダイヤルパネルを3枚開いて、レポートボタンを押しま す。

| 項目を選んでください | 01 通信管理1ポート 🛛 💲 |
|------------|-----------------|
|            | 02 5 1910/21    |
|            | 03 1-ザデータ       |
|            | _04 原稿以入        |
| l/#* -ŀ    | 05 親展XEUルポート    |

タイヤルリストを選択します

▼または▲ボタンを押して、"02 ダイヤルリスト"を反転表示させます。

| 項目を選んでください | 01 通信管理はごト       |
|------------|------------------|
|            | 02 5 1910,21 🗢 🗢 |
|            | 03 l-ザデータ        |
|            | 04 原稿以入          |
| レመ° -Ւ     | 05 親展メモリレポート     |

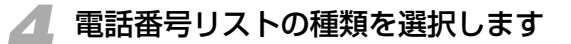

セット

セットボタンを押します。

| 項目を選/ | んでください    | 01 | ባንንቃንቶን "ሰንዚህスト1 | ÷ |
|-------|-----------|----|------------------|---|
|       |           | 02 | 短縮ダイヤルリスト1       |   |
|       |           | 03 | ባንምንትን ሲነበንኑን    |   |
|       |           | 04 | 短縮ダイヤルリスト2       |   |
| 5 1   | (VIII),ZN | 05 | 5~1V-7~5~471VJZF |   |

▼または▲ボタンを押して、プリントする電話番号リストを反転表示させます。

"01 ワンタッチダイヤルリスト1"、"02 短縮ダイヤルリスト1" ワンタッチダイヤルや短縮ダイヤルに登録された、相手の電話番号 や相手先略称、送信方法および送信時間が確認できます。

**\*03 ワンタッチダイヤルリスト2"、"04 短縮ダイヤルリスト2"** ダイヤルリスト1の内容にくわえ、送信スピードやFコードなど詳 細な登録内容が確認できます。

"05 グループダイヤルリスト"

グループダイヤルに登録されたワンタッチダイヤルや短縮ダイヤル が確認できます。

### 두 電話番号リストをプリントします。

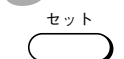

セットボタンをおします。

| 自動受信       | 帅" -卜出力中                                                                                    |    | 2000 11/15<br>WED 14:45 |
|------------|---------------------------------------------------------------------------------------------|----|-------------------------|
| <b>8</b> = |                                                                                             |    |                         |
| 標準         | 1<br>1<br>1<br>1<br>1<br>1<br>1<br>1<br>1<br>1<br>1<br>1<br>1<br>1<br>1<br>1<br>1<br>1<br>1 | 文字 | 9-►                     |
| 解像度        | 濃度                                                                                          | 画質 | ブック送信 🌔                 |

電話番号リストのプリントがはじまります。

●送信中は電話番号リストのプリントに時間がかかることがあります。

### ワンタッチダイヤル電話番号リスト1

|           | **************<br>*** ワンタッチ<br>************ | ************************************ | ***  |       |
|-----------|---------------------------------------------|--------------------------------------|------|-------|
| 番号        | 相手の電話番号                                     | 相手先略称                                | 送信方法 | Ð     |
| 01] 03 34 | 455 9000                                    | キヤノン販売東京                             | 通常送信 | 10:00 |
| 02] 011 7 | 728 9000                                    | キャノン販売札幌                             | 通常送信 | 1     |
| 05] 06 44 | 41 9000                                     | キャノン販売大阪                             | Fコード |       |
| 10] グル・   | - プダイヤル                                     | キヤノン販売 A                             | 通常送信 |       |
| 20] グルー   | - プダイヤル                                     | キヤノン販売 B                             | 通常送信 |       |
|           |                                             |                                      |      |       |
|           |                                             |                                      |      |       |

タイマー送信開始時刻--

### 短縮ダイヤル電話番号リスト1

| 2000                   | 11/15 21:38 FAX 03 3758 211             | 1 キャノン                               | 本社                                   |                      | 2001 |
|------------------------|-----------------------------------------|--------------------------------------|--------------------------------------|----------------------|------|
|                        | *<br>*                                  | ************************************ | ************************************ | **<br>**             |      |
|                        |                                         |                                      |                                      |                      |      |
| 番号                     | 相手の電話番号                                 |                                      | 相手先略称                                | 送信方法                 | Ð    |
| 番号<br>[*000]           | 相手の電話番号<br>082 248 9000                 |                                      | 相手先略称<br>キャノン販売広島                    | 送信方法通常送信             | e    |
| 番号<br>[*000]<br>[*001] | 相手の電話番号<br>082 248 9000<br>0878 21 9000 |                                      | 相手先略称<br>キャノン販売広島<br>キャノン販売高松        | 送信方法<br>通常送信<br>通常送信 | 0    |

### グループダイヤル電話番号リスト

| 2000 11/15 15:14 FAX 03 3 | 758 2111 キャノン本社     | Ø1001    |
|---------------------------|---------------------|----------|
|                           | *******             | ****     |
|                           | *** グループダイヤル電話番号リスト | ***      |
|                           | *****               | *****    |
| [ 10] キヤノン販売B             | [*001] 0878 21 9000 | キャノン販売高松 |
|                           | [ 02] 011 728 9000  | キヤノン販売札幌 |
|                           | [ 04] 06 441 9000   | キヤノン販売大阪 |
| [ 20] キヤノン販売A             | [*000] 092 412 9000 | キヤノン販売福岡 |
|                           | [ 01] 03 3455 9000  | キヤノン販売   |
|                           | [ 04] 06 441 9000   | キヤノン販売大阪 |

### ワンタッチ電話番号リスト2

|     |                                                     | ********                                                                                             |  |
|-----|-----------------------------------------------------|----------------------------------------------------------------------------------------------------|--|
|     |                                                     | *** ワンタッチダイヤル電話番号リスト2 ***                                                                            |  |
|     |                                                     | *****************                                                                                    |  |
| 01] | 相手の電話番号<br>相手先略称<br>送信スピード<br>送信方法<br>ECM通信         | 03 3455 9000<br>キヤ/>販売<br>33600bps(0)<br>通常送信<br>する                                                  |  |
| 02] | 相手の電話番号<br>相手先略称<br>送信スピード<br>送信方法<br>Fコード<br>ECM通信 | 011 728 9000<br>キヤ/>販売札幌<br>14400bps(0)<br>F コード送信<br>123456789<br>する                                |  |
| 03] | 相手の電話番号<br>相手先略称<br>送信時刻<br>送信スピード<br>送信方法<br>ECM通信 | 022 265 9000<br>キヤノ販売組合<br>(1)10:00 (2)12:00 (3)13:00 (4)14:00 (5)15:00<br>9600bps(0)<br>通常送信<br>しない |  |
| 10] | 相手の電話番号<br>相手先略称                                    | グループダイヤル<br>キヤル販売 B                                                                                  |  |
| 20] | 相手の電話番号<br>相手先略称                                    | グループダイヤル<br>キヤノ2販売 A                                                                                 |  |

### 第6章

# ダイヤル登録のしかた

### 短縮ダイヤル電話番号リスト2

| 2000 11, | /15 15:17 FAX 03 3758 2111                          | キャノン本社                                                                                             | 2001 |
|----------|-----------------------------------------------------|----------------------------------------------------------------------------------------------------|------|
|          | ****                                                |                                                                                                    |      |
|          | ***                                                 | 思縮ダイヤル電話番号リスト2 ***                                                                                 |      |
|          |                                                     |                                                                                                    |      |
| [*000]   | 相手の電話番号<br>相手先略称<br>送信スピード<br>送信方法<br>ECM通信         | 092 412 9000<br>キヤン販売福岡<br>14400bps(0)<br>通常送信<br>する                                               |      |
| [*001]   | 相手の電話番号<br>相手先略称<br>送信時刻<br>送信スピード<br>送信方法<br>ECM通信 | 0878 21 9000<br>キャン販売高松<br>(1)08:30 (2)09:00 (3)12:00 (4)15:00 (5)17:0<br>9600bps(0)<br>通常送信<br>する | 0    |
## 第7章

## 回線などの確認と発信元 情報の登録

| そろっていますか?       | _ 7-2 |
|-----------------|-------|
| お使いになる前の確認      | _ 7-3 |
| 付属品の取り付け        | _ 7-4 |
| 電話回線の接続と電源の入れかた | _ 7-6 |
| 電話回線の種類を設定するには  | 7-10  |
| 発信元の情報を登録するには   | 7-12  |
| 日付と時刻の登録        | 7-14  |
| 電話番号の登録         | 7-16  |
| 会社や部門の名称の登録     | 7-17  |
| 発信人名称の登録        | 7-19  |

# そろっていますか?

お買い上げいただいたファクスには、本体と以下の付属品が含まれています。ご確認く ださい。

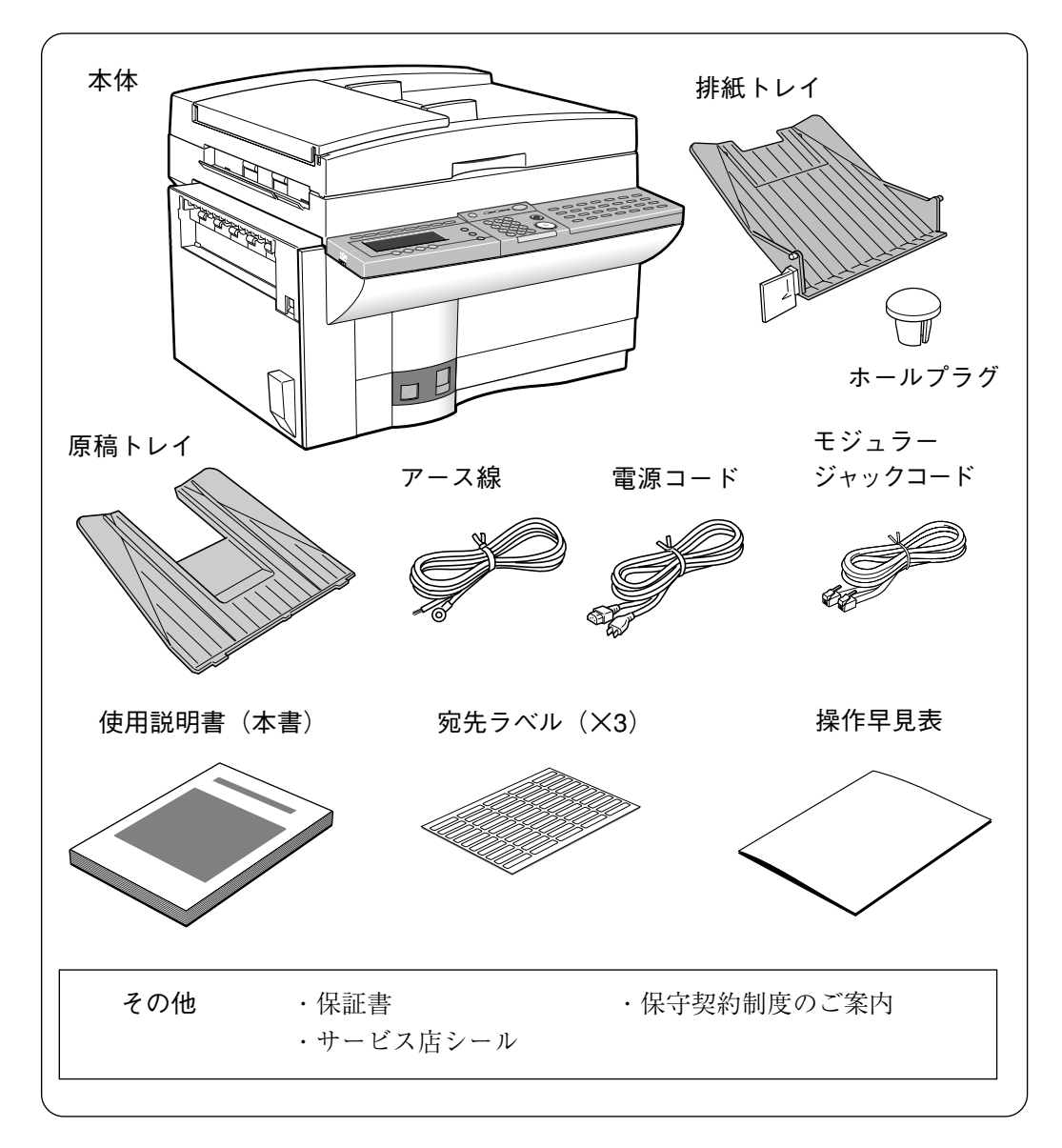

本機には以下のオプションが接続できます。くわしくはお買い上げの販売店にお問い合せください。

・FXL-カセットフィーダ3

- ・ハンドセットキットL4
- ・オプションメモリ VIII-2(8MB)
- ・2回線ボード (マルチポートユニット2)

## お使いになる前の確認

本機の設置や移動は、基本的にはサービスマンが行います。ただし、何らかの原因で付 属品や回線がはずれたときなどは、ここで示しているページの説明を参照し、お客様ご 自身で処理することができます。

ご購入時に設定したお客様情報(日付/時刻や電話番号、会社や部門の名称など)についても、ここで示しているページの説明を参照し、追加、変更することができます。

同梱品の確認「そろっていますか?」(→ P.7-2)
付属品の取り付け「付属品の取り付け」(→ P.7-4)
電話回線の設定や電源について
「電話回線の接続と電源の入れかた」(→ P.7-6)
電話回線の接続「電話回線の接続」(→ P.7-6)
電話機の接続「電話機の接続」(→ P.7-7)
オプションのハンドセットの接続
「オプションハンドセットの接続」(→ P.7-8)
電源コードの接続「電源の位置と入れかた」(→ P.7-9)
電源の入れかた「電源の位置と入れかた」(→ P.7-9)
回線種類の設定「電話回線の種類を設定するには」
(→ P.7-10)
お客様情報(発信元情報)の登録「発信元の情報を登録するには」
(→ P.7-12)
□ ロはと時初の登録「口はと時初の登録」( > P.7.4)

日付と時刻の登録「日付と時刻の登録」(→ P.7-14) 電話番号の登録「電話番号の登録」(→ P.7-16) 会社や部門の名称の登録「会社や部門の名称の登録」 (→ P.7-17) 発信人名称の登録「発信人名称の登録」(→ P.7-19)

- **正お願い** 本機を移動するときは、必ずお買い求めの販売店にご連絡ください。お客様ご自 身で移動した場合、本機が故障しても、当社では一切の責任を負いかねます。あ らかじめご了承ください。
- **ふメモ** お客様情報(発信元情報)を登録しなくても、基本的な送信や受信はできます。 ただし、機能によっては、登録されていないと使用できないものもあります。

# 付属品の取り付け

図にしたがってそれぞれの付属品を正しく取り付けてください。

#### トレイの取り付け

原稿トレイと排紙トレイを取り付けます。まず排紙トレイを差し込みます。それと平行になるように原稿トレイを差し込みます。

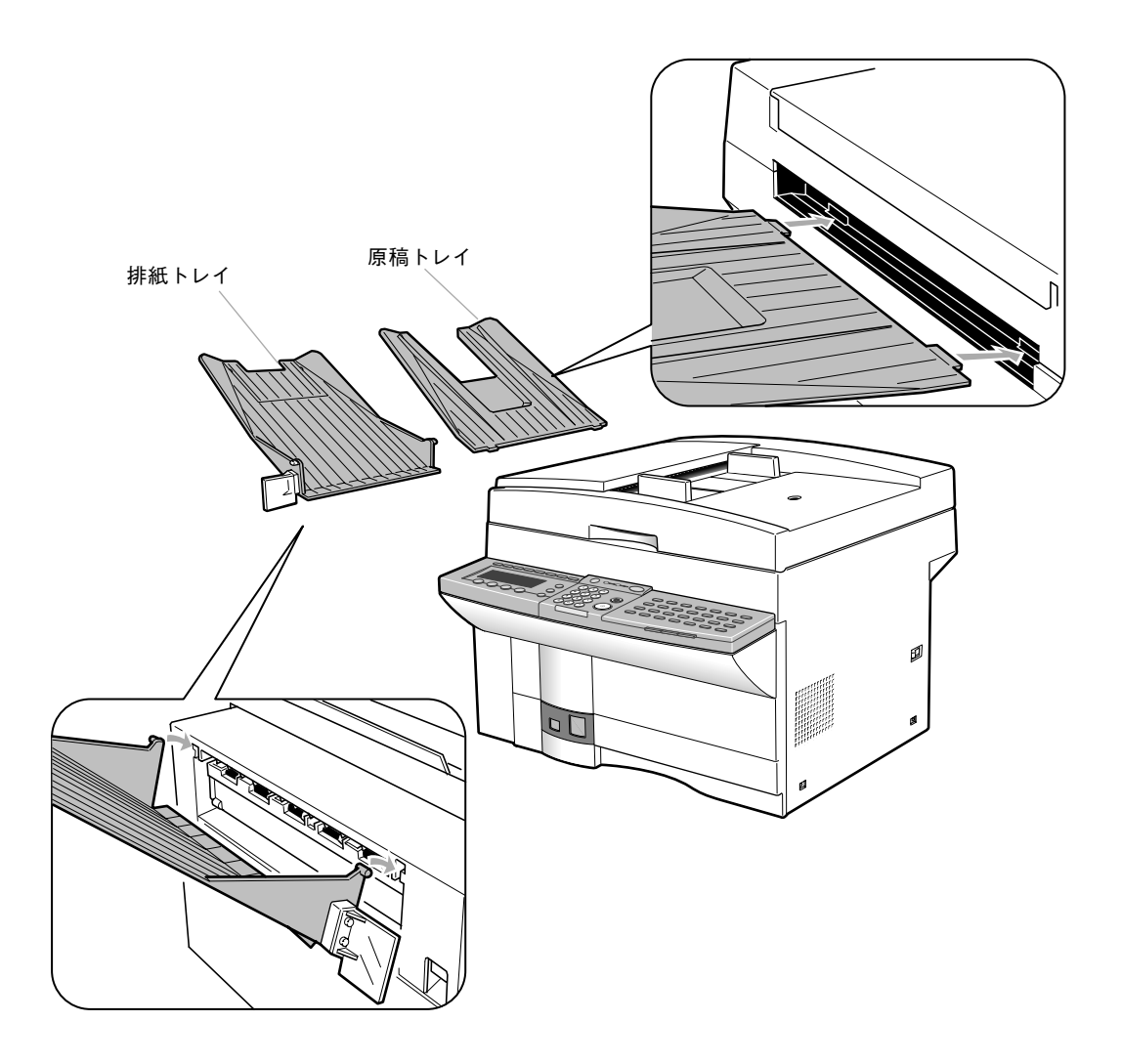

**店 お願い** 原稿トレイは必ず図のところに差し込んでください。

#### ホールプラグの取り付け

原稿台カバーを開き、原稿台ガラス右側のオレンジ色のネジをはず します。

ネジをはずした穴にホールプラグを取り付けます。

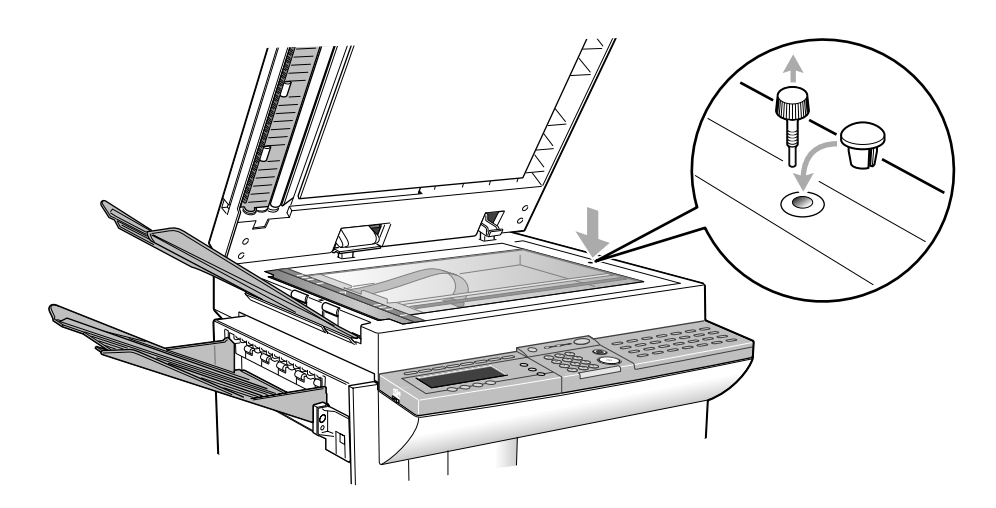

┣ お願い

原稿台ガラス右側のオレンジ色のネジは、電源を入れる前に必ずはずし、付属の ホールプラグに差し替えてください。オレンジ色のネジをつけたまま電源を入れ ると故障の原因となることがあります。

## 電話回線の接続と電源の入れかた

壁側に設置されている電話回線用のコンセントを確認し、電話回線を正しく接続してく ださい。

#### 電話回線の接続

壁側のコンセントを確認してから、モジュラージャックコードを接 続してください。

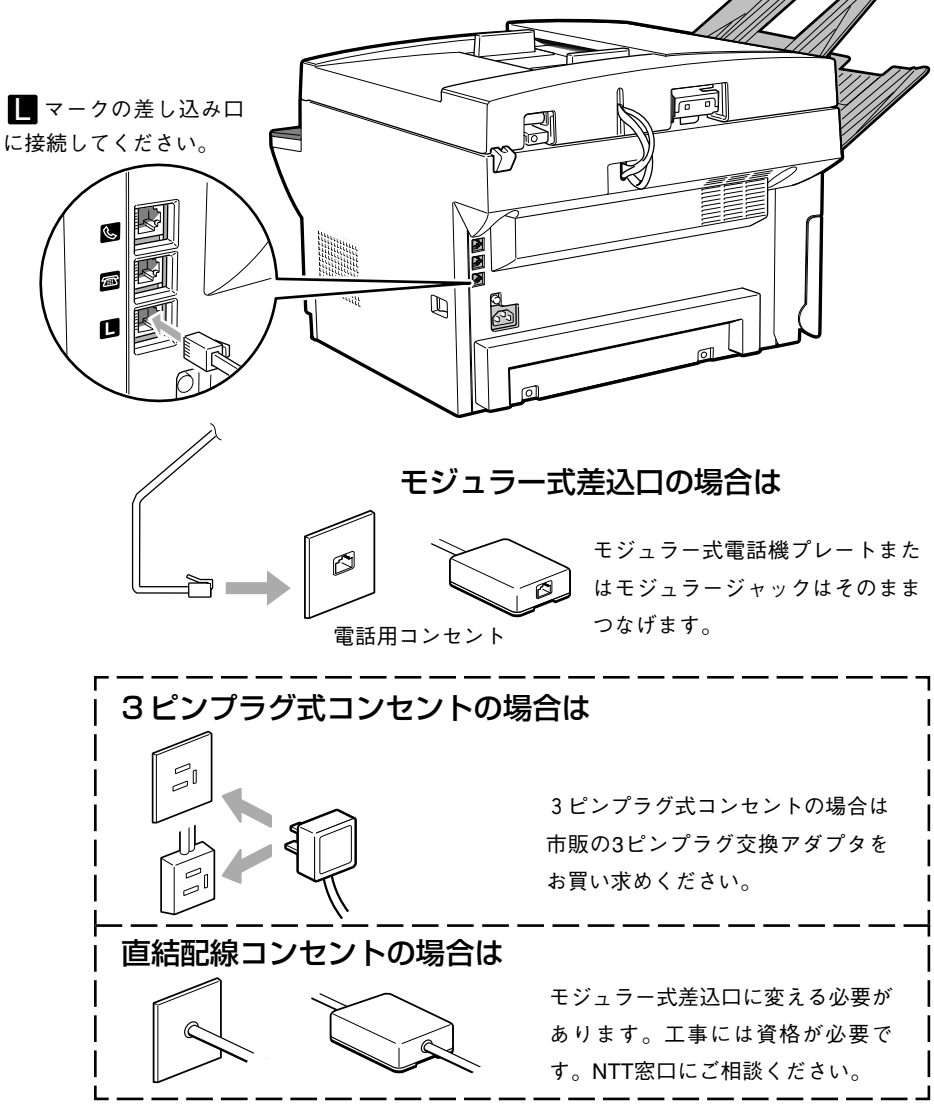

※PBXをお使いの場合は販売店にご相談ください。

オプションの2回線ボードを取り付けている場合、電話回線の接続先がここでの 説明とは異なります。接続のしかたについては「オプションの2回線ボードにつ いて」 (→ **P.10-6**)を参照してください。

#### 電話機の接続

ー般の電話機や留守番電話機などを接続します(ビジネスホンは接 続できません)。

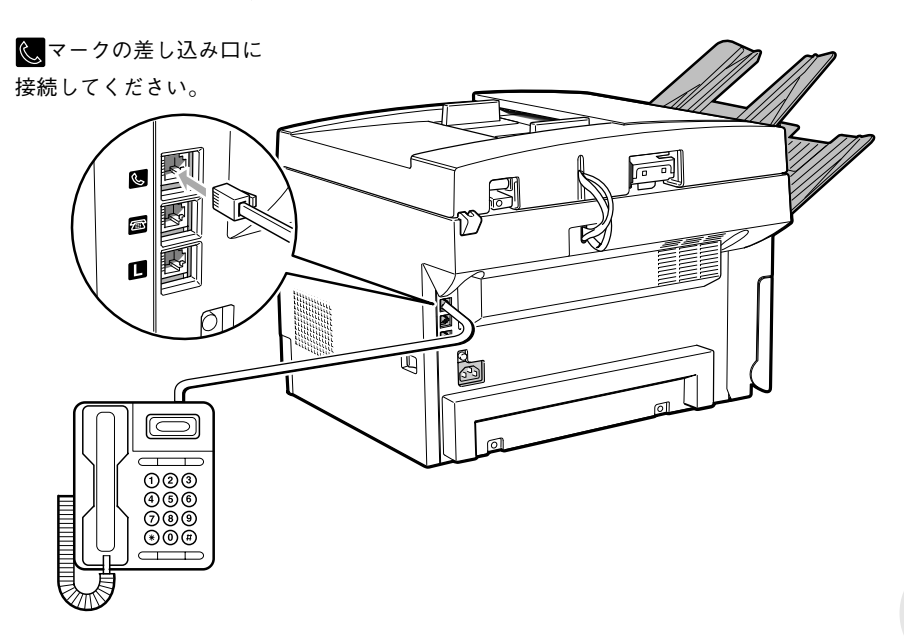

上記の他にもう一台電話機を接続できます。

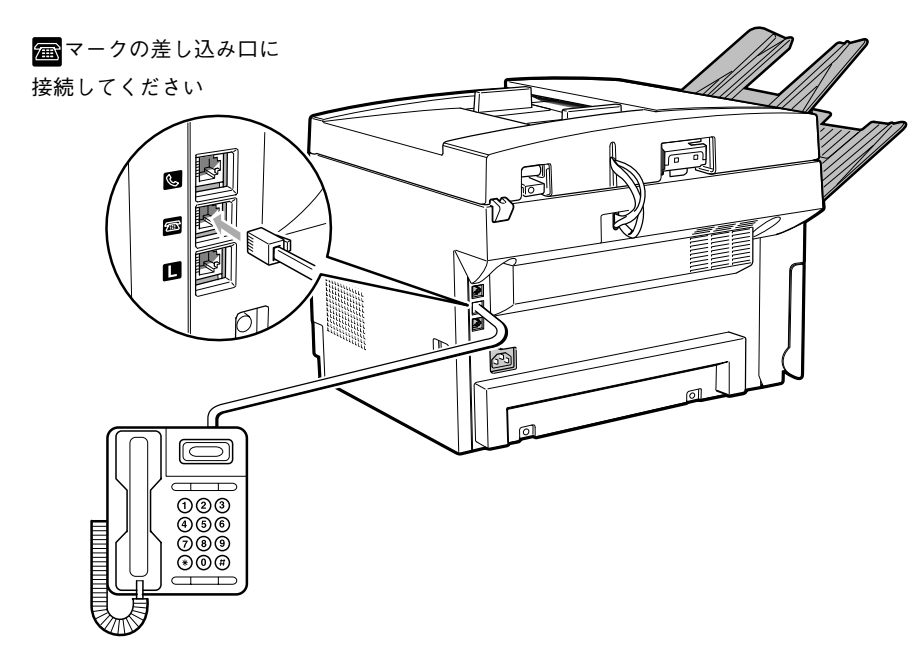

・アメ国

オプションの2回線ボードを取り付けている場合、電話機接続端子に電話回線を 接続します。このため、電話機接続端子には電話機を接続できません。 → P.10-6

#### オプションハンドセットの接続

オプションのハンドセットキットL4は、次の手順で接続してください。

#### ハンドセットの置き台と置き台ホルダを本体に取り付けます

まず、付属のネジで置き台ホルダを本体に装着し、そのうえにハン ドセットの置き台を載せ、付属のネジで固定してください。

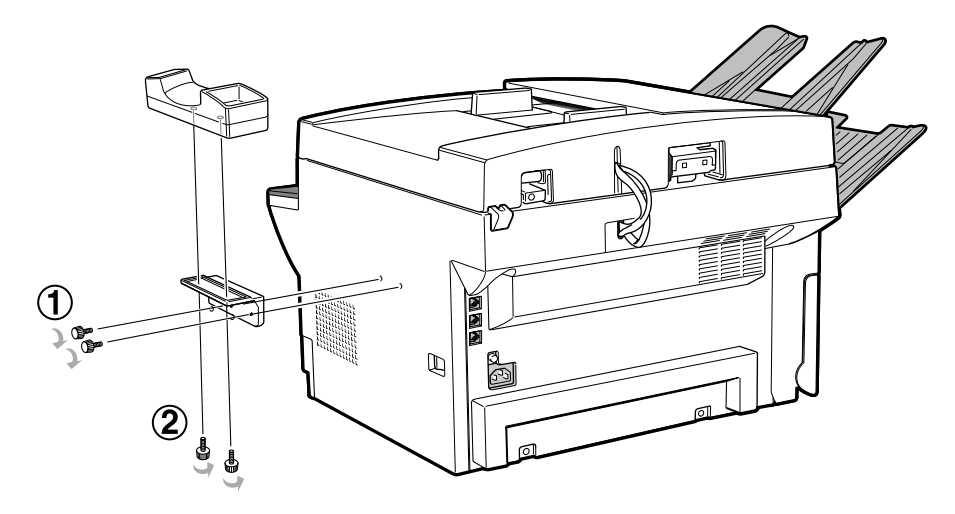

2 コードを接続します

ハンドセットを置き台に載せ、カールコードを接続します。

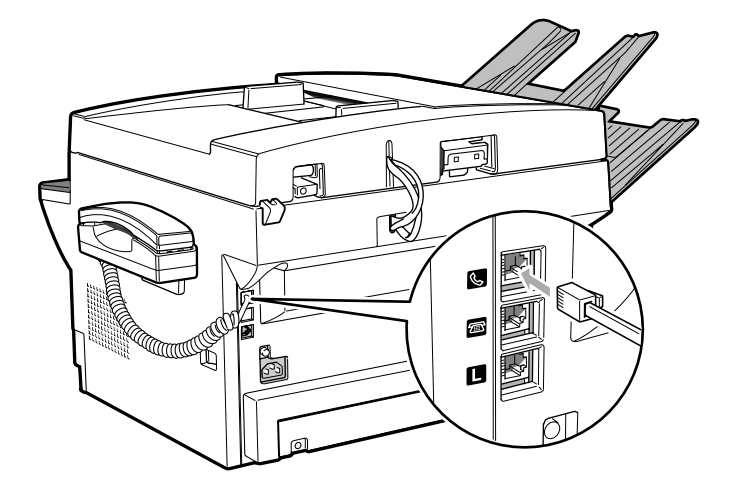

マークの差し込み口に接続してください。

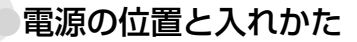

家庭用100VのACコンセントに電源コードを接続し、アース線も 正しく接続してください。電源スイッチは本体の右側にあります。

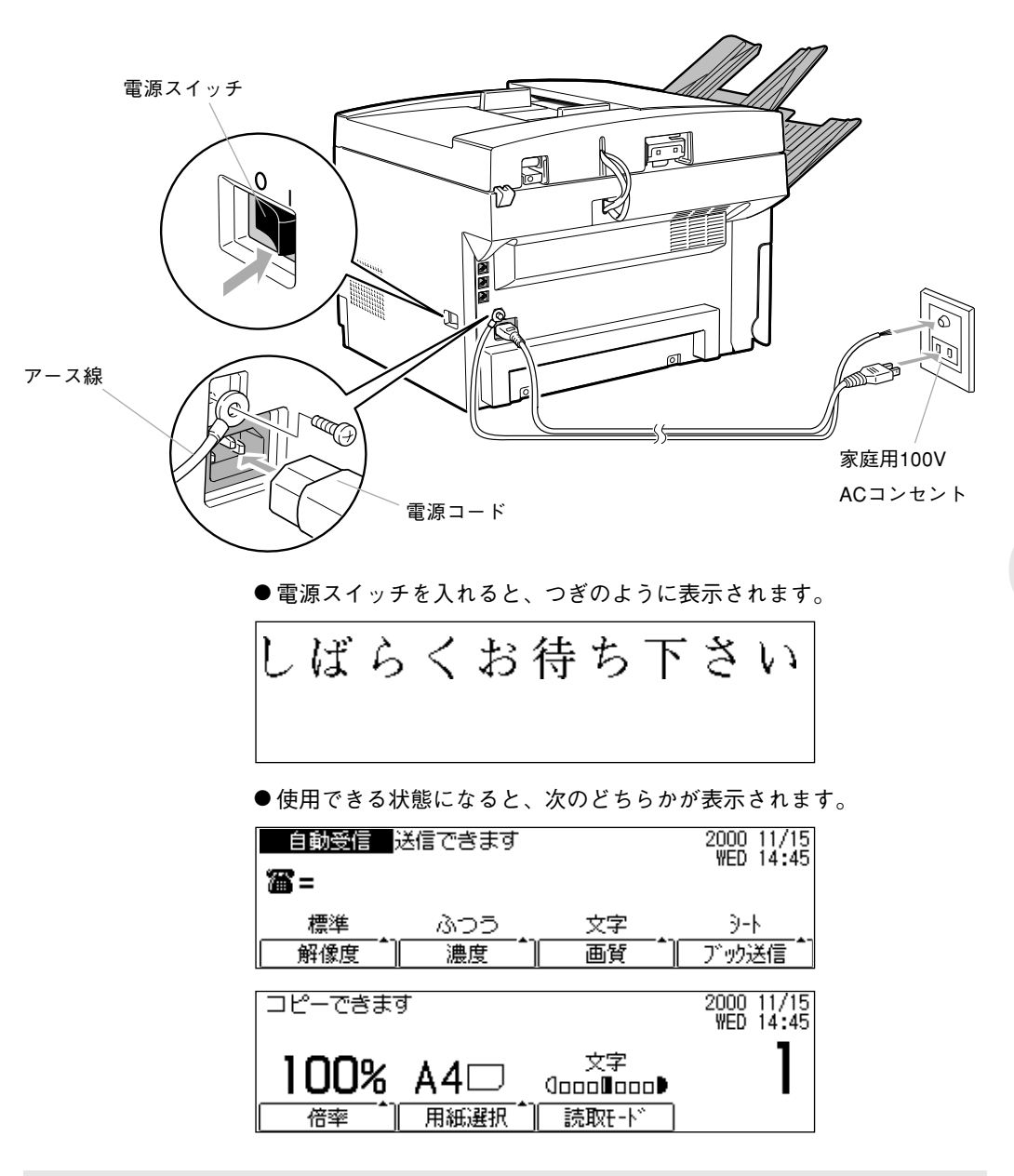

⚠注意

アース線を接続してください。アース線を接続しないで、万一漏電し た場合は、火災や感電の原因となることがあります。

## 電話回線の種類を設定するには

電話回線は、NTTとお客様の契約にもとづいて設定されています。ダイヤル回線(パル ス回線)かプッシュ回線(トーン回線)かを確認し、正しく設定してください。

#### 回線の種類を確認するには

- 本機は、あらかじめ 20PPS のダイヤル回線に設定されています。 117(時報)や177(天気予報)にダイヤルしてつながったときは、 そのまま使用してください。
- ●時報や天気予報につながらないときはプッシュ回線をセットしてください。

#### 回線の種類を変更するには

#### 回線の設定項目を表示させます

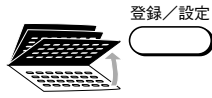

ワンタッチダイヤルパネルを3枚開いて、登録/設定ボタンを押し ます。

| 項目を選んでください | 01 データ登録 |
|------------|----------|
|            |          |
| 登録/設定      |          |

+ v +

セットボタンを押します。

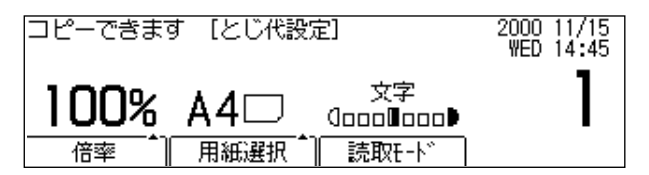

+ v +

セットボタンを押します。

| 項目を選んでください | 01 | 日付/時刻咖     | ¢ |
|------------|----|------------|---|
|            | 02 | 1-5、電話番号登録 |   |
|            | 03 | 1-扩略称登録    |   |
|            | 04 | 発信人名称登録    |   |
| 基本設定       | 05 | 発信元記録      |   |

▼または▲ボタンを押して、"10回線種類選択"を反転表示させま す。

| 項目を選んでください | 07 プログラムキー登録<br>08 オフフックアラーム<br>09 辛単調整 |
|------------|-----------------------------------------|
|            | 02 固重調整<br>10 回線種類選択 ▲                  |
| 基本設定       |                                         |

現在設定されている回線の種類を確認します

セットボタンを押します。現在設定されている回線種類が反転表示 されます。

| 項目を選んでください | 01 5 <sup>×</sup> 1714回線 ◆<br>02 プッシュ回線 |
|------------|-----------------------------------------|
|            |                                         |
| 回線種類選択     |                                         |

▼または▲ボタンを押して"01 ダイヤル回線"、"02 プッシュ回 線"のいずれかを反転表示させます。

セット

セットボタンを押します。反転表示されていた回線種類が設定され ます。

● "01 ダイヤル回線"を設定したときは、つぎの項目が表示されます。手 順 4 に進んでください。

| 項目を選んでください       | 01 20PPS 🗢 🗢 |
|------------------|--------------|
|                  | 02 10PPS     |
|                  |              |
| 9° 1911/22° -11° |              |

● "02 プッシュ回線"を設定したときは、回線種類の登録が終了し、"02 レ ポート設定"の項目が反転表示されます。ストップボタンで待機状態に 戻ってください。

#### 📶 ダイヤルスピードを選択します

▼または▲ボタンを押して、"01 20PPS"、"02 10PPS"のいずれか を反転表示させます。

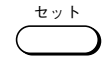

セットボタンを押します。回線種類の登録が終了し、"02 レポート 設定"の項目が反転表示されます。

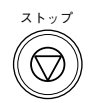

ストップボタンを押すと待機状態に戻ります。

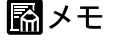

- 操作の途中でも、ストップボタンを押せば、いつでも待機状態に戻ることができます。
- オプションの2回線ボードを取り付けている場合、ここで設定する回線種類の ほか、もう1回線の回線種類の設定が必要です。→ P.10-10

<sup>🧣</sup> 回線種類を選択します

# 発信元の情報を登録するには

原稿を送信したとき、相手先ファクスの記録紙にこちらの電話番号や名前がプリントされるように設定されています。相手先では誰からの送信かすぐに知ることができます。これを発信元情報と呼びます。

#### 発信元情報が登録されると

原稿を送信したとき、通信相手の記録紙につぎの情報が発信元記録 としてプリントされます。相手の機種によっては、通信中、ディス プレイなどに表示されます。

●登録した発信元情報の内容は、ユーザーデータリストで確認できます。 → P.8-46

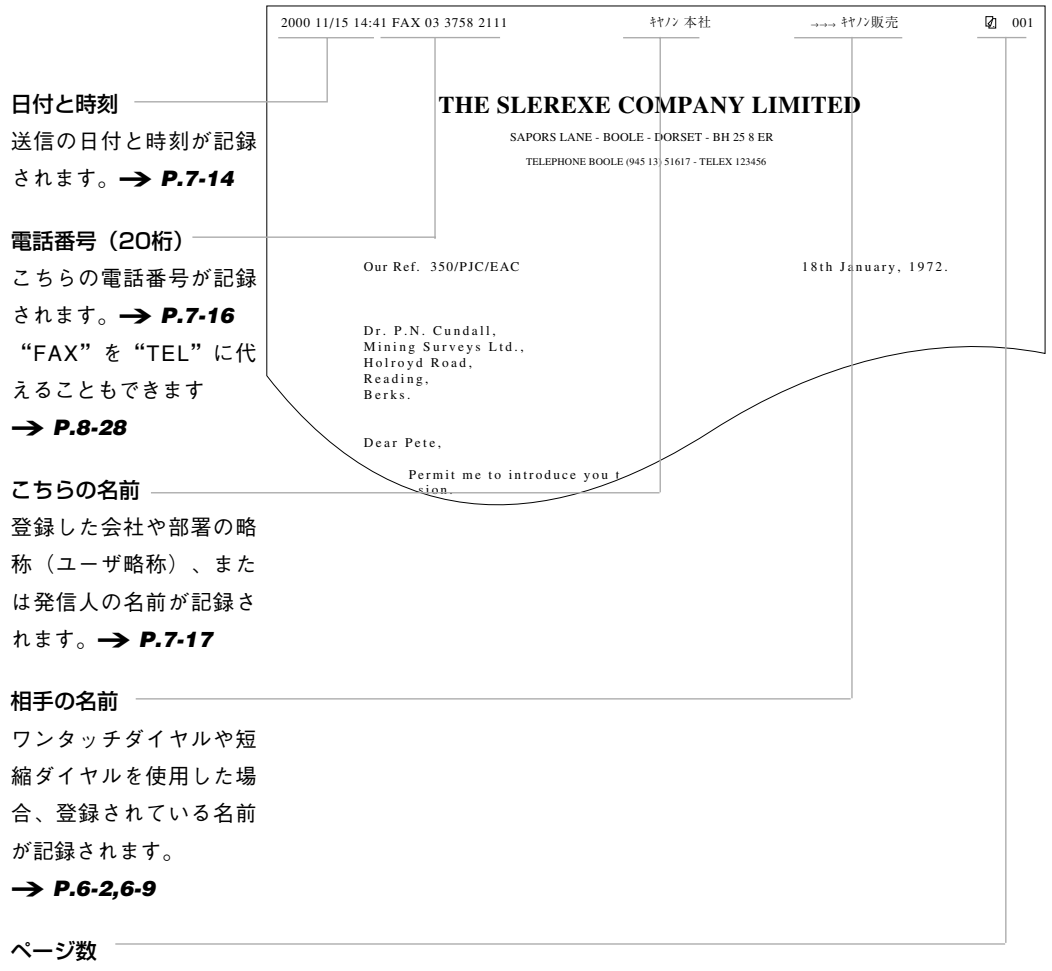

何枚目の原稿か記録され ます。

#### 発信元情報の登録方法について

発信元情報の各項目は、登録/設定ボタンを使った一連の操作で登録できます。ひとつの項目を登録すると自動的に次の項目が表示されます。各項目は別々に登録することもできます。

- ●登録操作の途中でも、ストップボタンを押して待機状態に戻ることができます。
- ・ペート
- 発信元情報を登録しなくても原稿は送信できます。発信元情報は原稿をコピー するときは記録されません。
- 発信元記録をつけないように設定することもできます。 → P.8-28

# 日付と時刻の登録

日付は年月日の順で表示されます。時刻は24時間制で表示されます。

#### 基本設定の項目を表示させます

ワンタッチダイヤルパネルを3枚開いて、登録/設定ボタンを押し ます。

| 項目を選んでください | 01 デ・9登録 |
|------------|----------|
|            |          |
| 登録/設定      |          |

セット

登録/設定

セットボタンを押します。

| コピーできます [とじ代設定]        | 2000 11/15<br>WED 14:45 |
|------------------------|-------------------------|
| 100% A4口 <sup>文字</sup> | 1                       |
| 倍率 用紙選択 読取E-ト .        |                         |

( T

セット

セットボタンを押します。

| 夏目を | を選んでください | 01 | 日付/時刻例 🔷 🌲 |
|-----|----------|----|------------|
|     |          | 02 | 1-5、電話番号登録 |
|     |          | 03 | 1-ザ略称登録    |
|     | 000      | 04 | 発信人名称登録    |
|     | 基本設定     | 05 | 発信元記録      |

▶ 日付と時刻の登録項目を表示させます

セットボタンを押します。現在設定されている年月日と時刻が表示 されます。

| <b>野</b> 日付/時刻byh        |   |  |
|--------------------------|---|--|
| ' <u>0</u> 0 11/08 19:02 |   |  |
| •                        | • |  |

- ●時刻は24時間制で表示されます。年月日の表示順は、変更することができます。 → P.8-40 (日付タイプ)
- ●日付登録時に西暦は2000~2089年が00~89のように下2桁で表示され、待機時のディスプレイ表示の西暦は4桁で表示されます。

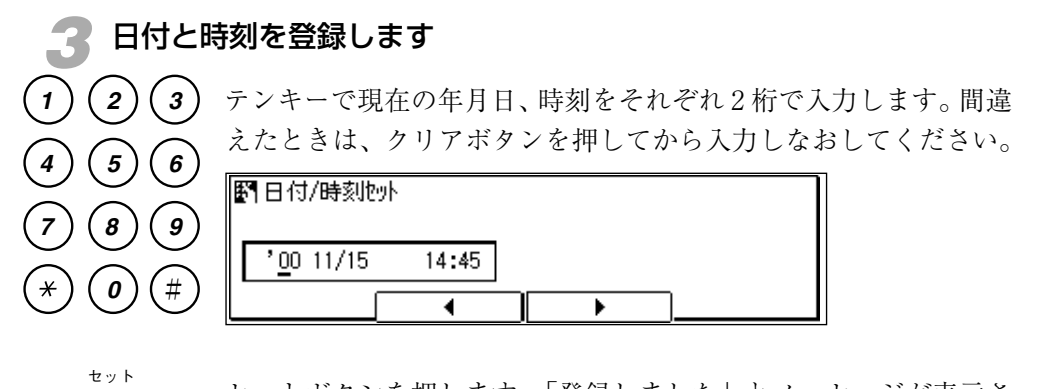

セットボタンを押します。「登録しました」とメッセージが表示されたあと、自動的に "02 ユーザ電話番号登録"の項目が反転表示されます。 → **P.7-16** 

●ストップボタンを押すと、待機状態に戻ることができます。

## 電話番号の登録

電話番号は20桁まで登録できます。

#### 電話番号の登録項目を表示させます

日付と時刻の登録が終了すると、自動的に"02 ユーザ電話番号登録"が反転表示されます。

●日付と時刻の手順1の最後で、▼ボタンを押して反転表示させることもできます。 → P.7-14

| 項目を選んでください | 01 日付/時刻炒小     |
|------------|----------------|
|            | 02 1-ザ電話番号登録 💲 |
|            | 03 1-ザ略称登録     |
|            | 04 発信人名称登録     |
| 基本設定       | 05 発信元記録       |

セットボタンを押します。

| <b>野</b> 1-ザ"電話番号登録 |    |
|---------------------|----|
|                     |    |
|                     | 削除 |

●すでに電話番号が登録済みのときは、電話番号も表示されます。登録済みの電話番号を削除するときは、クリアボタンを押したあとセットボタンを押してください。

| 2 電話番号             | <b>号を登録します</b>                     |
|--------------------|------------------------------------|
| $\overline{1} 2 3$ | テンキーで番号を入力します。スペースボタンで空白を入れること     |
| 4 5 6              | もできます。<br>  <b>町</b> 1-ザ電話番号登録     |
| (7) (8) (9)        | 03 3455 9000                       |
| (*) <b>(0</b> (#)  |                                    |
|                    | ●間違えたときは、削除ボタンを押して一つ前の桁に戻り、入力しなおして |

ください。クリアボタンを押して最初から入力しなおすこともできます。

ty F

セットボタンを押します。「登録しました」とメッセージが表示されたあと、自動的に"03ユーザ略称登録"の項目が反転表示されます。 → P.7-17

● ストップボタンを押すと、待機状態に戻ることができます。

# 会社や部門の名称の登録

会社や部門の名称をユーザ略称として登録することができます。ユーザ略称は、ひらが な、漢字、全角記号は12文字まで、カタカナ、英数字、半角記号は24文字まで登録で きます。

#### 👖 ユーザ略称の登録項目を表示させます

電話番号の登録が終了すると、自動的に"03 ユーザ略称登録"が反 転表示されます。

●日付と時刻の手順1の最後で、▼ボタンを押して反転表示させることもできます。→ P.7-14

| 項目を | 選んでください | 01 | 日付/時刻吻       | T |
|-----|---------|----|--------------|---|
|     |         | 02 | 1-ザ電話番号登録    |   |
|     |         | 03 | 1-51略称登録 🛛 💲 |   |
|     | 000     | 04 | 発信人名称登録      | 1 |
|     | 基本設定    | 05 | 発信元記録        |   |

セットボタンを押します。

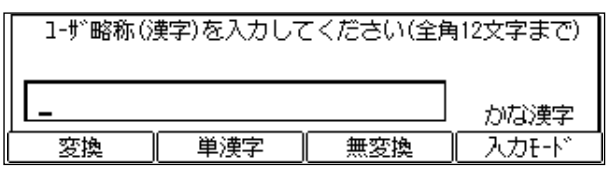

●すでにユーザ略称が登録済みのときは、文字が表示されます。登録済みのユーザ略称を削除するときは、クリアボタンを押したあとセットボタンを押してください。

#### 夕 ユーザ略称を登録します

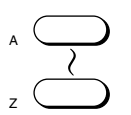

ワンタッチダイヤルボタンで文字を登録します。文字の登録方法 は、「文字を登録するには」(→ **P.6-34**)の説明を参照してくだ さい。

| 1-ザ略称() | <b>美字</b> )を入力して | こください(全角 | <b></b> 有12文字まで) |
|---------|------------------|----------|------------------|
| 和八販売_   |                  |          | かな漢字             |
| 変換      | 単漢字              | 無変換      | <u>入力モード</u>     |

● ユーザー略称は、ひらがな、漢字、全角記号は 12 文字まで、カタカナ、 英数字、半角記号は 24 文字まで登録できます。

#### 会社や部門の名称の登録

- ± " +
- セットボタンを押します。「登録しました」とメッセージが表示さ れたあと、ユーザ略称をカタカナ入力する画面になります。

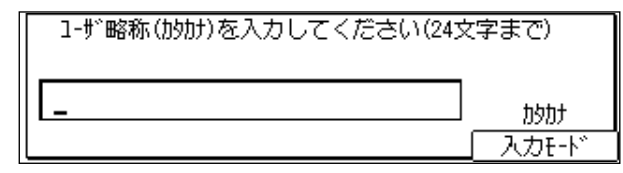

ワンタッチダイヤルボタンで文字を登録します。ここではカタカ ナ、アルファベット、数字が使用できます。文字の登録方法は、「文 字を登録するには」(→ **P.6-34**)の説明を参照してください。

| 1-ザ略称(カタカナ)を入力してください(245 | と字まで)          |
|--------------------------|----------------|
| fp/ynyn~1_               |                |
|                          | <u>  入力モード</u> |

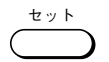

セットボタンを押します。「登録しました」とメッセージが表示されたあと、自動的に "04 発信人名称登録"の項目が反転表示されます。 → **P.7-19** 

●ストップボタンを押すと、待機状態に戻ることができます。

# 発信人名称の登録

発信人名称を登録しておくと、ユーザ略称の代わりに発信元記録に付けて原稿が送信で きます。発信人名称は9件まで登録しておくことができます。それぞれの発信人名称は、 ひらがな、漢字、全角記号は12文字まで、カタカナ、英数字、半角記号は24文字まで 登録できます。

#### 発信人名称の登録項目を表示させます

ユーザ略称の登録が終了すると、自動的に"04 発信人名称登録"が 反転表示されます。

●日付と時刻の手順1の最後で、▼ボタンを押して反転表示させることもできます。→ P.7-14

| 項目を選んでください | 01 日付/時刻吃小<br>02 1-ザ~電話番号登録<br>03 1-ザ~略称登録 |
|------------|--------------------------------------------|
|            | 04 発信人名称登録 💧 ≜                             |
| 基本設定       | 05 発信元記録                                   |

+ v +

セットボタンを押します。

| 発信人名 | 名称を選んでください | 01 🗘 |
|------|------------|------|
|      |            | 02   |
|      |            | 03   |
| _    |            | 04   |
| 🛔 🛱  | è信人名称登録    | 05   |

- 🦻 発信人名称の登録番号を選択します
- ▼または▲ボタンを押して、"01"~"09"のうち、登録する番号 を反転表示させます。
- すでに発信人が登録されている番号は、発信人の名称が表示されます。

セット

セットボタンを押します。

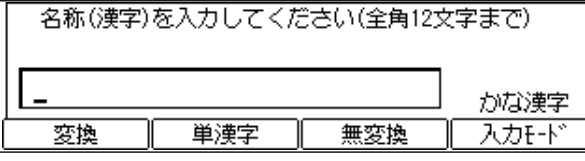

●登録済みの発信人名称を削除するときは、クリアボタンを押したあと セットボタンを押してください。

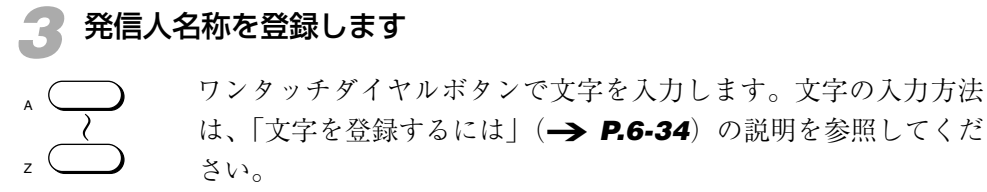

| 名称(漢字)を入力してください(全角12文字まで) |     |     |       |  |
|---------------------------|-----|-----|-------|--|
| 営業 阿部                     |     |     | かな漢字  |  |
| 変換                        | 単漢字 | 無変換 | 入力モード |  |

●発信人名称は、ひらがな、漢字、全角記号は12文字まで、カタカナ、英 数字、半角記号は24文字まで登録できます。

セットボタンを押します。「登録しました」とメッセージが表示さ れたあと、発信人名称をカタカナ入力する画面になります。

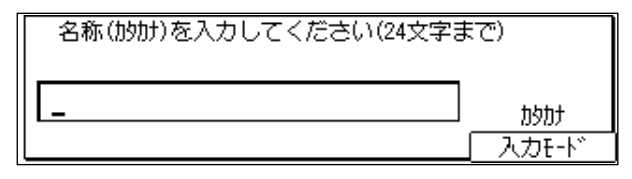

ワンタッチダイヤルボタンで文字を登録します。ここではカタカ ナ、アルファベット、数字が使用できます。文字の登録方法は、「文 字を登録するには」(→ **P.6-34**)の説明を参照してください。

| 名称(かか)を入力してください(24文字ま | <del>र</del> ू) |
|-----------------------|-----------------|
| I/ギョウ アベ_             | ከቃከታ            |
|                       | 入力モード           |

セットボタンを押します。「登録しました」とメッセージが表示さ れたあと、別の登録番号が反転表示されます。

●別の発信人名称を登録するときは手順2からくり返してください。

●発信人名称の登録を終了したいときは、ストップボタンを押すと、待機 状態に戻ることができます。

÷

#### 発信人名称を選択するには

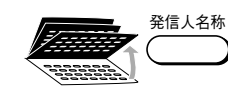

セット

送信するとき、原稿をセットしたあとワンタッチダイヤルパネルを 3枚開いて、発信人名称ボタンを押し、▼または▲ボタンで、発信 元記録に付けたい名称を反転表示させ、セットボタンを押します。

久保

大森 向阪

| _ |          |         |      |    |    |   |
|---|----------|---------|------|----|----|---|
| ) | 発信/      | 人名称を選んで | ください |    | 抑测 | 蒇 |
|   |          |         |      | 01 | 営業 | 久 |
|   |          |         |      | 02 | 開発 | 大 |
|   |          |         |      | 03 | 企画 | 向 |
|   | <b>.</b> | 発信人名称   |      | 04 |    |   |

**アメモ** 

手動送信の場合には、ユーザ略称が自動的に選択されます。発信人名称は選択で きません。

## <sup>第8章</sup> 日常の管理

| 記録紙を補給するには       |      |
|------------------|------|
| トナーカートリッジのセットと交換 |      |
| 通信結果を確認するには      | 8-15 |
| 日常のお手入れ          |      |
| 登録/設定内容を変更するには   |      |
| 基本設定のメニュー項目      | 8-27 |
| レポート設定のメニュー項目    |      |
| 送信機能設定のメニュー項目    |      |
| 受信機能設定のメニュー項目    |      |
| プリント設定のメニュー項目    |      |
| メモリ管理設定のメニュー項目   |      |
| システム管理設定のメニュー項目  |      |
| コピー機能設定のメニュー項目   |      |
| 2回線設定のメニュー項目     |      |
| 登録/設定内容を確認するには   |      |
| 面倒な設定を簡単にするには    |      |
| 使用者を制限したいときには    |      |
|                  |      |

## 記録紙を補給するには

記録紙は、ディスプレイに「記録紙を補給してください」と表示され、エラーランプが 赤く点滅したときに補給してください。記録紙が途中でつまったりしないよう、規定の サイズの記録紙を正しくセットしてください。

#### セットできる記録紙

記録紙は、64 ~ 80g/m<sup>2</sup>の重さの普通紙を使用してください(ただ し、B4、B5は64g/m<sup>2</sup>のみ)。セットできるのはつぎのサイズの記録 紙です。

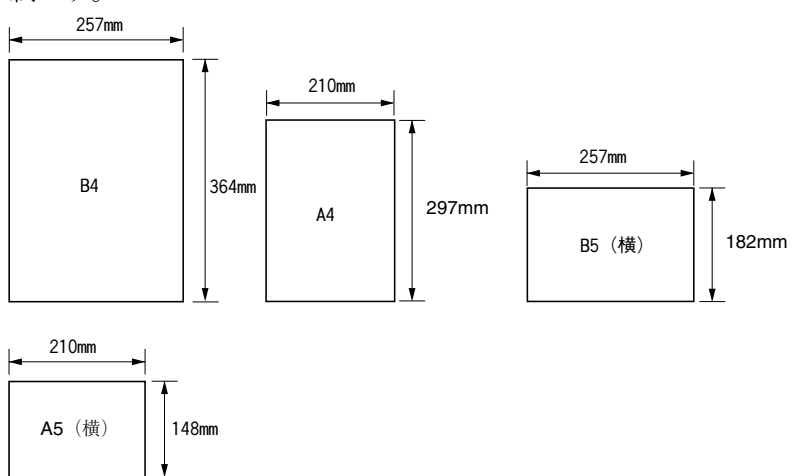

●オプションカセットには、A5 サイズの記録紙はセットできません。

#### 特殊な用紙

マルチフィーダトレイには、普通紙以外にOHPフィルムまたはラベル用紙を1枚ずつセットすることができます。

OHPフィルム LBP用OHPフィルムA4
 品番 TLBFA4
 ラベル用紙 キヤノンラベル用紙
 品番 V5-5770 V5-5780 V5-5790 V5-5616

 ・ カセットはお買いあげのときB4サイズにセットされています。B4サイズ以外の記録紙をセットしたいときは、お買い上げの担当セールスマンまたは担当サービスマンにお問い合わせください。

- 記録紙はキヤノンの推奨紙を使うことをおすすめします。
- OHPフィルムやラベル用紙は記録紙カセットにセットしないでください。故障 や誤動作の原因になります。
- OHPフィルムやラベル用紙はマルチフィーダトレイに1枚ずつセットしてください。
- ハガキはマルチフィーダトレイにも記録紙カセットにもセットできません。
- OHPフィルムやラベル用紙はキヤノンの推奨品を使うことをおすすめします。

#### 記録紙のセット位置

記録紙は、カセットとマルチフィーダトレイにセットできます。本 体の下には、オプションのFXL-カセットフィーダ3を装着するこ ともできます。詳細はお買い上げになった販売店の担当者にお問い 合わせください。

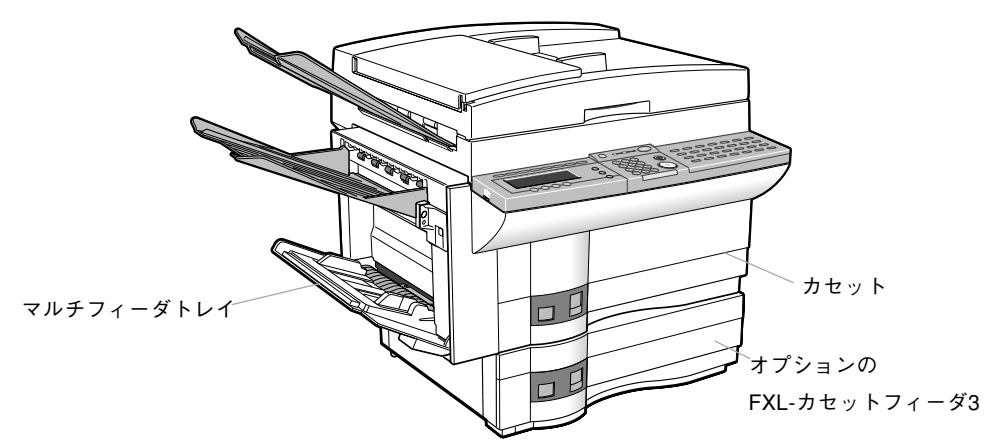

●カセットには約500枚(坪量64g/m)、マルチフィーダトレイには約100枚まで記録紙がセットできます。オプションカセットを装着した場合は、合わせて約1100枚まで記録紙をセットしておくことができます。いずれかをレポート出力用の記録紙カセットとして指定することもできます。

→ P.8-30

● OHPフィルムやラベル用紙はマルチフィーダトレイに1枚ずつセットしてください。

#### カセットに記録紙をセットするには

#### カセットを引き出します

カセットを少し持ち上げるようにし、カセットが止まるところまで 引き出してください。

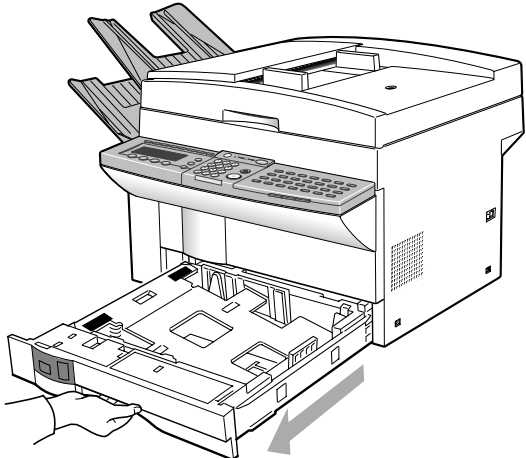

第8章

2 記録紙の左右と先端をそろえます

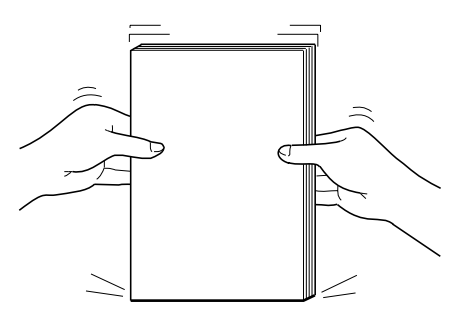

⚠注意

記録紙を補給するとき、つまった原稿や記録紙を取り除くときは、原稿 や記録紙の端で手を切ったりしないように注意して扱ってください。

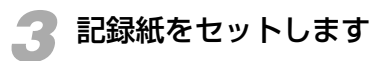

500枚の記録紙をセットするときは3回に分けてください。

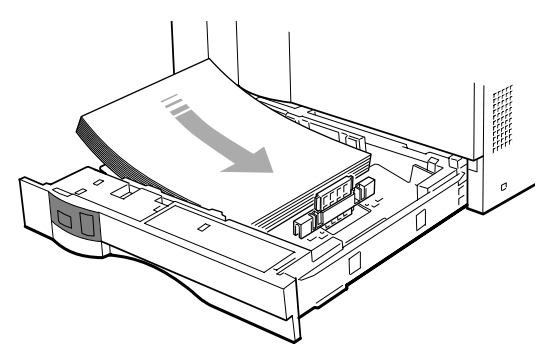

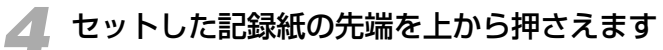

記録紙の先端が両方のツメの部分にしっかりセットされているか確認してください。また、記録紙は目盛りの線を越えない分量をセットしてください。

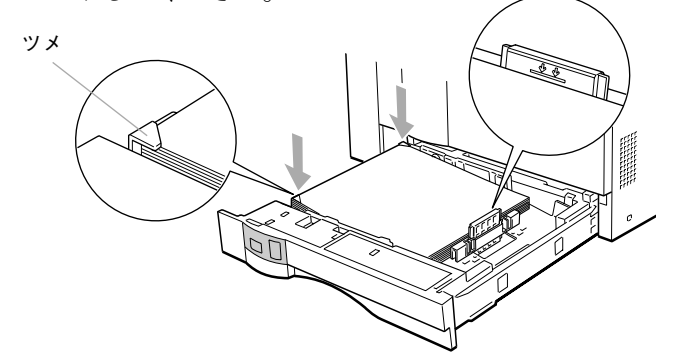

#### **5** カセットを戻します

カセットの中央に手をそえ、カセットが突き当たるところまで静か に押し込んでください。

● カセットの片端だけを持って押さないようにしてください。

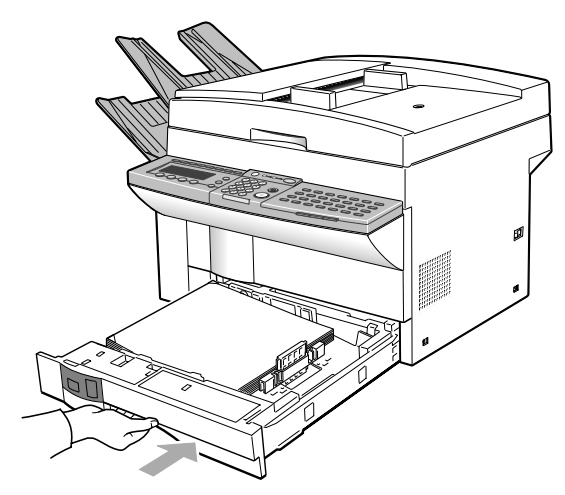

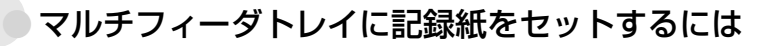

マルチフィーダトレイには、B4、A4、B5、A5サイズの記録紙、またはOHPフィルム、ラベル用紙がセットできます。 -> **P.8-2** 

👖 マルチフィーダトレイを開けます

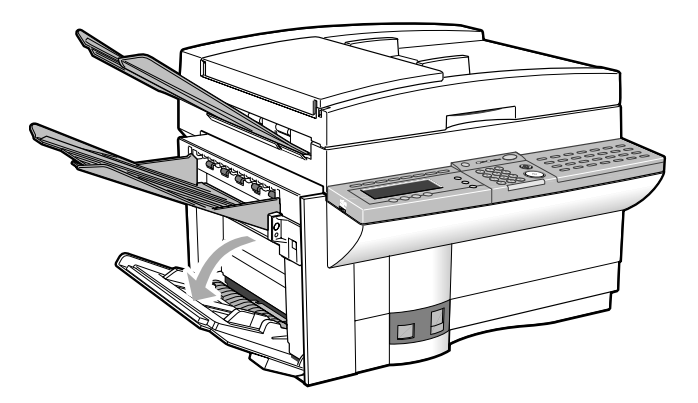

- マルチフィーダトレイには、B4、A4、B5、A5 サイズの記録紙を約100 枚(坪量 64/ ㎡)まで、セットすることができます。
- OHPフィルムやラベル用紙はマルチフィーダトレイに1枚ずつセットしてくだ さい。

第8章

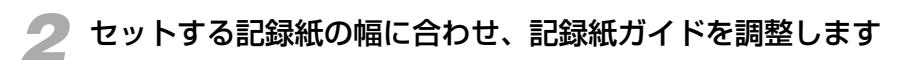

B4、A4サイズの記録紙をセットするときは、マルチフィーダ延長 トレイを引き出してください。

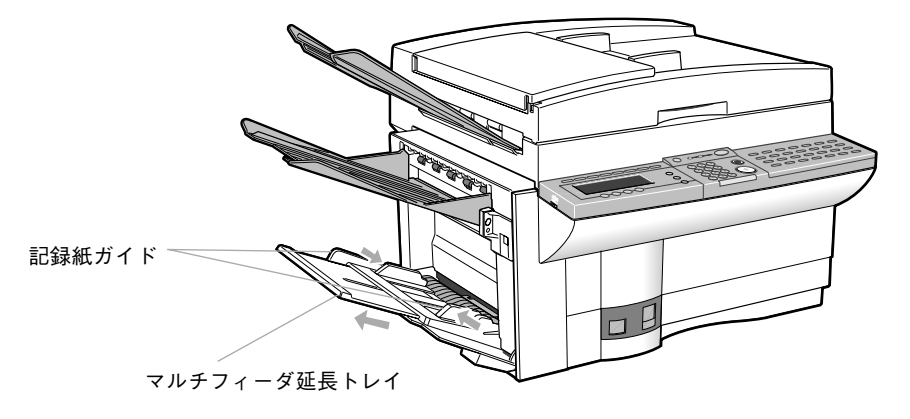

3 記録紙の左右と先端をそろえます

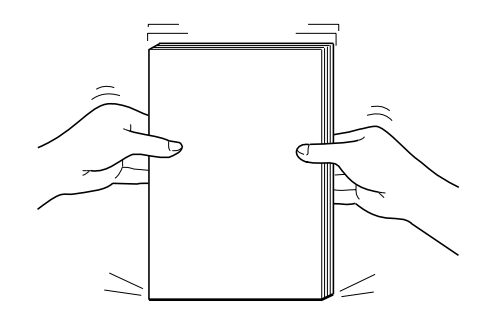

記録紙を補給するとき、つまった原稿や記録紙を取り除くときは、原稿
 や記録紙の端で手を切ったりしないように注意して扱ってください。

🥂 記録紙をセットします

目盛りの線を越えない分量の記録紙をセットしてください。

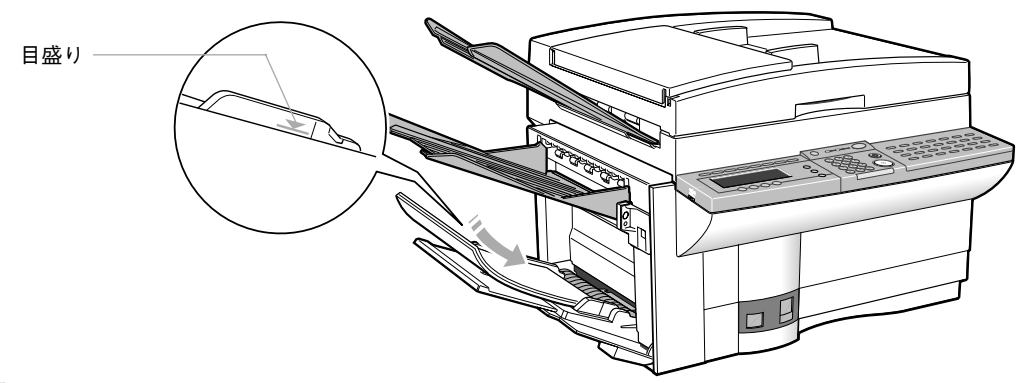

### 5 記録紙ガイドを記録紙の幅にきちんと合わせます

記録紙ガイドのツメが記録紙を押しつけないようにしてください。

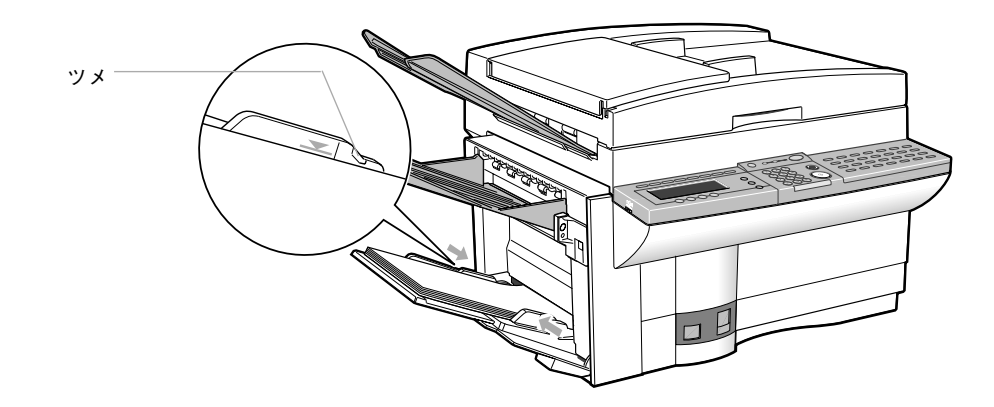

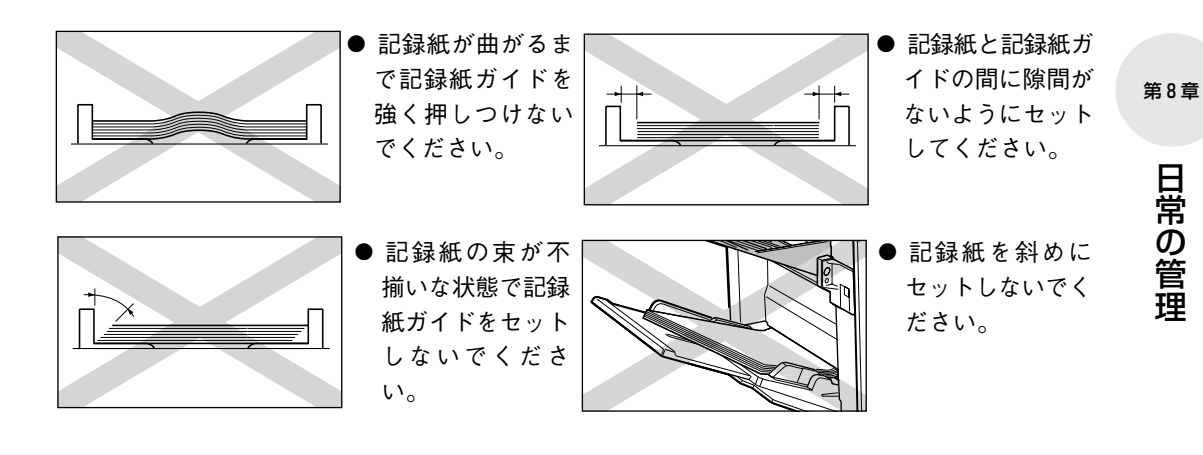

#### 🎧 記録紙サイズ切り替えスイッチをセットします

セットした記録紙の大きさに記録紙サイズ切り替えスイッチをセットします。

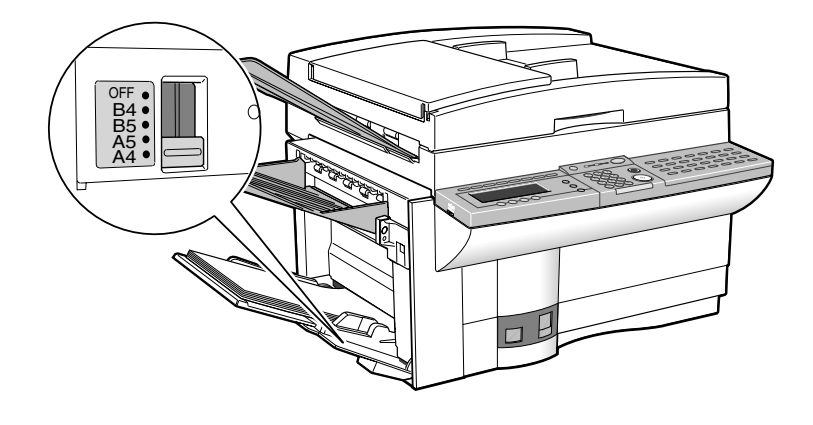

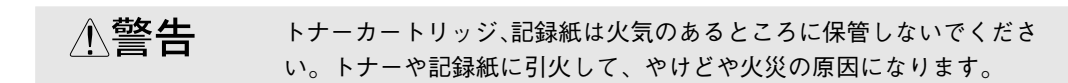

- マルチフィーダトレイのサイズ切り替えスイッチは、セットする記録紙に合わせて正しく設定してください。サイズ切り替えスイッチの設定が違うと、 プリントした画像がかけたり、記録紙が汚れたりします。また、記録紙づまりの原因となることもあります。
  - OHPフィルムやラベル用紙はコピーが済んだら必ずマルチフィーダトレイから取り除いてください。セットしたままだとファクス受信時にOHPフィルムやラベル用紙にプリントしてしまうことがあります。
  - マルチフィーダトレイを使用しないときは、記録紙サイズ切り替えスイッチ をOFFにしておいてください。OFFにしていないと、カセットに記録紙がセッ トされているのにメモリ代行受信してしまうことがあります。
  - シワのある記録紙、カールしている記録紙はセットしないでください。紙づまりの原因になります。
  - マルチフィーダトレイの上には、記録紙以外のものを置かないでください。
     また、上から押したり無理な力を加えたりしないでください。破損することがあります。
- ・ 記録紙残量表示の目盛りはだいたいの目安としてお使いください。目盛りが "EMPTY"になっていても、記録紙がすべてなくなっているとは限りません。
  - 記録紙が極端にカールする場合は、記録紙の表裏の面を逆にセットしてみて ください。

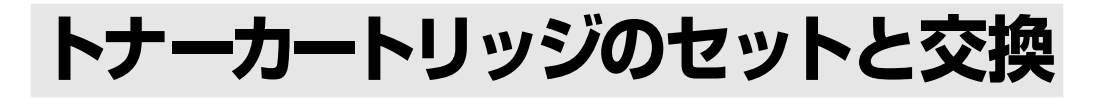

トナーカートリッジは、キヤノン指定のトナーカートリッジFX-VまたはFX-VIIを使用 してください。指定した以外のトナーカートリッジを使用した場合のトラブルについて は、当社では一切の保証を致しかねます。

#### 🌑 トナーカートリッジの取りはずし

トナーがなくなると、ディスプレイに「カートリッジが空になりま した」と表示され、エラーランプが赤く点滅します。トナーカート リッジを交換するときは、つぎの手順でカートリッジを取りはずし てください。

## マルチフィーダトレイに記録紙がセットされているときは取り除きます

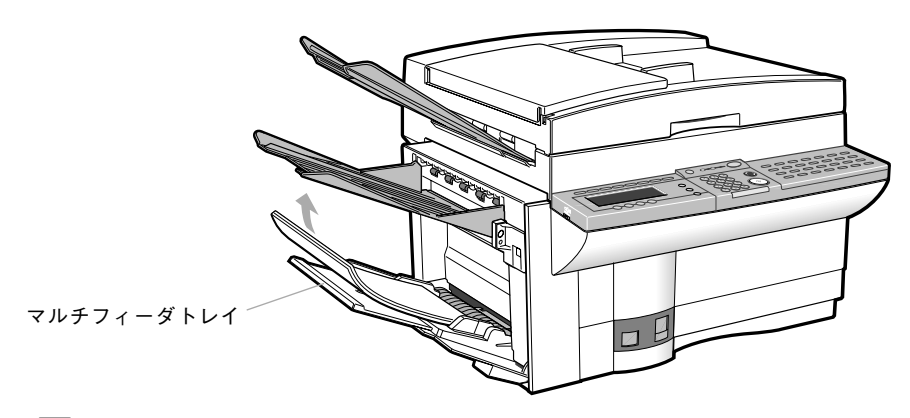

**正お願い** マルチフィーダトレイに記録紙をセットしたままでつぎの手順にすすまないで ください。マルチフィーダトレイが破損するおそれがあります。

2 原稿トレイと排紙トレイを取りはずします

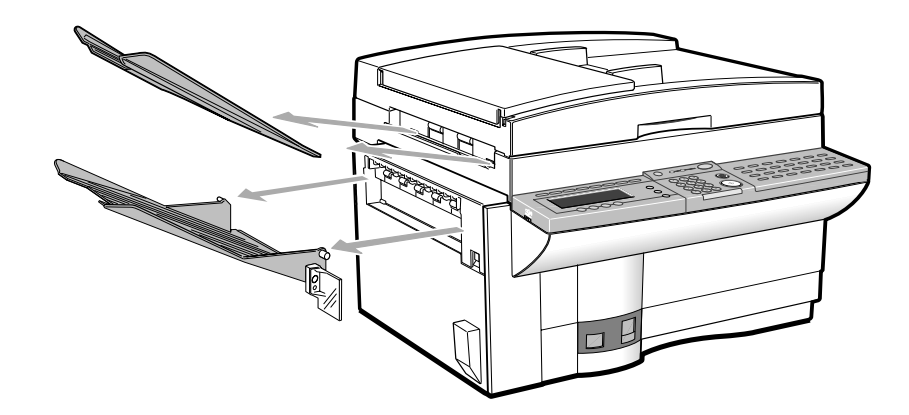

#### 第8章

日常の管理

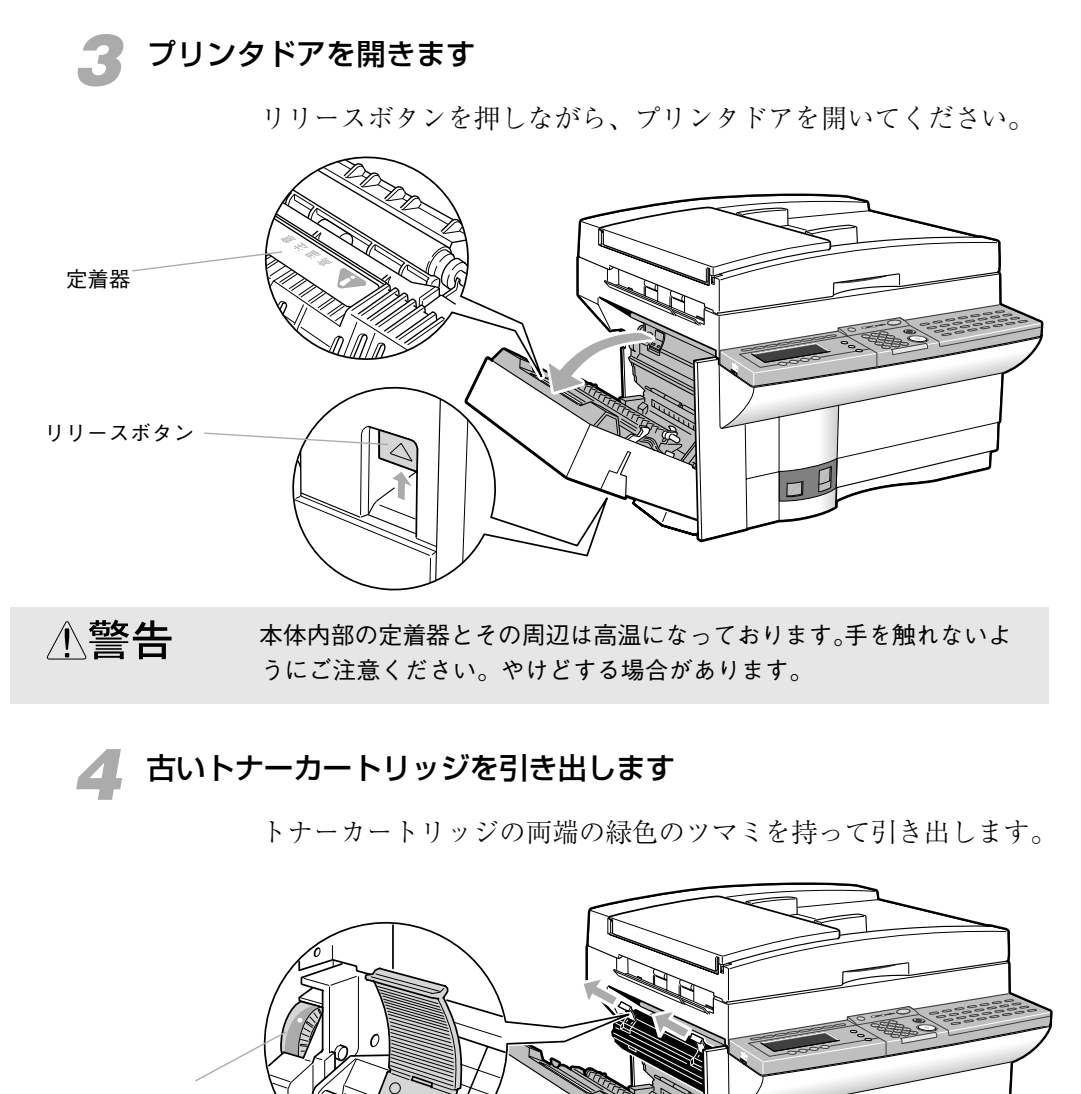

この青緑色のスイッ チは動かさないでく ださい。

∕∖注意

使用済みのトナーカートリッジを機械から取り出すときは、トナーが飛び散って目や口などにトナーが入らないように丁寧に取り出してください。トナーが目や口にはいっった場合は、直ちに水で洗い流し、医師と 相談してください。 トナーカートリッジのセット

まず、「トナーカートリッジの取りはずし」(→ **P.8-9**)の手順1 ~3を参照して、プリンタドアを開いてください。

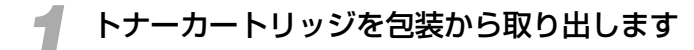

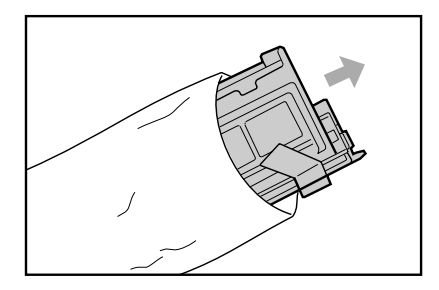

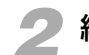

緑色のツマミに貼られているテープと黒い保護シートをはがします

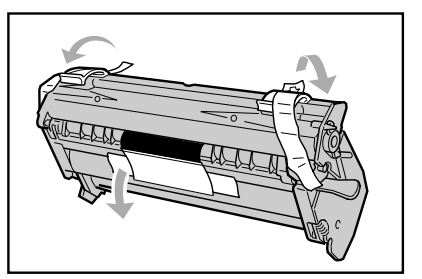

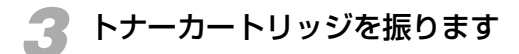

新しいトナーカートリッジを図のように持ち、中央部を軸に両方向 にゆっくりと7~8回、回転させるように振ってください。

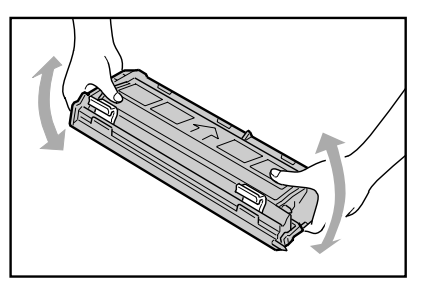

∕∖注意

トナーは静かに振ってください。激しく振るとトナーが飛び散ることが あります

## ⊿ オレンジ色のツマミをゆっくりと引き抜きます

トナーカートリッジを水平な場所に置き、しっかり手でおさえなが らオレンジ色のツマミを水平に引き抜いてください。

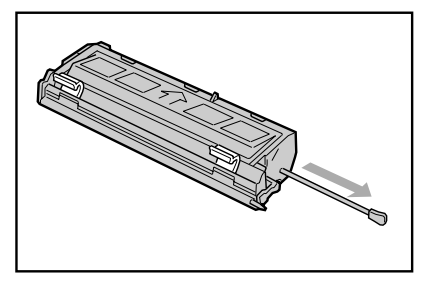

**5** トナーカートリッジをセットします

緑色のツマミを持って、本体の奥に突き当たるまで矢印の方向に ゆっくりと押し込んでください。

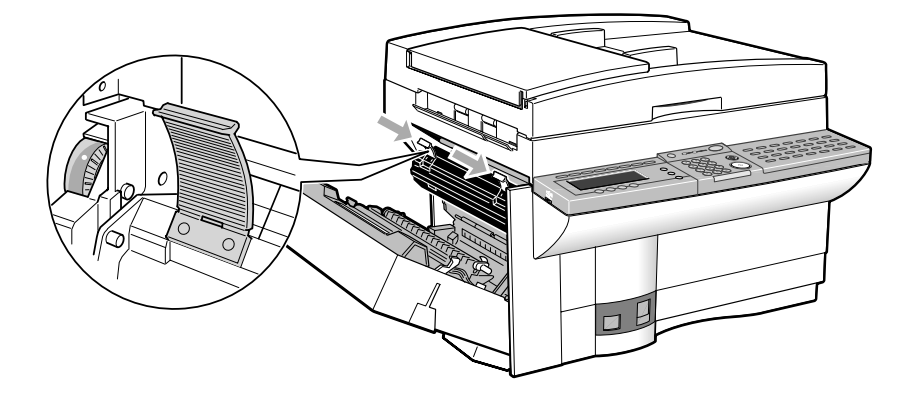

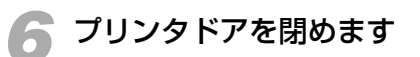

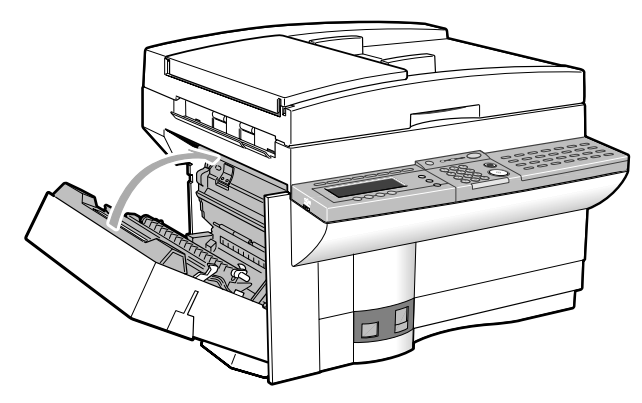

#### 💙 原稿トレイと排紙トレイを取り付けます

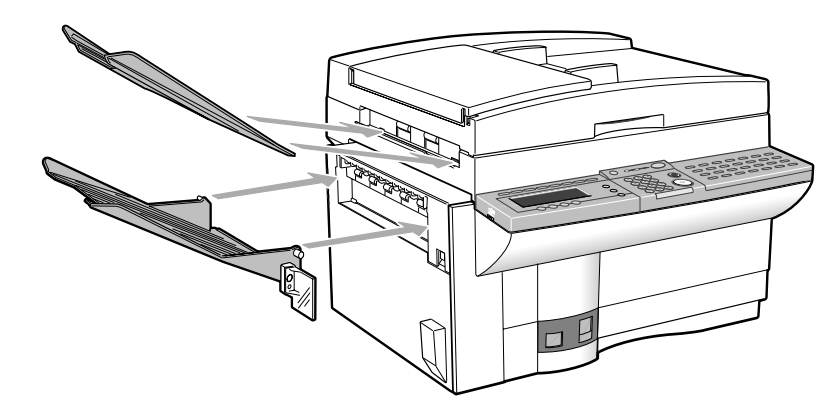

#### 💿 トナーカートリッジの取り扱い

トナーカートリッジは、以下の点に注意しながら取り扱ってください。

- ●トナーカートリッジには、過度な衝撃を与えないでください。
- ●トナーカートリッジは、本体にセットする直前まで、黒いビニールパックの包装から取り出さないでください。
- ●トナーカートリッジは、直射日光に当てないように保管してください。 また、通常の室内の明かり(1000ルクス程度)のもとで、5分以上放置 しないでください。
- ●下の図の斜線の部分の遮光シャッターに触れたり、遮光シャッターを開けたりしないでください。
- ●トナーカートリッジの近くにフロッピーディスクや磁気カードなどの磁気製品を置かないでください。
- ●トナーカートリッジは、右下の図のように矢印のある面を上にし、水平な場所に置いてください。
- ●トナーカートリッジは、0℃~35℃の環境で保管してください。温度や 湿度が激しく変化する場所に保管しないでください。
- ●交換用に購入したトナーカートリッジは、パッケージに記載された有効 期間内に使用してください。
- ●本機を離れたところに陸送したり空輸したりするときは、必ずトナー カートリッジを取りはずしてください。カートリッジに強い光が当たら ないように保護袋に入れるか厚い布で包んでください。

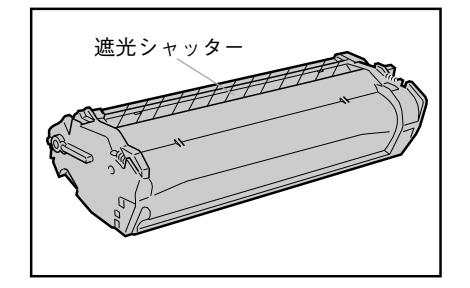

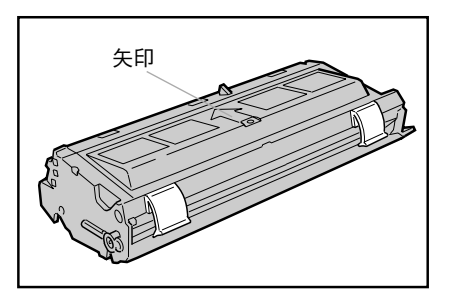

第8章

# トナーカートリッジ、記録紙は火気のあるところに保管しないでください。トナーや記録紙に引火して、やけどや火災の原因になります。 使用済みカートリッジを火中に投じないでください。カートリッジ内に残ったトナーに引火して、やけどや火災・爆発の原因になります。 使用済みカートリッジは、お買いあげの販売店にお持ちいただきますようご協力お願い申しあげます。

トナーなどの消耗品を幼児の手の届かないところに保管してください。
もし飲んだ場合は、直ちに医師と相談してください。

#### - トナーカートリッジの回収についてのご案内

キヤノンでは、地球をとりまく環境保全と資源の有効活用を行っていくために、使 用済みカートリッジの回収を推進しております。 ご使用済みのカートリッジは、お買い求めの販売店にお持ちいただくようお客様の ご協力をお願い申しあげます。
# 通信結果を確認するには

送信や受信の結果は各種レポートをプリントさせることによって確認することができま す。

通信管理レポート

送受信の結果は、通信管理レポートで確認することができます。通 常、通信管理レポートは40通信終了するごとに自動的にプリント されるように設定されています。なお、つぎの操作で、いつでもプ リントすることができます。

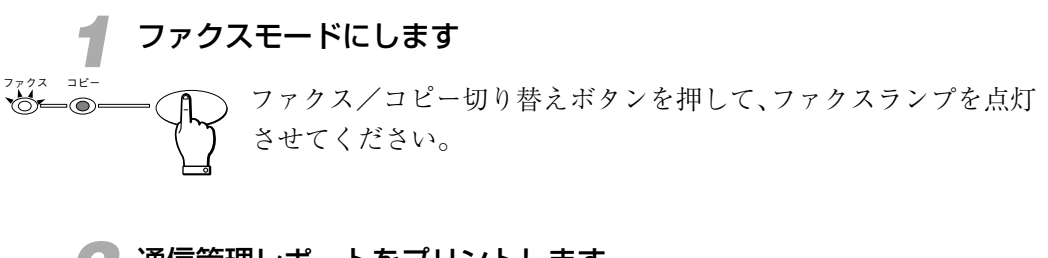

通信管理レポートをプリントします

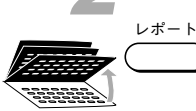

ワンタッチダイヤルパネルを3枚開き、レポートボタンを押します。

| 項目を選んでください      | 01 通信管理1/1°-ト 🛛 🖨 |
|-----------------|-------------------|
|                 | 02 5 1910121      |
|                 | 03 l-ザデータ         |
|                 | 04 原稿以入           |
| し <b>ホ</b> * ート | 05 親展Xモリレポート      |

( ty h

セットボタンを押します。

| 自動受信       | カポート出力中 |    | 2000 11/15<br>WED 14:45 |
|------------|---------|----|-------------------------|
| <b>a</b> = |         |    |                         |
| 標準         | ふつう     | 文字 | 9-N                     |
| 解像度        | 濃度      | 画質 | ブック送信                   |

通信管理レポートがプリントされます。

| 2000 07/16 13 | :55 FAX 03 3758 2111                     | キャノン本社                               |                   |                 |     |     | 20      | 001           |
|---------------|------------------------------------------|--------------------------------------|-------------------|-----------------|-----|-----|---------|---------------|
|               |                                          | ************************************ | ***<br>***<br>*** |                 |     |     |         |               |
| 開始時刻          | 相手先                                      | 発信人名称                                | 番号                | 通信モー            | ۲   | 枚数  | 通       | 信結果           |
| *07/16 13:29  | キヤノン販売広島                                 |                                      | 0008              | ポーリング受信         | G3  | 0   | NG      | 00'00         |
| *07/16 13:35  | 082 248 9000<br>キャノン販売広島<br>082 248 9000 | キヤノン工場 佐藤                            | 0009              | タイマー送信          | ECM | 1   | 0<br>ок | STOP<br>00'24 |
| *07/16 13:37  | 082 248 9000<br>キヤノン販売東京<br>03 3455 9000 |                                      | 0010              | 送信              | G3  | 0   | NG<br>0 | 00'11<br>#102 |
| 07/16 13:38   | #1234567890<br>キヤバン販売東京<br>03 3455 9000  |                                      | 0010              | 送信              |     | 1   | NG<br>0 | 00'00<br>#995 |
| 07/16 13:40   | #1234567890<br>キヤノン販売東京<br>03 3455 9000  |                                      | 0011              | 送信              | ECM | 1   | ок      | 00'18         |
| 07/16 13:52   | #1234567890*<br>キャノン販売<br>03 3455 9000   |                                      | 5005              | 自動受信            | ECM | 1   | ок      | 00'22         |
| 07/16 13:54   | キャノン販売<br>03 3455 9000<br>*0123456780#   | 生産管理 前田                              | 5006              | 汎用受信            | ECM | 1   | ок      | 00'22         |
|               | 0123130703#                              |                                      |                   |                 |     |     |         |               |
| F             | <br>  — K                                | 受付番号 ———                             |                   |                 |     |     |         |               |
|               | , I.                                     | 送受信の種類―                              |                   |                 |     |     |         |               |
| 一一度プロ         | リントしたものに                                 | 交信モード――                              |                   |                 |     |     |         |               |
| は*マ・          | ークがつきます                                  | 通信の結果<br>O K …正常終了<br>N G …エラー終      | {了                |                 |     |     |         |               |
|               |                                          | 何枚目がエラー                              | したの               | )か示しま           | す   |     |         |               |
|               |                                          | エラーコード(                              | → P               | <b>.9-10</b> )— |     |     |         |               |
|               |                                          | 通信中にストッこ<br>示します                     | プボタ               | ンが押さ            | れた  | :28 | こを      |               |

- 自動的にプリントしないように設定することもできます。 → P.8-30
- ●毎日、特定の時刻に通信管理レポートをプリントするように設定することもできます。 → **P.8-30**
- ●送信結果と受信結果を分けてプリントするように設定することもできま す。→ **P.8-30**
- ●送信中はレポートのプリントに時間がかかることがあります。

|                                                                      | 247 FAX 05 5758 2111                                                                                                    | 11/7平仁                                                                                 |                                                    |                                                                                                  |                  |                        | <b>g</b> 100         | 1                              |
|----------------------------------------------------------------------|----------------------------------------------------------------------------------------------------|----------------------------------------------------------------------------------------|----------------------------------------------------|--------------------------------------------------------------------------------------------------|------------------|------------------------|----------------------|--------------------------------|
|                                                                      | ****                                                                                                    | ************************************                                                   | ******                                             | 8<br>8<br>8                                                                                      |                  |                        |                      |                                |
| 開始時刻                                                                 | 相手先                                                                                                    | 発信人名称                                                                                  | 番号                                                 | 通信モー                                                                                             | - ド              | 枚数                     | 通信                   | 言結果                            |
| *07/16 17:42                                                         | キヤノン販売                                                                                                    |                                                                                        | 0049                                               | 同報送信                                                                                             | ECM              | 1                      | OK                   | 00'                            |
| *07/16 17:43                                                         | 03 3455 9000<br>キャノン販売札幌<br>011 728 9000                                                                                                    |                                                                                        | 0049                                               | 同報送信                                                                                             | ECM              | 1                      | ок                   | 00'                            |
| *07/16 18:00                                                         | 011 728 9000<br>キヤノン販売福岡<br>092 412 9000                                                                                                    | 生産管理 前田                                                                                | 0050                                               | タイマー送信                                                                                           | ECM              | 1                      | ок                   | 00'                            |
| *07/16 18:23                                                         | キャノン販売<br>03 3455 9000                                                                                                    |                                                                                        | 0051                                               | 送信                                                                                               | ECM              | 1                      | ок                   | 00'                            |
| *07/16 18:40                                                         | キャノン販売福岡                                                                                                    | 事務機デザインセンター臣野                                                                          | 0052                                               | 送信                                                                                               |                  | 0                      | NG                   | 00'                            |
|                                                                      |                                                                                                    | ****                                                                                   | *****                                              | *                                                                                                |                  |                        | 0                    | #010                           |
|                                                                      | 092 412 9000<br>****<br>***                                                                                                    | ************************************                                                   | ) **                                               | *                                                                                                |                  |                        | 0                    | #010                           |
| 開始時刻                                                                 | 092 412 9000<br>****<br>***<br>相手先                                                                                                    | *******************************<br>通信管理レポート(受信<br>************************************ | *******<br>) **<br>*******<br>番号                   | *<br>*<br>·<br>通信モー                                                                              | · k              | 枚数                     | <br>通信               | *013                           |
| 開始時刻<br>*07/16 17:52                                                 | ++++<br>++++<br>相手先<br>キャン販売                                                                                                    | ************************************                                                   | *******<br>***<br>番号<br>5027                       | *<br>*<br>*<br>自動受信                                                                              | ・ド<br>ECM        | 枚数<br>1                | 通信<br>OK             | #013<br>言結果<br>00'             |
| 開始時刻<br>*07/16 17:52<br>*07/16 18:13                                 | 092 412 9000           ****           ***           ***           ***           ***           ***           ***           ***           ***           ***           ***           ***           ***           ***           ***           ***           ***           ***           ***           ***           ***           ***           ***           ***           ***           ***           ****           ****           *****           *****           *****           *****           *****           *****           *****           *****           *****           ******           ******           ******           *******           *****           *****           ************************************ | <ul> <li>通信管理レポート(受信</li> <li>発信人名称</li> </ul>                                         | ********<br>*******<br>番号<br>5027<br>5029          | *<br>*<br>自動受信<br>自動受信                                                                           | ECM              | 枚数<br>1<br>1           | 通信<br>OK<br>OK       | <u>計結果</u><br>00'<br>00'       |
| 開始時刻<br>*07/16 17:52<br>*07/16 18:13<br>*07/16 18:16                 | 092 412 9000           ****           ***           ***           ***           ***           ***           ***           ***           ***           03 3455 9000           **/>***           03 3455 9000                                                                                                    | 通信管理レボート (受信<br>発信人名称                                                                  | 番号<br>5027<br>5029<br>5030                         | *<br>*<br>·<br>·<br>·<br>·<br>·<br>·<br>·<br>·<br>·<br>·<br>·<br>·<br>·<br>·<br>·<br>·<br>·<br>· | ECM<br>G3        | 枚数<br>1<br>1<br>0      | 通信<br>OK<br>OK       | <u>結果</u><br>00'<br>00'        |
| 開始時刻<br>*07/16 17:52<br>*07/16 18:13<br>*07/16 18:16<br>*07/16 18:31 | 092 412 9000           ****           #15先           **/2販売           03 3455 9000           **/2販売           03 3455 9000                                                                                                    | ************************************                                                   | *******<br>*******<br>5027<br>5029<br>5030<br>5031 | <ul> <li>*</li> <li>通信モー</li> <li>自動受信</li> <li>自動受信</li> <li>創動受信</li> <li>親展受信</li> </ul>      | ECM<br>G3<br>ECM | 枚数<br>1<br>1<br>0<br>1 | 通信<br>OK<br>OK<br>OK | 結果<br>00'<br>00'<br>00'<br>00' |

層メモ

- 受付番号は0001~4999が送信時に付く番号で4999のあとは0001に戻ります。 また、5001~9999が受信時に付く番号で9999のあとは5001に戻ります。ただし、転送(→ P.5-27)や中継同報(→ P.5-64)の場合は、原稿受信時の 受付番号が送信時にもそのまま使用されます。
- ポーリング送信のときは、5001~9999の受付番号が、ポーリング受信のとき は、0001~4999の受付番号が付きます。

### 送信結果レポート

通常、送信結果レポートはエラー発生時のみプリントするように設 定されていますが、プリントされないように設定したり、送信を終 了するごとにプリントするよう設定しなおすことができます。

→ P.8-30

●メモリ送信時の送信結果レポートに原稿の一部を記録するように設定す ることもできます。→ **P.8-30** 

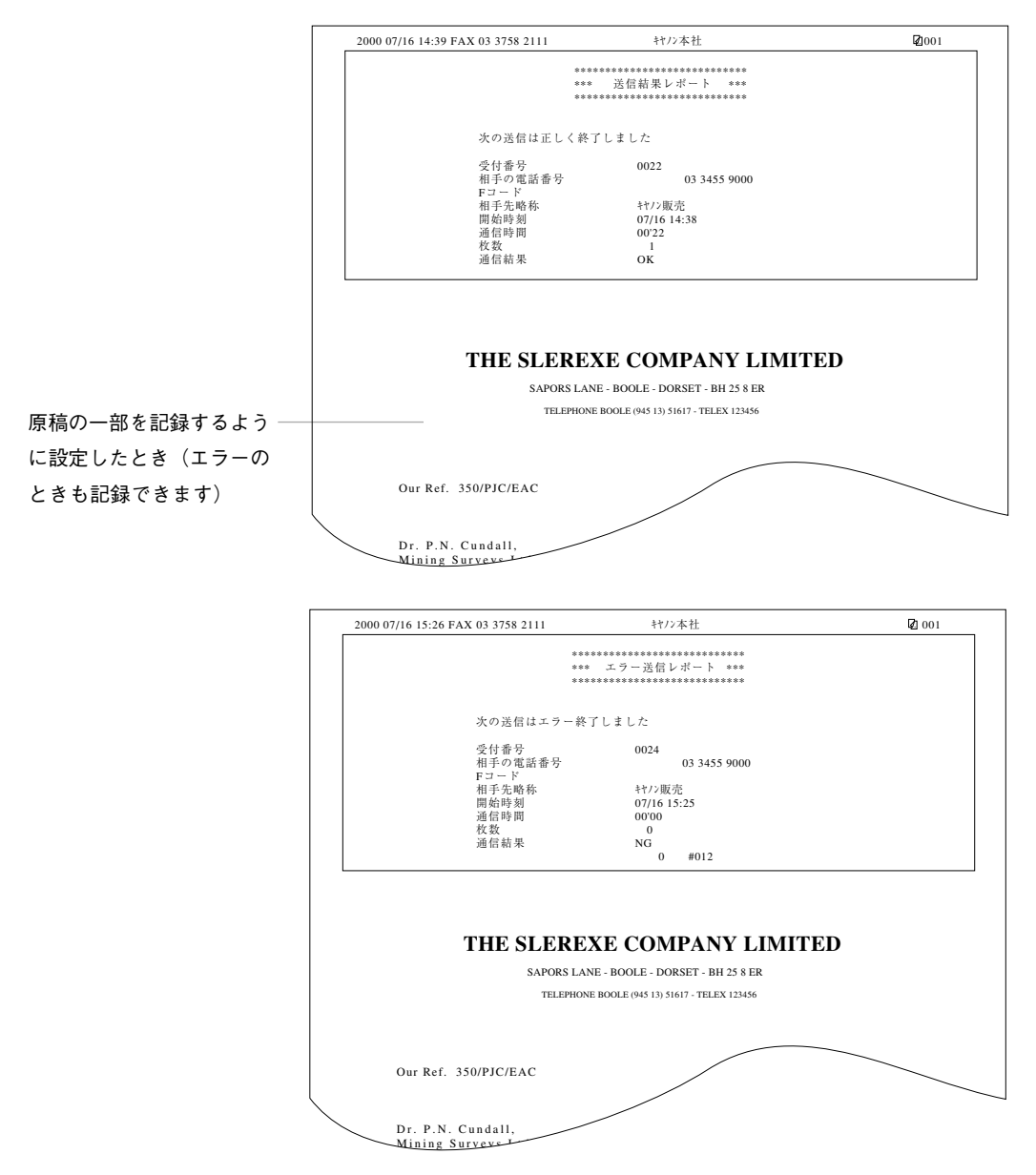

### 受信結果レポート

通常、受信結果レポートはプリントされないように設定されていま すが、受信を終了するごとにプリントするよう設定しなおすことが できます。 → **P.8-30** 

| 2000 07/16 15:13 FAX 03 3758 2111 | キヤノン本社        | Ø1001 |
|-----------------------------------|---------------|-------|
| <b>**</b> ***                     | ******        |       |
| ***                               | 受信結果レポート ***  |       |
| ****                              | ***********   |       |
| 次の受信は正しく終了                        | 了しました         |       |
| 受付番号                              | 5017          |       |
| 相手の電話番号                           | 03 3455 9000  |       |
| 相手先略称                             | <b>キヤノン販売</b> |       |
| 開始時刻                              | 07/16 15:12   |       |
| 通信時間                              | 00'08         |       |
| 枚数                                | 1             |       |
| 通信結果                              | OK            |       |

 ●受信エラーが発生したときだけレポートをプリントするように設定する こともできます。

親展受信レポート

親展受信した原稿は暗証番号を指定しなければプリントされません。親展受信したときに、つぎのようなレポートをプリントし、親 展受信したことを知らせるように設定することができます。

### → P.8-30

| 00 06/17 15:40 FAX 03 3758 2111 | <b>キヤノン本社</b> | 001 |
|---------------------------------|---------------|-----|
| *****                           | ******        |     |
| ***                             | 親展受信レポート ***  |     |
| ****                            | *******       |     |
|                                 |               |     |
| 親展ボックス番号                        | #10           |     |
| 親展ボックス名称                        | キャノン販売        |     |
| 受付番号                            | 5018          |     |
| 相手の電話番号                         | 03 3455 9000  |     |
| Fコード                            | 123456789     |     |
| 相手先略称                           | キヤノン販売        |     |
| 開始時刻                            | 06/17 15:39   |     |
| 通信時間                            | 00'23         |     |
| 枚数                              | 1             |     |
| 通信結果                            | OK            |     |
|                                 |               |     |

### 汎用ボックスレポート

汎用ボックスで受信した原稿は受信原稿のプリント方法を手動にしているときは自動的にプリントされません。 → P.5-77 汎用ボックス受信したときに、つぎのようなレポートをプリントし、汎用ボックス受信したことを知らせます。 → P.8-30

| 000 06/15 19:41 FAX 03 3758 2111 | キヤノン本社         | 2001 |
|----------------------------------|----------------|------|
| ******                           | *******        |      |
| ***                              | 汎用ボックスレポート *** |      |
| *****                            | *******        |      |
|                                  |                |      |
| ボックス番号                           | #03            |      |
| ボックス名称                           | キヤノン販売         |      |
| 受付番号                             | 5008           |      |
| 相手の電話番号                          | 03 3455 9000   |      |
| Fコード                             | #1234          |      |
| 相手先略称                            | キヤノン販売         |      |
| 開始時刻                             | 06/15 19:40    |      |
| 通信時間                             | 00'23          |      |
| 枚数                               | 1              |      |
| 通信結果                             | OK             |      |
|                                  |                |      |

### ● メモリクリアリスト

停電などにより電源がOFFになると、メモリ内の原稿がクリアされ てしまいます。本機には、クリアされた原稿のリストを自動的にプ リントする機能があります。電源がONになったとき、つぎのよう なメモリクリアリストがプリントされます。

| 2000 07/                             | 16 18:58 FAX 03 | 3758 2111  | キヤノン本ネ    | t           |       | 2001   |
|--------------------------------------|-----------------|------------|-----------|-------------|-------|--------|
| ************************************ |                 |            |           |             |       |        |
|                                      |                 | 次の通信       | 予約またはメモリは | クリアされまし     | た     |        |
| 受付番号                                 | 通信モード           | 相手先        | 枚数        | 受付時刻        | 開始時刻  | 発信人名称  |
| 0049                                 | 同報送信            | [ 03]キヤノン販 | 売仙台 1     | 07/16 17:41 | 10:00 | キヤノン本社 |
| 0050                                 | 送信              | [ 03]キヤノン販 | 売仙台 1     | 07/16 17:55 | 10:00 | キヤノン本社 |
| 5018                                 | 親展受信            |            | 1         | 07/16 15:39 |       |        |
| 5031                                 | 親展受信            |            | 1         | 07/16 18:31 |       |        |
| 5032                                 | 代行受信            |            | 1         | 07/16 18:46 |       |        |

● 電源 OFF の状態が1時間程度のときは、メモリ内の原稿はクリアされ ず、メモリクリアリストはプリントされません。

# 日常のお手入れ

## 本体のお手入れ

本体は水または中性洗剤を含ませて固く絞った布で拭いたあと、柔 らかい布でから拭きしてください。

- ADFの原稿サイズ検知センサー部は濡れた布で拭かないでください。原稿サイズ検知センサー部の清掃については次ページの「原稿サイズ検知センサー部の清掃」を参照してください。
- ▲ 警告
   清掃のときは、電源スイッチを切り、電源コードをコンセントから抜いてください。火災や感電の原因になります。
  - 本体の清掃のときは、水または中性洗剤を含ませて固く絞った布で汚れを落とした後、から拭きしてください。アルコール、ベンジン、シンナーなどの引火性溶剤は使用しないでください。引火性有機溶剤が本体内部の電気製品に接触したり、揮発ガスが機内に充満すると火災・感電の原因になります。
- 重お願い
  電源をOFFにすると、約1時間でメモリ内の原稿はクリアされてしまいます。清 掃が終了したら電源をONにしてください。

### 原稿読み取り部、搬送部の清掃

原稿台ガラスや読み取り白地部、また原稿を搬送するローラなどに 汚れが付着すると、送信原稿の画像やコピーに汚れがプリントされ てしまいます。ときどき清掃してください。

- ●原稿台ガラスおよび読み取り白地部は、水または中性洗剤を含ませて固く絞った布で拭いたあと、柔らかい布でから拭きしてください。
- 原稿搬送ローラは、水を含ませて固く絞った布で拭いたあと、柔らかい 布でから拭きしてください。

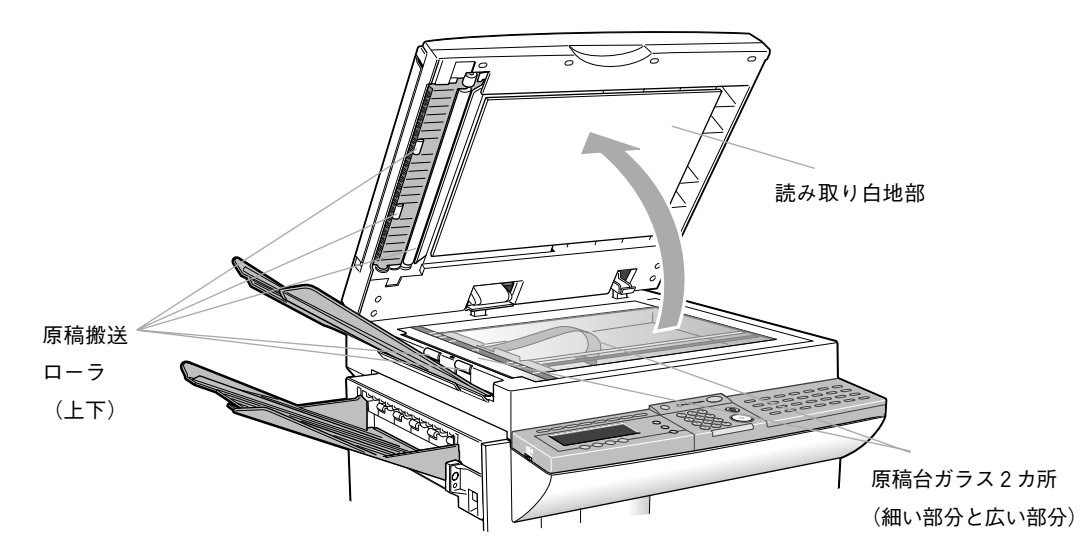

 1ーラ類の清掃のときは、水を含ませて固く絞った布で汚れを落とした 後、から拭きしてください。アルコール、ベンジン、シンナーなどの引 火性溶剤は使用しないでください。引火性有機溶剤が本体内部の電気製 品に接触したり、揮発ガスが機内に充満すると火災・感電の原因になり ます。また、中性洗剤は使用しないでください。ローラ類を傷める原因 になります。

- **□** お願い

   *ティッシュペーパーは使用しないでください。チリが付着したり静電気が発生します。*
  - 電源をOFFにすると、約1時間でメモリ内の原稿はクリアされてしまいます。 清掃が終了したら電源をONにしてください。

### 原稿サイズ検知センサー部の清掃

ADFの原稿サイズ検知センサー部は基本的に清掃の必要はありません。極端にホコリがたまったり汚れた場合のみ清掃してください。

●ホコリ、汚れは、エアーブローまたは、柔らかい布でレンズに傷をつけないように拭きとってください。

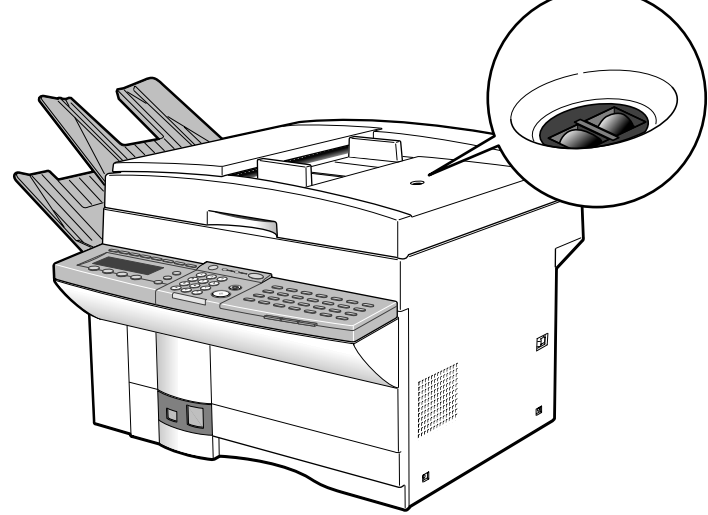

「日お願い
原稿サイズ検知センサー部の清掃のときは、エアーブローまたは、柔らかい布でレンズに傷をつけないように拭きとってください。水や中性洗剤は使用しないでください。レンズ部に水や中性洗剤が付着すると機能低下の原因になることがあります

### スタンプインクの補充

送信済みまたは読み込み済みの原稿に押されるスタンプが薄くなっ てきたら、原稿台カバーを開けて、スタンプインクを補充してくだ さい。図の位置に上からインクを1滴補充します。

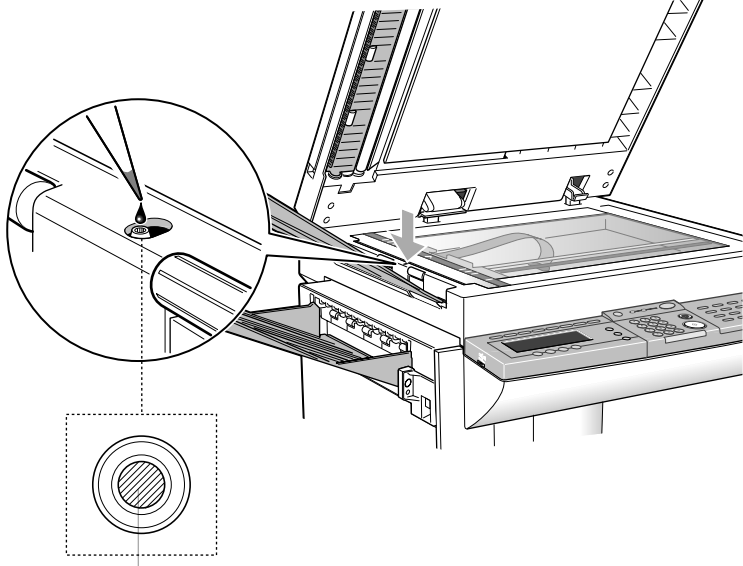

ここにインクを補充します。

- ・ スタンプインクを補充するときは、電源スイッチを切ってください。 電源スイッチを切らない場合は、感電の原因となることがあります。
   ・ ・ イラストで示した補充場所以外のところにスタンプインクをこぼさな いように注意してください。発煙の原因となることがあります。
- **正お願い** インクがしみこむまで多少時間がかかります。補充後、1時間程度たってか らご使用ください。
  - インクは「シヤチハタ Xスタンパー補充インキ Y-30 (イエロー)」と指定して、お近くの文具店でお買い求めください。

本体の移動

ださい。

本体を移動するときは、まず電源コードや電話回線を抜き、排紙ト レイと原稿トレイ、および記録紙カセットをはずします。 イラストの丸で囲んだ部分をしっかりと持ち、必ず2人で運んでく

●電話機置き台やプリンタドアの下部などは持たないでください。破損の 原因になります。

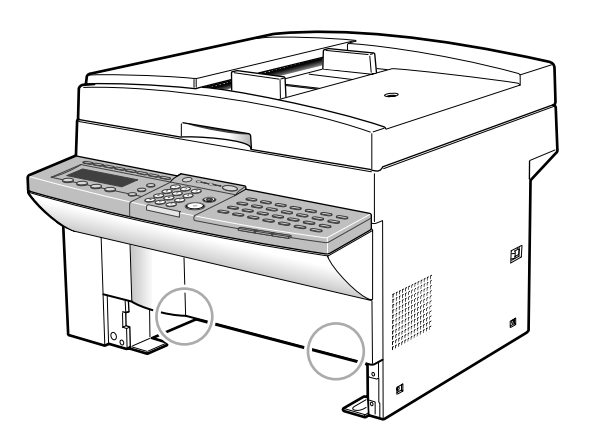

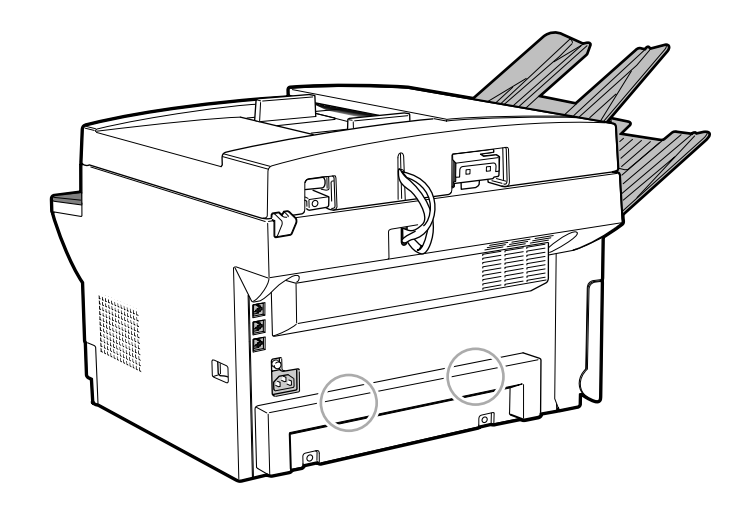

⚠注意

- 移動させる場合は、電源プラグをコンセントから抜き、回線コードなど外部の接続線を外したことを確認の上、行ってください。電源コードが傷つき、火災・感電の原因となることがあります。
- 本機を持ち運ぶときは、指定された場所を持ってください。本機を落 として、けがの原因となることがあります。

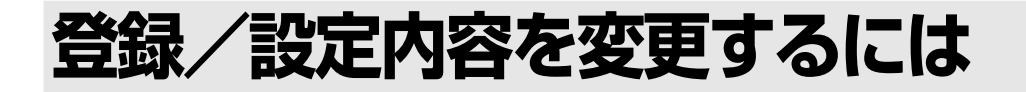

本機では、あらかじめさまざまな機能が登録/設定されています。登録/設定されてい る内容をまとめてユーザデータと呼びます。ユーザデータは、使用する環境に合わせて 変更することができます。

## ● ユーザデータの概要

ユーザデータは、ディスプレイに表示されるメニュー項目にした がって確認したり変更したりすることができます。ユーザデータの メニュー項目は、つぎのとおりです。

| 01 基本設定                                 | 発信元情報、回線種類など、ファクスの基                                                                                                    |
|-----------------------------------------|----------------------------------------------------------------------------------------------------|
|                                         | 本的な機能に関する 10 種類の登録/設定                                                                                                    |
|                                         | 項目があります。 <del>&gt;</del> <b>P.8-27</b>                                                                                                    |
| 02 レポート設定                               | 送信や受信の結果を確認するための各種レ                                                                                                    |
|                                         | ポートのプリントなどに関する6種類の登                                                                                                    |
|                                         | 録/設定項目があります。 -> P.8-29                                                                                                    |
| 03 送信機能設定                               | 原稿の送信に関する7種類の登録/設定項                                                                                                    |
|                                         | 目があります。 -> P.8-31                                                                                                    |
| 04 受信機能設定                               | 原稿の受信に関する9種類の登録/設定項                                                                                                    |
|                                         | 目があります。> P.8-33                                                                                                    |
| 05 プリント設定                               | プリントに関する5種類の登録/設定項目                                                                                                    |
|                                         |                                                                                                    |
|                                         | があります。 → <b>P.8-35</b>                                                                                                    |
| 06 メモリ管理設定                              | があります。 → <b>P.8-35</b><br>親展受信や中継、ポーリング送信などに必                                                                                                    |
| 06 メモリ管理設定                              | があります。 → <b>P.8-35</b><br>親展受信や中継、ポーリング送信などに必<br>要なボックスの設定に関する6種類の登録                                                                                                    |
| 06 メモリ管理設定                              | があります。 → <b>P.8-35</b><br>親展受信や中継、ポーリング送信などに必<br>要なボックスの設定に関する6種類の登録<br>/設定項目があります。 → <b>P.8-37</b>                                                                                                    |
| 06 メモリ管理設定<br>07 システム管理設定               | があります。 → <b>P.8-35</b><br>親展受信や中継、ポーリング送信などに必<br>要なボックスの設定に関する6種類の登録<br>/設定項目があります。 → <b>P.8-37</b><br>管理暗証番号、日付タイプなどに関する14                                                                                           |
| 06 メモリ管理設定<br>07 システム管理設定               | があります。→ <b>P.8-35</b><br>親展受信や中継、ポーリング送信などに必<br>要なボックスの設定に関する6種類の登録<br>/設定項目があります。→ <b>P.8-37</b><br>管理暗証番号、日付タイプなどに関する14<br>種類の登録/設定項目があります。                                                                         |
| 06 メモリ管理設定<br>07 システム管理設定               | があります。 → <b>P.8-35</b><br>親展受信や中継、ポーリング送信などに必<br>要なボックスの設定に関する6種類の登録<br>/設定項目があります。 → <b>P.8-37</b><br>管理暗証番号、日付タイプなどに関する14<br>種類の登録/設定項目があります。<br>→ <b>P.8-39</b>                                                    |
| 06 メモリ管理設定<br>07 システム管理設定<br>08 コピー機能設定 | があります。 → <b>P.8-35</b><br>親展受信や中継、ポーリング送信などに必<br>要なボックスの設定に関する6種類の登録<br>/設定項目があります。 → <b>P.8-37</b><br>管理暗証番号、日付タイプなどに関する14<br>種類の登録/設定項目があります。<br>→ <b>P.8-39</b><br>原稿のコピーに関する6種類の登録/設定                             |
| 06 メモリ管理設定<br>07 システム管理設定<br>08 コピー機能設定 | があります。 → <b>P.8-35</b><br>親展受信や中継、ポーリング送信などに必<br>要なボックスの設定に関する6種類の登録<br>/設定項目があります。 → <b>P.8-37</b><br>管理暗証番号、日付タイプなどに関する14<br>種類の登録/設定項目があります。<br>→ <b>P.8-39</b><br>原稿のコピーに関する6種類の登録/設定<br>項目があります。 → <b>P.8-42</b> |
| 06 メモリ管理設定<br>07 システム管理設定<br>08 コピー機能設定 | があります。 → <b>P.8-35</b><br>親展受信や中継、ポーリング送信などに必<br>要なボックスの設定に関する6種類の登録<br>/設定項目があります。 → <b>P.8-37</b><br>管理暗証番号、日付タイプなどに関する14<br>種類の登録/設定項目があります。<br>→ <b>P.8-39</b><br>原稿のコピーに関する6種類の登録/設定<br>項目があります。 → <b>P.8-42</b> |

**09 2回線設定** 2つめの回線の電話番号の設定など、2つの回線の使用に関する3種類の登録/設定項

項目が追加されます。

目があります。 → **P.8-44** 

第8章

日常の管理

8-25

### メニューブロックを選択するには

ユーザデータの各メニューブロックは、つぎの操作で表示させるこ とができます。

### 登録/設定ボタンを押します

ワンタッチダイヤルパネルを3枚開いて、登録/設定ボタンを押し ます。

| 項目を選んでください | 01 データ登録 |
|------------|----------|
|            |          |
| 登録/設定      |          |

| 2 セット       | ボタンを押します                                                 |                         |
|-------------|----------------------------------------------------------|-------------------------|
| *** <b></b> | データ登録のメニューブロックが表示                                        | されます。                   |
|             | コピーできます [とじ代設定]                                          | 2000 11/15<br>WED 14:45 |
|             | 100% A4□ <sup>文字</sup><br>□□□□□□□□□<br>倍率 □ 用紙選択 □ 読取t-ド | 1                       |

 3 メニューブロックを選択します
 ▲ ▼または▲ボタンを押して、設定するメニューブロックを反転表示 させます。

| コピーできます [とじ代設定]                    | 2000 11/15<br>\\\\\\\\\\\\\\\\\\\\\\\\\\\\\\\\\\ |
|------------------------------------|--------------------------------------------------|
| 100% A4□<br><sup>倍率</sup> ┃ 用紙選択 1 | 文字<br>□□□□□□□□□<br>読取モード                         |
| ▼▲                                 | <u>`</u>                                         |
| 項目を選んでください                         | 04 受信機能設定<br>05 プリト設定                            |
|                                    | 06 XEU管理設定                                       |

+ v +

セットボタンを押すと、反転表示されているメニューブロックが選 択され、それぞれの登録/設定項目が選択できます。詳しくは、こ のあとの説明を参照してください。

# 基本設定のメニュー項目

基本設定のメニューブロックには、10種類の登録/設定項目があります。

### 基本設定の登録/設定項目を選択するには

「メニューブロックを選択するには」の手順3 (→ **P.8-26**)で "01 基本設定"を反転表示させ、セットボタンを押します。

| 項目を選んでください | 01日付/時刻炒小 🔶  |
|------------|--------------|
|            | 02 1-ザ電話番号登録 |
|            | 03 1-ザ略称登録   |
|            | 04 発信人名称登録   |
| 基本設定       | 05 発信元記録     |

▼ ▲ ▼または▲ボタンを押して、設定する項目を反転表示させます。

| 項目を選んでください | 01日付/時刻炒小 🔶  |
|------------|--------------|
|            | 02 1-ザ電話番号登録 |
|            | 03 1-ザ略称登録   |
|            | 04 発信人名称登録   |
| 基本設定       | 05 発信元記録     |

| 項目を選んでください | 07 プロごが-登録   |   |
|------------|--------------|---|
|            | 08 オフフックアラーム |   |
|            | 09 音重調整      | ¢ |
|            | 10 同線種類選択    |   |
| 基本設定       |              |   |

セットボタンを押すと、反転表示している項目が選択できます。

### 基本設定の登録/設定項目の種類と内容

基本設定ブロック内には、つぎのメニュー項目があります。

| 登録/設定項目      | 登録/設定項目の内容            | 登録/設定値<br>(※はご購入時の設定)                 | 参照先    |
|--------------|-----------------------|---------------------------------------|--------|
| 01 日付/時刻セット  | 日付と時刻が登録できます。         | テンキーで入力。<br>時刻は24時間制。                 | P.7-14 |
| 02 ユーザ電話番号登録 | ユーザ電話番号が登録できます。       | テンキーで20桁までの数字を入力。                     | P.7-16 |
| 03 ユーザ略称登録   | 会社名や部門の略称が登録できま<br>す。 | ワンタッチダイヤルボタンで全角12<br>文字までの文字や記号が入力可能。 | P.7-17 |
| (ユーザ略称:      | ユーザ略称をカタカナで登録でき       | ワンタッチダイヤルボタンで24文字                     |        |
| カタカナ)        | ます。                   | までのカタカナ、アルファベット、                      |        |
|              |                       | 数字が入力可能。                              |        |

変更した内容は、セットボタンを押したときに登録されます。

### 基本設定のメニュー項目

| 登録/設定項目          | 登録/設定項目の内容                                                        | 登録/設定値<br>(※はご購入時の設定)                                                  | 参照先             |
|------------------|-------------------------------------------------------------------|------------------------------------------------------------------------|-----------------|
| 04 発信人名称登録       | 9件の発信人名称が登録できます。<br>登録した発信人名称はユーザ略称<br>の代わりに発信元記録に付けるこ<br>とができます。 | ワンタッチダイヤルボタンで全角12<br>文字までの文字や記号が入力可能。                                  | P.7-19          |
| (発信人名称:<br>カタカナ) | 発信人名称をカタカナで入力でき<br>ます。                                            | ワンタッチダイヤルボタンで24文字<br>までのカタカナ、アルファベット、<br>数字が入力可能。                      |                 |
| 05 発信元記録         | 送信時に発信元記録を付けるか付<br>けないか選択できます。                                    | "01 付ける"※<br>"02 付けない"                                                 | P.7-12,<br>7-13 |
| "01 発信元記録位置"     | "01 付ける"を選択すると発信元<br>記録位置が選択できます。                                 | "01 画像の外に付ける" ※<br>"02 画像の中に付ける"                                       |                 |
| "02 電話番号マーク"     | "01 付ける"を選択すると電話番<br>号の前に付けるマークも選択でき<br>ます。                       | "01 FAX" ※<br>"02 TEL"                                                 | •               |
| 06 読み取り濃度セット     | 送信時の読み取り濃度が設定でき<br>ます。                                            | うすくまたはこくボタンで、各濃度<br>とも最大5段階の変更が可能。                                     | P.3-17          |
| "01 うすく"         | 送信時に「うすく」を選んだとき<br>の濃度を設定できます。                                    | ی کور<br>•∎-∎-۵<br>•<br>کور ک                                          |                 |
| "02 ふつう"         | 送信時に「ふつう」を選んだときの濃度を設定できます。                                        | &⊃5                                                                    |                 |
| "03 こく"          | 送信時に「こく」を選んだときの<br>濃度を設定できます。                                     | × >5<br>♦ <b>-∎-∎-</b> 0<br>>5 ( >5                                    |                 |
| 07 プログラムキー登録     | プログラムボタンの機能が選択で<br>きます。                                           | "01 送信結果レポート予約"※<br>"02 レポート"<br>"03 発信人名称"<br>"04 Fコード"<br>"05 受信モード" | P.8-48          |
| 08 オフフックアラーム     | 原稿の送受信後、受話器がきちん<br>と戻っていないときアラーム音で<br>通知するかどうか選択できます。             | "01 する" ※<br>"02 しない"                                                  | P.3-9,<br>4-17  |
| 09 音量調整          | それぞれの音量を4段階で調整できま                                                 | ます。("0":無音、"3":最大)                                                     | —               |
| "01 キータッチ音量"     | ボタンを押したときに鳴るキータ<br>ッチ音の音量が調整できます。                                 | "0"~"3"の範囲で変動可能。<br>"1"※                                               |                 |
| "02 アラーム音量"      | アラームの音量が調整できます。                                                   | "0"~"3"の範囲で変動可能。<br>"1"※                                               |                 |
| "03 送信終了音量"      | 送信の終了を知らせる音の、音量<br>が調整できます。                                       | "0"~"3"の範囲で変動可能。<br>"0"※                                               |                 |
| "04 受信終了音量"      | 受信の終了を知らせる音の、音量<br>が調整できます。                                       | "0"~"3"の範囲で変動可能。<br>"0"※                                               |                 |
| 10 回線種類選択        | 電話回線の種類が選択できます。                                                   | "01 ダイヤル回線"※<br>"02 プッシュ回線"                                            | P.7-10          |
| (ダイヤルスピード)       | 「ダイヤル 回線」を選択すると、<br>ダイヤルスピードも選択できます。                              | "01 20PPS" **<br>"02 10PPS"                                            |                 |

変更した内容は、セットボタンを押したときに登録されます。 **8-28**  レポート設定のメニュー項目

レポート設定のメニューブロックには、6種類の登録/設定項目があります。

### 🌑 レポート設定の登録/設定項目を選択するには

「メニューブロックを選択するには」の手順3 (→ **P.8-26**)で"02 レポート設定"を反転表示させ、セットボタンを押します。

▼または▲ボタンを押して、設定する項目を反転表示させます。

| 項目を選んでください | 01送信結果はやト・・   |
|------------|---------------|
|            | 02 受信結果ルカ゚ート  |
|            | 03 親展受信ルカ゚ート  |
| 000        | 04 汎用ボックスレポート |
| しずート設定     | 05 通信管理术 小    |

項目を選んでください 01 送信結果/ガート 02 受信結果/ガート 03 親展受信/ガート 04 汎用がックス/ガート 05 通信管理/ガート

| 項目を選んでください | 04 汎用ガックスレカ゚ート |
|------------|----------------|
|            | 05 通信管理体。-ト    |
|            | 06 プリ外加州指定 🛛 ᅌ |
| 000        |                |
| しば 小設定     |                |

<u>セット</u>

セットボタンを押すと、反転表示している項目が選択できます。

# ● レポート設定の登録 ∕設定項目の種類と内容

レポート設定ブロック内には、つぎのメニュー項目があります。

| 登録/設定項目      | 登録/設定項目の内容                                | 登録/設定値<br>(※はご購入時の設定)                           | 参照先     |
|--------------|-------------------------------------------|-------------------------------------------------|---------|
| 01 送信結果レポート  | 送信結果レポートをプリントするかど                         | "01 プリントしない"                                    | P.8-18  |
|              | うか選択できます。送信エラーが発生                         | "02 エラー時のみプリント"※                                |         |
|              | したときだけプリントするよう設定さ                         | "03 プリントする"                                     |         |
|              | れています。                                    |                                                 | -       |
| (送信原稿)       | 送信結果レポートをプリントするよう                         | "01 付けない"<br>"og (いたス") *                       |         |
|              | に設定すると、レホートに原稿の一部                         | 02 付ける ※                                        |         |
|              | マノリンドリるかとうが選択てきよ                          |                                                 |         |
|              | クロジャンプロントするかど<br>一受信結果レポートをプリントするかど       | "01 プリントしたい"※                                   | P 8-19  |
| 02 又旧加来レ小 「  | うか選択できます。受信エラーが発生                         | "02 エラー時のみプリント"                                 | 1.0 17  |
|              | したときだけプリントするよう設定す                         | "03 プリントする"                                     |         |
|              | ることもできます。                                 |                                                 |         |
| 03 親展受信レポート  | 親展受信したとき親展受信レポートを                         | "01 プリントしない"                                    | P.5-49, |
|              | プリントするかどうか選択できます。                         | "02 プリントする" ※                                   | 8-19    |
| 04 汎用ボックス    | 汎用ボックス受信したとき汎用ボック                         | "01 プリントしない"                                    | P.8-20  |
| レポート         | ス受信レポートをプリントするかどう                         | "02 プリントする"※                                    |         |
|              | か選択できます。                                  |                                                 |         |
| 05 通信管理レポート  | 通信管理レポートを40通信ごとに自動                        | "01 する" <b>※</b>                                | P.8-15  |
| "01 自動プリント"  | 的にブリントするかどうか選択できま                         | "02 しない"                                        |         |
|              |                                           | ((a, ) , ) , ) ) ) ) (a)                        | -       |
| "02 指定時刻     | 指定時刻に通信官理レホートをフリントするかどうか選択できます            | 01 しない ※<br>"02 オス"                             |         |
|              |                                           |                                                 | -       |
| (ノリント時刻)     | 指定時刻ノリント 02 9 る のと<br>  き 通信管理レポートのプリント時刻 | テノキーで指定可能。 時刻は24時間制                             |         |
|              | が指定できます。                                  |                                                 |         |
| "03 送信/受信分離" | 送信と受信を分けてプリントするかど                         | "01 しない"※                                       | -       |
|              | うか選択できます。                                 | "02 する"                                         |         |
| 06 プリントカセット  | レポートプリント時に、プリントカセ                         | "01 しない"※                                       | P.8-3   |
| 指定           | ットを指定するかどうか選択できま                          | "02 する"                                         |         |
|              | す。                                        |                                                 |         |
| (カセット選択)     | プリントカセット指定"02 する"の                        | オプションカセットが装着され                                  |         |
|              | とき、レポート用の記録紙カセットが                         | ていないとき:                                         |         |
|              | 選択できます。                                   | "01 マルチフィーダ"                                    |         |
|              |                                           | "02 上段カセット" ※                                   |         |
|              |                                           | <br> <br>  オプシュンカセットが壮美され                       |         |
|              |                                           | <sup>ュ</sup> / ノョ / ル ビットが 表 眉 さ れ<br>  ているとき : |         |
|              |                                           | *** ********************************            |         |
|              |                                           | (02 上段カセット"                                     |         |
|              |                                           | (本体カセット) ※                                      |         |
|              |                                           | "03 下段カセット"                                     |         |
|              |                                           | (オプションカセット)                                     |         |

変更した内容は、セットボタンを押したときに登録されます。

# 送信機能設定のメニュー項目

送信機能設定のメニューブロックには、7種類の登録/設定項目があります。

## 送信機能設定の登録/設定項目を選択するには

「メニューブロックを選択するには」の手順3 (→ **P.8-26**)で"03 送信機能設定"を反転表示させてセットボタンを押します。

| 項目を選んでください | 01 ECM送信 🔶   |
|------------|--------------|
|            | 02 ポーズ時間     |
|            | 03 自動炒~171   |
|            | 04 — 括送信     |
| 送信機能設定     | 05 クイックXモリ送信 |

◆ ◆ または▲ボタンを押して、設定する項目を反転表示させます。

| 項目を選んでください | 01 ECM送信 🔶 |
|------------|------------|
|            | 02 ポーズ時間   |
|            | 03 自動炒~仰   |
|            | 04 一括送信    |
| 送信機能設定     | 05 分沙光り送信  |
|            |            |

| 項目を選んでください | 04<br>05<br>กร | 一括送信<br>クイックメモリ送信<br>ダイクルbイムアロト | Â |
|------------|----------------|---------------------------------|---|
| <br>送信機能設定 | 07             | 済みスタンプの種類                       |   |
| 芯油版能改進     |                |                                 |   |

セット

セットボタンを押すと、反転表示している項目が選択できます。

## 送信機能設定の登録/設定項目の種類と内容

送信機能設定ブロック内には、つぎのメニュー項目があります。

| 登録/設定項目           | 登録/設定項目の内容                                                                                         | 登録/設定値<br>(※はご購入時の設定)               | 参照先            |
|-------------------|----------------------------------------------------------------------------------------------------|-------------------------------------|----------------|
| 01 ECM送信          | ECM送信するかどうか選択できま<br>す。                                                                             | "01 する"※<br>"02 しない"                | P.3-29         |
| 02 ポーズ時間          | ポーズボタンを押したときのポーズ<br>の秒数が設定できます。                                                                    | 01~15秒の範囲で設定可能。<br>"02秒"※           | P.6-32         |
| 03 自動リダイヤル        | 相手が話し中だった場合、自動リダ<br>イヤルするかどうか選択できます。                                                               | "01 する"※<br>"02 しない"                | P.3-28         |
| "01 リダイヤル回数"      | 自動リダイヤル"01 する"のとき、<br>相手が話し中だった場合の自動リダ<br>イヤル回数が設定できます。                                            | 01~15回の範囲で設定可能。<br>"02回"※           |                |
| "02 リダイヤル間隔"      | 自動リダイヤルの間隔が設定できま<br>す。                                                                             | 02~99分の範囲で設定可能。<br>"02分"※           |                |
| 04 一括送信           | メモリ内の同じ宛先の原稿をまとめ<br>て送信するかどうか選択できます。                                                               | "01 する"※<br>"02 しない"                | P.3-6          |
| 05 クイックメモリ<br>送信  | クイックメモリ送信するかどうか選<br>択できます。                                                                         | "01 する"※<br>"02 しない"                | P.3-6          |
| 06 ダイヤルタイム<br>アウト | 同報送信の際のダイヤルで、ダイヤ<br>ルの間隔があくと(最初のダイヤル<br>から5秒以上、2番目以降のダイヤル<br>から10秒以上)、メモリに読み込み<br>を開始するかどうか選択できます。 | "01 する"※<br>"02 しない"                | P.3-5,<br>3-20 |
| 07 済みスタンプの種類      | 送信済みスタンプを押す場合の条件<br>が選択できます。                                                                       | "01 ダイレクト/メモリ送信"※<br>"02 ダイレクト送信のみ" | P.3-4          |

変更した内容は、セットボタンを押したときに登録されます。

# 受信機能設定のメニュー項目

受信機能設定のメニューブロックには、9種類の登録/設定項目があります。

### 受信機能設定の登録/設定項目を選択するには

「メニューブロックを選択するには」の手順3 (→ **P.8-26**)で "04 受信機能設定"を反転表示させてセットボタンを押します。

| 項目を選んでください | 01 ECM受信 🔶 🔶 |
|------------|--------------|
|            | 02 受信E-ド選択   |
|            | 03 着信呼び出し    |
|            | 04 留守モード受信切替 |
| 受信機能設定     | 05 自動受信切替    |

▼\_\_\_\_\_▲\_\_▼または▲ボタンを押して、設定する項目を反転表示させます。

| 項目を選んでください | 01 ECM受信 🔶   |
|------------|--------------|
|            | 02 受信H-N 選択  |
|            | 03 着信呼び出し    |
| 000        | 04 留守盱卜、受信切替 |
| 受信機能設定     | 05 自動受信切替    |

| 項目を選んでください | 07 代行受信        |
|------------|----------------|
|            | 08 受信情報記録      |
|            | 09 N in 1 記録 🔶 |
|            |                |
| 受信機能設定     |                |
|            |                |

セットボタンを押すと、反転表示している項目が選択できます。

### 受信機能設定の登録/設定項目の種類と内容

受信機能設定ブロック内には、つぎのメニュー項目があります。

| 登録/設定項目      | 登録/設定項目の内容                                          | 登録/設定値<br>(※はご購入時の設定)                            | 参照先    |
|--------------|-----------------------------------------------------|--------------------------------------------------|--------|
| 01 ECM受信     | ECM受信するかどうか選択できます。                                  | "01 する"※<br>"02 しない"                             | P.3-29 |
| 02 受信モード選択   | 自動受信モードを選択できます。                                     | "01 FAX/TEL切替"<br>"02 自動受信"※<br>"03 ダイヤルインF/T切替" | P.4-5  |
| "01 TEL番号指定" | "03 ダイヤルインF/T切替"に設定され<br>ているとき、電話用の番号を設定できます。       | テンキーで4桁の数字を入力可<br>能                              | P.4-12 |
| "02 FAX番号指定" | "03 ダイヤルインF/T切替"に設定され<br>ているとき、ファクス用の番号を設定で<br>きます。 | テンキーで4桁の数字を入力可<br>能                              |        |

変更した内容は、セットボタンを押したときに登録されます。

### 受信機能設定のメニュー項目

| 登録/設定項目           | 登録/設定項目の内容                                                                                                    | 登録/設定値<br>(※はご購入時の設定)                          | 参照先           |
|-------------------|----------------------------------------------------------------------------------------------------|------------------------------------------------|---------------|
| "01 呼び出し開始<br>時間" | "01 FAX/TEL切替"のとき、電話を受けてから呼び出し音を鳴らすまでの時間<br>が設定できます。                                                                                       | 00~30秒の範囲で設定可能。<br>"06秒"※                      | P.4-7         |
| "02 呼び出し時間"       | <ul> <li>"01 FAX/TEL切替"の呼び出し時間の</li> <li>長さが設定できます。</li> </ul>                                                                             | 015~300秒の範囲で設定可能。<br>"016秒"※                   | P.4-7         |
| "03呼び出し後の動作"      | "01 FAX/TEL切替"のとき、設定され<br>た時間呼び出しを行っても受話器が取ら<br>れなかったときの動作が選択できます。                                                                         | "01 受信" ※<br>"01 終了"                           | P.4-7,<br>4-9 |
| "04 音声応答"         | "01 FAX/TEL切替"のとき、音声応答<br>するかどうか選択できます。                                                                                                    | "01 しない"※<br>"02 する"                           | P.4-8,<br>4-9 |
| 03 着信呼び出し         | 自動受信のときも呼び出し音で知らせる<br>かどうか選択できます。                                                                                                    | "01 しない"※<br>"02 する"                           | P.4-3,<br>4-4 |
| (呼び出し回数)          | 着信呼び出し"02 する"のとき、着信呼<br>び出しの回数が設定できます。                                                                                                    | 01~99回の範囲で設定可能。<br>"02回"※                      |               |
| 04 留守モード<br>受信切替  | 留守モードのとき、自動的に受信に切り<br>替えるかどうか選択できます。                                                                                                    | "01 する"※<br>"02 しない"                           | P.4-20        |
| (無音時間)            | 留守モード受信切替"01 する"のとき、<br>相手が応答せず無音の状態が続いたとき<br>に自動的に受信モードに切り替える時間<br>が設定できます。                                                               | 01~99秒の範囲で設定可能。<br>"06秒"※                      |               |
| 05 自動受信切替         | 手動受信のとき、一定の時間呼び出して<br>も受話器が取られないときに自動受信に<br>切り替えるかどうか選択できます。                                                                               | "01 しない"※<br>"02 する"                           | P.4-4         |
| (呼び出し時間)          | 自動受信切り替え"02 する"のとき、手<br>動受信から自動受信モードに切り替える<br>までの呼び出し時間が設定できます。                                                                            | 01~99秒の範囲で設定可能。<br>"15秒"※                      |               |
| 06 リモート受信         | <ul> <li>"01 リモート受信ID"</li> <li>接続した電話からのリモート起動ID番号</li> <li>でリモート受信します。</li> <li>"02 IDなし(オンフック)"</li> <li>受話器を置くだけでリモート受信します。</li> </ul> | "01 リモート受信ID"※<br>"02 IDなし(オンフック)"<br>"03 しない" | P.4-18        |
| (リモート起動ID)        | "01 リモート受信ID"のとき、リモート<br>受信用の起動ID番号が設定できます。                                                                                                | 00~99の範囲で設定可能。<br>"25" ※                       |               |
| 07 代行受信           | メモリ代行受信するかどうか選択できま<br>す。                                                                                                    | "01 する"※<br>"02 しない"                           | P.4-21        |
| (代行受信アラーム)        | メモリ代行受信したときアラーム音で通<br>知するかどうか選択できます。                                                                                                    | "01 しない"※<br>"02 する"                           |               |
| 08 受信情報記録         | 原稿の受信時刻、受付番号、ページ番号<br>などをプリントするときに付けるかどう<br>か選択できます。                                                                                       | "01 付けない" ※<br>"02 付ける"                        | _             |
| 09 N in 1記録       | 1枚の記録紙に2~3ページ分の画像をま<br>とめて記録するかどうか選択できます。                                                                                                  | "01 しない"※<br>"02 する                            | P.4-24        |

変更した内容は、セットボタンを押したときに登録されます。

プリント設定のメニュー項目

プリント設定のメニューブロックには、5種類の登録/設定項目があります。

### プリント設定の登録/設定項目を選択するには

「メニューブロックを選択するには」の手順3 (→ **P.8-26**)で"05 プリント設定"を反転表示させてセットボタンを押します。

| 項目を選んでください | 01 受信プリ外部数 🛛 💲 |
|------------|----------------|
|            | 02 加ッド選択       |
|            | 03 画像縮小        |
|            | 04 受信ソートプリント   |
| プリ外設定      | 05 印字継続        |

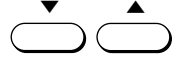

、 ▼または▲ボタンして、設定する項目を反転表示させます。

| 項目を選んでください | 01 | 受信プリ外部数 🔷 🖨 | I |
|------------|----|-------------|---|
|            | 02 | 加小選択        | 1 |
|            | 03 | 画像縮小        | l |
| 000        | 04 | 受信ソートプリント   | L |
| プリ外設定      | 05 | 印字継続        |   |

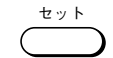

セットボタンを押すと、反転表示している項目が選択できます。

## プリント設定の登録/設定項目の種類と内容

プリント設定ブロック内には、つぎのメニュー項目があります。

| 登録/設定項目    | 登録/設定項目の内容                                                                                                    | 登録/設定値<br>(※はご購入時の設定)     | 参照先             |
|------------|----------------------------------------------------------------------------------------------------|---------------------------|-----------------|
| 01受信プリント部数 | 受信原稿を記録紙にプリントするとき<br>の部数が設定できます。                                                                                             | 01~99枚の範囲で設定可能。<br>"01枚"※ | —               |
| 02 カセット選択  | 受信原稿プリント時の記録紙選択を設<br>定することができます。                                                                                             | ON が許可を意味します。             | P.4-22,<br>4-23 |
| "01 スイッチA" | B4・B5カセット設置時:B4サイズの原<br>稿をB5サイズに分割してプリントする<br>かどうか選択できます。<br>A4・A5カセット設置時:A4サイズの原<br>稿をA5サイズに分割してプリントす<br>るかどうか選択できます。       | "01 ON" ※<br>"02 OFF"     |                 |
| "02 スイッチB" | B4・B5 カセット設置時:B5 サイズの原<br>稿をB4サイズに余白つきでプリントす<br>るかどうか選択できます。<br>A4・A5 カセット設置時:A5 サイズの原<br>稿をA4サイズに余白つきでプリントす<br>るかどうか選択できます。 | "01 ON" ※<br>"02 OFF"     |                 |

変更した内容は、セットボタンを押したときに登録されます。

第8章

# 日常の管理

### プリント設定のメニュー項目

| 登録/設定項目          | 登録/設定項目の内容                                                                                                    | 登録/設定値<br>(※はご購入時の設定)                           | 参照先             |
|------------------|----------------------------------------------------------------------------------------------------|-------------------------------------------------|-----------------|
| "03 スイッチC"       | <b>B4・A4、B5・A4、B4・A5、B5・A5カセッ<br/>ト設置時:B</b> 版原稿受信時にB版記録紙<br>がない場合、A版記録紙にプリントする<br>かどうか選択できます。                                                                                       | "01 ON" ※<br>"02 OFF"                           |                 |
| "04 スイッチD"       | B4・A4、B5・A4、B4・A5、B5・A5カセッ<br>ト設置時:A版原稿受信時にA版記録紙<br>がない場合、B版記録紙にプリントする<br>かどうか選択できます。                                                                                                | "01 ON" ※<br>"02 OFF"                           |                 |
| 03 画像縮小          | 受信した画像を縮小してプリントする<br>かどうか選択できます。                                                                                                    | "01 する"※<br>"02 しない"                            | P.4-23,<br>10-5 |
| "01 縮小モード<br>選択" | 画像縮小"01 する"のとき、画像の縮<br>小を固定モードにするか自動モードに<br>するか選択できます。                                                                                                    | "01 自動" ※<br>"02 固定"                            |                 |
| (縮小率)            | "01 縮小モード選択"で"02 固定"を<br>選択すると画像の縮小率が▲または▼<br>ボタンで選択できます。                                                                                                    | "01 97%"<br>"02 95%"<br>"03 90%" **<br>"04 75%" | *               |
| "02 縮小方向選択"      | 画像の縮小方向が選択できます。                                                                                                    | "01 縦のみ"※<br>"02 縦横"                            |                 |
| 04 受信ソート<br>プリント | 受信した画像を順番に揃えてからプリ<br>ントするかどうか選択できます。                                                                                                    | "01 しない"※<br>"02 する"                            | P.4-3           |
| 05 印字継続          | "02 する"に設定すると、ディスプレ<br>イに「カートリッジが空になりまし<br>た」というメッセージが表示されても<br>出力を継続します。この機能は、新し<br>いカートリッジが手元にないときなど<br>には便利ですが、トナーがなくなって<br>もメモリ代行受信しなくなります。<br>カートリッジを交換したら"01 しな<br>い"に戻してください。 | "01 しない" ※<br>"02 する"                           | P.4-22          |

変更した内容は、セットボタンを押したときに登録されます。

メモリ管理設定のメニューブロックには、6種類の登録/設定項目があります。

メモリ管理設定のメニュー項目

### メモリ管理設定の登録/設定項目を選択するには

「メニューブロックを選択するには」の手順3 (→ **P.8-26**)で"06 メモリ管理設定"を反転表示させてセットボタンを押します。

| 項目を選んでください | 01 親展前ックス設定 🔷 💲 |
|------------|-----------------|
|            | 02 中継ボックス設定     |
|            | 03 汎用ボックス設定     |
|            | 04 定時ポーリング設定    |
| 刈り管理設定     | 05 ポーリングボックス設定  |

▲ または▲ボタンを押して、設定する項目がを反転表示させます。

| 項目を選んでください | 01 親展前ックス設定 🔷 🌻 |
|------------|-----------------|
|            | 02 中継ボックス設定     |
|            | 03 汎用ボックフ設定     |
|            | 04 定時ボーリング設定    |
| 刈り管理設定     | 05 ポーリングボックフ設定  |
|            |                 |

|            | •              |
|------------|----------------|
| 項目を選んでください | 04 定時前 -リング設定  |
|            | 05 ポーリングボックフ設定 |
|            | 06 転送 🔷 🗘      |
| 000        |                |
| 刈り管理設定     |                |

+ v +

セットボタンを押すと、反転表示している項目が選択できます。

### メモリ管理設定の登録/設定項目の種類と内容

メモリ管理の設定ブロック内には、つぎのメニュー項目がありま す。

| 登録/設定項目            | 登録/設定項目の内容                       | 登録/設定値                              | 参照先    |
|--------------------|----------------------------------|-------------------------------------|--------|
| 01 親展ボックス設定        | 親展ボックスの作成、変更、取り消<br>しができます。      | 「親展ボックスを設定するに<br>は」の説明参照。           | P.5-52 |
| 02 中継ボックス設定        | 中継ボックスの作成、変更、取り消<br>しができます。      | 「受信した原稿を複数の相手<br>に中継するには」の説明参<br>照。 | P.5-64 |
| 03 汎用ボックス設定        | 汎用ボックスの作成、変更、取り消<br>しができます。      | 「汎用ボックスを活用するに<br>は」の説明参照。           | P.5-74 |
| 04 定時ポーリング設定       | 定期的にポーリング受信するように<br>設定することができます。 | 「指定した時刻にポーリング<br>受信するには」の説明参照。      | P.5-6  |
| 05 ポーリングボックス<br>設定 | ポーリングボックスの作成、変更、<br>取り消しができます。   | 「ポーリングボックスを設定<br>するには」の説明参照。        | P.5-19 |
| 06 転送              | 受信した原稿を転送するように設定<br>できます。        | 「受信原稿を転送したいとき<br>には」の説明参照。          | P.5-27 |

・アメ

親展ボックス、中継ボックス、汎用ボックス、定時ポーリング、ポーリング ボックス、転送は合わせて70個まで設定できます。なお、転送は1個しか設定 できません。 システム管理設定のメニュー項目

システム管理設定のメニューブロックには、14種類の登録/設定項目があります。

### システム管理設定メニューの表示

「メニューブロックを選択するには」の手順3(→ **P.8-26**)で"07 システム管理設定"を反転表示させてセットボタンを押します。

●管理暗証番号が設定されているときは、4桁の暗証番号を入力してセット ボタンを押します。暗証番号の入力がないと、システム管理の各項目を 設定したり変更することはできません。

| 項目を選んでください | 01 管理暗証番号 🛛 💲 |
|------------|---------------|
|            | 02 使用者制限      |
|            | 03 炬儿受信       |
|            | 04 DM制限       |
| システム管理設定   | 05 日付/時刻り7)   |

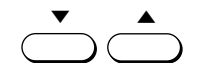

<sup>▼</sup>または▲ボタンを押して、設定する項目を反転表示させます。

| 項目を | を選んでください | 01 | 管理暗証番号   | ¢ |
|-----|----------|----|----------|---|
|     |          | 02 | 使用者制限    |   |
|     |          | 03 | 刈受信      |   |
|     | 000      | 04 | DM制服     |   |
|     | システム管理設定 | 05 | 日付/時刻り72 |   |

| - | • |
|---|---|
| • |   |

| 項目を選んでください | 10 相手先確認<br>11 初期E-ト*設定<br>12 オートリの仏 |
|------------|--------------------------------------|
|            | 13 オートクリア後のモート、切替                    |
| システム管理設定   | 14 FAXホームホッシッション                     |

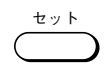

セットボタンを押すと、反転表示している項目が選択できます。

■メモ

登録した管理暗証番号を変更したりクリアするときは、つぎの手順で操作してく ださい。

変更するとき

[登録/設定]→[セット]→[▼]または[▲]で"07システム管理設定"選択 →[セット]→現行暗証番号入力→[セット]→[セット]→現行暗証番号入力 →[セット]→新規暗証番号入力→[セット]

クリアするとき

[登録/設定]→[セット]→[▼]または[▲] で"07システム管理設定"選択→[セット]→ 現行暗証番号入力→[セット]→[セット]→現行暗証番号入力→[セット]→[クリア] →[セット]

# システム管理設定の登録/設定項目の種類と内容

システム管理の設定ブロック内には、つぎのメニュー項目がありま す。

| 登録/設定項目               | 登録/設定項目の内容                                                                          | 登録/設定値<br>(※はご購入時の設定)                                                                                | 参照<br>先 |
|-----------------------|-------------------------------------------------------------------------------------|----------------------------------------------------------------------------------------------------|---------|
| 01 管理暗証番号             | システム管理者のための暗証番号が登録<br>できます。暗証番号を設定すると、暗証<br>番号を知らない人はシステム管理メニュ<br>ーの項目を変更できなくなります。  | 4桁の数値で指定可能。                                                                                          | _       |
| 02 使用者制限              | 暗証番号を設定し、送信やコピーの操作<br>をする人を制限することができます。                                             | 「使用者を制限したいときに<br>は」の説明参照。                                                                            | P.8-50  |
| 03 メモリ受信              | 受信原稿のプリントを禁止して、メモリ<br>受信するように設定できます。                                                | 「メモリで受信するには」の説<br>明参照。                                                                               | P.5-33  |
| 04 DM(ダイレクト<br>メール)制限 | ワンタッチダイヤル、短縮ダイヤルに登<br>録している相手以外からの原稿を受信し<br>ないように設定できます。                            | "01 しない"※<br>"02 する"                                                                                 | _       |
| 05 日付/時刻タイプ           | ディスプレイやレポートに表示される日<br>付のタイプが設定できます。<br>(YYYY:年, MM:月, DD:日)                         | "01 YYYY MM/DD" **<br>"02 MM/DD/YYYY"<br>"03 DD/MM YYYY"                                             | _       |
| 06 送信スタート<br>スピード     | 原稿を送信する際の本機の最高スピード<br>を設定できます。                                                      | "01 33600 bps"<br>"02 14400 bps"<br>"03 9600 bps"<br>"04 7200 bps"<br>"05 4800 bps"<br>"06 2400 bps" |         |
| 07 受信スタート<br>スピード     | 原稿を受信する際の本機の最高スピード<br>を設定できます。                                                      | "01 33600 bps"<br>"02 14400 bps"<br>"03 9600 bps"<br>"04 7200 bps"<br>"05 4800 bps"<br>"06 2400 bps" | -       |
| 08 受信パスワード            | ITU-T規格。受信した原稿に付加されてい<br>るパスワードと照合するためのパスワー<br>ド。合致しないときは原稿を受信しな<br>い。              | 1~20桁の範囲で数字、 <b>*</b> 、<br>#、スペースが入力可能。                                                              | _       |
| 09 エナジーセーバー           | 一定時間何も操作せずにいると自動的に<br>省電力状態に切り替えるかどうか選択で<br>きます。ダイヤルインF/T切替を設定して<br>いる場合、この設定は無効です。 | "01 する"※<br>"02 しない"                                                                                 | P.1-9   |
| (エナジーセーバー<br>移行時間)    | エナジーセーバーが"01 する"のとき、<br>省電力状態に切り替わるまでの時間を設<br>定できます。                                | 03~30分の範囲で設定可能。<br>"03分"※                                                                            |         |
| 10 相手先確認              | 送信時にダイヤルした番号の下6桁と相手<br>機に登録されているユーザ電話番号の下6<br>桁を照合し、不一致の場合には送信を中<br>止するかどうか選択できます。  | "01 しない"※<br>"02 する"                                                                                 | _       |

変更した内容は、セットボタンを押したときに登録されます。

| 登録/設定項目              | 登録/設定項目の内容                                                                                            | 登録/設定値<br>(※はご購入時の設定)                                               | 参照<br>先 |
|----------------------|----------------------------------------------------------------------------------------------------|---------------------------------------------------------------------|---------|
| 11 初期モード設定           | 電源を入れたときコピーモードにな<br>るかファクスモードになるか選択で<br>きます。                                                          | "01 ファクス" ※<br>"02 コピー"                                             | P.1-8   |
| 12 オートクリア<br>タイム     | オートクリアタイムが設定できます。<br>オートクリアタイムで設定した時間何も<br>操作せずにいると、FAXホームポジショ<br>ンまたはコピー機能設定の標準設定に切<br>り替わります。       | 1~9分の範囲で設定可能。<br>"2分"※                                              | P.1-8   |
| 13 オートクリア後<br>のモード切替 | "12 オートクリアタイム"で設定した時<br>間何も操作せずにいたとき初期モードに<br>戻すかどうかが設定できます。                                          | "01 初期モードに戻さない"<br>"02 初期モードに戻す"※                                   | P.1-8   |
| 14 FAX<br>ホームポジション   | ファクス送信時のホームポジションを設定<br>り替えたときやファクスの送信が終了した<br>クスモードに戻ったときは自動的にここで<br>戻ります。ただし"しない"を選択した項<br>定は変更されません | できます。ファクスモードへ切<br>とき、またオートクリアでファ<br>選択したホームポジションに<br>目については上記の状況でも設 | P.1-8   |
| "01 解像度"             | 解像度のホームポジションを設定しま<br>す。                                                                               | "01 しない" ※<br>"02 標準"<br>"03 ファイン"<br>"04 スーパーファイン"<br>"05 ウルトラファイン |         |
| "02 読取濃度"            | 濃度のホームポジションを設定します。                                                                                    | "01 しない" ※<br>"02 うすく"<br>"03 ふつう"<br>"04 こく"                       |         |
| "03 画質"              | 画質のホームポジションを設定します。                                                                                    | "01 しない"※<br>"02 文字"<br>"03 文字/写真"<br>"04 写真"                       |         |
| "04 送信<br>モード"       | 送信モードのホームポジションを設定し<br>ます。                                                                             | "01 メモリ送信"※<br>"02 ダイレクト送信"                                         |         |
| "05 送信スタンプ"          | 送信スタンプのホームポジションを<br>設定します。                                                                            | "01 押さない"※<br>"02 押す"                                               |         |

変更した内容は、セットボタンを押したときに登録されます。

日常の管理

コピー機能設定のメニュー項目

コピー機能のメニューブロックには、6種類の登録/設定項目があります。

### コピー機能設定の登録/設定項目を選択するには

「メニューブロックを選択するには」の手順3(→ **P.8-26**)で"08 コピー機能設定"を反転表示させてセットボタンを押します。

| 項目を選んでください | 01 標準読取E-ド 🔶 |
|------------|--------------|
|            | 02 標準濃度      |
|            | 03 標準倍率      |
| 000        | 04 標準部数      |
| 北*-機能設定    | 05 自動用紙選択    |

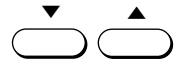

▲または▼ボタンを押して、設定する項目を反転表示させます。

| 01 標準読取t-ト <sup>×</sup><br>02 標準濃度<br>03 標準倍率<br>04 標準部数<br>05 自動用紙選択 |
|-----------------------------------------------------------------------|
| 04 標準部数                                                               |
|                                                                       |

| セッ | ٢ |
|----|---|

\_\_\_\_

**コト゚ー機能設定** 

セットボタンを押すと、反転表示している項目が選択できます。

06 枠消し幅

## 💿 コピー機能設定の登録/設定項目の種類と内容

コピー機能設定ブロック内には、つぎのメニュー項目があります。

| 登録/設定項目    | 登録/設定項目の内容                                           | 登録/設定値<br>(※は購入時の設定)                                | 参照先            |
|------------|------------------------------------------------------|-----------------------------------------------------|----------------|
| 01 標準読取モード | コピー時の画像モードの初期値が<br>設定できます。                           | "01 文字原稿"※<br>"02 文字/写真"<br>"03 写真"                 | P.1-8,<br>2-13 |
| 02 標準濃度    | コピー時のプリント濃度の初期値<br>が設定できます。                          | こくボタンまたはうすくボタ<br>ンで7段階の変更が可能。<br>(       ■       ●※ | P.1-8,<br>2-13 |
| 03 標準倍率    | コピー時の拡大/縮小倍率の初期値<br>が設定できます。                         | 50%~200%の範囲で変更可<br>能。<br>"100%"※                    | P.1-8,<br>2-10 |
| 04 標準部数    | コピー部数の初期値が設定できま<br>す。                                | 01~99の範囲で変更可能。<br>"01"※                             | P.1-8          |
| 05 自動用紙選択  | ADFに原稿をセットしたとき、自<br>動用紙選択機能(オート)を使用<br>するかどうか選択できます。 | "01 しない"<br>"02 する"※                                | P.2-11         |
| 06 枠消し幅    | 枠消しコピー時の、周辺部の枠消<br>しの幅を設定できます。                       | 01~20 mmの範囲で変更可<br>能。<br>"02 mm" ※                  | P.2-15         |

変更した内容は、セットボタンを押したときに登録されます。

第8章

日常の管理

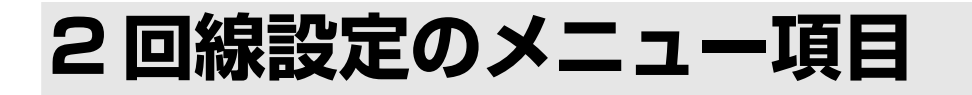

オプションの2回線ボードを取り付けている場合は、メニュー項目に「2回線設定」が追加されます。

2回線設定のメニューブロックには、3種類の登録/設定項目があります。

### 2回線設定の登録/設定項目を選択するには

「メニューブロックを選択するには」の手順3 (→ **P.8-26**)で"09 2回線設定"を反転表示させてセットボタンを押します。

| 項目を選んでください | 01 1-扩電話番号登録2↓<br>02 回線種類選択2<br>03 送信回線設定 |
|------------|-------------------------------------------|
| 000        |                                           |
| 2回線設定      |                                           |

▲ または▼ボタンを押して、設定する項目を反転表示させます。

| 項目を選んでください<br><br>2回線設定 | 01 1-扩電話番号登録2\$<br>02 回線種類選択2<br>03 送信回線設定<br> |
|-------------------------|------------------------------------------------|
|                         | ▲▼                                             |
|                         |                                                |
| 項目を選んでください              | 01 1-ザ電話番号登録2<br>02 回線種類選択2<br>03 送信回線設定       |
| 項目を選んでください              | 01 1-サ、電話番号登録2<br>02 回線種類選択2<br>03 送信回線設定      |

+ v +

セットボタンを押すと、反転表示している項目が選択できます。

## 2回線設定の登録/設定項目の種類と内容

2回線設定ブロック内には、つぎのメニュー項目があります。

|    | 登録/設定項目    | 登録/設定項目の内容                                       | 登録/設定値<br>(※は購入時の設定)                                          | 参照先     |
|----|------------|--------------------------------------------------|---------------------------------------------------------------|---------|
| 01 | ユーザ電話番号登録2 | 回線2の電話番号が登録できます。                                 | ダイヤルボタンを使って20桁<br>までの数字を入力。                                   | P.10-8  |
| 02 | 回線種類選択2    | 回線2の種類が選択できます。                                   | "01 ダイヤル回線"※<br>"02 プッシュ回線"                                   | P.10-10 |
|    | (ダイヤルスピード) | "01 ダイヤル回線"を選択した場合、<br>ダイヤルスピードも選択する必要<br>があります。 | "01 20PPS" <b>**</b><br>"02 10PPS"                            |         |
| 03 | 送信回線設定     | 優先して送信に使用する回線また<br>は送信を禁止する回線を選択でき<br>ます。        | "01 回線1優先使用"※<br>"02 回線2優先使用"<br>"03 回線1送信禁止"<br>"04 回線2送信禁止" | _       |

変更した内容は、セットボタンを押したときに登録されます。

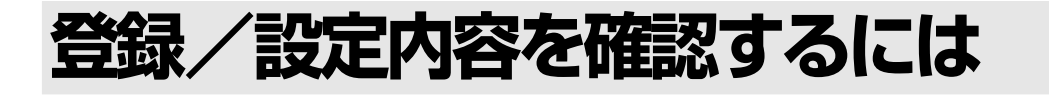

発信元情報やユーザデータの登録設定内容をリストで確認することができます。

ユーザデータリストはつぎの手順でプリントできます。

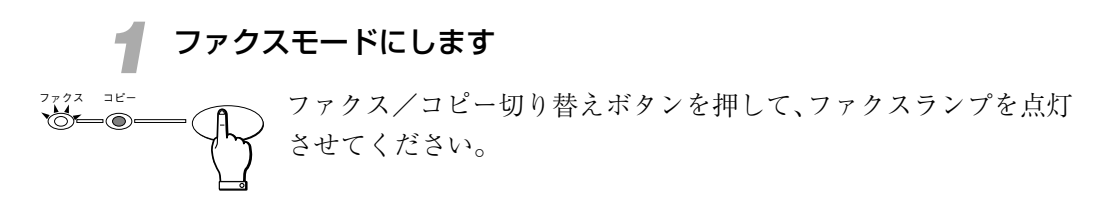

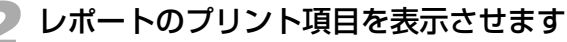

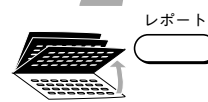

ワンタッチダイヤルパネルを3枚開いて、レポートボタンを押しま す。

| 項目を選んでください | 01通信管理は*-ト 🔷 🖨 |
|------------|----------------|
|            | 02 5~1711/121  |
|            | 03 1-ザデータ      |
|            | 04 原稿以入        |
| レመ° −ト     | 05 親展畑川ポート     |

3 ユーザーデータのプリント項目を選択します
 ▲ ▼または▲ボタンを押して、"03 ユーザデータ"を反転表示させます。

| 項目を選んでください      | 01 通信管理しず -ト<br>02 5 イヤルフト |
|-----------------|----------------------------|
|                 | 03 1-ザデータ 🗢 🗢              |
|                 | 04 原稿以入                    |
| ν <b>Φ</b> * -Ν | 05 親展XEUしが-ト               |

### 👍 ユーザデータリストをプリントします

セットボタンを押します。

| 自動受信       | 帅" -卜出力中   |    | 2000 11/15<br>WED 14:45 |
|------------|------------|----|-------------------------|
| <b>a</b> = |            |    |                         |
| 標準         | 13.<br>15. | 文字 | 9-h                     |
| 解像度        | 濃度         | 画質 | 「ブック送信「                 |

ユーザデータリストのプリントがはじまります。

### 登録/設定内容を確認するには

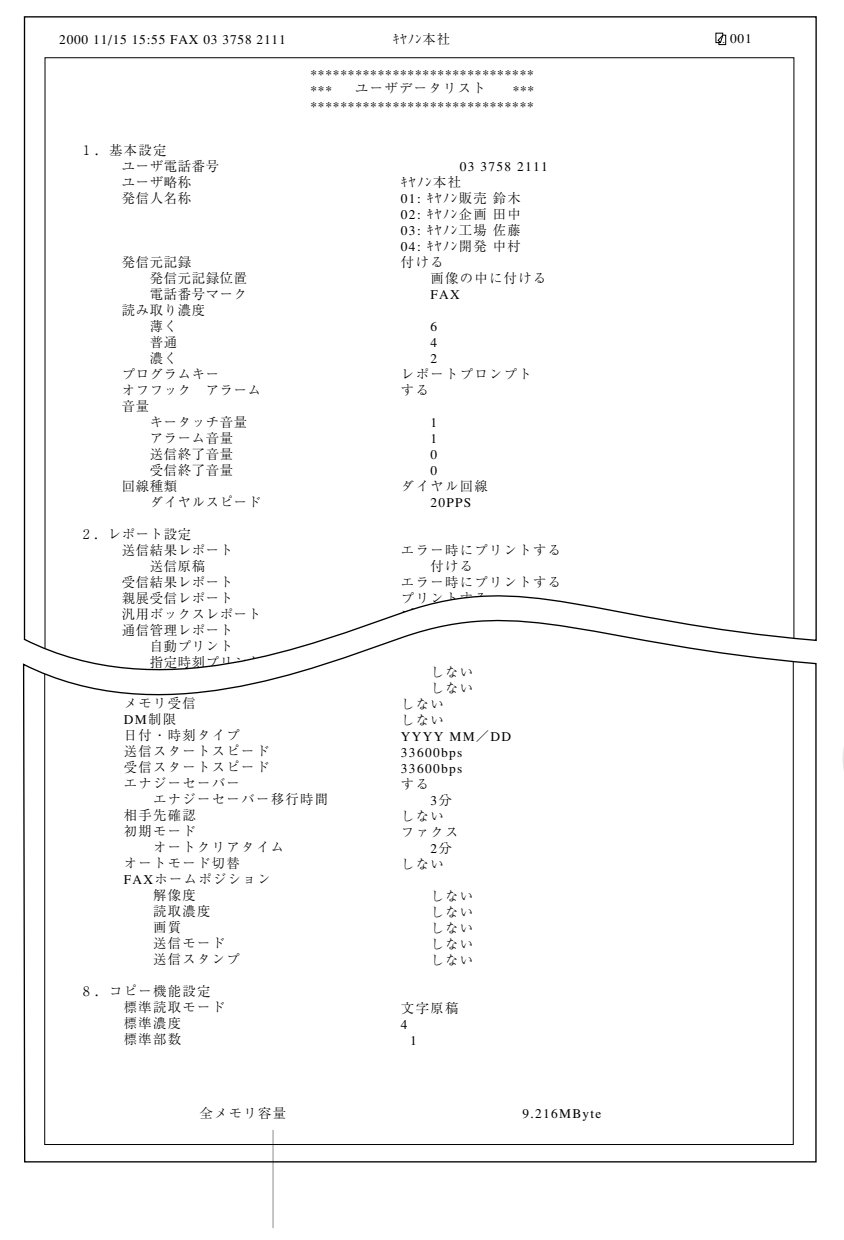

画像用のメモリ容量です。

第8章

日常の管理

# 面倒な設定を簡単にするには

ファクスモードで、いちいちワンタッチダイヤルパネルを開いて機能ボタンを押さなく てもプログラムボタンで簡単に操作できるように設定することができます。

### プログラムボタンに設定できる機能

つぎの5つのうちいずれかの機能をプログラムボタンに登録し、活 用することができます。(お買いあげ時には"01 送信結果レポート 予約"に設定されています)

### 01 送信結果レポート予約

送信操作をする前に押すと、送信が終了すると自動的に送信結 果レポートがプリントされます。

### 02 レポート

レポートボタンと同じはたらきをさせることができます。

### 03 発信人名称

発信人名称ボタンと同じはたらきをさせることができます。

### 04 F ⊐−ド

Fコードボタンと同じはたらきをさせることができます。

### 05 受信モード

受信モードボタンと同じはたらきをさせることができます。

### プログラムボタンの機能の設定

プログラムボタンの機能は、つぎの手順で設定してください。

### 基本設定項目を表示させます

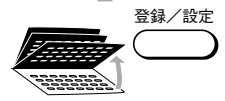

ワンタッチダイヤルパネルを3枚開いて、登録/設定ボタンを押し ます。

| 項目を選んでください | 01 データ登録 |
|------------|----------|
| •          |          |
| 登録/設定      |          |

セット

セットボタンを押します。

| コピーできます [とじ代設定]        | 2000 11/15<br>WED 14:45 |
|------------------------|-------------------------|
| 100% A4口 <sup>文字</sup> | 1                       |
| 倍率 1 用紙選択 1 読取E-ト 1    |                         |

2 プログラムの設定項目を表示させます

セットボタンを押します。

| 項目を選んでください | 01日付/時刻炒小 🔶  |
|------------|--------------|
|            | 02 1-ザ電話番号登録 |
|            | 03 1-ザ略称登録   |
|            | 04 発信人名称登録   |
| 基本設定       | 05 発信元記録     |

◆ ▼または▲ボタンを押して、"07 プログラムキー登録"を反転表示 させます。

| 項目を選んでください | 04 発信人名称登録<br>05 発信元記録 |
|------------|------------------------|
|            | 06 読み取り濃度切り            |
|            | 07 プログジオ-登録 🔹 😂        |
| 基本設定       | 08 オフラックアラーム           |

### 機能を選択します

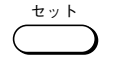

セット

セットボタンを押します。現在設定されている機能が反転表示され ます。

| 項目を選んでください | 01 送信結果しが・ト予約 ◆<br>02 しが・ト<br>03 発信人名称 |
|------------|----------------------------------------|
| 0000       | 04 FJ-N                                |
| プログラムキー登録  | 05 受信E-N~                              |

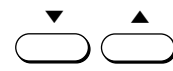

▼または▲ボタンを押して、登録する機能を反転表示させます。

セットボタンを押します。

ストップボタンを押して、待機状態に戻ります。

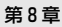

日常の管理

8-49

# 使用者を制限したいときには

コピーやファクス送信の使用者を制限したり、部門ごとにコードを設定し、ファクスの 送信状況を確認し、管理することができます。レポートのプリント操作でも使用者を制 限することができます。

### 使用者を制限するには

送信機能設定とプリント設定の2種類の使用者暗証番号がありま す。あらかじめ登録/設定ボタンを使って、それぞれの暗証番号を 設定しておく必要があります。

- ●送信機能設定の使用者暗証番号を設定すると、送信のときに暗証番号の 入力が必要になります。
- ●プリント設定の使用者暗証番号を設定したときは、コピーのときやレポートをプリントするときに暗証番号の入力が必要になります。

### 送信機能を部門別に管理するには

あらかじめ登録/設定ボタンを使って、使用者制限の部門別管理項 目を設定しておく必要があります。

- ●部門別管理を設定すると、送信の操作を行うときに部門コードの入力が 必要になります。
- ●部門別に暗証番号を設定することもでき、送信操作のときに部門コード と暗証番号を入力させるようにすることもできます。

部門別管理を設定すると、通信管理レポートに部門別の送信状況が プリントされます。

| 2000 07/16 1 | 8:27 FAX 03 3758 2111 | キヤノン本社       |      |        |     |    | Ø.00 | 1     |
|--------------|-----------------------|--------------|------|--------|-----|----|------|-------|
|              |                       | *****        | **** |        |     |    |      |       |
|              |                       | *** 通信管理レポート | ***  |        |     |    |      |       |
|              |                       | *****        | **** |        |     |    |      |       |
|              | 部門コード:1234            |              |      |        |     |    |      |       |
| 開始時刻         | 相手先                   | 発信人名称        | 番号   | 通信モー   | ĸ   | 枚数 | 通信   | 結果    |
| *07/16 17:42 | キャノン販売                |              | 0049 | 同報送信   | ECM | 1  | OK   | 00'18 |
|              | 03 3455 9000          |              |      |        |     |    |      |       |
| *07/16 17:43 | キヤノン販売札幌              |              | 0049 | 同報送信   | ECM | 1  | OK   | 00'11 |
|              | 011 728 9000          |              |      |        |     |    |      |       |
|              | 部門コード:9876            |              |      |        |     |    |      |       |
| 開始時刻         | 相手先                   | 発信人名称        | 番号   | 通信モー   | - ド | 枚数 | 通信   | 結果    |
| *07/16 18:00 | キヤノン販売福岡              |              | 0051 | タイマー送信 | ECM | 1  | OK   | 00'10 |
|              | 092 412 9000          |              |      |        |     |    |      |       |
| *07/16 18:23 | キヤノン販売                |              | 0053 | 送信     | ECM | 1  | OK   | 00'20 |
|              | 03 3455 9000          |              |      |        |     |    |      |       |
|              | 部門コード:                |              |      |        |     |    |      |       |
| 開始時刻         | 相手先                   | 発信人名称        | 番号   | 通信モー   | k   | 枚数 | 通信   | 結果    |
| *07/16 17:52 | キヤノン販売                |              | 5027 | 自動受信   | ECM | 1  | OK   | 00'1  |
|              | 03 3455 9000          |              |      |        |     |    |      |       |
| *07/16 18:13 |                       |              | 5028 | 自動受信   | G3  | 0  | NG   | 00'10 |
|              | and a material        |              |      |        |     |    | 0    |       |
| *07/16 18:13 | キャノン販売                |              | 5029 | 目動受信   | ECM | 1  | ок   | 00'16 |
|              | 03 3455 9000          | 1            | 1    |        |     |    |      |       |
#### 項目の設定内容と操作時の制限

部門コードや使用者暗証番号の設定のしかたによって、つぎのよう に原稿送信やコピー、およびレポートのプリント操作が制限されま す。

| 使用者制限の設定項目の内容     |                   |              | プリント、コピー操作時の制限 |                                          |
|-------------------|-------------------|--------------|----------------|------------------------------------------|
| 送信機能設定<br>"02 する" | 部門別管理<br>"02 する"  | 部門コード<br>設定  | 部門暗証<br>番号設定   | 原稿送信時、部門コードと部門暗証番号の入力<br>が必要。            |
|                   |                   |              | 部門暗証<br>番号未設定  | 原稿送信時、部門コードの入力が必要。                       |
|                   | 部門別管理<br>"01 しない" | 使用者暗証番号設定    |                | 原稿送信時、使用者暗証番号の入力が必要。                     |
|                   |                   | 使用者暗証        | 番号未設定          | 送信機能設定を"01 しない"に設定するまで原<br>稿の送信不可。       |
| プリント設定<br>"02 する" | 使用者暗証番号           | <b>詩</b> 設定  |                | コピー操作やプリント操作時、使用者暗証番号<br>の入力が必要。         |
|                   | 使用者暗証番号           | <b>寻未</b> 設定 |                | プリント設定を"01 しない"に設定するまで、<br>コピーやプリント操作不可。 |

#### 送信機能の部門別管理を設定するには

つぎの手順にしたがって操作してください。

#### システム管理項目を表示させます

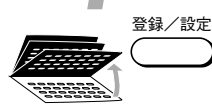

ワンタッチダイヤルパネルを3枚開いて、登録/設定ボタンを押し ます。

| 項目を選んでください | 01 データ登録 |
|------------|----------|
|            |          |
| 登録/設定      |          |

セット

セットボタンを押します。

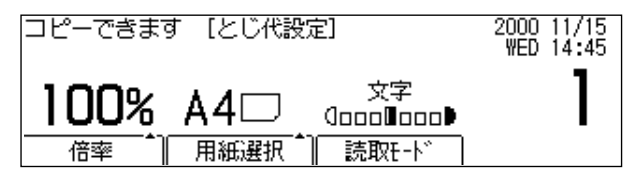

日常の管理

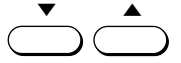

▼または▲ボタンを押して、"07 システム管理設定"を反転表示させます。

| 項目を選んでください | 04 受信機能設定<br>05 プリ外設定<br>06 XEU管理設定 |
|------------|-------------------------------------|
|            | 07 次动管理設定 ◆                         |
| データ登録      | 08 叱°-機能設定                          |

#### 🥥 使用者制限の設定項目を表示させます

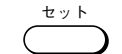

セットボタンを押します。

●管理暗証番号が設定されているときは、4桁の暗証番号を入力してから さらにセットボタンを押してください(暗証番号は表示されません)。

→ P.8-39

| 項目を選んでください | 01 | 管理暗証番号 🔶 |
|------------|----|----------|
|            | 02 | 使用者制限    |
|            | 03 | 刈受信      |
| 000        | 04 | DM制服     |
| システム管理設定   | 05 | 日付/時刻り行  |

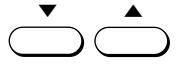

▼または▲ボタンを押して、"02 使用者制限"を反転表示させま す。

| 項目を選んでください |    | 管理暗証番号    |
|------------|----|-----------|
|            | 02 | 使用者制限 🔷 🔷 |
|            | 03 | 刈受信       |
|            | 04 | DM制服      |
| システム管理設定   | 05 | 日付/時刻り7°  |

## 3 送信機能の設定項目を表示させます

t v h

セットボタンを押します。

| 夏目を選んでください | 01 送信機能設定<br>02 プリ外設定 |
|------------|-----------------------|
| 0000       |                       |
| 使用者制限      |                       |

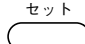

セットボタンを押します。

| 項目を選んでください | 01 しない 🔶 |
|------------|----------|
|            | 02 †බ    |
|            |          |
|            |          |
| 送信機能設定     |          |

#### 使用者を制限したいときには

| ▼または▲ボタンを押して   | 、"02 する"を反転表        | 示させます。 |
|----------------|---------------------|--------|
| <br>項目を選んでください | 01 しない<br>02 する   ◆ |        |
|                |                     |        |
| 送信機能設定         |                     |        |

セットボタンを押します。

#### 部門別管理の設定をします

▼または▲ボタンを押して、"02 する"を反転表示させます。

| 項目を選んでください | 01 しない<br>02 する     ◆ |
|------------|-----------------------|
|            |                       |
| 部門別管理      |                       |

セット

セット

セットボタンを押します。

| 部門番号を選択してください      | 01 🗢 |
|--------------------|------|
|                    | 02   |
|                    | 03   |
| 000000             | 04   |
| <b>部門∃コート</b> ~セット | 05   |

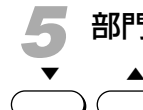

#### 部門コードの入力番号を選択します

▼または▲ボタンを押して、登録する部門コードの入力番号を反転 表示させます。部門コードは1~9番まで登録できます。

セット

セットボタンを押します。

- ●はじめて部門コードを登録する場合は入力番号を選択する必要はありません。そのままセットボタンを押して手順6に進んでください。
- ●すでに登録済みの部門コードがある場合はそれが表示されます。空いている部門コードの入力番号を選択してください。クリアボタンを押して登録された部門コードを削除することもできます。

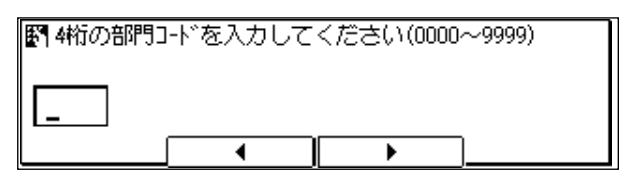

第8章

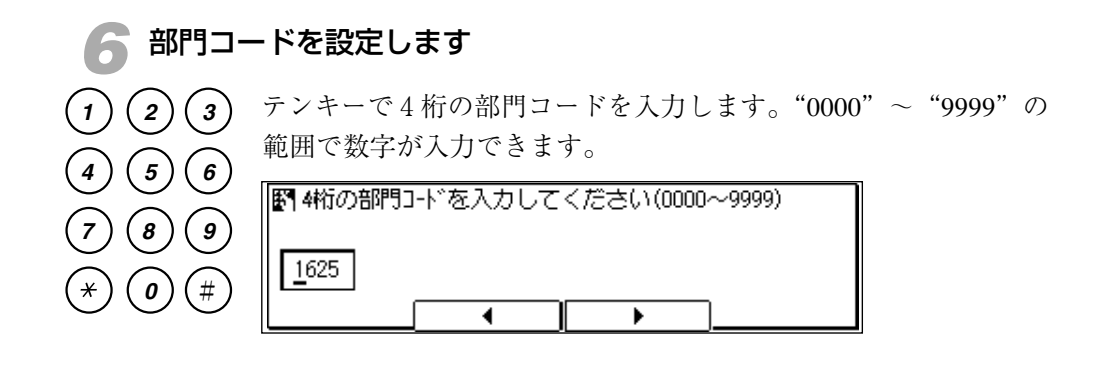

#### 部門暗証番号を設定します

ty>

(2)

4)(5)

(8)

**(0**)(#)

(3)

(6)

(9)

(1)

7

\*`

セットボタンを押します。

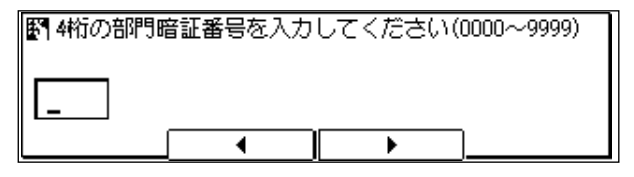

部門暗証番号での管理が必要な場合のみ、テンキーで4桁の部門暗 証番号を入力します。"0000"~ "9999"の範囲で数字が入力でき ます。

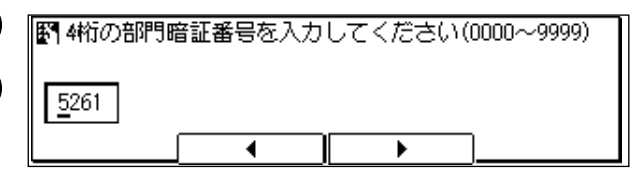

( T

セットボタンを押します。

●複数の部門コードと部門暗証番号を設定するときは、手順5~7の操作 を繰り返してください。9部門まで設定できます。

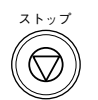

設定が終了したらストップボタンを押します。待機状態に戻りま す。

#### 送信機能で部門別管理を設定した場合

セット

セット

(1)(2)(3)(

4 5 6

7 (8) (9)

(\*) (**0**) (#)

(1)(2)(3)

4 5 6

7)8)9

(\*)

**(0)**(#)

送信機能で部門コードや部門暗証番号を設定しているときは、送 信の宛先を確定したあと部門コードや暗証番号を入力する必要が あります。

送信の宛先をきめると、ディスプレイにつぎのメッセージが表示 されます。

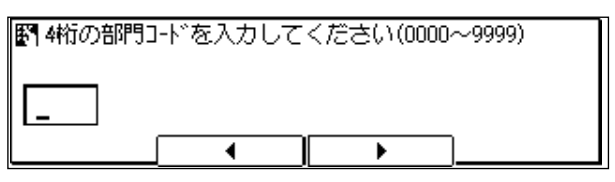

設定した4桁の部門コードを入力し、セット ボタンを押します。 部門暗証番号を設定しているときは、さらにつぎのメッセージが 表示されます。

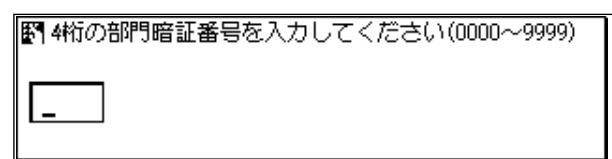

設定した4桁の暗証番号を入力し、セット ボタンを押します。 ●入力した暗証番号はディスプレイには表示されません。 第8章

日常の管理

登録/設定

#### 送信機能の使用者を制限するには

つぎの手順にしたがって操作してください。

#### システム管理項目を表示させます

ワンタッチダイヤルパネルを3枚開いて、登録/設定ボタンを押し ます。

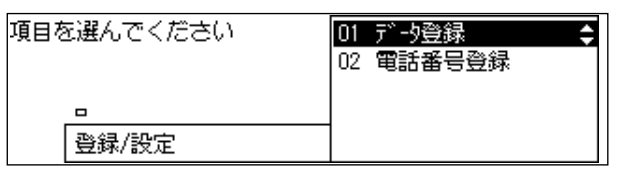

セット

セット

セットボタンを押します。

| コピーできます [とじ代設定]        | 2000 11/15<br>WED 14:45 |
|------------------------|-------------------------|
| 100% A4口 <sup>文字</sup> | 1                       |
|                        |                         |

▼または▲ボタンを押して、"07 システム管理設定"を反転表示させます。

| 項目を選んでください | 04 受信機能設定<br>05 プリ外設定<br>06 YUI等理設定 |
|------------|-------------------------------------|
|            | 00 水的管理設定 ◆                         |
| ノーン豆琢      | U8_JE-橘能設定                          |

#### ) 使用者制限の設定項目を表示させます

セットボタンを押します。

●管理暗証番号が設定されているときは、4桁の暗証番号を入力してから さらにセットボタンを押してください(暗証番号は表示されません)。 → P.8-39

| 項目を | 選んでください  | 01 | 管理暗証番号 🔶 |
|-----|----------|----|----------|
|     |          | 02 | 使用者制限    |
|     |          | 03 | 刈受信      |
|     | 000      | 04 | DM制服     |
|     | 92万4管理設定 | 05 | 日付/時刻り7° |

◆ ▲ ▼または▲ボタンを押して、"02 使用者制限"を反転表示させます。

| 項目を選んでください | 01 管理暗証番号    |
|------------|--------------|
|            | 02 使用者制限 🔷 🔷 |
|            | 03 准儿受信      |
| 000        | 04 DM制限      |
| システム管理設定   | 05 日付/時刻り70  |

#### 送信機能の設定項目を表示させます

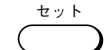

3

セットボタンを押します。

| 項目を選んでください | 01 送信機能設定 ◆<br>02 プリ外設定 |
|------------|-------------------------|
| 0000       |                         |
| 使用者制限      |                         |

ty >>

セットボタンを押します。

| 項目を選んでください | 01 しない |
|------------|--------|
| 00000      |        |
| 送信機能設定     |        |

◆ ◆ または▲ボタンを押して、"02 する"を反転表示させます。

項目を選んでください 01 しない 02 する ◆ 送信機能設定

セットボタンを押します。

部門別管理

| <b>人</b> 送信機能 | の使用者制限の設定をし   | ます            |    |
|---------------|---------------|---------------|----|
|               | ▼または▲ボタンを押して、 | 、"01 しない"を反転表 | 長示 |
|               | 項目を選んでください    | 01 しない 🗢      |    |
|               |               | 02 する         |    |
|               |               |               |    |

第8章

させます。

#### 使用者を制限したいときには

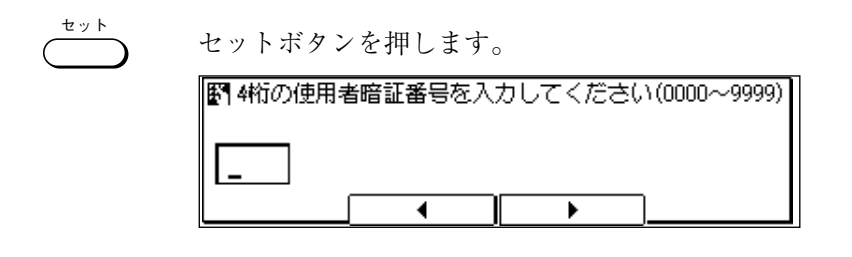

使用者暗証番号を設定します テンキーで4桁の使用者暗証番号を入力します。"0000"~ "9999" 1 2 3 の範囲で数字が入力できます。 4 (5) (6) 图 4桁の使用者暗証番号を入力してください(0000~9999) 7 (8) (9) <u>1</u>223 \* 0 # ۰ ۲

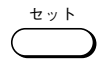

ストップ

セット

(2)(3)

 $\left(4\right)\left(5\right)\left(6\right)$ 

(8)

(\*)(**o**)(#)

(9)

セットボタンを押します。

ストップボタンを押して、待機状態に戻ります。

#### 送信機能設定で使用者制限すると

送信機能設定で使用者暗証番号を設定しているときは、送信の宛先 を確定したあと使用者暗証番号を入力する必要があります。

野 4桁の使用者暗証番号を入力してください(0000~9999)
 \_\_\_\_

使用者暗証番号を入力し、セットボタンを押します。 ●入力した暗証番号はディスプレイには表示されません。

1

7)

#### 💿 プリント機能の使用者を制限するには

つぎの手順にしたがって操作してください。

● プリント機能の使用者を制限すると、使用者暗証番号を入力しないとコ ピーや各種レポートのプリントができなくなります。

#### 使用者制限の設定項目を表示させます

「送信機能の使用者を制限するには」(→ **P.8-56**)の手順1~2 にしたがって"02 使用者制限"の項目を反転表示させます。

|            |         |    |           | _ |
|------------|---------|----|-----------|---|
| 項目を選んでください |         | 01 | 管理暗証番号    |   |
|            |         | 02 | 使用者制限 🔷 🔷 |   |
|            |         | 03 | 刈受信       |   |
|            | 000     | 04 | DM制服      |   |
|            | 92元管理設定 | 05 | 日付/時刻り7   |   |

#### 🤈 プリント設定項目を表示させます

セットボタンを押します。

| 項目を選んでください | 01 送信機能設定 ◆<br>02 プリト設定 |
|------------|-------------------------|
| 0000       |                         |
| 使用者制限      |                         |

▼ ▲ ▼または▲ボタンを押して、"02 プリント設定"を反転表示させます。

| 項目を選んでください | 01 送信機能設定<br>02 プリ外設定 ◆ |
|------------|-------------------------|
| 0000       |                         |
| 使用者制限      |                         |

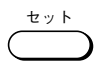

セット

-

セットボタンを押します。

| 頂目を選んでください | 01 しない ◆<br>02 する |
|------------|-------------------|
|            |                   |
| プリ外設定      |                   |

▼または▲ボタンを押して"02 する"を反転表示させます。

| 項目を選んでください | 01 しない   |
|------------|----------|
|            | 02 ಕ್ಪ 💲 |
|            |          |
|            |          |
| プリ外設定      |          |

第8章

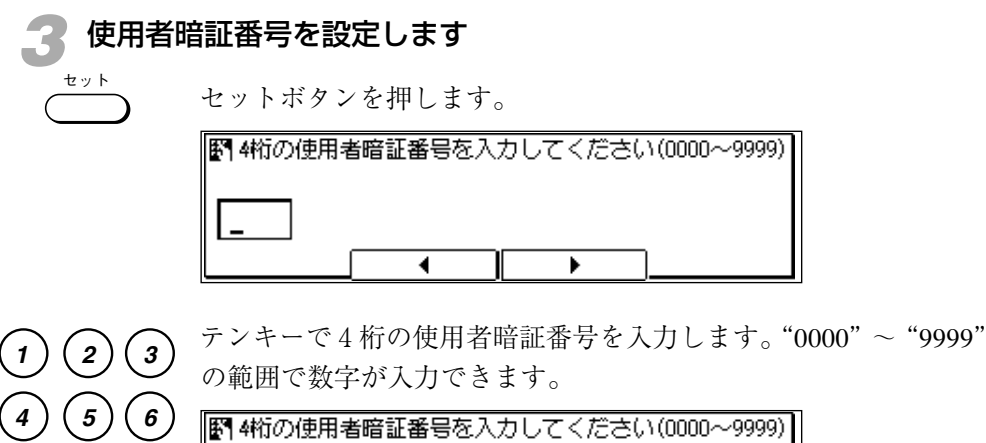

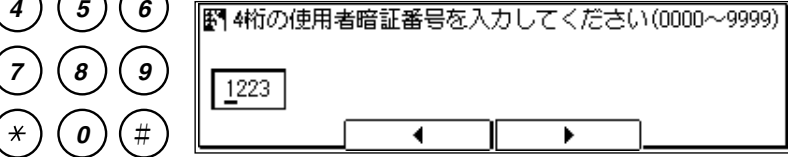

セット

\*

セットボタンを押します。

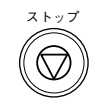

ストップボタンを押して、待機状態に戻ります。

#### プリント設定で使用者制限すると

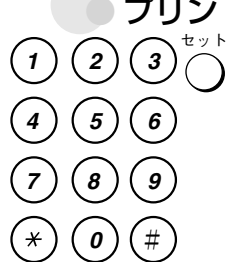

原稿のコピーやレポートのプリントをするとき、4桁の使用者暗証 番号を入力する必要があります。

4桁の暗証番号を入力しセットボタンを押します。 ●入力した暗証番号はディスプレイには表示されません。

## <sup>第9章</sup> 困ったときは

| 原稿がつまったときには       | _ 9-2 |
|-------------------|-------|
| 記録紙がつまったときには      | _ 9-4 |
| エラーコード一覧          | 9-10  |
| ディスプレイに表示されるメッセージ | 9-11  |
| 困ったときには           | 9-16  |

# 原稿がつまったときには

原稿が途中でつまったり、途中で止まってしまったときは、電源を入れた状態のまま、 フィーダカバーを開いて原稿を取り出してください。

#### 🧧 ストップボタンを押します

●読み込みの途中でストップボタンを押すと、それまでメモリに記憶していた部分も消去されます。

### 🤰 フィーダカバーを開きます

下の図のようにフィーダカバーを持って、上に開いてください。

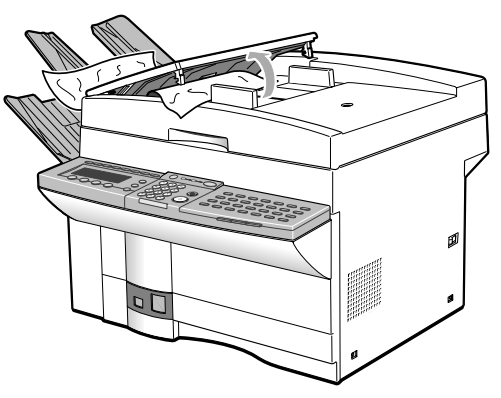

#### ┣ お願い

フィーダカバーはゆっくり開いてください。フィーダカバーの開き角は約25度で す。強く開いたり、無理に大きく開くと破損の原因になります。

#### 原稿を取り出します

左側または右側から引き出してください。

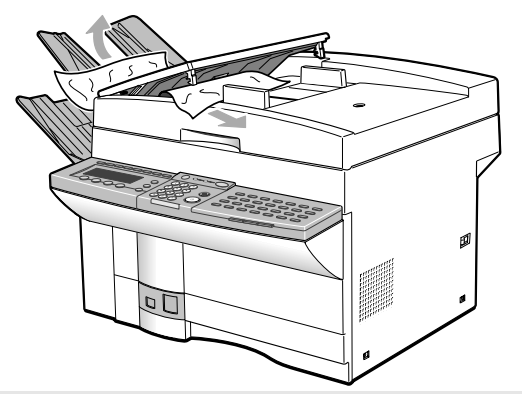

記録紙を補給するとき、つまった原稿や記録紙を取り除くときは、原稿
 や記録紙の端で手を切ったりしないように注意して扱ってください。

**正お願い** フィーダカバーが閉じた状態のときは、原稿を引き抜かないでください。無理に 引き抜こうとすると、原稿が破れることがあります。

## **4** フィーダカバーを元に戻します

カシャッという音がするのを確認してください。

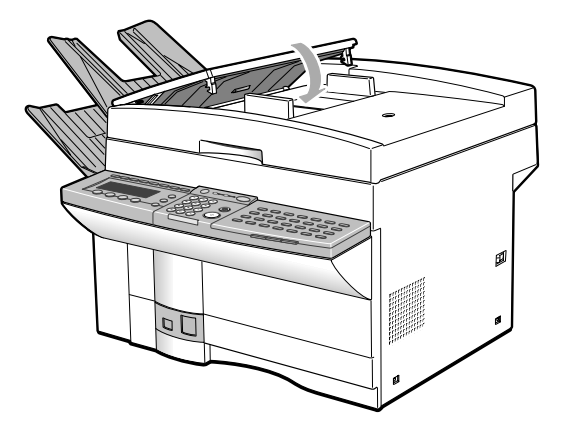

第9章

# 記録紙がつまったときには

記録紙がプリントの途中でつまったり、プリンタが途中で止まってしまったときは、ディ スプレイにエラーメッセージが表示され、エラーランプが点滅します。ここで説明する 手順でつまった記録紙を取り出してください。なお、電源は入れたままで操作してくだ さい。

マルチフィーダトレイに記録紙がセットされているときは取り除きます

●本体内に引き込まれた状態の記録紙が見えていても、無理に引き抜かないでください。

**正お願い** マルチフィーダトレイに記録紙をセットしたままでつぎの手順にすすまないでく ださい。マルチフィーダトレイが破損するおそれがあります。

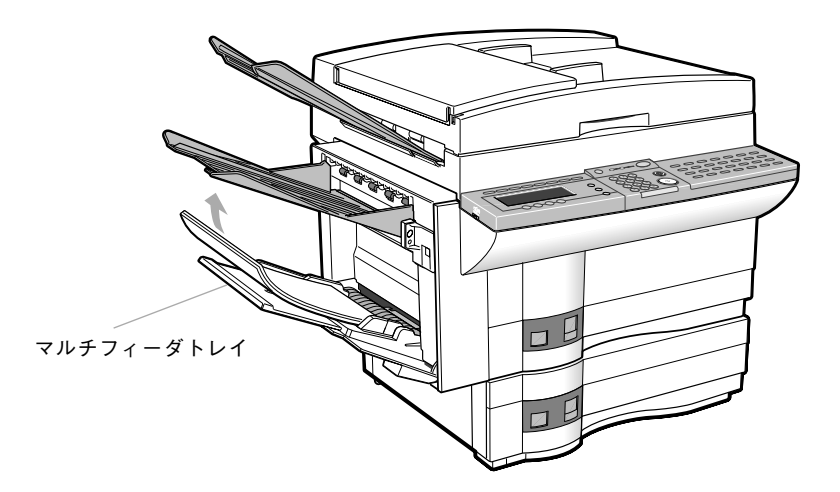

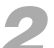

原稿トレイと排紙トレイを取りはずします

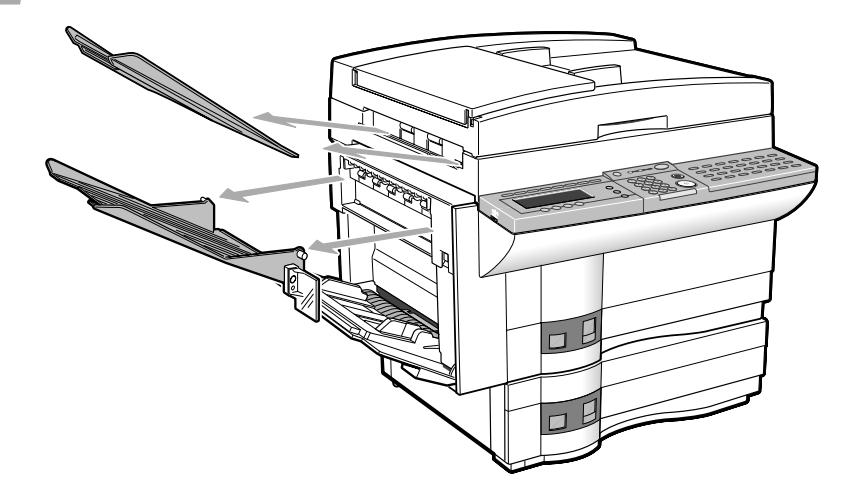

#### **了** 排紙カバーを少し開きます

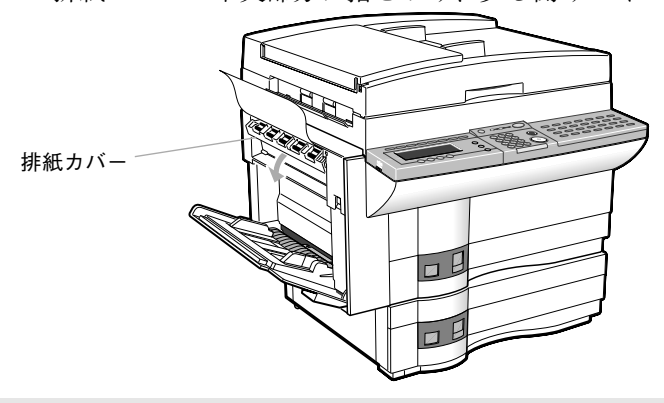

排紙カバーの中央部分に指をかけ、少し開けてください。

本体内部の定着器とその周辺は高温になっております。手を触れないよ うにご注意ください。やけどする場合があります。

#### 排紙カバーを 90 度まで開きます

⚠警告

Δ

排紙カバーの両端を持って約90度の角度になるまでやや強く押し 下げながら開けてください。

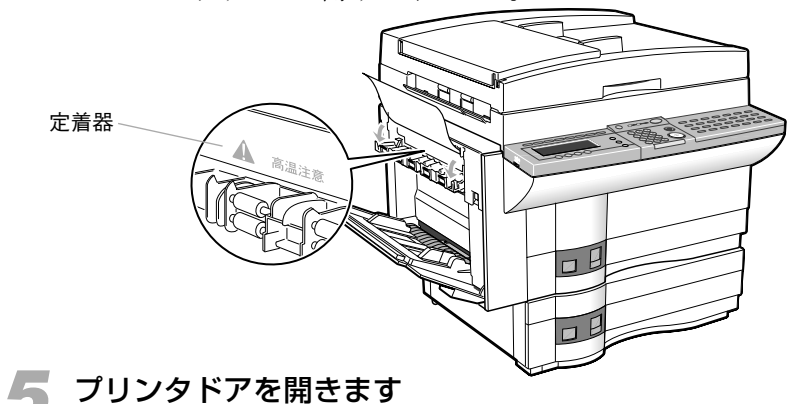

リリースボタンを押しながら、プリンタドアを開いてください。

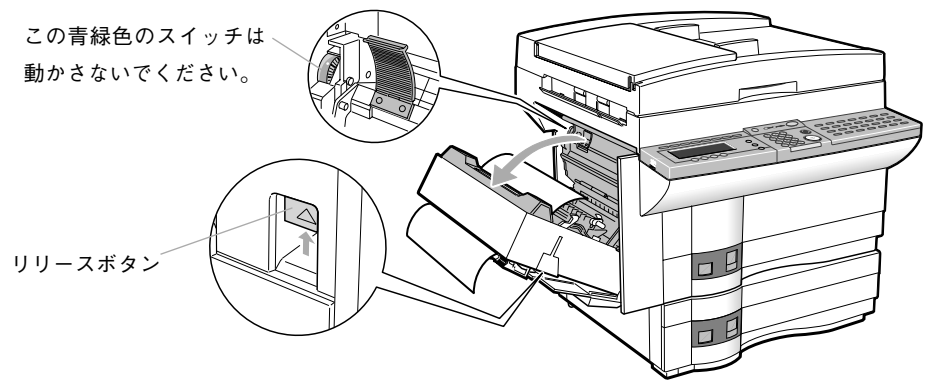

🌈 記録紙がはさまっているときは取り除きます

下の図の矢印の方向にまっすぐに引き出してください。見えている 部分が短くて矢印の方向に引き出せないときは、反対方向に引き出 してください。

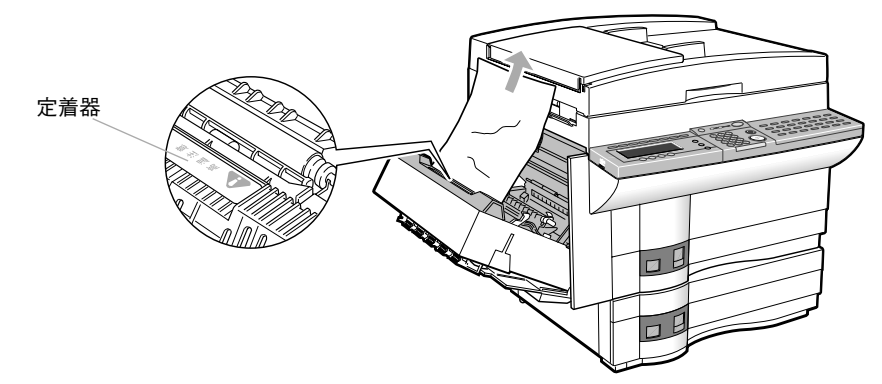

- **小警告** 本体内部の定着器とその周辺は高温になっております。手を触れないようにご注意ください。やけどする場合があります。
- ①注意
   紙づまりで記録紙を機械内部から取り除くときは、紙づまりしている 記録紙の上にのっているトナーが衣服や手に触れないように取り除い てください。衣服や手が汚れます。衣服や手が汚れた場合は、直ちに 水で洗い流してください。温水で洗うとトナーが定着し、汚れがとれ なくなります。
  - 記録紙を補給するとき、つまった原稿や記録紙を取り除くときは、原 稿や記録紙の端で手を切ったりしないように注意して扱ってください。

#### 💙 オプションカセットがある場合は、左カバーを開きます

記録紙がつまっていたら取り出してください。

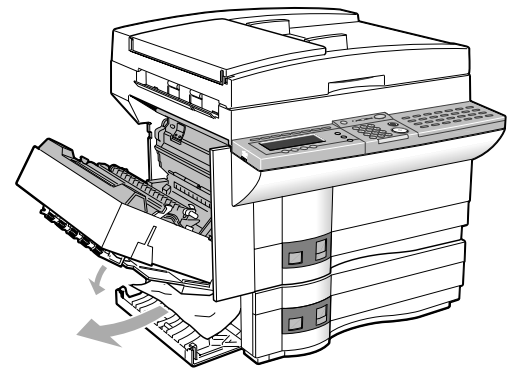

①注意 紙づまりの処理などで内部を点検するときは、ネックレス、ブレスレットなどの金属物が機械内部に触れないように点検してください。やけどや感電の原因となることがあります。

#### カセットを引き出します

記録紙がつまっていたら取り出してください。

●オプションのカセットが設置されているときは、同じようにカセットを 引き出し、記録紙がつまっていたら取り出してください。

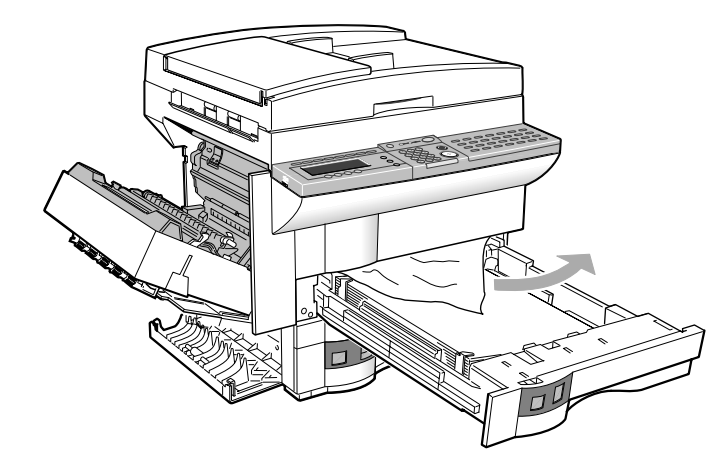

●カセットを引き出した状態で記録紙を取り除くことができないときは、 カセットを持ち上げるようにしながら本体から取りはずし、つまってい る記録紙を取り出してください。

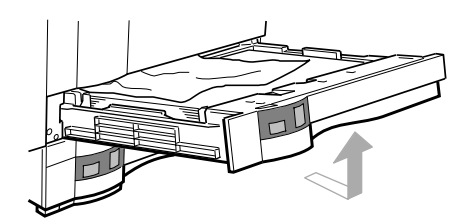

困ったときは

#### カセットを元に戻します

カセットを元に戻す前に、カセットのツメの部分が記録紙の両端を しっかり押さえているか確認してください。

●オプションカセットを引き出しているときは、同じように閉じてくださ い。

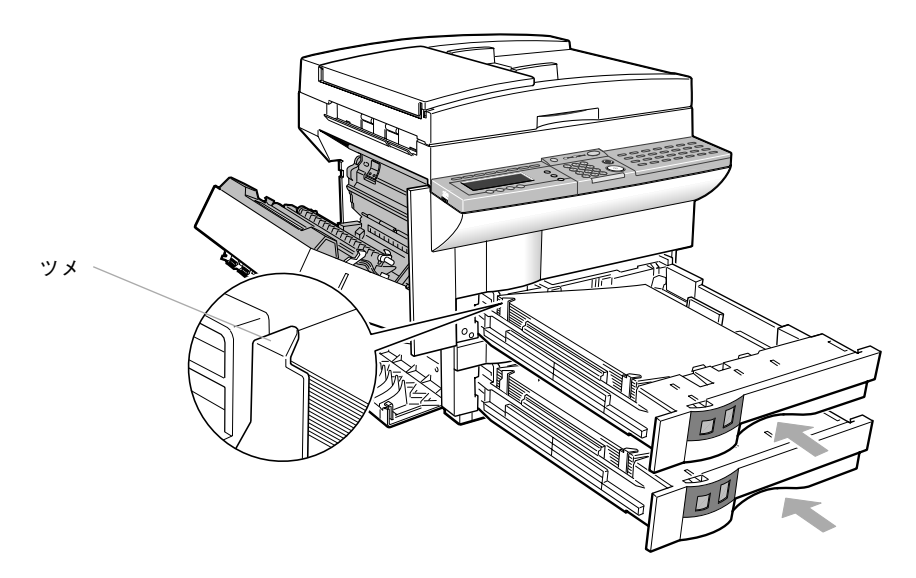

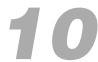

## **10** すべてのカバーを元に戻します

プリンタドア、排紙カバーなど、開いているカバーをすべて元に戻 してください。

ディスプレイのエラーメッセージとエラーランプが消え、待機状態 に戻ります。

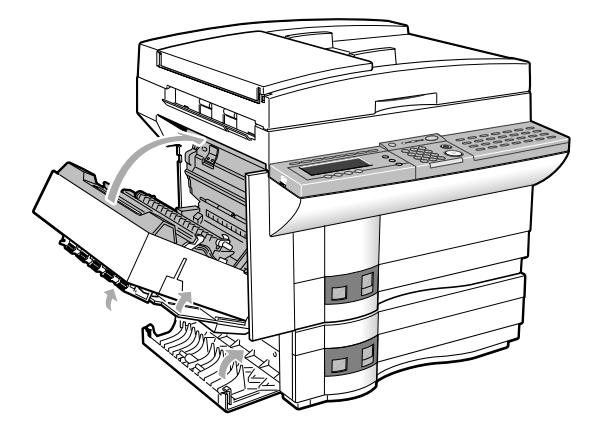

## ┩ ┩ 原稿トレイと排紙トレイを元に戻します

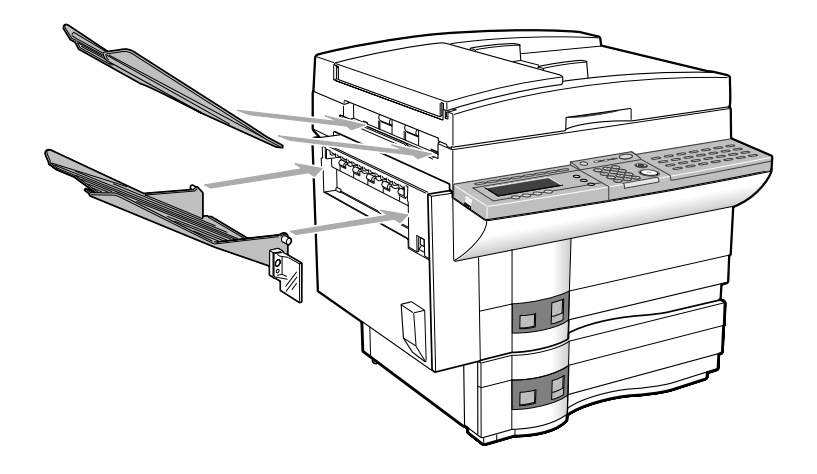

- **雪 お願い** マルチフィーダトレイを収納するときは、記録紙サイズ切り替えスイッチを 必ずOFFに設定してください。
  - プリンタドア、オプションカセットの左カバーは必ず元に戻してください。
     開けたままで操作しないでください。故障の原因になることがあります。

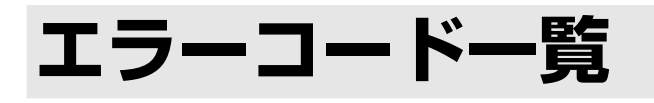

エラーが発生すると、各種レポートにはエラーコードが記録されます。エラーの内容を 確認し、的確に対処してください。

| エラー<br>コード | 原因                                                                                 | 対処方法                                                                          |
|------------|------------------------------------------------------------------------------------|-------------------------------------------------------------------------------|
| #001       | 原稿がつまっている可能性があります。                                                                 | つまっている原稿を取り除いてください。→P.9-2                                                     |
| #003       | 長さが1m以上の原稿をADFから送ろうとしました。                                                          | 原稿台ガラスから分割して送信しなおしてくだ<br>さい。→P.3-10                                           |
| #005       | 相手が応答しませんでした。                                                                      | もう一度はじめからやりなおしてください。                                                          |
|            | 相手機がG3以外の機種である可能性があります。                                                            | 相手に確認してください。                                                                  |
| #008       | ポーリング受信時にパスワードが一致しませんでした。                                                          | 相手に確認してください。(パスワードについ<br>てはP.5-42を参照してください。)                                  |
| #011       | 送信原稿が正しくセットされていませんでした。                                                             | もう一度はじめからやりなおしてください。                                                          |
|            | 相手機に原稿がセットされていないためポーリング<br>受信できませんでした。                                             | 相手に原稿をセットするように連絡してくださ<br>い。                                                   |
| #018       | リダイヤルしても応答がありませんでした。相手が<br>通話中などでファクス信号が返ってこなかったため<br>に送信できませんでした。                 | 相手の状態を確認したあともう一度はじめから<br>やりなおしてください。                                          |
| #022       | 複数の相手からポーリング受信するように設定されてい<br>ましたが、相手を指定するときに使用したワンタッチま<br>たは短縮ダイヤルの登録内容が削除されていました。 | ポーリング受信できなかった相手を確認し、再<br>度ポーリング受信するための設定をしてくださ<br>い。                          |
| #025       | Fコードの登録の必要な送信方法がワンタッチ、短縮<br>ダイヤルに設定されていますが、Fコードが登録され<br>ていません。                     | Fコードを登録してください。                                                                |
| #033       | 相手機がFコードに対応していないため親展送信でき<br>ません。                                                   | 相手に確認してください。(Fコードについて<br>はP.5-42を参照してください。)                                   |
| #034       | 相手機が拒否したため親展送信できませんでした。                                                            | 相手に確認してもう一度はじめからやりなおし<br>てください。                                               |
| #035       | 相手機がFコードに対応していないため中継指示送信<br>できません。                                                 | 相手に確認してください。(Fコードについて<br>はP.5-42を参照してください。)                                   |
| #036       | 相手機が拒否したため中継指示送信できませんでし<br>た。                                                      | 相手に確認してもう一度はじめからやりなおし<br>てください。                                               |
| #037       | メモリがいっぱいです。                                                                        | メモリ代行受信または親展受信などでメモリに記<br>録された原稿をプリントしてください。→P.4-22,5-50                      |
| #059       | ダイヤルした番号と相手機に登録してある番号が異<br>なっていたため送信を中止しました。                                       | 相手機に正しい電話番号が登録されているか確認<br>してください。もしくは、システム管理設定の相<br>手先確認をしないに設定してください。→P.8-40 |
| #080       | 相手機がFコードに対応していないため送信できません。                                                         | 相手に確認してください。(Fコードについて<br>はP.5-42を参照してください。)                                   |
| #081       | 相手機がパスワードに対応していないため送信でき<br>ません。                                                    | 相手に確認してください。(パスワードについ<br>てはP.5-42を参照してください。)                                  |
| #082       | 相手機がFコードに対応していないためポーリング受<br>信できません。                                                | 相手に確認してください。(Fコードについて<br>はP.5-42を参照してください。)                                   |
| #083       | ポーリング受信時にFコードやパスワードが一致しま<br>せんでした。                                                 | 相手に確認してください。(Fコードやパスワー<br>ドについてはP.5-42を参照してください。)                             |
| #084       | 相手機がパスワードに対応していないためポーリン<br>グ受信できませんでした。                                            | 相手に確認してください。(パスワードについて<br>はP.5-42を参照してください。)                                  |
| #102       | 送信時にFコードやパスワードが一致しませんでした。                                                          | 相手に確認してください。                                                                  |
| #995       | 通信予約のクリア操作が行われました。                                                                 | 必要に応じて、もう一度はじめから送信しなお<br> してください。                                             |

システムエラーコード

数字の前に"#"が2つ付いているエラーコードは、システムエラーです。

| エラーコード        | 対処方法                  |
|---------------|-----------------------|
| ##322 ~ ##330 | お買い上げの販売店にお問い合わせください。 |

# ディスプレイに表示されるメッセージ

ディスプレイにはさまざまなメッセージが表示されます。メッセージの内容を確認し、的 確に対処してください。

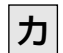

#### カートリッジが空になりました

まず、トナーカートリッジを取り出し、5~6回左右にゆっくりか たむけてください。本機にセットしなおしてから、コピーをとって みてください。正常にプリントできないときは、トナーカートリッ ジを交換してください。 → **P.8-9** 

#### カートリッジをセットしてください

トナーカートリッジを確認しセットしてください。 → P.8-11

#### カバーを閉めてください

プリンタドアが開いています。プリンタドアをきちんと閉めてくだ さい。

#### 記録紙を補給してください

記録紙カセットを正しくセットしなおすか、記録紙を補給してくだ さい。 → **P.8-2** 

マルチフィーダトレイに記録紙がセットされていないのに、記録紙 サイズ切り替えスイッチがOFFになっていない可能性があります。 OFFにしてください。 → **P.8-8** 

記録紙がつまりました

つまった記録紙を取り除いてください。 → P.9-4

#### 原稿が長すぎます

長さが1m以上の原稿を ADF から送信しようとしました。原稿台 ガラスから、分割して送信しなおしてください。 → **P.3-10** 

#### 原稿台に用紙があります

送信、またはコピーの済んだ原稿が原稿台ガラスの上に残っていま す。古い原稿を取り除いてから操作しなおしてください。

#### |原稿を点検してください

原稿がつまっている可能性があります。つまっている原稿を取り除いてください。 → **P.9-2** 

| このワンタッチキーは使えません

Fコード送信で別のFコードが設定されているワンタッチキーを押 しました。ワンタッチダイヤルの登録内容を確認してから使用して ください。 → **P.5-43,6-2** 

#### サ

#### 作成されていません

親展、汎用ボックス、中継グループ、定時ポーリング、ポーリング、 転送で、設定を変更しようとしたボックスが登録されていません。 もう一度確認してください。 → **P.5-6,5-19,5-27,5-52,5-64,** 

#### 5-74

#### | 自動リダイヤル

ダイレクト送信時、ダイヤルした相手が話し中のためリダイヤル待 機しています。メモリ送信時は自動リダイヤルの表示は特にありま せん。 → **P.3-28** 

#### しばらくお待ちください

メモリで送受信しているときにダイレクト送信をしようとするとこ の表示になります。メッセージが消えるまでお待ちください。

#### 受話器を戻してください

送信、受信が終了したのにハンドセットがはずれたままになってい ます。ハンドセットをきちんと戻してください。

#### 使用者制限されています

送信やプリントができないように設定されています。使用者制限の 送信機能設定またはプリント設定を"しない"に設定して、使用者 制限を解除してください。 → **P.8-50** 

#### 親展受信しました

原稿を受信した親展ボックスのFコード、暗証番号を入力し、メモ リに記憶されている原稿をプリントしてください。 → **P.5-49** 

#### すでに作成されています

親展、メモリボックス、中継グループ、定時ポーリング、ポーリン グ、転送で、指定されたボックスがすでに作成されています。設定 を変更するか他のボックスを選択してください。

→ P.5-6,5-19,5-27,5-52,5-64,5-74

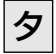

#### 代行受信しました

トナーまたは記録紙が切れたために、メモリ受信しました。トナー カートリッジを交換するか記録紙を補給してから、メモリに記憶さ れている原稿をプリントしてください。 → **P.4-21,8-2,8-9** 

#### ちがうサイズの記録紙にプリント?

セットされている記録紙は、メモリに記憶されている原稿とはサイ ズが違います。原稿と違うサイズにプリントしてよければ [はい] を押してください。プリントしたくなければ、[いいえ] またはス トップボタンを押してから記録紙を補給し、スタートボタンを押し てください。 → **P.4-22**  第9章

困ったときは

#### データがこわれました

お買い上げの販売店にお問い合わせください。

#### 適正サイズの用紙がありません

コピー時に「自動用紙」が指定されましたが、原稿に見合うサイズ の記録紙がありません。用紙を選択しなおすか、コピーの倍率を指 定しなおしてください。

そのままスタートボタンを押すと、余白または画像の欠けがもっと も少ない記録紙が自動選択され、プリントが始まります。 → **P.2-12** 

取消できません

取り消そうとしたボックスには原稿が記憶されているため、取り消 しできません。

|八|||||汎用ボックス受信しました

汎用ボックスで原稿を受信しました。受信原稿をプリントしてくだ さい。 → **P.5-85** 

#### プリンタを点検してください

プリンタに異常があります。お買上げの販売店にお問い合わせくだ さい。

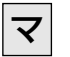

#### 未登録です

電話番号が登録されていないワンタッチ、短縮、グループダイヤル が使用されました。電話番号を登録してから使用してください。 → **P.6-2,6-9,6-16** 

#### メモリがいっぱいです

メモリ代行受信または親展受信などでメモリがいっぱいです。メモリに記憶された原稿をプリントしてください。 → **P.4-22,5-50** 送信やコピー原稿の読み込み量が限界を超えました。原稿を分けて 読み込ませてください。 → **P.2-5,3-12** 

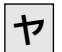

## やり直してください

回線の状態が悪く、通信エラーが発生しました。もう一度 はじめからやり直してください。

第9章

# 困ったときには

昨日まで使えていたのに急にコピーや送信受信ができなくなった、引っ越したらファクス が使えなくなったなど、本機が正しく使えないというときは、まずこのページに沿って チェックしてみてください。

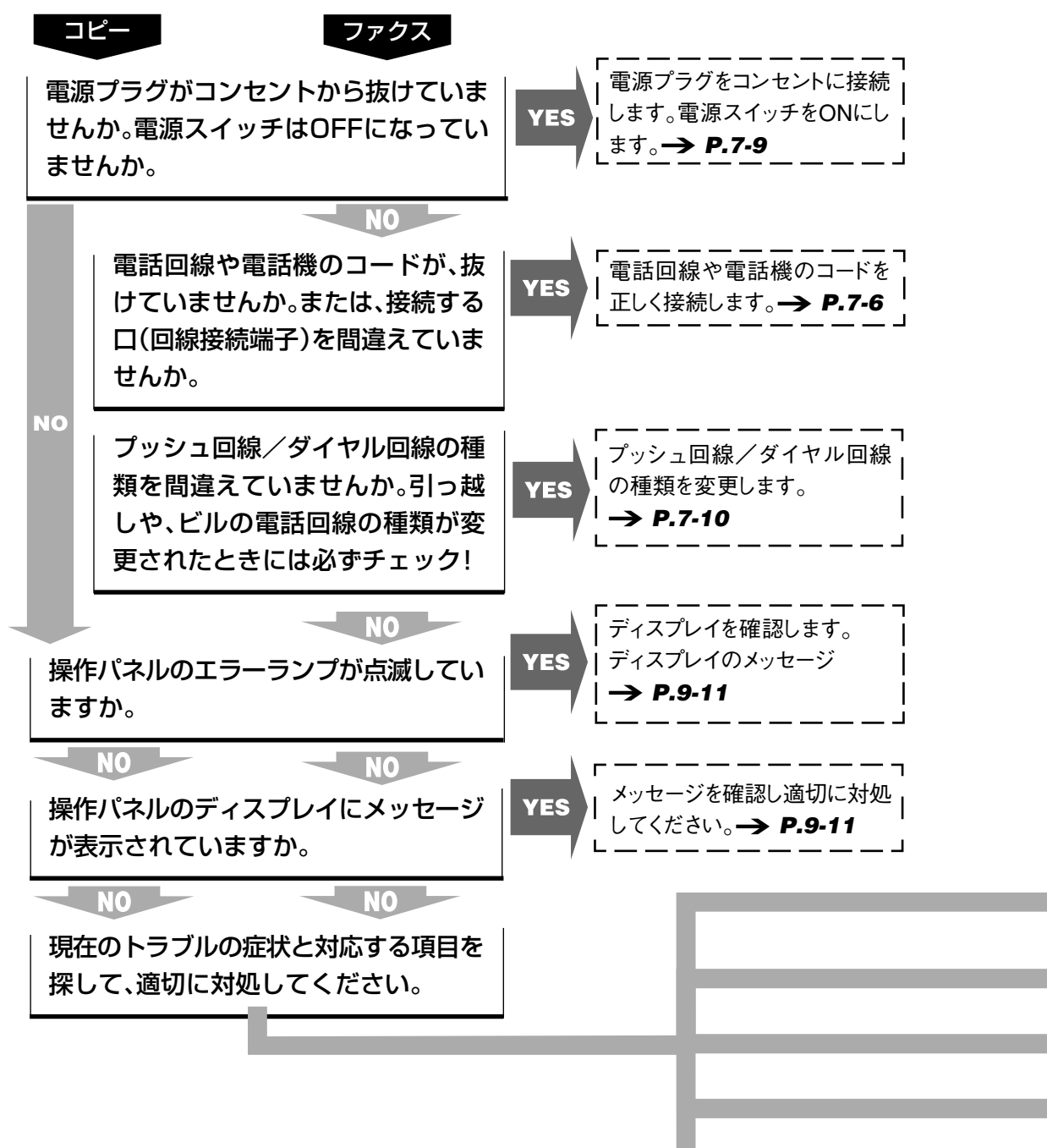

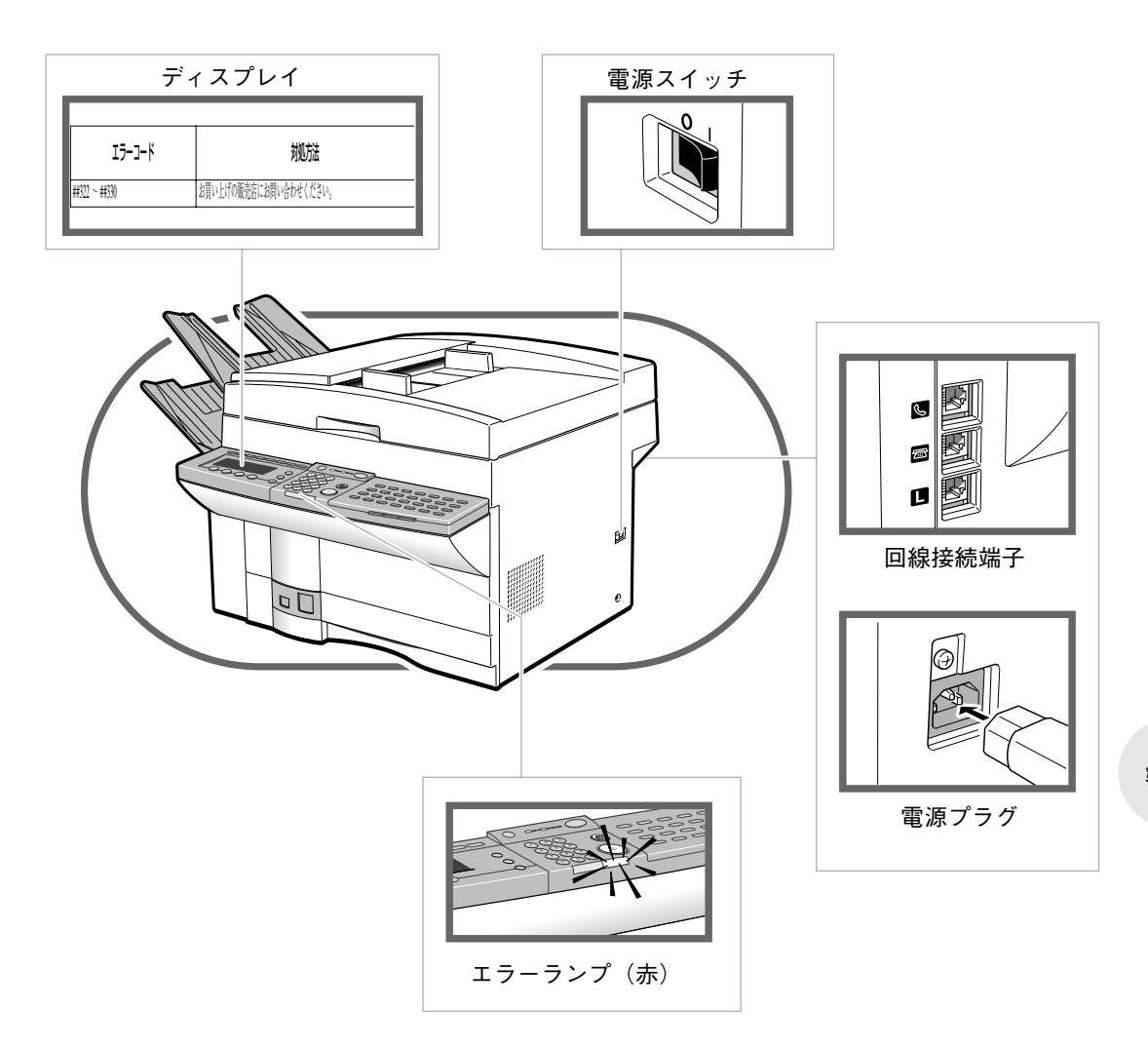

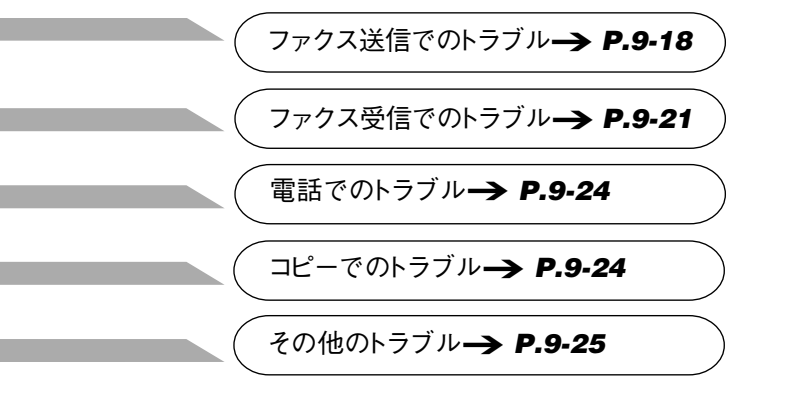

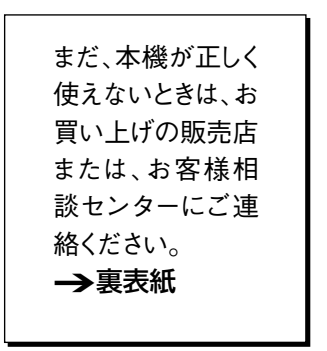

## ファクス送信でのトラブル

「ダイヤルしても送信できない」

| チェック | 電話回線の種類が正しく設定されていますか?                    |
|------|------------------------------------------|
|      | 電話回線の種類を確認し、正しく設定してください。 → <b>P.7-10</b> |
| チェック | コピーモードになっていませんか?                         |
|      | ファクス/コピー切り替えボタンを押してファクスランプを点灯さ           |
|      | せてください。 → <b>P.1-7</b>                   |
| チェック | 原稿が正しくセットされていますか?                        |
|      | もう一度原稿をセットしなおしてから送信してみてください。             |
|      | → P.1-10,3-3                             |
| チェック | 電話番号は正しくダイヤルしましたか?                       |
|      | もう一度ダイヤルしなおしてみてください。ワンタッチダイヤルや           |
|      | 短縮ダイヤルに登録した電話番号が正しいかどうかも確認してくだ           |
|      | čい。 → P.6-5,6-12,6-20                    |
| チェック | 相手機の記録紙がなくなっていませんか?                      |
|      | 記録紙がなくなっていないか、相手に確認してください。               |

 チェック
 相手の回線が送受信中、話し中等で使用中になっていませんか?

 NTTのお話中調べ(局番なしの114番)でご確認ください。

#### 送信のときにすぐメモリがいっぱいになる

 
 Fエック

 解像度が "スーパーファイン"や "ウルトラファイン"になってい ませんか?画質を"写真"や"文字/写真"に設定していませんか? 原稿に細かい文字や写真が含まれていないときは、解像度を標準に し、画質を文字にしてください。→ P.3-17 原稿に細かい文字や写真が含まれているときは、メモリ送信ではな くダイレクト送信してください。→ P.3-7

**チェック** メモリに文書がたまっていませんか? メモリ内の受信原稿をプリントするか、送信予約原稿の送信が済ん でから操作しなおしてください。

相手の受信原稿に縦線が出る

チェック
 ファクスの読み取りガラスが汚れていませんか?
 コピー機能を使ってコピーをとり、汚れを確認してみてください。
 コピーが汚れるときは、読み取りガラスを清掃してください。
 → P.8-21

#### 「相手の受信原稿の画像が縮小してプリントされる」

チェック スライダを送信原稿のサイズにあわせましたか?
 スライダを送信原稿のサイズにあわせて、送りなおしてください。
 → P.1-10.3-3

チェック 送信した原稿のサイズよりも相手の記録紙サイズが小さくありませんか? 本機は、相手の記録紙サイズが小さいときは、相手の記録紙サイズ に合わせて自動的に縮小して送信します。

#### 「相手が受信した原稿の画像が欠けている」

 

 手ェック 原稿セットの方向は正しいですか?
 原稿を正しい方向にセットして、送りなおしてください。
 **→** P.1-10

#### 「相手が受信した原稿が薄い」

- <u>チェック</u> 濃度が "うすく" に設定されていませんか?
  [濃度] ボタンを押して、濃度設定の "こく"を選択してください。→ P.3-17
- 手ェック 画質を "写真"または "文字/写真"に設定していませんか?
   画 質 ボタンを押して "文字"を選択してください。
   → P.3-17.3-18

チェック
 ファクスの読み取りガラスが汚れていませんか?
 コピー機能を使ってコピーをとり、汚れを確認してみてください。
 コピーが汚れるときは、読み取りガラスを清掃してください。
 → P.8-21

第9章

困ったときは

#### [ポーリング送信できない]

チェック ポーリングボックスは設定されていますか?
 ポーリング送信するためには、あらかじめポーリングボックスの設定が必要です。ポーリングボックスを設定して送信しなおしてください。→ P.5-16,5-19

#### 「*親展送信できない*」

- <u>
  チェック</u>
  相手機はメモリ内に親展受信用のボックスを設定していますか? 相手に連絡し、親展受信用のボックスの設定を確認してから送信し なおしてください。
- <u>チェック</u> 相手機はITU-T規格の通信機能を持っていますか? 相手に連絡して確認してください。
- <u>
  チェック</u> 相手機のFコードやパスワードを正しく指定しましたか? 相手が登録しているFコードやパスワードを確認して、同じ番号を 指定してください。→ P.5-47
- - 相手に連絡して確認してください。

#### 「*中継指示送信できない*」

- **チェック**| 相手機はメモリ内に中継送信用のボックスを設定していますか? 相手に連絡し、中継送信用のボックスの設定と中継する宛先の登録 内容を確認してから送信しなおしてください。
- <u>チェック</u> 相手機はITU-T規格の通信機能を持っていますか? 相手に連絡して確認してください。
- <u>チェック</u> 相手機のF コードやパスワードを正しく指定しましたか? 相手が登録しているF コードやパスワードを確認して、同じ番号を 指定してください。→ P.5-62
- <u>チェック</u> ワンタッチダイヤルや短縮ダイヤルに登録しているF コードやパス ワードに誤りはありませんか? ワンタッチダイヤルや短縮ダイヤルの登録内容を確認してくださ

#### V<sup>3</sup>° → P.6-2,6-9,6-45

<u>チェック</u> 相手機のメモリがいっぱいになっていませんか? 相手に連絡して確認してください。

#### 「Fコード指定送信できない」

 
 手工ック

 相手機はITU-T規格の通信機能を持っていますか? 相手に連絡して確認してください。

 チェック

 相手機のFコードやパスワードを正しく指定しましたか? 相手が登録しているFコードやパスワードを確認して、同じ番号を 指定してください。→ P.5-43

 チェック

 ワンタッチダイヤルや短縮ダイヤルに登録しているFコードやパス ワードに誤りはありませんか? ワンタッチダイヤルや短縮ダイヤルの登録内容を確認してください。→ P.6-2,6-9,6-45

## ファクス受信でのトラブル

「自動受信できない」

- <u>
  チェック</u>
  手動受信が表示されていませんか?
  表示されているときは、受信モードボタンを押して自動受信を表示
  させてください。→ P.4-4
- <u>
   チェック</u>
   受信モードは "02 自動受信"に設定されていますか?
   自動受信の登録/設定内容を確認してください。→ P.4-5,8-33

#### 「手動受信できない」

- チェック コピーモードになっていませんか? ファクス/コピー切り替えボタンを押してファクスランプを点灯させてください。→ P.1-7
- <u>**チェック</u>**」 原稿台に原稿がセットされていませんか? 原稿がセットされているときは、それを取り除いてから受信しなお してください。</u>
- <u>
  チェック</u> ハンドセットを置く前にスタートボタンを押しましたか?

  先にハンドセットを置くと、回線が切れてしまいます。もう一度、

  受信しなおしてください。→ P.4-17

## チェック ダイヤルインサービスを利用していませんか? ダイヤルインFAX/TEL切り替えに設定している場合、受信モードボタンを押しても手動受信に設定することはできません。ただし、相手がダイヤルインサービスの電話用の番号をダイヤルした場合は、 手動受信することができます。

第9章

#### 「リモート受信できない」

**チェック** ダイヤルインサービスを利用していませんか? ダイヤルインFAX/TEL切り替えに設定している場合、リモート受 信機能は働きません。

#### 「FAX/TEL切り替えできない」

 FAX/TEL切り替えに設定されていますか?
 FAX/TEL切り替えの登録/設定内容を確認してください。

 → P.4-5

#### 受信原稿の左右が欠ける

*Fェック* マルチフィーダトレイの記録紙ガイドが記録紙サイズにあわせて セットされていますか?
 記録紙ガイドを記録紙サイズにあわせてセットしてください。
 *→ P.8-6 Fェック* 記録紙サイズ切り替えスイッチは記録紙のサイズに正しくセットされていますか?
 コロシャーズににたります。

記録紙サイズ切り替えスイッチを正しくセットしてください。 → **P.8-8** 

#### 「プリントされた原稿にムラがある」

- Fエック トナーカートリッジのトナーがなくなりかけていませんか? トナーカートリッジを取りはずして、左右に5~6回ゆっくりかた むけてみてください。それでもだめなときは、新しいトナーカート リッジと交換してください。→ P.8-9
- チェック 送信してきた相手機の読み取りガラスが汚れていませんか? コピー機能を使ってきれいにコピーできるときは、相手機に問題が あります。相手に連絡して、相手機を清掃してもらってからもう一 度送りなおしてもらってください。

「記録紙があるのにメモリ代行受信してしまう」

 チェック
 マルチフィーダトレイの記録紙サイズ切り替えスイッチはOFFになっていますか?

 マルチフィーダトレイを使用しないときは、記録紙サイズ切り替えスイッチをOFFにしておいてください。OFFにしていないと、記録紙カセットに記録紙がセットされているのにメモリ代行受信してしまうことがあります。

#### 「*親展受信できない*」

 チェック
 親展ボックスは設定しましたか?
 親展ボックスの設定内容を確認してください。→ P.5-52
 チェック
 相手は本機の親展ボックスに登録してあるFコードとパスワードを 正しく指定して送信してきていますか?
 相手に連絡して確認してください。

#### 「ポーリング受信できない ]

 チェック
 相手機のFコードやパスワードを正しく指定しましたか?
 相手が登録しているFコードやパスワードを確認して、同じ番号を
 指定してください。→ P.5-4

 チェック

 相手機は自動受信状態になっていますか?
 相手に連絡して確認してください。

 チェック

 相手機に原稿がセットされていますか?
 相手に連絡して確認してください。

## 電話でのトラブル

#### 「電話がかけられない」

チェック コピーモードになっていませんか? ファクス/コピー切り替えボタンを押してファクスランプを点灯させてください。→ P.1-7

#### 通話中に電話が切れてしまう

**チェック** 留守が表示されていませんか? 表示されているときは、受信モードボタンを押して自動受信または 手動受信を表示させてください。→ **P.4-4** 

#### 留守番機能が働かない

<u>チェック</u> 留守と表示されていますか? 表示されていないときは、受信モードボタンを押して留守を表示させてください。→ P.4-19

 チェック
 留守番電話が留守にセットされていますか?

 留守番電話を留守のモードにセットしてください。

# <u> チェック</u> ダイヤルインサービスを利用していませんか? ダイヤルインFAX/TEL切り替えに設定している場合、本機の留守番 電話機能ははたらきません。ただし、通話相手がダイヤルインサー ビスの電話用の番号をダイヤルした場合、接続した留守番電話が機 能します。

## コピーでのトラブル

「コピーできない」

 チェック

 ファクスモードになっていませんか?
 ファクス/コピー切り替えボタンを押してコピーランプを点灯させ
 てください。→ P.1-7

 チェック
 トナーカートリッジのトナーがなくなっていませんか?
 新しいトナーカートリッジと交換してください。→ P.8-9
 チェック
 メモリに文書がたまっていませんか?

メモリ内の受信原稿をプリントするか、送信予約原稿の送信が済ん でから操作しなおしてください。

#### 「画像が縮小されてコピーされる」

チェック スライダを原稿のサイズにあわせましたか? ADFからコピーをするときは、スライダを原稿のサイズにあわせて、コピーしなおしてください。→ P.1-10.2-2

#### 「画像の左右が欠けてコピーされる」

- チェック 原稿セットの方向は正しいですか?
   原稿を正しい方向にセットして、コピーしなおしてください。

   → P.1-10

   チェック 選択した記録紙のサイズが小さくないですか?
  - 適正なサイズの記録紙を選んで、コピーしなおしてください。
    - → P.2-3,2-7
- チェック マルチフィーダトレイの記録紙ガイドが記録紙の幅にぴったりセットされていますか?
  記録紙ガイドを記録紙サイズにあわせてセットしてください。

→ P.8-6

チェック 記録紙サイズ切り替えスイッチは記録紙のサイズに正しくセットされていますか?
記録紙サイズ切り替えスイッチを正しくセットしてください。

第9章

困ったときは

→ P.8-8

## その他のトラブル

「送受信が遅い」

- 野エック 解像度が"ファイン"、"スーパーファイン"または"ウルトラファイン"に設定されていませんか?
   標準設定にすると送信時間は短くなります。ただし、細かい文字などが読みにくくなることもあります。→ P.3-17
- ●エック 画質を "写真"または "文字/写真"に設定していませんか? 画質ボタンで "文字"を選択してください。→ P.3-17,3-18
- Fエック ECM通信が "01 する"に設定されていませんか? ECM方式は、エラーを訂正しながら通信するため、回線のトラブル などがあると、通常の通信にくらべて時間がかかってしまうことが あります。ECM通信を "02 しない"に設定してみてください。

#### → P.8-32,8-33

#### 「情報サービスをうまく受けられない」

チェック トーンモードになっていますか?
 トーンボタンを押して、トーンモードにしてください。→ P.5-88
 チェック 相手から受信状態にするなどの指示がありましたか?
 最後にスタートボタンを押してください。→ P.5-88

#### 「*メモリバックアップされない*η

<u>
チェック</u>
ろ電時間はじゅうぶんですか? 電池にじゅうぶんに充電するには、最低でも24時間連続で本機の電 源を入れたままの状態にする必要があります。→ P.10-3
### 第10章 **付録**

| 停電があったときには          | 10-2  |
|---------------------|-------|
| Fネットについて            | 10-4  |
| 読み取り/プリント範囲         | 10-5  |
| オプションの2回線ボードについて    | 10-6  |
| 区点コード表-JIS漢字 第一水準漢字 | 10-13 |
| 区点コード表ーJIS漢字 第二水準漢字 | 10-19 |
| さくいん                | 10-24 |
| 覚え書き                | 10-36 |
| おもな仕様               | 10-38 |

## 停電があったときには

停電などで急に電源が切れた場合でも、ユーザデータの設定内容やワンタッチダイヤル や短縮ダイヤルの登録内容は内蔵されている電池で保持されます。メモリに記憶された 送受信画像も約1時間は保持されます。

#### 停電中の制限事項

停電中、本機の機能は、つぎのように制限されます。

- ●電話を受けることはできますが、ワンタッチダイヤルボタン、短縮ダイ ヤル、テンキーが使えないため、電話をかけることはできません。
- ●原稿のコピーや送信だけでなく、受信することもできません。

#### ● データの保存について

停電中や電源をOFF にしたときでも、本機のデータは、つぎのような条件で保持されます。

- ●メモリに記憶している送信原稿や受信原稿の画像データは、約1時間保 持されます。約1時間以上電源がOFF状態になっていて、画像データが 消えてしまった場合は、電源が入ってからメモリクリアリストをプリン トし、消えてしまった画像データの情報をお知らせします。→ **P.8-20**
- ●ユーザデータの設定内容やワンタッチダイヤルや短縮ダイヤルの登録内容は内蔵されているリチウム電池で保持されます。
- **メモリに記憶している原稿の量が多い場合、停電後に電源がONになってから復** 旧するまでに時間がかかります(5分程度)。

#### ダイヤルインサービスを利用しているときは

ダイヤルインサービスを利用しているときは、停電中や電源をOFF にしたとき、通常の操作では電話を受け付けることができなくなり ます。

停電中は、次の操作で電話を受けることができます。

●電話の呼び出し音が2回鳴るうちに(6秒以内)受話器を取ります。

受話器から"ピッポッパ"という音が聞こえたら、2秒以内にいったん 受話器を戻します。

もう一度受話器を取ると、相手と話すことができます。

#### 💿 バックアップ電池の充電について

電源が切れたとき、画像データを約1時間保持するようにするため には、バックアップ電池にじゅうぶんに充電しておく必要がありま す。

じゅうぶんに充電するには、最低でも24時間連続で本機の電源を 入れたままの状態にしてください。

- ●夜間や休日など、頻繁に電源を入れたり切ったりすると、じゅうぶんに 充電されないだけでなく、バックアップ電池の寿命も短くなってしまい ます。電源は常に入れた状態にしておくことをお薦めします。
- ●本機は10~32.5℃の温度、20~80%の湿度の環境で正常に動作するように設計されていますが、暑い場所や寒い場所では、データ保持の時間やバックアップ電池の寿命が短くなります。
- ●バックアップ電池の充電状態により画像データの保持時間は変化しますが、24時間以上連続して電源を入れていたのに、画像データの保持時間が30分にも満たない場合は、バックアップ電池の寿命がきている可能性があります。お買い求めになった販売店にご相談ください。有償で修理させていただきます。

付録

# Fネットについて

Fネット(ファクシミリ通信網)は、NTT が行っている有料サービスです。ご利用になるときは「G3の1300Hz」または「G3の16Hz」で契約してください。サービスの内容など、詳しくは最寄りのNTT 窓口へお問い合わせください。

#### Fネットの登録

Fネットの電話番号をワンタッチダイヤルや短縮ダイヤルに登録で きます。ここでは、"03-3758-2111"と"03-3455-9000"の相手にF ネットで「同報送信」する場合の、ワンタッチダイヤルへの登録方 法を例として説明します。

#### 👖 ワンタッチダイヤルの番号登録を選択します

具体的な操作手順は、「ワンタッチダイヤルの登録と使いかた」 (→ **P.6-2**)の説明を参照してください。

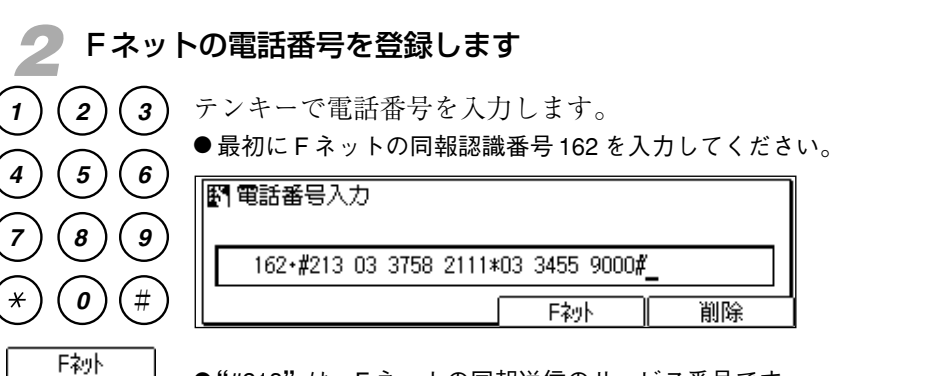

- ●"#213"は、Fネットの同報送信のサービス番号です。
- ●162のあとの"・"はFネットボタンを押すと入力できます。市外局番、 局番、電話番号の間にスペースボタンで空白を入れて見やすくしてもか まいません。
- ●このあとの操作については、「ワンタッチダイヤルの登録と使いかた」 (→ **P.6-2**)の説明を参照してください。名前や通信機能が登録できます。
- 正お願い
  161や162の数字のあとに、Fネットボタンで"・"を入力してもうまくつながら ないことがあります。そのときには、161や162を入力したあとでポーズボタン を2回押してからつぎの番号を入力してください。

**脳メモ** 短縮ダイヤルに登録するときも、おなじ要領でFネットの番号を登録してくださ い。  $\rightarrow$  **P.6-9** 

# 読み取り / プリント範囲

原稿をADFや原稿台ガラスにセットしたときの読み取り範囲、およびプリントするときの記録有効範囲は次の通りです。

原稿の読み取り範囲 斜線部分の文字や画像は読み取れないため、送信されません。 2.0 mm 2.0 mm 7777777 2.0 mm A3 416 mm 360 mm B4 293 mm A4 1.0 mm -2.0 mm + 1.5 mm 1.0 mm 254 mm 293 mm 2.0 mm 208 mm 1.5 mm 20 mm 2.0 mm 2.0 mm 記録紙の記録有効範囲 第10章 つぎの図の斜線の部分には記録されません。 付録 3.0mm 5.0mm (A4) 6.0mm (B4) ┤┝╾ 3.0mm 3.0mm

> 本機は、受信した原稿を確実に記録するため、受信原稿を記録紙の 記録可能な範囲に合わせて自動的に縮小記録するように設定されて います。

> ●縮小率を変更したり、縮小の方法を選択することができます。また、縮小しないように設定することもできます。→ P.8-36 (画像縮小設定)

# オプションの2回線ボードについて

本機のオプション品として、2つの電話回線を同時に接続するための2回線ボード(マル チポートユニット2) が用意されています。 ここでは、2 回線ボードを取り付けた場合の 電話回線の接続と設定のしかたについて説明します。

#### 2つの電話回線の接続

壁側の電話コンセントを確認してから、電話機コードを接続してく ださい。

1 マーク\*の差し込み口に接続した回線が回線1、12マーク\*の差し 込み口に接続した回線が回線2になります。

\* 2回線ボード設置時にサービスマンが2回線用のモジュラー表示ラベルを本体に 貼ります。

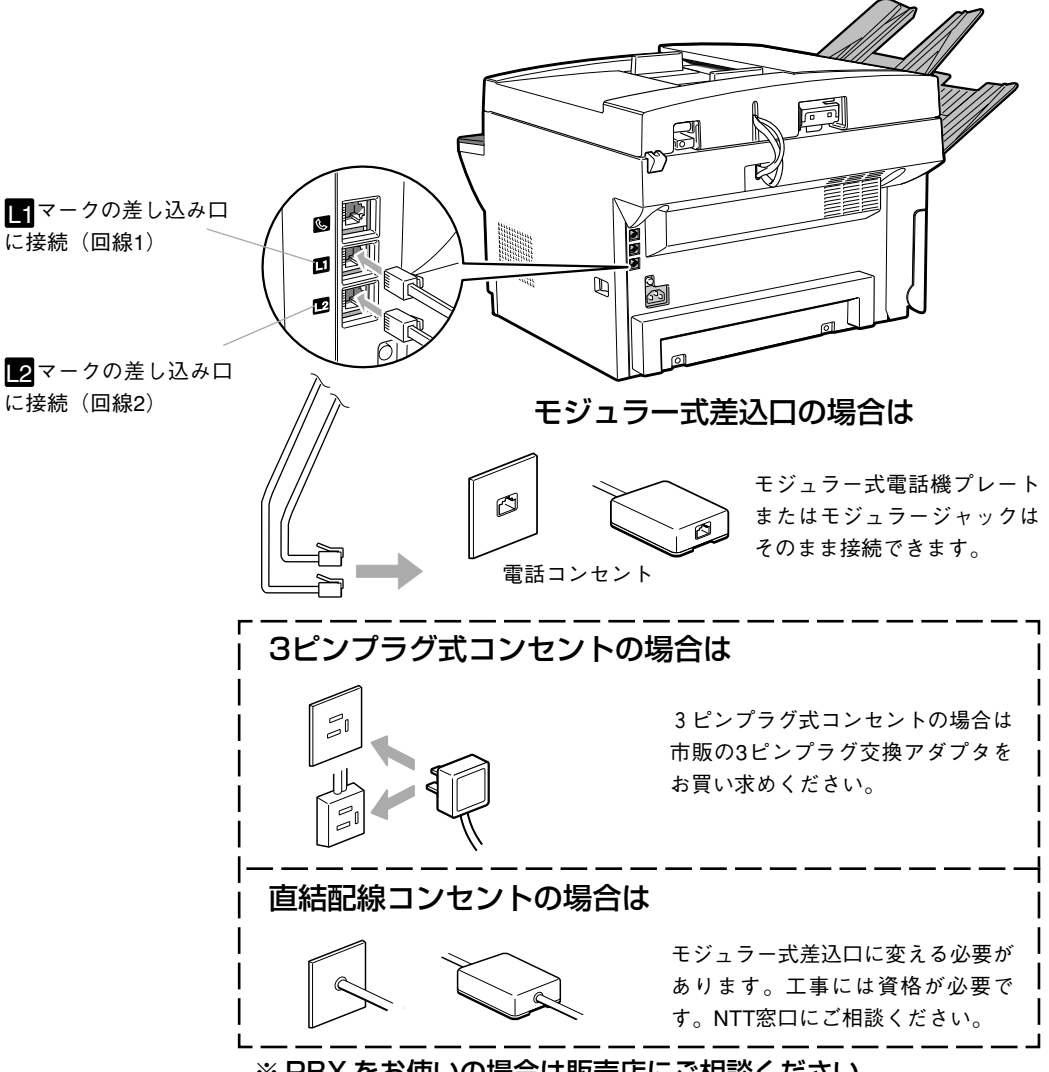

※ PBX をお使いの場合は販売店にご相談ください。

- ▲ オプションの2回線ボードを取り付けた場合、本機のエナジーセーブ機能はは たらきません。→ P.1-9
  - オプションの2回線ボードを取り付けていない場合、電話回線の接続先がここでの説明とは異なります。接続のしかたについては「電話回線の接続」
     (→ P.7-6)を参照してください。

#### 2つの電話回線(回線1、回線2)

接続した2つの回線は機能が異なります。

回線1(**」**マークの差し込み口に接続した回線)では本機のすべての通信機能が使用できます。

回線2(**2**マークの差し込み口に接続した回線)で使用できない通 信機能は以下のとおりです。

- ·手動送信
- ·手動受信
- ・電話
- ・FAX/TEL 切り替え
- ・ダイヤルイン FAX/TEL 切り替え
- ・留守モード
- ・リモート受信

#### 

- オプションの2回線ボードを取り付けている場合、電話機接続端子(□マークの差し込み口)に電話回線を接続します。このため、電話機接続端子には電話機を接続できません。→ P.7-7
- 回線1で通信中は、たとえ回線2で通信していなくても、手動送信、手動受信 はできません。また、電話をかけることもできません。
- 通信相手が回線2に電話をかけてきても受けることができません。

#### 回線2の電話番号の登録

電話番号(ユーザTEL)は、20桁まで登録できます。登録した電話 番号は、相手機のディスプレイやレポートに表示されます。また、 発信元記録にも使われます。

電話番号 (ユーザTEL) を登録するときは、つぎの手順で操作して ください。

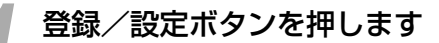

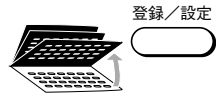

ワンタッチダイヤルパネルを3枚開いて、登録/設定ボタンを押し ます。

| 項目を選んでください | 01 デーシ登録 🛛 🛟 |
|------------|--------------|
|            | 02 電話番号登録    |
|            |              |
| 登録/設定      |              |

| 2 2 回線該 | 設定の設定項目を表示させます                                                                                                    |
|---------|----------------------------------------------------------------------------------------------------|
| + v F   | セットボタンを押します。                                                                                                    |
|         | コピーできます [とじ代設定] 2000 11/15<br>  WED 14:45                                                                                       |
|         | <b>100% A4□ <sup>文字</sup> 1</b><br>Gram A4□ Gram A4□ Gram A4□ Gram A4□ Gram A4□ Gram A4□ C2 C2 C2 C2 C2 C2 C2 C2 C2 C2 C2 C2 C2 |
|         | ▼または▲ボタンを押して、"092回線設定"を反転表示させます。                                                                                                |
|         | 項目を選んでください 07 システム管理設定<br>08 フビー機能設定                                                                                            |
|         | 09 2回線設定 ◆                                                                                                    |
|         | 〒1-9登録                                                                                                    |

#### 🥐 電話番号の登録項目を表示させます

セットボタンを押します。

| 項目を選んでください | 01 1-11電話番号登録2<br>02 回線種類選択2<br>03 送信回線設定 |
|------------|-------------------------------------------|
| 000        |                                           |
| 2回線設定      |                                           |

セット

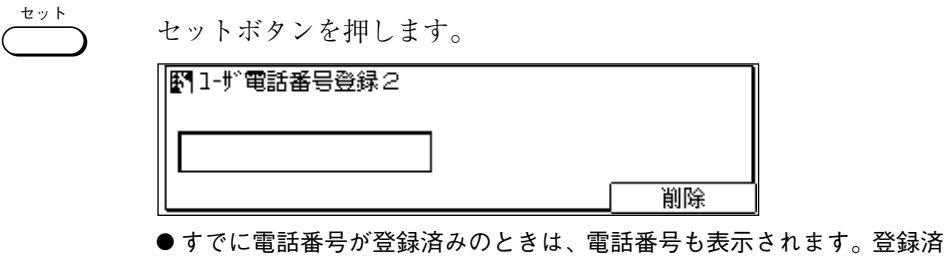

●すでに電話番号が登録済みのときは、電話番号も表示されます。登録済みの電話番号を削除するときは、クリアボタンを押したあとセットボタンを押してください。

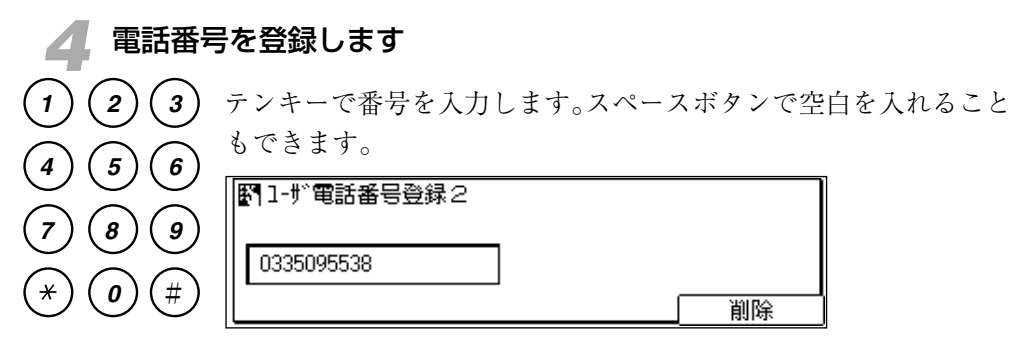

●間違えたときは、削除ボタンを押して一つ前の桁に戻り、入力しなおし てください。クリアボタンを押して最初から入力しなおすこともできま す。

セット

セットボタンを押します。「登録しました」とメッセージが表示されたあと、自動的に"02回線種類選択2"の項目が反転表示されます。

●ストップボタンを押すと、待機状態に戻ることができます。

 ■線1の電話番号の登録については、「電話番号の登録」 (→ P.7-16) を参照 してください。

#### 回線2の回線種類の設定

電話回線は、NTTとお客様の契約にもとづいて設定されています。 ダイヤル回線(パルス回線)かプッシュ回線(トーン回線)かを確 認し、正しく設定してください。

#### 回線種類の確認

本機の回線は、回線1も回線2もあらかじめ20PPSのダイヤル回線 に設定されています。回線種類を確認するときは、回線2の電話機 コードを「マークの差し込み口(回線1)に接続しなおします。(回 線2から電話をかけることはできません)。117(時報)、177(天気 予報)にダイヤルしてつながったときは、回線種類の設定はそのま まで使用できます。確認が終ったら、電話機コードを「2マーク(回 線2)に接続しなおしてください。

回線2の種類は次の手順で変更します。

登録/設定ボタンを押します

ワンタッチダイヤルパネルを3枚開いて、登録/設定ボタンを押し ます。

| 項目を選 | んでください | <b>01</b><br>02 | デーり登録<br>電話番号登録 | \$ |
|------|--------|-----------------|-----------------|----|
|      |        |                 |                 |    |
| 登    | 録/設定   |                 |                 |    |

| 2 | 2回線設定の設定項目を表示させます |
|---|-------------------|
|   |                   |

セットボタンを押します。

| I | コピニズキキオ 「レビル扱ウ」                                             | 2000 11/15 |
|---|-------------------------------------------------------------|------------|
|   |                                                             | WED 14:45  |
|   | <b>100% A4□ <sup>文字</sup></b><br>Gooo∎ooo●<br>倍率 用紙選択 読取モード | 1          |
|   |                                                             |            |

▼または▲ボタンを押して、"09 2回線設定"を反転表示させます。
 項目を選んでください
 07 シンテム管理設定
 08 コビー機能設定
 09 2回線設定
 ●

🔹 回線種類の設定項目を表示させます

セットボタンを押します。

| 項目を選んでください | <b>01</b><br>02<br>03 | 1-扩電話番号登録2↓<br>回線種類選択2<br>送信回線設定 |
|------------|-----------------------|----------------------------------|
| 000        |                       |                                  |
| 2回線設定      |                       |                                  |

◆ または▲ボタンを押して、"02回線種類選択 2"を反転表示させます。

| 項目を選んでください | 01 | 1-ザ電話番号登録2  |
|------------|----|-------------|
|            | 02 | 回線種類選択2 🛭 🜲 |
|            | 03 | 送信回線設定      |
|            |    |             |
| 2回線設定      |    |             |

現在設定されている回線の種類を確認します

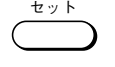

セット

セットボタンを押します。現在設定されている回線種類が反転表示 されます。

| 項目を選んでください | 01 5~700回線 |
|------------|------------|
|            | 02 ブウ泊回線   |
|            |            |
|            |            |
| 回線種類選択2    |            |
|            |            |

回線種類を選択します

▼または▲ボタンを押して "01 ダイヤル回線"、"02 プッシュ回線" のいずれかを反転表示させます。

- \*\* セットボタンを押します。反転表示されていた回線種類が設定され ます。
  - "01 ダイヤル回線"を設定したときは、つぎの項目が表示されます。手順6 に進んでください。

| 項目を選んでください       | 01 | 20PPS | \$ |
|------------------|----|-------|----|
|                  | 02 | 10PPS |    |
| 00000            |    |       |    |
| 9" f911/2L" -1-" | 1  |       |    |

● "02 プッシュ回線"を設定したときは、回線種類の登録が終了し、"03 送 信回線設定"の項目が反転表示されます。ストップボタンで待機状態に 戻ってください。

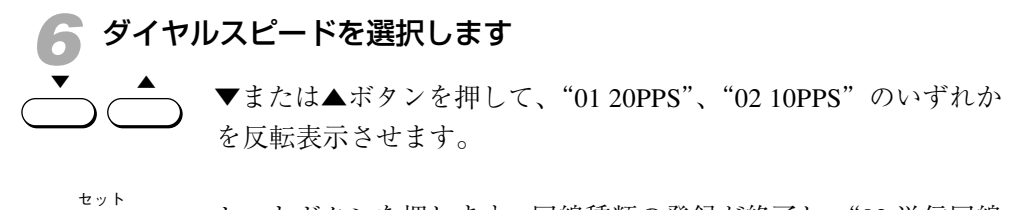

セットボタンを押します。回線種類の登録が終了し、"03 送信回線 設定"の項目が反転表示されます。

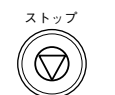

ストップボタンを押すと待機状態に戻ります。

### ●漢字コードは左列の番号と上横列の番号を組み合わせた4桁の番号です。 (例)亜 漢字コード1601

X

●下記の漢字コード表は JIS 区点コード(第一水準漢字)に準じています(一部記号を除く)。

点コード表 — JIS 漢字第一水準漢字

| 分<br>  類        |                                                                                                    | 0                                   | 1                          | 2                     | 3                                  | 4                                     | 5                                      | 6                                         | 7                                    | 8                                     | 9                               |             | 分<br>類       |                                                                                                    | 0                                                  | 1                                   | 2                              | 3                           | 4                            | 5                                         | 6                      | 7                                 | 8                                         | 9                                  |
|-----------------|----------------------------------------------------------------------------------------------------|-------------------------------------|----------------------------|-----------------------|------------------------------------|---------------------------------------|----------------------------------------|-------------------------------------------|--------------------------------------|---------------------------------------|---------------------------------|-------------|--------------|----------------------------------------------------------------------------------------------------|----------------------------------------------------|-------------------------------------|--------------------------------|-----------------------------|------------------------------|-------------------------------------------|------------------------|-----------------------------------|-------------------------------------------|------------------------------------|
|                 | 010                                                                                                    |                                     |                            | `                     | 0                                  | ,                                     |                                        | •                                         | :                                    | ;                                     | ?                               |             |              | 050                                                                                                    |                                                    | <i>7</i>                            | ア                              | イ                           | イ                            | ウ                                         | ウ                      | I                                 | I                                         | オ                                  |
|                 | 011                                                                                                    | !                                   | ٠                          | ۰                     | 1                                  | `                                     |                                        | ^                                         | —                                    |                                       | `                               |             |              | 051                                                                                                    | オ                                                  | 力                                   | ガ                              | キ                           | ギ                            | ク                                         | グ                      | ケ                                 | ゲ                                         | コ                                  |
|                 | 012                                                                                                    | 12                                  | ,                          | 7,,                   | 11                                 | 순                                     | 々                                      | 1                                         | $\bigcirc$                           | -                                     |                                 |             |              | 052                                                                                                    | ゴ                                                  | サ                                   | ザ                              | シ                           | ジ                            | ス                                         | ズ                      | セ                                 | ゼ                                         | ソ                                  |
|                 | 013                                                                                                    | -                                   | /                          | $\overline{\}$        | $\sim$                             |                                       |                                        | •••                                       | ••                                   | "                                     | ,                               |             | カタ           | 053                                                                                                    | ゾ                                                  | タ                                   | ダ                              | チ                           | ヂ                            | ッ                                         | ツ                      | ヅ                                 | テ                                         | デ                                  |
|                 | 014                                                                                                    | "                                   | "                          | (                     | )                                  | [                                     | ]                                      | [                                         | ]                                    | {                                     | }                               |             | ź            | 054                                                                                                    | ト                                                  | ド                                   | ナ                              | Ξ                           | ヌ                            | ネ                                         | ノ                      | ハ                                 | バ                                         | パ                                  |
| _<br>≣2         | 015                                                                                                    | <                                   | $\rangle$                  | «                     | >                                  | Γ                                     |                                        | ſ                                         |                                      | ľ                                     | ]                               |             | ナ            | 055                                                                                                    | Ł                                                  | ビ                                   | ピ                              | フ                           | ブ                            | プ                                         | $\sim$                 | べ                                 | $\sim$                                    | ホ                                  |
| 号               | 016                                                                                                    | +                                   | _                          | $\pm$                 | X                                  | ÷                                     | =                                      | ŧ                                         | <                                    | >                                     | $\leq$                          |             |              | 056                                                                                                    | ボ                                                  | ポ                                   | マ                              | 11                          | Ц                            | X                                         | モ                      | ヤ                                 | ヤ                                         | ユ                                  |
|                 | 017                                                                                                    | ≧                                   | $\infty$                   | · .                   | 8                                  | Ŷ                                     | 0                                      | '                                         | "                                    | °C                                    | ¥                               |             |              | 057                                                                                                    | ユ                                                  | Э                                   | Ξ                              | ラ                           | IJ                           | ル                                         | $\mathcal{V}$          | $\Box$                            | ワ                                         | ワ                                  |
|                 | 018                                                                                                    | \$                                  | ¢                          | £                     | %                                  | #                                     | &                                      | *                                         | a                                    | §                                     | ☆                               |             |              | 058                                                                                                    | 부                                                  | 고                                   | ヲ                              | ン                           | ヴ                            | 力                                         | ケ                      |                                   |                                           |                                    |
|                 | 019                                                                                                    | ★                                   | $\bigcirc$                 | lacksquare            | $\bigcirc$                         | $\diamond$                            |                                        |                                           |                                      |                                       |                                 |             |              | 059                                                                                                    |                                                    |                                     |                                |                             |                              |                                           |                        |                                   |                                           |                                    |
|                 | 020                                                                                                    |                                     | ٠                          |                       |                                    | $\bigtriangleup$                      |                                        | $\bigtriangledown$                        | ▼                                    | *                                     | ∓                               |             |              | 060                                                                                                    |                                                    | А                                   | В                              | Γ                           | Δ                            | Е                                         | Ζ                      | Н                                 | Θ                                         | Ι                                  |
|                 | 021                                                                                                    | -                                   | ←                          | ↑                     | $\downarrow$                       | =                                     |                                        |                                           |                                      |                                       |                                 |             |              | 061                                                                                                    | Κ                                                  | Λ                                   | М                              | Ν                           | Ξ                            | 0                                         | П                      | Р                                 | Σ                                         | Т                                  |
|                 | 022                                                                                                    |                                     |                            |                       |                                    |                                       |                                        | $\in$                                     | $\ni$                                | $\subseteq$                           | $\supseteq$                     |             |              | 062                                                                                                    | Υ                                                  | Φ                                   | Х                              | Ψ                           | Ω                            |                                           |                        |                                   |                                           |                                    |
|                 | 023                                                                                                    | $\subset$                           | $\supset$                  | U                     | $\cap$                             |                                       |                                        |                                           |                                      |                                       |                                 |             |              | 063                                                                                                    |                                                    |                                     |                                | α                           | β                            | γ                                         | δ                      | ε                                 | ζ                                         | η                                  |
|                 | 024                                                                                                    |                                     |                            | $\wedge$              | $\vee$                             | $\neg$                                | $\Rightarrow$                          | $\Leftrightarrow$                         | $\forall$                            | $\exists$                             |                                 |             |              | 064                                                                                                    | $\theta$                                           | ι                                   | κ                              | λ                           | $\mu$                        | ν                                         | ξ                      | 0                                 | π                                         | ρ                                  |
|                 | 026                                                                                                    |                                     | $\perp$                    | $\frown$              | д                                  | $\nabla$                              | $\equiv$                               | ÷                                         | $\ll$                                | $\gg$                                 | $\sqrt{-}$                      |             |              | 065                                                                                                    | σ                                                  | τ                                   | υ                              | ø                           | χ                            | $\psi$                                    | ω                      |                                   |                                           |                                    |
|                 | 027                                                                                                    | S                                   | $\infty$                   | •.•                   | ſ                                  | ∬                                     |                                        |                                           |                                      |                                       |                                 |             | 特            | 070                                                                                                    |                                                    | А                                   | Б                              | В                           | Γ                            | Д                                         | Е                      | Ë                                 | Ж                                         | 3                                  |
|                 | 028                                                                                                    |                                     |                            | Å                     | ‰                                  | #                                     | b                                      | ⊅                                         | Ť                                    | ‡                                     | ¶                               |             | 殊            | 071                                                                                                    | И                                                  | Й                                   | К                              | Л                           | М                            | Н                                         | 0                      | П                                 | Р                                         | С                                  |
|                 | 029                                                                                                    |                                     |                            |                       |                                    | $\bigcirc$                            |                                        |                                           |                                      |                                       |                                 |             | 記            | 072                                                                                                    | Т                                                  | У                                   | Ф                              | X                           | П                            | П                                         | TTT                    | ш                                 | Ъ                                         | Ы                                  |
|                 | 020                                                                                                    |                                     |                            |                       |                                    | $\overline{\bigcirc}$                 |                                        |                                           |                                      |                                       |                                 |             | 万            |                                                                                                    | -                                                  | U                                   | Ψ                              | 1                           | ц                            | Ч                                         | Ш                      | щ                                 | D                                         |                                    |
| 数               | 031                                                                                                    |                                     |                            |                       |                                    | 0                                     |                                        | 0                                         | 1                                    | 2                                     | 3                               |             | 亏            | 073                                                                                                    | Ь                                                  | Э                                   | Ю                              | Я                           | ц                            | 4                                         | Ш                      | щ                                 | D                                         |                                    |
| 数字              | 031<br>032                                                                                                    | 4                                   | 5                          | 6                     | 7                                  | 8                                     | 9                                      | 0                                         | 1                                    | 2                                     | 3                               |             | 丂            | 073<br>074                                                                                                   | Ь                                                  | Э                                   | Ю                              | Я                           | ц                            | 4                                         | ш                      | щ                                 | D                                         | а                                  |
| 数<br>字<br>ア     | 031<br>032<br>033                                                                                                   | 4                                   | 5                          | 6                     | 7<br>A                             | 8<br>B                                | 9<br>C                                 | 0<br>D                                    | 1<br>E                               | 2<br>F                                | 3<br>G                          |             | 丂            | 073<br>074<br>075                                                                                            | Б                                                  | Э<br>в                              | Ф<br>Ю<br>Г                    | л<br>Я<br>Д                 | ц                            | ë                                         | ж                      | щ<br>3                            | И                                         | а<br>й                             |
| 数字 アルコ          | 031<br>032<br>033<br>034                                                                                            | 4<br>H                              | 5<br>I                     | 6<br>J                | 7<br>A<br>K                        | 8<br>B<br>L                           | 9<br>C<br>M                            | 0<br>D<br>N                               | 1<br>E<br>O                          | 2<br>F<br>P                           | 3<br>G<br>Q                     |             | ち            | 073<br>074<br>075<br>076                                                                                     | Ь<br>б<br>к                                        | Э<br>В<br>Л                         | Ф<br>Ю<br>Г<br>М               | Я<br>Д<br>Н                 | ц<br>е<br>о                  | Ч<br>ё<br>П                               | ш<br>ж<br>р            | щ<br>3<br>с                       | и<br>т                                    | а<br>й<br>У                        |
| 数字 アルファ         | 031<br>032<br>033<br>034<br>035                                                                                     | 4<br>H<br>R                         | 5<br>I<br>S                | 6<br>J<br>T           | 7<br>A<br>K<br>U                   | 8<br>B<br>L<br>V                      | 9<br>C<br>M<br>W                       | 0<br>D<br>N<br>X                          | 1<br>E<br>O<br>Y                     | 2<br>F<br>P<br>Z                      | 3<br>G<br>Q                     |             | ち            | 073<br>074<br>075<br>076<br>077                                                                              | Ь<br>б<br>к<br>ф                                   | Э<br>в<br>л<br>х                    | Ф<br>Ю<br>Г<br>М<br>Ц          | Я<br>Д<br>Н<br>Ч            | е<br>о<br>ш                  | е<br>п<br>щ                               | ш<br>ж<br>р<br>ъ       | щ<br>3<br>с<br>ы                  | И<br>Т<br>Ь                               | а<br>й<br>у<br>Э                   |
| 数字 アルファベ        | 031<br>032<br>033<br>034<br>035<br>036                                                                              | 4<br>H<br>R                         | 5<br>I<br>S                | 6<br>J<br>T           | 7<br>A<br>K<br>U                   | 8<br>B<br>L<br>V                      | 9<br>C<br>M<br>W<br>a                  | 0<br>D<br>N<br>X<br>b                     | 1<br>E<br>O<br>Y<br>c                | 2<br>F<br>P<br>Z<br>d                 | 3<br>G<br>Q<br>e                |             | 5            | 073<br>074<br>075<br>076<br>077<br>078                                                                       | Ь<br>б<br>к<br>ф                                   | Э<br>в<br>л<br>х<br>я               | Ф<br>Ю<br>Г<br>М<br>Ц          | Я<br>Д<br>Н<br>Ч            | е<br>о<br>ш                  | е<br>п<br>щ                               | ш<br>ж<br>р<br>ъ       | ц<br>з<br>с<br>ы                  | И<br>Т<br>Ь                               | а<br>й<br>у<br>Э                   |
| 数字 アルファベット      | 031<br>032<br>033<br>034<br>035<br>036<br>037                                                                       | 4<br>H<br>R<br>f                    | 5<br>I<br>S<br>g           | 6<br>J<br>T<br>h      | 7<br>A<br>K<br>U<br>i              | 8<br>B<br>L<br>V<br>j                 | 9<br>C<br>M<br>W<br>a<br>k             | 0<br>D<br>X<br>b<br>l                     | 1<br>E<br>O<br>Y<br>c<br>m           | 2<br>F<br>Z<br>d<br>n                 | 3<br>G<br>Q<br>e<br>o           |             | 5            | 073<br>074<br>075<br>076<br>077<br>078<br>079                                                                | Ь<br>б<br>к<br>ф                                   | Э<br>в<br>л<br>х<br>я               | Ф<br>Ю<br>Г<br>М<br>Ц          | Я<br>Д<br>Н<br>Ч            | е<br>о<br>ш                  | ч<br>ё<br>п<br>щ                          | ш<br>ж<br>р<br>ъ       | ц<br>з<br>с<br>ы                  | И<br>Т<br>Ь                               | а<br>й<br>у<br>э                   |
| 数字 アルファベット      | 031<br>032<br>033<br>034<br>035<br>036<br>037<br>038                                                                | 4<br>H<br>R<br>f<br>p               | 5<br>I<br>S<br>g<br>q      | 6<br>J<br>T<br>h<br>r | 7<br>A<br>K<br>U<br>i<br>s         | 8<br>B<br>L<br>V<br>j<br>t            | 9<br>C<br>M<br>W<br>a<br>k<br>u        | 0<br>D<br>X<br>b<br>l<br>v                | 1<br>E<br>O<br>Y<br>c<br>m<br>w      | 2<br>F<br>Z<br>d<br>n<br>x            | 3<br>G<br>Q<br>e<br>o<br>y      |             | 5            | 073<br>074<br>075<br>076<br>077<br>078<br>079<br>080                                                         | Ь<br>б<br>ф<br>Ю                                   | Э<br>в<br>л<br>х<br>я               | Ф<br>Ю<br>Г<br>Щ               | Я<br>Д<br>Н<br>Ч            | е<br>о<br>ш                  | е<br>п<br>щ                               | ш<br>ж<br>р<br>ъ       | щ<br>3<br>с<br>ы                  | И Т Ь                                     | а<br>й<br>у<br>Э                   |
| 数字 アルファベット      | 031<br>032<br>033<br>034<br>035<br>036<br>037<br>038<br>039                                                         | 4<br>H<br>R<br>f<br>p<br>z          | 5<br>I<br>S<br>q           | 6<br>J<br>T<br>h<br>r | 7<br>A<br>K<br>U<br>i<br>s         | 8<br>B<br>L<br>V<br>j<br>t            | 9<br>C<br>M<br>W<br>a<br>k<br>u        | 0<br>D<br>X<br>b<br>l<br>v                | 1<br>E<br>O<br>Y<br>c<br>m<br>w      | 2<br>F<br>Z<br>d<br>n<br>x            | 3<br>G<br>Q<br>e<br>o<br>y      |             | ち            | 073<br>074<br>075<br>076<br>077<br>078<br>079<br>080<br>081                                                  | Ь<br>б<br>к<br>Ю                                   | Э<br>в<br>л<br>х<br>я<br>–          | Ф<br>Ю<br>Г<br>М<br>Ц          | л<br>Я<br>Д<br>Н<br>Ч       | е<br>о<br>ш<br>Г             | е<br>п<br>щ<br>                           | ш<br>ж<br>р<br>ъ       | щ<br>з<br>с<br>ы<br>⊢<br><b>∟</b> | и<br>т<br>ь                               | а<br>й<br>у<br>Э                   |
| 数字 アルファベット      | 031<br>032<br>033<br>034<br>035<br>036<br>037<br>038<br>039<br>040                                                  | 4<br>H<br>R<br>f<br>z               | 5<br>I<br>S<br>g<br>q<br>a | 6<br>J<br>T<br>h<br>r | 7<br>A<br>U<br>i<br>s              | 8<br>B<br>L<br>V<br>j<br>t            | 9<br>C<br>M<br>W<br>a<br>k<br>u        | 0<br>D<br>X<br>b<br>1<br>v<br>Ž           | 1<br>E<br>O<br>Y<br>c<br>m<br>w      | 2<br>F<br>Z<br>d<br>n<br>x<br>ž       | 3<br>Q<br>e<br>y<br>y           |             | ち            | 073<br>074<br>075<br>076<br>077<br>078<br>079<br>080<br>081<br>082                                           | Ь<br>б<br>к<br>ф<br>ю<br>– –                       | Э<br>В<br>Л<br>Х<br>Я<br>– +        | ю<br>г<br>щ<br> <br><b>-</b>   | л<br>Я<br>дн<br>ч<br>Г<br>  | е<br>о<br>ш<br>Г<br>Г        | е<br>пщ<br>                               | ш<br>ж<br>р<br>ъ<br>   | щ<br>з<br>с<br>ы<br>⊢<br><b>∟</b> | и<br>т<br>ь<br>+                          | а<br>й<br>у<br>Э<br>− <br><b>Т</b> |
| 数字 アルファベット      | 031<br>032<br>033<br>034<br>035<br>036<br>037<br>038<br>039<br>040<br>041                                           | 4<br>H<br>R<br>f<br>p<br>z<br>お     | 5<br>IS<br>g<br>q<br>あか    | 6<br>JThr<br>あが       | 7<br>A<br>U<br>i<br>s              | 8<br>B<br>L<br>V<br>j<br>t            | 9<br>C<br>M<br>W<br>a<br>k<br>u<br>,   | 0<br>D<br>N<br>X<br>b<br>1<br>v<br>う<br>ぐ | 1<br>E<br>O<br>Y<br>c<br>m<br>w<br>ż | 2<br>F<br>P<br>Z<br>d<br>n<br>x<br>えげ | 3<br>Q<br>e<br>0<br>y<br>≵<br>こ | -<br>-<br>- | 5            | 073<br>074<br>075<br>076<br>077<br>078<br>079<br>080<br>081<br>082<br>083                                    | Ь<br>б<br>к<br>ф<br>Ю<br>–<br><b>–</b><br><b>–</b> | Э<br>в<br>л<br>х<br>я<br>–<br>+     | ю<br>г<br>щ<br> <br><b>+</b>   | Я<br>дн<br>ч<br>Г           | е<br>о<br>ш<br>¬ <b>г</b>    | е<br>п<br>щ<br>                           | ш<br>ж<br>р<br>ъ<br>   | щ<br>з<br>с<br>ы<br>⊢             | и<br>т<br>ь                               | а<br>й<br>у<br>Э<br>⊢<br><b>т</b>  |
| 数字 アルファベット ひ    | 031<br>032<br>033<br>034<br>035<br>036<br>037<br>038<br>039<br>040<br>041<br>042                                    | 4<br>H<br>R<br>f<br>p<br>z<br>おご    | 5<br>ISgqあかさ               | 6<br>JThrあがざ          | 7<br>A<br>K<br>U<br>i<br>s<br>いきし  | 8<br>B<br>L<br>V<br>j<br>t<br>V<br>ぎじ | 9<br>C<br>M<br>W<br>a<br>k<br>u<br>うくす | 0<br>D<br>N<br>b<br>l<br>v<br>うぐず         | 1<br>E O Y c m w<br>えけせ              | 2<br>FPZdnx<br>えげぜ                    | 3<br>GQ<br>e o y<br>おこそ         |             | 5            | 073<br>074<br>075<br>076<br>077<br>078<br>079<br>080<br>081<br>082<br>083<br>160                             | Ь<br>б<br>к<br>ф<br>ю<br>–<br><b>−</b><br><b>−</b> | Э<br>влхя<br>—+ <b>⊥⊥</b><br>亜      | ю<br>гмц<br>  <b>−+</b> +<br>Щ | ЛЯ ДНЧ Г <b>ІІ</b>          | ц<br>е о ш<br>Г <b>Г Г</b> 阿 | -<br>-<br>-<br>-<br>-<br>-<br>-<br>-<br>泉 | Ш ж р ъ ∟ <b>」</b> ↓ 愛 | щ<br>зсы ⊢ <b>∟</b> ┿<br>挨        |                                           | айуэ ⊢ <b>⊤⊤</b> 逢                 |
| 数字 アルファベット ひら   | 031<br>032<br>033<br>034<br>035<br>036<br>037<br>038<br>039<br>040<br>041<br>042<br>043                             | 4<br>H<br>R<br>f<br>p<br>z<br>おごぞ   | 5 IS gq あかさた               | 6 JT hr あがざだ          | 7<br>A<br>K<br>U<br>i<br>s<br>いきしち | SBLV<br>jt<br>いぎじぢ                    | 9<br>C M W<br>a k u<br>うくすっ            | 0<br>DNX<br>blv<br>うぐずつ                   | 1<br>EOYcmw<br>えけせづ                  | 2<br>FPZdnx えげぜて                      | 3<br>GQ eoy<br>おこそで             |             | 5            | 073<br>074<br>075<br>076<br>077<br>078<br>079<br>080<br>081<br>082<br>083<br>160<br>161                      | Ь б к ф ю ⊥ <b></b> 奏                              | Э<br>влхя — + <b>→ →</b> <u></u> 亜茜 | • Ю г м ц − + + 唖 穐            | ЛЯ ДНЧ Г <b>—  </b> 」<br>娃悪 |                              | ¬ ёпщ 」 <b>¬十</b>   哀渥                    | Ⅲ                      | щ з с ы ⊢ <b>L</b> 十 挨 葦          | и т ь                                     | а<br>й<br>уэ <b>⊢ 干 ⊤</b> 逢鯵       |
| 数字 アルファベット ひらがな | 031<br>032<br>033<br>034<br>035<br>036<br>037<br>038<br>039<br>040<br>041<br>042<br>043<br>044                      | 4<br>H<br>R<br>f<br>p<br>z<br>おごぞと  | 5 IS gq あかさたど              | 6 JT hr あがざだな         | 7<br>AKU is<br>いきしちに               | ○ 8 B L V j t いぎじぢぬ                   | 9<br>CMWaku<br>うくすっね                   | 0<br>D N X b 1<br>V うぐずつの                 | 1<br>EOYcmw<br>えけせづは                 | 2<br>FPZdnx<br>えげぜてば                  | 3<br>GQ eoy おこそでぱ               |             | <u> ち </u> あ | 073<br>074<br>075<br>076<br>077<br>078<br>079<br>080<br>081<br>082<br>083<br>160<br>161<br>162               | Ь бкфю ⊥ <b>⊣ –</b> 葵梓                             | Э влхя — + <b>⊥</b>                 | • Ю гмц — <b>一 + +</b> 唖穐斡     | ЛЯ ДНЧ Г►                   | ц еош г <b>г⊦</b> 阿握宛        | ¬ ёпщ 」 <b>¬-</b> 哀渥姐                     | Ⅲ                      | ц зсы ⊢ <b>∟</b> + _ 挨葦飴          | р<br>ить ⊢ <b>⊢⊢</b><br>Арарияна<br>Стран | a ü y э <b>┬ ┳ ┳</b> 逢鰺綾           |
| 数字 アルファベット ひらがな | 031<br>032<br>033<br>034<br>035<br>036<br>037<br>038<br>039<br>040<br>041<br>042<br>043<br>044<br>045               | 4<br>H<br>R<br>f<br>p<br>z<br>おごぞとひ | 5 IS gq あかさたどび             | 6 JT hr あがざだなぴ        | 7<br>AKU is<br>いきしちにふ              | ) 8 B L V j t いぎじぢぬぶ                  | 9CMWaku うくすっねぷ                         | 0<br>DNXblv<br>うぐずつのへ                     | 1 EOYcmw えけせづはべ                      | 2 FPZdnx えげぜてばペ                       | 3 GQ eoy おこそでぱほ                 |             | ち あ          | 073<br>074<br>075<br>076<br>077<br>078<br>079<br>080<br>081<br>082<br>083<br>160<br>161<br>162<br>163        | b б к ф ю ⊥ + T 葵 梓 鮎                              | °Э влхя — + <b>→ →</b>              | • Ю г м ц <b>一 + +</b>   唖穐斡粟  | 八另 днч 「┣┣ 」娃悪扱袷            | 「 e o Ⅲ ┌ <b>┌</b> ┣   阿握宛安  | ¬ ёпц 」 <b>¬-</b> 哀渥姐庵                    | Ш жръ ∟┓┫ 愛旭虻按         | ц зсы ⊢ <b>∟</b> + _ 挨葦飴暗         | В ить ⊢► 拾芦絢案                             | айуэ ┬ <b>┬┬</b> 逢鰺綾闇              |
| 数字 アルファベット ひらがな | 031<br>032<br>033<br>034<br>035<br>036<br>037<br>038<br>039<br>040<br>041<br>042<br>043<br>044<br>045<br>046        | 4<br>HR fpz<br>おごぞとひぼ               | 5 IS gg ぁかさたどびぽ            | 6 JT hr あがざだなぴま       | 7 A K U i s いきしちにふみ                | ) 8 B L V j t いぎじぢぬぶむ                 | 9CMWaku うくすっねぷめ                        | 0<br>DNXblv<br>うぐずつのへも                    | 1 EOYcmw えけせづはべゃ                     | 2 FPZdnx えげぜてばぺや                      | 3 GQ e o y おこそでばほゅ              |             | <u> ち </u> あ | 073<br>074<br>075<br>076<br>077<br>078<br>079<br>080<br>081<br>082<br>083<br>160<br>161<br>162<br>163<br>164 | ь окфю <b>一</b> 葵梓鮎鞍                               | ëЭ влхя —+▲▲                        | •Ю гмц — <b>一 + +</b> 唖穐斡粟     | ЛЯ ДНЧ Г─► 娃悪扱裕             | 「 e o Ⅲ ┌ F   阿握宛安           | 「                                         | Ⅲ                      | ц зсы ⊢ <b>∟ +</b> — 挨葦飴暗         | В ить ⊢►►                                 | айуэ ┬ <b>┬┬</b> 逢鯵綾闇              |
| 数字 アルファベット ひらがな | 031<br>032<br>033<br>034<br>035<br>036<br>037<br>038<br>039<br>040<br>041<br>042<br>043<br>044<br>045<br>046<br>047 | 4<br>H R f p z おごぞとひぼゆ              | 5 IS gg あかさたどびぽょ           | 6 JT hr あがざだなぴまよ      | 7 A K U i s いきしちにふみら               | ) 8 B L V j t いぎじぢぬぶむり                | 9CMWaku うくすっねぷめる                       | 0 DNX b l v うぐずつのへもれ                      | 1 EOYcmw えけせづはべゃろ                    | 2 FPZdnx えげぜてばぺやゎ                     | 3 GQ eoy おこそでぱほゅわ               |             | <b></b>      | 073<br>074<br>075<br>076<br>077<br>078<br>079<br>080<br>081<br>082<br>083<br>160<br>161<br>162<br>163<br>164 | Ь бкфю ⊥ <b>⊣</b> Ţ 葵梓鮎鞍                           | Э влхя —+→ →                        | •Ю Г м ц — 一 + + 一 亜 穐 斡 栗     | ЛЯ ДНЧ ГⅠ► _ 娃悪扱裕           | 「 e o Ⅲ ┌ F 阿握宛安             |                                           | Ⅲ                      | ц зсы <b>⊢ – 十</b> 挨葦飴暗           | ить ⊢►► 始芦絢案                              | a ü y э → <b> 企</b> 鯵 綾 闇          |

付録

| 分<br>類 |     | 0 | 1 | 2  | 3 | 4 | 5 | 6 | 7 | 8  | 9 | 分<br>類 |
|--------|-----|---|---|----|---|---|---|---|---|----|---|--------|
|        | 164 | _ |   | 以  | 伊 | 位 | 依 | 偉 | 囲 | 夷  | 委 |        |
|        | 165 | 威 | 尉 | 惟  | 意 | 慰 | 易 | 椅 | 為 | 畏  | 異 |        |
| ()     | 166 | 移 | 維 | 緯  | 胃 | 萎 | 衣 | 謂 | 違 | 遺  | 医 |        |
|        | 167 | 井 | 亥 | 域  | 育 | 郁 | 磯 |   | 壱 | 溢  | 逸 | か      |
|        | 168 | 稲 | 茨 | 芋  | 鰯 | 允 | 印 | 咽 | 員 | 大  | 姻 |        |
|        | 169 | 引 | 飲 | 淫  | 胤 | 蔭 |   |   |   |    |   |        |
|        | 170 |   | 院 | 陰  | 隠 | 韻 | 时 |   |   |    |   |        |
|        | 170 |   |   |    |   |   |   | 右 | 宇 | 鳥  | 羽 |        |
| X      | 171 | 迂 | 雨 | 卯  | 鵜 | 窺 | Ŧ | 碓 | 臼 | 渦  | 嘘 |        |
| .)     | 172 | 唄 | 欝 | 蔚  | 鰻 | 姥 | 厩 | 浦 | 瓜 | 閠  | 噂 |        |
|        | 173 | 굸 | 運 | 雲  |   |   |   |   |   |    |   |        |
|        | 173 |   |   |    | 荏 | 餌 | 叡 | 営 | 嬰 | 影  | 映 |        |
|        | 174 | 曳 | 栄 | 永  | 泳 | 洩 | 瑛 | 盈 | 穎 | 頴  | 英 |        |
| え      | 175 | 衛 | 詠 | 鋭  | 液 | 疫 | 益 | 駅 | 悦 | 讇  | 越 |        |
| 70     | 176 | 閲 | 榎 | 厭  | 円 | 袁 | 堰 | 奄 | 宴 | 延  | 怨 |        |
|        | 177 | 掩 | 援 | 沿  | 演 | 炎 | 焔 | 煙 | 燕 | 猿  | 縁 |        |
|        | 178 | 艶 | 苑 | 薗  | 遠 | 鉛 | 鴛 | 塩 |   |    |   | き      |
|        | 178 |   |   |    |   |   |   |   | 於 | 汚  | 甥 |        |
|        | 179 | 凹 | 央 | 奥  | 往 | 応 |   |   |   |    |   |        |
| お      | 180 |   | 押 | 旺  | 横 | 欧 | 殴 | Ŧ | 翁 | 襖  | 鴬 |        |
|        | 181 | 鴎 | 黄 | 岡  | 沖 | 荻 | 億 | 屋 | 憶 | 臆  | 桶 |        |
|        | 182 | 牡 | 乙 | 俺  | 卸 | 恩 | 温 | 穏 | 音 |    |   |        |
|        | 182 |   |   |    |   |   |   |   |   | 下  | 化 |        |
|        | 183 | 仮 | 何 | 伽  | 価 | 佳 | 加 | 可 | 嘉 | 夏  | 嫁 |        |
|        | 184 | 家 | 寡 | 科  | 暇 | 果 | 架 | 歌 | 河 | 火  | 珂 |        |
|        | 185 | 禍 | 禾 | 稼  | 箇 | 花 | 苛 | 茄 | 荷 | 華  | 菓 |        |
|        | 186 | 蝦 | 課 | 嘩  | 貨 | 迦 | 過 | 霞 | 蚊 | 俄  | 峨 |        |
|        | 187 | 我 | 牙 | 画  | 臥 | 芽 | 蛾 | 賀 | 雅 | 餓  | 駕 |        |
|        | 188 | 介 | 会 | 解  | Π | 塊 | 壞 | 廻 | 快 | 怪  | 悔 |        |
| 5      | 189 | 恢 | 懐 | 戒  | 拐 | 改 |   |   |   |    |   |        |
| Ŋ,     | 190 |   | 魁 | 晦  | 械 | 海 | 灰 | 界 | 皆 | 絵  | 芥 | <      |
|        | 191 | 蟹 | 開 | 階  | 貝 | 凱 | 劾 | 外 | 咳 | 害  | 崖 |        |
|        | 192 | 慨 | 概 | 涯  | 碍 | 蓋 | 街 | 該 | 鎧 | 骸  | 浬 |        |
|        | 193 | 馨 | 蛙 | 垣  | 柿 | 蛎 | 鈎 | 劃 | 嚇 | 各  | 廓 |        |
|        | 194 | 拡 | 撹 | 格  | 核 | 殻 | 獲 | 確 | 穫 | 覚  | 角 |        |
|        | 195 | 赫 | 較 | 郭  | 閣 | 隔 | 革 | 学 | 岳 | 楽  | 額 |        |
|        | 196 | 顎 | 掛 | 笠. | 樫 | 橿 | 梶 | 鰍 | 潟 | 割  | 喝 | , ,    |
|        | 197 | 恰 | 括 | 活  | 渇 | 滑 | 葛 | 褐 | 轄 | 且. | 鰹 | け      |
|        | 198 | 旪 | 椛 | 樺  | 鞄 | 株 | 兜 | 竃 | 蒲 | 釜  | 鎌 |        |
|        | 199 | 噛 | 鴨 | 栢  | 茅 | 萓 |   |   |   |    |   |        |

| 分<br>類 |     | 0 | 1 | 2              | 3 | 4 | 5 | 6 | 7 | 8 | 9 |
|--------|-----|---|---|----------------|---|---|---|---|---|---|---|
|        | 200 |   | 粥 | 刈              | 苅 | 瓦 | 乾 | 侃 | 冠 | 寒 | 刊 |
|        | 201 | 勘 | 勧 | 卷              | 喚 | 堪 | 姦 | 完 | 官 | 寛 | 干 |
|        | 202 | 幹 | 患 | 感              | 慣 | 憾 | 換 | 敢 | 柑 | 桓 | 棺 |
| か      | 203 | 款 | 歓 | 汗              | 漢 | 澗 | 潅 | 環 | 甘 | 監 | 看 |
|        | 204 | 竿 | 管 | 簡              | 緩 | 缶 | 翰 | 肝 | 艦 | 莞 | 観 |
|        | 205 | 諌 | 貫 | 還              | 鑑 | 間 | 閑 | 関 | 陥 | 韓 | 館 |
|        | 206 | 舘 | 丸 | 含              | 岸 | 巖 | 玩 | 癌 | 眼 | 岩 | 翫 |
|        | 207 | 贋 | 雁 | 頑              | 顏 | 願 |   |   |   |   |   |
|        | 207 |   |   |                |   |   | 企 | 伎 | 危 | 喜 | 器 |
|        | 208 | 基 | 奇 | 嬉              | 寄 | 岐 | 希 | 幾 | 忌 | 揮 | 机 |
|        | 209 | 旗 | 既 | 期              | 棋 | 棄 |   |   |   |   |   |
|        | 210 |   | 機 | 帰              | 毅 | 気 | 汽 | 畿 | 祈 | 季 | 稀 |
|        | 211 | 紀 | 徽 | 規              | 記 | 貴 | 起 | 軌 | 輝 | 飢 | 騎 |
|        | 212 | 鬼 | 亀 | 偽              | 儀 | 妓 | 宜 | 戱 | 技 | 擬 | 欺 |
|        | 213 | 犠 | 疑 | 衹              | 義 | 蟻 | 誼 | 議 | 掬 | 菊 | 鞠 |
|        | 214 | 吉 | 吃 | 喫              | 桔 | 橘 | 詰 | 砧 | 杵 | 黍 | 却 |
| き      | 215 | 客 | 脚 | 虐              | 逆 | 丘 | 久 | 仇 | 休 | 及 | 吸 |
|        | 216 | 宮 | 弓 | 急              | 救 | 朽 | 求 | 汲 | 泣 | 灸 | 球 |
|        | 217 | 究 | 窮 | 笈              | 級 | 糾 | 給 | 旧 | 牛 | 去 | 居 |
|        | 218 | 巨 | 拒 | 拠              | 挙 | 渠 | 虚 | 許 | 距 | 鋸 | 漁 |
|        | 219 | 禦 | 魚 | 亨              | 享 | 京 |   |   |   |   |   |
|        | 220 |   | 供 | 侠              | 僑 | 兇 | 競 | 共 | 凶 | 協 | 匩 |
|        | 221 | 卿 | 叫 | 喬              | 境 | 峡 | 強 | 彊 | 怯 | 恐 | 恭 |
|        | 222 | 挟 | 教 | 橋              | 況 | 狂 | 狭 | 矯 | 胸 | 脅 | 興 |
|        | 223 | 蕎 | 郷 | 鏡              | 響 | 饗 | 驚 | 仰 | 凝 | 尭 | 暁 |
|        | 224 | 業 | 局 | 曲              | 極 | 玉 | 桐 | 粁 | 僅 | 勤 | 均 |
|        | 225 | 巾 | 錦 | 斤              | 欣 | 欽 | 琴 | 禁 | 禽 | 筋 | 緊 |
|        | 226 | 芹 | 菌 | 袊              | 襟 | 謹 | 近 | 金 | 阾 | 銀 |   |
|        | 226 |   |   |                |   |   |   |   |   |   | 九 |
|        | 227 | 倶 | 句 | $\overline{X}$ | 狗 | 玖 | 矩 | 苦 | 躯 | 駆 | 駈 |
| /      | 228 | 駒 | 具 | 愚              | 虞 | 喰 | 空 | 偶 | 寓 | 遇 | 隅 |
|        | 229 | 串 | 櫛 | 釧              | 屑 | 屈 |   |   |   |   |   |
|        | 230 |   | 掘 | 窟              | 沓 | 靴 | 轡 | 窪 | 熊 | 隈 | 粂 |
|        | 231 | 栗 | 繰 | 桑              | 鍬 | 勳 | 君 | 薫 | 訓 | 群 | 軍 |
|        | 232 | 郡 |   |                |   |   |   |   |   |   |   |
|        | 232 |   | 卦 | 袈              | 祁 | 係 | 傾 | 刑 | 兄 | 啓 | 圭 |
|        | 233 | 珪 | 型 | 契              | 形 | 径 | 恵 | 慶 | 慧 | 憩 | 揭 |
| け      | 234 | 携 | 敬 | 景              | 桂 | 渓 | 畦 | 稽 | 系 | 経 | 継 |
|        | 235 | 繋 | 罫 | 茎              | 荊 | 蛍 | 計 | 記 | 警 | 軽 | 頚 |
|        | 236 | 鶏 | 뿔 | 迎              | 鯨 | 劇 | 戟 | 擊 | 激 | 隙 | 桁 |

#### 区点コード表 – JIS 漢字 第一水準漢字

| 分類 |     | 0         | 1      | 2                | 3                | 4         | 5    | 6          | 7    | 8             | 9   | 分<br>類 |      | 0       | 1             | 2  | 3       | 4       | 5   | 6             | 7       | 8            | 9                         |
|----|-----|-----------|--------|------------------|------------------|-----------|------|------------|------|---------------|-----|--------|------|---------|---------------|----|---------|---------|-----|---------------|---------|--------------|---------------------------|
|    | 237 | 傑         | 欠      | 決                | 潔                | 穴         | 結    | 血          | 訣    | 月             | 件   |        | 274  | 使       | 刺             | 司  | 史       | 嗣       | 兀   | 士             | 始       | 姉            | 姿                         |
|    | 238 | 倹         | 倦      | 健                | 兼                | 券         | 剣    | 喧          | 巻    | 堅             | 嫌   |        | 275  | 子       | 屍             | 市  | 師       | 志       | 思   | 指             | 支       | 孜            | 斯                         |
|    | 239 | 建         | 憲      | 懸                | 拳                | 捲         |      |            |      |               |     |        | 276  | 施       | 匕日            | 枝  | 止       | 死       | 氏   | 獅             | 祉       | 私            | 糸                         |
| け  | 240 |           | 検      | 権                | 牽                | 犬         | 献    | 研          | 硯    | 絹             | 県   |        | 277  | 紙       | 紫             | 肢  | 脂       | 至       | 視   | 詞             | 詩       | 試            | 誌                         |
|    | 241 | 肩         | 見      | 謙                | 賢                | 軒         | 遣    | 鍵          | 険    | 顕             | 験   |        | 278  | 諮       | 資             | 賜  | 雌       | 飼       | 歯   | 事             | 似       | 侍            | 児                         |
|    | 242 | 鹸         | 元      | 原                | 厳                | 幻         | 弦    | 減          | 源    | 玄             | 現   |        | 279  | 字       | 寺             | 慈  | 持       | 時       |     |               |         |              |                           |
|    | 243 | 絃         | 舷      | 言                | 諺                | 限         |      |            |      |               |     |        | 280  |         | 次             | 滋  | 治       | 爾       | 璽   | 痔             | 磁       | 示            | 而                         |
|    | 243 |           |        |                  |                  |           | 乎    | 個          | 古    | 呼             | 固   |        | 281  | 耳       | 自             | 蒔  | 辞       | 汐       | 鹿   | 式             | 識       | 鴫            | 竺                         |
|    | 244 | 姑         | 孤      | 己                | 庫                | 弧         | 戸    | 故          | 枯    | 湖             | 狐   |        | 282  | 軸       | 宍             | 雫  | 七       | 叱       | 執   | 失             | 嫉       | 室            | 悉                         |
|    | 245 | 糊         | 袴      | 股                | 胡                | 菰         | 虎    | 誇          | 跨    | 鈷             | 雇   |        | 283  | 湿       | 漆             | 疾  | 質       | 実       | 蔀   | 篠             | 偲       | 柴            | 芝                         |
|    | 246 | 顧         | 鼓      | Ŧī.              | 互.               | 伍         | 午    | 呉          | 吾    | 娯             | 後   |        | 284  | 屡       | 芯             | 縞  | 舎       | 写       | 射   | 摿             | 赦       | 斜            | 煮                         |
|    | 247 | 御         | 悟      | 梧                | 檎                | 瑚         | 碁    | 語          | 誤    | 護             | 醐   |        | 285  | 社       | 紗             | 者  | 謝       | 車       | 遮   | 蛇             | 邪       | 借            | 勽                         |
|    | 248 | 乞         | 鯉      | 交                | 佼                | 侯         | 候    | 倖          | 光    | 公             | 功   |        | 286  | 尺       | 杓             | 灼  | 爵       | 酌       | 釈   | 錫             | 若       | 寂            | 弱                         |
|    | 249 | 効         | 勾      | 厚                | $\square$        | 向         |      |            |      |               |     |        | 287  | 惹       | È             | 取  | 守       | 手       | 朱   | 殊             | 狩       | 珠            | 種                         |
|    | 250 |           | 后      | 喉                | 坑                | 垢         | 好    | 孔          | 孝    | 宏             | 工   |        | 288  | 腫       | 趣             | 酒  | 首       | 儒       | 受   | 呪             | 寿       | 授            | 樹                         |
| Ž  | 251 | 巧         | 巷      | 幸                | 広                | 庚         | 康    | 弘          | 恒    | 慌             | 抗   |        | 289  | 綬       | 需             | 囚  | 収       | 周       |     |               |         |              |                           |
|    | 252 | 拘         | 控      | 攻                | 昂                | 晃         | 更    | 杭          | 校    | 梗             | 構   |        | 290  |         | 宗             | 就  | 州       | 修       | 愁   | 拾             | 洲       | 秀            | 秋                         |
|    | 253 | 江         | 洪      | 浩                | 港                | 溝         | 甲    | 皇          | 硬    | 稿             | 糠   |        | 291  | 終       | 繍             | 羽  | 臭       | 舟       | 蒐   | 衆             | 襲       | 惟言           | 蹴                         |
|    | 254 | 紅         | 絋      | 絞                | 綱                | 耕         | 考    | 肯          | 肱    | 腔             | 膏   | し      | 292  | 輯       | 週             | 酋  | 酬       | 集       | 醜   | 什             | 住       | 充            | +                         |
|    | 255 | 航         | 荒      | 行                | 衡                | 講         | 貢    | 購          | 郊    | 酵             | 鉱   |        | 293  | 従       | 戎             | 柔  | 汁       | 渋       | 獣   | 縦             | 重       | 銃            | 叔                         |
|    | 256 | 砿         | 鋼      | 閤                | 降                | 項         | 香    | 高          | 鴻    | 剛             | 劫   |        | 294  | 夙       | 宿             | 淑  | 祝       | 縮       | 粛   | 塾             | 熟       | 出            | 術                         |
|    | 257 | 号         | 合      | 壕                | 拷                | 濠         | 豪    | 轟          | 麹    | 克             | 刻   |        | 295  | 述       | 俊             | 峻  | 春       | 瞬       | 竣   | 舜             | 駿       | 准            | 循                         |
|    | 258 | 告         | 国      | 穀                | 酷                | 鵠         | 黒    | 獄          | 漉    | 腰             | 骫   |        | 296  | 旬       | 楯             | 殉  | 浮       | 準       | 潤   | 盾             | 純       | <u>"</u>     | 遵                         |
|    | 259 | 淴         | 惚      | 骨                | 泪                | 込         | 1.1. | <b>A</b> D | Irt. | 111           | ~H  |        | 297  |         | 順             | 処  | 初       | 所       | 暑   | 曙             | 渚       | 庶            | 緒                         |
|    | 260 | н         | 叱      | 頃                | 今                | 困         | 押    | 墾          | 婚日   | 恨             | 怒   |        | 298  | 者       | 書             | 署  | 諸       | 諸       | 助   | 叙             | 女       | 伃            | 係                         |
|    | 261 | 昏         | 毘      | 恨                | 梱                | 冺         | 狠    | 紺          | 艮    | 魂             | itt |        | 299  | 恕       | 錋             | 际  | 惕       | 領刃      | nde | - <del></del> | пП      | 严            | 115                       |
|    | 201 | H         | ন      | n <del>/</del> n | 山安               | +         | 子    | *          | ઝાંડ | 工学            | 当   |        | 300  | <u></u> | 勝             | 匠  | 开       | 台山      | 明小  | 冏             | 咱亡      | 旨            | 突应                        |
|    | 202 | 江         | 义绌     | 吸沙               | 咗                | <u></u> 広 | 左    | 宜佳         | ⑦湿   | <b>広</b>      | 砂島  |        | 301  | 女       | 知承            | 月  | 付切      | 小       | ツ   | 回見            | 止.<br>日 | 小町           | 「     「     」     「     」 |
|    | 203 | 十百<br>二十五 | 頭      | 衣                | 主                | 座彩        | 1主   | 頂          | 准共   | 円歩            | 取   |        | 302  | 彩       | 承拙            | 抄  | 1口<br>堆 | 手辺      | 泥   | 升             | 田       | 山体           | 田住                        |
|    | 265 | ()()      | 巫      | 安屋               | 干茄               | 心此        | ∕奴   | 1不<br>吝    | 和    | <u></u> 成     | 伊哉  |        | 303  | 昭       | 伯庁            | 俘坐 | 低       | 伯雅      | 伯   | 砂             | 伯音      | <b>阮</b>     | 点<br>粒                    |
| さ  | 266 | 灭載        | 不堅     | 净刻               | 正                | 石材        | 示罪   | <b></b> 励  | 冲    | 不切            | 阪   |        | 304  | 紹       | <u>加</u><br>出 | 百貫 | 明茲      | <u></u> | 価   | 小堂            | 平좌      | 天証           | 疝                         |
|    | 267 | 蝦         | 林      | <b>府</b>         | 11.<br>ビ         | 崎崎        | が塔   | 所          | 野    | <b>次</b><br>作 | 別   |        | 306  | 能       | 日金            | 日営 | 将       | 鉦       | 闽锸  | 衣             | 脇       | <u></u><br>脳 | 미니<br>나                   |
|    | 268 | 昨         | 挖      | 作                | 前                | 柵         | 响宠   | 南          | 扇索   | 错             | 桜   |        | 307  | 4<br>1  | 示             | 員乗 | 置       | 剰       | 堀   | 逞             | 墥       | ヶ旗           | 上堂                        |
|    | 269 | 能         | 」<br>平 | 影                | ック <b>コ</b><br>冊 | 翩         | ΥÞ   | 215        | 213  | 27日           |     |        | 308  | 「「「「」」  | 漸擾            | 不条 | 村       | 海       | 状   | 骨             | 稱       | 惑            | 譲                         |
|    | 270 | ΜE.       | 室室     | 拶                | 漏                | 滷擦        | 札.   | 殺          | 薩    | 雑             | 皐   |        | 30.9 | 酶       | 家錠            | 小嘱 | 埴       | 師       |     | .н.           | 11      | ~~~          | нах                       |
|    | 271 | 皘         | 勿捌     | 諳                | 飯                |           | 顾    | =          | 愈    | 参             |     |        | 310  | HIX     | 抗拭            | 植  | 殖       | 燭       | 織   | 職             | 色       | 触            | 食                         |
|    | 272 | 惨         | 撒      | 散                | 栈                | 燦         | 珊    | 産          | 貨    | 彡             | 蚕   |        | 311  | 蝕       | 辱             | 尻  | 伸       | 信       | 侵   | 唇             | 」振      | 寝            | 不審                        |
|    | 273 | 讃         | 賛      | 酸                | 餐                | 斬         | 暫    | 残          | - 1  | -             |     |        | 312  | 心       | 慎             | 振  | <br>新   | 晋       | 森   | 榛             | 浸       | 深            | 申                         |
|    | 273 |           |        |                  |                  |           |      |            | 仕    | 仔             | 伺   |        | 313  | 疹       | 真             | 神  | 秦       | 紳       | 臣   | 芯             | 薪       | 親            | 診                         |

付録

| 4  |     | - |   | c | ~ |   |   | c |   | c |   | 1 | 4      | 1 |
|----|-----|---|---|---|---|---|---|---|---|---|---|---|--------|---|
| 類  |     | 0 | 1 | 2 | 3 | 4 | 5 | 6 | 7 | 8 | 9 |   | ガ類     |   |
|    | 314 | 身 | 辛 | 進 | 針 | 震 | 人 | 仁 | 刃 | 塵 | Ŧ |   |        | 0 |
|    | 315 | 尋 | 甚 | 尽 | 腎 | 訊 | 迅 | 陣 | 靭 |   |   |   | +-     | 3 |
|    | 315 |   |   |   |   |   |   |   |   | 笥 | 諏 |   |        | 3 |
|    | 316 | 須 | 酢 | 义 | 厨 | 逗 | 吹 | 垂 | 帥 | 推 | 水 |   |        | 3 |
| す  | 317 | 炊 | 睡 | 粋 | 翠 | 衰 | 遂 | 酔 | 錐 | 錘 | 随 |   |        | 3 |
|    | 318 | 瑞 | 髄 | 崇 | 嵩 | 数 | 枢 | 趨 | 雛 | 据 | 杉 |   |        | 3 |
|    | 319 | 椙 | 菅 | 頗 | 雀 | 裾 |   |   |   |   |   |   |        | 3 |
|    | 320 |   | 澄 | 摺 | 寸 |   |   |   |   |   |   |   |        | 3 |
|    | 320 |   |   |   |   | 世 | 瀬 | 畝 | 是 | 凄 | 制 |   | ち      | 3 |
|    | 321 | 勢 | 姓 | 征 | 性 | 成 | 政 | 整 | 星 | 晴 | 棲 |   |        | 3 |
|    | 322 | 栖 | Æ | 清 | 牲 | 生 | 盛 | 精 | 聖 | 声 | 製 |   |        | 3 |
|    | 323 | 西 | 誠 | 誓 | 請 | 逝 | 醒 | 青 | 静 | 斉 | 税 |   |        | 3 |
|    | 324 | 脆 | 隻 | 席 | 惜 | 戚 | 斥 | 昔 | 析 | 石 | 積 |   |        | 3 |
| ++ | 325 | 籍 | 績 | 脊 | 責 | 赤 | 跡 | 蹟 | 碩 | 切 | 拙 |   |        | 3 |
|    | 326 | 接 | 摂 | 折 | 設 | 窃 | 節 | 説 | 雪 | 絶 | 舌 |   |        | 3 |
|    | 327 | 蝉 | 仙 | 先 | 千 | 占 | 宣 | 専 | 尖 | Ш | 戦 |   | $\neg$ | 3 |
|    | 328 | 扇 | 撰 | 栓 | 栴 | 泉 | 浅 | 洗 | 染 | 潜 | 煎 |   |        | 3 |
|    | 329 | 煽 | 旋 | 穿 | 簹 | 線 |   |   |   |   |   |   |        | 3 |
|    | 330 |   | 繊 | 羨 | 腺 | 舛 | 船 | 薦 | 詮 | 賎 | 践 |   |        | 3 |
|    | 331 | 選 | 遷 | 銭 | 銑 | 閃 | 鮮 | 前 | 善 | 漸 | 然 |   |        | 3 |
|    | 332 | 全 | 褝 | 繕 | 膳 |   |   |   |   |   |   |   |        | 3 |
|    | 332 |   |   |   |   | 糎 | 噌 | 塑 | 岨 | 措 | 曾 |   | 7      | 3 |
|    | 333 | 曽 | 楚 | 狙 | 疏 | 疎 | 礎 | 祖 | 租 | 粗 | 素 |   |        | 3 |
|    | 334 | 組 | 蘇 | 訴 | 阻 | 遡 | 鼠 | 僧 | 創 | 双 | 叢 |   |        | 3 |
|    | 335 | 倉 | 喪 | 壮 | 奏 | 爽 | 宋 | 層 | 匝 | 惣 | 想 |   |        | 3 |
| ¥  | 336 | 捜 | 掃 | 挿 | 掻 | 操 | 早 | 曹 | 巣 | 槍 | 槽 |   |        | 3 |
|    | 337 | 漕 | 燥 | 争 | 瘦 | 相 | 窓 | 糟 | 総 | 綜 | 聡 |   |        | 3 |
|    | 338 | 草 | 荘 | 葬 | 蒼 | 藻 | 装 | 走 | 送 | 遭 | 鎗 |   |        | 3 |
|    | 339 | 霜 | 騒 | 像 | 増 | 憎 |   |   |   |   |   |   |        | 3 |
|    | 340 |   | 臓 | 蔵 | 贈 | 造 | 促 | 側 | 則 | 即 | 息 |   |        | 3 |
|    | 341 | 捉 | 束 | 測 | 足 | 速 | 俗 | 属 | 賊 | 族 | 続 |   |        | 3 |
|    | 342 | 卒 | 袖 | 其 | 揃 | 存 | 孫 | 尊 | 損 | 村 | 遜 |   |        | 3 |
|    | 343 | 他 | 多 | 太 | 汰 | 詑 | 唾 | 堕 | 妥 | 惰 | 打 |   | 2      | 3 |
|    | 344 | 柁 | 舵 | 楕 | 陀 | 駄 | 騨 | 体 | 堆 | 対 | 耐 |   |        | 3 |
|    | 345 | 岱 | 帯 | 待 | 怠 | 態 | 戴 | 替 | 泰 | 滞 | 胎 |   |        | 3 |
| た  | 346 | 腿 | 苔 | 袋 | 貸 | 退 | 逮 | 隊 | 黛 | 鯛 | 代 |   |        | 3 |
|    | 347 | 台 | 大 | 第 | 醍 | 題 | 鷹 | 滝 | 瀧 | 卓 | 啄 |   |        | 3 |
|    | 348 | 宅 | 托 | 択 | 拓 | 沢 | 濯 | 琢 | 託 | 鐸 | 濁 |   |        | 3 |
|    | 349 | 諾 | 茸 | 凧 | 蛸 | 只 |   |   |   |   |   |   |        | 3 |
|    | 350 |   | 叩 | 但 | 達 | 辰 | 奪 | 脱 | 巽 | 竪 | 辿 |   |        | 3 |

| 1          |     |   |   |   |   |   |   |   |   |   |   |
|------------|-----|---|---|---|---|---|---|---|---|---|---|
| 分類         |     | 0 | 1 | 2 | 3 | 4 | 5 | 6 | 7 | 8 | 9 |
|            | 351 | 棚 | 谷 | 狸 | 鱈 | 樽 | 誰 | 丹 | 単 | 嘆 | 坦 |
| <i>†</i> - | 352 | 担 | 探 | 旦 | 歎 | 淡 | 湛 | 炭 | 短 | 端 | 箪 |
| 10         | 353 | 綻 | 耽 | 胆 | 蛋 | 誕 | 鍛 | 카 | 壇 | 弾 | 断 |
|            | 354 | 暖 | 檀 | 段 | 男 | 談 |   |   |   |   |   |
|            | 354 |   |   |   |   |   | 値 | 知 | 地 | 弛 | 恥 |
|            | 355 | 智 | 池 | 痴 | 稚 | 置 | 致 | 蜘 | 遅 | 馳 | 築 |
|            | 356 | 畜 | 竹 | 筑 | 蓄 | 逐 | 秩 | 窒 | 茶 | 嫡 | 着 |
|            | 357 | 中 | 仲 | 宙 | 忠 | 抽 | 昼 | 柱 | 注 | 虫 | 衷 |
| ち          | 358 | 註 | 酎 | 鋳 | 駐 | 樗 | 瀦 | 猪 | 茡 | 著 | 貯 |
|            | 359 | 丁 | 兆 | 凋 | 喋 | 寵 |   |   |   |   |   |
|            | 360 |   | 帖 | 帳 | 庁 | 弔 | 張 | 彫 | 徴 | 懲 | 挑 |
|            | 361 | 暢 | 朝 | 潮 | 牒 | 町 | 眺 | 聴 | 脹 | 腸 | 蝶 |
|            | 362 | 調 | 諜 | 超 | 跳 | 銚 | 長 | 頂 | 鳥 | 勅 | 捗 |
|            | 363 | 直 | 朕 | 沈 | 珍 | 賃 | 鎮 | 陳 |   |   |   |
|            | 363 |   |   |   |   |   |   |   | 津 | 墜 | 椎 |
| $\supset$  | 364 | 槌 | 追 | 鎚 | 痛 | 通 | 塚 | 栂 | 掴 | 槻 | 佃 |
| _          | 365 | 漬 | 柘 | 辻 | 蔦 | 綴 | 鍔 | 椿 | 潰 | 坪 | 壷 |
|            | 366 | 嬬 | 紬 | 爪 | 吊 | 釣 | 鶴 |   |   |   |   |
|            | 366 |   |   |   |   |   |   | 亭 | 低 | 停 | 偵 |
|            | 367 | 剃 | 貞 | 呈 | 堤 | 定 | 帝 | 底 | 庭 | 廷 | 弟 |
|            | 368 | 悌 | 抵 | 挺 | 提 | 梯 | 汀 | 碇 | 禎 | 程 | 締 |
| τ          | 369 | 艇 | 訂 | 諦 | 蹄 | 逓 |   |   |   |   |   |
|            | 370 |   | 邸 | 鄭 | 釘 | 鼎 | 泥 | 摘 | 擢 | 敵 | 滴 |
|            | 371 | 的 | 笛 | 適 | 鏑 | 溺 | 哲 | 徹 | 撤 | 轍 | 迭 |
|            | 372 | 鉄 | 典 | 填 | 天 | 展 | 店 | 添 | 纏 | 甜 | 貼 |
|            | 373 | 転 | 顛 | 点 | 伝 | 殿 | 澱 | 田 | 電 |   |   |
|            | 373 |   |   |   |   |   |   |   |   | 兎 | 吐 |
|            | 374 | 堵 | 塗 | 妬 | 屠 | 徒 | 부 | 杜 | 渡 | 登 | 菟 |
|            | 375 | 賭 | 途 | 都 | 鍍 | 砥 | 砺 | 努 | 度 | 土 | 奴 |
|            | 376 | 怒 | 倒 | 党 | 冬 | 凍 | 刀 | 唐 | 塔 | 塘 | 套 |
|            | 377 | 宕 | 島 | 嶋 | 悼 | 投 | 搭 | 東 | 桃 | 梼 | 棟 |
|            | 378 | 盗 | 淘 | 湯 | 涛 | 灯 | 燈 | 当 | 痘 | 祷 | 等 |
| E          | 379 | 答 | 筒 | 糖 | 統 | 到 |   |   |   |   |   |
|            | 380 |   | 董 | 蕩 | 藤 | 討 | 謄 | 豆 | 踏 | 逃 | 透 |
|            | 381 | 鐙 | 陶 | 頭 | 騰 | 鬪 | 働 | 動 | 同 | 堂 | 導 |
|            | 382 | 憧 | 撞 | 洞 | 瞳 | 童 | 胴 | 萄 | 道 | 銅 | 峠 |
|            | 383 | 鴇 | 匿 | 得 | 徳 | 涜 | 特 | 督 | 禿 | 篤 | 毒 |
|            | 384 | 独 | 読 | 栃 | 橡 | 凸 | 穾 | 椴 | 届 | 鳶 | 苫 |
|            | 385 | 寅 | 酉 | 瀞 | 噸 | 屯 | 惇 | 敦 | 沌 | 豚 | 遁 |
|            | 386 | 頓 | 呑 | 曇 | 鈍 |   |   |   |   |   |   |

区点コード表 – JIS 漢字 第一水準漢字

| 分<br>類 |      | 0            | 1       | 2       | 3    | 4             | 5         | 6          | 7              | 8    | 9       | 分<br>類   |     | 0      | 1    | 2  | 3  | 4          | 5                | 6            | 7         | 8    | 9        |
|--------|------|--------------|---------|---------|------|---------------|-----------|------------|----------------|------|---------|----------|-----|--------|------|----|----|------------|------------------|--------------|-----------|------|----------|
|        | 386  |              |         |         |      | 奈             | 那         | 内          | 乍              | 凪    | 薙       |          | 419 | 伏      | 副    | 復  | 幅  | 服          |                  |              |           |      |          |
| な      | 387  | 謎            | 灘       | 捺       | 鍋    | 楢             | 馴         | 縄          | 畷              | 南    | 楠       | 2        | 420 |        | 福    | 腹  | 複  | 覆          | 淵                | 弗            | 払         | 沸    | 仏        |
|        | 388  | 軟            | 難       | 汝       |      |               |           |            |                |      |         | 751      | 421 | 物      | 鮒    | 分  | 吻  | 噴          | 墳                | 憤            | 扮         | 焚    | 奮        |
|        | 388  |              |         |         |      | 尼             | 弐         | 迩          | 匂              | 賑    | 肉       |          | 422 | 粉      | 糞    | 紛  | 雰  | 文          | 聞                |              |           |      |          |
| に      | 389  | 虹            | 廿       | 日       | 乳    | 入             |           |            |                |      |         |          | 422 |        |      |    |    |            |                  | 丙            | 併         | 兵    | 塀        |
|        | 390  |              | 如       | 尿       | 韮    | 任             | 妊         | 忍          | 認              |      |         |          | 423 | 幣      | 平    | 弊  | 柄  | 並          | 蔽                | 閉            | 陛         | 米    | 頁        |
| ぬ      | 390  |              |         |         |      |               |           |            |                | 濡    |         | $\wedge$ | 424 | 僻      | 壁    | 癖  | 碧  | 別          | 敞目               | 蔑            | 箆         | 偏    | 変        |
|        | 390  |              |         |         |      |               |           |            |                |      | 禰       |          | 425 | 片      | 篇    | 編  | 辺  | 返          | 遍                | 便            | 勉         | 娩    | 弁        |
| ね      | 391  | 袮            | 寧       | 葱       | 猫    | 熱             | 年         | 念          | 捻              | 撚    | 燃       |          | 426 | 鞭      |      |    |    |            |                  |              |           |      |          |
|        | 392  | 粘            |         |         |      |               |           |            |                |      |         |          | 426 |        | 保    | 舖  | 鋪  | 甫          | 捕                | 歩            | 甫         | 補    | 輔        |
| σ      | 392  |              | 乃       | 廼       | 之    | 埜             | 嚢         | 悩          | 濃              | 納    | 能       |          | 427 | 穂      | 募    | 墓  | 慕  | 戊          | 暮                | 母            | 簿         | 菩    | 倣        |
|        | 393  | 脳            | 膿       | 農       | 覗    | 蚤             |           |            |                |      |         |          | 428 | 俸      | 包    | 呆  | 報  | 奉          | 宝                | 峰            | 峯         | 崩    | 庖        |
|        | 393  |              |         |         |      |               | 巴         | 把          | 播              | 覇    | 杷       |          | 429 | 抱      | 捧    | 放  | 方  | 朋          |                  |              |           |      |          |
|        | 394  | 波            | 派       | 琶       | 破    | 婆             | 罵         | 芭          | 馬              | 俳    | 廃       | ほ        | 430 |        | 法    | 泡  | 烹  | 砲          | 縫                | 胞            | 芳         | 萌    | 蓬        |
|        | 395  | 拝            | 排       | 敗       | 杯    | 盃             | 牌         | 背          | 肺              | 輩    | 配       |          | 431 | 蜂      | 褒    | 訪  | 豊  | 邦          | 鋒                | 飽            | 鳳         | 鵬    | 乏        |
|        | 396  | 倍            | 培       | 媒       | 梅    | 楳             | 煤         | 狽          | 買              | 売    | 賠       |          | 432 | 亡      | 傍    | 剖  | 坊  | 妨          | 帽                | 忘            | 忙         | 房    | 暴        |
|        | 397  | 陪            | 這       | 蝿       | 秤    | 矧             | 萩         | 伯          | 剥              | 博    | 拍       |          | 433 | 望      | 某    | 棒  | 冒  | 紡          | 肪                | 膨            | 謀         | 貌    | 貿        |
| は      | 398  | 柏            | 泊       | 白       | 箔    | 粕             | 舶         | 薄          | 迫              | 曝    | 漠       |          | 434 | 鉾      | 防    | 吠  | 頬  | 北          | 僕                | $\vdash$     | 墨         | 撲    | 朴        |
|        | 399  | 爆            | 縛       | 莫       | 駁    | 麦             |           |            |                |      |         |          | 435 | 牧      | 睦    | 穆  | 釦  | 勃          | 没                | 殆            | 堀         | 幌    | 奔        |
|        | 400  |              | 函       | 箱       | 硲    | 箸             | 肇         | 筈          | 櫨              | 幡    | 肌       |          | 436 | 本      | 翻    | 凡  | 盆  |            |                  |              |           |      |          |
|        | 401  | 畑            | 畠       | 八       | 鉢    | 溌             | 発         | 醗          | 髪              | 伐    | 罰       |          | 436 |        |      |    |    | 摩          | 磨                | 魔            | 麻         | 埋    | 妹        |
|        | 402  | 抜            | 筏       | 閥       | 鳩    | 噺             | 塙         | 蛤          | 隼              | 伴    | 判       | -        | 437 | 昧      | 枚    | 毎  | 哩  | 槙          | 幕                | 膜            | 枕         | 鮪    | 柾        |
|        | 403  | 半            | 反       | 叛       | 帆    | 搬             | 斑         | 板          | 氾              | 汎    | 版       | ま        | 438 | 鱒      | 桝    | 亦  | 俣  | 又          | 抺                | 末            | 沫         | 迄    | 侭        |
|        | 404  | 犯            | 班       | 畔       | 繁    | 般             | 藩         | 販          | 範              | 釆    | 煩       |          | 439 | 繭      | 麿    | 万  | 慢  | 満          |                  |              |           |      |          |
|        | 405  | 頒            | 飯       | 挽       | 晩    | 番             | 盤         | 磐          | 蕃              | 蛮    |         |          | 440 |        | 漫    | 蔓  |    |            |                  |              |           |      |          |
|        | 405  |              |         |         |      |               |           | _          |                |      | 匪       | み        | 440 |        |      |    | 味  | 未          | 魅                | E            | 箕         | 岬    | 密        |
|        | 406  | 卑            | 台       | 妃       | 庇    | 彼             | 悲         | 扉          | 批              | 披    | 斐       |          | 441 | 蜜      | 湊    | 衰  | 稔  | 脈          | 妙                | 粍            | 民         | 眠    |          |
|        | 40'7 | 比            | 泌       | 波       | 反    | 碑             | 秘         | 緋          | 能供             | 肥    | 被       | む        | 441 |        | hurt | ~  | 7  | æ          | بطور <b>ا</b> ند | 1-1-         | 1 जर      | 1.4. | 務        |
|        | 408  | 誹            | 費       | 避       | 非    | 飛             | 稙         | 羰          | 悑              | 厇    | 微       |          | 442 | 罗      | 無    | 平  | 才  | 蓩          | 鵡                | 椋            | 媠         | 娘    |          |
| ひ      | 409  | 秕            | 毘       | 琵       | 肩    | 夫             | <b>-</b>  | 84         | - <del>1</del> | n-k- | -14-    | xh       | 442 | 4      | ~    | пп |    | NK         | <u>^</u>         | пÞ           | 17        | d.t. | 具        |
|        | 410  | <b>T</b> 1   | 鼻       | 柊       | 稗    | 匹             | 上         | 髭          | 彦              | 滕    | 夌       | 0)       | 443 | 名      | 命    | 明  | 盟  | 述          | 鉛                | 嗚            | 姪         | 牝    | 滅        |
|        | 411  | 肘            | 筋       | 化山      | 筆    | 聿             | 通         | 桧          | 姫              | 贩    | 社       |          | 444 | 兕      | 邤    | 稀  | 祻  | 囬          | 麺                | 1-##         | 1.++-     |      | -4       |
|        | 412  | 白云           | 謬       | 俵       | 彪    | 標             | 水         | 深          | 瓢              | 票    | 表       |          | 444 | 7.     | Ŧ    | v7 | -1 | क्षत्र     | +1               | <b></b><br>摸 | <b></b> 段 | 戊    | 安        |
|        | 413  | 計            | 豹       | 朝       | 描    | 柄             | 秒         | 田          | 鎺              | 鋲    | 祘       | も        | 445 | 盂      | 毛    | 猛  | 目  | 網上         | 耗                | 家            | 儲         | 不    | 黖        |
|        |      | 虹            | 脂       | ΠÌ      | 怭    | 溉             | 洪         | 瀕          | 負              | 貨    | 頰       |          | 440 | 日      | 尘    | 勿  | 跰  | 儿          | 厌                | 朷            | 頁         | 冏    | 闷        |
|        | 415  | 睱            | 摡       | 7       | 1-1- | 中             | +         | <u>+</u> ∃ | 合              | Ē    | +       |          | 447 | 仪      | Γ']  | ٨п | μ  | <u>7</u> 4 | 龙                | 父            | HI7       | 田式   | 74-      |
|        | 410  | <sub>t</sub> | 14-     | 小<br>++ | 门    | <b>毕</b><br>父 | 大並        | 师          | 品              | 苗    | 巾       | th       | 447 | -<br>- | F    | 公仉 | 世  | 佰          | 1攵<br>=□         | 耵<br>呵ヨ      | 卯<br>珪    | 町    | 5小<br>壶: |
| ふ      |      | 府唐           | ]仰<br>玉 | 大蒜      | 彩色   | 斤時            | 省北        | 仔白         | 又四             | 付佈   | 阙       | 12       | 440 | 大      | 儿    | 1又 | ボリ | 采          | 朳                | 唯            | 哊         | 咿    | 変文       |
|        | 41/  | 眉            | 天無      | 武       | 貝菇   | 則             | <b></b> む | 早塚         | 何              | 世    | /焦<br>志 | 1/th     | 449 | 迡      |      | 合  | 沪中 | 広          |                  |              |           |      |          |
|        | 418  | 武            | 荈       | 悑       | 無    | ゴン            | 封         | 彻          | 風              | 耳    | 路       | rΨ       | 449 |        | 锏    | 愳  | 衵  | 愈          |                  |              |           |      |          |

第10章

| 分<br>類 |      | 0   | 1     | 2  | 3  | 4     | 5    | 6      | 7 | 8 | 9 |
|--------|------|-----|-------|----|----|-------|------|--------|---|---|---|
|        | 450  |     | 諭     | 輸  | 唯  | 佑     | 優    | 勇      | 友 | 宥 | 幽 |
| Þ      | 451  | 悠   | 憂     | 揖  | 有  | 柚     | 湧    | 涌      | 猶 | 猷 | 由 |
|        | 452  | 祐   | 裕     | 誘  | 遊  | 邑     | 郵    | 雄      | 融 | 夕 |   |
|        | 452  |     |       |    |    |       |      |        |   |   | 予 |
|        | 453  | 余   | 与     | 誉  | 輿  | 預     | 傭    | 幼      | 妖 | 容 | 庸 |
| ት      | 454  | 揚   | 揺     | 擁  | 曜  | 楊     | 様    | 洋      | 溶 | 熔 | 用 |
|        | 455  | 窯   | 羊     | 耀  | 葉  | 蓉     | 要    | 謟      | 踊 | 遥 | 陽 |
|        | 456  | 養   | 慾     | 抑  | 欲  | 沃     | 浴    | 꿠      | 翼 | 淀 |   |
|        | 456  |     |       |    |    |       |      |        |   |   | 羅 |
| 5      | 457  | 螺   | 裸     | 来  | 莱  | 頼     | 雷    | 洛      | 絡 | 落 | 酪 |
|        | 458  | 乱   | 卵     | 嵐  | 欄  | 濫     | 藍    | 蘭      | 覧 |   |   |
|        | 458  |     |       |    |    |       |      |        |   | 利 | 吏 |
|        | 459  | 履   | 李     | 梨  | 理  | 璃     |      |        |   |   |   |
|        | 460  |     | 痢     | 裏  | 裡  | 里     | 離    | 陸      | 律 | 率 | 立 |
| IJ     | 461  | 葎   | 掠     | 略  | 劉  | 流     | 溜    | 琉      | 留 | 硫 | 粒 |
|        | 462  | 隆   | 竜     | 龍  | 侶  | 慮     | 旅    | 虜      | 了 | 亮 | 僚 |
|        | 463  | 両   | 凌     | 寮  | 料  | 梁     | 涼    | 猟      | 療 | 瞭 | 稜 |
|        | 464  | 糧   | 良     | 諒  | 遼  | 量     | 陵    | 領      | 力 | 緑 | 倫 |
|        | 465  | 厘   | 林     | 淋  | 燐  | 琳     | 臨    | 輪      | 隣 | 鱗 | 麟 |
| 8      | 466  | 瑠   | 塁     | 涙  | 累  | 類     |      |        |   |   |   |
|        | 466  |     |       |    |    |       | 令    | 伶      | 例 | 冷 | 励 |
| 4      | 467  | 嶺   | 怜     | 玲  | 礼  | 苓     | 鈴    | 隷      | 零 | 霊 | 麗 |
| 11     | 468  | 齢   | 暦     | 歴  | 列  | 劣     | 烈    | 裂      | 廉 | 恋 | 憐 |
|        | 469  | 漣   | 煉     | 簾  | 練  | 聯     |      |        |   |   |   |
|        | 470  |     | 蓮     | 連  | 錬  |       |      |        |   |   |   |
|        | 470  |     |       |    |    | 呂     | 魯    | 櫓      | 炉 | 賂 | 路 |
| ろ      | 471  | 露   | 労     | 婁  | 廊  | 弄     | 朗    | 楼      | 榔 | 浪 | 漏 |
|        | 472  | 牢   | 狼     | 篭  | 老  | 軰     | 蝋    | 郎      | 六 | 麓 | 禄 |
|        | 473  | 肋   | 録     | 論  |    |       |      |        |   |   |   |
| わ      | 4'73 |     | -1-1- |    | 倭一 | 和     | 話    | 金      | 賄 | 脇 | 惑 |
| 12     | 4'74 | 枠   | 鷢     | 亙. | 旦  | 鰐     | 詫    | 槀      | 厥 | 椀 | 湾 |
|        | 4'75 | 倇   | 腕     |    |    | (14.) | (25) | (19.1) |   |   |   |
|        | 4'75 | ()  | (1+)  |    |    | (株)   | (代)  | (昑)    |   |   |   |
|        | 4'78 | (有) | (協)   |    |    |       |      |        |   |   |   |
|        |      |     |       |    |    |       |      |        |   |   |   |
|        |      |     |       |    |    |       |      |        |   |   |   |
|        |      |     |       |    |    |       |      |        |   |   |   |
|        |      |     |       |    |    |       |      |        |   |   |   |
|        |      |     |       |    |    |       |      |        |   |   |   |

区点コード表 — JIS 漢字第二水準漢字

● は、従来のキヤノンのファクスでサポートしている第二水準漢字です。 相手機がキヤノンのファクスの場合、相手がサポートしていない第二水準漢字を使用するとその 漢字がプリントされるべき場所はスペース(空白)になります。

|     | 0 | 1 | 2  | 3 | 4             | 5 | 6 | 7 | 8 | 9  |     | 0 | 1 | 2 | 3   | 4 | 5 | 6  | 7 | 8 | 9 |
|-----|---|---|----|---|---------------|---|---|---|---|----|-----|---|---|---|-----|---|---|----|---|---|---|
| 480 |   | 弌 | 丐  | 丕 | 个             | 丱 | ` | 丼 | J | X  | 516 | 嘴 | 嘶 | 嘲 | 嘸   | 噫 | 噤 | 嘯  | 噬 | 噪 | 嚆 |
| 481 | 乖 | 乘 | 亂  | ] | 豫             | 亊 | 舒 | 閁 | 于 | 亞  | 517 | 嚀 | 嚊 | 嚠 | 嚔   | 嚔 | 嚥 | 嚮  | 嚶 | 嚴 | 囂 |
| 482 | 亟 |   | 亢  | 亰 | 亳             | 亶 | 从 | 仍 | 仄 | 仆  | 518 | 嚼 | 囁 | 囃 | 囀   | 囈 | 囎 | 囑  | 囓 |   | 化 |
| 483 | 仂 | 仗 | 仞  | 伮 | 仟             | 价 | 伉 | 佚 | 估 | 佛  | 519 | 囹 | 雳 | 囿 | 吾   | 蕐 |   |    |   |   |   |
| 484 | 侚 | 佗 | 佇  | 佶 | 侈             | 侏 | 侘 | 佻 | 佩 | 佰  | 520 |   | 卷 | 威 | 韋   | 員 | 專 | 昌  | 嗇 | 睘 | 圦 |
| 485 | 侑 | 佯 | 來  | 龠 | 儘             | 俔 | 俟 | 俎 | 俘 | 俛  | 521 | 圷 | 圸 | 坎 | 圻   | 址 | 坏 | 坩  | 埀 | 垈 | 坡 |
| 486 | 俑 | 俚 | 俐  | 俤 | 俥             | 倚 | 倨 | 倔 | 倪 | 倥  | 522 | 坿 | 垉 | 垓 | 垠   | 垳 | 垤 | 垪  | 垰 | 埃 | 埆 |
| 487 | 倅 | 伜 | 俶  | 倡 | 倩             | 倬 | 俾 | 俯 | 們 | 倆  | 523 | 埔 | 埒 | 埓 | 堊   | 埖 | 埣 | 堋  | 堙 | 堝 | 塲 |
| 488 | 偃 | 假 | 會  | 偕 | 偐             | 偈 | 做 | 偖 | 偬 | 偸  | 524 | 堡 | 塢 | 塋 | 塰   | 毀 | 塒 | 堽  | 塹 | 墅 | 墹 |
| 489 | 傀 | 傚 | 傅  | 傴 | 傲             |   |   |   |   |    | 525 | 墟 | 墫 | 墺 | 壞   | 墻 | 墸 | 墮  | 壅 | 壓 | 壑 |
| 490 |   | 僉 | 僊  | 傳 | 僂             | 僖 | 僞 | 僥 | 僭 | 僣  | 526 | 壗 | 壙 | 壨 | 壥   | 壜 | 壤 | 龍  | 壯 | 壺 | 壹 |
| 491 | 僮 | 價 | 僵  | 儉 | 儁             | 儂 | 儖 | 懠 | 儔 | 儚  | 527 | 壻 | 壼 | 壽 | 夂   | 夊 | 敻 | 夛  | 梦 | 夥 | 夬 |
| 492 | 儡 | 儺 | 儷  | 儼 | 儻             | 儿 | 兀 | 兒 | 兌 | 兔  | 528 | 夭 | 夲 | 夸 | 夾   | 竒 | 奕 | 奐  | 奎 | 奚 | 奘 |
| 493 | 兢 | 竸 | 兩  | 兪 | 兮             | 冀 | П | 巴 | 册 | 冉  | 529 | 奢 | 奠 | 奥 | 奬   | 奩 |   |    |   |   |   |
| 494 | 冏 | 冑 | 冓  | 冕 | $\rightarrow$ | 冤 | 冦 | 冢 | 冩 | 冪  | 530 |   | 奷 | 妁 | 妝   | 佞 | 侫 | 妣  | 妲 | 姆 | 姨 |
| 495 | Ż | 决 | 冱. | 冲 | 冰             | 况 | 冽 | 凅 | 凉 | 凛  | 531 | 姜 | 妍 | 姙 | 姚   | 娥 | 娟 | 娑  | 娜 | 娉 | 娚 |
| 496 | 几 | 處 | 凩  | 凭 | 凰             | Ц | 亟 | 刄 | 刋 | 刔  | 532 | 婀 | 婬 | 婉 | 娵   | 娶 | 婢 | 婪  | 媚 | 媼 | 媾 |
| 497 | 刎 | 刧 | 刪  | 刮 | 刳             | 刹 | 剏 | 剄 | 剋 | 剌  | 533 | 嫋 | 嫂 | 媽 | 嫣   | 嫗 | 嫦 | 嫩  | 嫖 | 嫺 | 嫻 |
| 498 | 剞 | 剔 | 剪  | 剴 | 剩             | 剳 | 剿 | 剽 | 劍 | 劔  | 534 | 嬌 | 嬋 | 嬖 | 嬲   | 嫐 | 嬪 | 嬶  | 嬾 | 孃 | 孅 |
| 499 | 劒 | 剱 | 劈  | 劑 | 辨             |   |   |   |   |    | 535 | 孀 | 孑 | 孕 | 孚   | 孛 | 孥 | 孩  | 孰 | 孶 | 孵 |
| 500 |   | 辧 | 劬  | 劭 | 劼             | 劵 | 勁 | 勍 | 勗 | 勞  | 536 | 學 | 斈 | 孺 | 44, | 它 | 宦 | 宸  | 寃 | 宼 | 寉 |
| 501 | 勣 | 勦 | 飭  | 勠 | 勳             | 勵 | 勸 | 勹 | 匆 | 匈  | 537 | 寔 | 寐 | 寤 | 實   | 寢 | 寞 | 寥  | 寫 | 寰 | 寶 |
| 502 | 甸 | 匍 | 匐  | 匏 | 匕             | 匚 | 匣 | 滙 | 匱 | 僉  | 538 | 寳 | 尅 | 將 | 專   | 對 | 尓 | 尠  | 尢 | 尨 | 尸 |
| 503 |   | 區 | 卆  | 卅 | 丗             | 卉 | 卍 | 凖 | 卞 | IJ | 539 | 尹 | 屁 | 屆 | 屎   | 屓 |   |    |   |   |   |
| 504 | 卮 | 夘 | 卻  | 卷 | 厂             | 厖 | 厠 | 厦 | 厥 | 厮  | 540 |   | 屐 | 屏 | 孱   | 屬 | 屮 | ЩL | 屶 | 屹 | 岌 |
| 505 | 厰 | 4 | 參  | 簒 | 雙             | 叟 | 曼 | 燮 | 叮 | 叨  | 541 | 岑 | 岔 | 妛 | 岫   | 岻 | 岶 | 岼  | 岷 | 峅 | 岾 |
| 506 | 叭 | 叺 | 吁  | 吽 | 呀             | 听 | 吭 | 吼 | 吮 | 吶  | 542 | 峇 | 峙 | 峩 | 峽   | 峺 | 峭 | 嶌  | 峪 | 崋 | 崕 |
| 507 | 吩 | 吝 | 呎  | 咏 | 呵             | 咎 | 呟 | 呱 | 呷 | 呰  | 543 | 崗 | 嵜 | 崟 | 崛   | 崑 | 崔 | 崢  | 崚 | 崙 | 崳 |
| 508 | 咒 | 呻 | 咀  | 呶 | 咄             | 咐 | 咆 | 哇 | 咢 | 咸  | 544 | 嵌 | 嵒 | 嵎 | 嵋   | 嵬 | 嵳 | 嵶  | 嶇 | 嶄 | 嶂 |
| 509 | 咥 | 咬 | 哄  | 哈 | 咨             |   |   |   |   |    | 545 | 嶢 | 嶝 | 嶬 | 嶮   | 嶽 | 嶐 | 嶷  | 嶼 | 巉 | 巍 |
| 510 |   | 咫 | 哂  | 咤 | 咾             | 咼 | 哘 | 哥 | 哦 | 唏  | 546 | 巓 | 巒 | 巖 | {{{ | 巫 | 已 | 巵  | 帋 | 帚 | 帙 |
| 511 | 唔 | 哽 | 哮  | 哭 | 哺             | 哢 | 唹 | 啀 | 啣 | 啌  | 547 | 帑 | 帛 | 帶 | 帷   | 幄 | 幃 | 幀  | 幎 | 幗 | 幔 |
| 512 | 售 | 啜 | 啅  | 啖 | 啗             | 唸 | 唳 | 啝 | 喙 | 喀  | 548 | 幟 | 幢 | 幤 | 幇   | 幵 | 并 | 幺  | 麼 | ŗ | 庠 |
| 513 | 咯 | 喊 | 喟  | 啻 | 啾             | 喘 | 喞 | 單 | 啼 | 喃  | 549 | 廁 | 廂 | 廈 | 廐   | 廏 |   |    |   |   |   |
| 514 | 喩 | 喇 | 喨  | 嗚 | 嗅             | 嗟 | 嗄 | 嗜 | 嗤 | 嗔  | 550 |   | 廖 | 廣 | 廝   | 廚 | 廛 | 廢  | 廡 | 廨 | 廩 |
| 515 | 嘔 | 嗷 | 嘖  | 嗾 | 嗽             | 嘛 | 嗹 | 曀 | 뿖 | 營  | 551 | 廬 | 廱 | 廳 | 廰   | 廴 | 廸 | 廾  | 弃 | 弉 | 彝 |

付録

|     | 0 | 1 | 2  | 3 | 4  | 5 | 6 | 7 | 8 | 9 |     | 0 | 1 | 2  | 3 | 4 | 5 | 6 | 7 | 8 | 9 |
|-----|---|---|----|---|----|---|---|---|---|---|-----|---|---|----|---|---|---|---|---|---|---|
| 552 | 彜 | 弋 | 弑  | 弖 | 弩  | 弭 | 弸 | 彁 | 彈 | 彌 | 592 | 朶 | 杁 | 朸  | 朷 | 杆 | 杞 | 杠 | 杙 | 杣 | 杤 |
| 553 | 彎 | 弯 | 彑. | 彖 | 彗  | 彙 | 纟 | 彭 | 彳 | 彷 | 593 | 枉 | 杰 | 枩  | 杼 | 杪 | 枌 | 枋 | 枦 | 枡 | 枅 |
| 554 | 徃 | 徂 | 彿  | 徊 | 很  | 徑 | 徇 | 從 | 徙 | 徘 | 594 | 枷 | 柯 | 枴  | 柬 | 枳 | 柩 | 枸 | 柤 | 柞 | 柝 |
| 555 | 徠 | 徨 | 徭  | 徼 | 忖  | 忻 | 忤 | 忸 | 忱 | 忝 | 595 | 柢 | 柮 | 枹  | 柎 | 柆 | 柧 | 檜 | 栞 | 框 | 栩 |
| 556 | 悳 | 忿 | 怡  | 恠 | 怙  | 怐 | 怩 | 怎 | 怱 | 怚 | 596 | 桀 | 桍 | 栲  | 桎 | 梳 | 栫 | 桙 | 档 | 桷 | 桿 |
| 557 | 怕 | 怫 | 怦  | 怏 | 怺  | 恚 | 恁 | 恪 | 恷 | 恟 | 597 | 梟 | 梏 | 梭  | 梔 | 條 | 梛 | 梃 | 檮 | 梹 | 桴 |
| 558 | 恊 | 恆 | 恍  | 恣 | 恃  | 恤 | 恂 | 恬 | 恫 | 恙 | 598 | 梵 | 柖 | 梺  | 椏 | 梍 | 桾 | 椁 | 棊 | 椈 | 棘 |
| 559 | 悁 | 悍 | 惧  | 悃 | 悚  |   |   |   |   |   | 599 | 椢 | 椦 | 棡  | 椌 | 棍 |   |   |   |   |   |
| 560 |   | 悄 | 馂  | 惇 | 悗  | 悒 | 悧 | 悋 | 惡 | 悸 | 600 |   | 棔 | 棧  | 棕 | 椶 | 椒 | 椄 | 棗 | 棣 | 椥 |
| 561 | 惠 | 惓 | 悴  | 忰 | 悽  | 惆 | 悵 | 惘 | 慍 | 愣 | 601 | 棹 | 棠 | 棯  | 椨 | 椪 | 椚 | 椣 | 椡 | 棆 | 楹 |
| 562 | 愆 | 惶 | 惷  | 愀 | 惴  | 惺 | 愃 | 愡 | 惻 | 惱 | 602 | 楷 | 楜 | 楸  | 楫 | 楔 | 楾 | 楮 | 椹 | 楴 | 椽 |
| 563 | 愍 | 愎 | 慇  | 愾 | 愨  | 愧 | 慊 | 愿 | 愼 | 愬 | 603 | 楙 | 椰 | 楡  | 楞 | 楝 | 榁 | 楪 | 榲 | 榮 | 槐 |
| 564 | 愴 | 愽 | 慂  | 憟 | 慳  | 慷 | 慘 | 慙 | 慚 | 慫 | 604 | 榿 | 槁 | 槓  | 榾 | 槎 | 寨 | 槊 | 槝 | 榒 | 槃 |
| 565 | 慴 | 慯 | 慥  | 慱 | 慟  | 慝 | 慓 | 慵 | 憙 | 慭 | 605 | 榧 | 樮 | 榑  | 榠 | 榜 | 榕 | 榴 | 槞 | 槨 | 樂 |
| 566 | 憇 | 憬 | 憔  | 憚 | 憊  | 憑 | 憫 | 憮 | 懌 | 懊 | 606 | 樛 | 槿 | 權  | 槹 | 槲 | 槧 | 樅 | 榱 | 樞 | 槭 |
| 567 | 應 | 懹 | 懈  | 懃 | 懆  | 憺 | 懋 | 罹 | 懍 | 懦 | 607 | 樔 | 槫 | 樊  | 樒 | 櫁 | 樣 | 樓 | 橄 | 樌 | 橲 |
| 568 | 懣 | 懶 | 懺  | 懴 | 懿  | 懽 | 懼 | 懾 | 戀 | 戈 | 608 | 樶 | 橸 | 橇  | 橢 | 橙 | 橦 | 橈 | 樸 | 樢 | 檐 |
| 569 | 戉 | 戍 | 戌  | 戔 | 戛  |   |   |   |   |   | 609 | 檍 | 檠 | 檄  | 檢 | 檣 |   |   |   |   |   |
| 570 |   | 戞 | 戡  | 截 | 戮  | 戰 | 戲 | 戳 | 扁 | 扎 | 610 |   | 檗 | 蘗  | 檻 | 櫃 | 櫂 | 檸 | 檳 | 檬 | 櫞 |
| 571 | 扞 | 扣 | 扛  | 扠 | 扨  | 扼 | 抂 | 抉 | 找 | 抒 | 611 | 櫑 | 櫟 | 檪  | 櫩 | 櫪 | 櫻 | 欅 | 蘖 | 櫺 | 欒 |
| 572 | 抓 | 抖 | 拔  | 抃 | 抔  | 拗 | 拑 | 抻 | 拏 | 拿 | 612 | 欖 | 懋 | 欟  | 欸 | 欷 | 盜 | 欹 | 飮 | 歇 | 歃 |
| 573 | 拆 | 擔 | 拈  | 拜 | 拌  | 拊 | 拂 | 拇 | 抛 | 拉 | 613 | 歉 | 歐 | 歙  | 歔 | 歛 | 歟 | 歡 | 歸 | 歹 | 歿 |
| 574 | 挌 | 拮 | 拱  | 挧 | 挂  | 挈 | 拯 | 拵 | 捐 | 挾 | 614 | 殀 | 殄 | 殃  | 殍 | 殘 | 殕 | 殞 | 殤 | 殪 | 殫 |
| 575 | 捍 | 搜 | 捏  | 掖 | 掎  | 掀 | 掫 | 捶 | 掣 | 掏 | 615 | 殯 | 殲 | 殱  | 殳 | 殷 | 殼 | 毆 | 毋 | 毓 | 毟 |
| 576 | 掉 | 掟 | 掵  | 捫 | 捩  | 掾 | 揩 | 揀 | 揆 | 揣 | 616 | 毬 | 毫 | 毛託 | 毯 | 麾 | 氈 | 氓 | 气 | 氛 | 氤 |
| 577 | 揉 | 插 | 揶  | 揄 | 搖  | 搴 | 搆 | 搓 | 搦 | 搶 | 617 | 氣 | 汞 | 汕  | 汢 | 汪 | 沂 | 沍 | 沚 | 沁 | 沛 |
| 578 | 攝 | 搗 | 搨  | 搏 | 摧  | 摯 | 摶 | 摎 | 攪 | 撕 | 618 | 汾 | 汨 | 汳  | 沒 | 沐 | 泄 | 泱 | 泓 | 沽 | 泗 |
| 579 | 撓 | 撥 | 撩  | 撈 | 撼  |   |   |   |   |   | 619 | 泅 | 泝 | 沮. | 沱 | 沾 |   |   |   |   |   |
| 580 |   | 據 | 擒  | 擅 | 擇  | 撻 | 擘 | 擂 | 擱 | 擧 | 620 |   | 沺 | 泛  | 泯 | 泙 | 泪 | 洟 | 衍 | 洶 | 洫 |
| 581 | 舉 | 擠 | 擡  | 抬 | 擣  | 擯 | 攬 | 擶 | 擴 | 擲 | 621 | 洽 | 洸 | 洙  | 洵 | 洳 | 洒 | 洌 | 浣 | 涓 | 浤 |
| 582 | 擺 | 攀 | 擽  | 攘 | 攜  | 攅 | 攤 | 攣 | 攫 | 攴 | 622 | 泼 | 浹 | 浙  | 涎 | 涕 | 濤 | 涅 | 淹 | 渕 | 渊 |
| 583 | 攵 | 攷 | 收  | 攸 | 畋  | 效 | 敖 | 敕 | 敍 | 敘 | 623 | 涵 | 淇 | 淦  | 涸 | 淆 | 淬 | 淞 | 淌 | 淨 | 淒 |
| 584 | 敞 | 敝 | 敲  | 數 | 斂  | 鯼 | 變 | 斛 | 斟 | 斫 | 624 | 淅 | 淺 | 淙  | 淤 | 淕 | 淪 | 淮 | 渭 | 湮 | 渮 |
| 585 | 斷 | 旃 | 旆  | 旁 | 旄  | 旌 | 旒 | 旛 | 旙 | 无 | 625 | 渙 | 湲 | 湟  | 渾 | 渣 | 湫 | 渫 | 湶 | 湍 | 渟 |
| 586 | 旡 | 旱 | 杲  | 昊 | 昃  | 봇 | 杳 | 昵 | 昶 | 昴 | 626 | 湃 | 渺 | 湎  | 渤 | 滿 | 渝 | 游 | 溂 | 溪 | 溘 |
| 587 | 昜 | 晏 | 晄  | 晉 | 晁  | 睎 | 晝 | 晤 | 晧 | 晨 | 627 | 滉 | 溷 | 滓  | 溽 | 溯 | 滄 | 溲 | 滔 | 滕 | 溏 |
| 588 | 晟 | 晢 | 晰  | 暃 | 暈  | 暎 | 睴 | 睻 | 暘 | 瞑 | 628 | 溥 | 滂 | 溟  | 潁 | 漑 | 灌 | 滬 | 滸 | 滾 | 漿 |
| 589 | 乺 | 暹 | 曉  | 暾 | 敞日 |   |   |   |   |   | 629 | 滲 | 漱 | 滯  | 漲 | 滌 |   |   |   |   |   |
| 590 |   | 曄 | 暸  | 瞹 | 曚  | 曠 | 昿 | 曦 | 鬤 | 日 | 630 |   | 漾 | 漓  | 滷 | 澆 | 潺 | 潸 | 澁 | 澀 | 潯 |
| 591 | 曵 | 曷 | 朏  | 朖 | 朞  | 朦 | 朧 | 霸 | 朮 | 朿 | 631 | 潛 | 濳 | 潭  | 澂 | 潼 | 潘 | 澎 | 澑 | 濂 | 潦 |

区点コード表 – JIS 漢字 第二水準漢字

|     | 0 | 1 | 2   | 3 | 4 | 5  | 6 | 7 | 8 | 9 |     | 0 | 1 | 2                  | 3 | 4 | 5 | 6 | 7 | 8  | 9 |
|-----|---|---|-----|---|---|----|---|---|---|---|-----|---|---|--------------------|---|---|---|---|---|----|---|
| 632 | 澳 | 澣 | 澡   | 澤 | 澹 | 濆  | 澪 | 濟 | 濕 | 濬 | 672 | 禊 | 禝 | 禧                  | 齋 | 禪 | 禮 | 禳 | 禹 | 禺  | 秉 |
| 633 | 濔 | 濘 | 濱   | 濮 | 濛 | 瀉  | 瀋 | 濺 | 瀑 | 瀁 | 673 | 秕 | 秧 | 秬                  | 秡 | 秣 | 稈 | 稍 | 稘 | 稙  | 稠 |
| 634 | 瀏 | 濾 | 瀛   | 瀚 | 潴 | 瀝  | 瀘 | 瀟 | 瀰 | 瀾 | 674 | 稟 | 禀 | 稱                  | 稻 | 稾 | 稷 | 穃 | 穂 | 穉  | 穡 |
| 635 | 瀲 | 灑 | 灣   | 炙 | 炒 | 炯  | 烱 | 炬 | 炸 | 炳 | 675 | 穢 | 穩 | 龝                  | 穰 | 穹 | 穽 | 窈 | 窗 | 窕  | 窘 |
| 636 | 炮 | 烟 | 烋   | 烝 | 烙 | 焉  | 烽 | 焜 | 焙 | 煥 | 676 | 窖 | 窩 | 竈                  | 窰 | 窶 | 竅 | 竄 | 窿 | 邃  | 竇 |
| 637 | 熙 | 熈 | 煦   | 煢 | 煌 | 煖  | 煬 | 熏 | 燻 | 熄 | 677 | 竊 | 竍 | 竏                  | 竕 | 竓 | 站 | 竚 | 堃 | 竡  | 竢 |
| 638 | 熕 | 熨 | 熬   | 燗 | 熹 | 熾  | 燒 | 燉 | 燔 | 燎 | 678 | 竦 | 竭 | 竰                  | 笂 | 笏 | 笊 | 笆 | 笳 | 笘  | 笙 |
| 639 | 燠 | 燬 | 燧   | 燵 | 燼 |    |   |   |   |   | 679 | 笞 | 笵 | 笨                  | 笶 | 筐 |   |   |   |    |   |
| 640 |   | 燹 | 燿   | 爍 | 爐 | 爛  | 爨 | 爭 | 爬 | 爰 | 680 |   | 筺 | 筓                  | 筍 | 笋 | 筌 | 筅 | 筵 | 筥  | 筴 |
| 641 | 爲 | 爻 | 爼   | 爿 | 牀 | 牆  | 牋 | 牘 | 牴 | 牾 | 681 | 筧 | 筰 | 筱                  | 筬 | 筮 | 箝 | 箘 | 箟 | 箍  | 箜 |
| 642 | 犂 | 犁 | 犇   | 犒 | 犖 | 犢  | 犧 | 犹 | 犲 | 狃 | 682 | 箚 | 箋 | 箒                  | 箏 | 筝 | 箙 | 篋 | 篁 | 篌  | 篏 |
| 643 | 狆 | 狄 | 狎   | 狒 | 狢 | 狠  | 狡 | 狹 | 狷 | 倏 | 683 | 箴 | 篆 | 篝                  | 篩 | 簑 | 簔 | 篦 | 篥 | 籠  | 簀 |
| 644 | 猗 | 猊 | 猜   | 猖 | 猝 | 猴  | 猯 | 猩 | 猥 | 猾 | 684 | 簇 | 簓 | 篳                  | 篷 | 簗 | 簍 | 篶 | 簣 | 簧  | 簪 |
| 645 | 奬 | 獏 | 默   | 獗 | 獪 | 獨  | 獰 | 獣 | 獵 | 獻 | 685 | 簟 | 簷 | 簫                  | 簽 | 籌 | 籃 | 籔 | 籏 | 籀  | 籐 |
| 646 | 獺 | 珈 | 玳   | 珎 | 玻 | 珀  | 珥 | 珮 | 珞 | 璢 | 686 | 籘 | 籟 | 籖                  | 籖 | 籥 | 籬 | 籵 | 粃 | 粐  | 粤 |
| 647 | 琅 | 瑯 | 琥   | 珸 | 琲 | 琺  | 瑕 | 琿 | 瑟 | 瑙 | 687 | 粭 | 粢 | 粫                  | 粡 | 粨 | 粳 | 粲 | 粱 | 粮  | 粹 |
| 648 | 瑁 | 瑜 | 黛玉  | 瑰 | 瑣 | 瑪  | 瑶 | 瑾 | 璋 | 璞 | 688 | 粽 | 糀 | 糅                  | 糂 | 糘 | 糒 | 糜 | 糢 | 覉鬲 | 糯 |
| 649 | 璧 | 瓊 | 瓏   | 瓔 | 珱 |    |   |   |   |   | 689 | 糲 | 糴 | <sup>出羽</sup><br>粘 | 糺 | 紆 |   |   |   |    |   |
| 650 |   | 瓠 | 瓣   | 瓧 | 瓩 | 瓮  | 瓲 | 瓰 | 瓱 | 瓸 | 690 |   | 紂 | 紜                  | 紕 | 紊 | 絅 | 絋 | 紮 | 紲  | 紿 |
| 651 | 瓷 | 甄 | 甃   | 甅 | 甌 | 甎  | 甍 | 甕 | 甓 | 甞 | 691 | 紵 | 絆 | 絳                  | 絖 | 絎 | 絲 | 絨 | 絮 | 絏  | 絣 |
| 652 | 甦 | 甬 | 甼   | 刡 | 畍 | 畊  | 畉 | 畛 | 畆 | 畚 | 692 | 經 | 綉 | 絛                  | 綏 | 絽 | 綛 | 綺 | 綮 | 綣  | 綵 |
| 653 | 畩 | 畤 | 畧   | 畫 | 畭 | 畸  | 當 | 疆 | 疇 | 畴 | 693 | 緇 | 綽 | 綫                  | 總 | 綢 | 綯 | 緜 | 綸 | 綟  | 綰 |
| 654 | 舋 | 疉 | 疂   | 疔 | 疚 | 疝  | 疥 | 疣 | 痂 | 疳 | 694 | 緘 | 緝 | 緤                  | 緞 | 緻 | 緲 | 緡 | 縅 | 縊  | 縣 |
| 655 | 痃 | 疵 | 疽   | 疸 | 疼 | 疱  | 痍 | 痊 | 痒 | 痙 | 695 | 縡 | 縒 | 縱                  | 縟 | 縉 | 縋 | 縢 | 繆 | 繦  | 縻 |
| 656 | 痣 | 痞 | 痾   | 痿 | 痼 | 瘁  | 痰 | 痺 | 痲 | 痳 | 696 | 縵 | 縹 | 繃                  | 縷 | 縲 | 縺 | 繧 | 繝 | 繖  | 繞 |
| 657 | 瘋 | 瘍 | 瘉   | 瘟 | 瘧 | 瘠  | 瘡 | 瘢 | 瘤 | 瘴 | 697 | 繙 | 繚 | 繹                  | 繪 | 繩 | 繼 | 繻 | 纃 | 緕  | 繽 |
| 658 | 瘰 | 瘻 | 癇   | 癈 | 癆 | 癜  | 癘 | 癡 | 癢 | 癨 | 698 | 辮 | 繿 | 纈                  | 纉 | 續 | 纒 | 纐 | 纓 | 纔  | 纖 |
| 659 | 癩 | 癪 | 癧   | 癬 | 癰 | _  |   |   |   |   | 699 | 纎 | 纛 | 纜                  | 缸 | 缺 |   |   |   |    |   |
| 660 |   | 癲 | ৾৵৻ | 癸 | 發 | 皀  | 皃 | 皈 | 皋 | 皎 | 700 |   | 罅 | 罌                  | 罌 | 罎 | 罐 | 网 | 罕 | 罔  | 罘 |
| 661 | 皖 | 皓 | 皙   | 皚 | 皰 | 皴  | 皸 | 皹 | 皺 | 壬 | 701 | 罟 | 罠 | 罨                  | 罩 | 罧 | 罸 | 羂 | 羆 | 羃  | 羈 |
| 662 | 盍 | 盖 | 盒   | 盞 | 盡 | 艠. | 盧 | 盪 | 蘯 | 盻 | 702 | 羇 | 羌 | 羔                  | 羞 | 羝 | 羚 | 羣 | 羯 | 羲  | 羹 |
| 663 | 眈 | 眇 | 眄   | 眩 | 眤 | 眞  | 眥 | 眦 | 眛 | 眷 | 703 | 羮 | 羶 | 羸                  | 譱 | 翅 | 翆 | 翊 | 翕 | 翔  | 翡 |
| 664 | 眸 | 睇 | 睚   | 睨 | 睫 | 睛  | 睥 | 睿 | 睾 | 睹 | 704 | 翦 | 翩 | 医殳<br>习习           | 翹 | 飜 | 耆 | 耄 | 耋 | 耒  | 耘 |
| 665 | 瞎 | 瞋 | 瞑   | 瞠 | 瞞 | 瞰  | 瞶 | 瞹 | 瞿 | 瞼 | 705 | 耙 | 耜 | 耡                  | 耨 | 耿 | 耻 | 聊 | 聆 | 聒  | 聘 |
| 666 | 瞽 | 瞻 | 矇   | 矍 | 矗 | 矚  | 矝 | 矣 | 矮 | 矼 | 706 | 聚 | 聟 | 聢                  | 聨 | 聳 | 聲 | 聰 | 聶 | 聹  | 聽 |
| 667 | 砌 | 砒 | 礦   | 砠 | 礪 | 硅  | 碎 | 硴 | 碆 | 硼 | 707 | 聿 | 肄 | 肆                  | 肅 | 肛 | 肓 | 肚 | 肭 | 冐  | 肬 |
| 668 | 碚 | 碌 | 碣   | 碵 | 碪 | 碯  | 磑 | 磆 | 磋 | 磔 | 708 | 胛 | 胥 | 胙                  | 胝 | 冑 | 胚 | 牉 | 脉 | 胯  | 胱 |
| 669 | 碾 | 碼 | 磅   | 磊 | 磬 |    |   |   |   |   | 709 | 脛 | 脩 | 脣                  | 脯 | 腋 |   |   |   |    |   |
| 670 |   | 磧 | 磚   | 磽 | 磴 | 礇  | 礒 | 礑 | 礙 | 礬 | 710 |   | 隋 | 腆                  | 脾 | 腓 | 腑 | 胼 | 腱 | 腮  | 腥 |
| 671 | 礫 | 祀 | 祠   | 祗 | 祟 | 祚  | 祕 | 祓 | 祺 | 祿 | 711 | 腦 | 腴 | 膃                  | 膈 | 膊 | 膀 | 膂 | 膠 | 膕  | 膤 |

第10章

|     | 0 | 1 | 2  | 3 | 4 | 5 | 6 | 7 | 8 | 9 |     | 0  | 1 | 2 | 3 | 4 | 5 | 6 | 7 | 8 | 9 |
|-----|---|---|----|---|---|---|---|---|---|---|-----|----|---|---|---|---|---|---|---|---|---|
| 712 | 膣 | 腟 | 膓  | 膩 | 膰 | 膵 | 膾 | 膸 | 膽 | 臀 | 752 | 覺  | 覽 | 覿 | 觀 | 觚 | 觜 | 觝 | 觧 | 觴 | 觸 |
| 713 | 臂 | 膺 | 臉  | 臍 | 臑 | 臙 | 臘 | 臈 | 臚 | 臟 | 753 | 訃  | 訖 | 訐 | 訌 | 訛 | 訝 | 訥 | 訶 | 詁 | 詛 |
| 714 | 臠 | 臧 | 臺  | 臻 | 臾 | 舁 | 舂 | 舅 | 與 | 舊 | 754 | 詒  | 詆 | 詈 | 詼 | 詭 | 詬 | 詢 | 誅 | 誂 | 誄 |
| 715 | 舍 | 舐 | 舖  | 舩 | 舫 | 舸 | 舳 | 艀 | 艙 | 艘 | 755 | 誨  | 誡 | 誑 | 誥 | 誦 | 誚 | 誣 | 諄 | 諍 | 諂 |
| 716 | 艝 | 艚 | 艟  | 艤 | 艢 | 艨 | 艪 | 艫 | 舮 | 艱 | 756 | 諚  | 諫 | 諳 | 諧 | 諤 | 諱 | 謔 | 諠 | 諢 | 諷 |
| 717 | 艷 | 艸 | 艾  | 芍 | 폰 | 売 | 芟 | 芻 | 芬 | 苡 | 757 | 諞  | 諛 | 謌 | 謇 | 謚 | 諡 | 謖 | 彭 | 謗 | 謠 |
| 718 | 苣 | 苟 | 苒  | 苴 | 苳 | 苺 | 莓 | 范 | 苻 | 苹 | 758 | 謳  | 鞫 | 謦 | 謪 | 謾 | 謨 | 譁 | 譌 | 譏 | 譎 |
| 719 | 苞 | 茆 | 苜  | 茉 | 뽚 |   |   |   |   |   | 759 | 認起 | 誡 | 譛 | 譚 | 譫 |   |   |   |   |   |
| 720 |   | 茵 | 茴  | 茖 | 茲 | 茱 | 荀 | 茹 | 荐 | 荅 | 760 |    | 譟 | 譬 | 譯 | 譴 | 譽 | 讀 | 讌 | 讎 | 讒 |
| 721 | 茯 | 茫 | 茗  | 茘 | 莅 | 莚 | 莪 | 莟 | 莢 | 莖 | 761 | 讓  | 讖 | 讙 | 讚 | 谺 | 豁 | 谿 | 豊 | 豌 | 豎 |
| 722 | 茣 | 莎 | 莇  | 莊 | 荼 | 莵 | 荳 | 荵 | 莠 | 莉 | 762 | 豐. | 豕 | 豢 | 豬 | 豸 | 豺 | 貂 | 貉 | 貅 | 貊 |
| 723 | 莨 | 菴 | 萓  | 菫 | 菎 | 菽 | 萃 | 菘 | 萋 | 菁 | 763 | 貍  | 貎 | 貔 | 鈚 | 貘 | 戝 | 貭 | 貪 | 貽 | 貲 |
| 724 | 菷 | 萇 | 菠  | 菲 | 萍 | 萢 | 萠 | 莽 | 萸 | 蓤 | 764 | 湏  | 貮 | 貶 | 賈 | 賁 | 賤 | 賣 | 賚 | 賽 | 賺 |
| 725 | 菻 | 葭 | 萪  | 萼 | 蕚 | 蒄 | 葷 | 葫 | 蒭 | 葮 | 765 | 賻  | 贄 | 贅 | 贊 | 贇 | 贏 | 贍 | 贐 | 齎 | 贓 |
| 726 | 蒂 | 葩 | 葆  | 萬 | 葯 | 葹 | 萵 | 蓊 | 蓋 | 蒹 | 766 | 賍  | 圓 | 贖 | 赧 | 赭 | 赱 | 赳 | 趁 | 趙 | 跂 |
| 727 | 蒿 | 蒟 | 蓙  | 著 | 蒻 | 蓚 | 蓐 | 蓁 | 蓆 | 蓖 | 767 | 趾  | 趺 | 跏 | 跚 | 跖 | 跌 | 跛 | 跋 | 跪 | 跫 |
| 728 | 蒡 | 蔡 | 蓿  | 蓴 | 蔗 | 蔘 | 蔬 | 蔟 | 蔕 | 蔔 | 768 | 跟  | 跣 | 跼 | 踈 | 踉 | 跿 | 踝 | 踞 | 踐 | 踟 |
| 729 | 蓼 | 蕀 | 蕣  | 蕘 | 蕈 |   |   |   |   |   | 769 | 蹂  | 踵 | 踰 | 踴 | 蹊 |   |   |   |   |   |
| 730 |   | 蕁 | 蘂  | 蕋 | 蕕 | 薀 | 薤 | 薈 | 薑 | 薊 | 770 |    | 蹇 | 蹉 | 蹌 | 蹐 | 蹈 | 蹙 | 蹤 | 蹠 | 踪 |
| 731 | 薨 | 蕭 | 薔  | 薛 | 藪 | 薇 | 薜 | 蕷 | 蕾 | 薐 | 771 | 蹣  | 蹕 | 蹶 | 蹲 | 蹼 | 躁 | 躇 | 躅 | 躄 | 躋 |
| 732 | 藉 | 薺 | 藏  | 薹 | 藐 | 藕 | 藝 | 藥 | 藜 | 藹 | 772 | 躊  | 躓 | 躑 | 躔 | 躙 | 躪 | 躡 | 躬 | 躰 | 軆 |
| 733 | 蘊 | 蘓 | 蘋  | 藾 | 藺 | 蘆 | 蘢 | 蘚 | 蘰 | 蘿 | 773 | 躱  | 躾 | 軅 | 軈 | 軋 | 軛 | 軣 | 軼 | 軻 | 軫 |
| 734 | 虍 | 乕 | 虔  | 號 | 虧 | 虱 | 蚓 | 蚣 | 蚩 | 蚪 | 774 | 軾  | 輊 | 輅 | 輕 | 輒 | 輙 | 輓 | 輜 | 輟 | 輛 |
| 735 | 蚋 | 蚌 | 蚶  | 蚯 | 蛄 | 蛆 | 蚰 | 蛉 | 蠣 | 蚫 | 775 | 輌  | 輦 | 輳 | 輻 | 輹 | 轅 | 轂 | 輾 | 轌 | 轉 |
| 736 | 蛔 | 蛞 | 蛩  | 蛬 | 蛟 | 蛛 | 蛯 | 蜒 | 蜆 | 蜈 | 776 | 轆  | 轎 | 轗 | 轜 | 轢 | 轣 | 轤 | 辜 | 辟 | 辣 |
| 737 | 蜀 | 蜃 | 蛻  | 蜑 | 蜉 | 蜍 | 蛹 | 蜊 | 蜴 | 蜿 | 777 | 辭  | 辯 | 辷 | 迚 | 迥 | 迢 | 迪 | 迯 | 邇 | 迴 |
| 738 | 蜷 | 蜻 | 蜥  | 蜩 | 蜚 | 蝠 | 蝟 | 蝸 | 蝌 | 蝎 | 778 | 逅  | 迹 | 迺 | 逑 | 逕 | 逡 | 逍 | 逞 | 逖 | 逋 |
| 739 | 蝴 | 蝗 | 咒無 | 蝮 | 蝙 | _ |   | _ |   |   | 779 | 逧  | 逶 | 逵 | 逹 | 迸 |   |   |   |   |   |
| 740 |   | 蝓 | 蝣  | 蝪 | 蠅 | 螢 | 螟 | 螂 | 螯 | 蟋 | 780 |    | 遏 | 遐 | 遑 | 遒 | 逎 | 遉 | 逾 | 遖 | 遘 |
| 741 | 螽 | 蟀 | 蟐  | 雖 | 螫 | 蟄 | 螳 | 蟇 | 蟆 | 螻 | 781 | 遞  | 遨 | 遯 | 遶 | 隨 | 遲 | 邂 | 遽 | 邁 | 邀 |
| 742 | 蟯 | 蟲 | 蟠  | 蠏 | 蠍 | 蟾 | 蟶 | 蟷 | 蠎 | 蟒 | 782 | 邊  | 邉 | 邏 | 邨 | 邯 | 邱 | 邵 | 郢 | 郤 | 扈 |
| 743 | 蠑 | 蠖 | 蠕  | 蠢 | 蠡 | 蠱 | 穳 | 蟗 | 蠧 | 嶽 | 783 | 郛  | 鄂 | 鄒 | 鄙 | 鄲 | 鄰 | 酊 | 酖 | 酘 | 酣 |
| 744 | 衄 | 衂 | 衒  | 衙 | 衞 | 衢 | 衫 | 袁 | 衾 | 袞 | 784 | 酥  | 酩 | 酳 | 酲 | 醋 | 醉 | 醂 | 醢 | 醫 | 醯 |
| 745 | 衵 | 衽 | 袵  | 衲 | 袂 | 袗 | 袒 | 袮 | 袙 | 袢 | 785 | 醪  | 醵 | 醴 | 醺 | 釀 | 釁 | 釉 | 釋 | 釐 | 釖 |
| 746 | 袍 | 袤 | 袰  | 袿 | 袱 | 裃 | 裄 | 裔 | 裘 | 裙 | 786 | 釟  | 釜 | 釛 | 釼 | 釵 | 釶 | 鈞 | 釿 | 鈔 | 鈬 |
| 747 | 裝 | 裹 | 褂  | 裼 | 裴 | 裨 | 裲 | 褄 | 褌 | 褊 | 787 | 鈕  | 鈑 | 鉞 | 鉗 | 鉅 | 鉉 | 鉤 | 鉈 | 銕 | 鈿 |
| 748 | 褓 | 褎 | 褞  | 褥 | 褪 | 褫 | 襁 | 襄 | 褻 | 褶 | 788 | 鉋  | 鉐 | 銜 | 銖 | 銓 | 銛 | 鉚 | 鋏 | 銹 | 銷 |
| 749 | 褸 | 襌 | 褝  | 襠 | 襞 |   |   |   |   |   | 789 | 鋩  | 錏 | 鋺 | 鍄 | 錮 | _ |   |   | _ |   |
| 750 |   | 襦 | 襤  | 襭 | 襪 | 襯 | 襴 | 襷 | 襾 | 覃 | 790 |    | 錙 | 錢 | 錚 | 錣 | 錺 | 錵 | 錻 | 鍜 | 鍠 |
| 751 | 覈 | 覊 | 筧  | 覘 | 覡 | 覩 | 覦 | 覬 | 覯 | 覲 | 791 | 鍼  | 鍮 | 鍖 | 鎰 | 鎬 | 鎭 | 鎔 | 鎹 | 螷 | 鏗 |

区点コード表 – JIS 漢字 第二水準漢字

|     | 0 | 1 | 2 | 3 | 4   | 5 | 6 | 7 | 8  | 9 |
|-----|---|---|---|---|-----|---|---|---|----|---|
| 792 | 鏨 | 鏥 | 鏘 | 鏃 | 鏝   | 鏐 | 鏈 | 鏤 | 鐚  | 鐔 |
| 793 | 鐓 | 鐃 | 鐇 | 鐐 | 鐶   | 鐫 | 鐵 | 鐡 | 鐺  | 鑁 |
| 794 | 鑒 | 鑄 | 鑛 | 鑠 | 鑢   | 鑞 | 鑪 | 鈩 | 鑰  | 鑵 |
| 795 | 鑷 | 鑚 | 鑚 | 鑼 | 戀   | 钁 | 鑿 | 閂 | 閇  | 閊 |
| 796 | 閔 | 閖 | 閘 | 閙 | 琞   | 閨 | 閧 | 閭 | 閼  | 閻 |
| 797 | 閹 | 閾 | 闊 | 濶 | 闃   | 闍 | 闌 | 闕 | 闔  | 闖 |
| 798 | 鬬 | 閳 | 闥 | 闢 | 阡   | 阨 | 阮 | 阯 | 陂  | 陌 |
| 799 | 陏 | 陋 | 陷 | 陝 | 陞   |   |   |   |    |   |
| 800 |   | 陝 | 陟 | 陦 | 陲   | 陬 | 隍 | 隘 | 隕  | 隗 |
| 801 | 險 | 隧 | 隱 | 隲 | 隰   | 隴 | 隶 | 隸 | 隹  | 睢 |
| 802 | 雋 | 雉 | 雍 | 襍 | 雜   | 霍 | 雕 | 雹 | 霄  | 霆 |
| 803 | 霈 | 霓 | 霋 | 霑 | 霏   | 霖 | 霙 | 霤 | 霮  | 霰 |
| 804 | 霹 | 霽 | 霾 | 靄 | 靆   | 靈 | 靂 | 靉 | 靜  | 靠 |
| 805 | 靤 | 靦 | 靨 | 勒 | 靫   | 靸 | 靹 | 鞅 | 靼  | 鞁 |
| 806 | 靺 | 鞆 | 黊 | 鞏 | 鞐   | 鞜 | 鞨 | 鞦 | 輮  | 鞳 |
| 807 | 鞴 | 韃 | 讈 | 韈 | 韋   | 韜 | 韭 | 齏 | 齋韭 | 斍 |
| 808 | 部 | 韵 | 頏 | 頌 | 頸   | 頤 | 頡 | 頷 | 頽  | 顆 |
| 809 | 顏 | 顋 | 顫 | 顯 | 顰   |   |   |   |    |   |
| 810 |   | 顱 | 顴 | 顳 | 颪   | 颯 | 颱 | 颶 | 飄  | 飃 |
| 811 | 飆 | 飩 | 飫 | 餃 | 餉   | 餒 | 餔 | 餘 | 餡  | 餝 |
| 812 | 餞 | 餤 | 餠 | 餬 | 餮   | 餽 | 餾 | 饂 | 饉  | 饅 |
| 813 | 饐 | 饋 | 饑 | 饒 | 饌   | 饕 | 馗 | 馘 | 馥  | 馭 |
| 814 | 馮 | 駮 | 駟 | 駛 | 駝   | 駘 | 駑 | 駭 | 駮  | 駱 |
| 815 | 駲 | 駻 | 駸 | 騁 | 騏   | 騅 | 駢 | 騙 | 騫  | 騒 |
| 816 | 驅 | 驂 | 驀 | 驃 | 騾   | 驕 | 驍 | 驛 | 驗  | 驟 |
| 817 | 驢 | 驥 | 驤 | 驩 | 馬馬馬 | 驪 | 骭 | 骰 | 骼  | 髀 |
| 818 | 髏 | 髑 | 髓 | 疊 | 髞   | 髟 | 髢 | 髣 | 髦  | 影 |
| 819 | 髫 | 髮 | 髴 | 髱 | 影曲  |   |   |   |    |   |
| 820 |   | 髻 | 鬆 | 鬘 | 鬚   | 鬟 | 鬢 | 鬛 | 퐨  | 鬧 |
| 821 | 鬨 | 鬩 | 廚 | 鬮 | 鬯   | 鬲 | 魄 | 魃 | 魏  | 魍 |
| 822 | 魎 | 魑 | 魘 | 魴 | 鮓   | 鮃 | 鮑 | 鮖 | 鮗  | 鮟 |
| 823 | 鮠 | 鮨 | 鮴 | 鯀 | 鯊   | 鮹 | 鯆 | 鯏 | 鯑  | 鯒 |
| 824 | 鯣 | 鯢 | 鯤 | 鰮 | 鯡   | 鰺 | 鯲 | 鯱 | 鯰  | 鰕 |
| 825 | 鰔 | 鰉 | 鯫 | 鰌 | 鰆   | 鰈 | 鰒 | 鯟 | 鰄  | 鰮 |
| 826 | 鰛 | 鰥 | 鰤 | 鰡 | 鰰   | 鱇 | 鰲 | 鱆 | 鰾  | 鱚 |
| 827 | 鱠 | 鱧 | 鱶 | 鱸 | 鳧   | 鳧 | 鳰 | 鴉 | 鴈  | 鳫 |
| 828 | 鴃 | 鴆 | 鴪 | 鴦 | 鶯   | 鴣 | 鴟 | 鵄 | 鴕  | 鴒 |
| 829 | 鵁 | 鴿 | 鴾 | 鵆 | 鵈   |   |   |   |    |   |
| 830 |   | 鵝 | 鵞 | 鵤 | 鵳   | 鵐 | 鵙 | 鵲 | 鶉  | 鶇 |
| 831 | 鶫 | 鵯 | 鵺 | 鶚 | 鶤   | 鶩 | 鶲 | 鷄 | 鷁  | 鶻 |

|     | 0 | 1 | 2 | 3 | 4 | 5 | 6 | 7 | 8 | 9 |
|-----|---|---|---|---|---|---|---|---|---|---|
| 832 | 鶸 | 鶺 | 鷆 | 鷏 | 鷂 | 鷙 | 鷓 | 鷸 | 鷦 | 鷭 |
| 833 | 鷯 | 鷽 | 鸚 | 鸖 | 鸞 | 鹵 | 鹹 | 鹽 | 麁 | 麈 |
| 834 | 麋 | 麌 | 麒 | 麕 | 麑 | 麝 | 麥 | 麩 | 麸 | 麪 |
| 835 | 麭 | 靡 | 黌 | 黎 | 黏 | 黐 | 黔 | 黜 | 點 | 黝 |
| 836 | 黠 | 黥 | 黨 | 黯 | 黴 | 黶 | 黷 | 黹 | 黻 | 黼 |
| 837 | 黽 | 鼇 | 鼈 | 皷 | 鼕 | 鼡 | 鼬 | 鼾 | 齊 | 嶡 |
| 838 | 齔 | 齣 | 齟 | 齠 | 齡 | 齦 | 齧 | 齬 | 齪 | 齷 |
| 839 | 鰣 | 齶 | 龕 | 龜 | 龠 |   |   |   |   |   |
| 840 |   | 堯 | 槇 | 遙 | 瑤 | 凛 | 熙 |   |   |   |
|     |   |   |   |   |   |   |   |   |   |   |

付録

# さくいん

あ

| アース線             | . 漏電防止用のコード                          | 7-2,7-9        |
|------------------|--------------------------------------|----------------|
| アース線接続端子         | . アース線を接続する端子                        | 1-3,7-9        |
| 暗証番号(システム管理)     | . システム管理のための番号                       | 8-40           |
| 暗証番号(使用者制限)      | . コピーや送信の操作を管理するための番号                | 8-40,8-50      |
| 暗証番号(親展ボックス)     | . 親展受信した原稿をプリントするための番号               | 5-51,5-54      |
| 暗証番号(中継ボックス)     | . 中継ボックスを管理するための番号                   | 5-67,5-70      |
| 暗証番号(定時ポーリング)    | . 定時ポーリングの設定を管理するための番号               |                |
| 暗証番号(転送)         | .転送設定を管理するための番号                      | 5-29,5-32      |
| 暗証番号(汎用ボックス)     | . 汎用ボックスを管理するための番号                   | 5-77,5-86      |
| 暗証番号(部門別管理)      | . 部門ごとに送信操作を管理するための番号                | 8-50           |
| 暗証番号(ポーリングボックス). | . ポーリングボックスを管理するための番号                | 5-22           |
| 暗証番号(メモリ受信)      | .メモリ受信機能を管理するための番号 <b>5</b> -        | 35,5-36,5-37   |
| 一括送信             | . 同一宛先の送信予約原稿をまとめて送信する機能             | 3-6,8-32       |
| 受付番号             | . 各通信ごとに付けられる管理番号 <b>3-5,3</b> -     | 15,4-16,8-16   |
| うすくボタン           | . コピー時に色の濃い原稿を薄く読み込むとき使うボ            | タン <b>2-13</b> |
| ウルトラファイン         | . 原稿送信時の解像度、通常の8倍の細かさで送信             | 3-17           |
| エナジーセーバーボタン      | . エナジーセーブモードを終了するためのボタン              | 1-5            |
| エナジーセーブモード       | . 待機時に電力の消費を節約するモード                  | 1-9            |
| エラーコード           | . エラー内容を示す4桁の記号                      | 8-16,9-10      |
| エラー送信レポート        | .送信中にエラーが発生したときプリントするレポー             | ⊦ <b>8-18</b>  |
| エラーランプ           | . エラーが発生したときに点滅するランプ                 | 1-5,9-17       |
| オートクリア           | .一定時間操作しないでいると初期モードへ戻る機能             | 1-8,8-41       |
| オートダイヤル機能        | . 電話番号を登録して簡単にダイヤルする機能 <b>6-2, 6</b> | -9, 6-16,6-23  |
| お手入れ             | . 日常のお手入れ方法                          |                |
| オフフックアラーム        | . 送受信後にハンドセットがはずれていると鳴るアラ            | - <i>L</i>     |
|                  |                                      | 3-9,4-17,8-28  |
| おもな仕様            | .本機の基本仕様                             | 10-38          |
| 音声応答             | . FAX/TEL切り替えのとき相手に音声で応答する機能         |                |
|                  |                                      | -8, 4-9, 8-34  |

| 音量調整キータッチ音やアラーム音の音量の設定                                    |
|-----------------------------------------------------------|
| か                                                         |
|                                                           |
| カートリッジが空になりました トナーが少なくなったときの表示                            |
| カートリッジをセットして                                              |
| くださいときの表示                                                 |
| 海外の電話番号の登録 海外の相手の電話番号の登録方法                                |
| 回線1オプションの2回線ボードを取り付けた場合の1つめの回線… <b>10-6</b>               |
| 回線2オプションの2回線ボードを取り付けた場合の2つめの回線… <b>10-6</b>               |
| 外線の発信番号                                                   |
| 解像度ボタン送信原稿の解像度を設定するためのボタン                                 |
| 画質ボタン                                                     |
| カセット                                                      |
| カバーを閉めてください プリンタドアが開いているときの表示                             |
| 機能ボタンを開いて使用するボタン                                          |
| 基本設定本機の基本設定項目を登録する方法                                      |
| 記録紙                                                       |
| 記録紙ガイドのマルチフィーダトレイにセットする記録紙の幅に合わせるガイド <b>1-2,8-6</b>       |
| 記録紙がつまりました 記録紙がつまったときの表示                                  |
| 記録紙サイズ切り替えスイッチ マルチフィーダトレイの記録紙サイズを切り替えるスイッチ <b>1-2,8-8</b> |
| 記録紙サイズ表示板セットした記録紙の種類を表示する板                                |
| 記録紙残量表示カセット内の記録紙の残量表示                                     |
| 記録紙除去                                                     |
| 記録紙のセット 記録紙のセット方法 <b>8-2</b>                              |
| 記録紙の有効記録範囲記録紙のプリント可能範囲                                    |
| 記録紙を補給してください 記録紙の補充が必要なときの表示                              |
| クイックメモリ送信                                                 |
| クリアボタン登録した数値や文字をクリアするボタン                                  |

オンフックボタン .......受話器を取らずにダイヤルするためのボタン..... 1-4, 3-25, 3-26

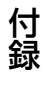

| グループダイヤル複数の宛先を登録したワンタッチまたは短縮ダイヤル           | 6-16           |
|--------------------------------------------|----------------|
| 原稿が長すぎます1 m以上の原稿を送信しようとしたときの表示             | 9-12           |
| 原稿除去                                       | <b>9-2</b>     |
| 原稿セット送信/コピー原稿のセット方法                        | ,3-3,3-10      |
| 原稿台(ADF)シート原稿をセットする自動原稿送り装置 <b>1-2,1-1</b> | 0,2-2,3-3      |
| 原稿台カバー                                     | ,2-6,3-10      |
| 原稿台ガラス 本などの原稿をセットするガラス <b>1-2,1-11</b>     | ,2-6,3-10      |
| 原稿台に用紙があります 送信やコピーの済んだ原稿が原稿台ガラスに           |                |
| 残っているときの表示                                 | 9-12           |
| 原稿トレイ                                      | 1-3,7-4        |
| 原稿についてをないので、原稿のサイズ、ADFにセットできない原稿           | 1-12,1-13      |
| 原稿の読み取り範囲                                  | 10-5           |
| 原稿読み取り部の清掃 原稿を読み取る部分の清掃方法                  | 8-21           |
| 原稿リストメモリ内の原稿を確認するリスト                       | 5-38           |
| 原稿の追加送信原稿を追加するときの方法                        | 3-4            |
| 原稿を点検してください 原稿がつまっている可能性があるときの表示           | 9-12           |
| 国際送信                                       | 5-28,6-32      |
| こくボタンコピー時に色の薄い原稿を濃く読み込むとき使うボタン             | 2-13           |
| このワンタッチキーは使えません ワンタッチダイヤルの登録内容の点検が必要な。     | ときの表示          |
|                                            | 9-12           |
| コピー                                        | <b>2-2,2-6</b> |
| コピー機能設定                                    | 8-42           |
| コピーランプコピーモード時に点灯するランプ                      | 1-5,1-7        |
| 困ったときにはトラブルが起きたとき確認する項目                    | 9-16           |

# さ

| 削除ボタン     | 入力した文字を削除するときに使うボタン     | 1-6         |
|-----------|-------------------------|-------------|
| 作成されていません | 指定したボックスが登録されていないときの表示  |             |
| ジェネシス     | 超鮮明画像処理技術               | . 2-13,3-17 |
| システム管理設定  | 部門別管理/使用者制限などの設定を登録する方法 | 8-39        |

| 自動受信        | 自動的に原稿を受信する設定                  | 4-3,4-4           |
|-------------|--------------------------------|-------------------|
| 自動受信切り替え    | TEL/FAXを自動的に切り替えて受信する設定        | 4-4,4-5,8-34      |
| 自動変倍        | コピー時、ADFにセットした原稿と記録紙のサイズカ      | рБ                |
|             | 適正な縮小率を自動で設定                   | 2-10,2-11         |
| 自動用紙選択      | コピー時、ADFにセットした原稿に合うサイズの        |                   |
|             | 記録紙を自動で選択                      | 2-11,8-43         |
| 自動リダイヤル     | …話し中だった相手に自動的にダイヤルしなおす機能       | 3-28,8-32         |
| 自動リダイヤル     | リダイヤル待機中の表示                    | 3-28,9-12         |
| しばらくお待ちください | …ダイレクト送信できない状態のときの表示           |                   |
| 写真          | …写真など中間調を持つ原稿をコピー、送信する         |                   |
|             | ためのモード <b>2-1</b>              | 4,3-18,8-43       |
| 受信          | 基本的な受信方法                       |                   |
| 受信機能設定      | …受信するときの設定を登録する方法              | 8-33              |
| 受信結果レポート    | 正しく受信できたかどうか確認するためのレポート        | 8-19,8-30         |
| 受信設定の確認/変更  | …受信設定内容の確認や設定変更の方法             | 4-4,4-5           |
| 受信ソートプリント   | …原稿の並び替えを必要としないプリント機能          | 4-3,8-36          |
| 受信操作        | 呼び出し音が鳴ったときの操作方法               | 4-17              |
| 受信中止        | 受信を中止する方法                      | 4-16              |
| 受信モード       | 原稿の受信方法                        | 4-4,8-33          |
| 受信モードボタン    | …受信モードの変更や留守モードの設定に使うボタン…      | 4-4,4-19          |
| 手動受信        | …相手を確認してから受信操作する方法             | 4-4,4-17          |
| 手動送信        | …相手を確認してから原稿送信する方法             |                   |
| 手動リダイヤル     | …最後にテンキーでダイヤルした相手にもう1度ダイヤルす    | る方法 … <b>3-29</b> |
| 受話器を戻してください | 送受信が終了しても受話器がはずれているときの表示       | ₹ 9-13            |
| 使用者制限       | …使用者暗証番号を設定して使用者を制限する機能        | 8-40,8-50         |
| 使用者制限されています | 使用者制限されているが暗証番号が設定されていないとき     | の表示 … <b>9-13</b> |
| 情報サービス      | …各種情報をファクスで取り出せるサービス           | 5-87              |
| 初期モード設定     | …電源投入時のモードを、ファクスまたはコピーの        |                   |
|             | いずれかに設定                        | 8-41              |
| 親展受信        | メモリの親展ボックスで受信する方法              | 5-49              |
| 親展受信しました    | 親展受信したときの表示                    | 9-13              |
| 親展受信レポート    | …親展受信のときプリントされるレポート <b>5-4</b> | 9,8-19,8-30       |

#### 第10章

| 親展送信                                                | 相手機のメモリの親展ボックスに送信する方法                                                       | 5-46                                           |
|-----------------------------------------------------|-----------------------------------------------------------------------------|------------------------------------------------|
| 親展ボタン                                               | 親展送信や親展受信原稿をプリントするとき使うボタン                                                   | 1-6,5-50                                       |
| 親展ボックス                                              | 暗証番号で管理する親展受信用のボックス                                                         | 5-52                                           |
| スーパーファイン                                            | 原稿送信時の解像度、通常の4倍の細かさで送信                                                      | 3-17                                           |
| スタートボタン                                             | 送受信やコピーを始めるときに使うボタン                                                         | 1-5                                            |
| スタンプインクの補充                                          | .スタンプインクの補充方法                                                               | 8-23                                           |
| スタンプボタン                                             | 原稿にスタンプを押すときに使うボタン                                                          | 1-4,3-4                                        |
| スタンプランプ                                             | .スタンプを押す設定になっているとき点灯するランプ                                                   | 1-4,3-4                                        |
| すでに作成されています                                         | 作成しようとしたボックスが作成済みのときの表示                                                     | 9-13                                           |
| ストップボタン                                             | 操作の終了に使うボタン、動作の中止にも使用                                                       | 1-5                                            |
| スペースボタン                                             | 登録する数字や文字の間にスペースを入れるボタン                                                     | 1-6                                            |
| スライダ                                                | . セットする原稿の幅に合わせるガイド <b>1-3,1-10</b>                                         | ,2-2,3-3                                       |
| 設置について                                              | 付属品の取り付けや電話回線の接続方法                                                          | 7-4                                            |
| セットボタン                                              | 登録/設定時の項目の確定や原稿台ガラスからの送信に                                                   |                                                |
|                                                     | 使用するボタン                                                                     | 1-4,1-6                                        |
| 操作パネル                                               | 本機を操作するとき使用するパネル                                                            | 1-2,1-4                                        |
| 送信                                                  | 基本的な送信方法                                                                    | 3-2                                            |
| 送信中止                                                | 送信を中止する方法                                                                   | 3-16                                           |
| 送信機能設定                                              | 洋信するときの設定を登録する古法                                                            | 8-31                                           |
|                                                     | . と信 9 る こ さ の 設 足 で 豆 蘇 9 る 力 仏                                            |                                                |
| 送信結果レポート                                            | .正しく送信できたかどうか確認するためのレポート                                                    |                                                |
| 送信結果レポート                                            | 正しく送信できたかどうか確認するためのレポート<br>8-                                               | 18,8-30                                        |
| 送信結果レポート<br>送信結果レポート予約                              | 」正しく送信できたかどうか確認するためのレポート<br>・                                               | 18,8-30<br>8-48                                |
| 送信結果レポート<br>送信結果レポート予約<br>送信時刻                      | 正しく送信できたかどうか確認するためのレポート                                                     | 18,8-30<br>8-48<br>21,6-24                     |
| 送信結果レポート<br>送信結果レポート予約<br>送信時刻<br>送信スタンプ            | <ul> <li>正しく送信できたかどうか確認するためのレポート</li></ul>                                  | 18,8-30<br>8-48<br>21,6-24<br>3-4,8-32         |
| 送信結果レポート<br>送信結果レポート予約<br>送信時刻<br>送信スタンプ<br>送信パスワード | <ul> <li>正しく送信できたかどうか確認するためのレポート</li> <li>送信が終了すると1通信のみレポート出力する機能</li></ul> | 18,8-30<br>8-48<br>21,6-24<br>3-4,8-32<br>5-42 |

### た

| 代行受信     | 記録紙やトナーが切れたときの受信方法 | 4-21,8-34 |
|----------|--------------------|-----------|
| 代行受信しました | メモリ代行受信したときの表示     | 4-21,9-13 |
| タイマー送信   | 指定した時刻に原稿を送信する機能   | 3-21      |

| タイマー通信ボタン送信の時刻指定に使うボタン          | 1-6,3-21                  |
|---------------------------------|---------------------------|
| タイマー同報送信 タイマー送信で同報送信する方法        |                           |
| ダイヤルインサービス 1本の電話回線に2種類の電話番号を設定  | できる機能 <b>4-2,4-4,4-10</b> |
| ダイヤル回線回転ダイヤル式電話機で使用する回線         | (パルス回線) <b>7-10,8-28</b>  |
| ダイヤルタイムアウト ダイヤルしてから5秒後に自動的に読み込み | を開始する機能 <b>3-19,8-32</b>  |
| ダイヤルの登録ロンタッチや短縮ダイヤルに相手の番        | 号を                        |

| 6-2,6-9,6-16,6-23            | 登録する方法               |
|------------------------------|----------------------|
| 稿を直接送信する方法 <b>3-7</b>        | ダイレクト送信メモリを使わず原      |
| 使うボタン <b>1-4,3-7</b>         | ダイレクト送信ボタン ダイレクト送信す  |
| ているときに点灯するランプ <b>1-4,3-7</b> | ダイレクト送信ランプ ダイレクト送信が  |
| きた原稿だけを受信する機能 <b>8-40</b>    | ダイレクトメール制限 登録した相手から  |
| ヤルを簡単にする方法 <b>6-9</b>        | 短縮ダイヤル相手を呼び出すた       |
| ボタン <b>1-4,6-12</b>          | 短縮ボタン短縮ダイヤルを使        |
| 信時刻を設定する機能 <b>6-24</b>       | 短縮ダイヤルの時刻設定 短縮ダイヤルの登 |
|                              | ちがうサイズの記録紙           |

| プリント?      | 受信原稿と記録紙のサイズが異なるときの表示…    |                  |
|------------|---------------------------|------------------|
| 着信呼び出し     | 自動受信のときも呼び出し音で通知する機能      | 4-3,4-4,8-34     |
| 着信呼び出し回数   | 自動受信のときに呼び出し音を鳴らす回数       | 8-34             |
| 中継機        | 中継指示機からの指示で中継同報送信するファク    | ス <b>5-61</b>    |
| 中継グループ     | 中継同報送信対象として登録する複数の宛先      | 5-64             |
| 中継結果レポート   | 中継同報送信結果を中継機から中継指示機にレポートで | する機能 <b>5-70</b> |
| 中継指示機      | 中継同報送信を中継機に指示するファクス       | 5-61             |
| 中継指示送信     | 中継機に指示して遠距離の複数の宛先に送信する    | 機能 5-61          |
| 中継同報送信     | 受信原稿を複数の相手に中継送信する機能       | 5-64             |
| 中継ボタン      | 中継指示送信するときに使うボタン          | 1-6,5-61         |
| 中継ボックス     | 中継グループを登録するメモリ内のボックス      | 5-64,5-70        |
| 通信管理レポート   | 送受信の結果を通知するためのレポート        | 8-15,8-30        |
| 通信機能の設定    | 回線速度、国際回線の種類など通信条件の設定…    | 6-23             |
| 通信中/メモリランプ | 通信中は点滅し、メモリ内に原稿がある場合は点灯   | するランプ <b>1-5</b> |
| データがこわれました | 内部のデータに異常が発生したときの表示       |                  |
| 定時ポーリング    | 特定の時刻にポーリング受信する機能         | 5-6              |
| 停電があったときには | 停電などで急に電源が切れたときのデータ保持に    | ついて <b>10-2</b>  |

第10章

ディスプレイ......通信状況や登録/設定項目などを表示する液晶表示器

| 3-14,4-15,9-11     |                                        |
|--------------------|----------------------------------------|
|                    | 適正サイズの用紙がありません… コピーで記録紙を自動選択できないときの表示… |
|                    | デュアルアクセス機能 送受信の途中でもメモリ送信予約が可能な機能       |
| 1-5                | テンキー                                   |
|                    | 電源電源に関する注意事項                           |
|                    | 電源コード コンセントから電源を供給する線                  |
| 1-3,7-9            | 電源コード差し込み口 電源コードを接続するところ               |
| 1-3,7-9            | 電源スイッチ電源をON/OFFするためのスイッチ               |
|                    | 電源の入れかた                                |
| 能 <b>5-27</b>      | 転送のファクスに転送する機                          |
| ン <b>1-6,5-32</b>  | 転送ボタン転送機能を手動で起動、解除するときに使うボタ            |
| 1-3,7-6            | 電話回線接続端子 電話回線を接続する端子の位置                |
|                    | 電話回線の接続 電話回線を接続する方法                    |
| 法 <b>7-10,8-28</b> | 電話回線の設定 ダイヤル回線かプッシュ回線かの確認と設定の方         |
| 1-3,7-7            | 電話機接続端子 電話機やハンドセットを接続する端子              |
| 7-7                | 電話機の接続ー般の電話機や留守番電話を接続するための方法           |
| 3-25               | 電話の活用                                  |
| 7-16,8-27          | 電話番号の登録本機の電話番号 (ユーザTEL)の登録方法           |
| 6-45               | 電話番号リスト登録したダイヤル番号を確認するためのリスト           |
|                    | トーン回線ないない プッシュホン式電話機が接続されている回線         |
| 3-25,5-88,8-28     | (プッシュ回線)                               |
| 3-25,5-88          | トーン信号すいない プッシュ回線のときにダイヤルすると出る信号        |

| 内線接続時の登録 | 内線に接続している時のダイヤル登録   | 6-31  |
|----------|---------------------|-------|
| 濃度ボタン    | 送信時に原稿濃度を調整するためのボタン | ,8-28 |

### は

| 排紙カバー                                                  |
|--------------------------------------------------------|
| 排紙トレイ                                                  |
| 倍率ボタンコピー時の倍率を設定するボタン                                   |
| パスワード ITU-T規格で送受信するために設定する20桁以内の数字、記号 <b>5-42,5-44</b> |
| パスワードボタン パスワードを設定して送信するときに使うボタン <b>1-6,5-44</b>        |
| バックアップ機能 電源が切れてもメモリの画像データを保持する機能 <b>10-2,10-3</b>      |
| 発信人名称登信者の名前を原稿に付加するために登録する名称                           |
| 発信人名称ボタン 発信人の名称を切り替えるときに使用するボタン <b>1-6,7-21</b>        |
| 発信元記録送信側の情報を相手に知らせるための送信データ <b>7-12,8-28</b>           |
| 発信元情報の確認発信元情報の設定内容確認方法                                 |
| パルス回線の転ダイヤル式電話機が接続されている回線                              |
| (ダイヤル回線) <b>7-10</b>                                   |
| ハンドセット                                                 |
| ハンドセット接続端子 ハンドセットを接続するための端子                            |
| ハンドセットの接続 ハンドセットを接続するための方法                             |
| 汎用ボックス <b>5-74,5-83,5-85</b>                           |
| 汎用ボックス受信                                               |
| 汎用ボックス受信しました 汎用ボックスで原稿を受信したときの表示                       |
| 汎用ボックス送信                                               |
| 汎用ボックスボタン                                              |
| 汎用ボックスレポート                                             |
| 日付と時刻の登録現在の日付と時刻のセット方法                                 |
| ファイン原稿の解像度、通常の2倍の細かさで送信                                |
| ファクス/コピー切り替えボタン ファクスモードとコピーモードを切り替えるボタン                |

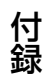

| ファクス状況ボタン     | 通信状況やメモリ内の送信予約原稿を確認するためのボタン           |            |
|---------------|---------------------------------------|------------|
|               |                                       | 4-15       |
| ファクス情報サービス    | 各種情報をファクスで取り出せるサービス                   | 5-87       |
| ファクスランプ       | ファクスモード時に点灯するランプ <b>1-4</b>           | 5,1-7      |
| ファンクションボタン    | ディスプレイに表示された機能に対応するボタン                | 1-4        |
| フィーダカバー       | 原稿台(ADF)の上部のカバー <b>1-2</b>            | 2,9-2      |
| 付属品           | 付属品の取り付け方法                            | <b>7-4</b> |
| ブック送信ボタン      | 原稿台ガラスにセットした送信原稿のサイズを設定する             |            |
|               | ためのボタン                                | 3-11       |
| プッシュ回線        | プッシュホン式電話機が接続されている回線                  |            |
|               | (トーン回線) <b>3-25,5-88,7-10,</b>        | 8-28       |
| プッシュホンサービス    | トーン信号を使って利用できるテレホンサービス                | 5-88       |
| 部門コード         | 部門管理時に部門ごとに割り当てる4桁の数字                 | 8-53       |
| 部門別管理         | 部門別に使用状況を管理する機能                       | 8-51       |
| プリンタドア        | プリンタを保護するカバー <b>1-2,8-1(</b>          | ),9-5      |
| プリンタを点検してください | . プリンタに異常があるときの表示                     | 9-14       |
| プリント設定        | プリントするときの設定を登録する方法                    | 8-35       |
| プログラム通信       | ダイヤル番号といっしょに登録するいろいろな機能               | 6-23       |
| プログラムボタン      | よく使う機能を登録し操作を簡単にするためのボタン <b>1-4,</b>  | 8-48       |
| ページ番号         | 送信中や受信中の原稿が何ページ目かを示す数字                | <b>3-5</b> |
| ページ連写         | 見開き原稿の左右ページを別々の記録紙にコピーする機能            | 2-21       |
| 変倍コピー         | 倍率を変えてするコピー                           | 2-10       |
| ポーズ時間の変更      | ポーズボタンを押したときの時間の変更 <b>6-32,</b>       | 8-32       |
| ポーズボタン        | ダイヤル時にポーズを設定するためのボタン <b>1-4,6-32,</b> | 6-33       |
| ポーリング受信       | 相手の原稿をこちら側の操作で受信する方法 <b>5-2</b>       | 2,5-6      |
| ポーリング送信       | セットした原稿を相手側の操作で送信する方法                 | 5-16       |
| ポーリングボタン      | ポーリング送受信のときに使うボタン                     | 5-16       |
| ポーリングボックス     | ポーリング送信原稿をセットするためのメモリ内の               |            |
|               | ボックス <b>5-16,</b>                     | 5-19       |
| 補助トレイ         | B4サイズにプリントするときに使う排紙用補助トレイ             | 1-3        |

ま

| マルチ通信結果レポート 同報送信したときにプリントされる送信結果レポート <b>3-2</b> 0      |
|--------------------------------------------------------|
| マルチフィーダ延長トレイ … 長い記録紙をセットするために引き出すトレイ 1-2,8-0           |
| マルチフィーダトレイ記録紙をセットする場所                                  |
| 未登録です                                                  |
| メッセージディスプレイに表示されるメッセージ                                 |
| メモリがいっぱいですメモリ内の原稿のプリントが必要なときの表示                        |
| メモリ管理設定メモリの設定を登録する方法                                   |
| メモリクリアリスト 電源が切れたときに消えてしまったメモリ内容のリスト <b>8-20,10-</b>    |
| メモリ受信                                                  |
| メモリ受信ボタン メモリ受信を手動で起動、解除するときに使うボタン <b>1-6, 5-36,5-3</b> |
| メモリ使用量チィスプレイにパーセンテージで表示されるメモリ使用率 <b>3-</b> 4           |
| メモリ照会メモリ内の原稿を確認する方法                                    |
| メモリ照会ボタンメモリ内の原稿の確認やプリント、消去に使うボタン . <b>1-6, 5-3</b>     |
| メモリ送信送信原稿をメモリに読み込んでから送信する方法                            |
| メモリ代行受信トナーや記録紙切れのとき原稿をメモリ受信する機能 <b>4-2</b>             |
| メモリバックアップ 電源が切れてもメモリの画像データを保持する機能                      |
| 文字文字だけの原稿をコピー、送信するためのモード <b>2-13,3-1</b>               |
| 文字/写真                                                  |
| モジュラージャック 電話回線コードを接続するための端子の形状                         |
| モジュラージャックコード電話回線コード <b>7-2,7-</b>                      |
| 文字登録テンキーで文字を登録する方法                                     |
| 戻るボタン1つ前の画面に戻すときに使うボタン                                 |
|                                                        |

### や

|             | 回線2の電話番号          |              | 10-8 |
|-------------|-------------------|--------------|------|
| ユーザTEL2オ    | プションの2回線ボードを取り付け  | ている場合の       |      |
| ユーザデータリストユー | - ザデータの登録内容を確認するフ | ために出力するリスト 。 | 8-47 |
| ユーザデータ使用    | 用環境に合わせてユーザが選択でる  | きる各種設定       | 8-25 |
| やり直してください回約 | 泉またはシステムが誤動作したとる  | きの表示         | 9-15 |

第10章

| ユーザ略称    | . 発信元記録として登録できる会社名や部門の略称   | 7-12,7-17,8-27 |
|----------|----------------------------|----------------|
| 用紙選択ボタン  | . コピー時、用紙の選択に使うボタン         |                |
| 呼び出し開始時間 | .電話を受けてから呼出音を鳴らすまでの時間      | 4-7,8-34       |
| 呼び出し後の動作 | . 呼び出し音を鳴らしても電話にでないときの動作設定 | 4-7,4-9,8-34   |
| 呼び出し時間   | .呼び出し音を鳴らし続ける時間            | 4-7,8-34       |

### 5

| リダイヤル    | 相手に再度ダイヤルする機能           | 3-28,8-32     |
|----------|-------------------------|---------------|
| リダイヤルボタン | リダイヤルするときに使うボタン         | 1-4,3-29      |
| リモート受信   | …接続したもう1台の電話機で受信操作する機能  | 4-18,8-34     |
| 略称登録     | 会社名や部門名の登録              | 7-17,8-27     |
| リリースボタン  | プリンタドアを開けるためのボタン        | 1-2,8-10,9-5  |
| 留守番電話接続  | 外付け留守番電話の接続方法           | 7-7           |
| 留守モード    | … 留守番電話とファクシミリを両方活用する方法 | 4-19          |
| レポート     | 通信結果を確認する方法             | 8-15          |
| レポート設定   | レポートをプリントするときの設定を登録する方法 | 8-29          |
| レポートボタン  | 各種レポートをプリントするときに使うボタン   | 1-6,6-45,8-15 |

### わ

| 枠消しコピー                                | 2-15    |
|---------------------------------------|---------|
| ワンタッチダイヤル相手を呼び出すためのダイヤルを簡単にする方法       | 6-2     |
| ワンタッチダイヤルの時刻設定. ワンタッチダイヤルに送信時刻を設定する機能 | 6-24    |
| ワンタッチダイヤルパネル 機能ボタンを使用するとき開くパネル        | 1-6     |
| ワンタッチダイヤルボタン ワンタッチで相手にダイヤルするときや文字の登録に | 吏うボタン   |
|                                       | 1-5,6-2 |

### 英数字・記号

| 10PPS/20PPS   | . ダイヤル回線セット時のダイヤルスピード <b>7-11,8-28</b>                    |
|---------------|-----------------------------------------------------------|
| 2回線ボード        | .2つの電話回線を接続するためのオプション <b>10-6</b>                         |
| ADF           | .自動原稿送り装置(Auto Document Feeder) <b>1-2,1-10, 2-2, 3-3</b> |
| DM制限          | .ダイヤル登録した相手の原稿だけを受信する機能                                   |
| ECM通信         | .通信画像のエラーを自動的に補正する通信方法 <b>3-29,8-32,8-33</b>              |
| FAX/TEL切り替え   | .電話は呼び出し音で知らせ、原稿は自動受信する設定                                 |
|               |                                                           |
| FXL-カセットフィーダ3 | . 約500枚の記録紙がセットできるオプションのカセット <b>1-2,8-3</b>               |
| F⊐−ド          | . ITU-T規格で送信するために指定する20桁以内の記号と数字 <b>5-42</b>              |
| Fコード送信        | . ITU-T規格のFコードやパスワードを使って送信する機能 … <b>5-42,6-26</b>         |
| Fコードボタン       | .Fコード送信のときに使うボタン <b>1-6,5-43</b>                          |
| Fネット          | .ファクシミリ通信網(NTTが行っている有料サービス) <b>10-4</b>                   |
| Fネット登録        | . ワンタッチや短縮ダイヤルにFネットを登録する方法                                |
| Fネットボタン       | .Fネットを使うためのボタン <b>10-4</b>                                |
| ID番号          | . リモート受信するときのダイヤル番号 <b>4-18,8-34</b>                      |
| ITU-T         | . 国際電気通信連合会の通信規約などを制定する部門                                 |
| N in 1記録      | . 複数の受信原稿をまとめて1枚の記録紙にプリントする機能 <b>4-24</b>                 |
| ▲▼◀▶ ボタン      | .項目の検索や設定内容の確認をするボタン <b>1-6</b>                           |

第10章

# 覚え書き

このページは、コピーして管理者の覚え書きとしてお使いください。なお暗証番号はそ の性格上、他の方の目に触れないようご注意ください。

#### 暗証番号 覚え書き

| 種類             | 制限できる項目                       | 暗証番号 (4桁) |
|----------------|-------------------------------|-----------|
| 管理暗証番号         | システム管理情報の変更                   |           |
| 送信機能設定 使用者暗証番号 | ファクス送信                        |           |
| プリント設定 使用者暗証番号 | コピー、レポート出力                    |           |
| メモリ受信 プリント暗証番号 | メモリ受信ボタンでの設定/解除               |           |
| 転送             | 転送時間帯などの設定/変更<br>転送ボタンでの設定/解除 |           |

#### 部門別管理 覚え書き

| 部門コード(4桁) | 暗証番号(4桁) | 部門コード(4桁) | 暗証番号(4桁) |
|-----------|----------|-----------|----------|
|           |          |           |          |
|           |          |           |          |
|           |          |           |          |
|           |          |           |          |
|           |          |           |          |

#### 親展ボックス 覚え書き

| ボックス番号<br>(2 桁) | ボックス名称 | 暗証番号<br>(4桁) | Fコード<br>(20 桁以内) | 受信パスワード<br>(20桁以内) |
|-----------------|--------|--------------|------------------|--------------------|
|                 |        |              |                  |                    |
|                 |        |              |                  |                    |
|                 |        |              |                  |                    |
|                 |        |              |                  |                    |
|                 |        |              |                  |                    |
#### 中継ボックス覚え書き

| ボックス番号<br>(2桁) | グループ名称 | 暗証番号<br>(4桁) | Fコード<br>(20 桁以内) | 受信パスワード<br>(20 桁以内) |
|----------------|--------|--------------|------------------|---------------------|
|                |        |              |                  |                     |
|                |        |              |                  |                     |
|                |        |              |                  |                     |
|                |        |              |                  |                     |
|                |        |              |                  |                     |

### ポーリングボックス 覚え書き

| ボックス番号<br>(2桁) | ボックス名称 | 暗証番号<br>(4桁) | Fコード<br>(20 桁以内) | 受信パスワード<br>(20 桁以内) |
|----------------|--------|--------------|------------------|---------------------|
|                |        |              |                  |                     |
|                |        |              |                  |                     |
|                |        |              |                  |                     |
|                |        |              |                  |                     |
|                |        |              |                  |                     |

#### 定時ポーリングボックス 覚え書き

| ボックス番号<br>(2桁) | ボックス名称 | 暗証番号<br>(4桁) | Fコード<br>(20 桁以内) | 受信パスワード<br>(20 桁以内) |
|----------------|--------|--------------|------------------|---------------------|
|                |        |              |                  |                     |
|                |        |              |                  |                     |
|                |        |              |                  |                     |
|                |        |              |                  |                     |
|                |        |              |                  |                     |

第10章

付録

# おもな仕様

| 原稿サイズ                                   |                                                                                                    |
|-----------------------------------------|----------------------------------------------------------------------------------------------------|
|                                         | ADF 最大A3 (297×420mm) *送信時は297×1000mm<br>最小A6 (148×105mm)                                                                                                    |
|                                         | 原稿台ガラス 最大 B4(257 × 364mm)                                                                                                    |
| 有効読取サイズ                                 | 幅 A3 293 mm、B4 254 mm、A4 208 mm                                                                                                    |
| 記録紙サイズ                                  | B4, A4, B5, A5                                                                                                    |
| 走査線密度                                   | ファクス<br>標準モード 8dot/mm×3.85line/mm<br>ファインモード 8dot/mm×7.7line/mm<br>スーパーファインモード 8dot/mm×15.4line/mm<br>ウルトラファインモード 16dot/mm×15.4line/mm<br>コピー<br>ブックコピー 1200dpi 相当×600dpi<br>シートコピー(1枚) 1200dpi 相当×600dpi<br>シートコピー(複数枚) 400dpi×600dpi |
| 走查方式                                    | コンタクトセンサによる固体電子平面走査                                                                                                    |
| <b>電送時間</b><br>(キヤノンFAX 標準<br>チャートNo.1) | ECM-MMR(ITU-T対応)約2.8秒<br>G3MR方式標準モード約11秒<br>G3MH方式標準モード約13秒<br>JBIG約3.2秒                                                                                                    |
| 記録方式                                    | 電子写真方式                                                                                                    |
| 適用回線                                    | 加入電話回線<br>FネットG3サービス 16Hz、1300Hz に対応                                                                                                    |
| オートダイヤル機能                               | ワンタッチダイヤル登録 84カ所<br>短縮ダイヤル登録 116カ所                                                                                                    |
| ファーストコピータイム                             | 約 14 秒(最短時)<br>約 16 秒(標準時)                                                                                                    |
| 連続複写速度                                  | 8枚/分                                                                                                    |
| 複写倍率                                    | 等倍 100%<br>拡大 115%、122%、141%、200%<br>縮小 86%、81%、70%、50%<br>ズーム 50%~200%(1%刻み)                                                                                                    |
| 連続複写枚数                                  | 1~99枚                                                                                                    |
| 電源                                      | $100V \pm 10\%$ (50/60Hz)                                                                                                    |

10-38

 消費電力
 待機時 約 19W (通常) 約 2W (エナジーセーブモード)
 動作時 約 490W (コピー) 約 30W (送信) 約 360W (受信)
 最大時 710W

**直流抵抗値**約 225 Ω

使用環境 温度 10℃~ 32.5℃ 湿度 20%~ 80%RH

**重量**約 30kg(オプションカセット装着時 約 35kg)

 外形寸法
 ハンドセット含まず:

 567 mm (幅) × 602 mm (奥行き) × 408 mm (高さ)

 (オプションカセット装着時 高さ 547 mm)

 ハンドセット含む:

637 mm(幅)×602 mm(奥行き)×408 mm(高さ)
 (オプションカセット装着時高さ 547 mm)

※外観・仕様は改良のため予告なく変更することがあります。 電送時間は手順信号を含まない画像電送のみの時間です。 一般の電話回線での電送速度は、28.8Kbps 程度です。回線の 状況等によってはこれらの速度以下になる場合もあります。

第10章

付録

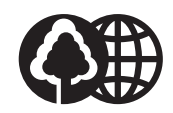

本書は、本文に70%の 再生紙を使用しています。

| 販 売 先         |
|---------------|
| -<br>電話番号<br> |
|               |
| <br>担当者       |
|               |
| サービス担当者 連絡先   |
| 販売店           |
| 電話番号          |
| 担当部門          |
| <br>担当者       |
|               |

消耗品のご注文先

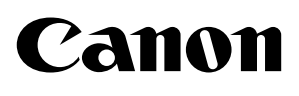

キヤノン株式会社・キヤノンマーケティングジャパン株式会社

お客様相談センター(全国共通番号)

## 050-555-90055

(全国共通番号)

[受付時間] <平日> 9:00~20:00
 <土日祝祭日> 10:00~17:00
 (1/1~3は休ませていただきます)
 ※上記番号をご利用いただけない方は 043-211-9331 をご利用ください。
 ※IP電話をご利用の場合、プロバイダーのサービスによってつながらない場合があります。
 ※受付時間は予告なく変更する場合があります。あらかじめご了承ください。

キヤノンマーケティングジャパン株式会社

〒108-8011

東京都港区港南2-16-6

©CANON INC. 2006